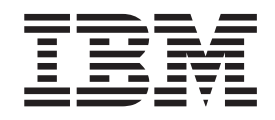

# **Open Systems Adapter-Express Customer's Guide and Reference**

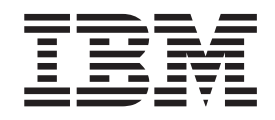

# **Open Systems Adapter-Express Customer's Guide and Reference**

#### Note!

Before using this information and the products it supports, be sure to read the general information under "Appendix D. Notices" on page 349.

#### Fourth Edition (November, 2000)

This edition, SA22-7403-03, applies to the IBM S/390 Open Systems Adapter-Express Gigabit Ethernet feature (Model 9672, Features 2350 and 2351), ATM feature (Model 9672, Features 2360 and 2361), FENET feature (Model 9672, Feature 2340), Open Systems Adapter Support Facility Version 2 Release 1 (Program Number 5655–B57) for OS/390 (Program Number 5647-A01), Open Systems Adapter Support Facility for Virtual Machine/Enterprise Systems Architecture (VM/ESA) Version 2 Release 2.0 (Program Number 5654-030), and to all subsequent releases and modifications until otherwise indicated in new editions or technical newsletters.

Order publications through your IBM representative or the IBM branch office serving your locality. Publications are not stocked at the address given below.

A form for readers' comments is provided at the back of this publication. If the form has been removed, address your comments to:

International Business Machines Corporation Department 55JA, Mail Station P384 2455 South Road Poughkeepsie, NY 12601-5400 United States of America

FAX (United States & Canada): 1+845+432-9405FAX (Other Countries): Your International Access Code +1+845+432-9405

IBMLink (United States Customers only): IBMUSM10 (MHVRCFS)

Internet e-mail: mhvrcfs@us.ibm.com World Wide Web: http://www.ibm.com/s390/os390/webqs.html

When you send information to IBM, you grant IBM a nonexclusive right to use or distribute the information in any way it believes appropriate without incurring any obligation to you.

#### © Copyright International Business Machines Corporation 1995, 2000. All rights reserved.

US Government Users Restricted Rights – Use, duplication or disclosure restricted by GSA ADP Schedule Contract with IBM Corp.

# Contents

|                  | Figures                                        |
|------------------|------------------------------------------------|
|                  | About This Book                                |
|                  | Who Should Use This Book                       |
|                  | Where to Find More Information                 |
|                  | OS/390                                         |
|                  | VM/ESA                                         |
|                  | VTAM                                           |
|                  | NetView                                        |
|                  |                                                |
|                  | On the LANs and LAN Cables that OSA Supports   |
|                  | S/300 0672 Generation 5                        |
|                  | S/390 9672 Concration 6                        |
|                  | S/390 5072 deficit alloff 0                    |
|                  |                                                |
|                  |                                                |
|                  |                                                |
|                  |                                                |
|                  | Summary of Changes                             |
| Part 1. OSA-Expr | ess Guide                                      |
| •                |                                                |
|                  | Chapter 1. Introducing OSA-Express             |
|                  | Start Here                                     |
|                  | The OSA-Express Gigabit Ethernet Feature       |
|                  | The OSA-Express FENET Feature                  |
|                  | FENET Operating Modes                          |
|                  | Ethernet LAN Speeds and Duplex Modes           |
|                  | The OSA-Express ATM Feature                    |
|                  | OSA-Express Ports for ATM Connection           |
|                  | ATM Operating Modes 7                          |
|                  | Supported Operating Modes 8                    |
|                  |                                                |
|                  |                                                |
|                  |                                                |
|                  | CURPORT for Simple Network Management Protocol |
|                  | Support for Simple Network Management Flotocor |
|                  | Port Shanny Among Logical Partitions           |
|                  |                                                |
|                  |                                                |
|                  | ARP lakeover                                   |
|                  | Primary and Secondary Default Routing          |
|                  | Virtual IP Addressing.                         |
|                  | Enterprise Extender                            |
|                  | Open Systems Adapter/Support Facility (OSA/SF) |
|                  | Deciding Whether OSA/SF is Required            |
|                  | Deciding Which Interface to Use with OSA/SF    |
|                  | Determining the OSA/SF Management Span         |
|                  | Hardware Requirements                          |
|                  | Cabling Requirements                           |
|                  | Software Requirements.                         |
|                  | For the OSA-Express Gigabit Ethernet Feature   |
|                  | For the OSA-Express ATM Feature 20             |
|                  | For the OSA-Express FENET Feature 21           |
|                  |                                                |

Ι

| For OSA/SF                                                                                                    | 22                               |
|----------------------------------------------------------------------------------------------------|----------------------------------|
| Chapter 2. OSA-Express Hardware Configuration       22         Using HCD for Hardware I/O Configuration       22         Before You Begin       22         Define the Channel Path       22         Define a Control Unit.       22         Define OSA Devices       22         Define the OSAD Device for OSA/SF       23         VM/ESA Hardware I/O Configuration       33                                                                                                    | 25<br>25<br>26<br>27<br>29<br>31 |
| Chapter 3. Setting Up OSA/SF on OS/390       3         Before You Begin       3         Setting Up OSA/SF       3         Setting up SNMP       3         Setting Up a REXX Command Interface (IOACMD EXEC)       4         Setting Up RACF Authority for OSA/SF       4         Starting OSA/SF       4         Starting OSA/SF       4         Verifying That OSA/SF Started       4         Stopping OSA/SF       4         What to Do After OSA/SF is Started       4         Setting Up an OSA/SF GUI on Windows       4         Setting Up the OSA/SF GUI on OS/2       4         Setting Up the OSA/SF GUI on OS/2       4         Setting Up the OSA/SF GUI on OS/2       4         Setting Up the OSA/SF GUI on OS/2       4         Setting Up the OSA/SF GUI on OS/2       4         Setting Up the OSA/SF GUI on OS/2       4         Setting Up the OSA/SF GUI on OS/2 without a 3270 Emulator       4         Customizing a Workstation Connection for the OSA/SF GUI       4         Customize an APPC Connection       4         Customize an APPC Connection       5         Customize an EHLLAPI Connection       5                                                                                                    | 33331112444151515161718189227    |
| Chapter 4. Setting Up OSA/SF on VM/ESA       5         Before You Begin       5         OSA/SF and the VM Environment       5         VM as a Host to Guest System Image       6         OSA/SF Running on a Guest in a VM Environment       6         Deciding which OSA/SF Interface to Use       6         The OSA/SF GUI (OS/2 or Windows) vs. the IOACMD EXEC.       6         OSA/SF Installation       6         Setting Up APPC       6         Setting Up OSA/SF       6         Controlling Access to OSA/SF for VM (RACF)       6         Some Examples of RACF Profile Definitions       6         Some Examples of RACF Profile Definitions       6         Some Examples of RACF Authorization Assignments       6         Notes on Handling Problems with OSA/SF.       6         Setting Up an OSA/SF GUI on Windows       6         Setting Up an OSA/SF GUI on OS/2       6         Updating a Requester Machine       7         Updating a Requester Machine       7         Updating a Requester Machine       7         Updating a Requester Machine       7         Updating a Requester Machine       7         Updating a Workstation Connection for the OSA/SF GUI       7         Setting Up the OSA/SF GUI on OS/2 without Pers | 99990012234677889011335560       |

T

| Chapter 5. Using the OSA/SF Interfaces                           | . 85  |
|------------------------------------------------------------------|-------|
| Using the IOACMD EXEC Interface                                  | . 85  |
| Full Prompting                                                   | . 85  |
| Prompting by IOACMD                                              | . 85  |
| Parameter Entry without Prompting                                | . 86  |
| Starting the EXEC and Asking for Help                            | . 86  |
| For More on IOACMD                                               | . 86  |
| Using the OSA/SF GUI                                             | . 87  |
| When Starting the GUI for the First Time                         | . 87  |
| The OSA/SF Hosts Window Is Displayed When You Start the GUI      | . 88  |
| Using the How To Instructions to Display the OSA Channels        | . 88  |
| OSA Channels View from H3LP3                                     | . 89  |
| OSA EC Expanded after Clicking on the Plus Sign Next to CHPID EC | . 90  |
| Ports Expanded after Clicking on the Plus Sign Next to Ports     | . 90  |
| LAN Settings Displayed after Double-Clicking on Port 0           | . 91  |
| The Six Main OSA/SF Windows                                      | . 92  |
| Using the OSA/SF Window List                                     | . 92  |
| Opening OSA/SF Windows from Different OSA/SF Hosts               | . 92  |
| Getting Help                                                     | . 93  |
| Finding It on the GUI.                                           | . 93  |
|                                                                  |       |
| Chapter 6. Host Program Setup                                    | . 101 |
| Overview                                                         | . 101 |
| QDIO Definitions for Channel Type OSD                            | . 102 |
| Setting Up a TRLE Statement for QDIO                             | . 102 |
| Updating the TCP/IP Profile for QDIO                             | . 104 |
| Setting the Missing Interrupt Handler for QDIO.                  | . 107 |
| Setting Up Priority Queuing                                      | . 107 |
| IP Modes (non-QDIO) for FENET and ATM                            | . 108 |
| Disabling the Missing Interrupt Handler for TCP/IP Passthru.     | . 108 |
| TCP/IP Definition Requirements for IP Modes                      | . 109 |
| HPDT MPC Mode                                                    | . 112 |
| VTAM TRLE Resource Definition for HPDT MPC                       | . 112 |
| OEIFCONFIG Commands for HPDT MPC                                 | . 112 |
| MPCOSA in TCP/IP Profile for HPDT MPC                            | . 113 |
| SNA Modes for FENET and ATM                                      | . 113 |
| External Communication Adapter (XCA) Major Node for SNA          | . 114 |
| Switched Network (SWNET) Major Node for SNA.                     | . 115 |
| At the Physical Unit (PU).                                       | . 116 |
| ATM Native Mode                                                  | . 117 |
| Classical IP (IP Traffic Over ATM Native Network)                | . 117 |
| SNA Traffic over ATM Native Network                              | . 119 |
|                                                                  |       |
| Chapter 7. Configuring OSA Modes for ATM and FENET Features      | . 123 |
| Partial Activation                                               | . 123 |
| For Partial Activation Using the GUI.                            | . 124 |
| For Partial Activation Using REXX                                | . 124 |
| Using REXX to Configure OSA-Express ATM and FENET                | . 125 |
| 1) Getting an OAT Template                                       | . 125 |
| 2) Modifying the OAT Template                                    | . 126 |
| 3) Getting and Modifying a Configuration File                    | . 126 |
| 4) Activating the Configuration                                  | . 127 |
| 5) Verifying the Configuration                                   | . 128 |
| Using the GUI to Configure OSA-Express ATM and FENET             | . 128 |
| Start OSA Management                                             | . 129 |
| Display the Configuration Notebook                               | . 130 |

|                  | ATM Physical Port Connection Data.                                                      |
|------------------|-----------------------------------------------------------------------------------------|
|                  | Configuring ATM Native                                                                  |
|                  | Configuring ATM LAN Emulation                                                           |
|                  | FENET Configuration Data                                                                |
|                  | The TCP/IP OAT Entries Page $147$                                                       |
|                  | The SNA Timer Values Page 140                                                           |
|                  |                                                                                         |
|                  |                                                                                         |
|                  | The MPC OAT Entries Page for FENET                                                      |
|                  | Activating the OSA Configuration                                                        |
| Part 2. OSA-Expr | ess Reference                                                                           |
|                  | Chapter 8 OSA Port Management 163                                                       |
|                  | Enabling and Disabling Ports                                                            |
|                  | Lising the GIII 163                                                                     |
|                  |                                                                                         |
|                  |                                                                                         |
|                  |                                                                                         |
|                  | MAC Addresses and ESIs                                                                  |
|                  | Local MAC Address.                                                                      |
|                  | Group MAC Address                                                                       |
|                  | Setting MAC Addresses and User Data                                                     |
|                  | Displaying OSA-Express Port Settings                                                    |
|                  | Displaying ATM Physical Port Settings                                                   |
|                  | Displaying ATM Emulated Port Settings                                                   |
|                  | Displaying FENET Port Settings 171                                                      |
|                  | Displaying Gigabit Ethernet Port Settings.                                              |
|                  | Chapter 9. Problem Determination Aids                                                   |
|                  | Using OSA/SF Problem Determination Aids                                                 |
|                  | OSA/SE Message Log 173                                                                  |
|                  | OSA/SE Trace Log 174                                                                    |
|                  | OSA/SE Dump 175                                                                         |
|                  | 175 IOACMD Debug Date Sete                                                              |
|                  |                                                                                         |
|                  | USA/SF GUI Trace and Dump Facility.                                                     |
|                  | Determining which OSA/SF Image Is Managing an OSA                                       |
|                  | CHPID Problems                                                                          |
|                  | Performance Data                                                                        |
|                  | Resource Measurement Facility                                                           |
|                  | Reporting OSA/SF Problems to IBM                                                        |
|                  | Chapter 10. Servicing OSA-Express and OSA/SF                                            |
|                  | Service Updates                                                                         |
|                  | Service for an OSA Hardware Replacement.                                                |
|                  | Migrating to a New Version or Release of OSA/SF on VM                                   |
|                  | For Windows                                                                             |
|                  | For OS/2                                                                                |
|                  | Migrating to a New Version or Belease of OSA/SE on OS/390 183                           |
|                  | Undefine the $OSA/SE$ GUI on $OS/2$ with a 3270 Emulator 183                            |
|                  | Undating the OSA/SE GUL on Windows                                                      |
|                  | Installing a DTE for $OSA/SE$ 195                                                       |
|                  | Instanning a FTF 101 USA/SF                                                             |
|                  | Chapter 11. OAT Templates and Sample Configuration Files                                |
|                  | UAI remplates         187           IOAO/OA Template for Circle it Ethornet         187 |
|                  |                                                                                         |
|                  | IOAUSHRI Template for TCP/IP with Port Sharing                                          |
|                  | IOAOSHRS Template for SNA with Port Sharing                                             |

I

|                  | IOAOSHRA Template for TCP/IP, SNA, and MPC with Ports Sharing .<br>IOAOMPC Template for HPDT ATM Native |   | . 191<br>. 193    |
|------------------|----------------------------------------------------------------------------------------------------|---|-------------------|
|                  | Configuration Files                                                                                     | • | . 193<br>194      |
|                  | IOAATME Sample Configuration File                                                                       |   | . 196             |
|                  | Chapter 12. About the OSA Address Table (OAT)                                                           |   | . 203             |
|                  |                                                                                                    | • | . 203             |
|                  |                                                                                                    | • | . 203             |
|                  |                                                                                                    | • | . 204             |
|                  |                                                                                                    | • | . 205             |
|                  |                                                                                                    | • | . 205             |
|                  |                                                                                                    | • | . 206             |
|                  |                                                                                                    | • | . 207             |
|                  | ICP/IP Passthru with No Port Sharing.                                                                   | • | . 207             |
|                  | TCP/IP with Port Sharing Between LPs                                                                    | • | . 207             |
|                  | TCP/IP and SNA Port Sharing.                                                                            | • | . 207             |
|                  | TCP/IP with Multiple IP Addresses                                                                       | • | . 207             |
|                  | SNA                                                                                                    | • | . 208             |
|                  | HPDT MPC with IP Traffic                                                                                | • | . 208             |
|                  | QDIO                                                                                                    | • | . 208             |
|                  | Chapter 13, OSA/SF Commands for REXX                                                                    |   | . 209             |
|                  | CLEAR DEBUG   CLR   CLR DEBUG   CLEAR                                                                   |   | 210               |
|                  | CONFIG OSA                                                                                              |   | 211               |
|                  |                                                                                                    | • | 212               |
|                  | GET CONFIG                                                                                              | • | 213               |
|                  |                                                                                                    | • | 210               |
|                  | GET OSA ADDRESS TABLE LOET OAT LOET OSA LOET TABLE                                                      | • | 214<br>216        |
|                  | INISTALI                                                                                                | • | . 210<br>017      |
|                  | PUT_OSA_ADDRESS_TABLE   PUT_OAT   PUT_OSA   PUT_TABLE                                                   |   | 217<br>219<br>222 |
|                  | SET_PARAMETERS   SET_PARM   SET_PARMS                                                                   |   | . 225<br>. 228    |
|                  | STABT MANAGING                                                                                          | - | 229               |
|                  | STOP MANAGING                                                                                           |   | 231               |
|                  |                                                                                                    |   | . 232             |
|                  | Chapter 14. OSA/SF Messages and Codes                                                                   |   | . 233             |
|                  | OSA/SF Messages                                                                                         |   | . 233             |
|                  | OSA Reject Codes                                                                                        |   | . 292             |
| Dort 2 Appondix  |                                                                                                    |   | 205               |
| Part 5. Appendix |                                                                                                    | • | 295               |
|                  | Appendix A. Physical Connection Information                                                             |   | . 297             |
|                  | Physical Ports and LEDs.                                                                                |   | . 297             |
|                  | Fiber Optic Cabling                                                                                     |   | . 298             |
|                  | Fiber Optic Attachment Options For Gigabit Ethernet                                                     |   | . 298             |
|                  | Connecting a Singlemode OSA-Express Gigabit Ethernet Feature to a                                       |   |                   |
|                  | Multimode Cable                                                                                         |   | . 299             |
|                  | RJ-45 Cabling.                                                                                          |   | . 301             |
|                  |                                                                                                    |   |                   |
|                  | Appendix B. OSA-Express Coexistence with OSA-2.                                                         | • | . 303             |
|                  | USA-2 and USA/SF                                                                                        | • | . 303             |
|                  | Customizing OSA-2 Using the GUI                                                                         | • | . 303             |
|                  | Customizing OSA-2 Using the REXX Command Interface                                                      | • | . 306             |

Ι

| Appendix C. Examples and Notes from Our Test Team                   |
|---------------------------------------------------------------------|
| Primary and Secondary Routing                                       |
| TCP/IP Profile Statements                                           |
| Test 1 – No Primary/Secondary Routing                               |
| Test 2 – One CHPID Primary on One LP.                               |
| Test 3 – Two CHPIDs Primary on One LP                               |
| Test 4 – Two CHPIDs Primary on One LP, Two CHPIDs Secondary on      |
| Another LP, Fail TCP/IP on One LP                                   |
| Test 5 – Two CHPIDs Primary on One LP. Two CHPIDs Secondary on      |
| Another LP. Fail TCP/IP on Both LPs                                 |
| OSA-Express ATM Examples                                            |
| ATM Example 1: Classical IP over ATM Native                         |
| ATM Example 2: Ethernet and Token Ring Passthru on ATM LANE         |
| ATM Example 3: ODIO with Two Ports on Two LPs                       |
| ATM Example 4: Ethernet LAN Emulation with Dynamic VIPA             |
| OSA-Express Fast Ethernet Examples                                  |
| FENET Example 1: Multiple IP Passthru Entries per OAT.              |
| FENET Example 2: HPDT MPC                                           |
| Gigabit Ethernet Configuration Examples                             |
| Gigabit Ethernet Example 1: Basic Mode                              |
| Gigabit Ethernet Example 2: Two TCP/IP Stacks 336                   |
| Gigabit Ethernet Example 3: Two I Ps                                |
| Priority Queuing 338                                                |
| SetSubnetPrioTosMask Statement 339                                  |
| ServiceCategories Statements 340                                    |
| ServicePolicyBules Statements 341                                   |
| VM Guest Support 342                                                |
| No Support for Sysplex Timer 343                                    |
| Altered CPLIID 343                                                  |
| Channel-to-Channel Requirement 344                                  |
| Defining DASD 344                                                   |
| Defining Unit Addresses for Multiple Guests under One LP 345        |
| Defining Unit Addresses for Multiple Guests under Different LPs 346 |
|                                                                     |
| Annendix D Notices 340                                              |
| Programming Interface Information 350                               |
| Trogramming interface information                                   |
|                                                                     |
| Index                                                               |

# Figures

| 1.      | Four Steps to Bringing OSA-Express Online                                                                                                    | . 3      |  |  |  |
|---------|----------------------------------------------------------------------------------------------------|----------|--|--|--|
| 2.      | 2. The OSA-Express Gigabit Ethernet Feature Connects Directly to a LAN                                                                                                    |          |  |  |  |
| 3.      | The OSA-Express ATM Feature Provides Access to ATM Native or Legacy Networks When Set U                                                                                                    | p        |  |  |  |
| -       | for Non-QDIQ                                                                                                    | 6        |  |  |  |
| 4       | The OSA-Express ATM Feature Supports One Port for ATM Native and Two Emulated Ports for                                                                                                    |          |  |  |  |
|         | IFC Services                                                                                                    | 7        |  |  |  |
| 5       | OSA-Express Features Operate in a Variety of Modes                                                                                                    | . /<br>  |  |  |  |
| С.      | Port Sharing Allows Multiple Partitions Access to OSA Express Parts                                                                                                    | . 0      |  |  |  |
| 0.<br>7 | ID Addresses Control is Automatically Taken Over from Expless Fulls                                                                                                    | . 12     |  |  |  |
| 1.      | Providence Device Devices Devices Devi | . 13     |  |  |  |
| 8.      | Secondary Router Provides Path to Unknown IP Addresses when Primary Router Fails                                                                                                    | . 14     |  |  |  |
| 9.      | DVIPA Automatically Relocates when I CP/IP Stack Falls                                                                                                    | . 15     |  |  |  |
| 10.     | GUI Manages Multiple Sessions Across LP Boundaries.                                                                                                    | . 18     |  |  |  |
| 11.     | Step One in a Four-Step Process.                                                                                                    | . 25     |  |  |  |
| 12.     | Add Channel Path                                                                                                    | . 26     |  |  |  |
| 13.     | Define Access List                                                                                                    | . 27     |  |  |  |
| 14.     | Add Control Unit                                                                                                    | . 28     |  |  |  |
| 15.     | Add Control Unit                                                                                                    | . 28     |  |  |  |
| 16.     | Add Device                                                                                                    | . 29     |  |  |  |
| 17.     | Step Two (OS/390) in a Four-Step Process                                                                                                    | . 33     |  |  |  |
| 18.     | Sample Started Procedure (IOA.SIOASAMP Member IOAOSASF)                                                                                                    | . 34     |  |  |  |
| 19      | Sample Startup Profile (IOA SIOASAMP Member IOASPBOF)                                                                                                    | . 35     |  |  |  |
| 20      | Member IOAAPPI from IOA SIOASAMP                                                                                                    | 40       |  |  |  |
| 21      | Example of Messages Log Created While Starting OSA/SE                                                                                                    | 44       |  |  |  |
| 22      | OSA/SE IOASBV Startup Procedure                                                                                                    | 50       |  |  |  |
| 22      | AUTOLOG Section of the TCP/IP Profile                                                                                                    | . 50     |  |  |  |
| 20.     |                                                                                                    | . 50     |  |  |  |
| 24.     |                                                                                                    | . 51     |  |  |  |
| 20.     |                                                                                                    | . 53     |  |  |  |
| 20.     | SYST.PARMLIB Entry for USA/SF-to-APPC Scheduler Intenace                                                                                                    | . 53     |  |  |  |
| 27.     | SYST.PARMLIB Entry for USA/SF-to-APPC GUI Interface                                                                                                    | . 54     |  |  |  |
| 28.     | SYS1.VIAMLST Entry for the GUI-to-VIAM-Application-ID                                                                                                    | . 54     |  |  |  |
| 29.     | SYS1.VTAMLST Entry for 3270 SNA Emulation                                                                                                    | . 55     |  |  |  |
| 30.     | Example of .NDF File                                                                                                    | . 56     |  |  |  |
| 31.     | Step Two (VM) in a Four-Step Process.                                                                                                    | . 59     |  |  |  |
| 32.     | OSA/SF Runs on an OS/390 or VM Guest in a VM Environment                                                                                                    | . 61     |  |  |  |
| 33.     | OSA/SF GUI and REXX Interfaces                                                                                                    | . 61     |  |  |  |
| 34.     | Setup Tasks for OSA/SF in the VM Environment                                                                                                    | . 64     |  |  |  |
| 35.     | ATCSTRxx VTAMLST Definition File.                                                                                                    | . 77     |  |  |  |
| 36.     | OSA VTAMLST Definition File                                                                                                    | . 78     |  |  |  |
| 37.     | AVS VTAMLST Definition File                                                                                                    | . 78     |  |  |  |
| 38.     | PCOMM Workstation NDF File                                                                                                    | . 78     |  |  |  |
| 39      | PCOMM Definition Required in NDF File When APPN is Not Used                                                                                                    | 79       |  |  |  |
| 40      | ATCSTBxx VTAMI ST                                                                                                    | 81       |  |  |  |
| 41      |                                                                                                    | . 81     |  |  |  |
| 12      |                                                                                                    | . 01<br> |  |  |  |
| 42.     |                                                                                                    | . 02     |  |  |  |
| 43.     |                                                                                                    | . 02     |  |  |  |
| 44.     | Step Two III a Four-Step Flocess.                                                                                                    | . 85     |  |  |  |
| 45.     |                                                                                                    | . 88     |  |  |  |
| 46.     |                                                                                                    | . 89     |  |  |  |
| 47.     | USA Channels for H3LP3                                                                                                    | . 90     |  |  |  |
| 48.     | OSA Channels Tree View with CHPID EC Expanded                                                                                                    | . 90     |  |  |  |
| 49.     | OSA Channels Tree View with CHPID EC and Ports Expanded                                                                                                    | . 91     |  |  |  |
| 50.     | ATM Physical Settings for Port 0 on CHPID EC                                                                                                    | . 91     |  |  |  |
| 51.     | OSA/SF Window List                                                                                                    | . 92     |  |  |  |

| 52        | OSA/SF GUI Main Window Flow and Required Selections                                      | 95            |
|-----------|------------------------------------------------------------------------------------------|---------------|
| 53        | . How to Display the CHPIDs View Window Defaults                                         | 96            |
| 54        |                                                                                          | 96            |
| 55        |                                                                                          | 97            |
| 56        |                                                                                          | 99            |
| 57        | Step Three in a Four-Step Process                                                        | . 101         |
| 58        | Sample VIAMLST member TRL36F8 for OSD CHPIDs                                             | . 103         |
| 59        | . Hardware Definitions in the TCP/IP Profile for OSA-Express Features in QDIO Mode       | . 105         |
| 60        |                                                                                          | . 110         |
| 61        |                                                                                          | . 112         |
| 62        |                                                                                          | . 113         |
| 63        | . XCA GROUP Statement Example for SVC                                                    | . 121         |
| 64        |                                                                                          | . 121         |
| 65        | . SWNET PU and PATH Statement Example for BE SVC                                         | . 121         |
| 66        |                                                                                          | . 122         |
| 67        | Step Four in a Four-Step Process                                                         | . 123         |
| 68        | . Feature Type, Channel Type, and Mode Determine which Notebook Pages to Fill Out.       | . 129         |
| 69        | . Configuration List and Available Options                                               | . 130         |
| 70        | . The ATM Physical Notebook Page is Required for Both ATM Native and ATM LEC Modes       | 131           |
| /1        | . Two Virtual Circuits with One Inbound and One Outbound                                 | . 136         |
| 72        | . Define OAT Entries in ATM Native Notebook Page 1                                       | . 137         |
| 73        | . PVC Definitions Dialog for ATM Native Notebook Page 2                                  | . 138         |
| 74        | ATM LEC Notebook Page 1 (Implementation Values)                                          | . 141         |
| 75        | ATM LEC Notebook Page 2 (Architected Values)                                             | . 143         |
| 76        | FENET Configuration for OSD Channel                                                      | . 146         |
| //        | . FENET Physical Connection Data for OSE Channel                                         | . 146         |
| 78        | . Define TCP/IP OAT Entries on ATM Configuration Notebook Page 3 or FENET Configuration  | 1 1 0         |
|           |                                                                                          | . 148         |
| 79        | . Define SNA Timer Settings in ATM LEC Configuration Notebook Page 4 and FENET           | 140           |
| ~~        |                                                                                          | . 149         |
| 80        | . Define SNA OAT Entries in ATM LEC Configuration Notebook Page 5 or FENET Configuration | 4             |
| ~         |                                                                                          | . 157         |
| 81        | . Define MPC OAT Entries in FENET Configuration Notebook Page 5                          | . 158         |
| 82        | OSA-Express ATM Physical Settings                                                        | . 168         |
| 83        | OSA-Express ATM Emulation Settings                                                       | . 169         |
| 84        | . USA-Express ATM Logical Port and SNA Settings (USE)                                    | . 170         |
| 85        | . USA-Express Fast Ethernet Settings (USE)                                               | . 1/1         |
| 86        |                                                                                          | . 172         |
| 87        |                                                                                          | . 174         |
| 88        | . Specify GUI frace and Dump Options                                                     | . 1/0         |
| 09        | . RIVIF Champel Paul Activity Report                                                     | . 1/0         |
| 90        | OAT Template For Glyabil Ethemet (IOAGIGA)                                               | . 10/         |
| 91        | OAT Template For TCP/IP With Ports Shared Between LPS (IDAOSHRT)                         | . 109         |
| 92        | OAT Template for TCP/IP, SNA, and MPC With Ports Shared Retwoon LPs (IOAOSHRS)           | . 190         |
| 93        | OAT Template for HPDT ATM Native (IOAOMPC)                                               | 102           |
| 94        | Sample Configuration IOAEENET                                                            | 10/           |
| 90        | Sample Configuration IOATENET                                                            | 106           |
| 90        | Example of MAT for TCP/IP Pasethru with No Port Sharing in Basic Mode                    | 207           |
| 08        | Example of OAT for TCP/IP with Port Sharing                                              | . 207         |
| 00        | Example of OAT for TCP/IP and SNA with Port Sharing in Resig Mode                        | . 207<br>207  |
| 99<br>100 | Example of OAT for TCP/IP with Multiple IP Addresses                                     | . 201<br>207  |
| 100       | Example of OAT for One SNA Entry $\mathbf{R}$                                            | 207           |
| 102       | Example of OAT for One HPDT MPC with IP Traffic Entry                                    | 2002 .<br>202 |
| 102       | Example of OAT for One OSA-Express OSD CHPID                                             | 200           |
| 104       | The OSA Plugs into an I/O Slot                                                           | 297           |
| ~ (       |                                                                                          |               |

T

| 105. Test Configuration 1 – No Primary/Secondary Routing                                    | . 312 |
|---------------------------------------------------------------------------------------------|-------|
| 106. Test Configuration 1 – F4 Primary on S39                                               | . 313 |
| 107. Test Configuration 3 – F4 and FC Primary on S39                                        | . 314 |
| 108. Test Configuration 4 – F4 and FC PRI on S39, F4 and FC SEC on S35, Fail TCP/IP on S39  | 315   |
| 109. Classical IP over ATM Native                                                           | . 317 |
| 110. Ethernet and Token Ring Passthru on ATM LANE                                           | . 320 |
| 111. OSA-Express ATM Configured for QDIO on ATM with Two Logical Partitions                 | . 325 |
| 112. Contents of OAT (Built Automatically) for ATM Feature Running QDIO on Two LPs with Two |       |
| Ports                                                                                       | . 326 |
| 113. Two OSA-Express ATM Features Configured for Ethernet LAN Emulation with Dynamic VIPA   | 327   |
| 114. Multiple IP Passthru Entries                                                           | . 332 |
| 115. HPDT MPC on OSA-Express FENET.                                                         | . 334 |
| 116. OSA-Express GbE Definitions for S/390 in BASIC Mode — No Logical Partitions            | . 336 |
| 117. OSA-Express GbE Definitions for S/390 with Two TCP/IP Stacks                           | . 337 |
| 118 OSA Express GPE Definitions for S/200 in LPAP Mode with Two Logical Partitions          | 000   |

# **About This Book**

This book describes the Open Systems Adapter-Express feature and the Open Systems Adapter Support Facility (OSA/SF) with the goal of helping you to define, install, and use these products. An OSA is an integrated S/390 hardware feature that combines the functions of an S/390 I/O channel with the functions of a network port to provide direct connectivity between S/390 applications and their clients on the attached network.

Detailed instructions are provided in Part 1 to help you set up and use the OSA-Express feature and OSA/SF. Reference information in Part 2 includes commands, sample configurations, messages, and other supporting information. The Appendixes in Part 3 contain cabling specifications and information of interest to OSA-2 users, as well as notes on how OSA-Express features were set up in test scenarios.

# Who Should Use This Book

Anyone who is responsible for connecting the S/390 to a LAN should use this book.

### Where to Find More Information

This book contains all the instructions necessary to set up the OSA-Express feature and OSA Support Facility (OSA/SF). In some instances, there are references to other publications for detailed information.

**Note:** The *Program Directory for IBM Open Systems Adapter Support Facility for OS/390 (5645-001)* is distributed on the OS/390 product tape.

The Program Directory for IBM Open Systems Adapter Support Facility for VM (5654-030) is distributed on the VM product tape.

### **OS/390**

L

### **Communication Server for OS/390**

- Communications Server for OS/390: IP Planning and Migration Guide, SC31-8512
- Communications Server for OS/390: IP Configuration Guide, SC31-8513
- · Communications Server for OS/390: IP User's Guide, SC31-8514
- Communications Server for OS/390: SNA Network Implementation Guide, SC31-8563
- Communications Server for OS/390: SNA Resource Definition Reference, SC31-8565
- Communications Server for OS/390: SNA Planning and Migration Guide, SC31-8622
- CS for OS/390 V2R10 TCP/IP: Guide to Enhancements, SG24-5631

### HCD

• OS/390 HCD Users's Guide, SC28-1848

### Security Server (RACF)

- OS/390 Security Server (RACF) Planning, GC28-1920
- OS/390 Security Server (RACF) Command Language Reference, SC28-1919

### APPC

• OS/390 and MVS Planning: APPC/MVS Management, GC28-1807

### RMF

- OS/390 RMF User's Guide, SC28-1949
- OS/390 RMF Report Analysis, SC28-1950

### **UNIX System Services**

- OS/390 UNIX System Services: Planning, SC28-1890
- OS/390 UNIX System Services: Command Reference, SC28-1892
- OS/390 UNIX System Services: User's Guide, SC28-1891

# VM/ESA

- VM/ESA: General Information, GC24-5745
- VMSES/E: Introduction and Reference, SC24-5747
- VM/ESA: CMS Application Development Guide, SC24-5761
- VM/ESA: CMS File Pool Planning, Administration, and Operation, SC24-5751
- VM/ESA: CP Command and Utility Reference, SC24-5773
- VM/ESA: CMS Command Reference, SC24-5776
- VM/ESA: CPIC Communications User's Guide, SC24-5595

# VTAM

- VTAM V4R4 Resource Definition Reference, SC31-8377
- VTAM V4R4 Resource Definition Samples, SC31-8378
- VTAM V4R4 Network Implementation Guide, SC31-8370

### **NetView**

- TME 10 NetView for OS/390 V1R1 Application Programming Guide, SC31-8223
- *TME 10 NetView for OS/390 V1R1 Installation and Administration Guide,* SC31-8236
- NetView for MVS/ESA V3R1 Application Programming Guide, SC31-8061
- NetView for MVS/ESA V3R1 Installation and Administration Guide, SC31-8043
- NetView Installation and Administration Guide (VM) V2R3, SC31-6181

# Novell

- IBM Novell NetWare Services for OS/390 Installation, GA22-7312
- IBM Novell NetWare Services for OS/390 Concepts, SA22-7313
- IBM Novell NetWare Services Utilities Reference, SA22-7318

# On the LANs and LAN Cables that OSA Supports

- X3T9.5 ANSI FDDI Statement Management, Revision 7.2, is the FDDI SMT standard
- RFC 1231 is the TCP/IP protocol standard for IEEE 802.5 token-ring MIB

- *RFC 1398* is the TCP/IP protocol standard for managed objects for the Ethernet-like interface types
- *RFC 1483: Multiprotocol Encapsulation over ATM Adaptation Layer 5,* Section 4.1, Routed Encapsulation, is the standard used for the ATM IP Forwarding mode
- Maintenance Information for ATM and FDDI Links, SY27-0331
- IBM Local Area Network Administrator's Guide, GA27-3748
- IBM FDDI Network Introduction and Planning Guide, GA27-3892
- Token Ring Network Introduction and Planning Guide, GA27-3677
- IBM Multisegment LAN Design Guidelines, GG24-3398
- IBM 8250/8260/8285 Planning and Site Preparation, GA33-0285
- IBM Cabling System Optical Fiber Planning and Installation Guide, GA27-3943
- Token-Ring Network Architecture Reference, SC30-3374

### S/390 9672 Generation 5

- System Overview, GA22-7158
- IOCP User's Guide and Channel-to-Channel Reference, GC38-0401
- Hardware Management Console Guide, GC38-0470
- Support Element Operation Guide, GC38-3119

# S/390 9672 Generation 6

- System Overview, GA22-1030
- IOCP User's Guide and Channel-to-Channel Reference, GC38-0401
- Hardware Management Console Guide, GC38-0609
- Support Element Operation Guide, GC38-0608

# S/390 Fiber Optic Links

• Planning for: S/390 Fiber Optic Links (ESCON, FICON, Coupling Links, and Open Systems Adapters), GA23-0367

# **OSA-2** Publications

Attention This publication is not intended to address OSA-2 setup. Refer to the following list of titles and Appendix B. OSA-Express Coexistence with OSA-2 for more information.

| Book Title                                             | Book<br>Hardcopy<br>Order # | Book Softcopy<br>File Name | In OS/390<br>Collection Kit #<br>(Note 1) | Bookshelf File<br>Name | Bookshelf<br>Index File<br>Name |
|--------------------------------------------------------|-----------------------------|----------------------------|-------------------------------------------|------------------------|---------------------------------|
| Planning for the S/390<br>Open Systems Adapter-2       | GC23-3870<br>(Note 2)       | IOA1PG <i>xx</i>           | SK2T-6700                                 | IOA390 <i>xx</i>       | IOA390 <i>xx</i>                |
| <i>OS/390: OSA/SF User's</i><br><i>Guide for OSA-2</i> | SC28-1855<br>(Note 2)       | IOASUG <i>xx</i>           | SK2T-6700                                 | IOA390 <i>xx</i>       | IOA390 <i>xx</i>                |
| VM/ESA: OSA/SF User's<br>Guide for OSA-2               | SC28-1992                   | IOAVMSxx                   | SK2T-2067                                 | IOAVUG <i>x</i> x      | IOAVMSxx                        |
| VSE/ESA: OSA/SF<br>User's Guide                        | SC28-1946                   | IOAVSExx                   | SK2T-0060                                 | IOAVSExx               | IOAVSExx                        |

### Notes:

- The OS/390 collection kit, which is distributed with OS/390, is also available on the Internet through the OS/390 home page (*http://www.s390.ibm.com/os390*). Double-click on the Library icon. *OS/390 Information Roadmap* should help you locate the OSA Planning Guide and OSA/SF User's Guide.
- GC23-3870 and SC28-1855 are distributed on the OSA/SF bookshelf in the OS/390 softcopy collection kit. These books can be ordered separately in hardcopy.

### **ATM Information Resources**

ATM technology is too broad a topic to cover in this book. The following information units are recommended as good starting points:

### The following WWW Home Pages:

IBM Networking Home Page at http://www.raleigh.ibm.com ATM Forum Home Page at http://www.atmforum.com International Telecommunication Union Home Page at http://www.itu.com

**The ATM LAN Emulation Standard:** Refer to LAN Emulation Over ATM Version 1.0, in the ATM Forum Technical Committee Specification. In this book, the standard is referenced by the following identifiers:

- (1) ATM Forum Technical Committee User-Network Interface (UNI) Specification Version 3.1 - Interim Local Management Interface
  - (1A) Physical Port Group
  - (1B) ATM Layer Group
  - (1C) ATM Statistics Group
  - (1D) Network Prefix Table
- RFC 1695 Definitions of Managed Objects for ATM Management Version 8.0 using SMIv2 (ATM Interface Configuration Parameters Group)
- RFC 1573 Evolution of the Interfaces Group of MIB-II
  - (3A) Interfaces Group ATM Layer, further defined in RFC 1695, section 6.2.1
    (3B) Interfaces Group AAL5 Layer, further defined in RFC 1695, section 8.3
    (3C) Interfaces Group LAN Emulation Layer, further defined in the ATM Forum Technical Committee's document # 94–0737R3 entitled LAN Emulation Client Management: DRAFT Version 1.0 Specification, Section 4.2
- (4) ATM Forum Technical Committee's document # 94–0737R3 entitled LAN Emulation Client Management: DRAFT Version 1.0 Specification, (April 26, 1995) Actual MIB definitions in the LAN Emulation Client MIB Text
  - (4A) Configuration Group
  - (4B) Status Group
  - (4C) Statistics Group
  - (4D) Server Connections Group

### ATM Forum publications can be requested from:

The ATM Forum Worldwide Headquarters 303 Vintage Park Drive Foster City CA 99404–1138 Tel 1–415–578–6860 Fax 1–414–525–0182

### Additionally, refer to:

- ATM User-Network Interface (UNI) Specification, Version 3.1, SR28-5702, ISBN 0-13-225863-3, published by Prentice Hall PTR, Prentice Hall Inc.
- ATM General Information Manual, GA27-4089
- Asynchronous Transfer Mode (Broadband ISDN) Technical Overview, GG24-4330, IBM International Technical Support Organization, Raleigh Center
- ATM Campus Introduction, Planning, & Troubleshooting, GA27-4089
- IBM 8250 Multiprotocol Intelligent Hub, GA33-0285
- IBM 8260 Multiprotocol Intelligent Hub, GA24-4370

# A Note on Terminology

Throughout this publication, certain equipment terms and short versions of product names are used to make the information more easily understood. These are:

### FENET

Fast Ethernet

- GbE Gigabit Ethernet
- **Hub** A common connection point for devices in a network, typically connecting segments of a LAN. A hub contains multiple ports into which each segment is plugged. When a packet arrives at one port, it is copied to the other ports so that all ports see all packets.
- **OSA** Abbreviation for S/390 Open Systems Adapter (OSA-Express and OSA-2) feature. Although this publication primarily addresses the OSA-Express features, "Appendix B. OSA-Express Coexistence with OSA-2" on page 303, "Chapter 13. OSA/SF Commands for REXX" on page 209 and "Chapter 14. OSA/SF Messages and Codes" on page 233 include information on OSA-2.

### **OSA-Express**

Abbreviation for S/390 Open Systems Adapter-Express feature.

- **OSD** The channel type name for OSA-Express features that run under Queued Direct I/O architecture (QDIO).
- **OSE** The channel type name for OSA-Express features that do not use QDIO architecture (typically SNA/APPN/HPR applications).
- **QDIO** A new architecture that allows an OSA-Express feature to communicate directly with system memory through the use of queues and a never-ending channel program.

### Router

A device that moves packets between networks that use a common network layer protocol.

### Switch

An intelligent hub that reads the destination address of a packet and propagates it only on the port through which that address can be reached.

### Windows

Refers to Microsoft Windows 95 and Windows NT. The OSA/SF Version 2 GUI runs on each of these Windows operating systems.

# Summary of Changes

| <br> <br> | Summary of Changes<br>for SA22-7403-03<br>as updated November, 2000                                                                                                    |
|-----------|----------------------------------------------------------------------------------------------------|
| 1         | Support for Simple Network Management Protocol (SNMP) has been added.<br>Chapter 1 briefly describes this function.                                                                                                    |
| <br>      | The discussion of ARP handling and Virtual IP Addresses has been expanded in Chapter 1.                                                                                                    |
| <br>      | Expanded information in using the OSA/SF GUI Trace facility is now provided in Chapter 9.                                                                                                    |
| <br> <br> | This edition includes terminology, maintenance, and editorial changes. Technical changes or additions to text and illustrations are indicated by a vertical bar (I) in the margin to the left of the change.                                                                                                    |
|           | Summary of Changes<br>for SA22-7403-02<br>as updated June, 2000                                                                                                    |
|           | This major revision includes support for the OSA-Express ATM and Fast Ethernet features operating in Queued Direct I/O mode on OS/390. The OSA-Express ATM and FENET features can still be set up to run non-QDIO as well.                                                                                                    |
|           | When set up for QDIO operation, the OSA-Express ATM feature only runs Ethernet LAN emulation.                                                                                                    |
|           | Chapter 1 describes the new QDIO support. Chapters 2 through 7 step you through the setup procedures.                                                                                                    |
|           | This edition includes terminology, maintenance, and editorial changes. Technical changes or additions to text and illustrations are indicated by a vertical bar (I) in the margin to the left of the change.                                                                                                    |
|           | Summary of Changes<br>for SA22-7403-01<br>as updated January, 2000                                                                                                    |
|           | <ul> <li>This major revision includes:</li> <li>The addition of ATM and Fast Ethernet features to the OSA-Express product line.<br/>These non-QDIO features are introduced in Chapter 1. Chapters 2 through 7<br/>describe how to set up and configure them for the various operating modes that<br/>they support:<br/>The OSA-Express ATM feature can be set up for: <ul> <li>HPDT ATM Native (IP and SNA Traffic)</li> <li>Ethernet or Token Ring LAN Emulation (TCP/IP Passthru and SNA Traffic)</li> </ul> </li> </ul> |

traffic simultaneously, with no recabling at the *physical* port. Each emulated port can be stopped and reconfigured without interrupting traffic on the other emulated port.

The OSA-Express Fast Ethernet feature operates in:

- TCP/IP Passthru
- SNA
- HPDT MPC IP
- HPDT MPC IPX
- OSA/SF support for OSA-Express ATM and FENET on VM/ESA.

Chapter 4 contains the setup procedure for OSA/SF on VM/ESA.

This publication has been reorganized to include setup and support for the new OSA-Express features in a series of procedures that are easy to follow. It includes terminology and editorial changes, as well as new illustrations, messages, and configuration examples from our Test Team.

# Part 1. OSA-Express Guide

Part 1 of the document begins by describing the OSA-Express features, functions, and modes of operation. It provides instructions for defining the OSA hardware in the host I/O configuration, installing and setting up the OSA/SF application and interfaces, and setting up the host program to handle OSA traffic. The final task is to configure the mode of operation for the OSA using OSA/SF.

# **Chapter 1. Introducing OSA-Express**

The IBM S/390 Open Systems Adapter-Express is an integrated hardware feature that provides direct connection to clients on local area networks (LANs). The OSA-Express feature plugs into an I/O slot just like a channel card. Up to twelve OSA-Express features may be installed in a 9672 Generation 5 or Generation 6 server.

OSA-Express consists of three different hardware features: Gigabit Ethernet (GbE), Fast Ethernet (FENET), and ATM. All three can use IBM's new Queued Direct I/O (QDIO) architecture to eliminate the need for channel control words (CCWs) and interrupts, resulting in accelerated TCP/IP data packet transmission.

### Start Here

Bringing your OSA-Express feature online is a four-step process. If you are setting up the Gigabit Ethernet or FENET feature to use QDIO, configuration is done automatically, making step 4 optional. When setting up the ATM feature for QDIO, you must configure the emulated ports in step 4.

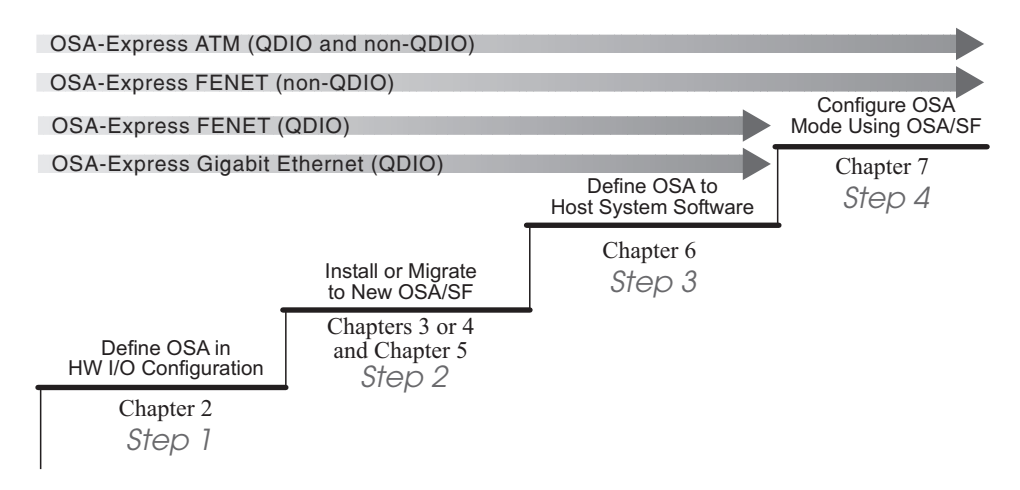

Figure 1. Four Steps to Bringing OSA-Express Online

When setting up the ATM and FENET features for non-QDIO operation, mode configuration is required in step 4 to define the ports to the OSA-Express for the right type of traffic.

If you have already installed or updated OSA/SF, you can skip step 2.

If you are familiar with OSA/SF and the OSA-Express features and functions, you can proceed to "Chapter 2. OSA-Express Hardware Configuration" on page 25 and begin the first step. Otherwise, continue with this chapter to learn about the OSA-Express features.

### The OSA-Express Gigabit Ethernet Feature

OSA-Express Gigabit Ethernet supports direct attachment to a **Gigabit Ethernet** (GbE) LAN where clients communicate using Transmission Control Protocol/Internet Protocol (TCP/IP). The OSA-Express Gigabit Ethernet feature

· Is available as short and long wavelength features

### Introducing OSA-Express

- Supports full duplex data transmission
- · Supports two types of frames:
  - IEEE 802.3 (ISO/IEC 802.3)
  - Ethernet V2.0, including jumbo frames (those larger than 1,518 bytes). Larger frame sizes increase efficiency for data-intensive applications by reducing frame transmission processing.

**Note:** The MTU size can vary and is set manually from 1492 bytes to a maximum of 9000 bytes.

- Supports multicast traffic but will only send Ethernet V2.0 (DIX) formatted frames
- Uses Queued Direct I/O architecture (QDIO)
- · Can be upgraded and repaired while server is powered on

SNA traffic is also supported by the OSA-Express Gigabit Ethernet when Enterprise Extender is enabled (page 15).

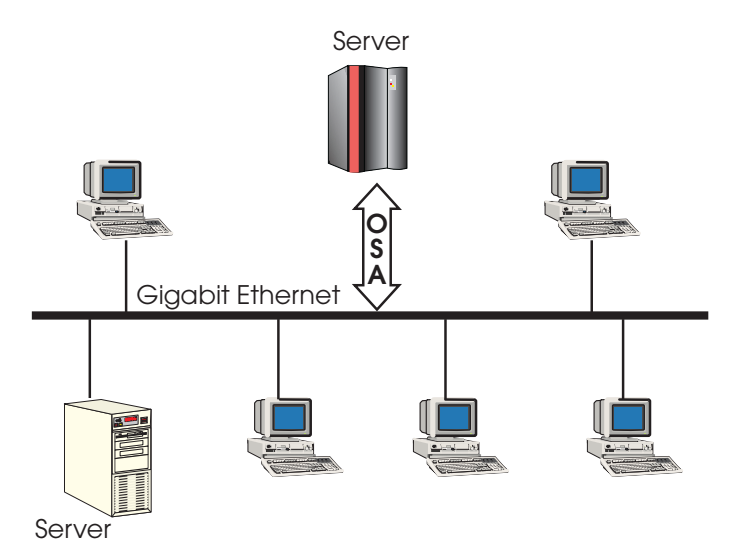

Figure 2. The OSA-Express Gigabit Ethernet Feature Connects Directly to a LAN

"Physical Ports and LEDs" on page 297 includes a figure showing OSA-Express port and LED locations, as well as explanations of LED values.

# The OSA-Express FENET Feature

The OSA-Express FENET feature provides direct connection for the server through a single port to 100 Mbps or 10 Mbps Ethernet LAN running in either half- or full-duplex mode. An OSA-Express FENET supports auto-negotiation<sup>1</sup> with its attached Ethernet hub, router, or switch.

"Physical Ports and LEDs" on page 297 includes a figure showing OSA-Express port and LED locations, as well as explanations of LED values.

<sup>1.</sup> Auto-negotiation is a process that takes control of the cable when a connection to a network device is established. It detects the various modes that exist in the device on the other end of the wire and advertises its own abilities in order to automatically configure the highest common performance mode of interoperation.

LP-to-LP communication is supported when the destination IP address is the same as the IP address for the target LP and the port is enabled. Otherwise the packet is sent out on the network.

# **FENET Operating Modes**

The OSA-Express FENET handles IP traffic in QDIO mode when defined as an OSD CHPID (page 8). When set up for non-QDIO operation as an OSE CHPID, it can run TCP/IP Passthru, SNA, and HPDT MPC (IP or IPX) in any combination concurrently.

For TCP/IP Passthru mode, the default OAT may be used with no configuration or setup required. When running SNA, the OSA-Express FENET supports SNA management services provided by OSA/SF.

# **Ethernet LAN Speeds and Duplex Modes**

You can choose any one of the following settings for the OSA-Express FENET feature:

- Auto negotiate
- 10 Mbps half-duplex
- 10 Mbps full-duplex
- 100 Mbps half-duplex
- 100 Mbps full-duplex

You can use OSA/SF, the standalone support element, or single object operations via the hardware management console to select these settings. **Regardless of your choice, the network switch settings must agree with those of the OSA-Express.** 

If you allow the LAN speed to default to auto-negotiation, the FENET OSA-Express and the attached hub, router, or switch auto-negotiate the LAN speed setting between them. If the attached Ethernet hub, router, or switch does not support auto-negotiation, the OSA enters the LAN at the default speed of 100 Mbps in half-duplex mode.

The LAN must conform either to the IEEE 802.3 (ISO/IEC 8802.3) standard or to the Ethernet V2.0 specifications.

# The OSA-Express ATM Feature

The OSA-Express ATM features support 155 Mbps over single mode or multi-mode fiber optic connection. When set up for QDIO, the ATM feature can be configured for Ethernet LAN emulation. When set up for non-QDIO, it can be configured for ATM Native or LAN emulation (Ethernet and token ring).

T

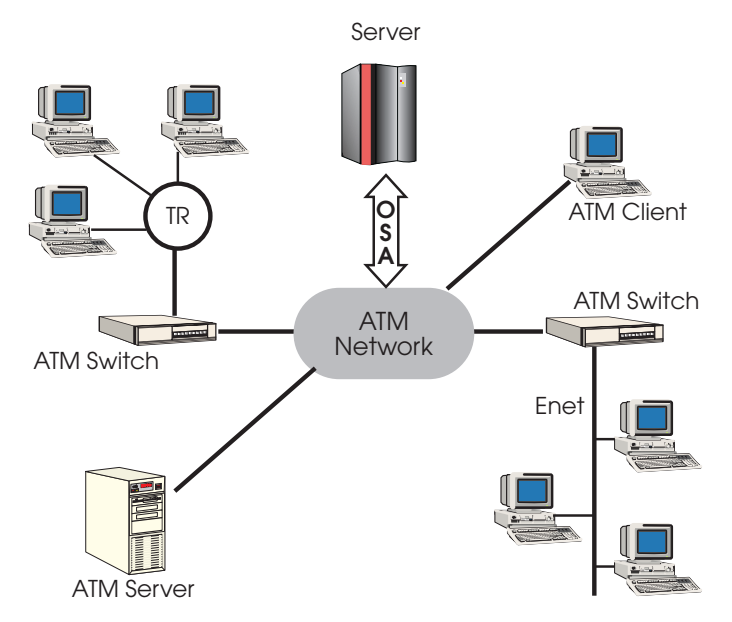

Figure 3. The OSA-Express ATM Feature Provides Access to ATM Native or Legacy Networks When Set Up for Non-QDIO

An asynchronous transfer mode (ATM) network is connection-oriented, not media-shared as is the case with LANs. The ATM switching technology provides the high bandwidths needed for simultaneous traffic of various types of data (voice, video, etc.) across the ATM connections, or virtual circuits.

The ATM OSA-Express attaches to a 155 Mbps ATM device, such as an ATM switch or router, through single or multi-mode fiber. The ATM device must conform to the ATM User Network Interface (UNI) 3.0 or 3.1 requirements.

Services that are *native* on the ATM network are, for example, the connections created by the TCP/IP and SNA functions of IBM Communications Server (CS for OS/390) and the VTAM High Performance Routing (HPR) capabilities that allow fast transmission of ATM cells. Beginning with VM/ESA Version 2 Release 4, TCP/IP supports classical IP traffic on an ATM network.

"Physical Ports and LEDs" on page 297 includes a figure showing OSA-Express port and LED locations, as well as explanations of LED values.

# **OSA-Express Ports for ATM Connection**

An OSA-Express ATM feature has one physical port for connection to an ATM Native network or an ATM network with LAN emulation (LANE) for Ethernet or token ring clients. Regardless of the type of network the ATM feature is connecting to, you must configure the ATM physical port.

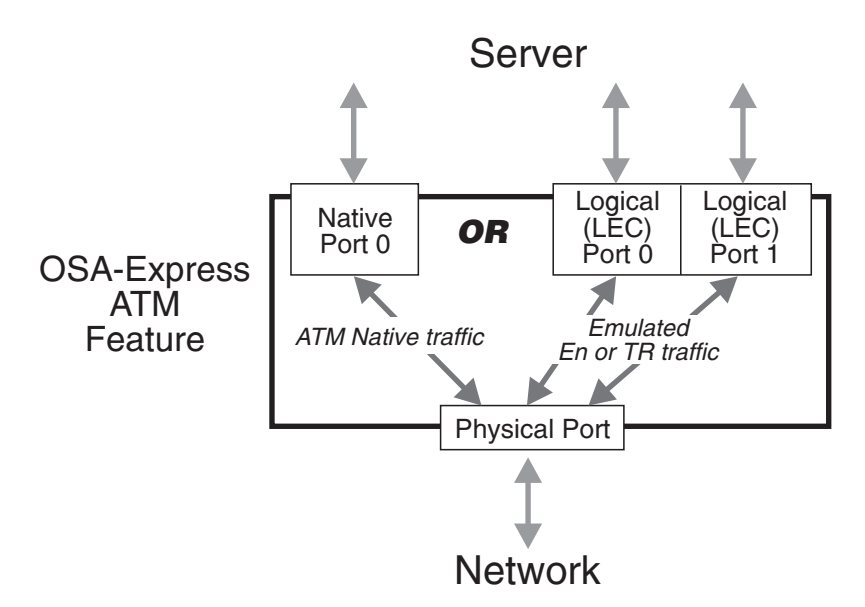

Figure 4. The OSA-Express ATM Feature Supports One Port for ATM Native and Two Emulated Ports for LEC Services

The OSA-Express ATM feature supports one Native port for virtual connection between the server and an ATM Native network. You must configure this port when running ATM Native mode.

An *emulated* port is a virtual connection between the server and an existing Ethernet or token ring network. When running LAN emulation, you can define one or two emulated ports for the OSA-Express to connect to two separate networks, creating two LAN Emulation Clients (LECs). An emulated port provides LEC services for SNA and IP clients. Because the OSA-Express ATM feature allows two emulated ports to be configured, the CHPID can handle two different kinds of network traffic with no recabling at the *physical* port. In this way, an ATM feature set up for non-QDIO operation can support simultaneous connection to two Ethernet, or two token ring networks, or one of each. When set up for QDIO, the ATM feature can support one or two Ethernet network connections.

"Chapter 7. Configuring OSA Modes for ATM and FENET Features" on page 123 provides instructions for configuring these ports.

### **Partial Activation**

A new option called *partial activation* enables you to add or change one emulated port without interrupting traffic on the other emulated port. Partial activation applies only to emulated ports.

See page 123 for more information.

# **ATM Operating Modes**

I

L

The OSA-Express ATM feature can run in the following modes:
QDIO when set up for Ethernet LAN emulation.
HPDT ATM Native mode in the OS/390 and VM environments. This mode requires the exclusive use of the ATM OSA-Express. Data transfer is supported via VTAM for both the SNA and TCP/IP functions of CS for OS/390.
Note: Although you cannot define multiple TRLEs for the same port in one LP, you can have multiple instances of TCP/IP in a single LP access the same

1

I

 port by defining additional devices in the DATAPATH parameter for the TRLE. See step 3 on page 103 for an example.

• TCP/IP Passthru and SNA modes concurrently with each other in (non-QDIO) Ethernet or token ring LAN emulation.

### **Supported Operating Modes**

One of the first tasks you perform is to define the OSA-Express feature to the hardware I/O configuration as a channel that uses QDIO or one that does not use QDIO. Channels that use QDIO are defined as channel type OSD. Those that do not use QDIO are defined as channel type OSE. Figure 5 shows the various operating modes supported by the OSA-Express when set up as OSD and OSE Channels.

|      |                      | GbE | FENET       | ATM                     |
|------|----------------------|-----|-------------|-------------------------|
| MODE | QDIO (IP)            | XX  | X           | X *                     |
|      | TCP/IP Passthru      |     | X The<br>mo | ese <b>X</b><br>des     |
|      | SNA                  |     | X can       | run <b>X</b><br>rrently |
|      | HPDT MPC (IP)        |     | X           |                         |
|      | HPDT MPC (IPX)       |     | X           |                         |
|      | HPDT ATM Native      |     |             | X                       |
|      | X = Channel Type OSD |     | X = Chann   | el Type OSE             |

**OSA-Express Feature** 

Figure 5. OSA-Express Features Operate in a Variety of Modes. \*QDIO mode is an option for the ATM feature only when it is emulating an Ethernet LAN.

# **QDIO Mode**

| <br> | All three OSA-Express features can handle IP traffic in QDIO mode but the software requirements differ by feature type.                                                                                                    |
|------|----------------------------------------------------------------------------------------------------|
|      | Gigabit Ethernet on OS/390                                                                                                    |
|      | Requires Release 7 (or later) of Communication Server for OS/390                                                                                                    |
|      | ATM or FENET on OS/390                                                                                                    |
|      | Requires Release 8 (or later) of Communication Server for OS/390                                                                                                    |
|      | Any OSA-Express on VM                                                                                                    |
|      | Requires VM/ESA Version 2 Release 4 or later for QDIO operation on a VM                                                                                                    |
|      | guest. (QDIO is not supported on native VM/ESA V2R4 or earlier.)                                                                                                    |
| Ι    | These software releases support the OSD channel type and signalling protocol that minimize I/O interruptions. Once the QDIO data queues are activated, continuous, direct data exchange between the OSA-Express and CS for OS/390 is initiated and remains active without the need for additional instructions to start the subchannel. |
| <br> | QDIO includes an IP assist function, which gathers Address Resolution Protocol (ARP) data during the mapping of IP addresses to media access (MAC) addresses.                                                                                                    |

Starting with Release 10 of CS for OS/390, you can query the OSA-Express feature for this data, which may prove useful in problem determination.

### **Priority Queuing in QDIO Mode**

Priority queuing is another benefit of QDIO architecture. An alternative to the *best effort* priority assigned to all traffic in most TCP/IP networks, priority queuing allows the definition of four different priority levels for TCP/IP traffic through the OSA-Express feature. For example, you might wish to grant interactive communications the highest priority while assigning batch traffic the lowest, with two additional categories, perhaps based on particular user groups or projects, in between.

"Setting Up Priority Queuing" on page 107 describes how to configure priority queuing for the OSA-Express, while "Priority Queuing" on page 338 discusses how we set it up and tested it in our environment. See *SNA Network Implementation Guide* in your IBM Communications Server library for more complete information.

### **Non-QDIO Modes**

|

|

OSA-Express ATM features defined as OSE CHPIDs can be configured to run TCP/IP Passthru, SNA, and HPDT MPC Native modes.

OSA-Express FENET features defined as OSE CHPIDs can be configured to run TCP/IP Passthru, SNA, and HPDT MPC (IP and IPX) modes.

### **TCP/IP** Passthru Mode

Both the OSA-Express ATM and FENET features can be run in this mode. These OSA-Express features can be run concurrently in the TCP/IP Passthru, SNA or HPDT MPC mode (FENET only).

In TCP/IP Passthru mode, an OSA transfers data between a S/390 IP program to which it is defined and clients on the following networks:

- An Ethernet LAN that is attached to the port on an FENET OSA-Express and supports one of the following frame protocols: Ethernet II using the DEC Ethernet V 2.0 envelope Ethernet 802.3 using the 802.2 envelope with SNAP
- An ATM emulated LAN on an ATM-based network that is attached to an ATM OSA-Express and adheres to one of the following frame protocols: Ethernet II using the DEC Ethernet V 2.0 envelope
  - Ethernet 802.3 using the 802.2 envelope with SNAP Token Ring 802.5 using the 802.2 envelope with SNAP

The ATM OSA-Express must be attached to a 155 Mbps ATM switch. On each ELAN, the ATM OSA-Express provides ATM LAN emulation client (LEC) services by means of one of its two LEC ports.

### HPDT MPC (IP) Mode

An OSA-Express FENET can be run in the HPDT MPC mode exclusively or concurrently with either the TCP/IP Passthru or SNA mode, or with both modes. In the HPDT MPC mode, this OSA supports the same Ethernet frame protocols that are listed above for the TCP/IP Passthru mode.

### **HPDT MPC Mode for the IPX Protocol**

An OSA-Express FENET can be run in the High Performance Data Transfer Multipath Channel (HPDT MPC) mode to support the transfer of data packets using the IP Exchange (IPX) protocol. No special host program or OAT entry definitions are needed for IPX, but Novell Directory Services must be running on the host.

### Introducing OSA-Express

See page 131 of *Novell NetWare Services for OS/390 Installation*, GA22–7312, for an example of an OSA IPX configuration.

### **HPDT ATM Native Mode**

The High Performance Data Transfer (HPDT) ATM Native mode allows you to take full advantage of the facilities of the ATM network to which the ATM OSA-Express is attached. For this mode, which requires the exclusive use of the OSA, you can specify that the ATM OSA-Express transfers data across both permanent virtual circuits (PVCs) and switched virtual circuits (SVCs).

An ATM OSA-Express can be run in the HPDT ATM Native mode to support Communications Server (CS for OS/390) high speed networking for classical IP networks (RFC 1577).

For VM/ESA 2.4.0, an ATM OSA-Express can be run in the HPDT ATM Native mode to support TCP/IP 2.3.0.

### **SNA Mode**

Both the OSA-Express FENET and ATM features support SNA. An OSA-ATM feature can run SNA traffic while operating in either ATM Native or LAN emulation.

If an OSA is being run in the SNA mode, it is viewed by VTAM and the SNA function of CS OS/390 as an external communications adapter (XCA) that can have either switched or non-switched lines of communications.

In this mode, an OSA acts as an SNA passthrough agent to the clients that use the SNA protocol on the LAN that is directly attached to the OSA or, in the case of an ATM OSA-Express, that are bridged from the ATM network in an emulated LAN (ELAN) configuration.

### **OSA-Express Characteristics**

Each OSA-Express is shipped with a world-wide unique, or universal, media access control (MAC) address. This MAC address permits the OSA to be uniquely identifiable on the attached LAN. If you prefer, you can use the OSA Support Facility (OSA/SF), the Hardware Management Console, or the Support Element to create and activate a locally-administered MAC address for the OSA.

The OSA-Express is identified in the hardware I/O configuration by its channel path identifier (CHPID). The CHPID is assigned when the OSA is installed and is based on the number of features already installed in the server. OSA features plug directly into channel I/O slots.

The OSA-Express has one physical network adapter or **OSA port**. Its physical port can be attached directly to a LAN. This integration of channel path with network port makes OSA-Express a unique type of channel, one that is recognized by the hardware I/O configuration as either **OSD** (QDIO) or **OSE** (not QDIO). You specify one of these channel types for the OSA-Express when defining the channel path in Chapter 2.

The OSA-Express port can be shared between all logical partitions (LPs) of the server. In some OSA documentation this is referred to as *port sharing* (page 12). A significant difference between the OSA-Express features defined as OSD channels and those defined as OSE, is that the OSA Support Facility (OSA/SF) is not required to set up port sharing for OSD GbE and FENET features (QDIO mode). OSA/SF is required for ATM features defined as OSD.

Each OSA is shipped with the set of IBM-supplied default port parameters that are listed in Chapter 8. Some of these port parameters are settable through OSA/SF or at the standalone support element or single object operations via the hardware management console, or at only one of these input devices. Some port parameters, however, are not settable through user input.

- The IBM-supplied default settings for port traffic and those parameters that can be altered, or changed by user input are described for each OSA port in Chapter 8.
- A number of port parameters can be set only if an OSA is being run in the SNA mode. These parameters, which can only be set with OSA/SF, can be used to enhance SNA session availability, to change the link level control timer values, and so on. A discussion on these SNA mode port parameters starts on page 149.
- User-provided settings to OSA/SF are *required* to establish a LAN emulation client (LEC) port that allows an ATM OSA-Express to be run in QDIO, TCP/IP Passthru, or SNA mode to support Ethernet and token-ring LAN clients that are bridged from the ATM-based network (Configuring ATM LAN Emulation).
- Optionally, you can use OSA/SF to define a local or group Media Access Control (MAC) address for a LAN port, including the two LEC ports on an ATM OSA-Express (page 164). You can also set a local MAC address for a physical OSA port, but not an ATM OSA-Express LEC port, using the standalone support element or single object operations via the hardware management console.

# Support for Simple Network Management Protocol

| <br>      | OSA-Express features p<br>such as NetView, when                                     | OSA-Express features provide data for use by an SNMP management application, such as NetView, when operating in the following modes:                                                                                                  |  |
|-----------|-------------------------------------------------------------------------------------|----------------------------------------------------------------------------------------------------|--|
| I         | ATM                                                                                 | any mode                                                                                                    |  |
| I         | FENET                                                                               | QDIO only                                                                                                    |  |
| I         | Gigabit Ethernet                                                                    | QDIO only                                                                                                    |  |
| <br> <br> | This data is organized in<br>Specific MIB, as well as<br>Release 10 (or later) is r | This data is organized into MIB tables defined in the IBM MVS TCP/IP Enterprise<br>Specific MIB, as well as in RFC 2665. Communication Server for OS/390 Version 2<br>Release 10 (or later) is required for OSA-Express SNMP support. |  |
| I         | See "Setting up SNMP"                                                               | See "Setting up SNMP" on page 41 for more information.                                                                                                    |  |

# **Port Sharing Among Logical Partitions**

If a system is running in logically-partitioned (LPAR) mode, an OSA channel path can be defined to be shared among those logical partitions (LPs) to which it is defined in the system hardware I/O configuration (IOCDS). This allows access to a network port on the OSA to be shared by as many as 15 LPs, the maximum allowed.

The principle of *port sharing* is shown in Figure 6, where two IP programs share access to the OSA-Express physical port.

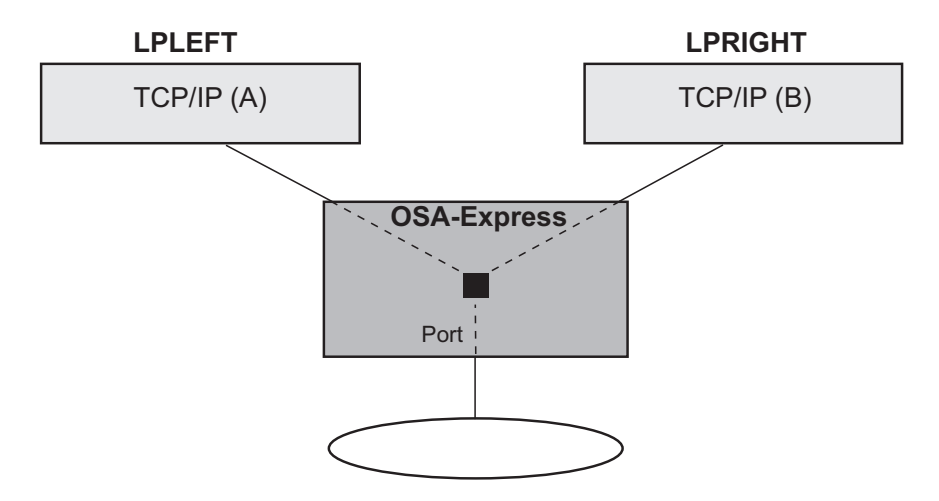

Figure 6. Port Sharing Allows Multiple Partitions Access to OSA-Express Ports

# **IP Multicast Support**

IP Multicast improves scalability by increasing data traffic recipients without a corresponding increase in bandwidth. Any application connecting to a multicast socket can pass traffic through any OSA-Express feature. OSA-Express features accept LAN packets based on multicast addresses, which are displayed through the Open Systems Adapter/Support Facility (OSA/SF). IP multicast is not supported in HPDT MPC mode.

# **Enhanced Network Availability**

There are several ways to ensure network availability should failure occur at either the logical partition or the CHPID/network connection level. Port sharing, redundant paths, and the use of primary and secondary ports all provide some measure of recovery. A combination of these can guarantee network availability regardless of the failing component.

As always, careful planning before configuration can help you avoid problems later on. It is not advisable to configure two paths to a network through the same OSA-Express feature when you can use different OSA-Express features instead, ensuring network availability should either OSA-Express be down.

# **ARP Takeover**

When TCP/IP is started in QDIO mode, it downloads all the home IP addresses in the stack and stores them in each OSA-Express feature. This is a service of QDIO architecture and only occurs automatically for OSD channels. For ATM and FENET OSA-Express features set up as OSE channels (non-QDIO), you must define

### Introducing OSA-Express

multiple IP addresses in the OSA Address Table using OSA/SF. The OSA-Express then responds to ARP requests for its own IP address, as well as for virtual IP addresses (VIPAs). If an OSA-Express feature fails while there is a backup OSA-Express available on the same network or subnetwork, TCP/IP informs the backup OSA which IP addresses (real and VIPA) to take over, and the network connection is maintained.

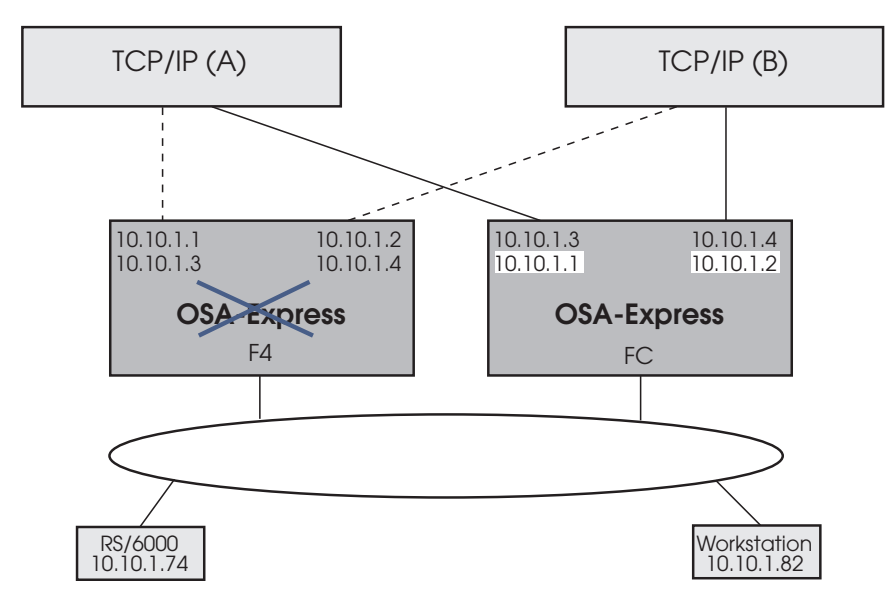

Figure 7. IP Addresses Control is Automatically Taken Over from Failing OSA-Express

Figure 7 shows two OSA-Express features, each storing the same four IP addresses that were either downloaded by TCP/IP for OSD channels, or defined in the OAT for OSE channels. Under normal conditions, OSA-Express CHPID F4 controls the network connection to IP addresses 10.10.1.1 and 10.10.1.2, while CHPID FC controls the connection to 10.10.1.3 and 10.10.1.4. If CHPID F4 fails, OSA-Express CHPID FC automatically takes control of IP addresses 10.10.1.1 and 10.10.1.1 and 10.10.1.2, while maintaining control of 10.10.1.3 and 10.10.1.4. These changes are made dynamically in the CHPID's OSA Address Table and communicated to the clients, alerting them to the new path.

# Primary and Secondary Default Routing

I

L

I

I

When multiple TCP/IP instances are using the same OSA-Express feature, you can designate a TCP/IP instance as the primary default or secondary default for handling unknown IP address destinations. (CS for OS/390 uses the terms *primary router* and *secondary router*.) For the OSA-Express feature, you must designate a primary or secondary instance of TCP/IP in order to access an IP address on another LAN. Only one TCP/IP instance can be registered as the primary default on any OSA-Express. Likewise, only one TCP/IP instance can be registered as the secondary default. (See the description of the PRIROUTER and SECROUTER parameters on the DEVICE statement for MPCIPA in *IP Configuration* in your Communications Server library for details on how to designate a primary or secondary router.)

### Introducing OSA-Express

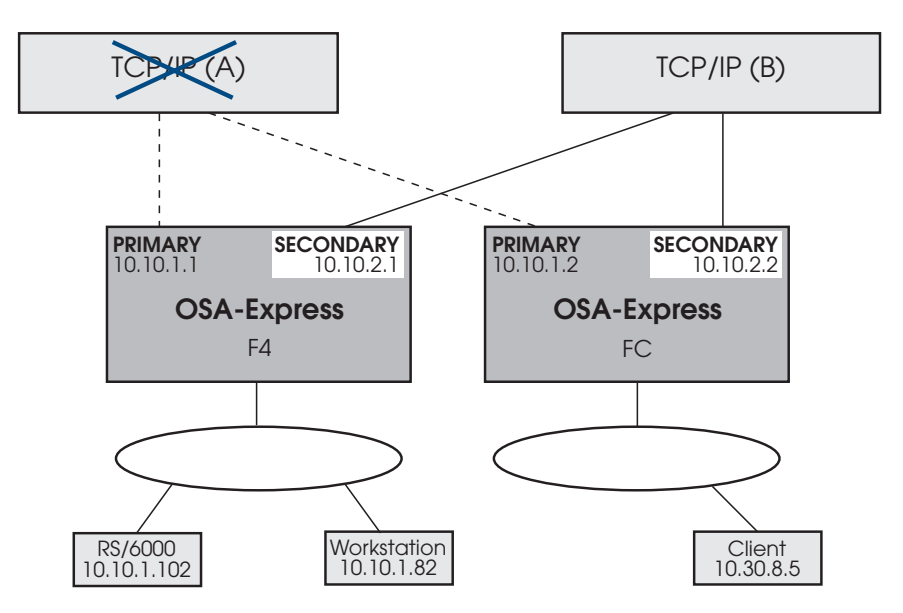

Figure 8. Secondary Router Provides Path to Unknown IP Addresses When Primary Router Fails

Figure 8 shows two TCP/IP instances, one of which is designated *Primary TCP/IP Router*, the other, *Secondary TCP/IP Router*. Two OSA-Express features provide redundant paths to both TCP/IP instances, ensuring that both the RS/6000 and the workstation can access the client at IP address 10.30.8.5 on another LAN. In Figure 8, TCP/IP instance A has failed, removing the primary path between the 10.10 LAN and the 10.30 LAN, but TCP/IP instance B provides a secondary path for recovery.

"Primary and Secondary Routing" on page 309 describes how we set up our environment to test this function.

### Virtual IP Addressing

1

The Virtual IP Address (VIPA) adds another layer of protection against network connection failure. A Virtual IP Address (VIPA) is configured on a TCP/IP stack rather than a physical adapter, and is therefore not associated with any particular endpoint device. By configuring multiple paths to a stack using VIPA in combination with conventional IP addresses, you can eliminate hardware and transmission media as a single point of failure for many connections. A server can still become unavailable, however, if a TCP/IP stack or operating system fails. Such a problem can be fixed by moving the VIPA to another stack. Dynamic VIPA (DVIPA) automates this movement.

Automatic VIPA takeover allows a VIPA address to automatically move to a stack where an existing suitable application instance is already active and allows the application to serve the client formerly going to the failed stack. DVIPA for an application server allows an application to create and activate VIPA so that the VIPA moves when the application moves. This means that application instances on a failing node may be distributed among all surviving nodes.
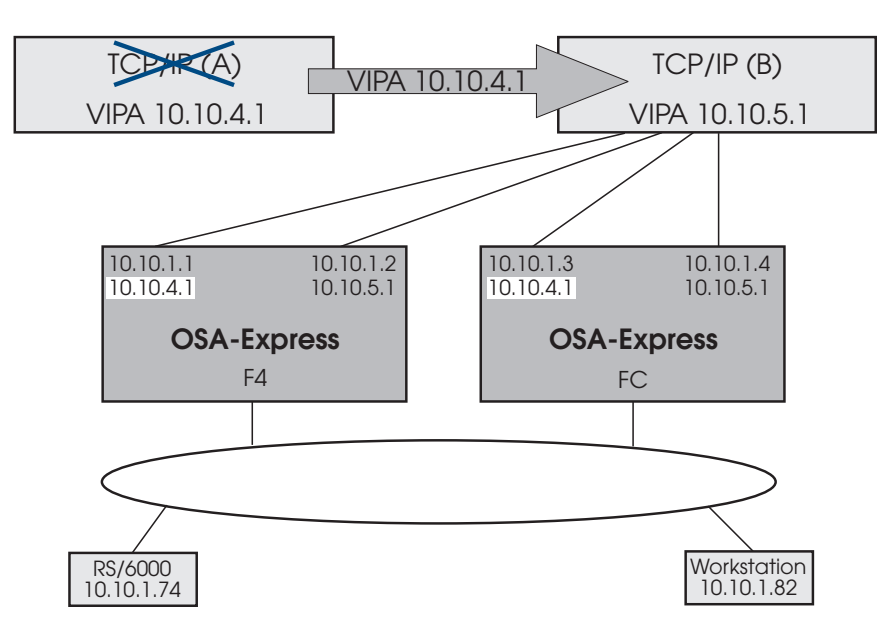

Figure 9. DVIPA Automatically Relocates When TCP/IP Stack Fails

In Figure 9, TCP/IP stack A has failed, but DVIPA 10.10.4.1 is automatically started on another node with the same application environment, which now handles all the failing node's clients.

*CS for OS/390 V2R8 TCP/IP: Guide to Enhancements* contains a thorough description and detailed examples of DVIPA configuration.

# **Enterprise Extender**

I

I

I

L

The Enterprise Extender (EE) function of CS for OS/390 allows you to run SNA applications and data on IP networks and IP-attached clients. It can be used with any OSA-Express feature running IP traffic. EE is a simple set of extensions to the open High Performance Routing technology that integrates HPR frames into User Datagram Protocol/Internet Protocol (UDP/IP) packets, providing:

- · SNA application connectivity using an IP backbone support for
  - SNA-style priority
  - SNA parallel sysplex exploitation
- · Improved throughput and response times
- Compatible support for TCP and UDP traffic on the IP portion of the application traffic path (SNA/HPR and UDP/IP traffic can coexist on an EE connection)

In order to enable EE, you must configure the TCP/IP stack with a virtual IP address (VIPA) and define an XCA major node. The XCA major node is used to define the PORT, GROUP, and LINE statements for the EE connections.

In addition, a switched major node is required when an APPN connection network is **not** used. The switched major node is used to define the PU statements for the EE connections. When an APPN connection network **is** used, the switched major node is not used on the dial-out side and is optional on the dial-in side. If a switched major node is not defined on the dial-in side, a PU is dynamically created.

Starting with Release 10 of CS for OS/390, if you want to activate EE connections when starting VTAM, you must use either the TCPNAME start option or the IPADDR

I

start option. No default values are applied. See *SNA Network Implementation Guide* in your Communications Server library for detailed instructions.

# **Open Systems Adapter/Support Facility (OSA/SF)**

OSA/SF is a base element of OS/390 and VM/ESA, as well as a stand-alone program product for OS/390, that provides a user-friendly interface for monitoring OSA operation and managing its communication. OSA/SF includes software that runs on a personal computer communicating with the server. This tool delivers a simple means to configure and manage the OSA-Express.

Beginning with OSA/SF Version 2 on OS/390, and on VM/ESA Version 2 Release 2.0 with APAR OW36927, OSA/SF includes a graphical user interface (GUI) that runs on Microsoft Windows 95 and Microsoft Windows NT as well as on IBM OS/2. (This publication refers to Windows 95 and Windows NT collectively as Windows.) You need not use the GUI; a REXX command interface is also included with OSA/SF.

# **Deciding Whether OSA/SF is Required**

OSA/SF *is required* to set up the OSA-Express FENET and ATM features using channel type OSE (non-QDIO), except when an OSE FENET feature uses the default OAT without port sharing. OSA/SF is also required to set up the OSA-Express ATM feature to use channel type OSD (QDIO) for emulated Ethernet traffic.

OSA/SF is *not required* to set the OSA-Express Gigabit Ethernet or FENET feature to use channel type OSD (QDIO mode). For these features, all data required to configure an OSD CHPID is automatically taken from the HCD hardware definition and software definition input to Communication Server for OS/390. The only configuration data you may need to define are local or group MAC addresses. If you choose to change the MAC address that is shipped with the OSA-Express, it can be changed from the Hardware Management Console, the Support Element, or OSA/SF. If your installation requires setting group addresses, you must use OSA/SF.

OSA/SF is recommended for monitoring network information and assisting with problem determination for *all OSA-Express features*. If you already have a previous OSA/SF installed, we recommend you migrate to the latest OSA/SF. If you have other OSAs installed or plan to install other OSAs in the future, we suggest you install the latest OSA/SF. If this is your first and only OSA and setup time is critical, you can postpone installation of OSA/SF until you want to use it.

#### Install the Latest OSA/SF if:

- A previous release of OSA/SF is already installed.
- Other OSA features that require OSA/SF are installed or planned.

The latest OSA/SF supports all OSA-Express and OSA-2 features. If you install OSA/SF, you can set up and manage OSA-Express as well as OSA-2 features from one OSA/SF image. Any pre-existing OSA-2 configurations will still be available for use.

 You do not have access to the S/390 Hardware Management Console (HMC) or the Support Element (SE) and you want to set a local MAC address in place of the MAC address that shipped with the OSA. The SE is an IBM Thinkpad located in the frame of the S/390. The HMC is LAN-attached to the SE and might be located anywhere in the complex. If you have access to either of these consoles, some of the tasks you can do are:

- Enable or disable the port
- Query port status
- View port parameters
- Set a local MAC address
- Collect trace information for service
- **Note:** To review the instructions for accessing the OSA information from the HMC or SE, see "Using the Hardware Consoles (HMC or SE)" on page 167.

# **Deciding Which Interface to Use with OSA/SF**

- If you decide to use OSA/SF, all setup<sup>2</sup>, management, and problem determination tasks can be performed from:
  - A command line, using a REXX EXEC named IOACMD
  - OS/2
  - Microsoft Windows

The OSA/SF GUI has the same look and feel whether it's installed on Windows or OS/2. Use the operating system that you have available or the one you are most familiar with. See "Software Requirements" on page 20.

If you prefer not to use a graphical user interface (GUI), use the **IOACMD** REXX EXEC. The EXEC usage is shown in "Using the IOACMD EXEC Interface" on page 85.

• Instructions are provided for using all three interfaces in "Chapter 5. Using the OSA/SF Interfaces" on page 85.

# **Determining the OSA/SF Management Span**

Only one instance, or copy, of OSA/SF can run on an OS/390, or VM system image. However, that instance of OSA/SF can be used to customize, or configure, the modes of operation on all the OSAs defined in the system hardware I/O configuration data set (IOCDS) that the copy of OSA/SF can view.

For a managing instance of OSA/SF to recognize an OSA, you must associate one device number with the OSA channel path that is defined in the same logical partition (or system in basic mode) as the system image on which OSA/SF is running. Furthermore, this device number must be specified as device type = OSAD with unit address = X'FE'. Because of these requirements, this device number is usually called either the OSAD device or FE device.

An OSA/SF interface partly determines the OSA/SF's span of control. Using the OSA/SF GUI interface (OS/2 or Windows), you can establish an active host session with as many OS/390 images running OSA/SF as the GUI interface recognizes. Potentially, therefore, this interface allows OSA/SF's span of control to cross CPC boundaries as shown in the following figure. The other OSA/SF interfaces allow the instance of OSA/SF that is running on that system image to manage only those OSAs that it can recognize in its system hardware I/O

<sup>2.</sup> OSA-Express GbE and FENET (OSD) do not require the setup performed from these interfaces.

### Introducing OSA-Express

configuration, that is, in the I/O configuration data set (IOCDS) or I/O definition file (IODF).

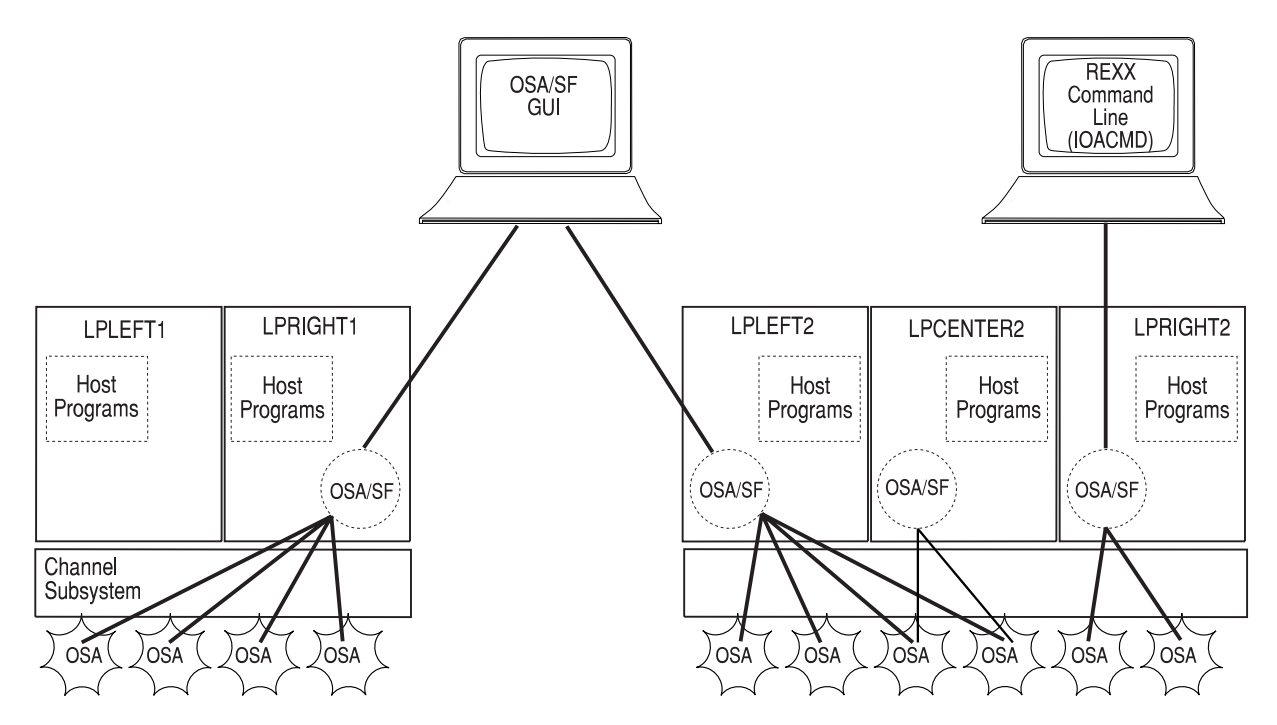

Figure 10. GUI Manages Multiple Sessions Across LP Boundaries

*The system environment partially determines the OSA/SF's span of control.* In the OS/390, and VM environments, OSA/SF supports all OSAs and all OSA modes. Generally, therefore, one of these OSA/SFs will be managing the OSAs that are defined to the partitions in which these operating systems are running.

#### Here are some guidelines for OSA/SF's management.

- Suppose an OSA is online and operational before OSA/SF is running. That OSA
  will be managed by the first instance of OSA/SF that is started and that can
  recognize the OSA.
- Now, suppose one or more OSA/SFs are running, but a particular OSA is not online. That OSA will be managed by the first OSA/SF that can recognize the OSA CHPID and that receives an OSA/SF command to start managing the OSA.
- Conversely, if a managing OSA/SF is terminated, another instance of OSA/SF does not automatically start managing the OSA.

For example:

- If another instance of OSA/SF is already active, it waits until it is instructed to start managing an unmanaged OSA by a user ID through the OSA/SF Start Managing command. The OSA channel, however, continues to transfer data in the OSA mode that is active at the time.
- If another instance of OSA/SF is started, it automatically starts managing all the unmanaged OSAs that have been assigned to its logical partition.

# **Hardware Requirements**

IBM 9672 Parallel Enterprise Server Generation 5 or 6 with one or more of the following:

- OSA-Express Gigabit Ethernet feature (FC 2350, FC2351)
  - \*EC F12019 (Driver 22) or EC F99904 (Driver 26) required
- OSA-Express ATM feature (FC 2360, FC2361)

\*EC F12019 (Driver 22) or EC F99904 (Driver 26) required. F99904 required for OSD CHPIDs.

OSA-Express FENET feature (FC 2340)

\*EC F12019 (Driver 22) or EC F99904 (Driver 26) required. F99904 required for OSD CHPIDs.

\*Refer to the IBM Preventive Service Planning (PSP) bucket 9672DEVICE, subset OSA, for the latest service levels.

### For OSA/SF

- To install OSA/SF on the server, one of the following:
  - A 9-track 6250 bpi magnetic tape drive
  - An 18-track 34K 3480 tape cartridge drive
- To install and use an OSA/SF GUI, the following is recommended:
  - A PC with a Pentium 200Mhz (or equivalent) processor, 32 MB RAM, and an SVGA display with resolution of 1024x768x16 colors.

You may be satisfied with OSA/SF GUI performance on the minimum processor required by your OS/2 or Windows operating system, but the GUI may not display correctly at a lesser resolution.

• To use the OSA/SF GUI, a connection between the workstation running the OSA/SF GUI and the host systems running OSA/SF is *required*.

**Attention:** OSA/SF and a GUI are optional for the Gigabit Ethernet feature and the FENET feature running QDIO. See "Deciding Whether OSA/SF is Required" on page 16 for more information.

# **Cabling Requirements**

See Appendix A for cabling requirements.

1

Т

1

1

T

T

1

## **Software Requirements**

Requirements depend on the OSA-Express feature and operating mode.

# For the OSA-Express Gigabit Ethernet Feature

The OSA-Express Gigabit Ethernet feature uses QDIO architecture, which handles IP traffic and requires the following:

- OS/390 Version 2 Release 7 or later, which includes:
  - Communication Server (CS for OS/390 element of OS/390) supporting the MPCIPA TCP/IP device type and the IPAQGNET link type. (Starting with R10, the IPAQENET link type can be used instead of IPAQGNET.)
- or
- VM/ESA Version 2 Release 4 for QDIO operation on a VM guest.

## For the OSA-Express ATM Feature

The ATM feature operates in LAN emulation or in ATM Native mode. When supporting Ethernet LAN emulation, the ATM feature can take advantage of QDIO architecture.

## To Run QDIO Using Ethernet LAN Emulation

- OS/390 Version 2 Release 8 or later, which includes:
  - Communication Server (CS for OS/390 element of OS/390) supporting the MPCIPA TCP/IP device type and the IPAQGNET link type. (Starting with R10, the IPAQENET link type can be used instead of IPAQGNET.)
- or
- · VM/ESA Version 2 Release 4 for QDIO operation on a VM guest.

#### **To Run TCP/IP Passthru Using Ethernet or TR LAN Emulation** One of the following operating systems are required:

- OS/390 Version 1 Release 3 (V2R6 for multicast support) or later, which includes:
  - Communications Server (CS for OS/390 element of OS/390) supporting the LCS TCP/IP device type
- or
  - . .. .
- VM/ESA Version 2 Release 2 or Release 3 with APAR VM62184 or later (Version 2 Release 4 does not require the APAR), and
  - TCP/IP for VM Version 2 Release 3 or later

### To Run SNA Using Ethernet or TR LAN Emulation

One of the following operating systems are required:

- OS/390 Version 1 Release 3 or later, which includes:
  - Communications Server (SNA function of CS for OS/390 element of OS/390)

or

- VM/ESA Version 2 Release 2 or Release 3 with APAR VM62184 or later (Version 2 Release 4 does not require the APAR), and
  - VTAM for VM Version 4 Release 2 or later

## To Run ATM Native

Requirements differ depending on the type of traffic.

For IP Traffic: One of the following operating systems:

- OS/390 Version 2 Release 5 or later, which includes:
  - eNetwork Communication Server (CS for OS/390 element of OS/390) supporting the ATM TCP/IP device type

or

- VM/ESA Version 2 Release 4 and
  - TCP/IP for VM Version 2 Release 4 for VM

### For SNA Traffic:

- OS/390 Version 1 Release 3 or later, which includes:
  - Communication Server (SNA function of CS for OS/390 element of OS/390)

# For the OSA-Express FENET Feature

The FENET feature handles TCP/IP Passthru, HPDT MPC (IP and IPX), and SNA traffic. QDIO mode can be used for IP traffic when the CHPID is set up as an OSD channel.

## To Run IP Traffic in QDIO Mode

- OS/390 Version 2 Release 8 or later, which includes:
  - Communication Server (CS for OS/390 element of OS/390) supporting the MPCIPA TCP/IP device type and the IPAQGNET link type. (Starting with R10, the IPAQENET link type can be used instead of IPAQGNET.)
- or

I

L

L

L

· VM/ESA Version 2 Release 4 for QDIO operation on a VM guest.

## To Run TCP/IP Passthru

One of the following operating systems are required:

- OS/390 Version 1 Release 3 (V2R6 for multicast support) or later, which includes:
  - Communications Server (CS for OS/390 element of OS/390) supporting the LCS TCP/IP device type.
- or
- VM/ESA Version 2 Release 2 or Release 3 with APAR VM62184 or later (Version 2 Release 4 does not require the APAR), and
  - TCP/IP for VM Version 2 Release 3 or later

### To Run SNA

One of the following operating systems are required:

- OS/390 Version 1 Release 3 or later, which includes:
  - Communications Server (SNA function of CS for OS/390 element of OS/390)

or

- VM/ESA Version 2 Release 2 or Release 3 with APAR VM62184 or later (Version 2 Release 4 does not require the APAR), and
  - VTAM for VM Version 4 Release 2 or later

## To Run HPDT MPC (IP)

One of the following operating systems:

- OS/390 Version 2 Release 8 or later, which includes:
  - Communication Server (CS for OS/390 element of OS/390) supporting the MPCOSA TCP/IP device type
- or
- OS/390 Version 1 Release 3 or later through Version 2 Release 9, which includes:
  - OS/390 UNIX System Services

## To Run HPDT MPC IPX

- OS/390 Version 2 Release 6 or later, which includes:
  - eNetwork Communication Server (CS for OS/390 element of OS/390)
- · Novell Network Services for OS/390, which includes
  - Network Directory Services (NDS)

# For OSA/SF

1

Т

### Running on OS/390

OS/390 Open Systems Adapter Support Facility Version 2 Release 1 with PTFs is required.

To use a GUI:

- Microsoft Windows 95 4.00.950B (OSR2) or later, or Microsoft Windows NT 4.0 with Service Pack 3 or later
- or
- · OS/2 Warp Version 4.0 with fixpack 6 or later

For GUI-to-server communications (TCP/IP, APPC, or EHLLAPI):

- Communications Server (CS for OS/390) Version 1 Release 3 or later To use APPC or EHLLAPI.
  - Personal Communications/3270 Version 4 Release 2 with APAR IC22680 or later (we recommend Version 4 Release 3)

is also required.

#### Running on VM/ESA

OSA/SF for VM/ESA Version 2 Release 2.0 (APAR# OW36927) or later is required.

To use a GUI:

- Microsoft Windows 95 4.00.950B (OSR2) or later, or Microsoft Windows NT 4.0 with Service Pack 3 or later
- or
- · OS/2 Warp Version 4.0 with fixpack 6 or later

For GUI-to-server communications:

- · If you use TCP/IP:
  - TCP/IP Version 2 Release 3 or later on the host
  - TCP/IP on the workstation
- · If you use APPC:
  - VTAM Version 4 Release 2 or later on the host

- Personal Communications/3270 Version 4 Release 2 with APAR IC22680 or later (we recommend Version 4 Release 3) on the workstation
- If you use EHLLAPI:
  - 3270-PC File Transfer Program on the host
  - Personal Communications/3270 Version 4 Release 2 with APAR IC22680 or later (we recommend Version 4 Release 3) on the workstation

Introducing OSA-Express

# **Chapter 2. OSA-Express Hardware Configuration**

All OSA-Express features must be defined to the S/390 I/O configuration. This is the first step in bringing your OSA-Express feature online.

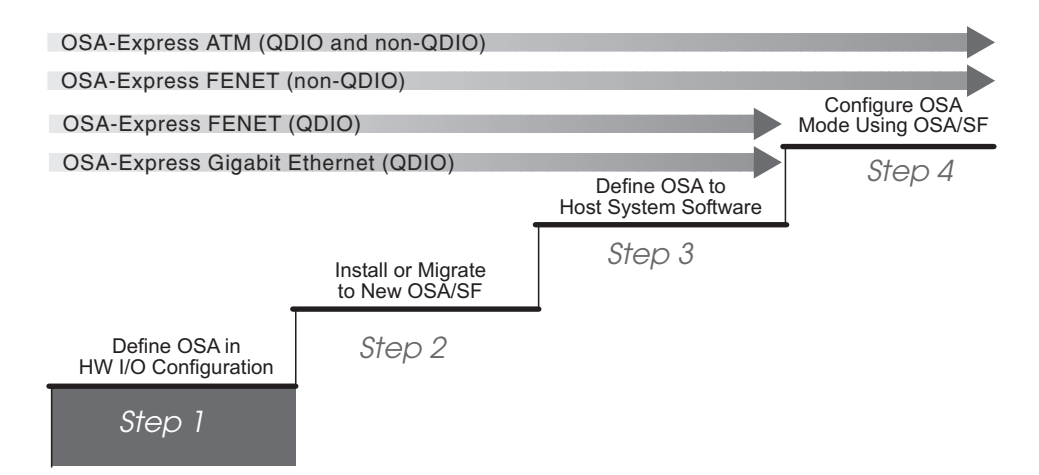

Figure 11. Step One in a Four-Step Process

The following procedure is for OS/390. To configure the hardware I/O for VM/ESA, go to "VM/ESA Hardware I/O Configuration" on page 31. "Using the Hardware Consoles (HMC or SE)" on page 167 can be used regardless of environment.

## Using HCD for Hardware I/O Configuration

Although the following HCD samples show data entered for an OSA-Express Gigabit Ethernet feature, the panels are the same for FENET and ATM. Required parameter values that differ are noted. If you need more information for HCD or the hardware configuration definitions, see:

- OS/390 HCD User's Guide, SC28-1848
- S/390 Input / Output Configuration Program User's Guide, GC38-0401

**Information You Need:** When an OSA-Express feature is installed, either in a new server or as an MES for an existing server, the ordering system used by your IBM representative automatically specifies where the OSA-Express is to be plugged. This is the OSA-Express CHPID number, which appears in a *CHPID Report* that your IBM representative gives you. The CHPID number will be required for all OSA-Express configuration and setup tasks.

## **Before You Begin**

You will be asked to associate a unit address with each device number that you specify in the system hardware I/O configuration (IOCDS). In this book, the unit addresses are specified explicitly, but they can be specified implicitly as the last two digits of the corresponding device numbers. The difficulty with such implicit definition, however, is that you increase the likelihood of defaulting to an incorrect unit address.

When configuring an OSA mode in Chapter 7. Configuring OSA Modes for ATM and FENET Features, you must specify the unit address to OSA/SF that you specify in the hardware I/O configuration in this procedure. OSA/SF correlates the unit

#### **OSA-Express Hardware Configuration**

address with the appropriate OAT entry and device number. If an OSA mode requires an even/odd, read/write pair of device numbers, OSA/SF requires only the unit address of the even (lower) device number when configuring the OSA mode.

When defining an OSA device, specify a unit address from X'00' through X'FD' for any device except the OSAD device for communications between the OSA and OSA/SF.

Specify X'FE' as the unit address for the OSAD device for OSA/SF communications.

For an OSA-Express FENET using the default OAT, you must associate X'00' and X'01' as the unit addresses for the device pair for data transfer across port 0.

# **Define the Channel Path**

Using HCD, do the following to define the Channel Path.

- \_\_\_\_1. From the *Define, Modify, or View Configuration Data* (main panel), select *3. Processors*.
- \_\_2. Select the required processor from the *Processor List* panel and then select
   *7–Work with attached channel paths*. The *Channel Path List* is displayed.
- \_\_\_\_3. Press F11 on the keyboard to add a new channel path. The *Add Channel Path* panel is displayed.

| Goto                             | Filter                                    | Backup                                    | Query                                 | Help                                |                          |            |  |
|----------------------------------|-------------------------------------------|-------------------------------------------|---------------------------------------|-------------------------------------|--------------------------|------------|--|
|                                  |                                           |                                           | Add                                   | Channel P                           | Path                     |            |  |
| Speci                            | fy or rev                                 | ise the foll                              | owing val                             | ues.                                |                          |            |  |
| Proce<br>Config                  | ssor ID<br>guratior                       | :09<br>mode:LF                            | S390S1<br>PAR                         |                                     |                          |            |  |
| Chanr<br>Numb<br>Chanr           | nel path<br>er of CH<br>nel path          | ID · · · · ·<br>IPIDs · · ·<br>type · · · | · · · · · · · · · · · · · · · · · · · | :F8 +<br>:1<br>:OSD +               |                          |            |  |
| Opera<br>Descr                   | ition mo<br>iption                        | de<br>                                    | <br>                                  | : SHR +<br>:                        |                          |            |  |
| Speci<br>Dynar<br>Entry<br>Entry | fy the fo<br>nic swit<br>switch I<br>port | llowing val<br>ch ID<br>D                 | ues only i<br><br>                    | f connecte<br>: + (00<br>: +<br>: + | ed to a switc<br>D - FF) | h:         |  |
| F1=Hel                           | p F2=                                     | Split F4=I                                | Prompt I                              | F5=Reset                            | F9=Swap                  | F12=Cancel |  |

Figure 12. Add Channel Path

- \_\_\_\_\_4. Enter the required information using the following guidelines:
  - Channel path ID is the OSA-Express (CHPID) number.
  - Channel path type must be either OSD for QDIO, or OSE for non-QDIO. The OSA-Express Gigabit Ethernet feature only uses channel path type OSD. The ATM feature can use channel path type OSD or OSE when running Ethernet LAN emulation but uses only OSE for all other modes of operation. The FENET feature can use OSD or OSE for IP traffic but uses only OSE for SNA and HPDT MPC modes.

### **OSA-Express Hardware Configuration**

- Operation mode is either DED (dedicated), SHR (shared), or REC (reconfigurable). If the system is in *Basic* mode, the channel path is by default dedicated.
- · Enter a description of OSA-Express (feature type) for future reference.
- The other fields for switches are not applicable.
- \_\_\_5. When complete, press Enter and the *Define Access List panel* is displayed.

| Goto                         | Filter                  | Backup            | Query               | Help                   |                                  |                 |  |
|------------------------------|-------------------------|-------------------|---------------------|------------------------|----------------------------------|-----------------|--|
|                              |                         |                   | Defir               | ne Access              | List                             |                 |  |
|                              |                         |                   |                     |                        |                                  | Row 1 of 10     |  |
| Comm                         | and ==>                 |                   |                     |                        |                                  | Scroll ==> PAGE |  |
| Select                       | oneorm                  | ore partitio      | ons for in          | clusion in             | the access                       | list.           |  |
| Chann<br>Opera               | nel path II<br>tion mod | D:F<br>e:S        | 8 HR                | Channel p<br>Number of | ath type<br>CHPIDs               | : OSD<br>: 1    |  |
| / Partit<br>/ LPLE<br>/ LPRI | tion Nam<br>FT<br>GHT   | e Numbe<br>1<br>2 | r Usage<br>OS<br>OS | Descript<br>Used for   | tion<br><sup>r</sup> Gigabit Eth | lernet          |  |
| F1=He                        | lp F2=5                 | Split F4=P        | rompt l             | F5=Reset               | F9=Swap                          | F12=Cancel      |  |

Figure 13. Define Access List

\_\_\_\_6. Specify only those logical partitions (LPs) which access this OSA-Express (CHPID). If you will use OSA/SF, include all the LPs that run OSA/SF.

If the OSA-Express will initially be used by only one LP, but other LPs will use it in the future, define it in the hardware configuration as shared and list those LPs in the access list.

\_\_\_7. Press Enter to return to the *Channel Path List panel*.

# **Define a Control Unit**

- \_\_\_\_1. From the *Channel Path List* panel, enter **s** next to the CHPID (OSD or OSE) you previously defined.
- \_\_\_\_2. From the Control Unit List panel, press F11 to add a control unit for the channel path.

| Goto                | Filter                        | Backup                           | Query                  | Help         |                 |
|---------------------|-------------------------------|----------------------------------|------------------------|--------------|-----------------|
|                     |                               | Add                              | Control U              | nit          |                 |
| Specify             | or revise the                 | following valu                   | es                     |              |                 |
| Control             | unitnumber                    | F800                             |                        |              |                 |
| Control             | unittype                      | OSA_                             | +                      |              |                 |
| Serial nu           | umber                         |                                  | +                      |              |                 |
| Descript            | ion                           | OSAc                             | onnectior              | n to OS390S1 |                 |
| Connect             | ed to switch                  | es                               |                        | +            |                 |
| Ports .             |                               |                                  |                        | +            |                 |
|                     |                               |                                  |                        |              |                 |
| lf conne<br>address | cted to a swi<br>es, and unit | tch, select whe<br>address range | ther to ha<br>proposed | ve CHPIDs/li | ık              |
| Auto-as             | sign                          | 2 1.<br>2.                       | Yes<br>No              |              |                 |
| F1=Help             | F2=Split                      | t F4=Promp                       | t F5=                  | Reset F9=    | Swap F12=Cancel |

Figure 14. Add Control Unit

- \_\_\_\_3. Specify the control unit number and a *Control unit type* of OSA. Space is provided for a description. The other fields are not applicable.
- \_\_\_\_4. Press the Enter key and the *Select Processor / Control Unit* panel will be displayed.
- \_\_\_\_\_5. Type **s** to choose the processor in which this OSA feature is installed (If you have a large number of processors defined, you may have to scroll forward to show the required processor entry, depending on how you came to this panel). The OSA control unit can be shared between the LPs within the same processor, so do not assign this OSA CU number to more than one processor in this HCD IODF.
- \_\_\_\_6. Press Enter and the next *ADD Control Unit* panel will be displayed.

| Goto Filter Backup Query Help                                                           |                 |
|-----------------------------------------------------------------------------------------|-----------------|
| Add Control Unit                                                                        |                 |
| Specify or revise the following values                                                  |                 |
| Control unit number . : F800 Type<br>Processor ID : OS390S1                             |                 |
| Channel path IDs F8                                                                     | +<br>+          |
| Unit address 00<br>Number of units 255                                                  | +               |
| Logical address + (same as CUAE                                                         | (סכ             |
| Protocol · · · · · · · · · · · _ + (D,S or S4)<br>I/O concurrency level 2 + (1, 2 or 3) |                 |
| F1=Help F2=Split F4=Prompt F5=Reset F9=                                                 | Swap F12=Cancel |

Figure 15. Add Control Unit

- \_\_\_7. Enter the remaining control unit definitions using the following guidelines.
  - The CHPID number entry is provided if you are using the HCD hierarchical definition method to define this OSA CU (Processor to CHPID to CU to I/O device).
  - The OSA control unit requires 00 as the starting unit address and 255 as the number of units (although only 240 devices can be used).
  - Define an OSA control unit I/O concurrency level of 2. I/O concurrency level 2 specifies that multiple I/O operations may be sent between the channel subsystem and the OSA control unit and will be managed by the OSA-Express feature.

# **Define OSA Devices**

I

I

I

T

I

- \_\_\_\_1. From the *Control Unit List panel* enter **s** next to the control unit that you just defined. The *I/O Device List*. panel is displayed.
- \_\_\_\_2. Press F11 to add devices. The *Add Device* panel is displayed.

| Goto                      | Filter                      | Backup       | Query           | Help           |         |            |  |
|---------------------------|-----------------------------|--------------|-----------------|----------------|---------|------------|--|
|                           |                             |              | ļ               | Add Device     |         |            |  |
| Specify                   | or revis                    | se the follo | wing valu       | Jes            |         |            |  |
| Device<br>Numbe<br>Device | number<br>r of devi<br>type | <br>Ces      | 590<br>3<br>OSA | (0000 - F<br>+ | FFF)    |            |  |
| Serial r<br>Descrij       | number<br>ption             | <br>         | ·               |                |         |            |  |
| Conne                     | cted to C                   | CUs F80      | 00              |                |         | +          |  |
|                           |                             |              |                 |                |         |            |  |
|                           |                             |              |                 |                |         |            |  |
| F1=Hel                    | p F2=8                      | Split F4=F   | Prompt          | F5=Reset       | F9=Swap | F12=Cancel |  |

Figure 16. Add Device

- \_\_\_3. Enter the OSA-Express device definitions using the following guidelines. These definitions must be entered on each logical partition that will use the device.
  - For Number of devices:

#### Any OSD (ATM, FENET, or Gigabit Ethernet)

Requires three devices per TCP/IP stack (READ, WRITE, and DATAPATH).

**Note:** The dynamic I/O function to change an existing READ or WRITE device for QDIO is not supported. You can add new devices for a given CHPID.

### FENET (OSE) IP Traffic

Define one READ/WRITE, even/odd device pair for the physical port to run in TCP/IP Passthru or HPDT MPCmode.

### FENET (OSE) SNA Traffic

Define one device number for the physical port to run in SNA mode.

#### ATM (OSE) IP Traffic in LAN Emulation Mode

Define one READ/WRITE, even/odd device pair for each emulated port to run TCP/IP Passthru.

ATM (OSE) SNA Traffic in LAN Emulation Mode

Define one device number for each emulated port to run SNA traffic.

#### ATM (OSE) IP Traffic in ATM Native Mode

Define one READ/WRITE, even/odd device pair for the ATM Native port to run IP traffic.

#### ATM (OSE) SNA Traffic in ATM Native Mode

Define one READ/WRITE, even/odd device pair for the ATM Native port to run SNA traffic.

- Enter **OSA** as the *Device type* and any appropriate description.
- When complete, press Enter and either the **Update Serial Number and Description** panel or the **Device/Processor Definition** panel will be displayed.
- Make any changes to the device description in the Update Serial Number and Description panel.
- On the Device/Processor Definition panel, you need to specify the starting unit address and use the explicit device candidate list.

We recommend that you specify **00** as the starting unit address. **You must specify 00 for the OSA-Express FENET feature to run TCP/IP Passthru using the default OAT.** 

Enter **YES** to define the explicit device candidate list. This is required to restrict these OSA devices to the required partition.

- Accept the default values for the other panel fields.
- When defining devices for OSD CHPIDs, it is important to remember that there is a maximum of 240 HSA subchannels per OSD CHPID. This means that the number of defined devices multiplied by the number of Logical Partitions (LPs) that may access those devices may not exceed 240. For example, if we have a 15 LP configuration, the maximum number of OSD devices that may be defined per shared OSD CHPID is 16 (16 \* 15 = 240). Using CHPID or device candidate lists can increase the number of devices that can be defined providing LPs are excluded. For example, if the CHPID or device candidate list is limited to 10 LPs, the maximum number of OSD devices is 24 (24\*10 = 240).
- Press Enter and the Define Device Candidate List panel will be displayed because the Explicit List option Yes was specified.
- If you defined the CHPID as dedicated (DED), there is no device candidate list. Continue with the next step. Otherwise, complete the **Define Device Candidate List** panel by selecting the partition that needs access to these OSA devices.
- Now define the devices to the Operation System Configurations.
   Use HCD action code s to select the relevant software configurations, and the press Enter.
- Enter the following in the *Define Device Parameters/Features* panel.

T

T

T

- OFFLINE=NO (default), for these devices to be available online upon IPL.
- Specify DYNAMIC=YES (default).

# Define the OSAD Device for OSA/SF

Follow these guidelines only if you are using OSA/SF.

There is only one OSAD device. This device is used to communicate the adapter status to OS/390 and OSA/SF. Do the same steps listed in "Define OSA Devices" on page 29, but use these guidelines.

- The OSA control unit number that was associated with the OSAD device is the same control unit number associated with the OSA devices.
- Specify OSAD for the *Device type*.
- For OSAD, define one device number with the unit address of **FE**. It is recommended that the last digit of the device number be X'F' (nnnF) to keep the adapter device number range within 16 devices for convenience when using the OS/390 Display Units command. Any available device number, however, is acceptable.
- Accept the default No for the device explicit candidate list to allow the OSAD device to be shared among multiple partitions
- Define this device with the following Operating System Configuration parameter values:
  - OFFLINE=NO (default), for these devices to be available online upon IPL.
  - DYNAMIC=YES (default), for the device to be dynamic

# VM/ESA Hardware I/O Configuration

To VM/ESA, define an OSA channel path with its connected, or attached, control unit plus the devices that are required by the OSA mode or modes in which the OSA is being run.

If you define an OSA to VM/ESA dynamically, you can use the VM/ESA dynamic I/O configuration commands, but the data is put in the HSA and will not be kept after the system is shut down. To keep data across IPLs, you must also define the OSA in the system hardware I/O configuration using IOCP statements. Shown below are the VM/ESA I/O configuration statements for OSE X'20'.

CP DEFINE CHPID 20 TYPE OSE SHARED ACC LPLEFT1 LPRIGHT1 INIT LPLEFT1 INIT LPRIGHT1

- CP DEFINE CU F00 TYPE OSE CHPID 20
- CP DEFINE DEVICE F00-F03 UNIT A 00 CU F00 PAR LPLEFT1 LPRIGHT1
- CP DEFINE DEVICE 1FE UNIT\_A FE CU FOO PAR LPLEFT1 LPRIGHT1

For more information on the user input required, see the descriptions that start on page 25. For information on the VM/ESA statements, refer to the following books, which are listed in the bibliography (page xiv).

- VM/ESA: Planning Dynamic I/O Configuration
- VM/ESA: CP Command and Utility Reference

*If more than one copy of OSA/SF is running in a logical partition,* at least one copy is running on a guest system in a VM/ESA host environment (page 60). Therefore:

- Specify the same unit address for the guest and host system for each device number that is required for the TCP/IP or SNA modes.
- Specify the RMCHINFO option in the VM/ESA OPTION Directory Control statement.

# **OSA-Express Hardware Configuration**

• Attach, or activate, only one copy of OSA/SF in a logical partition at a time.

# Chapter 3. Setting Up OSA/SF on OS/390

Before you can configure and manage an OSA, you must set up OSA/SF and a user interface of your choice. This chapter provides instructions for:

- Setting up OSA/SF on the server (OS/390)
- Setting up a command interface (REXX EXEC IOACMD)
- Installing and setting up a graphical user interface (OS/2 or Windows)

If you will be running OSA/SF in a VM environment, go to "Chapter 4. Setting Up OSA/SF on VM/ESA" on page 59.

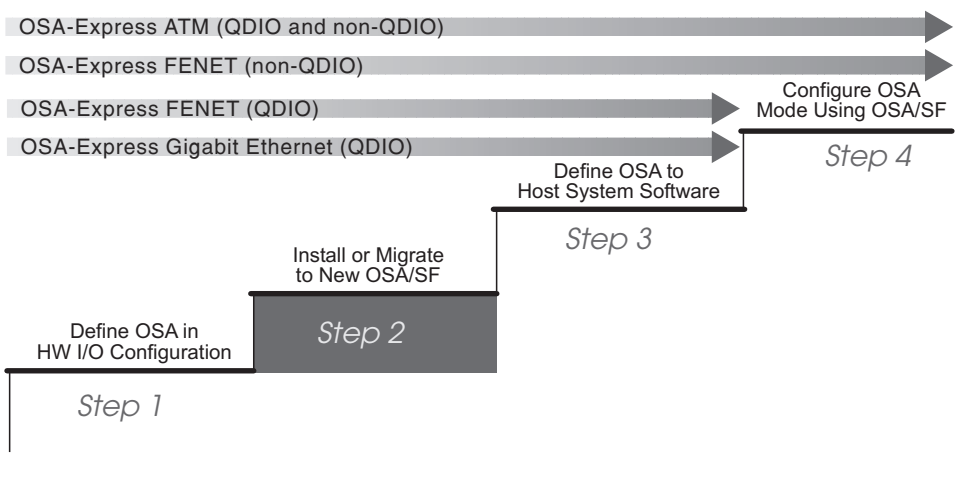

Figure 17. Step Two (OS/390) in a Four-Step Process

# **Before You Begin**

Determine which OSA mode or modes will be used for each OSA. This decision underlies all of the remaining setup tasks. OSA/SF is required for all OSA-Express ATM modes, and all FENET modes other than QDIO and TCP/IP Passthru using the default OAT.

OSA/SF is not required for the OSA-Express Gigabit Ethernet feature.

Ensure the system pre- and co-requisites are met for hardware and software in an OS/390 environment. These are listed on page 19.

# Setting Up OSA/SF

Use these instructions to set up the following for OSA/SF:

- 1. Started Procedure (task) for OS/390
- 2. Startup Profile
- 3. Configuration and Master Index Files
- 4. REXX IOACMD EXEC for TSO
- 5. APPC Communications (OSA/SF will not work without it)

#### When to Use These Instructions

· After the OSA/SF install is complete using the Program Directory.

### Setting Up OSA/SF on OS/390

- \_\_\_\_1. Do the following to set up an OSA/SF Started Procedure (task) for OS/390 :
  - \_\_\_\_\_a. Copy the sample procedure from the **IOA.SIOASAMP** library member **IOAOSASF** into SYS1.PROCLIB or another system procedure library.
  - \_\_\_\_\_b. Edit the sample procedure you just copied. See Figure 18. OSASF1 is the name of the EXEC used in the sample, but you can change the name.

OSA/SF Started Procedure Name

**Note:** OSA/SF must be APF-authorized or it will not function. You must have SIOALMOD in either the PROGxx or IEAAPFxx member in your SYS1.PARMLIB data set

| (  | //* START  | OSA  | A SUPPORT FACILITY                                          |
|----|------------|------|-------------------------------------------------------------|
|    | //*        |      |                                                             |
|    | //OSASF1   | EXEC | <pre>C PGM=IOAMAIN,TIME=1440,REGION=6000K,DYNAMNBR=5,</pre> |
|    | //STEPLIB  | DD   | DSN=CEE.SCEERUN,DISP=SHR                                    |
|    | //         | DD   | DSN=SYS1.SIOALMOD,DISP=SHR                                  |
|    | //IOALIB   | DD   | DSN=SYS1.SIOALMOD,DISP=SHR                                  |
|    | //IOAPROF  | DD   | DSN= <i>IOA.STARTUP.PROFILE</i> ,DISP=SHR                   |
|    | //SYSPRINT | DD   | SYSOUT=A,DCB=(RECFM=FBA,LRECL=121,BLKSIZE=121)              |
|    | //SYSUDUMP | DD   | SYSOUT=H                                                    |
| ١. |            |      |                                                             |

Figure 18. Sample Started Procedure (IOA.SIOASAMP Member IOAOSASF)

- \_\_\_\_\_c. Ensure that the data set names in the **STEPLIB** and **IOALIB** statements match the names used for the C runtime libraries and the OSA/SF code loadlib of your OS/390 system. The Program Directory provides instructions for including the SIOALMOD data set in the link list. The LE/370 runtime libraries must be in an APF library.
- \_\_\_\_\_d. Change the IOAPROF DD statement, **STARTUP.PROFILE**, to a name that you want to use for the Startup Profile. You will copy the sample Startup Profile into this data set in the next step.

If there will be multiple OSA/SF images on the system, you can use the same Startup Profile.

#### Attention

If you use dynamic allocation for SYSPRINT or SYSUDUMP, you will not be warned when an existing copy of OSA/SF is already running.

\_\_\_\_2. Do the following to set up an OSA/SF Startup Profile as shown in Figure 19 on page 35:

```
See the OSA/SF User's Guide for OSA-2 or the OSA-Express Customer's
 *
   Guide and Reference for information on setting up the Startup Profile.
   The SET NAME statements that follow are used to define datasets
*
*
   that are needed by OSA/SF. You can have variable names in these
*
   definitions using the reserved keywords CECNAME and/or SYSNAME.
   Usage of these keywords are shown in the examples that follow.
   You must specify the values these keywords will have using the
*
   SET ALIAS command before any of the SET NAME statements occur.
   The SET ALIAS CECNAME statement is required even if you do
   not use it in any of the SET NAME statements.
*
*
   The SET ALIAS SYSNAME statement is optional.
SET ALIAS CECNAME CEC1
SET ALIAS SYSNAME SYSTEM1
   IOACFG defines the OSA configuration file that is used by OSA/SF.
SET NAME IOACFG
    DATASET 'IOA.&CECNAME.OSAS.CONFIG'
    UNIT 3390
    VOLSER 339008
   IOAINX defines the OSA master index file that is used by OSA/SF.
*
SET NAME IOAINX
    DATASET 'IOA.&CECNAME.MASTER.INDEX'
    UNIT 3390
        VOLSER 339005
*
   IOAMSG defines the OSA message log file that is used by OSA/SF.
   The OSA/SF started task will add '.LPnn' to the dataset name
*
   you specify where 'nn' is the LP number that OSA/SF is running on.
*
*
   SET NAME IOAMSG
   DATASET 'IOA.&CECNAME.MESSAGE.LOG'
   UNIT 3390
   VOLSER 33900C
*
   IOADSN defines the high level qualifier OSA/SF will use when
*
*
   creating datasets for its own use.
SET NAME IOADSN
   DATASET 'IOA.&CECNAME.OSASF'
   UNIT 3390
   VOLSER 33900C
*
*
   The following SET APPC statement is used to specify the LU
*
   name that OSA/SF should use. If omitted, the default is IOASERV.
SET APPC NAME IOASERV
   The SET SYSINFO statements can be used to remap existing CHPID
*
*
   and DEVICE numbers. See the OSA/SF User's Guide for OSA-2 or
*
   the OSA-Express Customer's Guide and Reference for details.
```

Figure 19. Sample Startup Profile (IOA.SIOASAMP Member IOASPROF)

- \_\_\_\_\_a. Allocate a data set for the Startup Profile name you selected. Request primary quantity (space) of 2 tracks, secondary quantity of 2 tracks, and sequential directory blocks=0. The attributes of this data set should be RECFM=FB, LRECL=80, and BLKSIZE=5120.
- \_\_\_\_b. Copy the sample Startup Profile from the IOA.SIOASAMP library member IOASPROF into the Startup Profile data set you just allocated.

OSA/SF Startup Profile Name \_\_\_\_

- \_\_\_\_\_c. Edit the sample Startup Profile you just copied, using the instructions within the profile and the Startup Profile Guidelines on page 36.
  - \_\_\_\_1) As indicated in the header of the profile, the SET ALIAS CECNAME statement is required. Record the name you specify. The SET ALIAS SYSNAME is optional. If you use it, also record the name for later use.

| SET | ALIAS | CECNAME | = | <br>(required) |
|-----|-------|---------|---|----------------|
| SET | ALIAS | SYSNAME | = | <br>(optional) |

- \_\_\_\_2) Change the VOLSER and UNIT to identify the disk pack you want the files on. If you do not want to specify a unit type for each data set, replace UNIT 3390 with UNIT SYSALLDA. If VOLSER is specified, you must specify UNIT.
- \_\_\_\_3) If you do not want to use the default IOASERV for the APPC LU name, include the statement SET APPC NAME *luname*, replacing *luname* with an eight-character name that starts with an alpha character. If the statement is not included in the profile, the LU name defaults to IOASERV.

LU name for APPC = \_\_\_\_\_

**Note:** This APPC LU name must agree with the LU name specified for MVS and VTAM in step 4a2 on page 38.

#### **Startup Profile Guidelines:**

- The SET ALIAS statements must occur before the SET NAME statements. SET ALIAS CECNAME is required. Specify a name with a maximum of eight characters. The SET ALIAS SYSNAME is optional. You can provide the name of the logical partition (system) or remove the statement.
- The SET command defines the data set names for: IOACFG, IOAINX, IOAMSG, and IOADSN.
- Data set names must be unique and contained within single quotes.
- Data set names for IOACFG and IOAINX can contain a maximum of 44 characters. IOAMSG can contain a maximum of 30 characters, and IOADSN can contain a maximum of 26 characters.
  - Periods are counted as part of the allowed number of characters.
  - Qualifiers cannot exceed eight characters.
  - The first character of all qualifiers must be a letter.
- If &CECNAME or &SYSNAME are used as variables in the data set names, they must be
  - Followed immediately by a period when used as the first item in the data set name
  - Preceded immediately by a period when used as the last item in the data set name.
- The SET APPC NAME command defines the LU name for APPC. If the command is not included, the LU name defaults to IOASERV.
- VOLSER can have a maximum of six characters and UNIT a maximum of eight characters. When VOLSER is used, there must be a UNIT specified.
- No blank lines.

- Comment lines are indicated with the first non-blank character set to an asterisk "\*". Everything after the asterisk is omitted until the next line in the data set.
- Comments between the SET command and the other keywords (DATASET, VOLSER, and UNIT) can be used within the command.
- Data must be in columns 1 to 70.
- No wrapping is supported.
- File is not case sensitive, as all characters are translated to upper case.

#### Descriptions of the data set names:

- **IOACFG** is the OSA configuration file used internally by OSA/SF. It defines what should be installed for each OSA. Since the same OSA CHPID can be shared by multiple systems (LPs), it should be defined as shared between the logical partitions within the System/390. You will allocate space for this file in step 3 on page 38 but *you do not have to do anything with this file*.
- **IOAINX** is the OSA master index file that defines all the available OSA mode code. It should be defined as shared between logical partitions within the System/390. You will set up this file in step 3 on page 38.
- IOAMSG is used by OSA/SF to store messages and status. The OSA/SF started task will add '.LPnn' to the data set name you specify, where 'nn' is the logical partition number the OSA/SF is running on. IOAMSG is not shared between systems (LPs). OSA/SF will allocate and use the data set as needed. You do not have to do anything with this file.
- **IOADSN** is the starting high level qualifier for all data sets that are created for use by OSA/SF. These data sets have two main purposes:
  - a. To store user input for configuration in a compact format until needed upon activation
  - b. To store data pertaining to each OSA CHPID in files built and updated dynamically by OSA/SF

In order to allow instances of OSA/SF running on different LPs to get to the same data, or perform activation on previously defined configurations, these data sets should be defined as shared across all partitions. The files that use this high-level qualifier will be allocated by OSA/SF as needed.

#### If OS/390 is Running as a Guest of VM/ESA:

- You must define the OSA to the VM/ESA host system image.
- You must authorize the host to put OSA/SF in the guest's directory by specifying the RMCHINFO option in the OPTION Directory Control statement.

Continue with this section *only if* OS/390 is running as a guest of VM/ESA *and* you have a need to identify virtual CHPID numbers and device numbers. In the Startup Profile, you can associate a virtual number with a real number for CHPIDs and device numbers.

Specifying a real and virtual device number for the OSAD device (OSA/SF) allows OSA/SF to start from OS/390 when running as a guest of VM. Specifying real and virtual CHPID numbers allows the use of CHPIDs by OS/390 when running as a guest of VM.

### Setting Up OSA/SF on OS/390

Include the SET SYSINFO command in the Startup Profile as shown below. Specify the real and virtual CHPID numbers and device numbers that you want to associate:

SET SYSINFO CHPID (REAL xx VIRTUAL yy) DEVICE (REAL aaaa VIRTUAL bbbb)

- The maximum length of the command string is 70 characters.
- · The command is not case sensitive.
- Replace the variables with hexadecimal numbers.
- All command parameters must be separated by spaces.
- If you include more than one SYSINFO statement, they do not have to be • next to each other.
- Do not include this command if OS/390 is not running as a guest of VM/ESA.

This information will not be shared between multiple partitions on the same system and will not be saved between invocations of OSA/SF. It must be present in the STARTUP.PROFILE on each invocation of OSA/SF for which the remapping is required.

- \_\_\_\_3. Do the following to set up the OSA Configuration and Master Index files:
  - \_\_\_\_a. Allocate the following two new sequential data sets and then copy the members shown in **IOA.SIOASAMP** into the new data sets. Replace &CECNAME. with the name used in step 2c1 on page 36.

Members in IOA.SIOASAMP New Sequential Data Set Names

| IOACFG | IOA.&CECNAME.OSAS.CONFIG  |
|--------|---------------------------|
| IOAINX | IOA.&CECNAME.MASTER.INDEX |

- 1) Set the initial allocation of IOACFG to request primary space of 1 track, secondary space of 2 tracks, and the attributes of RECFM=FB, LRECL=80, and BLKSIZE=5120.
- \_\_\_\_2) Set the initial allocation of IOAINX to request primary space of 2 tracks, secondary space of 2 tracks, and the attributes of RECFM=FB, LRECL=80, and BLKSIZE=5120.
- \_\_\_\_3) Edit the IOAINX file that you just copied and update the server destination names that start in column 1 to match your specific environment. The names in the file must all start in column 1.
- \_\_\_\_4. Set up APPC/MVS and VTAM for OSA/SF.

If APPC/MVS is not already set up on the server, see Chapters 5 and 6 in OS/390 and MVS Planning: APPC/MVS Management, GC28-1807.

a. After APPC/MVS is set up on the server, do the following for OSA/SF to define the APPC local LU, no scheduling, and provide the TPDATA cataloged data set name:

Note: OSA/SF is an APPC server and there is no dependency on the APPC scheduler for OSA/SF.

- 1) Determine which APPCPM member you are using for initialization.
- 2) Edit member APPCPMxx in SYS1.PARMLIB and add the following statements:

LUADD ACBNAME(luname) NOSCHED, TPDATA(SYS1.APPCTP)

#### Notes:

a) Change luname to the same name defined in the Startup Profile (see step 2c3 on page 36). If SET APPC NAME is not included in the profile, luname defaults to IOASERV. In that

case replace luname in the APPCPMxx member with IOASERV. At least one LU name must be specified here.

- b) The data set name specified by SYS1.APPCTP may be the same as an existing TP data set.
- APPC/MVS must be stopped and restarted to include the changes. APPC is the procedure name in the following commands, use the APPC procedure name for your installation.

Enter: C APPC to stop APPC/MVS

#### Enter: S APPC, SUB=MSTR to start APPC/MVS

If the required APPC parm is not hard-coded in the APPC procedure or it doesn't default to 00, start APPC as follows:

### Enter: S APPC,SUB=MSTR,APPC=xx

To determine if APPC is running:

#### Enter: D A,L or D A,APPC

To determine if OSA/SF APPC LU is active:

#### Enter: **D** APPC,LU,ALL

- \_\_\_b. Set up VTAM for OSA/SF
  - \_\_\_\_1) Define the VTAM APPL statement for OSA/SF.

Copy member **IOAAPPL** (Figure 20 on page 40) from **IOA.SIOASAMP** into SYS1.VTAMLST, renaming it from IOAAPPL to APPCOSA. Make sure SECACPT=ALREADYV.

| ( *************************************                                         | **       |
|---------------------------------------------------------------------------------|----------|
| *                                                                               | *        |
| **** MEMBER NAME: IOAAPPL                                                       | *        |
| *                                                                               | *        |
| **** DESCRIPTIVE NAME: SAMPLE VTAM APPL STATEMENT FOR OSA/SF                    | *        |
| *                                                                               | *        |
| **** FUNCTION: This APPL statement identifies OSA/SE as a VTAM                  | *        |
| * application, with one ACB defined for LU IOASERV.                             | *        |
| *                                                                               | *        |
| **** SETUP: Conv and rename this sample to APPCOSA or select                    | *        |
| * another name                                                                  | *        |
| + Use one of the following 3 methods to activate the                            | *        |
| definition.                                                                     | т<br>2   |
| A UCTINICION:                                                                   | <u>.</u> |
| * I Add the selected name to your VIAM APPL LIST                                | *        |
| * 2 Add the selected name to your VIAM AILLUNXX member                          | *        |
| * 3 Activate the definition manually before you start                           | *        |
| * OSA/SF.                                                                       | *        |
| * For example:                                                                  | *        |
| * V NET,ACT,ID=APPCOSA                                                          | *        |
| *                                                                               | *        |
| * To verify that this worked:                                                   | *        |
| * D NET, ID=APPCOSA, E                                                          | *        |
| *                                                                               | *        |
| **** SUGGESTED MODIFICATIONS:                                                   | *        |
| *                                                                               | *        |
| * - SECURITY: This APPL statement is set at a security level                    | *        |
| * of "conversation" (see keyword SECACPT=CONV below )                           | *        |
| * Set SECACPT to the security level for your installation                       | *        |
| *                                                                               | *        |
| This sample uses the IRM VIAM default values for                                | *        |
| PLOCMOD and MODETAR. You may want to specify your own                           |          |
| Decidence and modellab. Tou may want to specify your own<br>installation values | <u>.</u> |
| * Installation values.                                                          | *        |
|                                                                                 | *        |
| * - if not US/390 then use:                                                     | *        |
| * SECACPT=CONV                                                                  | *        |
| * - if OS/390 then use:                                                         | *        |
| * SECACPT=ALREADYV                                                              | *        |
| *                                                                               | *        |
| ***************************************                                         | **       |
| *                                                                               | *        |
| IOASERV APPL ACBNAME=IOASERV,                                                   | С        |
| APPC=YES,                                                                       | С        |
| AUTOSES=0,                                                                      | С        |
| DDRAINL=NALLOW,                                                                 | С        |
| DMINWNL=5,                                                                      | С        |
| DMINWNR=5,                                                                      | С        |
| DRESPL=NALLOW,                                                                  | С        |
| DSESLIM=10,                                                                     | С        |
| LMDENT=19.                                                                      | С        |
| PARSESS=YES.                                                                    | C        |
| SECACPT=ALREADYV                                                                | C        |
| SRREYIT=YES                                                                     | C        |
| VDACING=1                                                                       | 0        |
|                                                                                 |          |
| C C C C C C C C C C C C C C C C C C C                                           |          |
| MODETAD                                                                         |          |
|                                                                                 |          |
| (* DLUGMUD=                                                                     |          |
|                                                                                 |          |

Figure 20. Member IOAAPPL from IOA.SIOASAMP

\_\_\_\_2) Place the new APPL member name (APPCOSA) in the APPLxx member list *or* in the ATCCONxx member.

SYS1.VTAMLST member APPLXX (include the APPCOSA name)

SYS1.VTAMLST member ATCCONxx (include the APPCOSA name)

\_\_\_\_3) Vary active the new OSA/SF application to VTAM.

### Enter: V NET, ID=APPCOSA, ACT

\_\_\_\_\_4) Build a logmodes file and place it in the system VTAMLIB data set. You can use the sample job in SYS1.SAMPLIB member ATBLJOB to build the LOGMODES file and place in the VTAMLIB. There is also a sample LOGMODES source input file in SYS1.SAMPLIB member ATBLMODE.

> SYS1.SAMPLIB member ATBLJOB (example logmodes job) SYS1.SAMPLIB member ATBLMODE (example logmode source)

> SYS1.VTAMLIB member LOGMODES (logmode assembled program)

## Setting up SNMP

| <br> <br> | In order for an SNMP management application to receive OSA-Express MIB data, a TCP/IP subagent must first connect to OSA/SF. For this connection to be established, two OSA/SF components must be started: |
|-----------|----------------------------------------------------------------------------------------------------|
| <br> <br> | IOAOSASF<br>A sample JCL procedure that can be used to start the main OSA/SF address<br>space. The sample has a jobname of OSASF1.                                                                         |
| <br> <br> | <b>IOASNMP</b><br>A sample JCL procedure that starts the OSA/SF-provided OS/390 UNIX<br>transport application that interconnects a subagent with OSASF1.                                                   |
| <br>      | You must also provide RACF CONTROL authority for IOA.CONNECT.FILE, which is an internal command used by OSA/SF to respond to SNMP data queries.                                                            |
|           | For more about SNMP, see <i>IP Configuration Guide</i> in your Communications Server library.                                                                                                    |

# Setting Up a REXX Command Interface (IOACMD EXEC)

\_\_\_\_1. Do the following to set up the IOACMD REXX EXEC that can be used from TSO or the Ready prompt to enter OSA/SF commands.

## Before Starting

- You can copy the EXEC into a local CLIST or EXEC data set that is allocated to //SYSPROC DD of a TSO logon proc.
- During installation of OSA/SF, the program directory gave the installer the option of making the OSA/SF program library accessible either by the LNKLSTxx, or by including the OSA/SF program library (SIOALMOD) in a STEPLIB of the OSA/SF startup proc. If the SIOALMOD library was not put in LNKLSTxx and a STEPLIB was used instead, you must also place the SIOALMOD library in a STEPLIB within the users TSO logon proc in order for the TSO user to have access to the OSA/SF code.
- \_\_\_\_\_a. Allocate a data set for the IOACMD.EXEC, requesting primary space of 350 blocks with secondary space of 35 blocks. The attributes of this data set should be: RECFM=FB, LRECL=80, and BLKSIZE=5120.

Fully-qualified data set name for IOACMD.EXEC

#### \_\_\_\_b. Copy the EXEC from IOA.SIOASAMP library member IOACMD.

IOACMD is used to enter OSA/SF commands from TSO or a Ready prompt. Two data sets are written each time the command is entered, one for input, the other for output. These data sets are used for problem determination by IBM. The datasets are cataloged using the UserID that issued the command as the high-level qualifier. If you wish to use a different high level qualifier, there is a header at the beginning of the EXEC that contains information for changing the high-level qualifier of the data sets. This is just for your awareness. You do not have to do anything with these data sets.

# Setting Up RACF Authority for OSA/SF

If RACF is installed on the system, you must set up authority for OSA/SF commands. This is required for both the GUI and the REXX command interfaces.

## Controlling Access to OSA/SF (RACF)

OSA/SF uses the System Authorization Facility (SAF) interface to let you optionally control user access to its commands. If RACF is installed, OSA/SF requires that it be active.

#### OSA/SF supports these RACF levels of authority:

- None, which prevents a user ID from entering any OSA/SF command.
- **Read**, which allows a user ID to view the OSA address table (OAT) and debug information, get configuration data, and query mode information about OSA features.
- **Update**, which allows a user ID to enter all OSA/SF commands except Set Parameters, Clear Debug, Install, Start Managing with Force, and those that use Get File and Put File.
- Control, which allows a user ID to enter all OSA/SF commands with all the options.

The OSA/SF commands are listed in the following table. For details of each command see the appendix.

If you protect data sets, follow the same procedures that you use for other system data sets.

OSA/SF runs as a started task. So give OSA/SF access to the data sets which it uses and which are listed in the OSA/SF startup profile.

**OSA/SF Tasks and Commands:** We suggest you provide RACF authority for all the OSA/SF commands shown in the table. The **Configure OSA** command, which is not included in this list, uses many of the commands listed to accomplish its tasks. Although **Configure OSA** does not require RACF authority itself, many of the commands it uses do. Providing authority for all the commands in the table will assist with any problem determination in the future.

*Configure OSA* uses the Query, Get File, Put File, Start Managing and Install commands.

| Command     | Task                                                                   | RACF Facility    | Level   |
|-------------|------------------------------------------------------------------------|------------------|---------|
| Clear Debug | Clears the OSA/SF message log.                                         | IOA.CLEAR.DEBUG  | Control |
|             | Internal command to allow data to be passed in response to SNMP query. | IOA.CONNECT.FILE | Control |

## Setting Up OSA/SF on OS/390

| Command                         | Task                                                                                                    | RACF Facility      | Level   |
|---------------------------------|----------------------------------------------------------------------------------------------------|--------------------|---------|
| Get Config                      | Gets configuration data for any OSA-Express feature or for the OSA-2 ATM feature.                                                     | IOA.GET.CONFIG     | Read    |
| Get Debug                       | Gets the OSA/SF message log, OSA/SF trace table, and other OSA debug data.                                                            | IOA.GET.DEBUG      | Read    |
| Get File                        | Get a file.                                                                                                    | IOA.GET.FILE       | Control |
| Get OAT                         | Gets the OSA Address Table for a specified CHPID.                                                                                     | IOA.GET.OAT        | Read    |
| Install                         | Create and install (or activate) an OSA mode configuration.                                                                           | IOA.INSTALL        | Control |
| Put File                        | Put a File.                                                                                                    | IOA.PUT.FILE       | Control |
| Query                           | Get data about an OSA, OSA/SF, and/or active OSA modes on an OSA.                                                                     | IOA.QUERY          | Read    |
| Set Parameters                  | Set the OSA LAN port parameters that are settable with OSA/SF.                                                                        | IOA.SET.PARAMETERS | Control |
| Start Managing<br>with Force    | Start managing an OSA by this instance of OSA/SF even if that forces another instance of OSA/SF to stop management.                   | IOA.START.MANAGING | Control |
| Start Managing<br>without Force | Start managing the specified OSA by this instance of OSA/SF without forcing another instance of OSA/SF to stop managing the same OSA. | IOA.START.MANAGING | Update  |
| Stop Managing                   | Stop managing the specified OSA by OSA/SF.                                                                                            | IOA.STOP.MANAGING  | Update  |

**Some Examples of RACF Profile Definitions:** When defining a RACF profile generically or for an individual OSA/SF command, use the RACF RDEFINE command with a class of FACILITY. Enter the fully-qualified facility name, starting with the characters IOA and using periods as separators, as shown in the following examples. For more information on the RACF commands, see *OS/390 Security Server (RACF) Commands*, SC28-1919.

- To define a profile for an individual OSA/SF command, for example, the Get Table command to read an OAT, enter:
   RDEF FACILITY IOA.GET.TABLE
- To define a profile to allow user IDs to enter this command, enter: RDEF FACILITY IOA.GET.TABLE UACC(READ)
- To allow the use of generics for a class of service facility, enter: **SETROPTS GENERIC FACILITY**
- To prevent unauthorized use of OSA/SF commands, enter: RDEF FACILITY IOA.\* UACC(NONE).

If you have already prohibited all user IDs from using OSA/SF commands, you must explicitly assign RACF authorization to allow designated user IDs to enter an OSA/SF command.

*Some Examples of RACF Authorization Assignments:* Enter the RACF PERMIT command and its parameters. The profile parameter, for example, IOA.GET.TABLE or \*, determines the authorization level of the user ID identified in the ID parameter. (The Access parameter identifies the authorization given. You can use an asterisk to designate a generic class on the PERMIT parameters.)

• To allow all users to send all commands that require the Read authority, enter:

### Setting Up OSA/SF on OS/390

#### PERMIT IOA.\* ACCESS(READ) CLASS(FACILITY) ID(\*)

 To assign authorization by Access level, for example, to authorize user ID RPAUL to access the Control level, enter:

PERMIT IOA.\* ACCESS(CONTROL) CLASS(FACILITY) ID(RPAUL)

 To authorize another user (GLASER) to enter all commands that require the update authorization, enter:

PERMIT IOA.\* ACCESS(UPDATE) CLASS(FACILITY) ID(GLASER)

 To assign authorization by specific OSA/SF commands, for example, to authorize all user IDs to enter the Get Table command, enter:

PERMIT IOA.GET.TABLE ACCESS(READ) CLASS(FACILITY) ID(\*)

 To authorize ID PINGCHAN to enter any command requiring the Update control option, enter:

PERMIT IOA.\* ACCESS(UPDATE) CLASS(FACILITY) ID(PINGCHAN)

 To authorize a specific profile name, for example, to authorize user ID JGOLDMAN to enter the Put Table command with or without the Force option, enter:

PERMIT IOA.PUT.TABLE ACCESS(CONTROL) CLASS(FACILITY) ID(JGOLDMAN)

## Starting OSA/SF

From the system console, enter the OSA/SF Started Procedure name that you selected in step 1b on page 34. **OSASF1** was the default name.

S <procedure name>

The following figure is an example of a typical *message log* from starting OSA/SF.

```
IOAC101I OSA Support Facility initialization started 01/06/1999 20:06:58
IOAC100I OSA Support Facility version V2R1MO BASE
IOAC153I Processing of OSA/SF startup profile file started
IOAC152I Finished OSA/SF startup profile processing
IOAK326I CHPID 40 is currently managed by partition 0A
IOAK326I CHPID 9C is currently managed by partition 0A
IOAK326I CHPID C8 is currently managed by partition 0A
IOAK326I CHPID C8 is currently managed by partition 0A
IOAK326I CHPID C8 is currently managed by partition 0A
```

Figure 21. Example of Messages Log Created While Starting OSA/SF

## Verifying That OSA/SF Started

To verify that OSA/SF has been started on the primary server, enter the following:

D A,<procedure name>

The Started procedure name was established in step 1b on page 34.

## Stopping OSA/SF

Enter the following to stop OSA/SF:

P <procedure name>

The Started *procedure name* was established in step 1b on page 34 to stop OSA/SF.

**Note:** If a step name was given with the start command, then the step name must be used with the stop command.

# What to Do After OSA/SF is Started

After OSA/SF is started, to communicate with it, you have a choice of using an OSA/SF GUI on OS/2, Windows, or a command interface (IOACMD REXX EXEC). The OSA/SF GUI looks and performs similarly whether it is installed on Windows or OS/2. The command interface prompts you for input and commands from a TSO or Ready prompt. See "Chapter 13. OSA/SF Commands for REXX" on page 209 if you want to get an idea of the type of commands.

- If you want to use a command prompt, the OSA/SF setup is complete.
- If you want to use a Windows OSA/SF GUI, see "Setting Up an OSA/SF GUI on Windows".
- If you want to use an OS/2 OSA/SF GUI, see "Setting Up the OSA/SF GUI on OS/2".

**Note:** The OSA/SF GUI programs take only a few minutes to set up if the server to GUI communications already exist.

# Setting Up an OSA/SF GUI on Windows

Do the following to set up the OSA/SF GUI on Windows.

### When to Use These Instructions

Use these instruction after you have:

- Installed OSA/SF using the Program Directory
- Set up OSA/SF
- 1. At the server, transfer in binary the installation program, IOAWINST from IOA.SIOAWIN to a temporary directory of your choice. Use any server-to-workstation transfer program. The file should be IOAWINST.EXE on the workstation.
- \_\_2. Start IOAWINST.EXE, either by double-clicking the IOAWINST object in Windows Explorer, or by entering IOAWINST at a command prompt. Follow the prompts.

When the EXEC completes, Click **Start** on the Taskbar and select **Programs**. Look for an entry named **IBM OSA Support Facility**. The first time you start the program, you will be prompted for a User Data Path. Enter the name of a temporary directory for the User Data Path.

#### What to do next:

After the OSA/SF GUI is installed, continue at "Customizing a Workstation Connection for the OSA/SF GUI" on page 48.

# Setting Up the OSA/SF GUI on OS/2

The OSA/SF Version 2 GUI for OS/2 and the OSA/SF Version 1 GUI for OS/2 can reside in the same directory. In order to install the OSA/SF Version 2 GUI for OS/2, you must download the new IOAINENU member, which contains IOA2PKG instead of the IOAPKGB file that was used for version 1. The directions for updating an OS/2 GUI that you may have used in the past should not be followed when installing the version 2 GUI for OS/2 for the first time.

# Setting Up an OSA/SF GUI on OS/2 with a 3270 Emulator

If you do not have 3270 emulator support from Personal Communications Manager/3270), go to "Setting Up the OSA/SF GUI on OS/2 without a 3270 Emulator" on page 47.

Use the following instructions to download and install the OSA/SF GUI files from the server to an OS/2 workstation. The instructions include steps to:

- Download an installation tool referred to as the Software Installer (SI/2)
- · Use Software Installer to download and install the OSA/SF GUI.
- **Note:** Although install times can vary for downloading and installing the OSA/SF GUI, tests have shown that for one workstation or server the process may take approximately 15 minutes.

#### When to Use These Instructions

Use these instruction after you have:

- Installed OSA/SF using the Program Directory
- Set up OSA/SF
- Established a Personal Communications/3270 emulation session for OS/2.
- Establish a 3270 emulator session on the OS/2 workstation. You might have to start Personal Communications/3270 if no server (host) sessions are started.
- 2. Log on to a TSO User ID that can access the IOA.SIOAWEUI data set that contains the OSA/SF files. If you are using an OS/2-J workstation, copy the contents of IOA2PKGJ into IOA2PKG, replacing the contents of IOA2PKG.

**Note:** IOA.SIOAWEUI was supplied by IBM; if your server personnel changed the name, you will need to obtain the new name and use it in place of IOA.SIOAWEUI in the following instructions.

- \_\_\_\_ 3. Position your TSO session at the READY prompt, *or* select **COMMAND** from the ISPF Primary Option Menu.
- 4. To download the Software Installer bootstrap file, do the following from an OS/2 command line:
  - a. Enter: RECEIVE IOAINENU.EXE *a*: 'IOA.SIOAWEUI(IOAINENU)' replacing *a* with the server session identifier that you established in step 1. If you are using an OS/2-J workstation, enter the command exactly as shown but add a space and left bracket [ at the end.
    - **Note:** If the download is successful, you will see the message, *File transfer complete*.
  - b. Enter: IOAINENU to install Software Installer.
- \_ 5. Select **Continue** to start the installation.
- \_\_\_\_ 6. Select the TSO session you established.

A window is displayed with the drive, subdirectory, and file name. We recommend you use these defaults for service updates.

Software Installer Drive, Directory, Filename

 Select **OK** to start software installer installation. The **Install - progress** window is displayed.

- 8. When you see the Instructions window, select Continue to proceed with installing the OSA/SF GUI.
- 9. The **Install** window is displayed.
- 10. If you are installing or servicing on a LAN server *or* if you do not want SI to update your CONFIG.SYS file on your machine, do the following. Otherwise select **OK** and go to the next step.
  - \_\_\_\_a. Deselect the Update CONFIG.SYS option.
  - \_\_\_b. Select OK.
  - \_\_\_\_c. Reply to the warning message that tells you SI will not update your CONFIG.SYS file.
  - \_\_\_\_d. Select Yes.
- \_\_\_\_11. When the **Install Directories** window is displayed, either accept the defaults or enter your own.

OSA/SF Drive and Subdirectory \_\_\_\_\_

Note: If you want to check your disk space, select Disk Space.

- \_\_\_\_12. Select **Install...** to start downloading OSA/SF GUI files.
- \_\_\_\_13. Select **OK** when you see the message that indicates successful completion.
- \_\_\_\_14. To exit SI, double-click on the system icon or select **File** and then select **Exit**.
- \_\_\_\_15. Reboot the workstation. Then continue at "Customizing a Workstation Connection for the OSA/SF GUI" on page 48.

# Setting Up the OSA/SF GUI on OS/2 without a 3270 Emulator

Use these instructions if you do not have 3270 emulator support (PCOM) installed on OS/2. If you do have a supported 3270 emulator installed, see "Setting Up an OSA/SF GUI on OS/2 with a 3270 Emulator" on page 46.

Software installer (SI/2) will be set up and then the OSA/SF GUI for OS/2.

1. Transfer the following files from the server to the workstation using the names and details shown in the list. Put all the files in the same directory. The files will require approximately 5 Meg of disk space. If you are using an OS/2-J workstation, first copy the contents of IOA2PKGJ into IOA2PKG, replacing the contents of IOA2PKG. Use any transfer method (FTP, Almcopy, etc.) that can transfer in both ASCII and Binary.

| OS/390<br>Member | OS/2 Name    | Transfer<br>Mode | Description                  |
|------------------|--------------|------------------|------------------------------|
| IOA2CATE         | IOA2CATE.ICF | ASCII            | OSA/SF catalog for SI/2      |
| IOA2PKG          | IOA2PKG.PKG  | ASCII            | OSA/SF package file for SI/2 |
| IOA2DESU         | IOA2DESU.DSC | ASCII            | OSA/SF Description File      |
| IOAINSTS         | IOAINSTS.EXE | BIN              | Front-end main SI/2          |
| IOAIPII          | IOAIPII.DLL  | BIN              | More SI/2                    |
| IOAIPRCS         | IOAIPRCS.EXE | BIN              | More SI/2                    |
| IOAIUPCK         | IOAIUPCK.EXE | BIN              | More SI/2                    |
| IOAINENU         | IOAINENU.EXE | BIN              | More SI/2                    |

**Note:** All OS/390 members are located in data set IOA.SIOAWEUI. On VM, all files are on the E disk.

## Setting Up OSA/SF on OS/390

| IOAIEXTS  | IOAIEXTS.DLL | BIN | More SI/2                             |
|-----------|--------------|-----|---------------------------------------|
| IOAIHPLB  | IOAIHPLB.HLP | BIN | More SI/2                             |
| IOAIMSG   | IOAIMSG.MSG  | BIN | More SI/2                             |
| IOAODLL   | IOAODLL.BIN  | BIN | OSA/SF .dll Files                     |
| IOAOEXE   | IOAOEXE.BIN  | BIN | OSA/SF .exe Files                     |
| IOAOHLP   | IOAOHLP.BIN  | BIN | OSA/SF .hlp Files                     |
| IOA2PKGJ* | IOA2PKG.PKG  | BIN | OSA/SF package file(Japanese version) |

Drive and Path = \_\_\_\_\_

- **Note:** \*If you are using an OS/2-J workstation, transfer IOA2PKGJ in place of IOA2PKG, but transfer it as IOA2PKG.PKG on the workstation.
- \_\_\_\_2. From an OS/2 window or full screen:

#### Enter: IOAINSTS

The Installation and Maintenance window is displayed.

\_\_\_\_3. Select File from the action bar, then select Open catalog, and then select Drive.

The Open drive catalog window is displayed.

- \_\_\_\_4. Enter the drive (letter) of where you installed the files in step 1 on page 47
- \_\_\_\_5. Under Catalog (filename:) Enter the path used in step 1 on page 47 and specify a filename of **IOA2CATE.ICF**. (For example: c:\temp\IOA2CATE.ICF). You must include the drive and directory names.
- \_\_\_\_6. Select **Open** to return to the Maintenance and Installation window.
- \_\_\_\_7. Select Action from the action bar.
- \_\_\_\_8. Select **Install** to begin the OSA/SF GUI installation.

#### What to do next:

After the OSA/SF GUI is installed, continue at "Customizing a Workstation Connection for the OSA/SF GUI".

# Customizing a Workstation Connection for the OSA/SF GUI

Use the following section to set up the connection from the workstation to the server running OSA/SF.

# Connection Types (OSA/SF GUI to OSA/SF Server)

The OS/SF GUI supports three different connection types: TCP/IP, APPC, and EHLLAPI. Any one of these can be used.

- TCP/IP only requires that you create an OSA/SF TCP/IP server (IOASRV) and then add the host (server) connection icon on the OSA/SF GUI Hosts window. The GUI communicates to the server using OSA/SF supplied server code running on the server. Although the user does not directly log on to a TSO user ID, access to a TSO user ID is required for this connection. The TCP/IP server uses the user ID to verify the user has security access to the OS/390 OSA/SF server resources.
- APPC is the most complicated connection type to set up. You need to define a transaction program and the LU6.2 connection on the server, as well as define the LU6.2 connection on the workstation in PCOM. APPC is used to

communicate with the OSA/SF server using supplied transaction program installed with the GUI. As with TCP/IP, access to a TSO user ID is required for security access authorization at the OS/390 OSA/SF server.

• **EHLLAPI** is the easiest connection to setup. The connection requires only that you add a server connection icon on the OSA/SF GUI Hosts window. See "Customize an EHLLAPI Connection" on page 57 for instructions.

EHLLAPI uses a 3270 session and Personal Communications Manager's (PCOM 4.2). OSA/SF uses EHLLAPI to control a TSO user ID on the 3270 session. It transfers files between the workstation and the TSO user ID and then uses the EHLLAPI interface to enter TSO commands to communicate with OSA/SF on the server. EHLLAPI requires a TSO user ID to be logged on to the workstation (window) and to be at the TSO ready prompt.

## **Physical Connections**

OSÁ/SF supports two types of workstation physical connections.

- Coax OSA/SF supports connections to a VTAM TSO Distributed Function Terminal. Only EHLLAPI can be used with this physical connection.
- LAN OSA/SF supports all three different connection types when the workstation is connected by a LAN adapter. The connection type you use is determined by the services available on the LAN. The connection types are:

TCP/IP for the TCP/IP connection

SNA APPN for the APPC connection

SNA 3270 (or TCP/IP) for the EHLLAPI connection

# **Customize a TCP/IP Connection**

#### Assumptions

- TCP/IP is installed on OS/390 server.
- · Workstation-to-server connection is available
  - **Note:** Either do not use the Open Systems Adapter for this connection, or have at least one connection through two different OSA cards for redundancy purposes.
- You know the server TCP/IP Name or IP address.

## Update OS/390

1. Create IOASRV procedure member in SYS1.PROCLIB(IOASRV). A sample IOASRV.PROC can be found in IOA.SIOASAMP.

IOASRV is the TCP/IP server (daemon) that will be started by TCP/IP, which allows the workstation to communicate with the OSA/SF server program.

| //*                           |      |                                                           |  |  |  |
|-------------------------------|------|-----------------------------------------------------------|--|--|--|
| //* Sample TCP/IP Server Proc |      |                                                           |  |  |  |
| //*                           |      |                                                           |  |  |  |
| //SERVER                      | PR0  | C                                                         |  |  |  |
| //SERVER                      | EXE( | C PGM=IOAXTSRV,PARM=2000,REGION=2M,TIME=1440              |  |  |  |
| //IOALIB                      | DD   | DSN=SYS1.SIOALMOD,DISP=SHR                                |  |  |  |
| //STEPLIB                     | DD   | DSN=SYS1.SIOALMOD,DISP=SHR                                |  |  |  |
| //                            | DD   | DSN=CEE.SCEERUN,DISP=SHR                                  |  |  |  |
| //SYSPRINT                    | DD   | <pre>SYSOUT=*,DCB=(RECFM=FBA,LRECL=121,BLKSIZE=121)</pre> |  |  |  |
| //SYSUDUMP                    | DD   | SYSOUT=H                                                  |  |  |  |

Figure 22. OSA/SF IOASRV Startup Procedure

 Depending on the security procedures for your installation, you may need to authorize started procedure IOASRV, the TCP/IP socket server, to provide authority for users that logon through the GUI.

If you are using RACF as the security management tool, authorization for a started procedure is established in one of two ways: by updating the RACF started task authorization module, ICHRIN03 in SYS1.LPALIB, or by adding a profile into general resource class STARTED in the security database.

To add a profile into general resource class STARTED issue the following commands:

Refresh the in storage profiles if necessary SETROPTS RACLIST(STARTED) REFRESH

 To update the local copy of the RACF started task authorization module, add the following lines of code to your existing source, then assemble and link edit the updated source into SYS1.LPALIB:

| •••   |             |
|-------|-------------|
| DC    | CL8'IOASRV' |
| DC    | CL8'userid' |
| DC    | CL8'group'  |
| • • • |             |

For more information, refer to the RACF books listed in the bibliography, see "Where to Find More Information" on page xiii.

#### Customize OS/390 TCP/IP:

\_\_\_\_1. Update the TCP/IP profile.

Add IOASRV (the started procedure created in the last step) to the AUTOLOG section of the TCP/IP profile. This causes the IOASRV server (daemon) to be started whenever TCP/IP is started.

```
AUTOLOG
IOASRV ;OSA/SF Server
ENDAUTOLOG
```

Figure 23. AUTOLOG Section of the TCP/IP Profile

Create a TCP/IP configuration file for the TCP/IP address.

\_\_2. Use the TCP/IP socket number in the IOASRV started procedure to define the port number used by the OSA/SF GUI. The socket number is used to
#### Setting Up OSA/SF on OS/390

connect the GUI to TCP/IP on the server. This TCP/IP socket (port) number must also be specified at the GUI workstation as a parameter when communications are started with TCP/IP. Port number 2000 is used in the IOASRV started procedure.

```
PORT
2000 TCP IOASRV ; OSA/SF Server
ENDPORT
```

#### Figure 24. TCP/IP Socket (Port) Number

- \_\_\_\_3. Use a file, for example, *yourprefix*.TCPIP.DATA, to specify the configuration information required by the TCP/IP client programs.
  - To specify the TCP server name of this system, use the HOSTNAME statement or let the name default to the node name specified in the IEFSSNxx PARMLIB member.
  - HOSTNAME OSASF
  - Use the TCPIPJOBNAME statement to specify the member name (JOBNAME) of the procedure used to start the TCP/IP address space. If you do not specify the name and if your TCP/IP started procedure name (JOBNAME) is not the default name of TCPIP, clients will fail at startup with an irrecoverable interaddress communication error.

TCPIPJOBNAME TCPIPSF

- Specify the DATASETPREFIX statement in *yourprefix*.TCPIP.DATA data set. The parameter in this statement, which can be up to 26 characters and must *not* end with a period, takes precedence over either the distributed or the modified data set prefix name as changed by the EZAPPRFX installation job. If this statement is used in a profile or configuration data set that is allocated to a client or server, that client or server dynamically allocates additionally required data sets using the statement's parameter value as the data set name prefix.
- 4. If more than one TCP/IP image is running on the server, you must distinguish which TCP/IP image is controlling the IOASRV program. To do this, take the following steps.
  - a. Uniquely identify the TCP/IP configuration profile data set with the following PROFILE statement:

//PROFILE DD DSN=yourprefix.PROFILE.TCPIP

in the TCP/IP startup JCL. During initialization of the TCP/IP address space, system operation and configuration parameters are read from the configuration profile data set. (Refer to "Specify Configuration Statements in PROFILE.TCPIP" in *TCP/IP Customization and Administration Guide.*)

b. Place the '//SYSTCPD DD' statement in the TSO logon procedure and in the JCL of any client or server executed as a background procedure. The SYSTCPD statement identifies the data set to be used to obtain the parameters defined by TCPIP.DATA.

//SYSTCPD DD DISP=SHR,DSN=yourprefix.TCPIP.DATA

c. Ensure the IOASRV member you copied from the IOA.SIOSAMP library into SYS1.PROCLIB has the '//SYSTCPD DD' line in it to associate IOASRV to the specific TCP/IP image.

//SYSTCPD DD DSN=yourprefix.TCPIP.DATA,DISP=SHR

#### At the Workstation, Take These Steps

- 1. Set up TCP/IP to access the server.
- 2. Verify that communications have been set up by pinging the server IP address used to access IOASRV for OSA/SF as an OS/390 element.
- 3. Start the OSA/SF GUI program on the workstation. The first time you start the program, you will be prompted for a User Data Path. Enter the name of a temporary directory for the User Data Path.
  - For Windows look for IBM OSA Support Facility in the Programs view.
  - For OS/2 look on the OS/2 desktop.

After the program starts, an OSA/SF server window is displayed with a Sample icon.

- 4. Select Help from the action bar and then select How To.
- 5. Select **Create another** server icon for the GUI to server Communications. Follow the instructions and use online help.
- The OSA/SF GUI is now ready for use. If you want to become more familiar with the GUI, see "Using the OSA/SF GUI" on page 87. If you want to continue setting up the OSA-Express feature, go to "Chapter 6. Host Program Setup" on page 101.

## **Customize an APPC Connection**

APPC is the term used in this section because that is the name for the LU 6.2 protocol.

Setting up APPC places requirements on each target server where the server OSA/SF application is running, the controller being used for the communication, and the workstation on which OSA/SF GUI will be running.

#### At the Server, Take These Steps

1. Add an APPC/MVS TP profile for the OSA/SF GUI to the APPC data set (TPADD TPNAME). for example:

```
//JOBNAME JOB MSGCLASS=F,CLASS=A,MSGLEVEL=(1,1),NOTIFY=??????
//*
//* THIS JOB ADDS TP PROFILE FOR OSA/SF GUI APPC CONNECTION
//*
//STEP1 EXEC PGM=ATBSDFMU
//SYSPRINT DD SYSOUT=*
//SYSSDLIB DD DSN=APPC.APPCTP,DISP=SHR
//* OLD WORKING VERSION=> SYSSDLIB DD DSN=SYS1.APPCTP,DISP=SHR
//SYSSDOUT DD SYSOUT=*
//SYSIN DD DATA,DLM=$$
  TPDELETE
     TPNAME(OSAMTP)
  TPADD
      TPNAME(OSAMTP)
      SYSTEM
       ACTIVE(YES)
      TPSCHED DELIMITER(##)
      TAILOR_SYSOUT(NO)
       TAILOR ACCOUNT(NO)
       CLASS (OSAM)
       TPSCHED_TYPE(STANDARD)
       JCL DELIMITER(END OF JCL)
//IOAXCSR JOB ,,REGION=4096K,MSGCLASS=F,TIME=1440,MSGLEVEL=(1,1)
//STEP1 EXEC PGM=IOAXCSRV
//STEPLIB DD DSN=IOAH103.SIOALMOD,DISP=SHR
       DD DSN=CEE.SCEERUN,DISP=SHR
11
//SYSPRINT DD SYSOUT=*
END_OF_JCL
       KEEP MESSAGE LOG(ERROR)
       DATASET_STATUS(NEW)
       MESSAGE_DATA_SET(OSASF.APPCCONN.&TPDATE.&TPTIME.JOBLOG)
##
$$
/*
```

Figure 25. APPC/MVS TP Profile

 Add an entry in SYS1.PARMLIB(ASCHPMxx) for the OSA/SF-to-APPC scheduler interface (CLASSADD CLASSNAME), for example:

| CLASSADD CLASSNAME(OSAM), | /* OSA Manager                         | */ |
|---------------------------|----------------------------------------|----|
| MAX(6),                   | /* MAX # FOR THIS CLASS IS 6.          | */ |
| MIN(2),                   | /* MIN # TO BE BROUGHT UP IS 2.        | */ |
| RESPGOAL(0.02),           | /* RESPONSE TIME GOAL IS .02 SECONDS   | */ |
| MSGLIMIT(500)             | /* MAX SIZE OF JOB LOGS FOR TPS IS 500 | */ |
|                           | /* MESSAGES.                           | */ |
|                           |                                        | )  |

Figure 26. SYS1.PARMLIB Entry for OSA/SF-to-APPC Scheduler Interface

3. Add an entry in SYS1.PARMLIB(APPCPMxx) for the OSA/SF-to-APPC GUI interface (LUADD ACBNAME). This ACBNAME must match the VTAM APPL-ID (next step) and the PCOM Symbolic Destination Name (SDN) for GUI communications. Note that an LUADD entry for IOASERV will have already been made as part of the OSA/SF installation; this is a second LUADD entry for the OSA/SF GUI's VTAM access control block (ACB), for example:

| (1* |                                 | - */ |
|-----|---------------------------------|------|
| /*  | FOR OSA/SF APPC                 | */   |
| /*  |                                 | */   |
| LU  | ADD ACBNAME(OSAMACB),           |      |
|     | SCHED(ASCH),                    |      |
| -   | <pre>FPDATA(APPC.APPCTP),</pre> |      |
|     | <pre>FPLEVEL(USER)</pre>        |      |
|     |                                 |      |

Figure 27. SYS1.PARMLIB Entry for OSA/SF-to-APPC GUI Interface

4. Add an entry in SYS1.VTAMLST for the GUI-to-VTAM-Application-ID (VBUILD TYPE=APPL). The ACBNAME in the APPL statement must match the ACBNAME in the APPCPM*xx* entry (previous step) and the PCOM SDN. (This is also a good point at which to verify that your installation APPC applications that will establish sessions through the OSA are defined to VTAM.) Here is an example:

```
* APPLICATION MAJOR NODE FOR OSA/SF APPC GUI INTERFACE
* APPC/MVS WILL EXEC PGM=IOAXCSRV WHICH WILL OPEN THIS ACB
72
APPLOSAM VBUILD TYPE=APPL
OSAMACB APPL ACBNAME=OSAMACB, APPC=YES, AUTOSES=0, DDRAINL=NALLOW, X
           DMINWNL=4, DMINWNR=4, DRESPL=ALLOW,
                                                  Х
           DSESLIM=20, EAS=509, DLOGMOD=#INTER,
                                                  Х
           MODETAB=ISTINCLM, SECACPT=CONV,
                                                  Х
           SRBEXIT=YES, VERIFY=NONE, VPACING=0,
                                                  Х
           SESSLIM=NO
```

Figure 28. SYS1.VTAMLST Entry for the GUI-to-VTAM-Application-ID

- To use the APPC GUI-to-server interface, add an entry in SYS1.VTAMLST for one of the following communication control unit types if the entry does not already exist:
  - If you are using OSA as an external communications adapter (XCA), proceed with the next step.
  - For all other communications controllers, such as a 3172, 3174, or 37*x*5, refer to the books on that type of controller for more information.
- If you use an OSA-to-VTAM connection (VBUILD TYPE=XCA), you can use the same VTAM entry, which was used to define the OSA in the SNA mode, to establish an OSA/SF APPC GUI-to-server (CP-to-CP) session. Either a VTAM server Interchange Node or Network Node is required.

If SNA 3270 emulation support is to be used from the workstation GUI to the server across the OSA, however, it is necessary to add a VTAM TYPE=SWNET entry with a GRPNM matching the OSA XCA node name.

Here is an example:

#### Setting Up OSA/SF on OS/390

| XCA989<br>P98900<br>G98900 | VBUILI<br>PORT<br>GROUP | D TYPE=XCA<br>ADAPNO=1,<br>CUADDR=0989,<br>MEDIUM=RING,<br>SAPADDR=4,<br>TIMER=60<br>ANSWER=0N,<br>CALL=INOUT, | PORT 1<br>CHP80 ENTR<br>TOKEN RING<br>ACCEPT PU DIAL-INS<br>SIFTED                                     | 72<br>X<br>X<br>X<br>X<br>X |
|----------------------------|-------------------------|----------------------------------------------------------------------------------------------------|----------------------------------------------------------------------------------------------------|-----------------------------|
|                            |                         | DIAL=YES,<br>DYNPU=YES,<br>DYNPUFX=OS,<br>ISTATUS=ACTIVE                                                       | USING SWITCHED LINE CTL PROTOCOLS<br>BUILD PU WHEN GUI CALLS-IN<br>PREFIX OF DYNAMIC PU NAME<br>SIFTED | X<br>X<br>X                 |
| LN98900                    |                         |                                                                                                    |                                                                                                    |                             |
| LN98901<br>PU98901         | LINE<br>PU              |                                                                                                    |                                                                                                    |                             |

Figure 29. SYS1.VTAMLST Entry for 3270 SNA Emulation

#### At the Workstation, Take These Steps

- 1. Configure the following on the workstation where the APPC OSA/SF GUI interface is to run:
  - Personal Communications (PCOMM) 4.2 with the resolution to APAR IC14272 including the SNA and APPC support.

In the SNA Feature List, CPI Communications Side Information, the Symbolic Destination Name (SDN) must match the ACBNAME in the server OSA/SF GUI VTAM APPL-ID and the server APPC LUADD entry.

If SNA 3270 emulation support is to be used from the workstation, configure PCOMM with additional support for SNA 3270 emulation.

PCOMM configuration results in the creation of an *.NDF* file similar to the example in Figure 30 on page 56.

## Setting Up OSA/SF on OS/390

| <pre> DEFINE_LOCAL_CP FQ_CP_NAME(NETA.APPC37 )</pre>                                                                                                    |
|----------------------------------------------------------------------------------------------------|
| DEFINE_LOGICAL_LINK LINK_NAME(APPC37 )<br>FQ_ADJACENT_CP_NAME(NETA.VTAM37 )<br>ADJACENT_NODE_TYPE(LEN)<br>DLC_NAME(IBMTRET)<br>ADAPTER_NUMBER(0)<br>DESTINATION_ADDRESS(X'08005A8B388404')<br>ETHERNET_FORMAT(NO)<br>CP_CP_SESSIONSUPPORT(NO)<br>SOLICIT_SSCP_SESSION(YES)<br>NODE_10(X'05D00037')<br>USE PUNAME AS CPNAME(NO)<br>MAX_ACTIVATION_ATTEMPTS(USE_ADAPTER_DEFINITION)<br>AUTO_REACTIVATE(NO_RETRY)<br>ACTIVATE_AT_STARTUP(YES)<br>LIMITED_RESOURCE(USE_ADAPTER_DEFINITION)<br>EFFECTIVE_CAPACITY(USE_ADAPTER_DEFINITION)<br>COST_PER_CONNECT_TIME(USE_ADAPTER_DEFINITION)<br>COST_PER_CONNECT_TIME(USE_ADAPTER_DEFINITION)<br>SECURITY(USE_ADAPTER_DEFINITION)<br>SECURITY(USE_ADAPTER_DEFINITION)<br>MAX_ACTIVATO_USE_ADAPTER_DEFINITION)<br>PROPAGATION_DELAY(USE_ADAPTER_DEFINITION)<br>MAX_I_FIELD_SIZE(USE_ADAPTER_DEFINITION)<br>HPR_LLERP_SUPPORT(USE_ADAPTER_DEFINITION)<br>MAX_I_FIELD_SIZE(USE_ADAPTER_DEFINITION)<br>LIMITED_RESOURCE_TIMEOUT(USE_ADAPTER_DEFINITION)<br>MAX_I_FIELD_SIZE(USE_ADAPTER_DEFINITION)<br>LIMITED_RESOURCE_TIMEOUT(USE_ADAPTER_DEFINITION)<br>MAX_I_FIELD_SIZE(USE_ADAPTER_DEFINITION)<br>USER_DEFINED_1(USE_ADAPTER_DEFINITION)<br>USER_DEFINED_1(USE_ADAPTER_DEFINITION)<br>USER_DEFINED_1(USE_ADAPTER_DEFINITION)<br>USER_DEFINED_1(USE_ADAPTER_DEFINITION)<br>USER_DEFINED_2(USE_ADAPTER_DEFINITION)<br>USER_DEFINED_3(USE_ADAPTER_DEFINITION);<br>SECURITY(USE_ADAPTER_DEFINITION)<br>SECURITY(USE_ADAPTER_DEFINITION)<br>MAX_I_FIELD_SIZE(USE_ADAPTER_DEFINITION)<br>USER_DEFINED_1(USE_ADAPTER_DEFINITION);<br>SECURTED_TIMED_TION_USER_DAPTER_DEFINITION)<br>SECURTED_TIMED_TION_USER_DAPTER_DEFINITION)<br>SECURTED_TIMEOUT(USE_ADAPTER_DEFINITION)<br>SECURTER_DEFINED_2(USE_ADAPTER_DEFINITION)<br>SECURTER_DEFINED_3(USE_ADAPTER_DEFINITION);<br>SECURTER_DEFINED_3(USE_ADAPTER_DEFINITION); |
| DEFINE_PARTNER_LU FQ_PARTNER_LU_NAME(NETA.OSAMACB )<br>PARTNER_LU_ALIAS(SYS37)<br>PARTNER_LU_UNINTERPRETED_NAME(OSAMACB )<br>MAX_MC_LL_SEND_SIZE(32767)<br>CONV_SECURITY_VERIFICATION(NO)<br>DEFAULT_ROUTING_PREFERENCE(NATIVE_FIRST)<br>PARALLEL_SESSION_SUPPORT(YES);                                                                                                    |
| DEFINE_PARTNER_LU_LOCATION FQ_PARTNER_LU_NAME(NETA.OSAMACB )<br>WILDCARD_ENTRY(NO)<br>FQ_OWNING_CP_NAME(NETA.VTAM37 )<br>LOCAL_NODE_NN_SERVER(NO);                                                                                                    |

Figure 30. Example of .NDF File (Part 1 of 2)

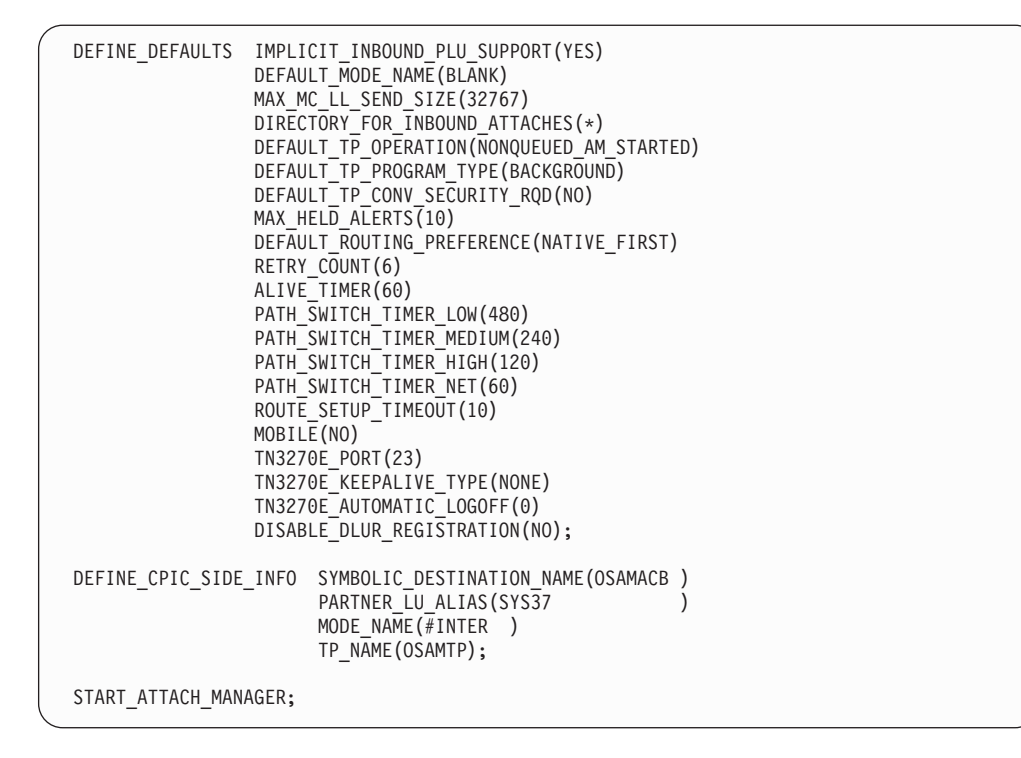

Figure 30. Example of .NDF File (Part 2 of 2)

- 2. Using the GUI OSA/SF online help panel *Create Another Host Icon* as a guide, build an OSA/SF host icon to support the APPC protocol. The SDN in the OSA/SF GUI icon must match the PCOMM SDN, the OSA/SF host APPC LUADD name, and the OSA/SF GUI VTAM TYPE=APPL ACBNAME. The server name in the icon is a user variable.
- 3. The OSA/SF GUI is now ready for use. If you want to become more familiar with the GUI, see "Using the OSA/SF GUI" on page 87. If you want to continue setting up the OSA-Express feature, go to "Chapter 6. Host Program Setup" on page 101.

## **Customize an EHLLAPI Connection**

- \_\_\_\_1. Ensure that the server session is able to do SENDs and RECEIVEs.
  - If the server session cannot do this, you will need to set up the VTAM mode table entry for your terminal so that the device supports extended data stream capability.
- \_\_\_2. Ensure that your TSO/E logon procedure points to the code library of OSA/SF. The default is SYS1.SIOALMOD and contains module IOAXHSRV, used by EHLLAPI, and to the appropriate C runtime library.
- \_\_\_\_3. Log on to TSO until the TSO READY prompt is displayed.
- \_\_\_\_4. Start the OSA/SF GUI program on the workstation.
  - · For Windows look for IBM OSA Support Facility in the Programs view.
  - For OS/2 look on the OS/2 desktop.

After the program starts, an OSA/SF server window is displayed with a Sample icon.

- \_\_5. Select Help from the action bar and then select **How To**.
- \_\_\_6. Select Create another server icon for the GUI to server Communications.

## Setting Up OSA/SF on OS/390

\_\_\_\_7. The OSA/SF GUI is now ready for use. If you want to become more familiar with the GUI, see "Using the OSA/SF GUI" on page 87. If you want to continue setting up the OSA-Express feature, go to "Chapter 6. Host Program Setup" on page 101.

## Chapter 4. Setting Up OSA/SF on VM/ESA

OSA/SF for VM/ESA Version 2 Release 2.0 (APAR# OW36927) or later is required for this setup procedure.

Before you can configure and manage an OSA, you must set up OSA/SF and a user interface of your choice. This chapter provides instructions for:

- Setting up OSA/SF on the server (VM)
- Setting up a command interface (REXX EXEC IOACMD)
- Installing and setting up a graphical user interface (OS/2 or Windows)

If you will be running OSA/SF in an OS/390 environment, go to "Chapter 3. Setting Up OSA/SF on OS/390" on page 33.

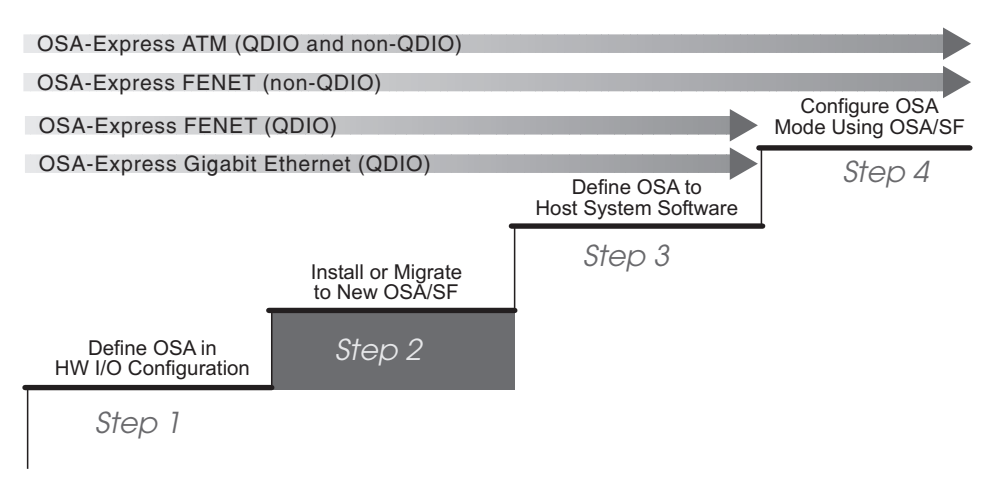

Figure 31. Step Two (VM) in a Four-Step Process

## **Before You Begin**

Determine which OSA mode or modes will be used for each OSA. This decision underlies all of the remaining setup tasks. OSA/SF is required for all OSA-Express ATM modes, and all FENET modes other than QDIO and TCP/IP Passthru using the default OAT.

Ensure the system pre- and co-requisites are met for hardware and software in a VM environment. These are listed on page 19.

## **OSA/SF and the VM Environment**

An OSA-Express ATM or FENET feature set up as an OSE channel can be run in a native or guest VM environment, or in OS/390 running as a guest in VM. The OSA-Express Gigabit Ethernet, and the ATM and FENET features when defined as OSD channels, operate in QDIO mode only in an OS/390 environment, whether running native or as a guest of VM.

OSA/SF for VM runs in its own OSA/SF server virtual machine that:

• Runs automatically unless it is shut down with the OSA/SF Shutdown command (page 228).

- Is logged on when it receives an OSA/SF command. The server remains logged on in a disconnected state awaiting further commands.
- If the OSA channel path is not defined as shared, only the managing OSA/SF with a read/write path to the OSA's minidisk can receive a Stop Managing command for that OSA.
- If the OSA channel path is defined as shared, the OSA minidisk is secure only if you use CSE XLINK. The OSA/SF that gains control is the first OSA/SF that recognizes the OSA and receives a Start Managing command.
- Before another OSA/SF can gain control, the managing OSA/SF must receive a Stop Managing command. If that is not possible, the OSASF user ID should be logged off. If the system image cannot receive that command, the CSE XLINK Reset command will release the read/write path to the OSA's minidisk.
- OSA/SF for VM can be accessed through its GUI and by those CMS user IDs that have been set up to communicate with the OSA/SF server virtual machine's ID (OSASF).

## VM as a Host to Guest System Image

If OSA/SF is running on a VM guest system image, you must define the OSA to the host VM system image as follows:

- Specify the same unit address for the guest and host systems for each device number that is required for the mode.
- Specify the same device number for OSA/SF in the guest and in the host. By definition, this must have X'FE' as its unit address.

An exception to these rules occurs if an OS/390 system image is the guest. In that case, you can remap the channel path and device definitions.

Barring this exception, the CHPID must be the same one that is defined for it in the system hardware I/O configuration (IOCDS) so that you cannot generate an IOCDS from a guest (OS/390) system image.

**Note:** You must authorize the host virtual machine to allow the guest to access the channel subsystem by specifying the RMCHINFO option in the OPTION Directory Control statement of the guest operating system's VM ID.

## **OSA/SF Running on a Guest in a VM Environment**

OSA/SF can run on OS/390 or VM when that system image is running as a guest in a VM environment, as shown in Figure 32 on page 61.

The same guidelines apply to each guest. Note especially that:

- · You must define the OSA to the VM host system image.
- You must authorize the host to communicate with the channel subsystem by specifying the RMCHINFO option in the OPTION Directory Control statement.
- For the requirements, see "VM as a Host to Guest System Image" above.

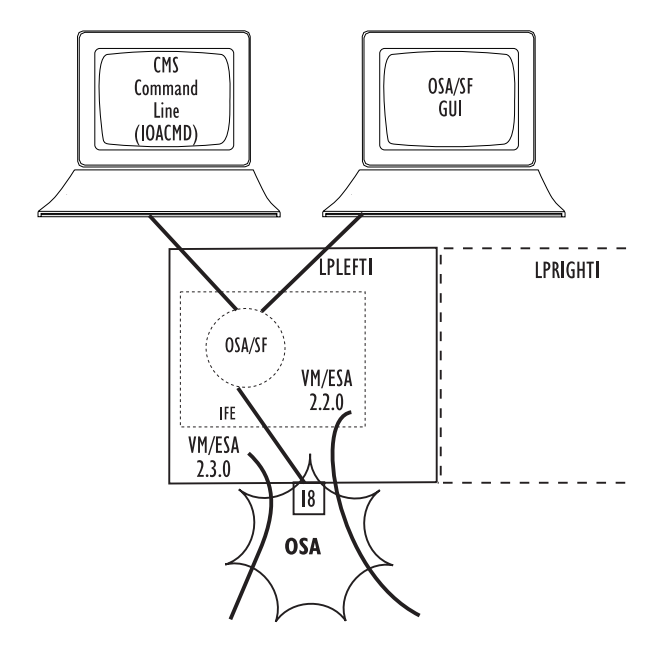

Figure 32. OSA/SF Runs on an OS/390 or VM Guest in a VM Environment

## Deciding which OSA/SF Interface to Use

OSA/SF has a REXX interface for those who prefer bottom-line commands, and a GUI for use on network-connected PCs running either Windows or OS/2. As Figure 33 shows, the GUI is able to establish more host connections than the REXX interface.

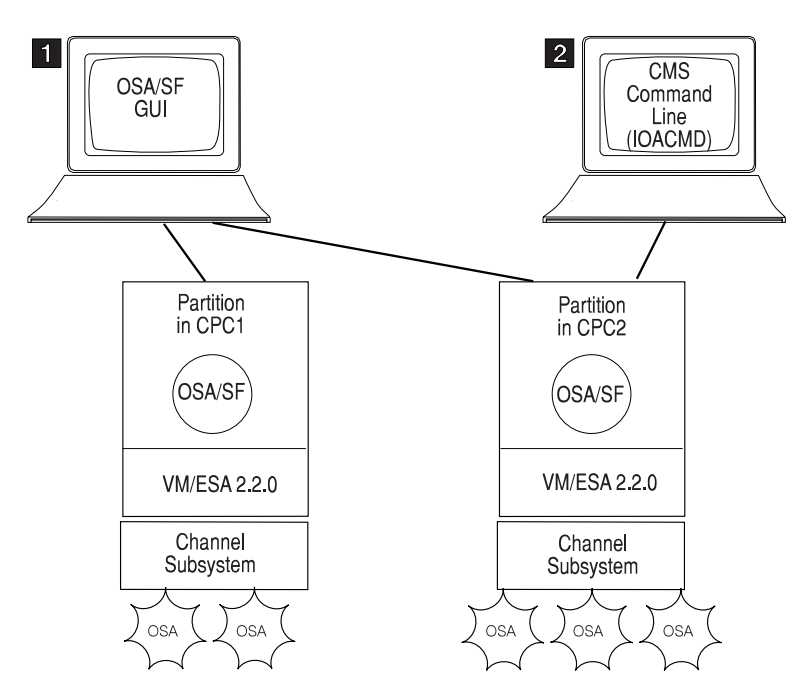

Figure 33. OSA/SF GUI and REXX Interfaces

## The OSA/SF GUI (OS/2 or Windows) vs. the IOACMD EXEC

The OSA/SF GUI offers the following advantages:

- Allow you to establish an active host session with as many "host" OSA/SF sessions as the OS/2 or Windows interface recognizes. Potentially, therefore, this interface allows OSA/SF's span of control to cross CPC boundaries as shown in the preceding figure. The other OSA/SF interfaces allow OSA/SF to manage only those OSAs the instance of OSA/SF running on their host can recognize its system hardware I/O configuration.
- Offer the advantages of an application running on an OS/2 or Windows platform at a programmable workstation, including interactive function panels with pull-down menus and online help panels.
- Can establish a session with any "host" OSA/SF running on any host operating system with which the workstation can establish an active host session.
- If you plan to use the OSA/SF GUI interface (OS/2 or Windows), you must establish a communications protocol between the workstation on which the OSA/SF GUI interface is running and the host system on which the S/390 component of OSA/SF is running.
  - For guidelines on how to accomplish this task for OSA/SF for OS/390, which can manage an OSA defined to VM, see the discussions in Connection Types (OSA/SF GUI to OSA/SF Server) for EHLAPPI (page 57), IP (page 49), and APPC (page 52).

The IOACMD EXEC:

· Controls only those OSAs defined to the same host as the managing OSA/SF.

## **OSA/SF** Installation

OSA/SF is pre-installed, using VMSES/E, on the VM/ESA Version 2 Release 3.0, VM/ESA Version 2 Release 4.0, System DDRs. It is optionally installable for these releases at initial VM DDR install time. If you installed OSA/SF for VM during VM installation, you must finish the installation by performing the setup tasks described on pages 64 through 65. Completing the installation involves allocating resources for OSA/SF, updating the PROFILE EXEC and NAMES files, and setting up the OSA/SF GUI (Windows or OS/2).

If want to install OSA/SF for VM/ESA Version 2 Release 3.0 or Version 2 Release 4.0 at initial VM DDR install time, follow the Post Installation instructions in the Appendix of the VM Installation Guide. This involves preparing the USER DIRECT file for the new items to be loaded, running the INSTALL EXEC, and then completing the installation as described on pages 64 through 65.

To install OSA/SF in a **VM/ESA Version 2 Release 2.0** environment, you must use the VMFINS command to load files from the product tape, allocate resources as determined from VMFINS, and install the files and build the minidisks and directories. See the OSA/SF Program Directory for details. Then, complete the installation as described on pages 64 through 65.

OSA/SF installation creates five user ID entries in the VM CP system directory:

#### OSASF

The OSA/SF server ID, supporting the OSA/SF console.

#### OSAMAINT

Collects debug data. Traces and dumps are sent to this ID.

#### **OSADMIN1 through OSADMIN3**

User IDs allowing communication with OSA/SF server for REXX commands, and communication with EHLLAPI for GUI interface.

## Setting Up APPC

APPC is used to pass commands from the requestor virtual machine (OSA administrator) to the server virtual machine and to send the results back.

The requestor ID and the server ID must be in the same VM system (logical partition).

Do the following to set up the APPC communications:

- 1. Verify the following directory entry for the server virtual machine (OSA/SF): IUCV ALLOW - See *Planning and Administration Guide* in VM library.
- 2. Verify the following entries for the PROFILE EXEC file of the server virtual machine (OSA/SF):

SET SERVER ON

SET FULLSCREEN OFF

- SET AUTOREAD OFF
- 3. Verify the following in the global search order during the LOAD/GENMOD phase.
  - DMSSVM5
  - VMLIB
  - CMSSAA
  - COMMTXT only if using TCP/IP
  - SCEELKED
  - SCEERUN
- 4. For the server virtual machine (OSA/SF), create a names file called **\$SERVER\$ NAMES** and add the following entries:

:nick.IOASERV :list.OSADMIN1 OSADMIN2 OSADMIN3 :module.IOACMAIN

5. For the requestor virtual machines, OSADMIN1 through OSADMIN3, update a names file called **UCOMDIR NAMES** and add the following entries:

:nick.IOASERVR :luname.\*USERID OSASF :tpn.IOASERV

**Attention:** \*USERID is a keyword, type it in exactly as shown, do not substitute a userid in its place. OSASF is a variable and can be changed if you used something other than OSASF.

## Setting Up OSA/SF

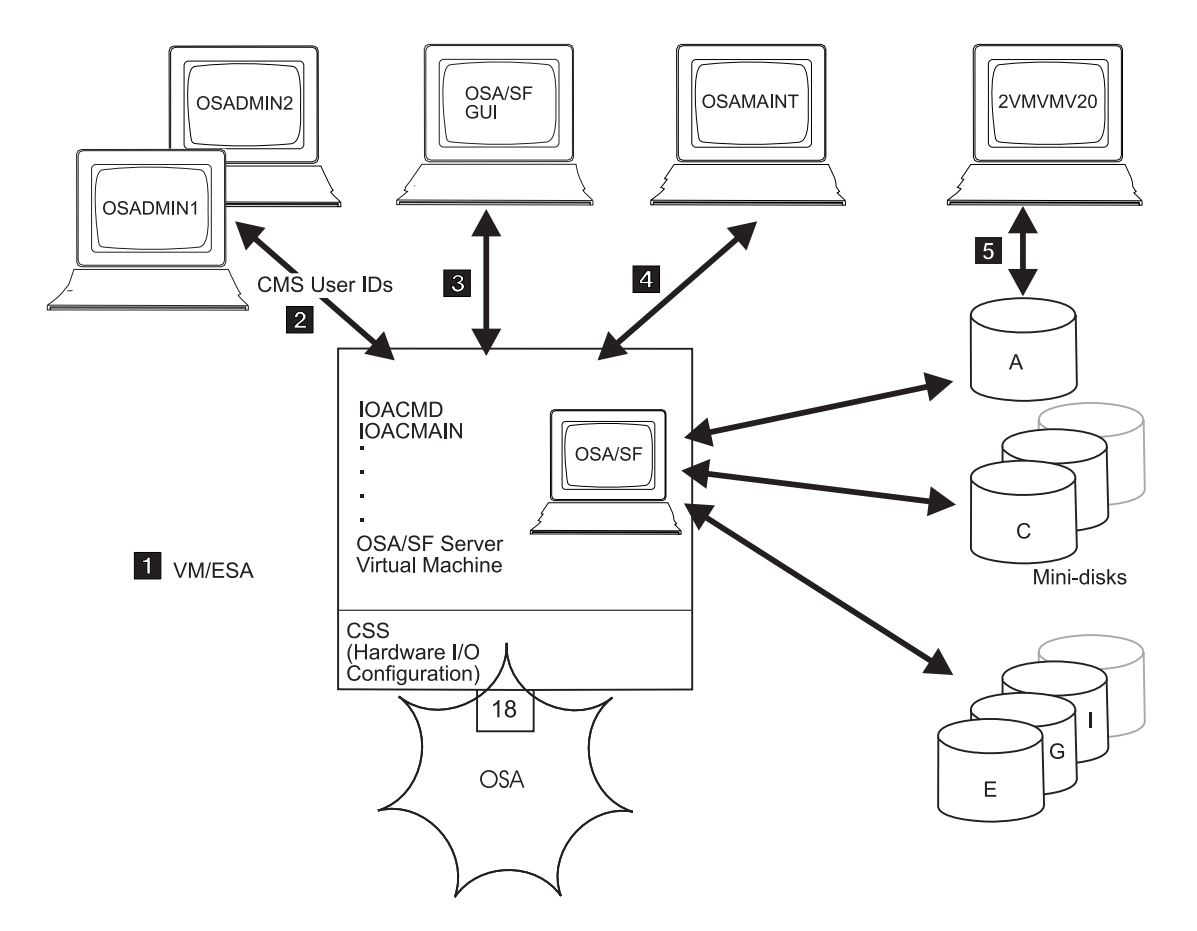

Figure 34. Setup Tasks for OSA/SF in the VM Environment

- In a VM environment, assign the OSASF user ID to run the OSA/SF server virtual machine. OSA/SF for VM is shipped with a sample \$SERVER\$ NAMES file that contains this default user ID.
  - **Note:** In an ISFC environment where different OSA devices are installed on individual member systems, the OSASF server for each real system should be identified with a unique user ID. This requires changing the OSASF user ID in the CP directory and updating the UCOMDIR NAMES file on each OSADMINx ID to reflect the new ID in the .luname field.

If an OSA-Express is running in SNA mode and you want to ensure that alerts are always recorded on OSASF, make sure the following steps are taken.

- The OSASF server machine is added to the autolog list of VMs brought up during system IPL.
- The PROFILE EXEC on OSASF must have the following two lines edited in:

'LOADMOD IOACMAIN' 'START'

- Make the OSASF virtual machine exempt from inactivity forcing in a manner similar to PVM and RSCS.
- To set up a CMS user ID that can access OSA/SF, you must set up the server machine in the CMS user ID's UCOMDIR NAMES file. You must also add the CMS user ID in the OSASF \$SERVER\$ NAMES file. An example is shown below. For more information, refer to the VM books listed in the bibliography (page xiv).
  - To set up the UCOMDIR NAMES file of CMS user ID OSADMIN1 to contain the nickname of the OSA/SF service machine:

:nick.IOASERV :luname.\*userid OSASF
 :tpn.IOASERV

 Conversely, to add the CMS user ID OSADMIN1 in the OSA/SF \$SERVER\$ NAMES file:

:nick.IOASERV :list.OSADMIN1 :module.IOACMAIN

Ensure a communications protocol has been established with the platform on which OSA/SF GUI is to run, and download the OSA/SF GUI files. OSA/SF GUI is recommended for all OSA-Express (page 61).

For information on how to establish a communications protocol using an OSA in the SNA mode, refer to *VM/ESA: Open Systems Adapter Support Facility,* which is listed in the bibliography (page xiv).

- 4 Assign OSAMAINT as the CMS user ID to which OSA/SF for VM sends its dumps and trace records. Do not change this ID.
- 5 At installation, establish a user ID to download data, including PTFs, to the disks that OSA/SF for VM uses. The default ID is **2VMVM20**.
  - Allocate 1 minidisk to represent each OSA that is defined to the CPC where OSA/SF for VM will run.
    - Allocate 5 cylinders (any model 3390 DASD) for each minidisk, and define it as **70**cc, replacing cc with the OSA-Express CHPID. Get the OSA CHPID from the *Placement Report* or *CHPID Report* produced by the IBM Configuration (CFSYSTEM) or the *Systems Assurance Product Review*, which may be available from your OSA marketing representative.
    - If the OSA-Express channel path is defined as being shared among logical partitions, define the minidisks on Cross System Extensions (CSE) DASD.
    - If an error has occurred in allocating the OSA minidisk, OSA/SF places an error message in the OSASF error log, which can be handled in accordance with general OSA/SF procedures.

## A E G I

С

Allocate additional space for, for example, the (A) OSASF's A disk, (B) OSA/SF production files, (G) cross-partition files, and (I) OSA/SF images. Refer to the OSA/SF for VM program directory for the number of cylinders needed.

## Controlling Access to OSA/SF for VM (RACF)

OSA/SF uses the System Authorization Facility (SAF) interface to let you optionally control user access to its commands. In the following OSA-specific planning information, RACF is assumed to be used. (If RACF is installed, OSA/SF assumes it is active.) For more information on RACF, refer to the manuals listed in the bibliography (page xiv).

If RACF is not present, the RPIUCMS INIT line in the OSASF userid PROFILE EXEC should be commented out.

If OSA/SF for VM is being used, authorize OSA/SF (OSASF user ID) to issue RACROUTE requirements as indicated in the following list.

- Update the CP directory entry for the OSASF user ID to include an inter-user communication vehicle (IUCV) line that allows communications with the RACF service machine. Use either ANY or the name of the RACF VM server machine. IUCV any or racf\_server\_machine PRIORITY MSGLIMIT 255
- 2. If not already defined, define a profile with the name ICHCONN in the class Facility:

RAC RDEFINE FACILITY ICHCONN UACC(NONE)

- Authorize OSA/SF to issue RACROUTE requests:
   RAC PERMIT ICHCONN CLASS(FACILITY) ID(OSASF) ACCESS(UPDATE)
- 4. If the Facility class is not active, activate it: RAC SETROPTS CLASSACT(FACILITY)

OSA/SF supports the None, Read, Update, and Control RACF levels of authority. The minimum authority level that is required for each command is listed in the next table. The CONFIGURE OSA command, not listed below, uses many of these commands to accomplish its tasks. Although CONFIGURE OSA does not require RACF authority, many of the commands it uses do. Providing authority for all the commands in the table will assist with any problem determination in the future.

## *Configure OSA* uses the Query, Get File, Put File, Start Managing and Install commands.

Table 1. Level of Authority Required for OSA/SF Commands on VM

| Command     | Task                                                                                                    | RACF Facility   | Level   |
|-------------|----------------------------------------------------------------------------------------------------|-----------------|---------|
| Clear Debug | Clear the OSA/SF message log.                                                                                                    | IOA.CLEAR.DEBUG | Control |
| Get Config  | Get the configuration data for any<br>OSA-Express feature or the ATM OSA-2. This<br>command can only be issued through<br>IOACMD at the CMS command line. | IOA.GET.CONFIG  | Read    |
| Get Debug   | Get the OSA/SF log of IOA messages and<br>OSA/SF trace table. From the OSA CHPID,<br>get a memory dump, SNA traces, and SNA<br>message log.               | IOA.GET.DEBUG   | Read    |
| Get Table   | Get the entries of an OSA Address Table<br>(OAT). This command can be issued only<br>through IOACMD at the CMS command line.                              | IOA.GET.TABLE   | Read    |
| Install     | Create and install (or activate) an OSA mode configuration.                                                                                               | IOA.INSTALL     | Control |

| Command                    | Task                                                                                                    | RACF Facility      | Level   |
|----------------------------|----------------------------------------------------------------------------------------------------|--------------------|---------|
| Put Table with Force       | Update and store an OAT disregarding<br>whether an entry is in use. This command<br>can be issued only through IOACMD at the<br>CMS command line.                                                                                                    | IOA.PUT.TABLE      | Control |
| Put Table without<br>Force | Update and store an OAT only if an entry is<br>not in use. This command can be issued only<br>through IOACMD at the CMS command line.                                                                                                    | IOA.PUT.TABLE      | Update  |
| Query                      | Get data about an OSA, OSA/SF, and/or active OSA modes on an OSA.                                                                                                    | IOA.QUERY          | Read    |
| Set Parameters             | Set the OSA LAN port parameters that are settable with OSA/SF.                                                                                                    | IOA.SET.PARAMETERS | Control |
| Shutdown                   | Shuts the OSA/SF virtual server machine<br>down, releases all OSA/SF resources, and<br>logs the OSA/SF server virtual machine off.<br>The OSA/SF server virtual machine is<br>automatically restarted by any subsequent<br>OSA/SF command. This command can only<br>be issued through IOACMD at the CMS<br>command line. | IOA.SHUTDOWN       | Control |
| Start Managing             | Start managing an OSA.                                                                                                    | IOA.START.MANAGING | Update  |
| Stop Managing              | Stop managing the specified OSA by OSA/SF.                                                                                                    | IOA.STOP.MANAGING  | Update  |

Table 1. Level of Authority Required for OSA/SF Commands on VM (continued)

## Some Examples of RACF Profile Definitions

When defining a RACF profile generically or for an individual OSA/SF command, use the RACF RDEF command with a class of FACILITY. Enter the fully qualified facility name, starting with the characters IOA and using periods as separators, as shown in the following examples. For more information on the RACF commands, see the RACF commands books listed in the bibliography (page xiv).

- To define a profile for an individual OSA/SF command, for example, the Get Table command to read an OAT, enter: **RDEF FACILITY IOA.GET.TABLE**
- To define a profile to allow user IDs to enter this command, enter: RDEF FACILITY IOA.GET.TABLE UACC(READ)
- To allow the use of generics for a class of service facility, enter: **SETROPTS GENERIC FACILITY**
- To prevent unauthorized use of OSA/SF commands, enter: RDEF FACILITY IOA.\* UACC(NONE) If you have already prohibited all user IDs from using OSA/SF commands, you must explicitly assign RACF authorization to allow designated user IDs to enter an OSA/SF command.

## Some Examples of RACF Authorization Assignments

Enter the RACF PERMIT command and its parameters. The profile parameter, for example, IOA.GET.TABLE or \*, determines the authorization level of the user ID identified in the ID parameter. (The Access parameter identifies the authorization given. You can use an asterisk to designate a generic class on the PERMIT parameters.)

• To allow all users to send all commands that require the Read authority, enter: PERMIT IOA.\* ACCESS(READ) CLASS(FACILITY) ID(\*)

 To assign authorization by Access level, for example, to authorize user ID NAMEROW to access the Control level, enter:

PERMIT IOA.\* ACCESS(CONTROL) CLASS(FACILITY) ID(NAMEROW)

And, to authorize another user (SALLY) to enter all commands that require the update authorization, enter:

PERMIT IOA.\* ACCESS(UPDATE) CLASS(FACILITY) ID(SALLY)

• To assign authorization by specific OSA/SF commands, for example, to authorize all user IDs to enter the Get Table command, enter:

PERMIT IOA.GET.TABLE ACCESS(READ) CLASS(FACILITY) ID(\*)

 To authorize ID RAICHER to enter any command requiring the Update control option, enter:

PERMIT IOA.\* ACCESS(UPDATE) CLASS(FACILITY) ID(RAICHER)

• To authorize a specific profile name, for example, to authorize user ID OMAR to enter the Put Table command with or without the Force option, enter: PERMIT IOA.PUT.TABLE ACCESS(CONTROL) CLASS(FACILITY) ID(OMAR)

## Notes on Handling Problems with OSA/SF

Handling problems with running OSA/SF follows the system procedures generally used for a VM facility. However, OSA/SF can also display OSA-related data, such as messages and dumps that are specific to OSA/SF operations. It sends this data to the OSAMAINT ID that you have set up.

• If a problem seems to have occurred, make sure the managing OSA/SF is identified (page 59).

If OSA/SF GUI is being used, this can be done by clicking on the OSA/SF host icon and having the statistics notebook page displayed. A CMS user ID can issue the Query command.

- In an ISFC environment where different OSA devices are installed on individual member systems, the OSASF server for each real system should be identified with a unique user ID. This requires changing the OSASF user ID in the CP directory and updating the UCOMDIR NAMES file on each OSADMINx ID to reflect the new ID in the .luname field.
- Check for OSA/SF messages, which are in the format of IOAxyyyz, where x denotes the OSA/SF component, yyy is the sequence number and z signifies the severity of the condition.

These messages are stored in the OSA/SF message log together with the OSA/SF commands and responses that have been issued. You can get the IOA messages with the OSA/SF Get Debug command.

- Tracing is a default operation for OSA/SF. You can, therefore, get the trace log by using the Get Debug command and specifying Trace log.
- Dumps are automatically executed when abends occur. After the dump completes, the OSA/SF server logs off. The next OSA/SF command results in an autolog and restart by the OSA/SF server.

## Setting Up an OSA/SF GUI on Windows

Do the following to set up the OSA/SF GUI on Windows.

#### — When to Use These Instructions

Use these instructions after you have:

- Installed OSA/SF using the Program Directory.
- Set up OSA/SF.
- 1. At the server, transfer in binary the installation program, IOAWINST, from IOAWINST BIN E (OSASF 200 minidisk) to a temporary directory of your choice. Use any server to workstation transfer program. The file should be IOAWINST.EXE on the workstation.
- \_\_\_2. Start IOAWINST.EXE, either by double-clicking the IOAWINST object in Windows Explorer, or by entering IOAWINST at a command prompt. Follow the prompts.

When the install completes, click **Start** on the Taskbar and select **Programs.** Look for an entry named **IBM OSA Support Facility**.

## Setting Up an OSA/SF GUI on OS/2

This section provides instructions for downloading and installing the OSA/SF GUI files from the host to OS/2 on the workstation.

If you do not have Communications Manager/2 installed, go to "Setting Up the OSA/SF GUI on OS/2 without Personal Communications/3270" on page 73. These instructions use the RECEIVE command to download files from the host to the workstation.

Use the following instructions to download and install the OSA/SF GUI files from the host to an OS/2 workstation. The instructions include steps to:

- Download an installation tool referred to as the Software Installer (SI/2)
- Use Software Installer to download and install the OSA/SF GUI.

#### Use these instructions after you have:

- · Installed OSA/SF using the Program Directory
- Verified the RECEIVE command will work to transfer files from the host to workstation. The IND\$FILE MODULE is required for RECEIVE to work.
- 1. Establish a host session on the OS/2 workstation. You may have to start Communications Manager/2 if no host sessions are started.
- Log on to one of the *administrator* IDs that can access the OSA/SF production disk 200.
- 3. Make sure the VM user ID has the READY prompt.
- 4. To download the Software Installer bootstrap file, do the following from an OS/2 command line:

Enter: **RECEIVE IOAINENU.EXE** *a*: **IOAINENU BIN** replacing *a* with the host session identifier that you established in step 1.

**Note:** If the download is successful, you will see the message, *File transfer complete*.

- 5. Enter: IOAINENU to install Software Installer.
- 6. Select Continue to start the installation.

- 7. Select the VM option to indicate the Host Operating System you are installing on. Select Continue.
- Select the *administrator* session you established.
   A window is displayed with the drive, subdirectory, and file name. We recommend you use these defaults for service updates.
   Software Installer Drive, Directory, Filename
- 9. Select **OK** to start software installer installation. The **Install progress** window is displayed.
- 10. When you see the **Instructions** window, select **Continue** to proceed with installing the OSA/SF GUI.
- 11. The Install window is displayed.
- 12. If you are installing or servicing on a LAN server *or* if you do not want SI to update your CONFIG.SYS file on your machine, do the following. Otherwise select **OK** and go to the next step.
  - a. Deselect the Update CONFIG.SYS option.
  - b. Select OK.
  - c. Reply to the warning message that tells you SI will not update your CONFIG.SYS file.
  - d. Select Yes.
- 13. When the **Install Directories** window is displayed, either accept the defaults or enter your own.

OSA/SF Drive and Subdirectory \_

Note: If you want to check your disk space, select Disk Space.

- 14. Select Install... to start downloading OSA/SF GUI files.
- 15. Select **OK** when you see the message that indicates successful completion.
- 16. To exit SI, double-click on the system icon or select File and then select Exit
- Choose one of the following for your installation:
- 1. If you installed OSA/SF GUI on a LAN server, each requester on the LAN that accesses OSA/SF must now be updated. Continue at "Updating a Requester Machine" on page 71.
- If you did not install OSA/SF GUI on a LAN server and if you deselected the Update CONFIG.SYS option in step 12, you must update your CONFIG.SYS file. Continue at "Updating the CONFIG.SYS File on a Non-Requester Machine".
- If you did not install OSA/SF GUI on a LAN server and you allowed software installer to update the CONFIG.SYS file, you will have to shut down your workstation and reboot it. The OSA/SF GUI install is complete. Proceed to "Chapter 5. Using the OSA/SF Interfaces" on page 85.

## Updating the CONFIG.SYS File on a Non-Requester Machine

You must update your CONFIG.SYS file if you deselected the **Update CONFIG.SYS** option when you installed OSA/SF GUI on your machine *or* after you applied a service level to OSA/SF GUI that affects the values in the CONFIG.SYS file.

1. Back up your current **CONFIG.SYS** file.

2. View the **CONFIG.ADD** file that was created during downloading and installing the OSA/SF GUI with software installer.

The CONFIG.ADD file is a copy of your current CONFIG.SYS file with changes for OSA/SF.

- 3. Verify or change the drive and directory for OSA/SF in the following statements:
  - SET PATH
  - SET HELP
  - LIBPATH
- 4. Verify or change the drive and directory for the following statements that were added:
  - **SET IOAERR**=*drive*:\*dir* (IOAERR is for trace logs and error logs)
  - SET IOAWORK=drive:\dir (The drive you choose for IOAWORK should have at least 7MB of free space. IOAWORK is the subdirectory from which the OSA/SF GUI creates other subdirectories and files.)
  - SET IOAESIZE=2 (2 represents 2 KB of error log before wrapping.)
  - SET HOSTPAGE= 037 for English
- 5. After you verified or made the necessary changes in the CONFIG.ADD file, rename it to **CONFIG.SYS**.
- 6. Reboot your workstation.
- 7. Proceed to "Chapter 5. Using the OSA/SF Interfaces" on page 85.

## **Updating a Requester Machine**

Requester machines are other workstations that will access the OSA/SF GUI files on the LAN server workstation.

#### When to update the requester machines

Update each requester machine after:

- OSA/SF GUI is installed on a LAN server and the CONFIG.SYS file was updated and
- After a service level has been applied to OSA/SF GUI on the LAN server that affects the values in the CONFIG.SYS file.

You can perform these tasks manually as described in "Updating a CONFIG.SYS File on a Requester Machine" on page 73 *or* using SI as described in "Updating a Requester Machine Using SI".

## Updating a Requester Machine Using SI

#### First, verify that the following are complete:

OSA/SF GUI must be installed on the LAN server. To check:

- 1. Switch to (or create and switch to) another OS/2 window.
- 2. Change to the drive that contains OSA/SF
- 3. Enter **DIR** and note the OSA/SF subdirectory. (You will need it in step 7 on page 72 or step 8 on page 72.)

SI must already have been installed on the LAN server. The default subdirectory was IBMIOA2 for the Software Installer. (Check with your LAN administrator.)

The requester machine must have SI accessed from the LAN server.

The requester machine must have OSA/SF GUI accessed from the LAN server.

**Note:** The drive mapping that is used to access OSA/SF GUI must be the same drive for every access. The designated drive is the one that the CONFIG.SYS file will be updated with.

#### Then, follow these instructions:

- 1. Change to the directory in which SI resides. The default was C:\IBMIOA2; if it was changed, see step 8 on page 70.
- 2. To start SI, enter:

#### **IOAINSTS /S:IBMIOA2**

**Note:** The default directory for OSA/SF was IBMIOA2. If the default directory was not used during the install, see step 13 on page 70.

IOAINSTS, where IOA is the prefix of the product used to install SI.

Follow with a blank and then /S:

Conclude with the name of the OSA/SF subdirectory.

For example, if you are using the OSA/SF subdirectory, enter **IOAINSTS /S:IBMIOA2** 

- 3. Select the File menu bar choice.
- 4. Select Open catalog.
- 5. Select Drive... to display the Open drive catalog window.
- 6. Select the drive to use. (It must have access to the OSA/SF GUI directory structure.)
- If the OSA/SF subdirectory is IBMIOA2, enter \IBMI0A2\USR\IOACATE.ICF

in the *Filename* field under the Catalog section.

8. If the OSA/SF subdirectory is *not* IBMIOA2, enter \xxx\IOACATE.ICF

in the *Filename* field under the Catalog section, where *xxx* is the value of the OSA/SF subdirectory.

- 9. Select the **Open** pushbutton to get the selected catalog file from the LAN server to display the *Installation and Maintenance* window.
- 10. Select OSA/SF LAN Requester Install.
- 11. Select the Action menu bar choice.
- 12. Select **Install...** to display the **Install** window.
- 13. If you do not want SI to update the CONFIG.SYS on your machine:
  - a. Deselect the Update CONFIG.SYS option.
  - b. Select the **OK** pushbutton.
  - c. Reply to the warning message that tells you SI will not update your CONFIG.SYS file.
  - d. Select the Yes pushbutton.
- 14. Select the **OK** pushbutton to display the *Install directories* window.
- 15. Accept the defaults or enter your own.
  - The LAN REQUESTER label must identify the drive and directory on the requester machine that will contain the files generated by OSA/SF GUI.
  - The LAN SERVER label must identify the drive and OSA/SF subdirectory that were used by the requester machine to access OSA/SF GUI from the server.

- 16. Select **Install...** to initiate processing. (A message is displayed when processing completes successfully.)
- 17. Select the **OK** pushbutton.
- 18. To exit SI, do one of the following:
  - Double-click on the system icon.
  - Or select File and then select Exit.
- 19. If you choose to not have your CONFIG.SYS file updated, do the instructions in "Updating a CONFIG.SYS File on a Requester Machine", or if the CONFIG.SYS file was updated, reboot the requester machine before you start OSA/SF GUI.
- 20. Proceed to "Chapter 5. Using the OSA/SF Interfaces" on page 85. OSA/SF has been added to the Windows program menu, or an OSA/SF folder has been added to your OS/2 workplace (desktop) to give you access to OSA/SF GUI.
- 21. See "Using the OSA/SF GUI" on page 87 and "Chapter 7. Configuring OSA Modes for ATM and FENET Features" on page 123 for instruction on using the GUI and customizing OSA modes of operation.

## Updating a CONFIG.SYS File on a Requester Machine

- 1. Back up your current **CONFIG.SYS** file.
- 2. View the **CONFIG.ADD** file that was created during downloading and installing the OSA/SF GUI with software installer.

The CONFIG.ADD file is a copy of your current CONFIG.SYS file with changes for OSA/SF.

- 3. Verify or change the drive and directory for OSA/SF in the following statements:
  - SET PATH
  - SET HELP
  - LIBPATH
- 4. Verify or change the drive and directory for the following statements that were added:
  - SET IOAERR=drive:\dir (IOAERR is for trace logs and error logs)
  - SET IOAWORK=drive:\dir (The drive you choose for IOAWORK should have at least 7MB of free space. IOAWORK is the subdirectory from which the OSA/SF GUI creates other subdirectories and files.)
  - SET IOAESIZE=2 (2 represents 2 KB of error log before wrapping.)
  - SET HOSTPAGE= 037 for English
- 5. After you verified or made the necessary changes in the CONFIG.ADD file, rename it to **CONFIG.SYS**.
- 6. Reboot your workstation.
- 7. Proceed to "Chapter 5. Using the OSA/SF Interfaces" on page 85.

# Setting Up the OSA/SF GUI on OS/2 without Personal Communications/3270

Use these instructions if you do not have Personal Communications/3270 (PCOMM) installed on the workstation, or the RECEIVE command does not work. If PCOMM is installed and the RECEIVE command works, see "Setting Up an OSA/SF GUI on Windows" on page 68 for instructions.

Software installer (SI/2) will be set up and then the OSA/SF GUI for OS/2.

1. Log on to one of the *administrator* IDs that can access the OSA/SF production disk 200.

2. Transfer the following files from the host to the workstation using the names and details shown in the list. Use the same directory for all the files. The files will require approximately 5 Meg of disk space.

Note: All files are located on the E disk.

Drive and Path =

| VM File           | OS/2 Name    | Transfer<br>Mode | Description                                        |
|-------------------|--------------|------------------|----------------------------------------------------|
| IOA2CATE BIN      | IOA2CATE.ICF | ASCII            | OSA/SF catalog for SI/2                            |
| IOA2PKGB BIN      | IOA2PKG.PKG  | ASCII            | OSA/SF package file for SI/2                       |
| IOA2DESU BIN      | IOA2DESU.DSC | ASCII            | OSA/SF description file                            |
| IOAINSTS BIN      | IOAINSTS.EXE | BIN              | Front-end main SI/2                                |
| IOAIPII BIN       | IOAIPII.DLL  | BIN              | More SI/2                                          |
| IOAIPRCS BIN      | IOAIPRCS.EXE | BIN              | More SI/2                                          |
| IOAIUPCK BIN      | IOAIUPCK.EXE | BIN              | More SI/2                                          |
| IOAINENU BIN      | IOAINENU.EXE | BIN              | More SI/2                                          |
| IOAIEXTS BIN      | IOAIEXTS.DLL | BIN              | More SI/2                                          |
| IOAIHPLB BIN      | IOAIHPLB.HLP | BIN              | More SI/2                                          |
| IOAIMSG BIN       | IOAIMSG.MSG  | BIN              | More SI/2                                          |
| IOAODLL PAKBIN    | IOAODLL.BIN  | BIN              | OSA/SF .dll Files                                  |
| IOAOEXE<br>PAKBIN | IOAOEXE.BIN  | BIN              | OSA/SF .exe Files                                  |
| IOAOHLP PAKBIN    | IOAOHLP.BIN  | BIN              | OSA/SF .hlp Files                                  |
| IOA2PKGJ BIN*     | IOA2PKG.PKG  | BIN              | OSA/SF package file for SI/2<br>(Japanese version) |

**Note:** You can use any transfer method that can transfer in both ASCII and Binary.

- **Note:** \*If you are using an OS/2-J workstation, transfer IOA2PKGJ in place of IOA2PKGB, but transfer it as IOA2PKG.PKG on the workstation.
- 3. From an OS/2 window or full screen:

#### Enter: IOAINSTS

The Installation and Maintenance window is displayed.

4. Select **File** from the action bar, then select **Open catalog**, and then select **Drive**.

The Open drive catalog window is displayed.

- 5. Enter the drive (letter) of where you installed the files in step 2
- 6. Under Catalog (filename:) enter the path used in step 2 and specify a filename of **IOACATE.ICF**. (For example: C:\subdir\IOACATE.ICF)
- 7. Select **Open** to return to the Maintenance and Installation window.
- 8. Select Action from the action bar.
- 9. Select **Install** to begin the OSA/SF GUI installation.

When the installation is complete, continue at step 15 on page 70.

## Customizing a Workstation Connection for the OSA/SF GUI

This chapter includes instructions and examples for setting up communications between an OS/2 workstation running the OSA/SF GUI and OSA/SF on the host. The connection is from the OSA/SF GUI to an *administrator* ID and then to the OSA/SF server virtual machine. The connection between the OSA/SF server and the administrators is set up during install using the program directory. These examples and instructions establish the connection between the GUI and an *administrator* ID.

The OSA/SF GUI supports any of these communication methods:

| TCP/IP  | See "Setting Up TCP/IP".                                     |
|---------|--------------------------------------------------------------|
| APPC    | See "Setting Up APPC" on page 76.                            |
| EHLLAPI | See "Setting Up EHLLAPI (3270 Sessions) For OSA" on page 80. |

## Setting Up TCP/IP

Use these instructions to set up the TCP/IP communications between the OS/2 OSA/SF GUI and OSA/SF on the host. Also see, "An Alternative for Setting Up TCP/IP".

- 1. Determine which *administrator* ID will be used for GUI to host communications and provide CP Privilege Class B authority for only that ID.
- 2. Verify that TCPMAINT 592 is accessed as the 'H' disk.
- Call IOAXTSRV 2000 at the end of the PROFILE EXEC. This allows the *administrator* ID to connect to socket 2000.
- 4. Have the *administrator* ID autologged by the VM Management Resource of your installation.

#### An Alternative for Setting Up TCP/IP

As an alternative to the previous instructions, you can do the following:

1. Verify that **REXECD** is running on the host and the *administrator* ID has authorization.

Default value for REXECD is to FORCE OFF the user if no screen activity occurs after 240 seconds. This value can be changed by the TCP/IP administrator by changing the startup profile for the REXECD server. Please consult your VM TCP/IP administrator or refer to the VM TCP/IP Planning and Customization documentation.

2. Enter the following from an OS/2 command line to start the server (*administrator* ID):

REXEC hostname -L administrator ID -P password IOAXTSRV 2000

When the command is entered, the *administrator* ID will be autologged and receive the IOAXTSRV 2000 command. This makes it ready to accept TCP/IP communications from the workstation.

If the command is successful, the window where the command was entered will appear to be waiting for FORCE or LOGOFF of the *administrator* ID.

3. Continue with Creating the TCP/IP Host Icon on the GUI.

## Creating the TCP/IP Host Icon on the GUI

|           | Pefere Ctarting                                                                                                    |
|-----------|----------------------------------------------------------------------------------------------------|
|           | Before Starting<br>Before you can use the OSA/SF GUI, the GUI must be set up using the<br>program directory. The instructions are also in this book for your reference.<br>"Setting Up an OSA/SF GUI on Windows" on page 68                                                                                                    |
|           | "Setting Up an OSA/SF GUI on OS/2" on page 69<br>"Setting Up the OSA/SF GUI on OS/2 without Personal<br>Communications/3270" on page 73.                                                                                                    |
| 1.        | <ul> <li>Start the OSA/SF GUI, if not already started:</li> <li>a. To start on Windows, Click on Start in the lower left corner of the window and select Programs. Then click on OSA/SF.</li> <li>b. To start on OS/2, double-click on the OSA/SF folder on the OS/2 desktop. (The folder is created during "Setting Up an OSA/SF GUI on OS/2" on page 69.)</li> <li>c. Double-click on the OSA/SF icon in the folder.</li> </ul> |
|           | The first time the OSA/SF GUI is started a message will be displayed. Enter a valid drive and directory to store user data in.<br>The <b>OSA/SF Hosts</b> window is displayed with a sample host icon when the GUI is first started.                                                                                                    |
| 2.        | From the OSA/SF GUI <b>OSA/SF Hosts</b> window, select <b>Help</b> from the menu bar at the top of the window.                                                                                                    |
| З.        | Select How to.                                                                                                    |
| 4.        | Double-click on <b>Create another host icon</b> and follow the instructions to create a icon.                                                                                                    |
| 5.        | Enter <b>2000</b> or the number you specified in step 3 on page 75 on the IOAXTSRV command.                                                                                                    |
| Sta<br>Do | arting the TCP/IP Connection<br>the following to see if the TCP/IP connection is working:                                                                                                    |
| 1.        | Double-click on the host icon that was created in "Creating the TCP/IP Host Icon on the GUI".                                                                                                    |
| 2.        | Enter the user ID and password for the administrator.                                                                                                    |
| 3.        | Select the Open pushbutton.                                                                                                    |
|           | If the connection is successful, a <b>Command Output</b> window and a <b>Channels View</b> window will be displayed.                                                                                                    |
| 4.        | To verify the connection between the host and workstation, use the NETSTAT                                                                                                    |

## **Setting Up APPC**

This connection is for an Advanced Program to Program Communications (APPC) with a control point to control point (CP-to-CP) LU 6.2 independent logical unit (LU) protocol.

#### Notes:

and PING commands.

- 1. All the setup for the *administrator* IDs is done at install time.
- 2. OSA/SF VM and CPIC/APPC GUI use a connection to a PRIVATE GATEWAY on the AVS machine. The security is set to PGM.

#### Before Starting

- AVS, VTAM, and OSA/SF are required on the host.
- Communications Manager is required on the workstation.
- If you are going to use the OSA as the communications controller, customize the OSA for SNA mode before continuing. See "Using REXX to Configure OSA-Express ATM and FENET" on page 125.

Examples are shown to assist you with setting up VTAM, AVS, PCOMM and the OSA/SF GUI. These are only examples; modify the instructions for your installation. The examples are based on ACF/VTAM Version 4 Release 2 with the use of APPN.

The following tasks were done for our example:

- 1. Update VTAM definition files:
  - ATCSTRxx VTAMLST
  - ATCCONxx VTAMLST
  - OSA VTAMLST
  - AVS VTAMLST

See "Updating VTAM Definition Files".

- 2. Add the following to the AGWPROF GCS of your AVS machine: AGW ACTIVATE GATEWAY OSASFPRV PRIVATE
- 3. Update the PCOMM NDF file for the GUI.See "Adding or Changing the PCOMM Workstation NDF File" on page 78.
- 4. Activate PCOMM, VTAM, and AVS with the new definitions.
- 5. Establish an APPC connection between the GUI and OSA/SF at the host. See "Creating the CPIC Host Icon on the GUI" on page 79.
- 6. Verify the connection between the GUI and OSA/SF. See "Starting the APPC Connection" on page 80.

#### **Updating VTAM Definition Files**

**ATCSTRxx VTAMLST Definition File:** Specific to APPN and APPC are: NODETYPE=NN, CPCP=YES, DYNLU=YES

```
SSCPID=5555,
CONFIG=xx,
HOSTSA=555,
HOSTPU=OSAPU,
SSCPNAME=0SAxxM,
NODETYPE=NN,
CPCP=YES,
NETID=NETA,
TRACE,TYPE=VTAM,MODE=INT,SIZE=200,OPT=ALL,
SUPP=INFO,
DYNLU=YES,
IOBUF=(600,240,12,F,16,16),LPBUF=70,CRPLBUF=700
```

Figure 35. ATCSTRxx VTAMLST Definition File

ATCCONxx VTAMLST Definition File: Includes the following.

COSAPPN, IBMTGPS, OSA, AVS

#### OSA VTAMLST Definition File:

```
OSA11XCA VBUILD TYPE=XCA

PRTOSA11 PORT ADAPNO=0,CUADDR=yyy,MEDIUM=RING,SAPADDR=4,TIMER=60

* yyy=your OSA CUA address, select ADAPNO for the port in USE.

GRPOSA11 GROUP ANSWER=ON,CALL=INOUT,DIAL=YES,DYNPU=YES,DYNPUPFX=OS,

ISTATUS=ACTIVE,AUTOGEN=(1,L,P)
```

Figure 36. OSA VTAMLST Definition File

#### AVS VTAMLST Definition File:

```
AVS VBUILD TYPE=APPL
*
OSASFPRV APPL AUTH=(ACQ,PASS),AUTHEXIT=YES,APPC=YES,SECACPT=ALREADYV, *
VPACING=3,PARSESS=YES,SYNCLVL=SYNCPT, *
DSESLIM=2,DMINWNL=2,DMINWNR=0,AUTOSES=1
```

Figure 37. AVS VTAMLST Definition File

#### Adding or Changing the PCOMM Workstation NDF File

| DEFINE_LOCAL_CP FQ_CP_ | NAME(NETA.OSAGUI11)                                                                                                    |
|------------------------|----------------------------------------------------------------------------------------------------|
| CP_                    | ALIAS(OSAGUI)                                                                                                    |
| NAI                    | JADDRESS(INDEPENDENT_LU)                                                                                                    |
| NOT                    | E_TYPE(EN)                                                                                                    |
| NOT                    | DE_ID(X'05D00001')                                                                                                    |
| FRI                    | E_UNUSED_SESSIONS(NO)                                                                                                    |
| MAX                    | (_COMP_LEVEL(NONE)                                                                                                    |
| MAX                    | (_COMP_TOKENS(0);                                                                                                    |
| DEFINE_LOGICAL_LINK    | LINK_NAME(OSALNK01)<br>FQ_ADJACENT_CP_NAME(NETA.OSAxxM)<br>ADJACENT_NODE_TYPE(NN)<br>DLC_NAME(IBMTRNET)<br>ADAPTER_NUMBER(0)<br>DESTINATION_ADDRESS(X'your OSA mac address')<br>ETHERNET_FORMAT(NO)<br>CP_CP_SESSION_SUPPORT(YES)<br>SOLICIT_SSCP_SESSION(YES)<br>NODE_ID(X'05D00001')<br>ACTIVATE_AT_STARTUP(YES)<br>USE_PUNAME_AS_CPNAME(NO)<br>LIMITED_RESOURCE(NO)<br>LIMITED_RESOURCE(NO)<br>LINK_STATION_ROLE(USE_ADAPTER_DEFINITION)<br>MAX_ACTIVATION_ATTEMPTS(USE_ADAPTER_DEFINITION)<br>EFFECTIVE_CAPACITY(USE_ADAPTER_DEFINITION)<br>COST_PER_ONNECT_TIME(USE_ADAPTER_DEFINITION)<br>SECURITY(USE_ADAPTER_DEFINITION)<br>SECURITY(USE_ADAPTER_DEFINITION)<br>USER_DEFINED_1(USE_ADAPTER_DEFINITION)<br>USER_DEFINED_3(USE_ADAPTER_DEFINITION); |

Figure 38. PCOMM Workstation NDF File (Part 1 of 2)

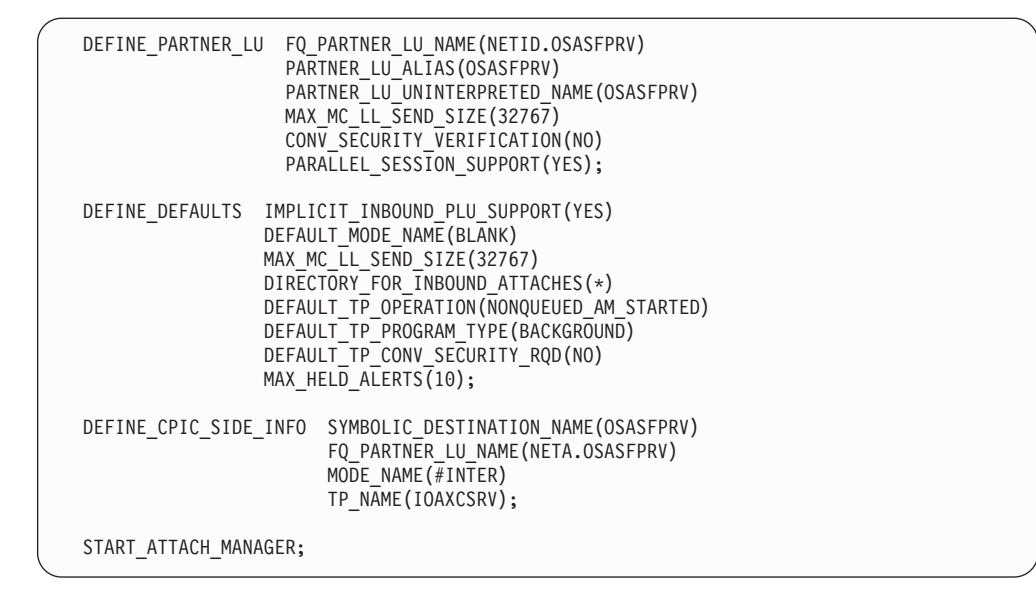

Figure 38. PCOMM Workstation NDF File (Part 2 of 2)

**Note:** IOAXCSRV is the program to be called by the HOST OSA Administrator userid after autolog occurs when the connection is attempted.

If APPN is not being used, the additional PCOMM definition is required:

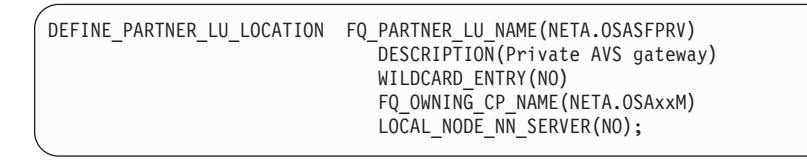

Figure 39. PCOMM Definition Required in .NDF File When APPN is Not Used

## Creating the CPIC Host Icon on the GUI

#### Before Starting

Before you can use the OSA/SF GUI, the GUI must be set up using the program directory. The instructions are also in this book for your reference.

- "Setting Up an OSA/SF GUI on Windows" on page 68
- "Setting Up an OSA/SF GUI on OS/2" on page 69
- "Setting Up the OSA/SF GUI on OS/2 without Personal Communications/3270" on page 73

Note: The CPIC icon represents the APPC connection

- 1. Start the OSA/SF GUI, if not already started:
  - a. To start on Windows, click on Start in the lower left corner of the window and select Programs. Then click on OSA/SF.
  - b. To start on OS/2, double-click on the OSA/SF folder on the OS/2 desktop. (The folder is created during "Setting Up an OSA/SF GUI on OS/2" on page 69.)
  - c. Double-click on the OSA/SF icon in the folder.

The first time the OSA/SF GUI is started a message will be displayed. Enter a valid drive and directory to store user data in.

The **OSA/SF Hosts** window is displayed with a sample host icon when the GUI is first started.

- 2. From the OSA/SF GUI **OSA/SF Hosts** window, select **Help** from the menu bar at the top of the window.
- 3. Select How to.
- 4. Double-click on **Create another host icon** and follow the instructions to create a CPIC host icon.
- 5. Enter **OSASFPRV** for the Symbolic destination name.

#### Starting the APPC Connection

Do the following to see if the APPC connection is working:

- 1. Double-click on the CPIC host icon that was created in "Creating the CPIC Host Icon on the GUI" on page 79.
- 2. Enter the User ID of one of the OSA administrators.
- 3. Enter the VM logon password for the administrator ID.
- 4. Select the Open pushbutton.

If the connection is successful, a **Command Output** window and a **Channels View** window will be displayed.

#### Verifying the APPC Connection

Do the following if the APPC connection is not established between the OSA/SF GUI and OSA/SF on the host.

1. Verify a CNOS flow from the AVS machine to the workstation by issuing the following on the AVS machine:

#### AGW CNOS OSASFPRV OSAGUI11 #INTER 8 4 4

If the CNOS is established, the connection exists.

If it fails, try the following:

- Use VTAM Display MAJNODES to isolate and correct the problems. Other VTAM Display commands are available, see the VTAM documentation.
- Use PCOMM Subsystem Management. You can verify states of your configuration to isolate the problems.

## Setting Up EHLLAPI (3270 Sessions) For OSA

If the OS/2 workstation already has 3270 sessions available, see "Creating the EHLLAPI Host Icon on the GUI" on page 82.

Use this information when an OSA is the communications controller between the GUI and host.

The following tasks were done for our example:

- 1. Updated VTAM definition files:
  - ATCSTRxx VTAMLST
  - ATCCONxx VTAMLST
  - OSA11SWN VTAMLST
  - VSCS VTAMLST
  - OSA VTAMLST

See "Examples of VTAM Definition Files for EHLLAPI" on page 81.

- 2. Update the PCOMM NDF file for the GUISee "Adding or Changing the PCOMM Workstation NDF File" on page 78.
- 3. Activate PCOMM and VTAM with the new definitions.
- 4. Establish an EHLLAPI connection between the GUI and OSA/SF at the host. See "Creating the EHLLAPI Host Icon on the GUI" on page 82.
- 5. Verify the connection between the GUI and OSA/SF. See "Starting the EHLLAPI Connection" on page 83.

#### Examples of VTAM Definition Files for EHLLAPI

These are examples to assist you with the VTAM definitions. Change the necessary information for your installation.

**ATCSTRxx VTAMLST:** Specific to APPN and APPC are: NODETYPE=NN, CPCP=YES, DYNLU=Y

SSCPID=5555, CONFIG=xx, HOSTSA=555, HOSTPU=OSAPU, SSCPNAME=OSAxxM, NODETYPE=NN, CPCP=YES, NETID=NETA, TRACE,TYPE=VTAM,MODE=INT,SIZE=200,OPT=ALL, SUPP=INFO, DYNLU=YES, IOBUF=(600,240,12,F,16,16),LPBUF=70,CRPLBUF=700

Figure 40. ATCSTRxx VTAMLST

#### ATCCONxx VTAMLST:

COSAPPN, IBMTGPS, OSA, AVS, VSCS, OSA11SWN

#### OSA VTAMLST:

OSA11XCA VBUILD TYPE=XCA PRTOSA11 PORT ADAPNO=0,CUADDR=yyy,MEDIUM=RING,SAPADDR=4,TIMER=60 \* yyy=your OSA CUA address, select ADAPNO for the port in USE. GRPOSA11 GROUP ANSWER=ON,CALL=INOUT,DIAL=YES,DYNPU=YES,DYNPUPFX=OS, ISTATUS=ACTIVE,AUTOGEN=(1,L,P)

Figure 41. OSA VTAMLST

#### **OSA11SWN VTAMLST:**

| PUOSA01PUADDR=02,ANS=CONTINUE,CAPACITY=16M,CONNTYPE=APPN,<br>CPCP=YES,DATMODE=HALF,DYNADJCP=YES,DYNLU=YES,<br>X<br>IDBLK=05D,IDNUM=00001,<br>ISTATUS=ACTIVE,MAXDATA=1929,<br>MAXOUT=4,MAXPATH=1,PACING=20,PASSLIM=1,PUTYPE=2,<br>MODETAB=ISTINCLM,SSCPFM=FSS,DLOGMOD=CPSVCMSG,<br>VPACING=20,LOGAPPL=VMX<br>X<br>X<br>X<br>VPACING=20,LOGAPPL=VM |  |
|----------------------------------------------------------------------------------------------------|--|
| CPCP=YES,DATMODE=HALF,DYNADJCP=YES,DYNLU=YES,XIDBLK=05D,IDNUM=00001,XISTATUS=ACTIVE,MAXDATA=1929,XMAXOUT=4,MAXPATH=1,PACING=20,PASSLIM=1,PUTYPE=2,XMODETAB=ISTINCLM,SSCPFM=FSS,DLOGMOD=CPSVCMSG,XVPACING=20,LOGAPPL=VMX                                                                                                    |  |
| IDBLK=05D,IDNUM=00001, X<br>ISTATUS=ACTIVE,MAXDATA=1929, X<br>MAXOUT=4,MAXPATH=1,PACING=20,PASSLIM=1,PUTYPE=2, X<br>MODETAB=ISTINCLM,SSCPFM=FSS,DLOGMOD=CPSVCMSG, X<br>VPACING=20,LOGAPPL=VM                                                                                                    |  |
| ISTATUS=ACTIVE,MAXDATA=1929, X<br>MAXOUT=4,MAXPATH=1,PACING=20,PASSLIM=1,PUTYPE=2, X<br>MODETAB=ISTINCLM,SSCPFM=FSS,DLOGMOD=CPSVCMSG, X<br>VPACING=20,LOGAPPL=VM                                                                                                    |  |
| MAXOUT=4,MAXPATH=1,PACING=20,PASSLIM=1,PUTYPE=2, X<br>MODETAB=ISTINCLM,SSCPFM=FSS,DLOGMOD=CPSVCMSG, X<br>VPACING=20,LOGAPPL=VM                                                                                                    |  |
| MODETAB=ISTINCLM,SSCPFM=FSS,DLOGMOD=CPSVCMSG, X<br>VPACING=20,LOGAPPL=VM                                                                                                    |  |
| VPACING=20,LOGAPPL=VM                                                                                                    |  |
|                                                                                                    |  |
| PAOSA11 PATH DIALNO=01040004AC2043FE, X                                                                                                    |  |
| GRPNM=GRPOSA11, X                                                                                                    |  |
| CALL=INOUT                                                                                                    |  |
| *                                                                                                    |  |
| $\star$ Note: The LOCADDR must match the definitions for 3270 sessions under                                                                                                    |  |
| <ul> <li>PCOMM 3270 Emulation, Logical Terminal LU LOCAL/NAU address</li> </ul>                                                                                                    |  |
| *                                                                                                    |  |
| OSAGUIA LU LOCADDR=1,DLOGMOD=SNX32702                                                                                                    |  |
| OSAGUIB LU LOCADDR=2,DLOGMOD=SNX32702                                                                                                    |  |
| OSAGUIC LU LOCADDR=3,DLOGMOD=SNX32702                                                                                                    |  |
| OSAGUID LU LOCADDR=4,DLOGMOD=SNX32702                                                                                                    |  |
| OSAGUIE LU LOCADDR=5,DLOGMOD=SNX32702                                                                                                    |  |
| OSAGUIF LU LOCADDR=6,DLOGMOD=SNX32702                                                                                                    |  |
| OSAGUIG LU LOCADDR=7,DLOGMOD=SNX32702                                                                                                    |  |
| OSAGUIH LU LOCADDR=8,DLOGMOD=SNX32702                                                                                                    |  |

Figure 42. OSA11SWN VTAMLST

#### VSCS VTAMLST:

```
VSCS VBUILD TYPE=APPL
*
* VM is the VSCS APPL statement
N2XXAVSC APPL AUTH=(ACQ,PASS),PARSESS=YES,
PRTCT=VM,AUTHEXIT=YES,ACBNAME=VM
```

Figure 43. VSCS VTAMLST

#### Creating the EHLLAPI Host Icon on the GUI

#### Before Starting

Before you can use the OSA/SF GUI, the GUI must be set up using the program directory. The instructions are also in this book for your reference.

- "Setting Up an OSA/SF GUI on Windows" on page 68
- "Setting Up an OSA/SF GUI on OS/2" on page 69
- "Setting Up the OSA/SF GUI on OS/2 without Personal Communications/3270" on page 73
- 1. Log on to an *administrator* ID in a 3270 session.
- 2. Start the OSA/SF GUI, if not already started:
  - a. To start on Windows, click on Start in the lower left corner of the window and select Programs. Then click on OSA/SF.
  - b. To start on OS/2, double-click on the OSA/SF folder on the OS/2 desktop. (The folder is created during "Setting Up an OSA/SF GUI on OS/2" on page 69.)
  - c. Double-click on the OSA/SF icon in the folder.

The first time the OSA/SF GUI is started a message will be displayed. Enter a valid drive and directory to store user data in.

The **OSA/SF Hosts** window is displayed with a sample host icon when the GUI is first started.

- 3. From the OSA/SF GUI **OSA/SF Hosts** window, select **Help** from the menu bar at the top of the window.
- 4. Select How to.
- 5. Double-click on **Create another host icon** and follow the instructions to create a EHLLAPI host icon.

#### Starting the EHLLAPI Connection

Do the following to see if the EHLLAPI connection is working:

- 1. Log on to an OSADMINx userid in the session specified to the GUI.
- 2. Verify the host session is at the CMS ready prompt.
- 3. Double-click on the host icon that was created in "Creating the EHLLAPI Host Icon on the GUI" on page 82.
- 4. Verify the host session ID is correct. Change it if necessary.
- 5. Select the Open pushbutton.
- 6. If the connection is successful, there will be activity in the 3270 session that was used to start this connection.

If the connection is successful, a **Command Output** window and a **Channels View** window will be displayed.

## Chapter 5. Using the OSA/SF Interfaces

If you plan to configure and manage OSA-Express features using OSA/SF, you should take a moment to familiarize yourself with its organization. If you will be using the REXX interface, see "Using the IOACMD EXEC Interface" below. If you will use the GUI, see "Using the OSA/SF GUI" on page 87.

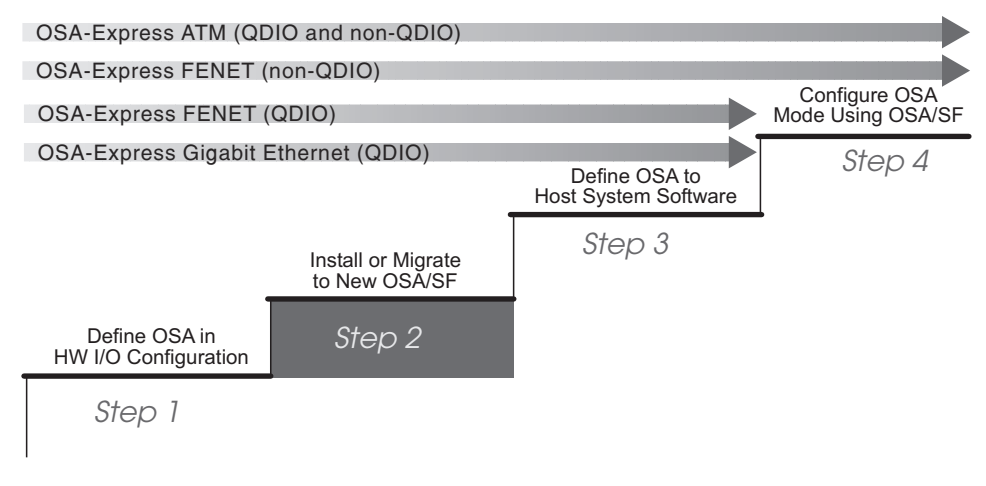

Figure 44. Step Two in a Four-Step Process

## Using the IOACMD EXEC Interface

The IOACMD EXEC is provided for those users who prefer a command line interface to OSA/SF. IOACMD can be used with any operating system OSA/SF supports.

There are four ways to use the EXEC:

- · Full prompting
- · Command prompting by the EXEC
- · Typing in parameters
- · Starting the EXEC and asking for help

## **Full Prompting**

I

|

If you enter the following, the EXEC will show you a list of the OSA/SF commands and prompt you for the command and parameters.

In OS/390: EX 'IOACMD.EXEC' EXEC

In VM:

IOACMD

## **Prompting by IOACMD**

Enter the name of the EXEC and the OSA/SF command with no parameters. The EXEC then prompts for all the parameters needed. Help messages, when available for some of the parameters, are displayed.

#### **OSA/SF** Interfaces

After you enter the parameters, the EXEC processes the command and parameters. The data is used to generate the proper input needed by OSA/SF. The results are then put in the specified file or data set, and in some cases, displayed.

In OS/390:

EX 'IOACMD.EXEC' 'GET\_OSA\_ADDRESS\_TABLE' EXEC

In VM:

IOACMD GET\_OSA\_ADDRESS\_TABLE

In this example you are requesting the OAT from an OSA. You then are prompted for the CHPID, dataset or filename, summary option, and replace indicator if needed.

#### Parameter Entry without Prompting

Enter the name of the exec followed by the OSA/SF command and parameters. Some commands require a data set name or filename to be specified. The results are put in the specified data set or file, and in some cases, displayed.

In OS/390:

EX 'IOACMD.EXEC' 'GET\_OSA\_ADDRESS\_TABLE 4b userid.getaddr.file' EXEC

In VM: IOACMD GET\_OSA\_ADDRESS\_TABLE 4b userid getaddr

where:

GET\_OSA\_ADDRESS\_TABLE is the command 4b is the CHPID parameter userid.getaddr.file is the dataset name parameter for OS/390 userid getaddr is the filename parameter for VM

## Starting the EXEC and Asking for Help

Enter the name of the EXEC followed by **HELP**. This displays a list of all the OSA/SF commands. You can then enter the name of the EXEC with the command name and the EXEC will prompt you for parameters.

You can also get help for a specific command by entering the command name.

In OS/390: EX 'IOACMD.EXEC' 'HELP QUERY' EXEC

In VM: IOACMD HELP QUERY

This example would show you the parameters for the Query command.

## For More on IOACMD

To see how to change MAC addresses using IOACMD, see page 166.

To see how to use partial activation with IOACMD, see page 123.
For syntax and usage information on all IOACMD parameters, see "Chapter 13. OSA/SF Commands for REXX" on page 209.

### Using the OSA/SF GUI

The OSA/SF graphical user interface (GUI) provides user-friendly windows that enable you to easily perform all tasks for one or many OSAs.

If you are familiar with IBM OS/2 or Microsoft Windows applications, you'll find that OSA/SF objects, pull-downs, notebooks, and help functions are similarly designed. If you are not experienced with OS/2 or Windows, then you should use the appropriate tutorial to become familiar with the interface. The tutorial for OS/2 is located within the Information icon on the desktop. For Windows, click on the Start icon and select help. If you are willing to read help panels, you may be able to operate the OSA/SF GUI with very little OS/2 or Windows experience because help is included with the GUI. For details on the type of help available, see "Getting Help" on page 93.

### When Starting the GUI for the First Time

The first time the GUI is started on either OS/2 or Windows, certain environmental variables must be set:

- A message is displayed requesting a valid drive and directory to store user data. Enter this information when prompted.
- \_\_\_\_2. The OSA/SF Hosts window is displayed with a sample host icon. To create your own host icon for communications between the GUI and OSA/SF:
  - a. Select **Help** from the menu bar at the top of the **OSA/SF Hosts** window. See Figure 45 on page 88.
  - b. Select **How to** and then double-click on **Create another host icon**. Follow the instructions.

#### Attention

The remainder of this chapter provides you an overview of the OSA/SF GUI, how to navigate, customize, and get help. If you leave this section, at a minimum, look at Figure 52 on page 95 and keep it nearby to help you navigate through the GUI while customizing the OSA.

#### Notes:

- a. Help is available for all the windows and objects within the windows. To get help for an object within a window, select the object and press F1 on the keyboard, or select the help pushbutton. If you need help for a pull-down item from the menu bar, use the arrow keys on the keyboard to highlight the item, then press F1.
- b. When you're done reading a help window, press **Esc** on the keyboard to close the help window.

# The OSA/SF Hosts Window Is Displayed When You Start the GUI

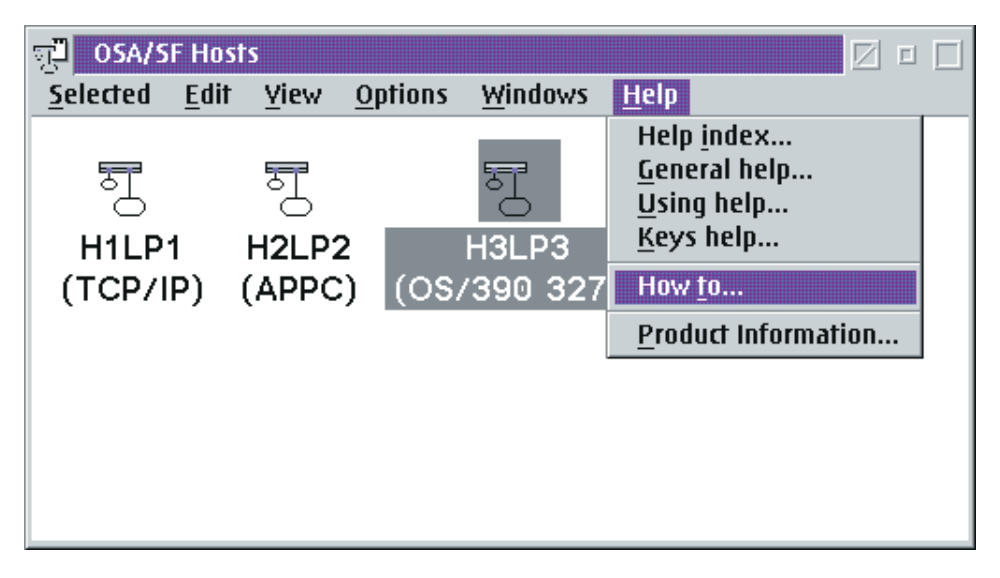

Figure 45. Example of an OSA/SF Hosts Window with Three Host Icons. When the OSA/SF GUI is first started, there is only one sample host icon. The sample disappears when you create another host icon. You can use the How To instructions to create additional host icons.

Each host icon in the example represents a host system running OSA/SF. For this example, an OSA/SF image is running in H1LP1, H2LP2, and H3LP3. The OSAs can be monitored, and managed from any of these S/390 hosts. H3LP3 is selected (highlighted) in the above example; therefore any tasks done for the OSAs would be managed by the OSA/SF image running in H3LP3.

Note: All OSA/SF GUI tasks start from the OSA/SF Hosts window.

This publication does not describe the purpose or function of every window because online help is available for all windows, and *OSA How To* instructions are provided for frequently done tasks.

## Using the How To Instructions to Display the OSA Channels

To give you a better idea of how easy it is to use the GUI, do the following to display a view of the OSA channels:

- \_\_\_1. Click on **Help** at the menu bar.
- \_\_\_\_2. Click on **How to** from the pull-down list to see the panel shown in Figure 46 on page 89.
- \_\_\_\_3. Double-click on **Display the OSA channels** to display the instructions.
- \_\_\_\_4. Follow the instructions until the **OSA Channels View** is displayed. See Figure 47 on page 90.

There are two views of the OSA channels, **Tree View** and **Details View**. The default settings determine which of the views is displayed. See "How to Display the Other CHPIDs View" on page 96 to display the other channels view. See "How to Change the Default Settings for the CHPIDs View" on page 96 to change the default settings.

#### If you can't display a channels view window

If the **Sample** host is the only icon displayed on your **OSA/SF Hosts** window, use **Create another host icon** in the **How to** instructions from the **Help** selection on the menu bar.

| ✓ Help Window Services Options Help                                                                                                    |
|----------------------------------------------------------------------------------------------------|
| ► OSA How to's:                                                                                                    |
| Double-click on one of the following <i>How to</i> instructions :                                                                                                    |
| <ul> <li>Create another host icon for GUI to Host (OSA/SF)<br/>Communications</li> <li>Customize an OSA for TCP/IP Passthru or SNA Mode</li> <li>Change an OSA's mode</li> <li>Define configurations for an OSA</li> <li>Display a list of configurations for an OSA</li> <li>Display the settings for an OSA</li> <li>Display the settings for an OSA</li> <li>Display the OSA channels</li> <li>Manage OSAs from a different OSA/SF logical partition</li> <li>Share OSA Ports Between Logical Partitions</li> <li>Search for something on the OSA/SF GUI</li> </ul> |
| Navigating Tips when using How to instructions                                                                                                    |
| Press <b>Esc</b> on the keyboard to return to a previous help<br>panel instruction. This is very helpful when you link to<br>other help panels and then you want to return to the<br>previous instructions. Try double-clicking on one of the<br>above tasks, and then press <b>Esc</b> ; you will return to this<br>panel.                                                                                                    |
| window that has the entry <b>Help</b> on the menu bar.                                                                                                    |

Figure 46. OSA How To Instructions. Double-click on any selection to display the instructions.

### **OSA Channels View from H3LP3**

The **OSA Channels - Tree View** shows the OSAs installed on the S/390. A plus sign next to the CHPID number indicates that the OSA is online and there is more information to see. Click on the plus sign to the left of the CHPID number to see more information about the OSA.

| न्द्र H3LP3 (b) - OSA CHPIDs - Tree View                            | - 🗆 ×    |
|---------------------------------------------------------------------|----------|
| <u>Selected</u> Edit View Command Windows Help                      |          |
| ∃ CHPID D8 (OSA-Direct Express ATM)                                 | <b>_</b> |
| HPID DC (OSA-Direct Express Fast Ethernet)                          |          |
| ⊕ CHPID E0 (OSA-Direct Express Fast Ethernet)                       |          |
| CHPID E4 (OSA-Direct Express)                                       |          |
| 🛨 CHPID E8 (OSA-Direct Express Gigabit Ethernet)                    |          |
| ⊕ CHPID EC (OSA-Direct Express ATM)                                 |          |
| HPID F0 (OSA-Express Fast Ethernet)     (OSA-Express Fast Ethernet) | -        |

Figure 47. OSA Channels for H3LP3

CHPIDs labeled *OSA-Direct Express* are set up as OSD (QDIO) channels. Those labeled *OSA-Express* are set up as OSE (non-QDIO) channels.

# OSA EC Expanded after Clicking on the Plus Sign Next to CHPID EC

You can expand the entry for any online OSA in the tree view by clicking on the plus sign. Once you expand an entry, you can look at the settings of an object by double-clicking on the object.

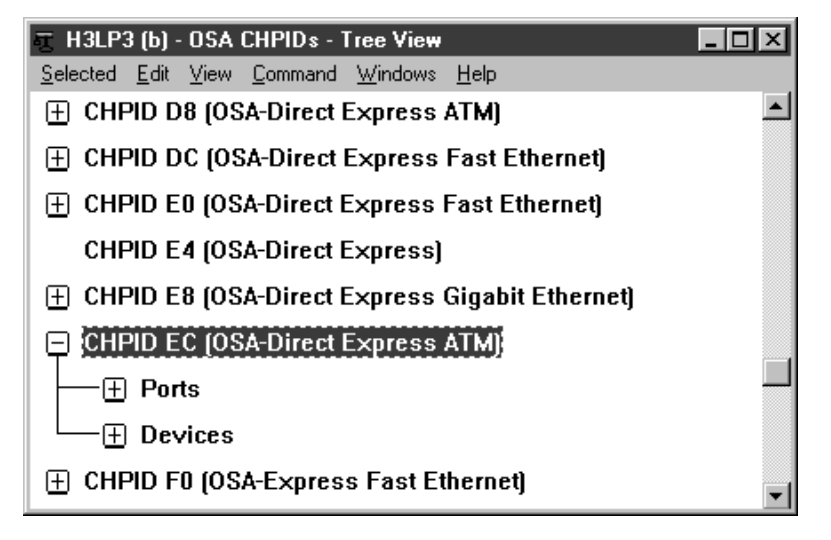

Figure 48. OSA Channels Tree View with CHPID EC Expanded

# Ports Expanded after Clicking on the Plus Sign Next to Ports

To see the ports for an OSA, click on the plus next to Ports. To see the settings for a port, double-click on the port number.

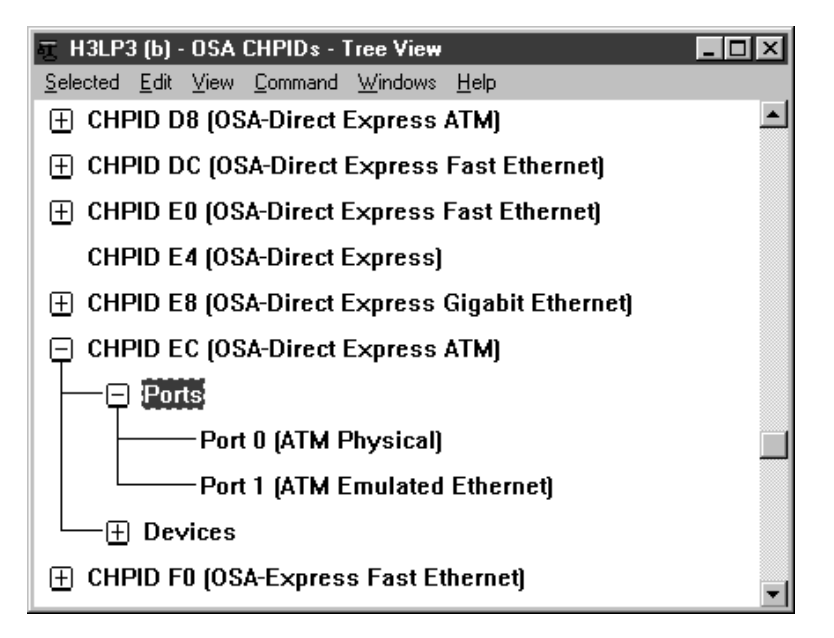

Figure 49. OSA Channels Tree View with CHPID EC and Ports Expanded

# LAN Settings Displayed after Double-Clicking on Port 0

| ATM Physical Settings: Port 0 on CHPID EC                                                                                  | x                                     |  |  |  |
|----------------------------------------------------------------------------------------------------|---------------------------------------|--|--|--|
| ATM Phy                                                                                                    | rsical Settings - Page 1 of 5 🔺 🔺     |  |  |  |
| Configuration name                                                                                                    | port for EC                           |  |  |  |
| Port disabled state                                                                                                    | n/a                                   |  |  |  |
| Service mode<br>Universal MAC address<br>Agive MAC address (ESD                                                            | N0<br>0020357A09CB<br>0020357A09CB    |  |  |  |
| ACTIVE MAC address [Loi]<br>ATM address type<br>Network prefix port                                                        | Private                               |  |  |  |
| Network prefix status<br>ATM address network prefix                                                                        | Valid                                 |  |  |  |
| 3999999999999999000099990C01<br>ATM complete physical addresses (network prefix/end system)<br>399999999999999000099990C01 |                                       |  |  |  |
| ESI=00.20.35.7A.09.CB                                                                                                    | SELECTOR(s) F0 🔽                      |  |  |  |
| Cancel Help                                                                                                    |                                       |  |  |  |
| ╘╓╖╓╖╖╖╖╖╖╖╖╖                                                                                                    | <u>╖╾╖╾╖╾╖╾╖╾╖╾╖╾╖╴</u> ╖╴╖╴╖╴╖╴╖╴╖╴╖ |  |  |  |

Figure 50. ATM Physical Settings for Port 0 on CHPID EC

### The Six Main OSA/SF Windows

The OSA/SF GUI has five main windows that contain all other panels, notebooks, settings, and descriptions. The main windows are the:

- · OSA/SF Hosts Select a host from this window
- Command Output Displays information returned from the host when a view is opened or a command is issued
- OSA Channels View Displays, in detail or tree view, channel information from the selected host
- · Configuration List displays all configurations created for selected OSA
- Configuration for OSA Display for a selected OSA from Channels View
- SNA Management Display for a selected OSA from Channels View

### Using the OSA/SF Window List

Sometimes a window is hidden behind another window and you may want to determine which OSA/SF windows are open. Use the OSA/SF Window List.

- 1. Select Windows from any window's menu bar.
- 2. Select Window List.
- 3. Double-click on any window title in the list to activate the window.

| ☑ OSA/SF - Window List                 |       |
|----------------------------------------|-------|
| OSA/SF Hosts                           |       |
| H3LP3 (a)                              |       |
| H3LP3 (a) - Command Output             | Show  |
| H3LP3 (a) - OSA CHPIDs - Tree View     |       |
| H3LP3 (a) - Configuration for CHPID F4 | Close |
|                                        |       |
|                                        |       |
|                                        |       |
|                                        | Ľ     |
| Help                                   |       |

Figure 51. OSA/SF Window List. The window list shows the open windows for each host.

### **Opening OSA/SF Windows from Different OSA/SF Hosts**

Your installation may have more than one host icon on the **OSA/SF Hosts** window for any of the following reasons:

- A second OSA/SF image for backup
- Different physical S/390s
- · Nonshared logical partitions and OSAs for security reasons

Regardless of the number of OSA/SF host icons, you will only have one **OSA/SF Hosts** window, but you can open other windows for each OSA/SF host at the same time. For example: you can open a channels view window for each host icon. If you open the same window from different host icons, it's a good idea to use the Window List to make sure you're looking at the correct host.

If you have more than one host icon, do the following to open two **Command Output** windows and two **Channel View** windows:

- 1. Select a host icon on the **OSA/SF Hosts** window.
- 2. Open an **OSA Channels View** window; use the How to instructions if necessary.
- Select a different host icon and open an OSA Channels View window for this host.
- 4. Select Windows and Window list from the menu bar on any window.

A **Command Output** window and an **OSA Channels View** window appear on the window list for each host.

### **Getting Help**

You can get help for all windows, menu bar selections, and entry fields. To get help for an object or entry field within a window, select the object and press **F1** on the keyboard.

There is also a **Help** selection on all menu bars that contains **General Help** and a **Help Index**.

#### How to Get Help for Menu Bar Choices on a Window

You will do most tasks by selecting an object from the menu bar of a window.

To get help for any menu bar choice on a window, do the following with the window displayed in the foreground:

- Press F10 on the keyboard. Notice that Selected is highlighted on the menu bar at the top of the window.
- \_\_\_\_2. Use the right and left arrow keys on the keyboard to highlight different choices on the menu bar. Use the up and down arrow keys to expand the choice and select other choices.
- \_\_\_ 3. Press F1 to get help for a highlighted choice.
- **Note:** If you select a menu bar choice with the mouse and press F1, help is displayed for the first item in the pull-down list. If you need help for one of the items on the menu bar or within the pull-down list, use F10 and the arrow keys to highlight the item and then press F1.

### Finding It on the GUI

If you have to find something on the OSA/SF GUI, but don't know where to look, do any of the following:

- See Figure 52 on page 95 for a visual flow of the GUI.
- Use the search option on the GUI.
  - 1. Select **Services** from the top of any *Help* window.
  - 2. Select Search.
  - 3. Enter the search string, select **All sections** and then **Search**.

All the help information is searched for your request and a list of topics shown that matched your search string. Double-click on the topic you want to display. Most help information for an object also describes how to display the object.

- Use the index on the GUI.
  - 1. Select Help from the menu bar of any window.
  - 2. Select Help index.
  - 3. Page up and down or use the scroll bar to locate the object and then double-click on the object.

#### Determining Which OSA/SF Image is Managing the OSA

Do the following to determine which OSA/SF image and LP number is managing an OSA:

#### From the OSA Channels Tree View:

- 1. Double-click on the OSA number.
- 2. Click on the arrow at the upper right corner of the Settings notebook page to go to page 2.

#### From the OSA Channels Details View:

- 1. Select the OSA number.
- 2. Select **Selected** from the menu bar.
- 3. Select Open as and then Channel settings.
- 4. Click on the arrow at the upper right corner of the Settings notebook page to go to page 2.

#### **OSA/SF GUI Flow Quick Reference**

The following flow shows the main OSA/SF GUI windows. Each **X** represents a required selection you choose from the window to advance to the next selection or window.

**Note:** There are two views of the OSA channels, **Tree View** and **Details View**. The menu choices in Details View differ slightly from those in Tree View. The default settings determine which of the views is displayed. See "How to Display the Other CHPIDs View" on page 96 to display the other channels view. See "How to Change the Default Settings for the CHPIDs View" on page 96 to change the default settings.

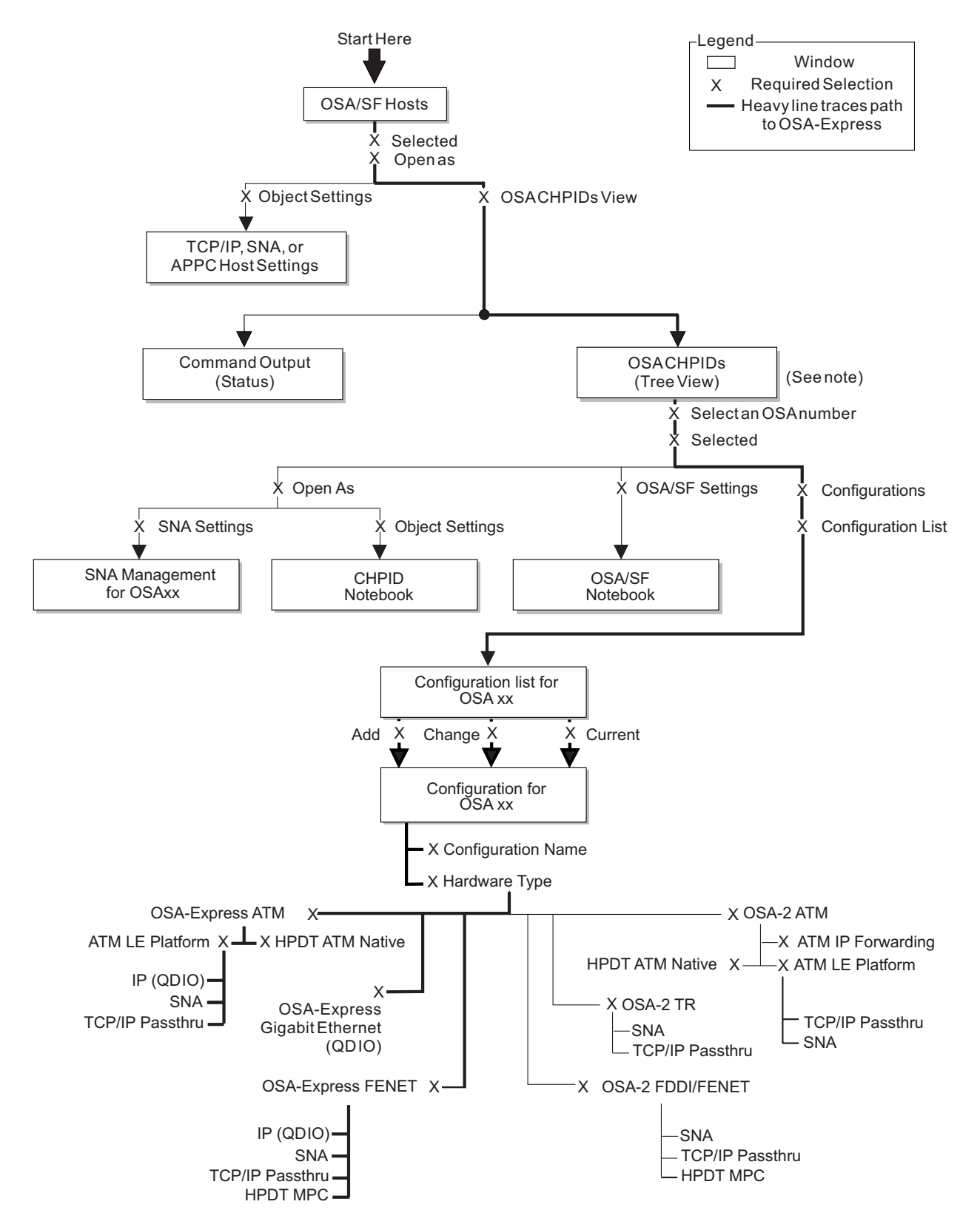

Figure 52. OSA/SF GUI Main Window Flow and Required Selections

#### How to Change the Default Settings for the CHPIDs View:

- 1. Display the OSA/SF Hosts window.
- 2. Select **Options**.
- 3. Select OSA CHPIDs view window defaults.

Figure 53. How to Display the CHPIDs View Window Defaults

| ☑ OSA CHPIDs View Window Defaults                       |                        |                 |  |  |
|---------------------------------------------------------|------------------------|-----------------|--|--|
| Initial style <ul> <li>Tree</li> <li>Details</li> </ul> |                        |                 |  |  |
| Tree style defaults                                     | Details style defaults |                 |  |  |
| Show Devices                                            | □ Show CSS-or          | nly OAT entries |  |  |
| ☑ Ports                                                 | Sort priority          | 1st 2nd 3rd 4th |  |  |
| ○ Eypand                                                | OSA channel            | • • • •         |  |  |
|                                                         | Unit address           | 0 0 0 0         |  |  |
|                                                         | LP number              | 0 0 0 0         |  |  |
| I Ports                                                 | Entry type             | 0 0 0 0         |  |  |
| <u>S</u> et Cancel Help                                 |                        |                 |  |  |

Figure 54. CHPIDs View Window Defaults

How to Display the Other CHPIDs View:

- 1. Select View from the Tree View or Details View.
- 2. Select Style.
- 3. Select Tree or Details.

*How to Use the OSA CHPIDs - Tree View:* Follow Figure 55 on page 97 to display OSA settings (characteristics). Although OSA-Express ATM information is

shown in this example, the same selections are used for OSA-Express Gigabit Ethernet and FENET.

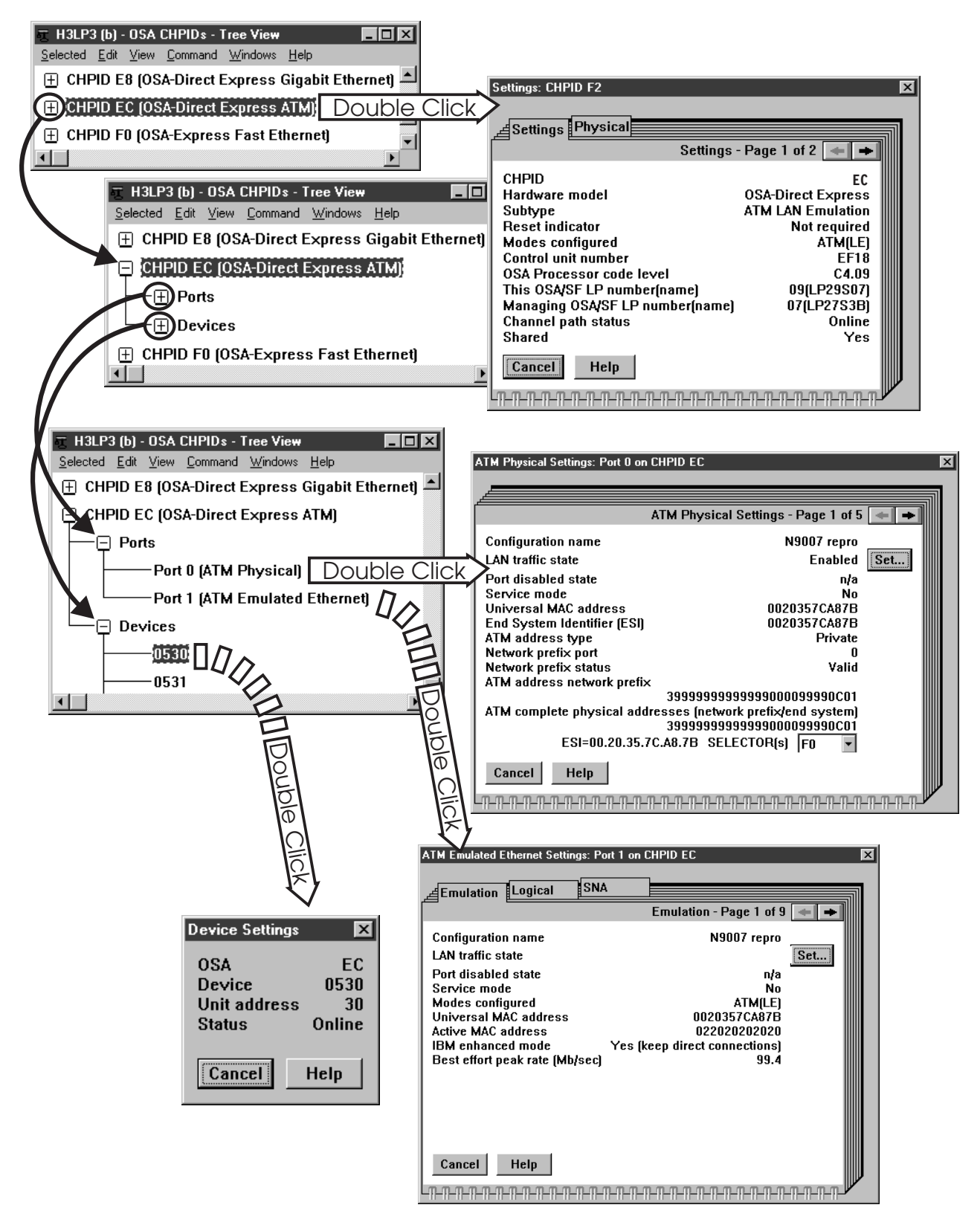

Figure 55. OSA CHPIDs Tree View

#### Notes on Tree View:

- 1. Each OSA can be expanded by clicking on the plus to see OSA ports and devices.
- 2. Double-click on any object to display that objects settings (characteristics).
- 3. Some settings are displayed in a notebook. To see other pages in the notebook, select one of the tabs on the right of the page.

*How to Use the OSA CHPIDs - Details View:* As Figure 56 on page 99 shows, the details view displays more data than the tree view. When using details view to display additional data, select the device. Then point to the menu bar and click on Selected  $\rightarrow$  Open as, followed by the type of data you wish to display. Some modes, such as SNA, display more data than others.

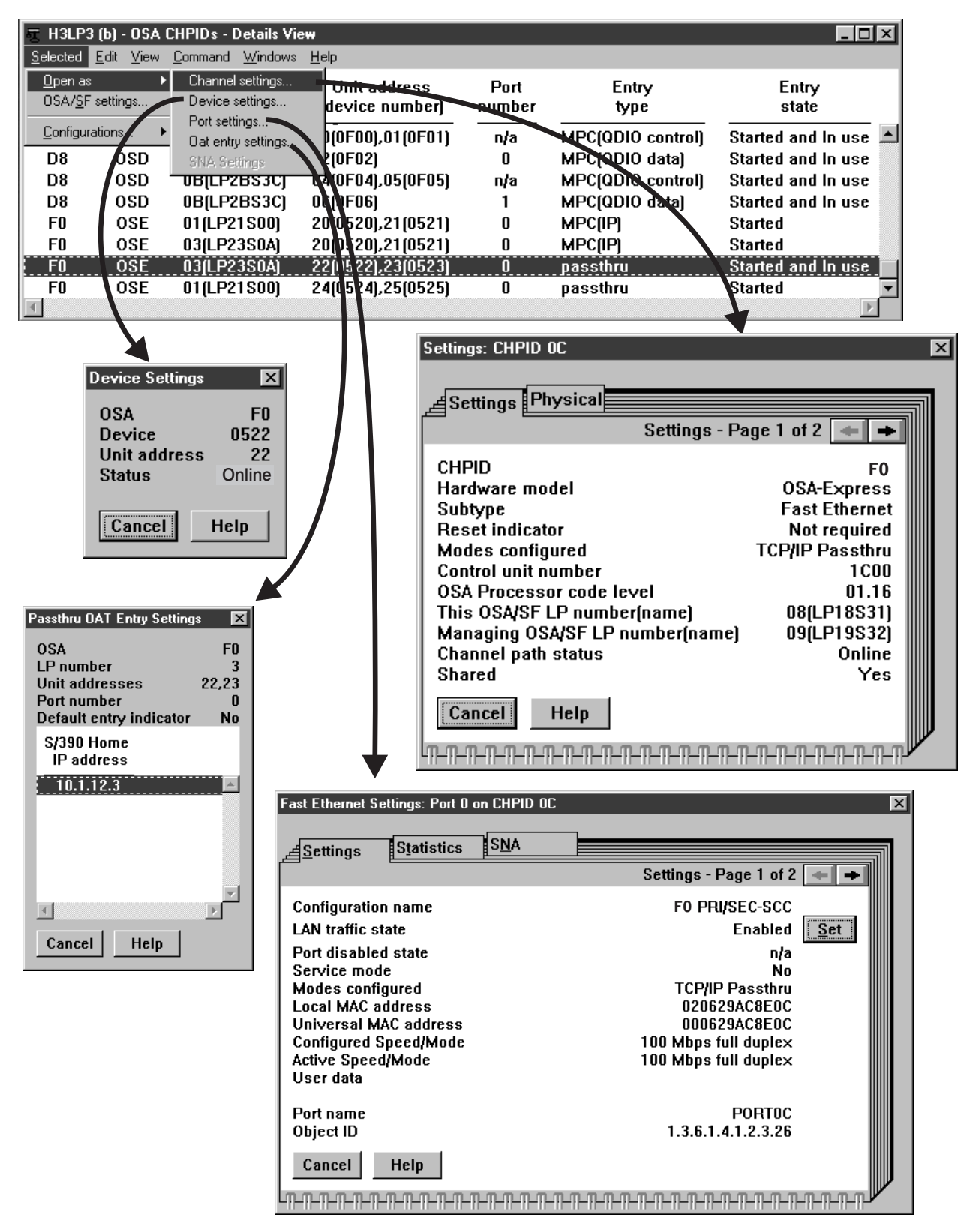

Figure 56. OSA CHPIDs Details View

# **Chapter 6. Host Program Setup**

Each OSA-Express feature must be defined in the system software configuration using Communications Server for OS/390 or any other host program product, such as VTAM, installed on the server.

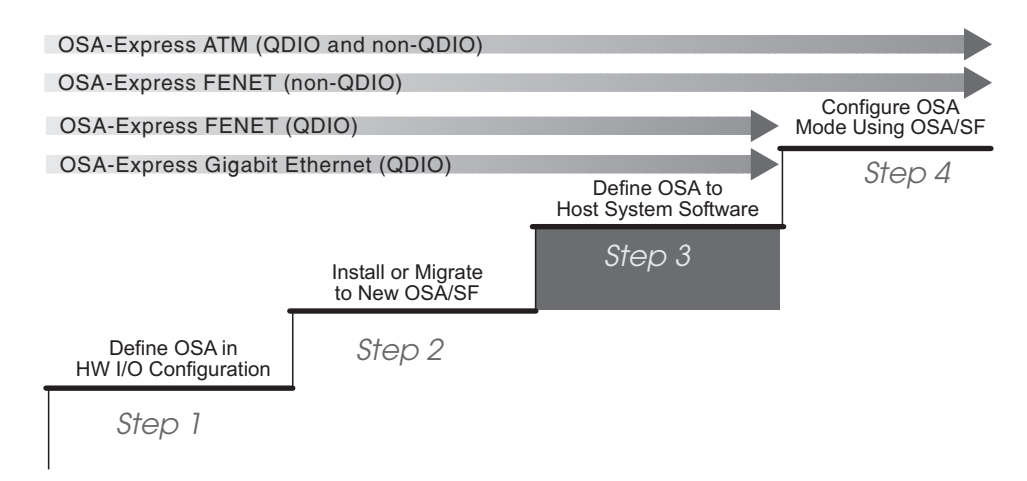

Figure 57. Step Three in a Four-Step Process

After you complete the QDIO tasks in this section, your OSA-Express Gigabit and FENET OSD CHPIDs are ready to go.

### **Overview**

Your OSA-Express feature and operating mode determine which host system setup definitions are required. At a minimum you will need to update a TCP/IP profile for Passthru.

Table 2 on page 102 shows the required host program definitions for each OSA-Express feature by operating mode.

The following publications from your IBM Communications Server library are useful resources:

IP Configuration, SC31-8513

SNA Resource Definition Reference, SC31-8565

Table 2. Host Program Definition Summary. See "Software Requirements" on page 20 for the host program version and release needed for each OSA feature/mode combination.

| OSA<br>Feature            | Mode               | VTAM<br>TRLE | VTAM Defs | TCP/IP<br>DEV Type | TCP/IP LINK<br>Type                           | UNIX Sys<br>Svcs | NDS<br>Defs | See<br>Page |
|---------------------------|--------------------|--------------|-----------|--------------------|-----------------------------------------------|------------------|-------------|-------------|
| GbE QDIO (IP)             |                    | QDIO         |           | MPCIPA             | IPAQGNET,<br>IPAQENET                         |                  |             | 102         |
| ATM (En<br>LANE)          | QDIO (IP)          | QDIO         |           | MPCIPA             | IPAQGNET,<br>IPAQENET                         |                  |             | 102         |
| ATM (TR<br>or En<br>LANE) | TCP/IP<br>Passthru |              |           | LCS                | ETHERNet,<br>802.3,<br>ETHERor802.3,<br>IBMTR |                  |             | 108         |
| ATM (TR<br>or En<br>LANE) | SNA                |              | XCA/SWNET |                    |                                               |                  |             | 113         |
| ATM (IP<br>Traffic)       | ATM Native         | HPDT         |           | ATM                | ATM                                           |                  |             | 117         |
| ATM<br>(SNA<br>Traffic)   | ATM Native         | HPDT         | XCA/SWNET |                    |                                               |                  |             | 113         |
| FENET                     | QDIO (IP)          | QDIO         |           | MPCIPA             | IPAQGNET,<br>IPAQENET                         |                  |             | 102         |
| FENET TCP/IP<br>Passthru  |                    |              |           | LCS                | ETHERNet,<br>802.3,<br>ETHERor802.3           |                  |             | 108         |
| FENET                     | SNA                |              | XCA/SWNET |                    |                                               |                  |             | 113         |
| FENET                     | HPDT MPC<br>(IP)   | HPDT         |           | MPCOSA             | OSAENET                                       |                  |             | 112         |
| FENET                     | HPDT MPC<br>(IP)   | HPDT         |           |                    |                                               | OEIFCONFIG       |             | 112         |
| FENET                     | HPDT MPC<br>(IPX)  | HPDT         |           |                    |                                               |                  | Yes         | 9           |

## **QDIO Definitions for Channel Type OSD**

Use these directions to set up all OSA-Express features running in QDIO mode. See "Gigabit Ethernet Configuration Examples" on page 336 for more sample definitions.

## Setting Up a TRLE Statement for QDIO

Follow these instructions for each logical partition planned to use the OSA.

A TRLE (transport resource list) statement is required for the OSA-Express to transfer data using TCP/IP.

To define a transport resource list major node, include the following definition statements:

- One VBUILD definition statement to begin the transport resource list major node.
- One transport resource list element (TRLE) definition statement for each OSA-Express feature.

For additional examples showing the TRLE along with the TCP/IP profile and HCD input, see Figure 116 on page 336 and Figure 118 on page 338.

For specific details about a TRLE, see SNA Resource Definition Reference.

Use the following example as a reference.

```
TRL
     VBUILD TYPE=TRL
TRLE STMT DEFINES THE OSA
*
* PORTNAME MUST MATCH THE DEVICE NAME IN THE TCP/IP DEVICE and LINK Statement
***
*** DEFINITION USING CHPID(F8) DEVICES = 590-592
***
TRL36F8A TRLE LNCTL=MPC,
         READ=590,
         WRITE=591.
         DATAPATH=(592),
         PORTNAME=OSDPORT1,
         MPCLEVEL=QDIO
```

Figure 58. Sample VTAMLST member TRL36F8 for OSD CHPIDs

- 1. Specify a TRL name of your choice in place of TRL36F8A. Observe the following rules to avoid naming conflicts:
  - a. The TRL name (also known as the OSANAME) **must not match** the VTAMLST member name of the TRLE statement containing this transport resource list major node definition. (In Figure 58, TRL name TRL36F8A is defined in member TRL36F8.)
  - b. Each TRL defined for a single OSA-Express port must use the same PORTNAME across all LPs.
  - c. In a given LP, each active TRL must have a unique TRL name defined in its TRLE statement.
  - d. In a given LP, only one TRL can be activated for a single OSA-Express port.
- 2. TRLE and LNCTL=MPC are required.
- 3. Specify one number for the READ device, one for the WRITE, and one DATAPATH device number for each instance of TCP/IP in the logical partition. For example, if you wanted three instances of TCP/IP in the partition to be able to access the OSA-Express port in Figure 58 instead of only one as shown, you would code the DATAPATH operand as follows:

DATAPATH=(592,593,594),

or

1

L

T

I

I

|

I

1

I

DATAPATH=(592-594),

These device numbers must be defined in the hardware configuration.

4. Enter a *PORTNAME* that is unique in your network environment. This must be the same for all users.

**Note:** When configuring LEC port 1 on the ATM feature, you must explicitly define the port number with the portname, for example, PORTNAME=(0SDPORT1,1)

This is not required for Gigabit Ethernet and FENET because they only use port 0, which is the default.

Write the name down because you will use it in the device and link statements of the TCP/IP profile.

#### PORTNAME \_

- 5. **MPCLEVEL=QDIO** is a required entry.
- Activate the TRL deck which contains the TRLE definition. Example: V NET,ACT,ID=*trl36f8*

What to do next Continue at "Updating the TCP/IP Profile for QDIO" below.

### Updating the TCP/IP Profile for QDIO

TCP/IP uses the OSA as a multipath channel (MPC) device.

**Note:** MPC devices respond to the IOS VARY ON and IOS VARY OFF commands regardless of whether these resources are allocated.

This requires that you define a device statement, link statement, and home statement in the TCP/IP profile. The following instructions provide the minimum details for updating the TCP/IP profile. Suggestions for additional profile specifications are listed in "Recommendations" on page 107. If you require additional information about the TCP/IP profile, see *IP Configuration* in your Communications Server library.

Follow these instructions for each logical partition planned for use with the OSA.

\_\_\_\_1. Edit the TCP/IP profile. Within the *Hardware Definitions* section of the profile, add a device statement and a link statement using the following instructions. Figure 59 on page 105 shows an example.

```
; Hardware definitions:
; OSA-Express CHPID F8
DEVICE OSDPORT1 MPCIPA NONRouter
LINK OSD1 IPAQGNET OSDPORT1
; HOME Internet addresses of each link in the host.
HOME
10.10.11.161
                OSD1
; IP Routing information for the host. All static IP routes should be added here.
GATEWAY
; Direct Routes - Routes that are directly connected to my interfaces.
; Network First hop Driver Packet size Subnet mask Subnet value
; OSA-Express OSD
 10
                       0SD1
                                  1492
                                             0
              =
; Start all the defined devices.
 START OSDPORT1
```

Figure 59. Hardware Definitions in the TCP/IP Profile for OSA-Express Features in QDIO Mode. You may specify a LINK type of IPAQENET instead of IPAQGNET when CS for OS/390 R10 or later is used.

The definitions would be similar for any OSA-Express feature set up as an OSD channel for QDIO mode.

2. Define one DEVICE statement for the OSA port.

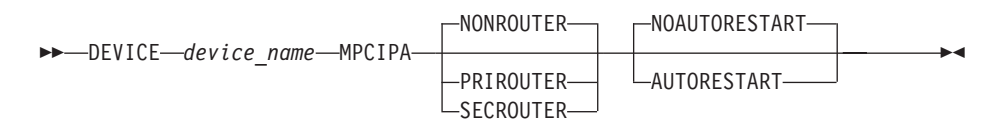

#### device\_name

Specify a device name. The name must be the same name that you specified for the PORTNAME in the TRLE statement (step number 4 on page 103).

#### MPCIPA

Specifies that the device belongs to the multipath channel (MPC) family of interfaces and uses the IP assist based interface.

#### NONROUTER

When this is specified, OSA-Express features will not forward unknown packets in QDIO mode.

#### PRIROUTER

Primary router for unknown packets from the LAN. If a datagram is received at this device for an unknown IP address, the datagram will be routed to this TCP/IP instance. Only one primary router may be specified for a single port across all TCP/IP instances.

#### SECROUTER

Secondary router for unknown packets from the LAN when the primary router is not available. If a datagram is received at this device for an unknown IP address and there is not an active TCP/IP instance defined as PRIROUTER, then the datagram will be routed to this TCP/IP instance. Only one secondary router may be specified for a single port across all TCP/IP instances.

#### NOAUTORESTART

For most device failures, specifying NOAUTORESTART indicates that the TCP/IP address space will not attempt to reactivate these devices.

#### AUTORESTART

In the event of a device failure, the TCP/IP address space will attempt to reactivate the device.

\_\_\_\_3. Define one LINK statement for the OSA port.

```
►►—LINK—link_name—link_type—device_name—
```

#### link\_name

Specify a name for this link. The maximum length is 16 characters. This name is also used in the home statement.

#### link\_type

Required indicating that the link uses the IP Assist interface. Specify **IPAQGNET** for any OSA-Express feature set up as an OSD channel to run in QDIO mode. You may specify a LINK type of **IPAQENET** instead of IPAQGNET when Communications Server for OS/390 R10 or later is used.

#### device\_name

Specify the same name you used in the device statement and for the PORTNAME in the TRLE statement. See 4 on page 103.

\_\_\_\_\_4. Define the Home IP address of each link.

▶ HOME—internet\_address—link\_name—\_\_\_\_►

#### internet\_address

Specify an IP address for this link in the form x.x.x.x.

#### link\_name

Specify the link name you choose in the link statement.

- \_ 5. Define the routes using direct (static) routes through the GATEWAY statement or use the RouteD router daemon to do it dynamically.
- \_\_\_\_6. Define one START command for each OSA device.
  - Note: If you do not want to start using the OSA at this time, do not include the START command. You can issue VARY TCPIP,,START,GIGPORT1

to start a device.

Figure 59 on page 105 shows an example of hardware definitions in a TCP/IP profile.

After the TCP/IP profile is updated and started you can check that the devices were started. The following command checks the read, write and data devices (assuming device numbers 590–592).

d u,,,590

If all is OK, you will see for the read, write, and data devices, respectively:

- 590 A-BSY
- 591 A
- 592 A-BSY

### Recommendations

Although the following TCP/IP profile parameters are not required for OSA-Express, we suggest that you consider adding them. Refer to *IP Configuration* in your Communications Server library for details.

MTU Set the MTU size in your GATEWAY statement or OMPROUTE configuration to a maximum of 1492 if your network is setup for IEEE 802.3, or a maximum of 1500 if you are using DIX. The OSA-Express Gigabit Ethernet feature also supports Jumbo Frames. See *IP Configuration* for more details on Jumbo Frames, 802.3 and DIX.

#### DATAGRAMFWD

Add this parameter to the IPCONFIG statement to enable the transfer of data between networks.

#### ; NOFWD

Make sure that the NOFWD parameter is **NOT** specified in the ASSORTEDPARMS statement, or is commented out. It prevents transfer of data between networks.

#### PATHMTUDISCOVERY

Add this parameter to the IPCONFIG statement to prevent fragmentation of datagrams.

### Setting the Missing Interrupt Handler for QDIO

On MPCIPA devices, there is no need to specify MIH values for the READ and DATAPATH devices. For the WRITE device, a value from 15 to 30 seconds is recommended. A value of 30 seconds may be appropriate when channel extenders are used, or when the operating system is running as a guest. 15 seconds should be sufficient in all other cases.

Do not disable the MIH for the WRITE device by specifying a value of 0.

1. Enter: SETIOS MIH, DEV=(*devnum*), TIME=00:15 Where *devnum* can be a three or four digit device number. Use a comma to separate more than one device number and use a hyphen to specify a range of device numbers. The SETIOS MIH command resets the missing interrupt handler until the next system IPI. Doing the next step will permanently reset it after the next system.

next system IPL. Doing the next step will permanently reset it after the next system IPL.

2. Edit the IECIOSxx member of SYS1.PARMLIB and add the following for the TCP/IP WRITE devices:

#### MIH TIME=00:15,DEV=*devnum*

Enter: **SET IOS**=*xx* where *xx* is the last two characters in IECIOS*xx*. The next IPL will use these values if the *xx* value matches the IOS= parameter in IEASYS*yy* member.

### Setting Up Priority Queuing

All OSA-Express features operating in QDIO mode (channel type OSD) support priority queuing, which allows the definition of four priority levels based on *service differentiation*: the way in which you define different traffic types to Communications Server. Once you have defined your traffic types, you can assign them priority

1

Т

T

levels by defining for each a *service level policy*. You define service differentiation and service level policy to the OS/390 UNIX Service Policy Agent through a policy configuration file.

When you activate the OS/390 UNIX Policy Agent, it reads the policy configuration file containing the control statements defining service differentiation and service level policy. Priority queuing can be defined in three control statements:

#### SetSubnetPrioTosMask statement

Defines as many as eight unique 8-bit Type of Service (TOS) identifiers and assigns each a priority level.

#### ServiceCategories statement

Correlates the TOS identifier and priority with an IP traffic characteristic.

#### ServicePolicyRules statement

Defines the transmission conditions for each category of IP traffic.

There are additional control statements you can specify in the policy control configuration file that are beyond the scope of this discussion.

Refer to *IP Configuration* in the Communications Server library for a detailed description of how to set up the OS/390 UNIX Services Policy Agent.

"Appendix C. Examples and Notes from Our Test Team" on page 309 contains a description of how priority queuing was set up in our test environment.

# IP Modes (non-QDIO) for FENET and ATM

An OSA-Express FENET can be run in HPDT MPC mode exclusively or concurrently with either the TCP/IP Passthru or SNA mode, or with both modes. An OSA-Express FENET additionally supports data packet transfer in this mode for the IPX protocol, which is described in HPDT MPC Mode for the IPX Protocol.

An OSA-Express ATM can run TCP/IP Passthru or SNA, or both, while emulating Ethernet or token ring.

In the OS/390 environment, an ATM OSA-Express can be run in the HPDT ATM Native mode to support the Communications Server high speed networking for IP networks (RFC 1577). The ATM feature cannot run in any other mode concurrently with ATM Native.

For VM/ESA 2.4.0, an ATM OSA-Express can be run in the HPDT ATM Native mode to support the TCP/IP 2.4 function of VM.

### **Disabling the Missing Interrupt Handler for TCP/IP Passthru**

If you are customizing an OSA-Express to run in TCP/IP Passthru mode, you must disable the missing interrupt handler when using OS/390 V1R3 or V2R4 (TCP/IP V3R2 or earlier). Disabling the missing interrupt handler is unnecessary for newer versions of TCP/IP, which are included with CS for OS/390 V2R5 and later.

From an OS/390 console, do the following to disable the missing interrupt handler for all TCP/IP passthru devices.

\_\_\_\_1. Enter: **SETIOS MIH,DEV=(***devnum***),TIME=00:00** Where *devnum* can be a three or four digit device number. Use a comma to separate more than one device number and use a hyphen to specify a range of device numbers.

The SETIOS MIH command disables the missing interrupt handler until the next system IPL. Doing the next step will permanently disable it after the next system IPL.

\_\_\_2. Edit the IECIOSxx member of SYS1.PARMLIB and add the following for the TCP/IP passthru devices:

MIH TIME=00:00, DEV=*devnum* 

or

#### MIH TIME=00:00,DEV=(lowdevnum-highdevnum)

Enter: **SET IOS**=*xx* where *xx* is the last two characters in IECIOS*xx*. The next IPL will use these values if the *xx* value matches the IOS= parameter in IEASYS*yy* member.

### **TCP/IP Definition Requirements for IP Modes**

In this book, only the simplest forms of TCP/IP profile statements are used. The following discussion is meant to put OSA-related parameters into the context of the host server program, but it is beyond the scope of this book to describe TCP/IP statements fully. For more information, refer to the TCP/IP books and CS for OS/390 books listed in the bibliography (page xiii).

An OSA running in the TCP/IP Passthru mode is viewed as a LAN channel station (LCS) device by the TCP/IP, which uses the device pair required by the IP duplex protocol to establish the data path to the OSA port. You must therefore define the lower device number of the pair (the READ device) in the IP program's Device statement as the LCS address. And, you must define the OSA port number as the link number in the corresponding Link statement.

To transfer an IP packet across an OSA, two data paths must be defined: one inbound data path for IP packets whose destination is a S/390 Home IP address, and one outbound data path for IP packets whose destination is a network IP address. Each data path requires an entry in the OSA address table (OAT). To specify data paths for IP packets through an OSA, Passthru OAT entries are used in the TCP/IP Passthru mode, and MPC entries are used in the HPDT MPC mode and the HPDT ATM Native mode. Before proceeding to a discussion of these types of OAT entries, consider the following points.

**To send an inbound IP packet to a S/390 program,** a LAN client first sends an ARP broadcast. If an OSA adapter or the S/390 server has the target IP address in the ARP as one of its HOME addresses, an ARP response is sent back to the sending station. The ARP response contains the MAC address of the OSA port that has the connection to the specified IP address.

**To send an outbound IP packet to a network client,** the GATEWAY statement must define the IP networks and the corresponding LINK out of which packets destined for these networks should be sent. The DEFAULTNET parameter can also be specified to handle IP traffic destined for any network not explicitly routed.

**OSA supports IP unicast and IP broadcast destination addresses** in all the modes in which IP data packets are transferred. For more information on IP addresses, see the IP Configuration book listed in the bibliography (page xiii).

**OSA supports IP multicast destination addresses** only when running in QDIO mode or TCP/IP Passthru mode, and only in a CS for OS/390 environment. You can use OSA/SF to display the IP multicast addresses of the registered members of the multicast group for a selected OSA.

These definitions are shown in Figure 60, which uses the TCP/IP as an example. A triangle depicts the device number. A trapezoid depicts the port number. Traffic paths are simplified to avoid cluttering the figure. Two logical partitions (LPs) are shown: LPLEFT and LPRIGHT.

#### Notes:

- 1. If an ATM OSA-Express is being used, its LAN emulation client (LEC), or logical, ports are defined in the TCP/IP Passthru mode (OSE channels only).
- A MAC address is shown for the port. A MAC address is significant in TCP/IP Passthru mode and HPDT MPC modeto identify the port on a directly-attached LAN or ATM emulated LAN.
- You must also specify the S/390 Home IP address of the LP associated with an inbound Passthru OAT entry if access to the OSA port is to be shared. You can specify more than one S/390 Home IP address to provide redundant pathing.

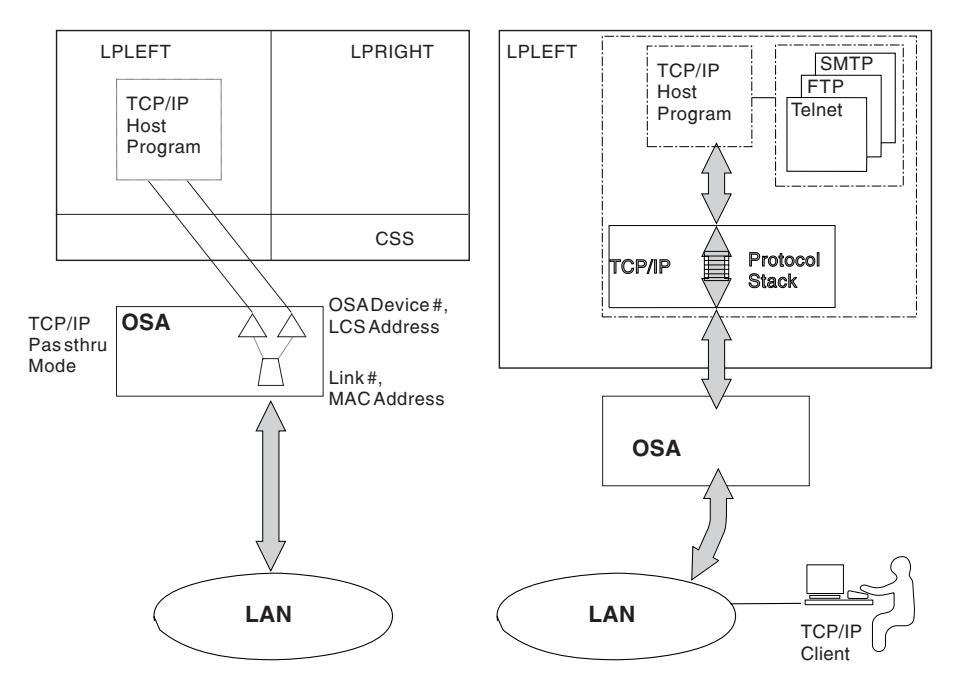

Figure 60. TCP/IP Passthru Mode

#### For the Device Statement

Note that the LCS address is the even-numbered device number that you want to associate with the port number. Following the format:

#### DEVICE device\_name LCS lcs\_address

For LPLEFT (LP 1), one statement is needed for port 0 and one for port 1. For example,

DEVICE OSEATMO LCS E90 DEVICE OSEATM1 LCS E92

For LPRIGHT (LP 2), one statement is needed for port 1. For example, DEVICE OSEATM1 LCS E92

#### For the Link Statement

Note that the TCP/IP link number is the same as the OSA port number.

#### LINK link\_name network\_protocol link\_number device\_name

For LPLEFT, one LINK statement is needed for port 0 and one for port 1. For example,

LINK ATMO 802.3 0 OSEATMO LINK ATM1 802.3 1 OSEATM1

For LPRIGHT, one statement is needed for port 1. For example, LINK ATM1 802.3 1 OSEATM1

#### For the Home Statement

HOME tcpip\_instance\_ip\_address link\_name

For LPLEFT (LP 1), two statements are needed. For example,

HOME 128.40.200.191 ATM0 128.40.202.192 ATM1

For LPRIGHT (LP 2), one statement is needed. For example, HOME 128.40.202.192 ATM1

#### For the Gateway Statement

#### Notes:

- 1. If there is a hop, associate it with the network address and the link name.
- 2. In these examples, there is no hop so '=' is used to specify that the data is routed directly to destinations on that network.
- The most specific form of the network address, the client IP address, is used in these examples.

#### **GATEWAY**network

first\_hop link\_name max\_packet\_size subnet\_mask

For LPLEFT, two statements are needed. For example,

GATEWAY 128.40.200.58 = ATM0 DEFAULTSIZE 0 128.40.200.68 = ATM1 DEFAULTSIZE 0

For LPRIGHT, one statement is needed. For example, GATEWAY 128.40.200.68 = ATM1 DEFAULTSIZE 0

#### For the Start Statement

START device\_name

For LPLEFT, for example, START ATM0 START ATM1

For LPRIGHT, for example,

START ATM1

For a complete configuration example of IP Passthru for an OSA-Express ATM feature operating in LAN emulation mode, see page 319.

### **HPDT MPC Mode**

A FENET OSA-Express defined as an OSE channel can be customized to be run in the High Performance Data Transfer Multipath Channel (HPDT MPC) mode. The FENET feature supports IP and IPX protocols in HPDT MPC mode.

In the HPDT MPC mode, a FENET OSA-Express supports the OS/390 High Speed Access Services (HSAS). Because a discussion of HSAS falls outside the scope of this book, refer to the OS/390 books listed in the bibliography for more information on HSAS.

The HPDT MPC data path (LAN connection) must be defined and started using either OS/390 UNIX System Services OEIFCONFIG commands (CS for OS/390 Version 2 Release 9 and earlier), or the **MPCOSA** DEVICE and **OSAENET** LINK statements introduced with CS for OS/390 Version 2 Release 8.

### VTAM TRLE Resource Definition for HPDT MPC

Specify a VTAM resource definition in the TRL macro TRLE statement. This provides the binding between VTAM and another host program, whether it be TCP/IP, UNIX System Services, or Novell Network Services.

Figure 61. VTAM TRLE for HPDT MPC

Note that the TRLE statement label must be the OSA name that you define in the HPDT MPC OAT entry to the OSA and in the OEIFCONFIG command or MPC OSA DEVICE, and START statements that define the network connections.

### **OEIFCONFIG Commands for HPDT MPC**

With CS for OS/390 R9 or earlier, you can use OS/390 OEIFCONFIG commands to define an HPDT MPC network interface to the S/390 program, start the connection, or stop it. Invoke OEIFCONFIG in the UNIX System Services shell and include the same OSA name that is defined in the TRLE statement and OSA address table, for example,

oeifconfig portd80 10.1.71.217 osaport 0 mtu 1492 netmask 255.255.0.0

For more information, refer to the IP books listed in the bibliography (page xiii), especially:

• OS/390 Communications Server: IP Configuration Guide.

• OS/390 Communications Server: High Speed Access Services User's Guide.

# MPCOSA in TCP/IP Profile for HPDT MPC

Beginning with CS for OS/390 Release 8, the MPCOSA connection may be specified in the DEVICE and LINK statements of the TCP/IP profile. You can use these statements, with an accompanying START statement instead of OEIFCONFIG commands. The MPC device can be alone in the profile, or if other IP traffic is run, the you can add the DEVICE/LINK statements for the MPC device into the profile (and also the IP address in the HOME statement). For example,

```
; OSE Fast Ethernet CHPID D8- mpc device
DEVICE PORTD80 MPCOSA
LINK D8MPC OSAENET 0 PORTD80
HOME
10.1.71.217 D8MPC ; OSE CHPID D8 - MPC device
...
START PORTD80
```

Figure 62. MPCOSA TCP/IP Profile for HPDT MPC

The OSA name in the device statement in the TCP/IP profile must match the OSA name in the OAT file and the TRLE statement.

See the example on page 334.

### SNA Modes for FENET and ATM

In this section, the OSA-related VTAM statements for SNA mode are described. For more information on these VTAM macros, refer to the VTAM books listed in the bibliography. For information on the OS/390 Communications Server SNA, also refer to the books listed in the bibliography.

#### Notes:

I

L

1

1. Define each OSA port in the XCA mode to provide APPN-to-APPN communications via an OSA.

An OSA port can be used to connect a composite network node or an end node or a network node with any other type of APPN node.

2. Define each OSA port in the XCA mode and each peripheral device in the SWNET node to provide peripheral support.

Peripheral support attaches VTAM to peripheral nodes connected to the directly-attached LAN or emulated LAN (ELAN).

3. Define each OSA port in the XCA mode and each subarea connection in the SWNET to provide subarea support.

Subarea support attaches VTAM to a subarea node that is connected to the LAN or ELAN.

4. Specify the maximum number of stations, or PUs, for each port. A maximum of 4096 PUs can be specified for an OSA-Express CHPID. When running LAN emulation on the ATM feature, the maximum 4096 PUs can be distributed in any way across the CHPID's two emulation client ports. See page 115 and the SNA mode requirements for each operating system in the earlier chapters.

Note also that once a PU is activated within an XCA for a given OSA port, it cannot become available for another instance of VTAM.

5. For parameter values needed for HPR over XCA support, refer to the VTAM books listed in the bibliography (page xiv).

# External Communication Adapter (XCA) Major Node for SNA

Associate one XCA major node for each OSA port that will be used. Define:

- 1. The node type in the VBUILD Definition statement
- 2. The OSA port used in the PORT Definition statement
- 3. The switched peripheral nodes that are attached to the LAN or ELAN through the OSA port in the GROUP, LINE, and PU Definition statements.

If you have both subarea nodes (type 4 and type 5 nodes) and peripheral nodes (type 1, type 2, type 2.1, and subarea nodes that appear as type 2.1 nodes) attached to the LAN or ELAN, you must code two GROUP definition statements in this XCA major node (one for the peripheral devices, and one for the subareas).

#### **VBUILD Definition Statement for SNA**

Specify one VBUILD Definition statement for each OSA port, that is, for each connection between VTAM and the LAN, ELAN, or SNA network management service.

#### name VBUILD TYPE=XCA

#### name

Specify the unique name for this major node.

#### **PORT Definition Statement for SNA**

Specify one PORT Definition statement for each VBUILD statement to define the OSA port number and port type as well as the device address (OSA device number) for VTAM to use.

#### name PORT ADAPNO=adapter\_number, CUADDR=device\_address, MEDIUM=medium\_type, SAPADDR=address, TIMER=timeout\_value

#### name

Specify the VTAM name you want to associate with the OSA port.

#### adapter\_number

Specify the OSA port number for data transfer (0 or 1).

#### device\_address

Specify the device address to be used by VTAM. This value is the OSA device number. In the device address, the unit address defaults to the last 2 digits of the device number.

#### medium\_type

Define the type of LAN (or ELAN ) connected to this OSA port. Specify RING for token ring, CSMACD for Ethernet.

#### SAP address

Specify the service access point (SAP) address for the connection to a LAN attached through an OSA that is defined by this XCA major node. This value must be a multiple of 4 and must be unique for each VTAM that is sharing an OSA port.

#### timer

Specify a value that exceeds (T1 \* 9). If you accept the default T1 value of 2 seconds, the default XCA timeout value of 30 seconds meets this requirement. The T1 value is described on page 149.

#### **GROUP Definition Statement for SNA**

Specify a line group for type 2 or 2.1 nodes attached through OSA. You also need to define LINE and PU statements for each switched line and each peripheral node with which VTAM will communicate.

#### You must set a maximum PU limit for each OSA-Express port.

# *name* GROUP AUTOGEN=(*number\_of\_autogens, line\_seed\_char, pu\_seed\_char*) DIAL=*dial\_value*

#### name

Specify the minor node name of the line group.

#### number\_of\_autogens

Specify the number of VTAM generated LINE and PU statements.

#### line\_seed\_char

Define the first character to be used by VTAM to create a name for the generated LINE statements.

#### pu\_seed\_char

Define the first character to be used by VTAM to create a name for the generated PU statements.

#### LINE and PU Definition Statements for SNA

Either specify them separately or let them be generated automatically with the AUTOGEN parameter on the GROUP definition statement.

### Switched Network (SWNET) Major Node for SNA

Define one SWNET major node for the switched connections to the peripheral nodes that are attached to the LAN or ELAN connected to the OSA port.

- Define the node type in the VBUILD Definition statement.
- For each PU, define its associated logical units (LUs).
- Optionally, you define a path in the Path Definition statement.

#### **VBUILD Definition Statement for SNA**

Define one SWNET major node for any peripheral devices connected to the LAN defined by the associated XCA major node.

#### name VBUILD TYPE=SWNET MAXNO=max\_number MAXGRP=max\_group

#### name

Specify the name for this major node.

#### max\_number

Specify the number of unique numbers that are defined in the DIALNO operand of all PATH definition statements with the switched major node.

#### max\_group

Specify the number of unique path groups (group names) that are defined in the GRPNM operand of all PATH definition statements within the switched major node.

#### **PU Definition Statement for SNA**

Define one PU for each physical unit that is connected to the LAN defined by the associated XCA major node.

# name PU ADDR=link\_station\_address CPNAME=control\_point\_name PUTYPE=pu\_type

#### name

Specify the minor node name of the physical unit represented by this definition statement.

#### link\_station\_address

Specify the hexadecimal station address for the physical unit.

#### control\_point\_name

Specify the control point name of a type 2.1 peripheral node. A type 2.1 node requires the CPNAME of both IDBLK and IDNUM on the PU definition statement.

#### pu\_type

Specify the PU type for this peripheral. Specify 2 for PU type 2 or 2.1.

#### **PATH Definition Statement for SNA**

Define a path to a physical unit (PU) in a switched major node.

#### name PATH DIALNO=number GRPNM=group\_number

#### name

Specify the name for the Path definition statement.

#### number

The 1st byte is a placeholder (usually 01). The 2nd byte is the SAP address, and the 3rd through 8th bytes are the MAC address of the peripheral (attached workstation).

If an Ethernet LAN station, or PU, is connected across a LAN bridge to a non-Ethernet LAN, the destination MAC address must be coded differently in the DIALNO. Because the LAN bridge flips the bits in every byte of the MAC address, the MAC address should be coded in the inverted (noncanonical) order in the DIALNO parameter. (See the notes on MAC addresses on page 164.)

#### group\_name

Specify this name as the name of the logical group definition of the associated XCA major node.

#### LU Definition Statement for SNA

Define one LU for each logical unit associated with a type 1 or 2 PU within a switched major node.

#### name LU LOCADDR=loc\_address

#### name

Specify the minor node name of the logical unit represented by this definition statement.

#### loc\_address

Specify the logical unit's local address at the physical unit.

### At the Physical Unit (PU)

- Configure the unit to support the SNA protocol.
- Specify the CPNAME or the IDBLK/IDNUM pair. This must match the information specified on the PU definition statement under the switched major node.
- Define the MAC address of the OSA port that should be used to connect to VTAM. An OSA port's MAC address can be set to a local MAC address (page 164) to help you avoid reconfiguring existing units.

### **ATM Native Mode**

The OSA-Express ATM feature defined as an OSE channel and operating in ATM Native mode, can be configured for Classical IP or SNA traffic, or both.

### **Classical IP (IP Traffic Over ATM Native Network)**

The OSA-Express ATM feature can be configured to run IP traffic in ATM Native mode. This requires VTAM TRLE and TCP/IP definition statements.Page 316 contains an example of a classical IP configuration.

### VTAM TRLE Definition Requirement for Classical IP

The following shows the minimum TRLE definition. See *CS SNA Resource Definition Reference* (page xiii) for complete syntax.

name VBUILD TYPE=TRL
name TRLE LNCTL=MPC ,READ=channel\_unit\_address,WRITE=channel\_unit\_address,
PORTNAME=port\_name,STORAGE=ECSA,MPCLEVEL=HPDT,
MAXREADS=number\_of\_available\_buffers,MAXBFRU=number\_of\_buffers

#### For example,

TRL VBUILD TYPE=TRL CHPTRLF4 TRLE LNCTL=MPC,READ=9C4,WRITE=9C5,PORTNAME=F4,STORAGE=ECSA, MPCLEVEL=HPDT,MAXREADS=8,MAXBFRU=16

A single TRLE statement can be used for both IP and SNA traffic, allowing both types of traffic to be run simultaneously.

#### **TCP/IP Definition Requirements for Classical IP**

*Virtual Circuit Definitions: The ATMLIS statement* is required for an SVC. This statement specifies the characteristics of the ATM logical IP subnet (LIS) as follows:

#### ATMLIS lis\_name subnet\_value subnet\_mask

For example, ATMLIS LIS1 10.11.0.0 255.255.0.0

The ATMPVC statement is needed only for a PVC. Its format is:

#### ATMPVC PVC\_name link\_name

For example, ATMPVC F4PVCIP ATMNATX4

**The ATMARPSV statement** is required if an ATMARP server is used to resolve ATM addresses when establishing SVCs. Although the ATMARPSV is used only for establishing SVCs, the virtual circuit to the ATMARP server can be an SVC or a PVC. As an alternative to resolving ATM addresses with the ATMARPSV statement, you may hard code ATM-IP address resolution using a TRANSLATE definition.

For a PVC, the format is:

#### ATMARPSV arpsrv\_name lis\_name PVC\_name link\_name

For example, ATMARPSV ARPVS1 LIS1 F4PVCIP ATMNATX4

For an SVC, the format is:

#### ATMARPSV arpsrv\_name lis\_name SVC ip\_address NSAP physical\_address

#### For example,

ATMARPSV ARPVS1 LIS1 SVC 10.11.1.40 NSAP 399999999999999990000099990C030004ACAD54C100

In summary:

| Required for SVCs     | Required for PVCs |
|-----------------------|-------------------|
| ATM DEVICE            | ATM DEVICE        |
| LINK                  | LINK              |
| ATMLIS                | ATMPVC            |
| ATMARPSV or TRANSLATE |                   |

**OSA Data Path Definitions:** The Device statement associates the CS for OS/390 IP device name with the ATM OSA-Express physical port as follows.

#### DEVICE device\_name ATM PORTNAME port\_name

For example,

DEVICE CHPTRLF4 ATM PORTNAME PORTF4 ENABLEIN

**The Link statement** defines the network interface link associated with the ATM device. The **LIS** parameter is used to specify the logical IP subnet for this link. This parameter is only required if the link is to be used for SVC connections.

#### LINK link\_name ATM device\_name LIS lis\_name

For example, LINK ATMNATF4 ATM CHPTRLF4 LIS LIS1

#### The Gateway statement:

# GATEWAYnetwork first\_hop link\_name max\_packet\_size subnet\_mask

For example,

10.11.1.105 = ATMNATX4 9180 HOST

#### Notes:

- 1. If there is a hop, associate it with the network address and the link name.
- 2. In these examples, there is no hop so '=' is used to specify that the data is routed directly to destinations on that network.
- 3. The most specific form of the network address, the client IP address, is used in these examples.

#### The Home statement:

#### HOME tcpip\_instance\_ip\_address link\_name

For example, 10.11.91.200 ATMNATF4

#### The Start statement:

#### START *device\_name*

For example, START CHPTRLF4

### **SNA Traffic over ATM Native Network**

The OSA-Express ATM feature requires the following VTAM definitions in order to handle SNA traffic in ATM Native mode.

- TRLE statement
- · XCA major node
- Switched major node

Because the OSA-Express ATM is viewed as an external communications adapter, define:

- The ATM OSA-Express's single physical port number which is always 0, in the XCA macro.
- The VTAM's link to the ATM OSA-Express channel path in the TRL macro.

Additionally, the VTAM values that you enter can influence the throughput of data packet transfer in this mode. The maximum RU size and the Capacity parameter are discussed in the following subsections. For more information on:

- VTAM HPR, including factors such as window sizes and COS tables, refer to "Defining ATM Native Connections to VTAM" in the chapter on "Connecting an APPN Node to VTAM" in the VTAM Network Implementation Guides listed in the bibliography (page xiv). Other factors fall outside the scope of this book.
- In the HPDT ATM Native mode, define an SVC to VTAM or the SNA function of CS for OS/390 for SNA data transfer. Because an SVC is allocated dynamically, you do not define it to the OSA, but you must define it to VTAM. The number of SVCs that you can define depends on whether you define PVCs as well and for how many virtual circuits you reserve bandwidth. These factors are discussed on page 134.
- API crossing size for a VTAM application, refer to the books on the application or in the VTAM Resource Definition books listed in the bibliography.
- The SNA function of CS for OS/390, refer to the CS for OS/390 books listed in the bibliography (page xiii).

#### Maximum RU size for SNA in ATM Native Mode

The maximum RU size is correlated with the size of the maximum PDU size that you specify for a virtual circuit. Take note of the following points.

- An ATM OSA-Express supports a *minimum value* for maximum RU size of 1024 bytes. However, it is strongly recommended that you specify a maximum RU size in the VTAM logmode table of either 8192 or 16384 bytes.
- A maximum RU size greater than 16K bytes can reduce CPU utilization, but at some expense in throughput.
- A maximum RU size less than 8K bytes can have a negative impact on achieving the rated speeds. Therefore, you should specify a maximum RU size smaller than 8K only if some non-ATM medium is in the path and that medium does not support a frame size of 8K bytes. This could be the case, for example, if traffic is bridged to a legacy LAN in the ATM network.

- The maximum RU size is specified in the VTAM logmode table. Because the example in this book does not show that table, the maximum RU size is also not shown in the example.
- For more information, refer to *VTAM Resource Definition Reference,* which is listed in the bibliography on page xiv.

#### Capacity Parameter for SNA in ATM Native Mode

Specify 1 capacity value for each virtual circuit, not for each direction, and specify that value explicitly to VTAM. Do not assume the default Capacity value.

- · For an SVC, specify the capacity parameter value in the SWNET PU statement.
- For a PVC, specify the capacity parameter value in the XCA PU statement.
- You can specify a value up to the line speed. Since an ATM OSA-Express supports a line speed of 155 Mbps, you can specify a maximum capacity value of 155M.
- Round the capacity value down to the next lower integer. For example, round down 151.6 Mbps to 151M as the capacity parameter value.
- Capacity statements for the same virtual circuit should have the same value at both end points.
- · For a BE virtual circuit:
  - Specify the maximum capacity value (155M) if you also specify the maximum peak cell rate (353,207 cells/second).
  - Otherwise, specify a capacity value that is 10 times greater than the peak cell rate. If you specify a different peak cell rate for each direction, use the larger peak rate as the base.
- For an RB virtual circuit, specify a capacity value that is 10 times greater than the sustained cell rate. If you specify a different sustained cell rate for each direction, use the larger sustained rate as the base.

For example, suppose you specify a sustained cell rate for an RB PVC of 20,833 cells/second,

1 cell \* 48 (payload bytes) \* 8 (bits) = 384 20833 \* 384 \* 10 = 79,998,720 = 79M

#### XCA VBUILD and PORT Statement Examples

XCAOSA VBUILD TYPE=XCA XCA18 PORT MEDIUM=ATM,PORTNAME=C18TOC5C

#### **XCA GROUP Statement Examples** *For the SVC:*

```
OSA18GR1 GROUP DIAL=YES,CALL=INOUT,DYNPU=YES
LN1A2A LINE
P1A2A PU
LN1A2B LINE
P1A2B PU
```

Figure 63. XCA GROUP Statement Example for SVC

#### For the two PVCs:

| 1  |          |       |                  |
|----|----------|-------|------------------|
|    | OSA18GR2 | GROUP | DIAL=NO          |
|    | LN2A2AP0 | LINE  | PVCNAME=BE18PVC1 |
|    | P2A2AP0  | PU    | CAPACITY=155M    |
|    | LN1A2AP0 | LINE  | PVCNAME=RB18PVC1 |
|    | P1A2AP0  | PU    | CAPACITY=79M     |
| ١. |          |       |                  |

Figure 64. XCA GROUP Statement Example for Two PVCs

### **SWNET VBUILD Statement Example**

SWXCA1A VBUILD TYPE=SWNET

### **SWNET PU and PATH Statement Examples**

**Note:** Although the PATH DLCADDR operand 61 statement is listed in the example, you do not have to specify it if the maximum PDU sizes = 8448 bytes, which is the default for an SVC. If a PATH DLCADDR operand 8 statement is defined, note that ATM OSA-Express supports QoS class 0 only. So, set QoS=0.

#### For the BE SVC:

| SW1A2B | PU   | CPNAME=A02N,CPCP=YES,HPR=YES,CONNTYPE=APPN,ADDR=01                                                  | Х      |
|--------|------|----------------------------------------------------------------------------------------------------|--------|
| PATH1B | PATH | DLCADDR=(1,C,ATMSVC,EXCLUSIVE),                                                                     | X      |
|        |      | DLCADDR=(/,BCD,00,01,0035320/,0035320/),<br>DLCADDR=(21,X,0002,39999999999999999999999980101315045, | X<br>X |
|        |      | 5354360),<br>DLCADDR=(61,BCD,00,05,00008448,00008448),                                              | X<br>X |
|        |      | GRPNM=OSA18GR1                                                                                      |        |

Figure 65. SWNET PU and PATH Statement Example for BE SVC

For the RB SVC:

|   | /      |      |                                                       |   | > |
|---|--------|------|-------------------------------------------------------|---|---|
| ( | SW1A2A | PU   | CPNAME=A02N,CPCP=YES,HPR=YES,CONNTYPE=APPN,ADDR=01    | Х | ) |
| l |        |      | PUTYPE=2,CAPACITY=79M                                 |   |   |
| l | PATH1A | PATH | <pre>DLCADDR=(1,C,ATMSVC,EXCLUSIVE),</pre>            | Х |   |
| l |        |      | DLCADDR=(7,BCD,00,00,00027706,00020832,00000176,00    | Х |   |
| l |        |      | 00002770,00002083,00000176,00),                       | Х |   |
| l |        |      | DLCADDR=(21,X,0002,3999999999999999999999999999999999 | Х |   |
| l |        |      | 5354360),                                             | Х |   |
| l |        |      | DLCADDR=(61,BCD,00,05,00008448,00008448),             | Х |   |
| I |        |      | GRPNM=OSA18GR1                                        |   |   |
| 1 |        |      |                                                       |   |   |

Figure 66. SWNET PU and PATH Statement Example for RB SVC

#### **TRLE Statement**

A single TRLE statement can be used for both IP and SNA traffic, allowing both types of traffic to be run simultaneously.

For example,

```
TRLOSA VBUILD TYPE=TRL
OSA18 TRLE LNCTL=MPC ,READ=1808,WRITE=1809,
PORTNAME=C18TOC5C,STORAGE=ECSA,MPCLEVEL=HPDT,
MAXREADS=8,MAXBFRU=16
```
# Chapter 7. Configuring OSA Modes for ATM and FENET Features

Follow the instructions in this chapter to configure *all operating modes on* **OSA-Express ATM features**, and **non-QDIO operating modes on FENET features**. The Gigabit Ethernet feature, which uses channel type OSD exclusively, requires only HCD definitions and host program setup; no mode configuration tasks covered in this section are needed.

For OSA-Express FENET and ATM features defined as OSE channels, you must define the physical port, LAN emulation ports (when running LANE on ATM), and create an OAT to set up the data paths between the OSA and the S/390 programs. For OSA-Express ATM features defined as OSD channels, you need only define the physical and LAN emulation ports.

The REXX IOACMD EXEC procedure begins on page 125. See "Chapter 11. OAT Templates and Sample Configuration Files" on page 187 for a look at the OAT templates and sample configuration files provided for use with the REXX procedure.

The GUI procedure, which includes detailed explanations of all required parameters, begins on page 128.

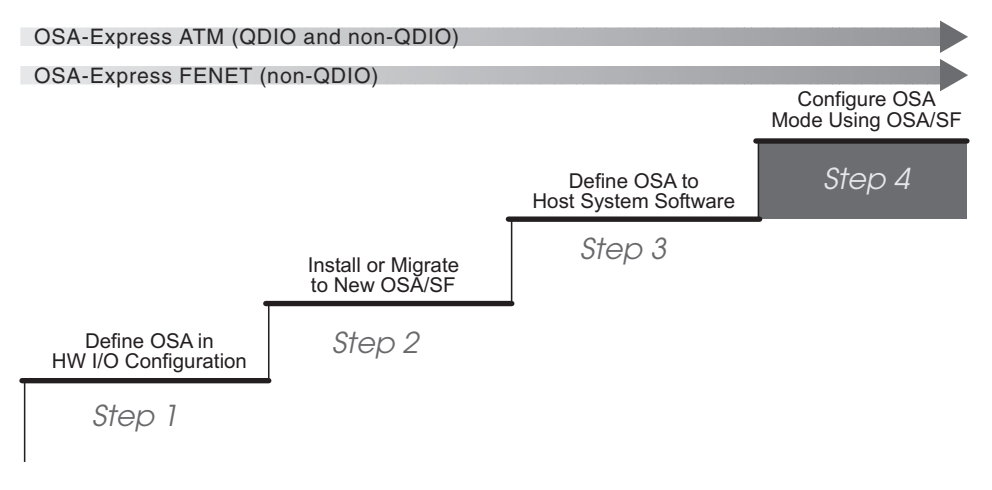

Figure 67. Step Four in a Four-Step Process

Once you have defined both the hardware and software definitions, the data path between any OSA-Express feature defined as an OSD channel and the S/390 programs with which it communicates are automatically set up in an OSA Address Table (OAT).

# **Partial Activation**

A new option called *partial activation* eliminates the need to stop all traffic on the OSA-Express ATM feature when activating only one emulated port. This option allows you to change the configuration on one emulated port without affecting the other emulated port.

Unlike a physical port, which provides a cable connection, an *emulated* port is a virtual connection provided by the OSA-Express ATM feature between the server and another ATM LAN client or an existing Ethernet or Token Ring network. The

### **Configuring ATM and FENET Features**

purpose of an emulated port is to allow interoperability between software applications on an ATM-attached server and those on traditional LAN networks. Because the OSA-Express ATM feature allows two emulated ports to be configured, the CHPID can handle two different kinds of network traffic.

As an example, suppose you have emulated ports 0 and 1 configured to run SNA traffic, and have decided to change the SNA timer settings for port 1. In the past, you would have had to activate both ports, thereby stopping all traffic. With partial activation, you can now update the timer values for port 1 and activate the configuration for only port 1. Port 0 continues to transfer data, uninterrupted.

Partial activation does not apply to the physical port on the OSA-Express ATM feature. Although partial activation can be selected for the native port, which provides a virtual connection to an ATM network, any configuration change affecting that port will require that **all ATM Native traffic** be interrupted in any case, since only one native port is supported. Therefore, when changing from an ATM Native port configuration to an emulated port configuration, or vice versa, partial activation is not applicable.

# For Partial Activation Using the GUI

Т

Т

T

1

T

1

T

T

I

- 1. Add or change a configuration only for the port that you want changed in your ATM LEC Port configuration notebook. Be sure that **Yes** is selected for "Use this port for the configuration" in the notebook for the port you are changing.
- Select No for "Use this port for the configuration" in the notebooks for the other ports. If you use the same notebook that you used for originally configuring the OSA, all port data is saved. Selecting No does not cause any port data to be erased.
- 3. Save this data.
- 4. Before activating a configuration change that removes devices from the configuration, vary off those devices from the operating system. If the devices are online at the time the configuration change removes them, you may see "Permanent Error" messages on the operator console, and the devices may become *BOXED*.

From the pulldown menu, select Configurations -> Partial activate.

- 5. Refresh the view (F5) when complete.
- 6. If any configuration change resulted in the removal of devices from the OSA Address Table (OAT), be sure to vary off these devices from the operating system. If any changes added devices to the OAT, vary these devices online. Devices for which an OAT was changed must be varied off, then on again.

When a configuration change results in the removal of a device, and if that device was online, that device may display a status of *Offline and Boxed* (F-BOX) or *Online and Boxed* (O-BOX) until it is redefined in the configuration, or until an IPL of the operating system. "Permanent Error" messages may also appear on the operator console for those devices.

# For Partial Activation Using REXX

- 1. Update the file containing the configuration information. For REXX, you can leave all the other data for ports you are not reconfiguring in the file.
- 2. Issue the Configure OSA command (see "CONFIG\_OSA" on page 211) and select the proper options.
  - Before activating a configuration change that removes devices from the configuration, vary off those devices from the operating system. If the devices

## **Configuring ATM and FENET Features**

are online at the time the configuration change removes them, you may see "Permanent Error" messages on the operator console, and the devices may become *BOXED*.

- 3. When prompted for "Activate", "Activate, No install" or "Activate partial," choose "Activate Partial." You will then be given a choice of port(s) on which to perform partial activation based on your configuration file data.
- 4. If any configuration change resulted in the removal of devices from the OSA Address Table (OAT), be sure to vary off these devices from the operating system. If any changes added devices to the OAT, vary these devices online. Devices for which an OAT was changed must be varied off, then on again.

When a configuration change results in the removal of a device, and if that device was online, that device may display a status of *Offline and Boxed* (F-BOX) or *Online and Boxed* (O-BOX) until it is redefined in the configuration, or until an IPL of the operating system. "Permanent Error" messages may also appear on the operator console for those devices.

# Using REXX to Configure OSA-Express ATM and FENET

Use these instructions to customize OSA-Express ATM and FENET features, without the use of an OSA/SF GUI. References to more detailed information are included when necessary.

Attention: Before Starting

- 1. If you are not familiar with the OSA address table (OAT) and you need more information than is provided here, see "Chapter 12. About the OSA Address Table (OAT)" on page 203.
- 2. Make sure the hardware configuration (IOCDS) is complete. See "Chapter 2. OSA-Express Hardware Configuration" on page 25.
- \_\_\_\_3. Make sure OSA/SF is running on the server.
- \_\_\_\_4. Make sure the OSA (CHPID) is configured online and that the OSAD device is online.

These instruction include the following tasks:

- "1) Getting an OAT Template".
- "2) Modifying the OAT Template" on page 126.
- "3) Getting and Modifying a Configuration File" on page 126.
- "4) Activating the Configuration" on page 127.

"5) Verifying the Configuration" on page 128.

OAT templates and sample configuration files are shown in "Chapter 11. OAT Templates and Sample Configuration Files" on page 187.

# 1) Getting an OAT Template

L

L

T

I

T

|

**Note:** There are no OAT templates for OSA-Express features defined as OSD channels.

There are two ways to get a template for making an OAT:

- Use the sample templates listed in Table 3 on page 126.
- For FENET, use the Get OAT command to get the OAT that is currently on the OSA. A new OSA ships with a default OAT.

The default OAT contains entries for all logical partitions and ports. Because so many entries are included in a default OAT, you might find it easier to use the

## **Configure ATM and FENET Using REXX**

samples provided. The samples include only a few entries, which you can use as templates for making your own OAT. The instructions that follow show both methods of getting a template.

### **Using Samples**

The following templates are samples and there is not a sample for every situation. Most configurations are shown in IOAOSHRA. Use the instructions in the template to add and delete information as required.

1. Copy one of the following templates based on the OSA mode and type of OAT you want to install on the OSA:

New data set or filename the copied OAT template

| OSA Mode                     | Name in IOA.SIOASAMP<br>(OS/390) or on E (200)<br>Disk on VM | Where to See the Template | Type of Template                                    |
|------------------------------|--------------------------------------------------------------|---------------------------|-----------------------------------------------------|
| TCP/IP Only                  | IOAOSHRT                                                     | Page 189                  | Ports Shared Between<br>LPs                         |
| SNA Only                     | IOAOSHRS                                                     | Page 190                  | Ports Shared Between<br>LPs                         |
| HPDT ATM<br>Native           | IOAOMPC                                                      | Page 193                  | Ports Shared Between<br>LPs                         |
| TCP/IP, HPDT<br>MPC, and SNA | IOAOSHRA                                                     | Page 191                  | All Three Modes With<br>Ports Shared Between<br>LPs |

Table 3. OAT Samples for OSA-Express ATM and FENET Features

\_\_\_ 2. Continue at "2) Modifying the OAT Template".

### Using the Get OAT Command Instead of Samples

1. Enter the following to get a copy of an existing OAT.

For OS/390,

```
EX 'IOACMD.EXEC' 'GET_OAT' EXEC
```

For VM,

### IOACMD GET\_OAT

When prompted, enter the CHPID (OSA number) and the data set or filename of where you want to store the OAT.

2. Continue at "2) Modifying the OAT Template".

# 2) Modifying the OAT Template

**Note:** There are no OAT templates for OSA-Express features defined as OSD channels.

The format of the OAT varies according to how you got the OAT.

- If you used the samples from IOA.SIOASAMP or the E (200) minidisk, follow the instructions included in the template.
- If you used the Get OAT command, see the legend at the bottom of the OAT.

# 3) Getting and Modifying a Configuration File

A configuration file is required for each OSA-Express FENET and ATM CHPID.

- 1. Copy and modify the appropriate member from IOA.SIOASAMP or the E (200) minidisk on VM.
  - · For an OSA-Express ATM feature, copy IOAATME
  - · For an OSA-Express FENET feature, copy IOAFENET

These files contain the input parameters and instructions for modification. You can find detailed explanations of the parameters in "Using the GUI to Configure OSA-Express ATM and FENET" on page 128.

Write down the new name of the file that you copied. It will be used as input with IOACMD.

New name of the copied configuration file \_\_\_\_

2. Modify the copy of the configuration file for your installation. The instructions appear in the header of each configuration file. See "Configuration Files" on page 193.

# 4) Activating the Configuration

L

I

T

L

Before activating a configuration change that removes devices from the configuration, vary off those devices from the operating system. If the devices are online at the time the configuration change removes them, you may see "Permanent Error" messages on the operator console, and the devices may become BOXED.

 Enter the following to configure the OSA. For OS/390:

### EX 'IOACMD.EXEC' EXEC

For VM:

### IOACMD

A list of commands will be displayed. Select CONFIGURE OSA CHPID.

2. Follow the prompts. You will be asked to choose one of the following:

#### Activate

Select this when configuring for FENET, or when configuring an ATM physical port for the first time, or when changing an ATM native to emulated or vice versa. You cannot activate an ATM physical port without configuring either an ATM Native port or ATM LEC port as well.

### **Activate partial**

Select this when you have made changes to an ATM emulated port. Traffic on any other port will not be interrupted.

### Activate (no install)

Select this if you want to defer the install until later. At such time you can complete the install as follows:

Using REXX on OS/390 Enter: EX 'IOACMD.EXEC' 'INSTALL xx EXEC

Using REXX on VM Enter: IOACMD INSTALL xx

Where *xx* is the OSA number (CHPID).

The activation takes a few minutes; monitor the command output window and the console.

### **Configure ATM and FENET Using REXX**

If any configuration change resulted in the removal of devices from the OSA Address Table (OAT), be sure to vary off these devices from the operating system. If any changes added devices to the OAT, vary these devices online. Devices for which an OAT was changed must be varied off, then on again.

When a configuration change results in the removal of a device, and if that device is online, that device displays a status of *Offline and Boxed* (F-BOX) until it is redefined in the configuration, or until an IPL of the operating system. "Permanent Error" messages appear on the operator console for those devices.

To set or change a Local MAC address, Group MAC addresses, or User Data, see "MAC Addresses and ESIs" on page 164.

# 5) Verifying the Configuration

|

I

1

Run the QUERY command to verify your configuration entries. See "QUERY" on page 222.

# Using the GUI to Configure OSA-Express ATM and FENET

OSA/SF GUI configuration notebooks make it easy to configure OSA-Express features. The OSA feature type and operating mode determine where to enter data. Figure 68 on page 129 is a roadmap showing the path for each feature-mode combination.

Because mode configuration data for all OSA-Express features defined as OSD channels is automatically acquired from HCD and Communications Server definitions, no configuration notebook entries are required for Gigabit Ethernet and FENET features in QDIO mode. For the ATM features defined as OSD channels, however, the configuration notebook entries for LAN emulation Ethernet settings are required.

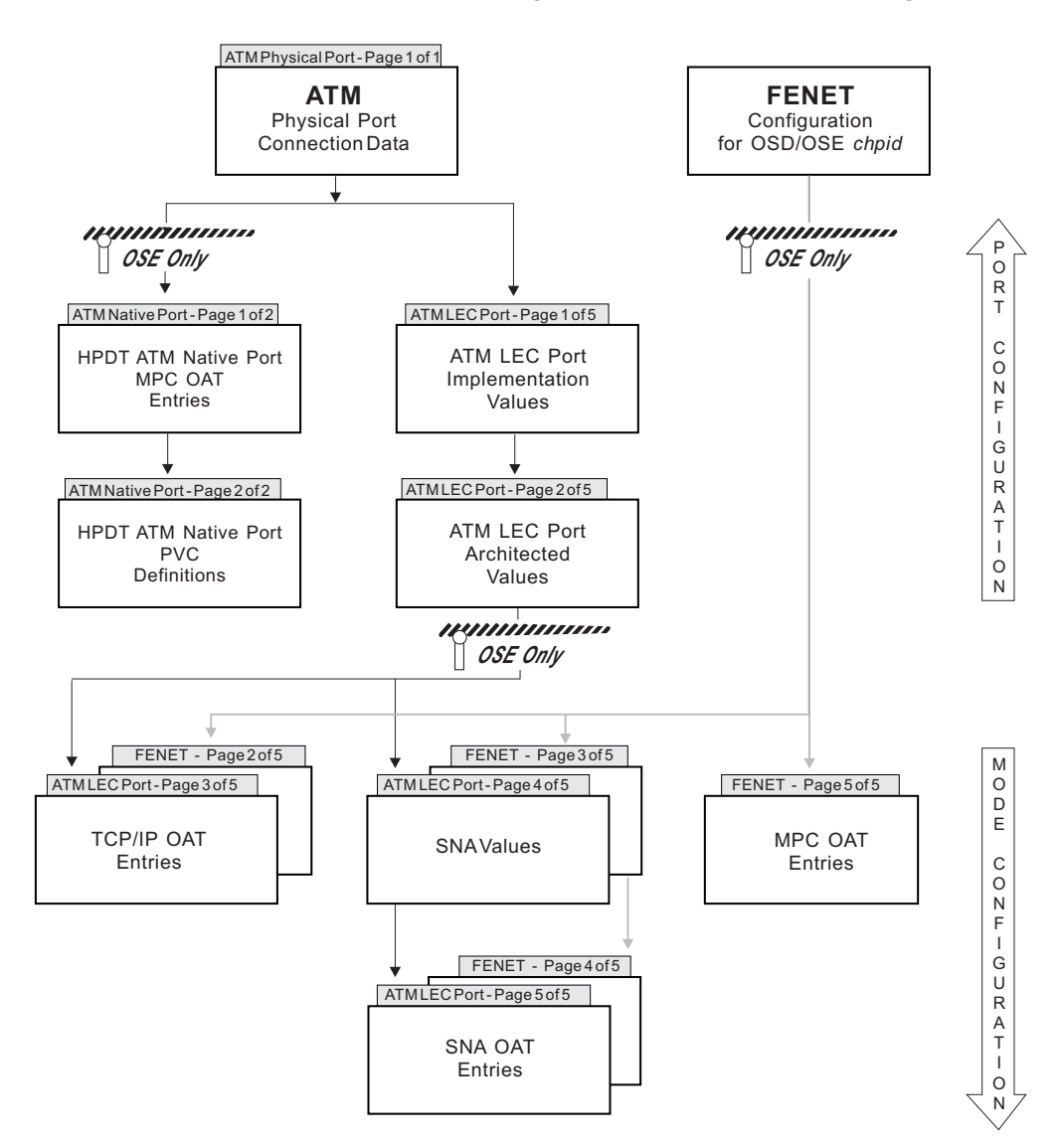

Figure 68. Feature Type, Channel Type, and Mode Determine Which Notebook Pages to Fill Out

The OSA/SF GUI enables you to define and save configurations by name so that you can change or activate different modes of operation for any ATM or FENET OSA-Express feature.

# Start OSA Management

From the OSA/SF GUI, do the following to start managing the OSA:

- **Note:** If the OSA feature hardware is not yet installed, do *not* do this step. You will have to do the Start Managing after the OSA feature is installed.
- 1. From the **OSA/SF Hosts** window, select the host icon (OSA/SF image) that you want to use to manage the OSA.
- 2. Display the **OSA Channels Tree View** or **Details View** window. If you need instructions, select **Help** from the menu bar, then select **How to**, and then double-click on **Display the OSA channels**.
- 3. Select the OSA number on the channels view window.
- 4. Select Command from the menu bar.

- 5. Select Manage channel from the pulldown.
- 6. Select **Start**, **No force**, and **Ok**. If another LP was managing OS/390 or the OSA, use **force**. When another LP is managing the OSA on VM, you must first issue the Stop Managing command on that partition.

# **Display the Configuration Notebook**

Display the configuration notebook as follows.

- 1. Display the **OSA Channels Tree View**. If you need help displaying this window, see the **How To** instructions under the Help selection on the menu bar.
- 2. Select the OSA number.
- 3. Click on **Selected** on the menu bar and then select **Configurations**, followed by **Configuration List**. A window similar to the one in Figure 69 appears. If you are setting up the OSA for the first time, no entries are listed. Click on **Add**.

If other configurations are listed, you can select one to **Copy**, **Change**, or **Delete**. The **Current** button creates a new configuration based on the current CHPID settings. You can create and save configurations for both OSD and OSE channel types for a single CHPID.

| 🖅 H3LP3 (b) - Configuration List for OSD CHPID EC 🛛 🗖 🗖 🔀 |           |                  |  |  |
|-----------------------------------------------------------|-----------|------------------|--|--|
| <u>Selected</u> <u>W</u> indows <u>H</u> elp              |           |                  |  |  |
| Change to Native mode                                     | OSD/OSE ← | Add              |  |  |
| GUI Native config                                         | OSD/OSE   |                  |  |  |
| GUI config 7/23/99 2 emul ports                           | OSD/OSE   | <u>C</u> hange   |  |  |
| N8433 test file for REXX                                  | OSD/OSE   |                  |  |  |
| N9007 repro                                               | OSD/OSE   | Сору             |  |  |
| PING OSE LANE CFG                                         | OSD/OSE   |                  |  |  |
| only port 1, but 2 is in file                             | OSD/OSE   | <u>D</u> elete   |  |  |
|                                                           | <b>Y</b>  |                  |  |  |
| •                                                         | Þ         | C <u>u</u> rrent |  |  |

Figure 69. Configuration List and Available Options

### What to do next

No configuration entries are required for an OSA-Express FENET feature defined as an OSD channel unless you wish to set local or group MAC addresses, or select an Ethernet LAN speed.

If you are configuring an OSA-Express FENET feature, go to "FENET Configuration Data" on page 145.

For the ATM feature, continue with ATM Physical Port Connection Data below.

# **ATM Physical Port Connection Data**

The ATM physical port notebook page (Figure 70 on page 131) must be filled in whether you are configuring the ATM Native or an ATM LEC mode. If you are creating a new configuration, enter a **Configuration name** at the top of the notebook page. This is name under which the configuration data will be saved.

| ズ H1LP1 - Configuration for OSE 78                  |                   |                                       |
|-----------------------------------------------------|-------------------|---------------------------------------|
| <u>C</u> onfigurations <u>W</u> indows <u>H</u> elp |                   |                                       |
| Configuration name                                  |                   | HOST1LP1ATMNAT18                      |
| 44                                                  |                   |                                       |
| ATM physical port                                   | HPDT ATM native p | ort 0                                 |
|                                                     | ATM į             | physical port - Page 1 of 1 🛛 📥 📕     |
| Use this port in the configuration                  | Yes               | O No                                  |
| B . L                                               | 00410             |                                       |
| Port description                                    | USAI8             |                                       |
| Port name                                           | C18T0C5C          |                                       |
| Local end system ID                                 | Ose universal     |                                       |
|                                                     | C Specify local   | 00000000000                           |
| UNI version                                         | Auto set          | ▼                                     |
| Transmit clock source                               | ⊙ OSA             | O Network                             |
| Physical layer type                                 | Sonet             | С SDH                                 |
| TCP/IP instance IP address                          | 10.10.41.9        |                                       |
| Bandwidth allocation                                | Best effort only  | ,                                     |
|                                                     | © Reserved band   | lwidth and best effort                |
|                                                     | O Reserved band   | lwidth only                           |
| ILMI and SVCs                                       | Enabled           | O Disabled                            |
|                                                     |                   |                                       |
|                                                     |                   |                                       |
|                                                     |                   |                                       |
|                                                     |                   |                                       |
| <u>-Ო-Ო-Ო-Ო-Ო-Ო-Ო-Ო-Ო-Ო-Ო-</u>                      |                   | _──────────────────────────────────── |

Figure 70. The ATM Physical Notebook Page is Required for Both ATM Native and ATM LEC Modes

### Use this port in the configuration

Select Yes unless you are configuring for partial activation on an OSA-Express ATM feature with ports previously configured. In that case, select No, since you are not changing the physical port.

## Port description

This field is available for any useful information you want to enter.

### Port name

Must conform to the following rules:

- Specify 1 through 8 of any of the following characters: A through Z in upper case, @, #, \$ and, starting with the second character, 0 through 9.
- Do not duplicate a port name across OSA ATM features that are to be used in the same mode in the same logical partition.
- Do not specify identical names for the port name and the OSA name of the same ATM OSA.
- For ATM Native, you must also specify the port name in the XCA Port statement and the TRL TRLE statement.

### Local end system ID

Allow this parameter to be set to the universal MAC address of the OSA-Express, or specify a local MAC address.

### **UNI version**

This parameter is settable only if the **ILMI and SVCs** field is enabled. Check the documentation of the ATM switch to which this ATM OSA-Express is attached.

- Accept the default of Autoset if the ATM switch specifies either UNI 3.0 or UNI 3.1.
- Select UNI 3.0 or UNI 3.1 if the ATM switch specifies Autoset.

### **Transmit clock source**

Either setting should be acceptable to most ATM switches, but you should generally accept the default. The SONET/SDH protocols accommodate differences in clocking by adjusting the pointers in the SONET/SDH frame. OSA synchronizes its transmit clock to the derived receive clock. If the received data stream is lost, OSA reverts to its locally-generated clock.

- Accept the default of OSA if the ATM OSA-Express generates the transmit clock.
- Select Network if the source of the transmit clock comes from the ATM network.

### Physical layer type

Check with the documentation of the ATM switch or the network provider to see which type of physical layer is used to provide, through a framing structure, the payload envelope necessary for the transport of ATM cells.

- Accept the default of SONET if the network uses the Synchronous Optical Network (SONET) physical layer.
- Select SDH if the network uses the Synchronous Data Hierarchy physical layer. SDH is recommended by ITU as the counterpart to SONET.

### **TCP/IP** instance IP address

IP address of SNMP management application.

To set up the ATM Native mode, continue with **Bandwidth allocation**.

To set up ATM LAN emulation, go to "ATM LEC Port Page 1 of 5 (Implementation Values)" on page 141.

### For ATM Native Only

The remaining two parameters are required only for ATM Native mode.

### **Bandwidth allocation**

- You can reserve bandwidth on an ATM OSA-Express for the virtual circuits that you define for the HPDT **ATM Native mode**. Note that VTAM and the SNA functions of Communications Server utilize reserved bandwidth, but the TCP/IP function of Communications Server does not. For a general discussion in this book on bandwidth, see page 134.
- Specify **Best Effort Only** if you define only BE SVCs and BE PVCs in this mode for this ATM OSA-Express and do not reserve any bandwidth.
  - You can specify up to 4,096 BE virtual circuits.
  - You can define up to 256 PVCs as long as the total number of virtual circuits does not exceed 4,096.
  - The number of SVCs that you can define is the remainder from subtracting the number of PVCs from 4,096.
  - For each virtual circuit that you define, specify a peak cell rate only, not a sustained cell rate.

The default and maximum peak cell rate for an ATM OSA-Express is 353,207 ATM cells/second, which is approximately 149.76 Mbps including the cell headers or 135.63 Mbps calculating the 48 bytes/cell payload only.

- Specify **Reserved Bandwidth Only** if you reserve bandwidth for each virtual circuit that you define in this mode for this ATM OSA-Express and do not define any BE virtual circuits.
  - Reserving bandwidth is not meaningful if you are defining for the transfer of IP packets because the TCP/IP function of CS for OS/390 and the TCP/IP function of network Communications Server do not utilize reserved bandwidth.
  - The aggregate amount of bandwidth that you can reserve across the ATM OSA-Express port is:
    - 4.5 MBps (36 Mbps) for both the outbound and inbound data traffic through the port.

```
4,500,000 / 48 (payload bytes/cell) = 93,750 ATM cells/sec.
4,500,000 / 53 (payload+cell header bytes/cell) = 84,906 ATM cells/sec.
```

- 3 MBps (24 Mbps) for either the outbound or inbound data traffic through the port as long as the maximum for both directions is not exceeded.

```
3,000,000 / 48 (payload bytes/cell) = 62,500 ATM cells/sec.
3,000,000 / 53 (payload+cell header bytes/cell) = 56,604 ATM cells/sec.
```

- You can define up to 400 virtual circuits if you reserve bandwidth for all of them.
- Of these virtual circuits, 256 can be PVCs.
- Define a sustained cell rate for each virtual circuit. This cell rate, or bandwidth, will be reserved for the specified virtual circuit, when it is active.
- If the specifications of the ATM switch and network provider allow it, you can also specify a peak cell rate and the size of the cell burst to be sent at the peak cell rate (page 139).
- Specify Best Effort and Reserved Bandwidth if you reserve bandwidth for some, but not all, of the virtual circuits that you defined in this mode for this ATM OSA-Express.
  - The aggregate amount of bandwidth that you can reserve is the same as if you reserve all the bandwidth: 4.5 MBps (36 Mbps) for data traffic across the OSA port in both directions; 3 MBps (24 Mbps) for data traffic that is either outbound from, or inbound to, the OSA port.
  - You can reserve bandwidth in any combination of SVCs and PVCs for up to 200 of the virtual circuits that you define as long as you do not exceed the aggregate amount of bandwidth available. Reserving bandwidth is meaningful for a virtual circuit whose S/390 endpoint is VTAM or a Communications Server SNA application. For a Communications Server IP application, it has no effect.
  - You can define a total of 4,096 virtual circuits.
  - You can define up to 256 PVCs as long as you do not exceed the total of 4,096 virtual circuits.
  - The number of SVCs that you can define is the remainder left from subtracting the number of PVCs from 4,096.

### **ILMI and SVCs**

Check the documentation of the ATM switch to which the ATM OSA-Express is attached.

 Accept the default of Yes if the ATM switch supports the Interim Local Management Interface (ILMI) protocol. If you accept Yes, you must also select a value for the UNI version parameter.

ILMI is required for signaling, which is required for SVCs. With ILMI, the ATM switch can provide the ATM 13-byte network prefix for this ATM OSA-Express's complete physical address, which is used for SVCs and is listed in the ATM OSA-Express port notebook.

 Specify No if the ATM switch does not support ILMI and SVCs. The UNI version parameter will then not be displayed on this panel and OSA/SF GUI lists it in the ATM OSA-Express port notebook as "Unused".

# **Configuring ATM Native**

The High Performance Data Transfer (HPDT) ATM Native mode requires the exclusive use of the OSA-Express. You can specify that the ATM OSA-Express transfers data across both permanent virtual circuits (PVCs) and switched virtual circuits (SVCs) by defining these parameters in the ATM Native Port notebook pages.

If you are unfamiliar with PVC and cell rate concepts, you may find the following information helpful. If you have experience configuring ATM Native networks, proceed to page 136.

### Permanent Virtual Circuits (PVCs)

A permanent virtual circuit (PVC) is identified by pre-arrangement and is supported in the HPDT ATM Native mode. For data traffic across a PVC, the forward direction is outbound from the OSA. The reverse, or backward, direction is inbound to the OSA.

In addition to defining a PVC to the ATM OSA-Express (using IOACMD or the OSA/SF GUI procedure that follows), you must define it as a transmission group (TG) to the VTAM XCA node (page 119.)

In HPDT ATM Native mode, you can define up to 256 PVCs. The total number of virtual circuits that you can define depends on how much bandwidth you reserve and across how many virtual circuits, as discussed on pages 132–133.

### Virtual Path and Virtual Channel Identifiers (VPIs and VCIs)

Each virtual circuit is uniquely identified by a virtual path identifier (VPI) and a virtual channel identifier (VCI) within that virtual path.

- A *virtual channel* is a concept to describe the transport of ATM cells identified by a common and unique identifier (VCI) across a virtual circuit (ATM connection).
- A virtual path is a number of virtual channels that are bundled into the hierarchically greater unit of virtual path. A virtual path is a concept of transport of ATM cells that belong to the virtual channels that are associated by a common virtual path identifier (VPI) value.

### **ATM Cell Rates**

By specifying the ATM cell rates, you set the forward and backward, or reverse, bounds of ATM cell transmission between the ATM OSA-Express and the ATM device to which it is attached.

In the HPDT ATM Native mode, you specify cell rates in ATM cells/second. An ATM OSA-Express supports a line speed of 155 Mbps. Of this, up to 149.76 Mbps are available for ATM cells including the cell headers or 135.63 Mbps for ATM cells excluding the cell headers, that is, only the 48 payload bytes/cell.

### Determine the amount of bandwidth to reserve for a defined virtual circuit

- Although you can reserve bandwidth for IP data transfer in this mode, note that the TCP/IP function of Communications Server that serves as the S/390 endpoint does not utilize reserved bandwidth.
- For a reserved bandwidth (RB) virtual circuit, you must define the following:
  - An acceptable sustained cell rate if you want that bandwidth to be reserved for that virtual circuit.
  - An acceptable cell burst size if you specify a sustained cell rate. If you specify a 0 (zero) cell burst size, the peak cell rate is ignored.
  - An acceptable peak cell rate if you either do not specify a sustained cell rate or if you specify a sustained cell rate with a non-zero burst size.
- If you do not reserve bandwidth for a virtual circuit in the HPDT ATM Native mode, that virtual circuit is called a best-effort (BE) virtual circuit.

For a BE virtual circuit, the ATM OSA-Express makes its best effort at allocating the traffic characteristics for the virtual circuit given the traffic characteristics of the other active virtual circuits. The traffic characteristics are not continuously available for a BE virtual circuit, and it is therefore recommended that you specify a peak cell rate at the maximum speed that the OSA accepts, which is 353,207 ATM cells.

*If you are assessing the achieved rates,* you should take the following factors into account:

- Whether large volumes of data traffic are flowing in both directions between two endpoints. See the discussion in the next section.
- The Capacity parameter value (page 120).

L

|

- The average CPU utilization. If it exceeds 80%, the effects of resource contention can show non-linear characteristics in throughput.
- The available storage, including real storage, ECSA, private storage, CSM, and so on, should be sufficient. The effects of insufficient storage, such as paging, can increase the CPU requirements or reduce the maximum achievable throughput, or cause both conditions to occur.

*Fully bi-directional virtual circuits* are allowed to be specified with sustained cell rates. A fully bi-directional virtual circuit is one that carries equal volumes of traffic outbound from and inbound to the ATM OSA-Express port. If large volumes of traffic are required in both directions between two endpoints, however, it is strongly recommended that you divide the traffic flow over two virtual circuits to achieve the rated throughput. Each virtual circuit carries the bulk of traffic in one direction only, as shown in Figure 71 on page 136.

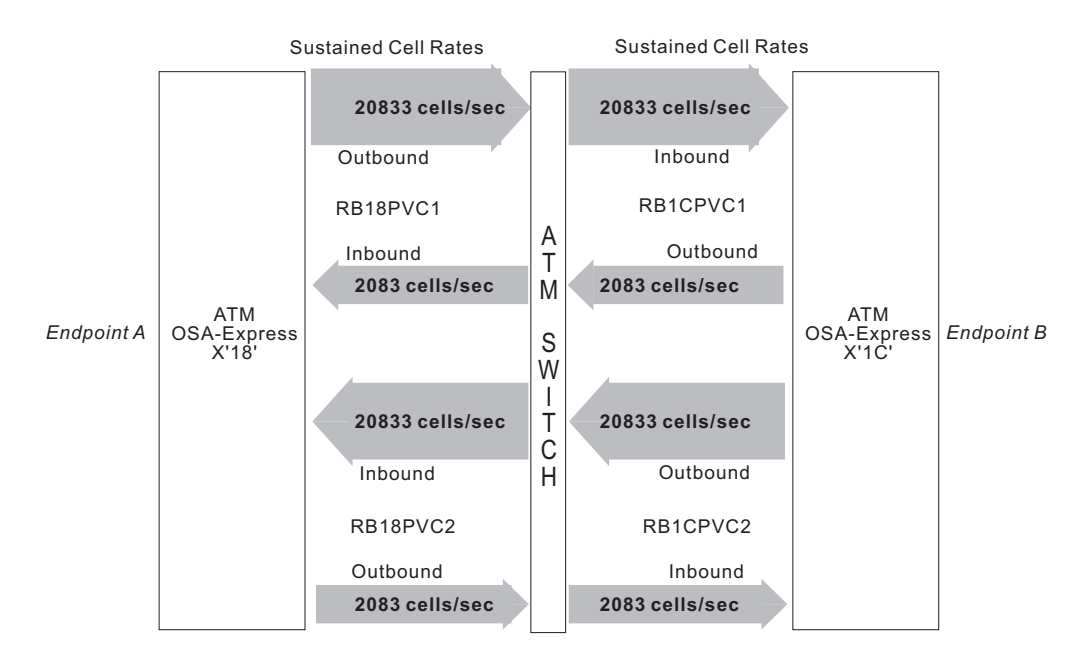

Figure 71. Two Virtual Circuits with One Inbound and One Outbound

### Notes:

- The traffic values shown are payload values, for example, 1 MBps / 48 (payload bytes/cell) = 20833 ATM cells/sec.
- 2. Two PVCs are defined and named RB18PVC1 and RB18PVC2.

Between ATM OSA-Express X'18' and the ATM switch, the PVC named RB18PVC1 is defined with a sustained cell rate of 20833 cells/second outbound: a much smaller volume, 2083 cells/second inbound.

The PVC named RB18PVC2 is defined with a 2083 cells/second outbound and 20833 cells/second inbound.

 Between ATM OSA-Express X'1C' and the ATM switch, the PVC named RB1CPVC1 carries the bulk of the inbound traffic and RB1CPVC2 carries the bulk of the outbound traffic.

### ATM Native Port Page 1 of 2 (MPC OAT Entries)

Click the ATM Native port 0 tab at the top of the notebook page to display ATM Native page 1 of 2.

Set **Include in this configuration** to Yes unless you are using partial configuration for an LEC port. In that case, select No on this page.

Set Enable LAN traffic to Yes if you are using this port.

Click **Add** to specify an MPC OAT entry for this mode as shown in the format that is presented by OSA/SF GUI in Figure 72 on page 137.

| 😴 H1LP1 - Configuration for OSE 78                  | _ 🗆 ×                   |
|-----------------------------------------------------|-------------------------|
| <u>C</u> onfigurations <u>W</u> indows <u>H</u> elp |                         |
| Configuration name HOST1                            | LP1ATMNAT18             |
| ATM physical port                                   | ••                      |
| HPDT ATM native port 0                              |                         |
| HPDT ATM native p                                   | ort 0 - Page 1 of 2 📥 📥 |
| Include in this configuration                       | ⊙ Yes ∩ No              |
| Enable LAN traffic                                  | ⊙ Yes O No              |
| MPC OAT entries                                     |                         |
| LP number Unit addresses OSA name                   | <u>A</u> dd             |
| 1 08,09 OSA18                                       | Change                  |
|                                                     | <u>D</u> elete          |
| MPC OAT Entry Definition                            | ×                       |
| LP number 1 Even unit add                           | ress 08 Port 0          |
| OSA name OSA18                                      |                         |
| Add Cancel Help                                     |                         |
|                                                     |                         |

Figure 72. Define OAT Entries in ATM Native Notebook Page 1

### LP number

If the OSA CHPID is defined as shared in the hardware I/O configuration (IOCDS), specify the LP number of the LP in which the instance of VTAM is running to which this OAT entry applies.

Otherwise, specify 0.

#### Even unit address

In "Define OSA Devices" on page 29, you specified one or more sets of device numbers for each mode this OSA uses. In this space, specify the lower, even number unit address that corresponds to the device number that starts this series for this mode.

#### **OSA** name

The OSA name specified in the TRL macro (page 117).

- Specify 1 through 8 of the following characters: A through Z in upper case, @, #, \$, and, starting with the second character, 0 through 9.
- Do not use the same OSA name for ATM OSA-Express features that will be configured for ATM Native mode in the same logical partition.
- Do not give an ATM OSA-Express the same OSA name that was used for Port name. Do not use the same name that was specified for any of the PVC names.

If you are adding more than one entry, select **Add** after each entry and then type over the previous information. When you are finished adding entries, select **Cancel**.

Click the right arrow next to the notebook page number to display ATM Native Port Page 2 of 2.

## ATM Native Port Page 2 of 2 (PVC Definitions)

ATM Native Port page 2 of 2 allows you to create permanent virtual circuit (PVC) definitions.

### Creating a PVC Definition:

| 😴 H1LP1 - Configu                    | ation for OSE 78                          | × |
|--------------------------------------|-------------------------------------------|---|
| <u>C</u> onfigurations <u>W</u> inde | ws <u>H</u> elp                           |   |
| Configuration na                     | me HOST1LP1ATMNAT18                       |   |
| ATM nhvsic                           | al nort                                   | 1 |
|                                      | HPDT ATM native port 0                    |   |
|                                      | HPDT ATM native port 0 - Page 2 of 2 🕳 📥  |   |
| PVC records                          |                                           |   |
| PVC name                             | PI VCI <u>A</u> dd                        |   |
| BE18PVC1                             | 0 254 Change                              |   |
|                                      | Delete                                    |   |
|                                      | PVC Definition                            |   |
|                                      | PVC name BE18PVC1                         |   |
|                                      | VPI 0 VCI 254                             |   |
|                                      |                                           |   |
|                                      | Forward peak cell rate 353207             |   |
|                                      | Backward peak cell rate 353207            |   |
|                                      | Forward max PDU size 8448                 |   |
|                                      | Bachward max PDU cize 8448                |   |
|                                      |                                           |   |
|                                      | Is this a 'Reserved Bandwidth' PVC?<br>No |   |
|                                      | C Yes                                     |   |
|                                      | Forward sustained cell rate               |   |
|                                      | Bachward sustained cell rate              |   |
| 4                                    |                                           | J |
| <u></u>                              | Forward cell burst size                   |   |
|                                      | Backward cell burst size                  |   |
|                                      | Add Cancel Help                           |   |

Figure 73. PVC Definitions Dialog for ATM Native Notebook Page 2

Click **Add** to specify a PVC definition.

### **PVC** name

- Provide a name for each PVC. In the example, the PVC is named BE18PVC1.
- Specify 1 through 8 of the following characters: A through Z in uppercase, @, #, \$, and, starting with the second character, 0 through 9.

Also specify the PVC name to VTAM on the LINE statement for the PVC group in the XCA macro.

VPI

- Identify each PVC with a unique (VPI/VCI) value.
- The VPI value can be 0 through 15.

VCI

For each PVC, specify a VCI value from 32 through 8191.

#### Forward and backward peak cell rate

• You must specify a peak cell rate for each direction, but do not exceed 353207 ATM cells/second.

353,207 \* 48 (payload bytes/cell) \* 8 (bits) = about 135.63 Mbps.

- For a BE virtual circuit, it is recommended that you specify the highest peak cell rate that is acceptable to both endpoints.
- If you also specify a sustained cell rate and a non-zero cell burst size, note that some practical results indicate that a peak cell rate at 33% higher than the sustained cell rate can help to achieve a sustained rate over an extended period of time.
- If you also specify a sustained cell rate and a 0 (zero) cell burst size, the peak cell rate is ignored.

### Forward and backward max PDU size

Specify the maximum protocol data unit (PDU) size for each direction in a PVC. The maximum PDU size is equal to the size of one frame that can be processed in that direction for the ATM AAL5 SDU layer.

*For either SNA or IP data transfer.* specify a number from 64 through 9188. There is no default.

*For SNA data transfer,* correlate the maximum PDU size with the maximum RU size that you specify in the VTAM logmode table as stated below. The same guidelines apply to the maximum PDU size that you specify for an SVC in the SWNET major node.

- If the maximum RU size is 8192 bytes or greater, set the maximum PDU size at 8448 bytes (8192 + 256).
- If the maximum RU size is 1024 bytes, set the maximum PDU size at 1280 bytes (1024 + 256).
- If the maximum RU size is greater than 1024 bytes and less than 8192 bytes, set the maximum PDU size at (maximum\_RU\_size + 256) bytes.
- For an SVC, you do not have to specify a maximum PDU size of 8448 bytes. If you specify a different maximum PDU size, you must specify this value on the PATH DLCADDR with operand 61 statement in the SWNET macro.
- For a PVC, you specify the maximum PDU size on the OSA/SF GUI *PVC Definition* dialog.
- For more information on maximum RU sizes, see the *VTAM Resource Definition Reference,* which is listed in the bibliography (page xiv).

#### For IP data packet transfer,

- The maximum PDU size must be at least equal to the size of the TCP/IP MTU plus 8 bytes.
- If you accept the default MTU size in the IP ATM LIS statement of 9180 bytes, specify a maximum PDU size of 9188 (9180 + 8). Note that you

can change the TCP/IP MTU in the ATM LIS statement. For that information, see the IP Configuration books listed in the bibliography (page xiii).

### Is this a 'Reserved Bandwidth' PVC?

If you have not already done so, check the documentation of the ATM switch and network provider to make sure the cell rates and cell burst sizes that you specify are allowed at both endpoints. For more information, see page 134.

- Classical IP (IP over a Native ATM network) only supports Best Effort traffic.
- If you are not reserving bandwidth for this PVC, accept the default of No. You are finished defining this BE PVC.
- If you are reserving bandwidth for this PVC, select Yes and specify the sustained cell rates.

### Forward and backward sustained cell rates

For information on how much bandwidth you can reserve, refer to pages 132–133.

### Forward and backward cell burst size

- You may specify a cell burst size if you also specify a sustained cell rate.
- You cannot specify a cell burst size if you do not specify a sustained cell rate.
- Specify 0 if you want to negate the peak cell rate. You are finished defining this virtual circuit.
- Specify a non-zero number if you want cell bursts of this size to be transferred at the peak cell rate when the peak cell rate is being used. Results indicate that it is advisable to specify a cell burst size that equates with the maximum PDU size, for example:

8448 (bytes) divided by 48 (payload bytes/cell) = 176 (cells)

What Next: Go to "Activating the OSA Configuration" on page 158.

# **Configuring ATM LAN Emulation**

OSA-Express supports the ATM Forum's LAN Emulation 1.0 specification (see "Where to Find More Information" on page xiii.

ATM LAN emulation (LANE) is a service that allows various ATM end-stations to communicate as if they were attached via a traditional Ethernet or Token-Ring network. When the OSA-Express ATM feature is defined as an OSD channel, only Ethernet LAN emulation can be run.

When using ATM LAN Emulation

- All the S/390 definitions for OSA-Express are made as if it contained traditional ethernet or token-ring network interfaces. OSA-Express can concurrently support TCP/IP passthru and SNA device definitions.
- In the TCP/IP Passthru and SNA modes, all the virtual circuits are SVCs. A
  maximum number of 4096 SVCs per physical port can be distributed in any way
  across the CHPIDs two emulation client (LEC) ports. You do not define SVCs to
  OSA through OSA/SF, but you do define peak cell rates.
- OSA-Express can interoperate with other ATM end-stations, bridges, and routers conforming to the LANE specification to support any traditional LAN application.

T

The LANE 1.0 specification defines the major components in the LANE service: the LAN Emulation Server (LES), Broadcast Unknown Server (BUS), LAN Emulation Configuration Server (LECS), and LAN Emulation Client (LE Client, or LEC).

The end-stations are each represented by LE Clients. The LES, BUS, and LECS are generally network supplied services. Each LES/BUS pair represents an Emulated LAN (ELAN). There can be any number of ELANs operating on an ATM network. The LECS is an optional component which provides configuration data for the LE Clients and directs them to join specific ELANs. Without an LECS, it is necessary to manually configure each LE Client to assign it to a given ELAN with the correct configuration parameters.

OSA-Express is an end-station capable of supporting 2 LE Clients, which can each be configured either as an Ethernet or Token Ring adapter. The two LE Clients cannot be assigned to the same ELAN.

## ATM LEC Port Page 1 of 5 (Implementation Values)

Click on the HPDT ATM LEC port 0 (or port 1) tab to display page 1 of the ATM LEC port configuration notebook. If the ATM LEC tabs are not visible, click on the double arrows at the upper right corner of the notebook.

| 😴 H3LP3 (b) - Configuration for ATM OSE EC           |                         |  |  |
|------------------------------------------------------|-------------------------|--|--|
| <u>Configurations</u> <u>W</u> indows <u>H</u> elp   |                         |  |  |
| Configuration name                                   | HOST1LP1ATMLE18         |  |  |
| HPDT ATM native port 0                               |                         |  |  |
| LEC port 0 (Implementation values) - Page 1 of 5 🔶   |                         |  |  |
| Include in this configuration                        | © Yes O No              |  |  |
| Enable LAN traffic                                   | © Yes O No              |  |  |
| User data                                            | Passthru LEC            |  |  |
| Local MAC address ⓒ Use universal<br>O Specify local |                         |  |  |
| LAN type                                             | © Ethernet O Token Ring |  |  |
| Maximum LAN frame size                               | 1516                    |  |  |
| Enhanced mode                                        | © Yes C No              |  |  |
| Best effort peak rate (Mb/sec)                       | 155.0                   |  |  |
| Group MAC addresses                                  | 1 0000000000 -          |  |  |
| Control timeout (seconds)                            | 11                      |  |  |
| Configure this port for                              | IZ TCP/IP<br>□ SNA      |  |  |
|                                                      |                         |  |  |
| ≤ı∈ı∈ı∈ı∈ı∈ı∈≀∈≀∈≀∈≀∈≀∈≀∈                            |                         |  |  |

Figure 74. ATM LEC Notebook Page 1 (Implementation Values)

#### Include in this configuration

Select Yes unless you are configuring for partial activation and you are *not changing* this port.

#### Enable LAN traffic

Select Yes to run traffic on this port.

### User Data

Enter up to 32 characters of descriptive information about this port.

### Local MAC address

If you override the default of the universal media access control (MAC) address that was IBM-supplied for this LEC port, specify a locally administered one that is valid for the emulated LAN to which the LEC port will be attached.

A LEC port can be logically attached to either an emulated token-ring LAN or an emulated Ethernet LAN. Each LAN type has its own requirements for a locally administered MAC address.

### LAN type

Select Ethernet or Token Ring.

### Maximum LAN frame size

Specify one of the following values for any of the emulated LAN types for the maximum AAL5 SDU (PDU) size that includes both the header and the payload in the frame.

1516 bytes, which is the default for an Ethernet LAN.

**4544** bytes, which is the default for a 4Mbps token-ring LAN.

**9234** bytes, which is a standard in *LAN Emulation Over ATM,* published by the ATM Forum.

**18190** bytes, which is the default for a 16 Mbps token-ring LAN.

### Enhanced mode

- Select No if you want the LEC port to drop its data direct connections to other LECs if and when it loses its connection with its LAN emulation server (LES).
- Select Yes if you want this LEC port to keep its data direct connections to other LECs if its LES connection is lost and until that LES connection is regained. (The value for aging time is ignored in this interim period.)

Note that this choice is not compliant with the ATM specification. Also, the LEC port cannot establish a new data direct connection until it regains its LES connection.

### Best effort peak rate (Mb/sec)

The IBM-supplied default value is 155.0 Mbps, which is the maximum live speed supported by an ATM OSA-Express.

• Only best effort switched virtual circuits (BE SVCs) are supported in TCP/IP Passthru and SNA modes operating on the LEC platform.

For a BE virtual circuit, the ATM OSA-Express makes its best effort to allocate the traffic characteristics for the virtual circuit given the traffic characteristics of the other active virtual circuits. The traffic characteristics are not continuously available for a BE virtual circuit, and it is therefore recommended that you specify a peak cell rate at the maximum speed that the OSA accepts, which is 353,207 ATM cells.

- Make sure that the peak cell rate is acceptable to the ATM switch to which the ATM OSA-Express is attached.
- Make sure the peak cell rate is acceptable to the clients on the LAN. Generally, it is advisable to set the peak cell rate on the LEC platform to the peak rate that is acceptable to the slowest LEC on the emulated LAN.

If you set a value that is greater than the slowest LEC, make sure that communications can handle overruns from any LEC that is slower than the peak cell rate set on the LEC platform.

• If you set the peak cell rate, specify to no more than one decimal place. In other words, you can set the value to 99.0 or 99.1 Mbps, but not to 99.05 Mbps.

### Group MAC addresses

Enter the MAC address of any destination group for which you want this port to receive frames. Multiple addresses can be entered, and changed, by clicking the arrows to the right.

### Configure this port for

Select the emulation mode for this port.

Click the right arrow at the upper right corner of the notebook page to go to ATM LEC page 2 of 5.

# ATM LEC Port Page 2 of 5 (Architected Values)

| 😴 H3LP3 (b) - Configuration for OSE EC            | C                |             |                        | . 🗆 X |
|---------------------------------------------------|------------------|-------------|------------------------|-------|
| <u>Configurations</u> <u>Windows</u> <u>H</u> elp |                  |             |                        |       |
| Configuration name                                |                  | HOST1       | LP1ATMLE18             |       |
|                                                   |                  |             |                        | _     |
| HPDT ATM native port 0                            | EC part 0        |             |                        |       |
| · ا                                               | LEC port 0 (Arch | itected val | uec) - Dage 2 of 5     |       |
|                                                   |                  |             | uesj - Paye 2 01 5 🗨 🖛 |       |
| LE server ATM address                             | • res            | U NO        |                        |       |
| 000000000000000000000000000000000000000           | 0000000000000000 | )           |                        |       |
| Emulated LAN name                                 |                  |             |                        |       |
|                                                   |                  |             |                        |       |
| Control timeout (seconds)                         |                  | 120         |                        |       |
| Maximum unknown frame count                       |                  | 5           |                        |       |
| VCC timeout period (seconds)                      |                  | 1200        |                        |       |
| Maximum retry count                               |                  | 1           |                        |       |
| LE ARP cache aging time (second                   | ls)              | 300         |                        |       |
| Forward delay time (seconds)                      |                  | 15          |                        |       |
| Expected ARP response time (see                   | conds)           | 1           |                        |       |
| Flush timeout (seconds)                           |                  | 1           |                        |       |
| Path switching delay (seconds)                    |                  | 6           |                        |       |
| Connection complete timer                         |                  | 4           |                        |       |
| └╓╖┲┲┲┲┲┲┲┲                                       | -Ო-Ო-Ო-Ო-Ო-Ო     |             | ┡╾᠓╾᠓᠆᠓᠆᠓᠆᠓᠆᠓᠆᠓᠆᠓᠆     |       |

Figure 75. ATM LEC Notebook Page 2 (Architected Values)

### Automatic configuration mode

lets you take advantage of the automatic configuration of the LEC port by the LAN emulation configuration server (LECS) when a LECS is available in the ATM network.

- Accept the Auto default to use the LECS, but make sure that this optional element is available on the ATM network.
- Select Manual if you want to enter the following ATM LEC parameters manually or you want to override the LECS automatic configuration.

### LE server ATM address

is required only if you are configuring the LEC port manually. Then, specify this 40-hexadecimal-digit address, which you should be able to get from your ATM network administrator. Because the two LEC ports on an ATM OSA-Express cannot join the same emulated LAN concurrently, you cannot specify the same LES ATM address for both LEC ports.

### **Emulated LAN name**

is the name of the emulated LAN (ELAN) of this LEC port. You only have to specify the ELAN name if you are entering the LEC parameters manually. When automatic configuration mode is selected the emulated LAN name will be acquired when the packet size is matched. If the LES supports a default ELAN name, you can enter a null character to specify that default ELAN name.

Specify the name (identity) in up to 32 ASCII characters. Note that some ATM switches, for example, the 8260, are case-sensitive. Ask your ATM network administrator for the name of the emulated LAN that this LEC port will join. (The two LEC ports on an ATM OSA-Express cannot join the same emulated LAN concurrently.)

#### **Control time-out**

specifies the time-out period in seconds for most request/response control frame interactions. Accept the default of 120 seconds or specify a number from 10 through 300.

#### Maximum unknown frame count

specifies the maximum number of frames for a given unicast MAC address (this LEC port) that can be sent to the Broadcast and Unknown Server (BUS) within the time interval specified by the Maximum unknown frame time parameter.

Accept the default of 5 frames or specify a number from 1 through 10. The Maximum unknown frame time interval is not settable. (A BUS handles data sent by a LEC to a broadcast MAC address.)

### VCC timeout period (seconds)

specifies the activity time-out for data direct VCCs in seconds, that is, the time the LEC port (station) will maintain an inactive data connection. The default is 1200 seconds (20 minutes). You can specify a value from 1 through 2,147,483,648.

#### Maximum retry count

indicates the maximum times that an LAN emulation address resolution protocol (LE\_ARP) request can be retried. Accept the default of 1 retry or specify 0, 1, or 2.

### LE\_ARP cache aging time (seconds)

is a verification timer for the LE\_ARP cache entries. Accept the default of 300 seconds or specify a number from 10 through 300.

### Forward delay time (seconds)

is a verification timer for non-local (destinations on the other side of a bridge from this ATM OSA-Express) LE\_ARP cache entries when the topology is changing in the non-local area. Accept the default of 15 seconds or specify a number from 4 through 30.

### Expected ARP response time (seconds)

is the time-out period for LE\_ARP request/response exchanges. Accept the default of 1 second or specify a number from 1 through 30.

### Flush time-out (seconds)

is the time-out period for Flush request/response exchanges. Accept the default of 1 second or specify a number from 1 through 4.

#### Path switching delay (seconds)

is the maximum time that frames sent to the BUS will take to be delivered. This parameter can be used to bypass flush control. Accept the default of 6 seconds or specify a number from 1 through 8.

### **Connection-complete timer**

is the time-out period in which data or a READY\_IND message is expected from a calling party. Accept the default of 4 seconds or specify a number from 1 through 10.

*What Next:* For Ethernet emulation using channel type OSD, this configuration is now complete. Save it and enter additional configurations, if desired, or go to "Activating the OSA Configuration" on page 158.

For channel type OSE, enter the remaining configuration data for the mode of your choice:

#### TCP/IP

Continue at "The TCP/IP OAT Entries Page" on page 147.

**SNA** Continue at "The SNA Timer Values Page" on page 149.

## FENET Configuration Data

If the OSA-Express FENET feature is set up as channel type OSD (using QDIO architecture), only the Configuration window is displayed (Figure 76 on page 146) and no entries are required. You can specify local and group MAC addresses, and make port speed selections on this window if you wish.

| H3LP3 (b) - Configuration | H3LP3 (b) - Configuration for OSD 7B                                                                                                    |  |  |  |
|---------------------------|----------------------------------------------------------------------------------------------------|--|--|--|
| Configuration name        | HOST1LP1FENETQDIO                                                                                                    |  |  |  |
| User data                 | Fast Ethernet with QDIO                                                                                                    |  |  |  |
| Local MAC address         | Use universal     Specify local                                                                                                    |  |  |  |
| Group MAC addresses       | 1 0000000000                                                                                                    |  |  |  |
| Port name                 | С7ВТОС8А                                                                                                    |  |  |  |
| Port speed                | <ul> <li>○ Auto negotiate</li> <li>○ 10 Mbps half duplex</li> <li>○ 10 Mbps full duplex</li> <li>○ 100 Mbps half duplex</li> <li>○ 100 Mbps full duplex</li> </ul> |  |  |  |

Figure 76. FENET Configuration for OSD Channel

This window differs only slightly from the first configuration notebook page displayed when configuring an OSA-Express FENET as an OSE channel (Figure 77). All parameters defined below appear in both the OSD and OSE windows except the checkboxes for TCP/IP, SNA, and MPC, which are not configurable on an OSD channel.

| THILP1 - Configuration for 0                                                                                                    | ISE 7A                             |  |  |
|----------------------------------------------------------------------------------------------------|------------------------------------|--|--|
| Configurations Windows Help                                                                                                    |                                    |  |  |
| Configuration name                                                                                                    | HOST1LP1FENET16                    |  |  |
| Physical TCP/IP St                                                                                                    | IA MPC Page 1 of 5 🔶 🍝             |  |  |
| User data                                                                                                    | Fast Ethernet on OSA16             |  |  |
| Local MAC address                                                                                                    | Ise universal ○ Specify local      |  |  |
| Group MAC addresses 1 00000000000                                                                                                    |                                    |  |  |
| Port name                                                                                                    | С16ТОС4А                           |  |  |
| Port speed  Auto negotiate  10 Mbps half duplex  10 Mbps full duplex  100 Mbps half duplex  100 Mbps full duplex  100 Mbps full duplex  100 Mbps full duplex |                                    |  |  |
| Configure this port for CP/IP<br>SNA<br>MPC                                                                                                    |                                    |  |  |
| Լոռոռոռոռու                                                                                                    | ╔╌╔╌╔╌╔╌╔╌╔╌╔╌╔╌╔╌╔╌╔╌╔╌╔╌╔╌╔╌╔╌╔╌ |  |  |

Figure 77. FENET Physical Connection Data for OSE Channel

### User Data

Enter up to 32 characters of descriptive information about this port.

### Local MAC address

If you override the default of the universal media access control (MAC) address that was IBM-supplied for this FENET port, specify a locally administered one that is valid for the emulated LAN to which the FENET port will be attached.

### Group MAC addresses

Enter the MAC address of any destination group for which you want this port to receive frames. Multiple addresses can be entered, and changed, by clicking the arrows to the right.

#### Port name

Required only for MPC. Specify 1 through 8 of any of the following characters: A through Z in upper case, @, #, \$ and, starting with the second character, 0 through 9. This must agree with the *device\_name* (TCP/IP profile) or *port name* (VTAM definition) you specified in "VTAM TRLE Resource Definition for HPDT MPC" on page 112.

### Port speed

• Auto-negotiate is the IBM-supplied default.

If auto-negotiate is in effect, the FENET OSA-Express auto-negotiates the LAN speed and duplex mode. If the Ethernet hub, router, or switch to which the FENET OSA-Express port is attached does not support auto-negotiation, the FENET OSA-Express attempts to autosense the LAN speed and enters the LAN at that speed and defaults to half-duplex mode.

- If you set the LAN speed or duplex mode, those settings override the auto-negotiate default.
- In order for any change to the port speed, duplex setting, or both, to be implemented, the port must be disabled and then enabled for LAN traffic. This is automatically done when making these changes using OSA/SF. If you change these settings using the System Element, you must disable and enable the port manually.

**For OSD Only**: If you made any changes in this window, the configuration is now complete. Save it and define additional configurations, if desired, or go to "Activating the OSA Configuration" on page 158.

### Configure this port for (OSE only)

Select the mode you want to configure. Then tab to the corresponding notebook page.

#### TCP/IP

Continue at "The TCP/IP OAT Entries Page".

- **SNA** Continue at "The SNA Timer Values Page" on page 149.
- **MPC** Continue at "The MPC OAT Entries Page for FENET" on page 157.

# The TCP/IP OAT Entries Page

Define TCP/IP OAT entries on ATM LEC Page 3 of 5, or FENET Page 2 of 5.

Click the arrows at the upper right corner of the notebook until the correct page is displayed. Then click **Add** to display the dialog shown in Figure 78 on page 148.

| H3LP3 (b) - Configuration for<br>Configurations Windows Help | ATM OSE F5                 |                      |                        | × |  |
|--------------------------------------------------------------|----------------------------|----------------------|------------------------|---|--|
| Configuration name                                           |                            | Test Co              | nfig                   |   |  |
| HPDT ATM native port                                         |                            |                      | ••                     |   |  |
| , <del>, , , , , , , , , , , , , , , , , , </del>            | LEC port 0 [T              | ⊟<br>CP/IP OAT entri | es) - Page 3 of 5 🗲 🗭  |   |  |
| TCP/IP OAT entries                                           |                            |                      |                        |   |  |
| LP Unit addresses                                            | S/390 home<br>IP addresses | Default entry        | <u>A</u> dd            |   |  |
| 9 30,31                                                      | 10.20.30.40                | No                   | <u>C</u> nange         |   |  |
|                                                              |                            |                      | <u>D</u> elete         |   |  |
| Т                                                            | P/IP Passthru OAT En       | try Definition       |                        | × |  |
| U                                                            | number 9 Ev                | en unit address      | 30 Port                | 0 |  |
| D                                                            | efault entry indicato      | r                    |                        |   |  |
|                                                              | C Primary<br>C Secondary   |                      |                        |   |  |
|                                                              | Not primary or set         | econdary             |                        |   |  |
| 1                                                            | 0.20.30.40                 | = 4                  | <u>A</u> dd address    |   |  |
|                                                              | 3/390 Home IP addr         | ess                  | <u>C</u> hange address |   |  |
|                                                              | 10.20.30.40                |                      | Delete address         |   |  |
|                                                              |                            |                      | <b>v</b>               |   |  |
|                                                              | ]                          |                      |                        |   |  |
|                                                              | Add Cancel                 | Help                 |                        |   |  |

Figure 78. Define TCP/IP OAT Entries on ATM Configuration Notebook Page 3 or FENET Configuration Notebook Page 2.

### LP #

If the OSA is defined to be shared, specify the LP number with which you want to associate the datapath specified by this OAT entry. If the OSA is not defined to be shared, enter 0.

### Even unit address

In "Define OSA Devices" on page 29, you specified one or more sets of device numbers for each mode this OSA uses. In this space, specify the lower, even number unit address that corresponds to the device number that starts this series for this mode.

### Port

Т

T

Т

Т

Т

Т

T

1

1

Specify the port number (0 for a FENET OSA-Express; 0 or 1 for an LEC port on an ATM OSA-Express).

### S/390 Home IP address

Specify the S/390 Home IP address of the IP stack of the LP that is specified in this Passthru OAT entry if

 The device pair used in this mode for the OSA is defined in the system hardware I/O configuration as shared and you want more than one IP stack to have concurrent access to this OSA port. When defining an OAT for OSA-Express port sharing in TCP/IP Passthru mode, you can have a maximum of 512 IP addresses per port, distributed over multiple OAT entries. If you are running two LEC ports through an OSA-Express ATM feature, you can have up 512 IP addresses on each LEC port. You cannot, however, exceed 8 IP addresses per OAT entry for any OSA-Express feature. • You are configuring the OSA to run concurrently in another mode.

### Default entry indicator

You can override the default (Not primary or secondary) to specify this Passthru entry as the primary, or only, inbound default data path to be used in this mode. The OSA will send each IP data packet with an unknown address across the data path specified by this OAT entry.

You can also specify this as the secondary default data path to be used should the primary be unavailable.

**Note:** If you are adding more than one entry, select **Add** after each entry and then type over the previous information. When you are done adding entries, select **Cancel**.

### What Next

Define additional configurations, if desired. For SNA, continue below. For HPDT MPC, go to page 157. When all modes are set, go to "Activating the OSA Configuration" on page 158.

To set or change a Local MAC address, Group MAC addresses, or User Data, see "MAC Addresses and ESIs" on page 164.

# The SNA Timer Values Page

Specify SNA Timer Values on ATM LEC Port Page 4 of 5, or FENET Page 3 of 5. Click the arrow at the upper right corner of the notebook until the correct page is displayed.

The following panel values are shown in their initialized states.

|     | Inactivity timer (Ti)            | ○ Disable<br>⊙ Enable | 90   | ٩ |
|-----|----------------------------------|-----------------------|------|---|
|     | Response timer (T1)              |                       | 2    |   |
|     | Acknowledgement timer (T2)       |                       | 0.08 |   |
|     | Maximum I frames before ack (N3) |                       | 1    |   |
|     | Maximum transmit window (TW)     |                       | 8    |   |
| _ 1 |                                  |                       |      |   |

Figure 79. Define SNA Timer Settings in ATM LEC Configuration Notebook Page 4 and FENET Configuration Notebook Page 3

| In Summary:          | ATM and FENET OSA-Express |  |  |
|----------------------|---------------------------|--|--|
| Ti and T1 LLC timers | Settable                  |  |  |
| T2 LLC timer         | Settable if N3>1          |  |  |
| N3 count             | Settable (N3=1-4)         |  |  |
| TW count             | Settable (TW=1-16)        |  |  |

### Notes:

1. The maximum number of SAPs that can be opened is one for each application in each logical partition (LP).

This number of SAPs excludes the null SAP.

 For the SNA availability options (page 152), only one SAP can be opened per port with the exception of the Redundancy option for an ATM OSA-Express LEC port (page 155).

### Inactivity timer (Ti)

For an ATM or FENET OSA-Express port, the Ti timer is initialized to be enabled and set to its maximum value of 90 seconds.

- You can disable or enable the Ti timer.
- If the Ti timer is enabled, you can set its timeout value in increments of 0.12 seconds from 0.24 to 90.00 seconds.

An enabled inactivity timer (Ti) periodically tests the viability of the network media. The timer setting applies to all the clients on the target LAN, not to individual clients. The timer interval indicates how quickly a failure of the network media can be detected when the connection is quiescent.

- If the Ti timer times out, a supervisory poll frame is sent over the connection. The T1 response, or reply, timer clocks the supervisory poll.
- If the T1 timer times out, the supervisory poll is retransmitted. OSA can retransmit a supervisory poll up to 8 times.
- If no response is received after the last retransmission, the link is declared inoperative, and the S/390 program issues a message.

An enabled inactivity timer (Ti) periodically tests the viability of the network media. The timer setting applies to all the clients on the target LAN, not to individual clients. The timer interval indicates how quickly a failure of the network media can be detected when the connection is quiescent.

- If the Ti timer times out, a supervisory poll frame is sent over the connection. The T1 response, or reply, timer clocks the supervisory poll.
- If the T1 timer times out, the supervisory poll is retransmitted. OSA can retransmit a supervisory poll up to 8 times.
- If no response is received after the last retransmission, the link is declared inoperative, and the S/390 program issues a message.

If you set the Ti timer, make sure its interval exceeds the T1 timer limit. Consider setting the Ti timer to a value that is at least 5 times greater than the T1 timer.

If you set the Ti timer using the REXX interface and you do not specify the increment properly, OSA/SF rounds the value up to the nearest increment.

### Response timer (T1)

The T1 timer clocks link events that require responses from clients on the network. These link events include SABME / UA exchanges, I-frame link protocol data unit (LPDU) transmissions, and supervisory polls.

T1 timer is initialized to 2 seconds and can be set to a timeout value from 0.20 up to 51.00 seconds in increments of 0.20 seconds. Set the T1 timer to a value not less than the average round-trip transit time from the OSA to the clients and back.

If the round-trip transit time is small, consider setting the T1 timer to a relatively low value because recovery will be initiated more quickly when an I frame is dropped. Further, a T1 timer interval that exceeds 2 seconds can result in noticeable delays to those responses that must be retransmitted. However, retransmissions should occur infrequently and only during bursts of peak activity on the network.

Check the timer parameter value that is specified in the XCA Port Definition statement. Make sure the XCA timer is set to a value that is greater than  $(N2+1)^{*}T1$ . Since N2=8 (retransmissions) for OSA, set the timer to a value that is greater than  $(9^{*}T1)$ . N2 = the maximum number of retransmissions.

If you set the T1 timer using the REXX interface and you do not specify a multiple of 0.20 seconds, OSA/SF rounds the value up to the nearest increment of 0.20 seconds to a maximum of 51 seconds.

### Acknowledgment timer (T2)

An OSA starts the T2 timer when it receives an I-format LPDU and stops when it sends an acknowledgment. An acknowledgment is sent either when an outgoing I frame is sent, which acts as the acknowledgment, or when N3 number of I-format LPDUs has been received. If the T2 timer times out, the OSA must send an acknowledgment.

If the N3 Maximum I frames before ack setting = 1, which means only one I frame can be received before an acknowledgment is sent, the T2 timer is disabled.

If N3>1, this allows a maximum of N3 I-format link protocol data unit (LPDU) frames to be received before the OSA-Express sends an acknowledgment.

If you set the T2 timer, bear the following in mind.

- Set it to a value from 0.08 seconds up to 20.40 seconds in increments of 0.08 seconds.
- Set it to a value that is less than the T1 interval to ensure that the remote link station receives the delayed acknowledgment before the T1 timer expires. A typical value for the T2 timer is 0.08 seconds.
- Set it to a value that depends on the media speed and the maximum latency that can be tolerated to complete a transaction. This latency will be realized when a transaction contains a number of packets that is not divisible by the N3 value.

If you set the T2 timer using the REXX interface and you do not specify a multiple of 0.08 seconds, OSA/SF rounds the value up to the nearest increment of 0.08 seconds to a maximum of 20.40 seconds.

#### Maximum I frames before ack (N3)

When determining the maximum I-frames that can be sent before an acknowledgment is sent (N3 count) and the maximum number of outstanding I-format link protocol data units (LPDUs) (TW count), consider the N3 and TW counts that are set at the clients as well.

The N3 count is initialized to 1. For an ATM or FENET OSA-Express you can set the N3 count as an integer from 1–4.

The maximum number of I-format link protocol data units (LPDUs) that can be received by an OSA before it sends an acknowledgment (N3 count) is also called the receive window count.

For an ATM or FENET OSA-Express set N3>1 only if you want to reduce the number of acknowledgment frames sent by the OSA. Bear in mind that N3>1 can result in increased latency.

Do not set the N3 count to a value that is greater than the TW count set any of the clients. Otherwise, network response can be severely degraded.

### Maximum transmit window (TW)

The TW count is initialized to 8. You can set it only for an ATM or FENET OSA-Express. Set it as an integer from 1–16.

The maximum number of outstanding I-format link protocol data units (LPDUs) (TW count) is also called the maximum transmit window count or the maximum window out count.

The TW count allows the sender to transmit frames before that sender is forced to halt and wait for an acknowledgment. Therefore, the receiver should be able to absorb that number of frames, either in its service access point (SAP) buffers or within the buffers in workstation memory.

A small TW count reduces the risk that frames will be retransmitted owing to buffer congestion at the receiver.

If you are not configuring an ATM feature for token ring LAN emulation, proceed to "The SNA OAT Entries Page" on page 156.

**SNA Session Availability Options for Emulated Token Ring Only** When configuring an OSA-Express ATM feature for token ring LAN emulation, several options appear on this page for enhancing the availability of SNA sessions for your LEC ports.

Do not open more than one SAP unless you are using the Redundancy option.

**Overflow:** This option causes the specified port to stop responding to connection requests when it reaches its maximum station count, or PU limit. The maximum PU limit, which is defined for the port to VTAM or the SNA function of Communications Server, defines that port's overflow threshold. Once the OSA port is in an overflow condition, it stops responding to connection requests.

Note that OSA makes no attempt to ensure even distribution of the clients across the participating OSA ports. If more than one port is responding to connection requests, the first response that the client receives typically determines which OSA port is selected for the connection. However, other factors can affect this selection. Therefore, the exact distribution of connections across the OSA ports depends on delays in the network and the implementation of the clients.

| Port | Option   | Max PU limit | Current session count | Status          |
|------|----------|--------------|-----------------------|-----------------|
| A    | Overflow | 347          | 347                   | Online (Note 1) |
| В    | Overflow | 300          | 183                   | Online (Note 2) |
| С    | Overflow | 347          | 27                    | Online (Note 2) |

For example, assume the following configuration and current state.

### Notes:

- 1. With the current session count equal to the maximum PU limit, port A has reached its overflow threshold and stopped responding to connection requests.
- 2. Whether port B or port C is selected for a connection is governed by delays in the network.

**Overflow and Redundancy:** This option, together with the session-delay time that you define for the port, prescribes that the specified port delay its response to a connection request by that amount of time. This delay allows the port to provide a backup, or redundant, path for a port for which the overflow option is specified.

| Port | Option                  | Session delay | Max PU limit | Current session count | Status          |
|------|-------------------------|---------------|--------------|-----------------------|-----------------|
| A    | Overflow                | N/A           | 347          | 0                     | Failed          |
| В    | Overflow                | N/A           | 300          | 300                   | Online (Note 1) |
| С    | Overflow and Redundancy | 0.32 sec      | 347          | 5                     | Online (Note 2) |
| D    | Overflow and Redundancy | 0.32 sec      | 300          | 62                    | Online (Note 2) |

For example, assume the following configuration and current state.

### Notes:

- 1. With its current session count equal to its maximum PU limit, port B has reached its overflow threshold and stopped responding to connection requests.
- Ports C and D will respond after their specified session delays, which is 0.32 seconds in this example. Additional connections will be established to ports C and D in an order that depends on delays in the network. The first port that reaches its maximum PU limit will stop responding, and any remaining connection requests will be logged onto the other port.

For instance, suppose there are more connection requests and port D reaches its maximum PU limit first. Now, port C will respond to the remaining connection requests until it reaches its overflow threshold.

In this example, a satisfactory redundant configuration is represented for up to 647 connections assuming that it was intended to accommodate the simultaneous failure of both ports A and B.

**Load Balancing:** With this option, you allow two or more ports to balance their connection requests. Load balancing is only related to the *number* of connections (PUs); it is not related to either the traffic volume or the workload across those connections.

| Port | Option         | Load balance factor | Max PU limit | Current session count | Status          |
|------|----------------|---------------------|--------------|-----------------------|-----------------|
| А    | Load balancing | 0.08 sec            | 256          | 256                   | Online (Note 1) |
| В    | Load balancing | 0.08 sec            | 480          | 256                   | Online (Note 2) |
| С    | Load balancing | 0.08 sec            | 1024         | 238                   | Online (Note 2) |

For example, assume the following configuration and current state.

### Notes:

- Port A has a maximum PU limit that is much lower (256) than the limit for ports B (480) and C (1024). Because port A has reached its maximum PU limit, it has stopped responding to connection requests.
- 2. The current session count for port B is 256 and for port C it is 238 sessions. Both ports will respond to connection requests.

Because the load balancing option has been specified for both of them, the delay for each port is proportional to the number of connections it has before the response to the next connection request is issued.

To calculate the total delay for the next connection request for each port, obtain the multiplier factor from the table on page 155.

- With a current session count of 256 sessions, port B's total delay time = 0.08
   \* 6 = 0.48 seconds.
- With a current session count of 238 sessions, port C's total delay time = 0.08 \* 5 = 0.40 seconds.

Port C would therefore respond to a new connection request before port B. Hence, a connection would be established for port C, which would bring its session count up to 239. Although, typically the first response that a client receives determines which OSA port is selected for the connection, note that other factors can affect this selection.

*Load Balancing and Redundancy:* This option allows you to specify redundant paths for the ports for which you specified the load-balancing option.

| Port | Option                                 | Load<br>balance<br>factor | Session<br>delay     | Max PU<br>limit | Current<br>session<br>count | Status             |
|------|----------------------------------------|---------------------------|----------------------|-----------------|-----------------------------|--------------------|
| A    | Load<br>balancing                      | 0.08 sec                  | N/A                  | 1000            | 324                         | Online (Note<br>1) |
| В    | Load<br>balancing                      | 0.08 sec                  | N/A                  | 1000            | 362                         | Online (Note<br>1) |
| С    | Load<br>balancing<br>and<br>redundancy | 0.08 sec                  | 0.80 sec<br>(Note 2) | 1000            | 0                           | Online             |
| D    | Load<br>balancing<br>and<br>redundancy | 0.08 sec                  | 0.80 sec<br>(Note 2) | 1000            | 0                           | Online             |

For example, assume this configuration and current state.

### Notes:

1. As you can see from the table on page 155, the multiplier factor is 6 for both ports A and B. Since ports C and D have a 0 current session count, it is currently 0 for these ports.

In the current state, the total delay for ports A and B is 0.48 seconds (0.08 \* 6), so the port that acquires the next connection will be determined by delays in the network. When either port A or port B reaches 384 connections, its delay will be 0.54 seconds (0.08 \* 7). At that time, the other port will respond 0.08 seconds sooner until its total connection count reaches 384.

 When deciding on the session delay time for the two redundant ports C and D, look at the maximum delay that can occur for the primary ports, which are ports A and B in this example.

In this example, the maximum delay for the primary load-balancing ports (A and B) cannot exceed 0.72 seconds (0.08 \* 9), and is reached when 1000 connections are logged onto either of these two ports.

To prevent any traffic from being established on the redundant ports C and D while ports A and B are still responding to connection requests, set the session delay for the redundant ports (C and D) to a value that at least equals the longest potential delay for the primary ports (A and B). Since a connection request for port A or B can be delayed by 0.72 seconds, 0.80 seconds was chosen for the session delay time for the two redundant ports (C and D).

**Redundancy:** This option allows you to open more than one SAP for a primary path and a secondary path by disallowing an overflow of connections between the two paths.

This option requires that you specify the Redundancy option for the secondary path and the Disabled option for the primary path. For example, assume the following configuration and current state.

| Port | Option     | Max PU<br>limit | Session<br>delay | SAPs<br>open               | Max<br>connections | Current<br>session<br>count | Status                |
|------|------------|-----------------|------------------|----------------------------|--------------------|-----------------------------|-----------------------|
| A    | Disabled   | 1000            | N/A              | SAP 04<br>SAP 08<br>SAP 0C | 256<br>511<br>324  | 424                         | Online:<br>responding |
| В    | Redundancy | 1000            | 0.32 sec         | SAP 04<br>SAP 08<br>SAP 0C | 256<br>511<br>324  | 0                           | Online                |

**Disabled:** When each OSA-Express is shipped, its SNA session availability option is initialized to the Disabled option. In this context, Disabled means that none of the other SNA session availability enhancement options are active for this port.

**Note:** If you specify the Redundancy option for an ATM OSA-Express LEC port, that port can provide a secondary path. You must, however, specify the Disabled option for the primary path, which must also be an ATM OSA-Express LEC port.

*Session Delay (0.4–15.00 Seconds) for Redundancy:* When each OSA-Express is shipped, its session delay is initialized to 0 seconds. For the Redundancy, Load balancing and Redundancy, and Overflow and Redundancy options:

- Specify a nonzero delay time in increments of 0.04 seconds up to 15 seconds. Base the value on the longest delay time that can be incurred by the non-redundant members of the set for which the port is a backup. For example, you could specify a session delay of 10 seconds.
- To calculate the total delay time for a port if you specify the Load balancing and Redundancy option, add the session delay time to the delay that you calculated for the load balancing option.

*Load Balance Factor (0.4-1.00 Seconds):* The load balance factor is initialized to 0 seconds. For the two options, Load balancing and Load balancing and Redundancy, specify a nonzero factor in 0.04-second increments up to 1 second.

In general, the load balancing factor should be set to the same value for all the ports configured for load balancing. Although the optimal setting depends on the network configuration, a reasonably high degree of balance can be obtained with a small load balance factor. For most networks, a load balance factor of .08 seconds is suitable. You should set the same load balance factor for all the ports in the set for which you specify this option.

To calculate the total delay time for a session, multiply the load balance factor by a multiplier factor (m). For the Load balancing and Redundancy option, add the session delay time to this result. As the following table shows, m is a function of the number of sessions that are logged on to the port.

| Current<br>Session<br>Count | Multiplier<br>factor <i>m</i> | Current<br>Session Count | Multiplier<br>factor <i>m</i> | Current<br>Session<br>Count | Multiplier<br>factor m |
|-----------------------------|-------------------------------|--------------------------|-------------------------------|-----------------------------|------------------------|
| 0–15                        | 0                             | 256–383                  | 6                             | 2048–2559                   | 12                     |
| 16–31                       | 1                             | 384–511                  | 7                             | 2560-3071                   | 13                     |
| 32–47                       | 2                             | 512-767                  | 8                             | 3072–3583                   | 14                     |
| 48–63                       | 3                             | 768–1023                 | 9                             | 3584–4095                   | 15                     |
| 64–127                      | 4                             | 1024–1535                | 10                            | 4096                        | 16                     |
| 128–255                     | 5                             | 1536–2047                | 11                            |                             |                        |
|                             |                               |                          |                               |                             |                        |

*For the Load Balancing option:* the total delay is not just the load balance factor. For example, assume that you specified a load balance factor of 0.08 seconds. There is no delay for the first 15 sessions logged on to a port (0 \* 0.08); the 16th through the 31st sessions are delayed by 0.08 seconds (1 \* 0.08); the 32nd through 47th session are delayed by 0.16 seconds (2 \* 0.08), and so on.

*For the Load Balancing and Redundancy option:* add the session delay time to the delay that you would calculate for load balancing. Continuing with the example, assume that you had specified a session delay of 1.2 seconds in addition to the load balance factor of 0.08 seconds for the redundant ports for which you select the Load balance and redundancy option.

- The total delay for each of the first 15 connections is 0.12 seconds (0 \* 0.08 + 1.2).
- The delays for connections 16 through 31 is 1.28 seconds by 1.28 seconds (1 \* 0.08 + 1.2).
- The delays for connections 32 through 47 is 1.36 seconds (2 \* 0.08 + 1.2), and so on.

Continue with the SNA OAT entries on page 156.

# The SNA OAT Entries Page

SNA OAT Entries are defined on ATM LEC Port Page 5 of 3, or FENET Page 4 of 5. Click the right arrow in the upper right corner of the notebook until the correct page is displayed.

Click **Add** and specify an SNA OAT entry for this mode as shown in the format that is presented by OSA/SF GUI in Figure 80 on page 157.

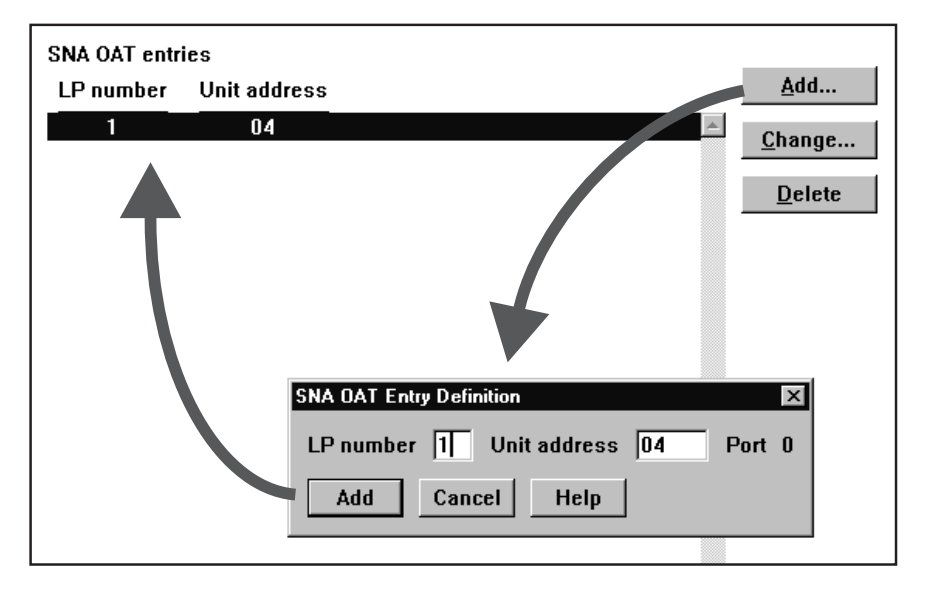

Figure 80. Define SNA OAT Entries in ATM LEC Configuration Notebook Page 5 or FENET Configuration Notebook Page 4.

#### LP number

If the OSA CHPID is defined as shared in the hardware I/O configuration (IOCDS), specify the LP number of the LP in which the instance of VTAM is running to which this OAT entry applies. Otherwise, specify 0.

#### Unit address

In "Define OSA Devices" on page 29, you specified one or more sets of device numbers for each mode this OSA uses. In this space, specify the lower, even number unit address that corresponds to the device number that starts this series for this mode.

If you are adding more than one entry, select **Add** after each entry and then type over the previous information. When you are done adding entries, select **Cancel**.

#### What Next

Define additional configurations, if desired. For MPC, continue below. For TCP/IP Passthru, go to page 147. When all modes are set, go to "Activating the OSA Configuration" on page 158.

To set or change a Local MAC address, Group MAC addresses, or User Data, see "MAC Addresses and ESIs" on page 164.

# The MPC OAT Entries Page for FENET

MPC OAT entries are defined on FENET Page 5 of 5. Click the right arrow in the upper right corner of the notebook until the correct page is displayed.

Click **Add** and specify an MPC OAT entry for this mode as shown in the format that is presented by OSA/SF GUI in Figure 81 on page 158.

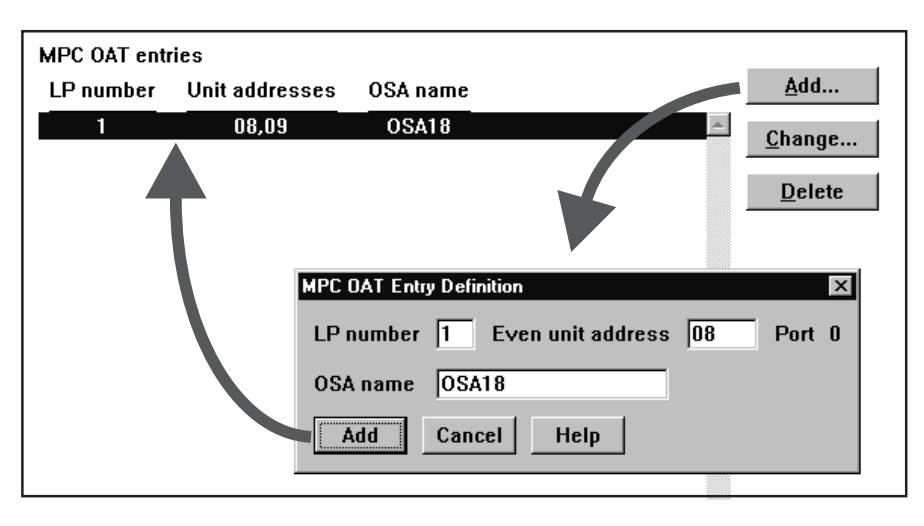

Figure 81. Define MPC OAT Entries in FENET Configuration Notebook Page 5.

### LP number

If the OSA CHPID is defined as shared in the hardware I/O configuration (IOCDS), specify the LP number of the LP in which the instance of VTAM is running to which this OAT entry applies. Otherwise, specify 0.

### Even unit address

is the unit address of the even-numbered device of the device pair that you defined in the system hardware I/O configuration for this OSA-Express when it is running in HPDT ATM Native mode in this LP. (It is also displayed on the **OSA Channels - Detailed View** panel.)

**Port** This is determined by the notebook page, Port 0 (FENET or LEC) or Port 1 (LEC).

### **OSA** name

The OSA name specified in the TRL macro (page 112). This must also match the DEVICE and START statements in the TCP/IP profile when using the MPCOSA device type, or the command line entry when using OEIFCONFIG.

Specify 1 through 8 of the following characters: A through Z in upper case, @, #, \$, and, starting with the second character, 0 through 9.

If you are adding more than one entry, select **Add** after each entry and then type over the previous information. When you are done adding entries, select **Cancel**.

### What Next

Define additional configurations, if desired. For SNA, go to page 149. For TCP/IP Passthru, go to page 147. When all modes are set, continue with "Activating the OSA Configuration".

To set or change a Local MAC address, Group MAC addresses, or User Data, see "MAC Addresses and ESIs" on page 164.

# Activating the OSA Configuration

- 1. From the pulldown menu, select **Configurations** →→ **Save**.
- 2. Before activating a configuration change that removes devices from the configuration, vary off those devices from the operating system. If the devices
#### Configure ATM and FENET Using the GUI

are online at the time the configuration change removes them, you may see "Permanent Error" messages on the operator console, and the devices may become BOXED.

From the pulldown menu, select **Configurations** followed by **Activate**, **Partial activate** (see page "Partial Activation" on page 123), or **Activate (no install)**.

Activate (no install) prevents disrupting an OSA that is already running with a different configuration. You can defer the install to a more appropriate time, then complete the install as follows. From the OSA/SF GUI OSA Channels-Tree View window: Select the OSA number, then select Command from the menu bar, select Install, force and then Ok.

3. Refresh the view (F5) when complete.

L

L

1

I

I

I

1

L

L

L

L

L

4. If any configuration change resulted in the removal of devices from the OSA Address Table (OAT), be sure to vary off these devices from the operating system. Devices for which an OAT was changed must be varied off, then on again.

When a configuration change results in the removal of a device, and if that device is online, that device displays a status of *Offline and Boxed* (F-BOX) until it is redefined in the configuration, or until an IPL of the operating system. "Permanent Error" messages appear on the operator console for those devices.

Configure ATM and FENET Using the GUI

# Part 2. OSA-Express Reference

Part 2 contains information to which you may refer when setting up the OSA or when questions arise in the normal course of operation. Service, problem determination, and a command reference section are also located here.

# **Chapter 8. OSA Port Management**

An OSA port is used to transfer data between the S/390 platform and the network attached to the port. The physical characteristics of the OSA ports are discussed in Chapter 1.

## **Enabling and Disabling Ports**

You can use IOACMD REXX commands or the OSA/SF GUI to enable and disable the LAN traffic state on a port.

#### Using the GUI

From the OSA Tree View:

- 1. Expand the CHPID display by clicking the + to the left of the object.
- 2. Expand the ports display under the CHPID in the same way.
- 3. Double click on the port you want to enable or disable.
- 4. In the window displayed for the port is one of the following settable fields:

#### LAN traffic state

displayed for OSA-Express features

#### Hardware state

displayed for OSA-2 features

Click on Set to the right of this field.

5. Select the desired state and click on Set, followed by OK.

#### From the OSA Details View:

- 1. Select the OSA CHPID port by device number.
- 2. Pull down the Selected menu, followed by Open as>Port settings.
- 3. In the window displayed for the port is one of the following settable fields:

#### LAN traffic state

displayed for OSA-Express features

#### Hardware state

displayed for OSA-2 features

Click on Set to the right of this field.

4. Select the desired state and click on Set, followed by OK.

#### Using IOACMD

Use the IOACMD SET\_PARAMETERS command to specify the enable or disable parameter for the port on a specific type of OSA-Express feature. For example, on OS/390:

EX 'IOACMD.EXEC' 'SET\_PARMS 54 0 GIGA\_ENABLE\_lan\_traffic\_physical\_port'

This would enable LAN traffic on Gigabit physical port 0 on CHPID 54.

When using the SET\_PARMS command, you can substitute a numeric value for the text version of the parameter:

EX 'IOACMD.EXEC' 'SET\_PARMS 54 0 390'

#### **Port Management**

would accomplish the same task.

```
The VM version of the command is:
IOACMD SET PARMS 54 0 GIGA ENABLE lan traffic physical port
```

or IOACMD SET PARMS 54 0 390

To disable the same port, specify the GIGA\_DISABLE\_lan\_traffic\_physical\_port parameter or 391.

Refer to the SET\_PARAMETERS command on page 225 for a complete list of parameters.

## **Using the Support Element**

If you have system programmer authority, you can use the Support Element of the S/390 to enable and disable ports.

- Under the Support Element Workplace, go to the CHPIDs Work Area view that shows all of the CHPID icons. To get to this view, double-click on the Groups icon and then on the CPC icon. Then right click on the PCI01A icon and then left click on CHPIDS.
- 2. Click on the desired CHPID's icon to select it.
- Double Click on Advanced Facilities to the right of the CHPID icons. Advanced Facilities is under the CHPID operations menu. You can use the arrows at the bottom right-hand corner of the window to circulate through the different menus.
- 4. Click on the radio button for **Card specific advanced facilities...** and click on **OK**.
- 5. Highlight Enable or disable ports... and click on OK.
- 6. Click on the desired radio buttons and then click on Apply.
- After the command is complete, click on OK to close the job completion confirmation window. Then click Cancel on each of the subsequent windows (2) to close them if you are finished making changes.
- 8. If the CHPID icon is still highlighted, click on it to deselect that CHPID.

## **MAC Addresses and ESIs**

**A media access control (MAC) address** uniquely identifies a port that is either physically attached to a LAN or, if it is an ATM LAN emulation client (LEC) port, logically attached to a LAN. Therefore, each port on a FENET OSA-Express, and each LEC port on an ATM OSA-Express, is shipped with its unique, or universal, MAC address.

You can set a local MAC address and specify that a port receives frames for a group destination MAC address as discussed in the following sections. Use OSA/SF or, except for an ATM OSA-Express, use either the support element (SE) or single object operations via the hardware management console.

**A 6-byte end system identifier (ESI)** uniquely identifies the physical port of an ATM OSA-Express to its attached ATM device or switch. See the 20-byte ATM physical address (page 130).

Because an ESI serves an analogous function in an ATM network as a MAC address does in a LAN context, the two terms are sometimes equated with each

other. On the OSA/SF physical port settings notebook page 1, which is shown on page 130, the ESI is equated with the MAC address for consistency of the display. However, only a LEC port uses a MAC address. Because this port is not recognized by the support element or single object operations via the hardware management console, you can not set a MAC address for an ATM OSA-Express through these facilities.

To summarize:

- An ATM OSA-Express is shipped with 1 ESI for its physical port.
- An ATM OSA-Express is shipped with 1 universal MAC address used for each LAN emulation client (LEC), or logical, port. The LEC ports are used in the TCP/IP Passthru and SNA modes.
- An FENET OSA-Express is shipped with 1 universal MAC address for its port.

#### Local MAC Address

Under the following conditions, you can or must set a locally-administered MAC address for an OSA LAN port and should consider doing so for the following reasons:

- A local MAC address can be easier to identify by network personnel because it conforms to the network's or site's naming convention.
- A local MAC address would not need to be changed if the OSA is physically replaced. A replaced OSA, of course, brings its own universal MAC addresses with it.

#### Notes:

- 1. A local MAC address must be unique within the network in which it is used and administered by a local authority. It is therefore a unicast MAC address.
- 2. For a local MAC address to take effect, the OSA channel must be configured offline from, and then back online to, all the partitions to which the OSA feature is defined.
- 3. Set a MAC address for an Ethernet or emulated Ethernet connection in the *canonical* format as shown in the following table.

The difference between a canonical and noncanonical address is that in non-canonical the bits within each byte are transposed (swapped). In the canonical format of an Ethernet MAC address, bit 6 indicates whether the address is an individual (0) or group (1) address; bit 7 indicates whether the MAC address is universal (0) or local (1).

4. You can set a local MAC address for any port with the Local end System ID parameter in the ATM Physical notebook page, or the Local MAC address parameter of any OSA-Express by following one of the procedures in "Setting MAC Addresses and User Data" on page 166.

You can also set a local MAC address for a port on a FENET OSA-Express using the support element (SE) or single object operations via the hardware management console.

For procedural information, refer to the operator's guide for the hardware platform.

#### **Port Management**

| For these types of LANs and ports                                                                                                    | Specify as shown                                                                                                    |
|----------------------------------------------------------------------------------------------------|----------------------------------------------------------------------------------------------------|
| <ul> <li>For an Ethernet Connection as follows:</li> <li>For an ATM LEC port when it is defined<br/>for an emulated Ethernet LAN, or</li> <li>A FENET OSA-Express port:</li> </ul> | <ul> <li>Set bit 6=1 and bit 7=0</li> <li>Set bits 0–5 and 8– 47 to the 46-bit local MAC address</li> <li>If an Ethernet LAN station is connected across a bridge to a non-Ethernet LAN, the destination MAC address in the VTAM PATH Definition statement may need to be coded differently (page 116).</li> </ul> |
| <ul><li>For a token-ring connection as follows:</li><li>For an ATM LEC port when it is defined<br/>for an emulated token-ring LAN</li></ul>                                        | <ul> <li>Set bit 0=0 and bit 1=1</li> <li>Set bits 2 through 47 to the 46-bit local MAC address</li> </ul>                                                                                                    |

## **Group MAC Address**

A group MAC address allows the port to receive frames with that group's destination MAC address. You can assign a group MAC address as a 48-bit unsigned integer using OSA/SF.

You can assign a group MAC address of all zeros, but not an address of all X'FF'. For a nonzero group MAC address:

- Set bit 7 to 1 for an Ethernet LAN or emulated Ethernet LAN connection.
- Set bit 0 to 1 for an emulated token-ring LAN connection.

You can view a Local and Group MAC addresses in the OSA-Express Port Setting pages, shown below. You can set these addresses as follows:

## Setting MAC Addresses and User Data

#### Using the OSA/SF GUI (OS/2 or Windows)

To configure a Local MAC Address, Group MAC Addresses, and User Data for an OSA-Express, do the following.

- \_\_\_\_ 1. Start the OSA/SF GUI program.
- 2. Display the OSA Channels Tree View. If you need help displaying this window, see the How To instructions under the Help selection on the menu bar.
- \_\_\_\_ 3. Select the CHPID number.
- \_\_\_\_\_4. Select **Selected** from the menu bar and then select **Configurations**, followed by **Configuration List**.
- 5. Select the configuration containing the data you wish to modify, then click on **Change** (or **Add** to create a new configuration).
- \_\_\_\_ 6. Enter new configuration data.
- \_\_\_\_ 7. Select **Configurations** from the menu bar and then select **Save**.
- \_\_\_\_ 8. Ensure that no traffic is flowing across any OSA device.
- \_\_\_\_ 9. After you enter and save the configuration parameters, select Configuration from the menu bar and then select Activate.
- \_\_\_\_10. Restart applications.

#### Using the REXX EXEC (IOACMD)

To configure a Local MAC Address and Group MAC Addresses for the OSA-Express using the IOACMD exec, do the following:

- Edit and customize the configuration file, following the instructions in the header. You can use the samples (IOAGIGA, IOFENET, and IOAATME) from IOA.SIOASAMP on OS/390 or the E (200) minidisk on VM. Alternatively, at the command line, enter: EX 'IOACMD.EXEC' EXEC (or just IOACMD on VM) and then select Get Configuration File. If you need assistance using IOACMD, see "Chapter 13. OSA/SF Commands for REXX" on page 209.
- 2. At the command line, enter: **EX 'IOACMD.EXEC'** (**IOACMD** on VM) and then select **Configure OSA CHPID**.

#### Using the Hardware Consoles (HMC or SE)

If you have access to either the Hardware Management Console or the Support Element of the S/390, you can use the following instructions to do OSA-specific tasks. If OSA/SF is not installed and you want to use a Local MAC address, do the following.

- 1. From the HMC or SE, select (double-click) CPC Group from the Groups Work Area.
- 2. Select the CPC that has the OSA.
- 3. Select CHPIDs.
- 4. Select the OSA icon.
- 5. Scroll down the right side of the display and look for CHPID Operations.
- 6. Select CHPID Operations and then Advanced Facilities.
- 7. Select Standard Channel Advanced Facilities.

At this point, you can access OSA-specific facilities in addition to setting up and doing traces for IBM service.

**Attention:** If you changed the local MAC address, the associated CHPID must be reset in order for the change to take effect. To do so, first vary all devices offline from *every* logical partition that has the CHPID online. Configure the CHPID offline from *every* logical partition that has the CHPID online. Then configure the CHPID back online to any partitions that will use it and vary the devices back online.

## **Displaying OSA-Express Port Settings**

L

L

L

I

I

The OSA-Express port settings notebook pages display all port configuration parameter settings, and allow you to enable or disable the port's LAN traffic state.

Although the following figures are not intended to reflect true operational values, they show the wealth of information contained in the port notebooks.

You can also use the QUERY command ("QUERY" on page 222) to display port settings.

#### **Port Management**

# **Displaying ATM Physical Port Settings**

Expand the ATM CHPID and its ports, then double-click the physical port, as shown in Figure 82.

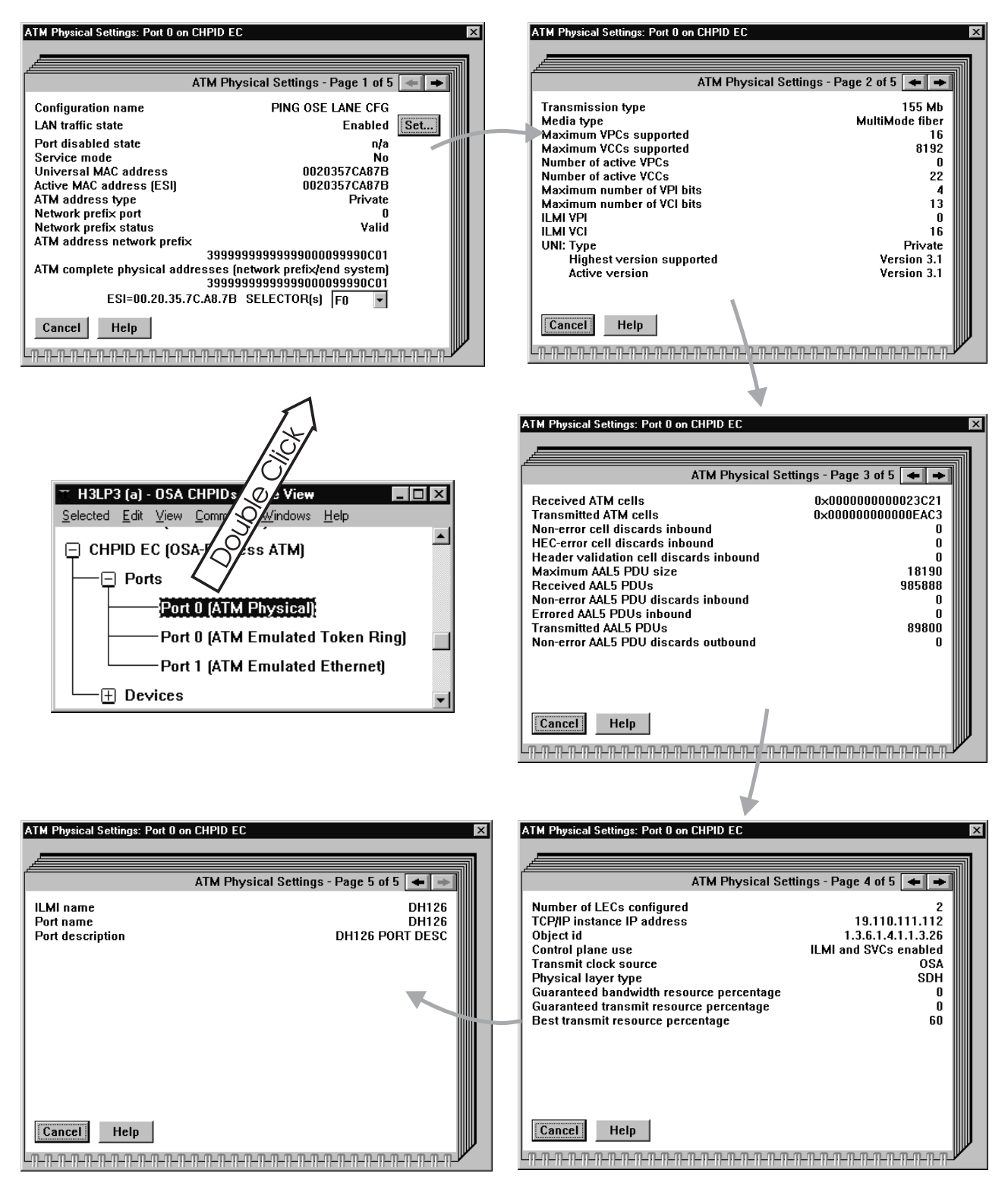

Figure 82. OSA-Express ATM Physical Settings

# **Displaying ATM Emulated Port Settings**

Using the GUI tree view, expand the ATM CHPID and its ports, then double-click the emulated port, as shown in Figure 83.

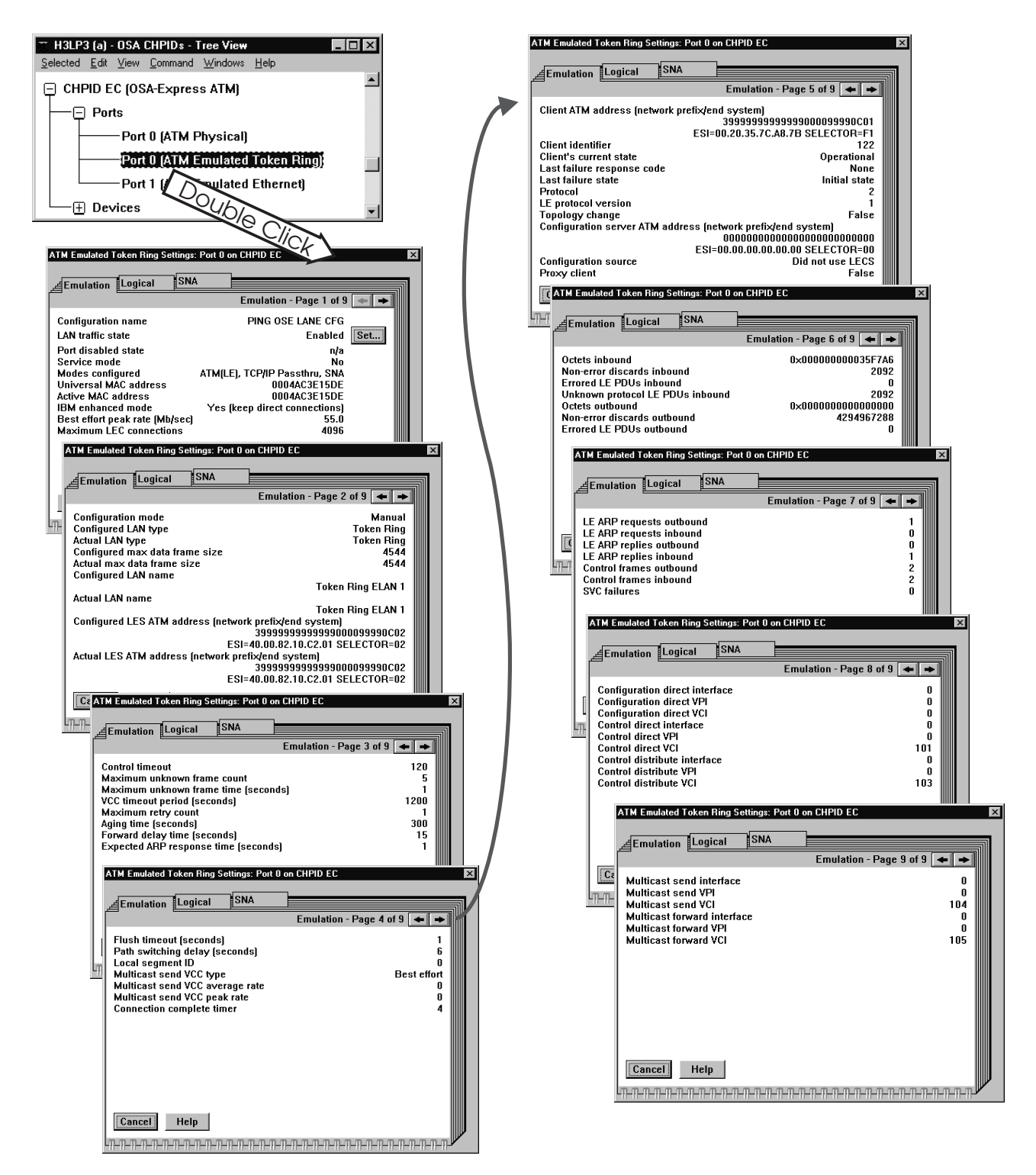

Figure 83. OSA-Express ATM Emulation Settings. This figure shows token ring settings. You can display Ethernet settings using the same technique.

#### Port Management

By clicking the tabs atop the notebook pages, or paging through the notebook with the arrows at the upper right, you can view the logical port settings and the SNA settings pages, displayed in Figure 84.

| ATM Emulated Token Ring Settings: Port 0 on CHPID EC                                                                                                    | ATM Emulated Token Ring Settings: Port 0 on CHPID EC                                                                                                    |
|----------------------------------------------------------------------------------------------------|----------------------------------------------------------------------------------------------------|
| Emulation<br>Logical SNA                                                                                                    | SNA - Page 1 of 1                                                                                                    |
| User data port 0000<br>Group MAC addresses 1 00000000000<br>Multicast information<br>LP number Unit address Multicast Group<br>(LP name) (device number) IP address MAC address | Inactivity timer [Ti]76.32 secondsResponse timer [T1]9.20 secondsAcknowledgement timer [T2]2.96 secondsMaximum Irames before ack [N3]2Maximum transmit window [TW]8MTU size [N1]17856Maximum retry count [N2]8Enhanced SNA availability8Configured forLoad balancing and redundancySession delay0.68 secondsLoad balance15.00 seconds |
|                                                                                                    |                                                                                                    |

Figure 84. OSA-Express ATM Logical Port and SNA Settings (OSE). For an OSD CHPID, the TCP port name is also displayed on the logical page. When SNA is not configured on an OSE CHPID, a message at the top of the SNA page tells you so. If you display the SNA page for an OSD CHPID, a message at the top reminds you that SNA is not supported on this channel type.

# **Displaying FENET Port Settings**

Using the GUI tree view, expand the FENET CHPID and its ports, then double-click the Fast Ethernet port, as shown in Figure 85.

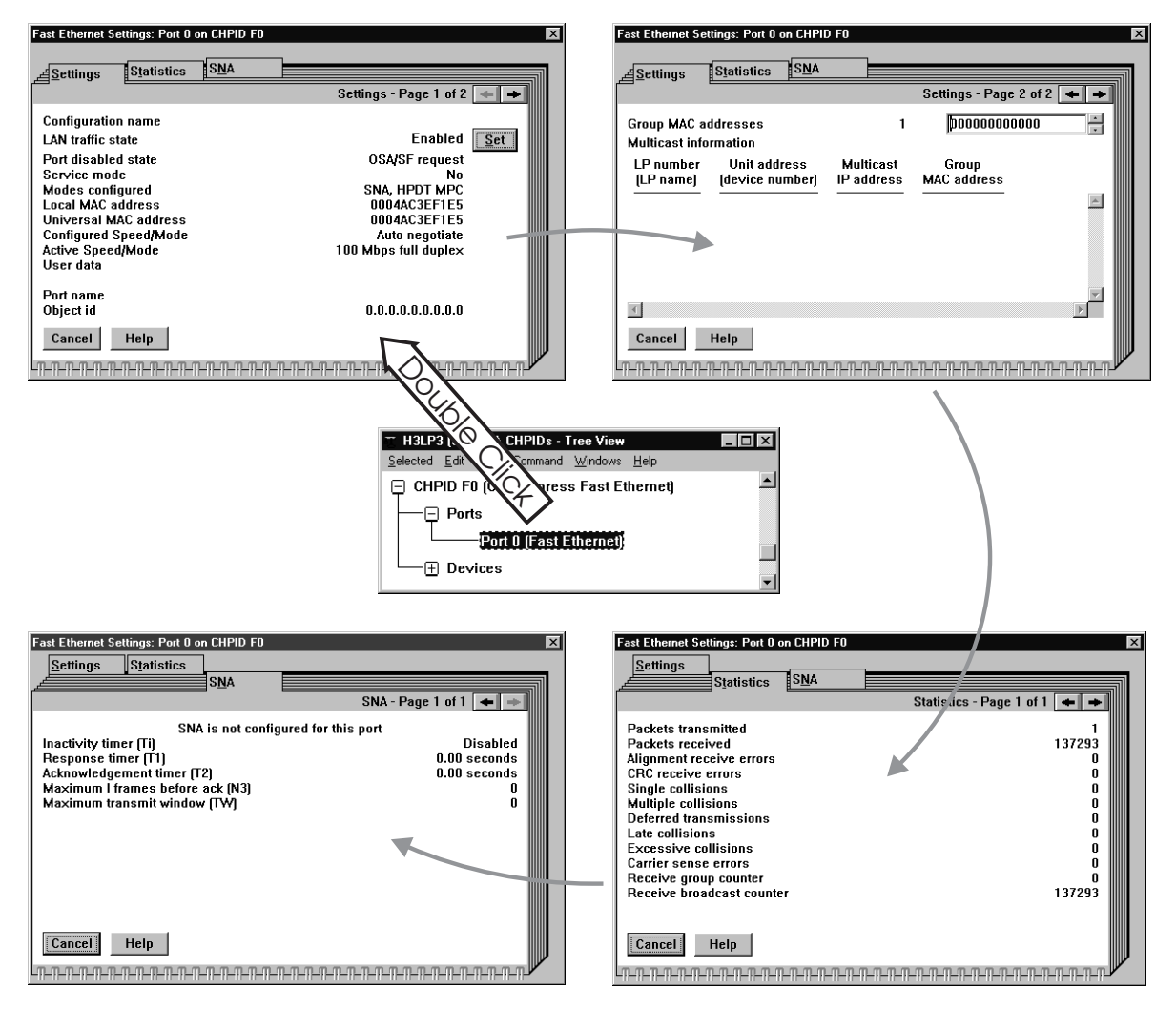

Figure 85. OSA-Express Fast Ethernet Settings (OSE). The SNA page for an OSD CHPID displays a message to remind you that SNA is not supported on this channel type.

#### **Port Management**

# **Displaying Gigabit Ethernet Port Settings**

Using the GUI tree view, expand the Gigabit Ethernet CHPID and its ports, then double-click the Gigabit Ethernet port, as shown in Figure 86.

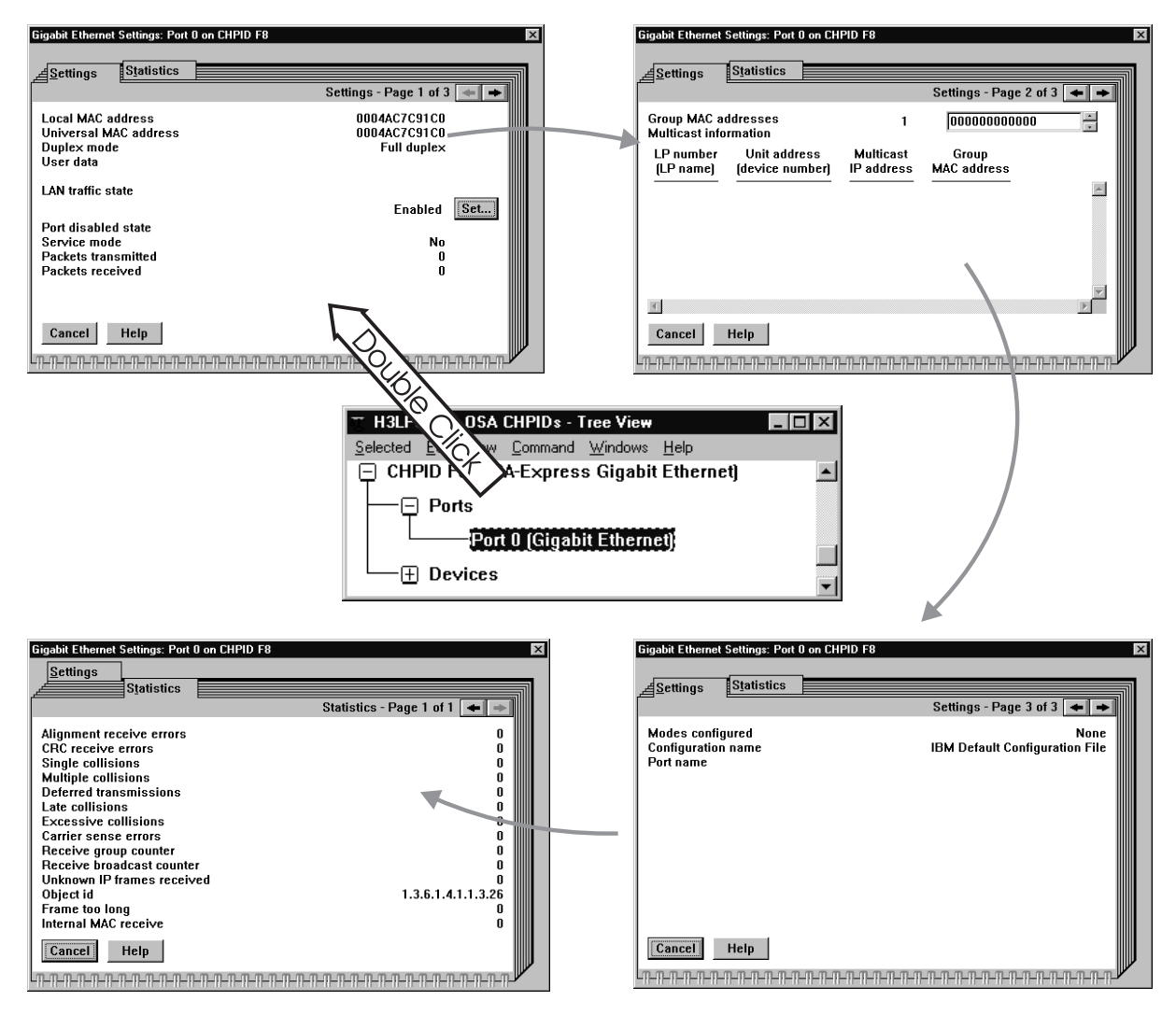

Figure 86. OSA-Express Gigabit Ethernet Settings

# **Chapter 9. Problem Determination Aids**

You must have OSA/SF installed in order to use OSA problem determination aids. OSA/SF problem determination aids include:

- Messages from OSA/SF (see "Chapter 14. OSA/SF Messages and Codes" on page 233)
- Messages from OSA/SF GUI (IOAGxxxx)
- "OSA/SF Message Log"
- "OSA/SF Trace Log" on page 174
- "OSA/SF Dump" on page 175
- "IOACMD Debug Data Sets" on page 175
- "OSA/SF GUI Trace and Dump Facility" on page 175

## **Using OSA/SF Problem Determination Aids**

## **OSA/SF Message Log**

I

OSA/SF has a message log that contains a record of all OSA/SF commands issued, responses, and error messages. All error messages are logged, even when multiple failures occur that cause only one message to be displayed.

You can look at the message log and send the log to the IBM support center. Each OSA/SF image has a message log.

If the OSA/SF message log becomes full, a new message log is started and the log that is full is stored for your reference. A message is displayed indicating that the log is full and then another message displays the name of where the message log is stored. Both of these messages are put in the new message log.

The name of the message log is specified in the Startup Profile. The message log that becomes full is stored with the name specified in the Startup Profile with the Julian date appended to the end of the name.

If there is more than one OSA/SF running, to determine what OSA/SF was managing the OSAs, see "Determining which OSA/SF Image Is Managing an OSA" on page 176. If you know which OSA/SF message log you want, you can get the log by using the OSA/SF GUI or an OSA/SF command. See the following:

#### Using OSA/SF GUI to Get the Message Log

- 1. Double-click on the host icon from the **OSA/SF Hosts** window and **Open** a channels view window.
- 2. Select **Command** from the menu bar at the top.
- 3. Select **OSA/SF**.
- 4. Select Get debug.
- 5. Select Message log.
- 6. Select All or enter message log number.
- 7. Enter the File name for the host or workstation.
- 8. Select the Send pushbutton.

Entering an OSA/SF Command to Get the Message Log See "GET\_DEBUG" on page 214.

```
IOAC1011 OSA Support Facility initialization started 01/21/1999 09:12:37
IOAC1001 OSA Support Facility version V2R1M0 BASE
IOAC1531 Processing of OSA/SF startup profile started
IOAC1521 Finished OSA/SF startup profile processing
IOAC1501 09:13:10 Interrupt handler component started
IOAK9991 Configuration mode for CHPID 00 is TCP/IP Passthru
IOAK3261 CHPID 00 is currently managed by partition 0A
. . .
IOAA002E Device 9EF is offline
IOAC145W 09:14:08 Only 5 of 12 OSA devices initialized
IOAC141I 09:14:08 API APPC component started
IOAC174I 09:14:08 AutoLog component started
IOAC102I OSA Support Facility initialization completed 01/21/1999 09:12:43
```

Figure 87. Example of a Message Log

## **OSA/SF** Trace Log

T

The trace log has hex data that contains the 8000 most recent trace records generated during program execution. When the trace log is full, the oldest entries are overwritten.

You may be requested by the IBM support center to provide a trace log for OSA/SF. Each OSA/SF image has its own trace log.

To determine what OSA/SF image was managing the OSAs, see "Determining which OSA/SF Image Is Managing an OSA" on page 176.

If you know which OSA/SF trace log you want, you can get the trace log by using the OSA/SF GUI or an OSA/SF command. See the following:

#### How to Get the OSA/SF Trace Log Using the GUI

- 1. Double-click on the host icon from the **OSA/SF Hosts** window and **Open** a channels view window.
- 2. Select **Command** from the menu bar at the top.
- 3. Select OSA/SF.
- 4. Select Get debug.
- 5. Select Trace log.
- 6. Select All (default).
- 7. Enter the **File name** of where you want the file stored on the host. (On VM, the file is sent to the OSAMAINT id.)
- 8. Select the **Send** pushbutton.

# Getting the OSA/SF Trace Log Using OSA/SF Command (GET\_DEBUG)

See "GET\_DEBUG" on page 214.

#### **OSA/SF** Dump

If OSA/SF on OS/390 abends, the OSA/SF dump is sent to a dump data set, SYS1.DUMPxx. After an abend, OSA/SF must be restarted.

On VM, a non-formatted IPCS dump is sent to the OSAMAINT userid's reader. If possible, OSA/SF then shuts down, cleans up its resources, and logs off the OSA/SF virtual machine. Reinitialization occurs upon receipt of the next OSA/SF command.

OSA/SF has a unique dump title that contains the abend code for the failure, the failing module, and the recovery routine that sent the dump:

ABEND aaa IN bbbbbbbb, COMPID=5688-008, ISSUER=cccccccc

where:

aaa

Is the abend code.

bbbbbbbb

Is the failing control section (CSECT) name.

ccccccc

Is the recovery routine that sent the dump.

## **IOACMD** Debug Data Sets

Whenever you run the IOACMD exec, two data sets are produced for use in debugging. One contains the data sent to the main OSA/SF address space (input), and the other contains the data returned from the OSA/SF address space (output) when the command completes, whether or not it was successful.

These data sets have the names, **USERID.IOACMD.INPUT.***command\_name* and **USERID.IOACMD.OUTPUT.***command\_name*. The high level qualifier, **USERID**, is used by IOACMD to give you flexibility in naming these debug data sets.

By default, IOACMD assigns the value of the USERID issuing the command as the high level qualifier in the data set name. This is how IOACMD.EXEC worked before APAR OW21887. To prepend USERID with a new high level qualifier that takes a different value, edit the IOACMD EXEC and find the line where h1q="" appears. Specify your value (up to 8 valid MVS characters are allowed) between the quotation marks. For example, to name the debug data sets **SYS1.USERID.IOACMD.INPUT.command name**, edit the line to h1q = "SYS1".

## OSA/SF GUI Trace and Dump Facility

L

L

I

I

|

The OSA/SF GUI Trace and Dump Facility is available for use, at the direction of IBM Support, in the event of GUI failure when the problem is not obvious.

The GUI trace and dump options are accessed from the OSA/SF Hosts window. This is the first window displayed when OSA/SF is started. Select **Options** → **Workstation logging settings**. A panel similar to Figure 88 on page 176 is shown.

#### **Problem Determination**

| Workstation Error and Trace Log Settings         |  |  |  |  |  |  |  |
|--------------------------------------------------|--|--|--|--|--|--|--|
| Path (drive and directory) for log files         |  |  |  |  |  |  |  |
| c:\temp                                          |  |  |  |  |  |  |  |
| OSA/SF workstation trace status<br>C On<br>C Off |  |  |  |  |  |  |  |
| Dump next query output to file                   |  |  |  |  |  |  |  |
| Set Cancel Help                                  |  |  |  |  |  |  |  |

Figure 88. Specify GUI Trace and Dump Options

| <br>      | Path (d                                                                                                    | <b>rive and directory for log files)</b><br>Set this to a predefined directory of your choice.                                                                                                    |  |  |  |  |  |  |  |  |
|-----------|----------------------------------------------------------------------------------------------------|----------------------------------------------------------------------------------------------------|--|--|--|--|--|--|--|--|
| <br> <br> | <b>OSA/SF workstation trace status</b><br>Normally <b>Off</b> . Select <b>On</b> before executing a GUI command that fails. The trace log gathers operational data about the command process. |                                                                                                    |  |  |  |  |  |  |  |  |
| <br> <br> | Dump next query output to file<br>Select Dump query when you want to write the contents of storage after<br>the next GUI command is executed.                                                 |                                                                                                    |  |  |  |  |  |  |  |  |
| <br> <br> | Note: I<br>t                                                                                                    | <b>lote:</b> Never turn the trace option on unless you have been asked to do so. The trace facility will seriously impact system performance. Similarly, allowing the Dump option to remain on will take up large amounts of disk space. |  |  |  |  |  |  |  |  |
| <br>      | The trace output is written to a file named IOATRAC2.LOG in your specified directory.                                                                                                    |                                                                                                    |  |  |  |  |  |  |  |  |
| <br> <br> | The dump output is written to the same directory in two files named IOADxxx.BIN (binary) and IOADxxx.DMP (ASCII), where xxx reflects the command for which the dump was collected:            |                                                                                                    |  |  |  |  |  |  |  |  |
| I         | MNG                                                                                                    | Start or Stop Managing                                                                                                    |  |  |  |  |  |  |  |  |
| I         | SET                                                                                                    | Set Parameters                                                                                                    |  |  |  |  |  |  |  |  |
| I         | QRY                                                                                                    | Query                                                                                                    |  |  |  |  |  |  |  |  |
| I         | INS                                                                                                    | Install                                                                                                    |  |  |  |  |  |  |  |  |
| I         | OAT                                                                                                    | Get OATs                                                                                                    |  |  |  |  |  |  |  |  |
| I         | DBG                                                                                                    | Get debug                                                                                                    |  |  |  |  |  |  |  |  |
| I         | CFG                                                                                                    | Get config                                                                                                    |  |  |  |  |  |  |  |  |
| I         | CLR                                                                                                    | Clear debug                                                                                                    |  |  |  |  |  |  |  |  |

## Determining which OSA/SF Image Is Managing an OSA

If more than one OSA/SF image is running on the S/390 and you want to determine which image is managing an OSA, do the following.

1. Double-click on one of the host icons from the **OSA/SF Hosts** window to **Open** a channel view window.

If the **OSA Channels - Details view** is displayed, select **View** from the menu bar, select **style** and then **Tree view**.

2. Double-click on the OSA number you want to see.

3. Look for Settings Page 2 of 2.

You can also use REXX to issue the QUERY command (page 222).

## **CHPID Problems**

 As an I/O channel with associated devices, an OSA is subject to the same problem determination procedures that apply to any other type of S/390 channel. For information on hardware procedures, refer to S/390 books listed in the bibliography.

Although the high availability with which OSA has been designed makes channel failure unlikely, such a possibility should be considered in the planning of your general management of an OSA in its network traffic.

For example, by designing alternate connections for server-to-network and server-to-client traffic, you can prevent the OSA features in your enterprise from being candidates for a single point of failure.

- If an OSA memory dump or trace is required for the resolution of a problem, you will be directed by support personnel to obtain this information using the Get Debug command. This is described in the Commands section of the Appendix.
- An OSA LAN port can be managed by the LAN management tools available to the LAN administrator.
- If port diagnostics must be run, remember that an OSA is a S/390 channel type. The OSA CHPID must be configured online, and then LAN traffic to the port must be stopped.

If OSA/SF is managing the OSA, the associated entries in its OSA address table, or OAT, are useful when determining the status of the devices associated with the port. On the GUIs, see the Channels Details View, and from the command interface, IOACMD, use the Get OAT or Query command.

 Some hardware failures are disruptive only to the port, and you would prefer to disable the port without configuring the channel off. You can do this using OSA/SF, the hardware support element or single object operations via the hardware management console.

## **Performance Data**

#### **Resource Measurement Facility**

Resource Measurement Facility (RMF) measures and reports on the performance and availability of such system resources as processors, channel paths, devices, and storage. RMF can be set to issue reports about performance problems as they occur, so that your installation can take action before problems become critical. Your installation can also obtain long-term measurements of system performance that can be used for system tuning and capacity planning.

One of the RMF reports available is the *Channel Path Activity* report. For OSA-Express CHPIDs only, the Channel Path Activity report includes an *extended measurement mode* with five new fields, highlighted in Figure 89 on page 178. These fields aid in the performance analysis of the multipath channel connection used by OSA-Express, which consists of one logical device for READ, one for WRITE, and another for data transfer (DATAPATH).

#### **Problem Determination**

|                                      |                         |                         |                         |                         |                                    | СНА                     | NNE                     | L P                     | АТН                              | AC               | СТ         | V T                                       | (                 |          |                  |               | DACE                   | 2          |  |
|--------------------------------------|-------------------------|-------------------------|-------------------------|-------------------------|------------------------------------|-------------------------|-------------------------|-------------------------|----------------------------------|------------------|------------|-------------------------------------------|-------------------|----------|------------------|---------------|------------------------|------------|--|
|                                      | OS/390<br>REL. 02.07.00 |                         |                         |                         | SYSTEM ID S31<br>RPT VERSION 2.7.0 |                         |                         |                         | DATE 03/30/1999<br>TIME 14.24.17 |                  |            | INTERVAL 00.10.073<br>CYCLE 1.000 SECONDS |                   |          |                  |               | PAGE 3                 |            |  |
| IODF = 71                            | C                       | R-DATE: C               | 3/25/99                 | CR-TIN                  | 1E: 07.21                          | .32 AG                  | CT: ACTI                | VATE                    | MC                               | DE: LF           | PAR        | C                                         | PMF: EX1          | ENDEI    | d mode           |               |                        |            |  |
| CHANNEL PAT<br>ID TYPE SH            | ΓΗ<br>IR                | utiliza<br>Part         | ATION(%)<br>TOTAL       | RE<br>BUS               | AD(MB/S<br>PART                    | SEC) WRI<br>TOTAL       | TE(MB/SI<br>PART        | EC)<br>TOTAL            | CHAN<br>ID                       | NEL P.<br>TYPE S | ath<br>Shr | UTILIZA<br>PART                           | ATION(%)<br>TOTAL | F<br>BUS | READ(MB/<br>PART | SEC)<br>TOTAL | WRITE(MB/SE<br>PART TO | C)<br>DTAL |  |
| C8 OSD<br>C9 OSD<br>CA OSD<br>CB OSD | Y<br>Y<br>Y             | 32.44<br>12.90<br>85.30 | 32.44<br>12.90<br>85.30 | 42.50<br>25.34<br>96.12 | 35.28<br>16.44<br>78.60            | 35.28<br>16.44<br>78.60 | 35.60<br>66.32<br>85.55 | 35.60<br>66.32<br>85.55 | CE<br>CF                         | OSD<br>OSD       |            | OFFLINE<br>OFFLINE                        |                   |          |                  |               |                        |            |  |
| CD OSD                               |                         | OFFLINE                 |                         |                         |                                    |                         |                         |                         |                                  |                  |            |                                           |                   |          |                  |               |                        |            |  |

#### Figure 89. RMF Channel Path Activity Report

The leftmost field in the shaded area represents the percentage of bus cycles that are busy, relative to the theoretical limit.

You may see utilization values other than zero due to broadcast traffic on the LAN.

Under the READ heading, the PART value is the data transfer rate from the OSA-Express to the channel for this logical partition. The value under Total represents the data transfer rate from the OSA-Express to the channel for the entire system.

Under the WRITE heading, the PART value is the data transfer rate from the channel to the OSA-Express for this logical partition. The value under Total represents the data transfer rate from the channel to the OSA-Express for the entire system.

OSA-Express CHPIDs (device types OSD and OSE) may appear in the RMF Device Activity Report with messages reporting "NO H/W DATA" or "NO TIMING FACILITY". It is also possible for zeroes to appear for these devices.

For these device types the data reported is not meaningful in the Device Activity Report and you may want to remove them from your specification list of devices. For data useful in tuning and capacity planning, see the RMF Channel Activity Report.

See *OS/390 RMF User's Guide*, SC28-1949, and *OS/390 RMF Report Analysis*, SC28-1950, for more information.

## **Reporting OSA/SF Problems to IBM**

If you cannot correct a problem using the problem determination information provided, report the problem to the IBM support center. Use the following checklist for the call:

- \_\_\_\_1. Have your account name, license number, and other customer identification available.
- \_\_\_\_2. Have the following product-related information available:
  - \_\_\_\_a. Product Name: OSA/SF
  - \_\_\_\_b. Version Level: Version 2
  - \_\_\_ c. Release Level: Release 1
  - \_\_\_\_d. FMID:

H0GI300 for Version 2 Release 1 base program

- \_ e. PUT Level: ID of the latest program update tape installed
- \_\_\_\_f. Service Level:

See report headings and output data sets of the OSA/SF Main Menu for the OSA/SF service level.

- \_\_\_\_3. Have information available on any recent system definitions, or installed products that could be relevant.
- \_\_\_\_4. Have your record of service and updates to OSA/SF available.
- \_\_\_5. Report any OSA/SF service that has been bypassed.
- \_\_\_6. Have information available relevant to the type of problem.

In general, you will need to provide:

- \_\_\_\_a. A description of the problem
- \_\_\_\_b. The sequence of events leading to the problem; for example, the command being processed and the operands specified
- \_\_\_\_ c. A list of the relevant messages, including both their identifiers and text
- \_\_\_\_\_d. An indication of how many times the error occurred and any other symptoms that appear relevant.

**Problem Determination** 

# Chapter 10. Servicing OSA-Express and OSA/SF

## **Service Updates**

Use these instructions after an OSA device is replaced or when a PTF is installed for OSA/SF.

## Service for an OSA Hardware Replacement

Do the following whenever an OSA feature must be replaced and the new OSA will operate in the same OSA mode as the previous OSA. If you want to change the OSA mode of the new feature, you must customize the OSA mode from the beginning. See "Chapter 7. Configuring OSA Modes for ATM and FENET Features" on page 123.

Instructions are provided for using REXX from the operator console, or the OSA/SF GUI.

- \_\_\_\_1. Stop the affected host products for the OSA modes installed on the OSA.
  - If the OSA is configured for SNA mode, stop the use of OSA with VTAM.
  - If the OSA is configured for TCP/IP mode, stop the use of OSA with TCP/IP on the host.
  - If the OSA is configured for HPDT ATM Native mode, stop the use of OSA with VTAM.
  - If the OSA is configured for HPDT MPC mode, stop the use of OSA with TCP/IP (or UNIX System Services) and VTAM.
- \_\_\_\_2. Vary off the OSA devices and then configure the OSA (CHPID) offline from all logical partitions that can use or share the CHPID.
- \_\_\_\_3. Service personnel installs the new OSA device.
- \_\_\_\_4. Configure the CHPID back online to the appropriate logical partitions. This starts the base code just loaded onto the OSA.
- \_\_\_ 5. Vary the OSA devices online.

## Migrating to a New Version or Release of OSA/SF on VM

When migrating to a new version or release of OSA/SF on VM, use the VMSES/E procedure as instructed in the program directory.

## **For Windows**

Follow these instructions after installing a new release of OSA/SF or whenever the Windows OSA/SF GUI requires updating. These instructions will update the OSA/SF GUI on the Windows workstation.

- 1. Verify that the current OSA/SF GUI is *not* started. All OSA/SF GUI windows should be closed.
- At the server, transfer in binary the installation program, IOAWINST, from IOAWINST BIN E to a temporary directory of your choice. Use any server to workstation transfer program. The file should be IOAWINST.EXE on the workstation.
- Start IOAWINST.EXE, either by double-clicking the IOAWINST object in Windows Explorer, or by entering IOAWINST at a command prompt. Follow the prompts.

When the install completes, click **Start** on the Taskbar and select **Programs**. Look for an entry named **IBM OSA Support Facility**.

# For OS/2

Follow these instructions after installing a new release of OSA/SF or whenever the OS/2 OSA/SF GUI requires updating. These instructions will update the OSA/SF GUI on the OS/2 workstation.

- 1. Verify that the current OSA/SF GUI is *not started*. All OSA/SF GUI windows should be closed.
- 2. Establish a host session on the OS/2 workstation. You may have to start Personal Communications/3270 if no host sessions are started.
- Logon to one of the *administrator* IDs that can access the disk that the GUI files are stored on. The same disk where IOAG\* PAKBIN, IOACATE BIN, and IOAPKGB BIN files reside.
- 4. Make sure that the *administrator* ID is at the READY prompt.
- 5. From OS/2, if you are not accessing the directory in which SI resides, change to it. SI is installed in OSA/SF's subdirectory. The default is **C:\IBMIOA2**.
- 6. To start SI, enter: *IOA*INSTS
- 7. Select OSA Support Facility on the Installation and Maintenance window.
- 8. Select **File** from the action bar, then select **Open Catalog**, and then select **Host**.
- 9. Select the host session ID where the *administrator* ID is running.
- 10. Select **VM** as the host operating system, and then select **Open**. This should display the Installation and Maintenance window.
- 11. Select the Action menu bar choice.
- 12. Select Update... to display the Update window.
- 13. If you are updating on a LAN server or if you want to update the CONFIG.SYS file manually on your machine:
  - a. Deselect the Update CONFIG.SYS option.
  - b. Select the Update pushbutton.
  - c. Reply to the warning message that tells you SI will not update your CONFIG.SYS file.
  - d. Select the **Update** pushbutton on the Update window to begin the update process.
- 14. Select the **OK** pushbutton after you see a message that indicates downloading has completed successfully.
- 15. To exit SI, do one of the following:
  - Double click on the system icon.
  - Or select File and then select Exit

#### Complete the following for your installation:

- 1. If you updated the OSA/SF GUI on a LAN server, each requester on the LAN that accesses OSA/SF must now be updated. Continue at "Updating a Requester Machine" on page 71.
- 2. If you did not update OSA/SF GUI on a LAN server *and* you deselected the *Update CONFIG.SYS* option in step 13a on page 182, you must update your CONFIG.SYS file. Continue at "Updating the CONFIG.SYS File on a Non-Requester Machine" on page 70.
- 3. If you did not update OSA/SF GUI on a LAN server and you allowed software installer to update the CONFIG.SYS file, you will have to shut down your workstation and reboot it. The OSA/SF GUI service update is complete.

#### Migrating to a New Version or Release of OSA/SF on OS/390

If a previous version or release of OSA/SF is installed, use the following to migrate to the new version or release.

- \_\_\_\_1. Follow the program directory instructions to install OSA/SF.
- \_\_2. Use the same startup profile that was setup for the previous OSA/SF. The default data set name was IOA.STARTUP.PROFILE. Do not change any of the data set names in the startup profile. These data set names will allow you to use configurations created by the previous version of OSA/SF.
  - **Note:** Some rules were changed for the startup profile for V2R1. **CECNAME** is required and **SYSNAME** is optional. If you want to review the changes, see page 36.
- \_\_\_3. Replace the existing command EXEC (IOACMD.EXEC) with the new one from IOA.SIOASAMP member IOACMD.
- \_\_\_\_4. Do one of the following:
  - If you plan to continue using OS/2 for the OSA/SF GUI and there is 3270 emulator support to transfer files, continue at "Updating the OSA/SF GUI on OS/2 with a 3270 Emulator".
  - If you plan to continue using OS/2 and there is no 3270 emulator support, follow steps 1 through 7 in "Setting Up the OSA/SF GUI on OS/2 without a 3270 Emulator" on page 47. When you get to step 8, select Update instead of Install.
  - If you want to use Windows for the OSA/SF GUI, continue at "Updating the OSA/SF GUI on Windows" on page 184.

#### Updating the OSA/SF GUI on OS/2 with a 3270 Emulator

Follow these instructions if you are using OS/2 and a new version or release of OSA/SF was installed, or whenever the OS/2 OSA/SF GUI requires service updates as indicated in PTF instructions.

- Verify that the current OSA/SF GUI is not started. All OSA/SF GUI windows should be closed.
- Establish a host session on the OS/2 workstation. You may have to start PCOMM if no host sessions are started.

#### Servicing OSA-Express and OSA/SF

- 3. Logon to a TSO User ID that can access the IOA.SIOAWEUI data set containing the OSA/SF files. If you are using an OS/2-J workstation, copy the contents of IOA2PKGJ into IOA2PKG.
  - **Note:** IOA.SIOAWEUI was supplied by IBM. If your host personnel changed the name, you will need to obtain the new name and use it in place of IOA.SIOAWEUI in the following instructions.
- 4. Position your TSO session at the READY prompt, *or* select **COMMAND** from the ISPF Primary Option Menu.
- 5. If you are not accessing the directory in which Software Installer (SI) resides, change to it. SI is installed in OSA/SF's subdirectory. The default is C:\IBMIOA2.
- \_\_\_\_ 6. To start SI, enter:
  - \_\_\_\_a. IOAINSTS, where IOA is the prefix of the product used to install SI.
  - \_\_\_\_b. Follow with a blank and then /S:
  - \_\_\_\_c. Conclude with the name of the OS/390 data set.

For example, if the data set name is **IOA.SIOAWEUI**, enter **IOAINSTS** /S:IOA.SIOAWEUI

- \_\_\_\_ 7. Select OSA Support Facility on the Installation and Maintenance window.
- \_\_\_\_ 8. Select the Action menu bar choice.
- 9. Select **Update...** to display the **Update** window.
- \_\_\_\_10. If you are updating on a LAN server or if you want to update the CONFIG.SYS file manually on your machine:
  - \_\_\_\_a. Deselect the **Update CONFIG.SYS** option.
  - \_\_\_\_b. Select the **Update** pushbutton.
  - \_\_\_\_c. Reply to the warning message that tells you SI will not update your CONFIG.SYS file.
  - \_\_\_\_\_d. Select the **Update** pushbutton on the Update window to begin the update process.
- \_\_\_\_11. Select the **OK** pushbutton after you see a message that indicates downloading has completed successfully.
- \_\_\_\_12. To exit SI, take one of the following:
  - Double click on the system icon.
  - Or select File and then select Exit

## Updating the OSA/SF GUI on Windows

Do the following to update of the OSA/SF GUI on a Windows workstation:

- \_\_\_\_1. At the server, transfer in binary the installation program from **IOA.SIOAWIN** library member **IOAWINST.EXE** to a temporary directory of your choice on the workstation. Use any server-to-workstation file transfer program available.
- 2. Start the EXE, either by double-clicking the IOAWINST object in Windows Explorer, or by entering IOAWINST at a command prompt. Follow the prompts. When the EXE completes, Click **Start** on the Taskbar and select **Programs**. Look for an entry named **IBM OSA Support Facility**. The first time you start the program, you will be prompted for a User Data Path. Enter the name of a temporary directory for the User Data Path.

You can erase IOAWINST.EXE to save disk space. It is only used to install the program.

## Installing a PTF for OSA/SF

If the PTF affects the OSA/SF OS/2 GUI, see "Updating the OSA/SF GUI on OS/2 with a 3270 Emulator" on page 183.

If the PTF affects the Microsoft Windows GUI, see "Updating the OSA/SF GUI on Windows" on page 184.

If the PTF affects OSA/SF, install the PTF using SMP/E (OS/390 ) or SES (VM), stop OSA/SF, then restart OSA/SF.

Note: The description for the PTF will identify what is affected.

## Servicing OSA-Express and OSA/SF

## **OAT Templates**

# **IOAGIGA** Template for Gigabit Ethernet

```
/* Input file for configuring an OSA-Express gigabit ethernet CHPID
/*
/* This file contains the required input parameters to customize an
/* OSA-Express gigabit ethernet CHPID. You cannot fully configure
/* this type of CHPID using OSA/SF. To run traffic through this CHPID,
/* you must use the OS/390 eNetwork Communications Server product.
/* Use OSA/SF only if you want to specify user-defined data, a local
/* MAC address, or up to 32 group addresses.
/*
/* Follow the instructions to modify this file and then use IOACMD,
/* specifying the Configure OSA CHPID (CONFIG OSA) command, to put
/* the parameters on the OSA (CHPID).
/*
/* Notes: 1) This should be a copy of the sample file (IOAGIGA).
         2) Lines that start with a slash asterisk (/*) are comments.
/*
/*
         3) The file is not case sensitive.
/*
/* Instructions:
/*
/* 1) Modify the first line (osd.1) to whatever name you want assigned
/*
     to this configuration. There is a 32-character maximum.
/*
     This field is not used by the OSA but is a good place to keep
/*
     a name you can associate this configuration to.
/*
/* 2) Modify the next line (osd.2) to whatever user-defined data you
     want on the CHPID. There is a 32-character maximum.
/*
/*
     This field is not used by the OSA but is a good place to keep
/*
     data associated with this CHPID.
/*
/* 3) Modify the next line (osd.3) with the local MAC address you desire.
/*
     To use the universal, burned-in MAC address, set osd.3 to 0.
/*
     The format of this parameter is 12 hex digits; i.e., 1234567890AB
/*
/*
     An ethernet MAC address must have the following format:
     (Ethernet MAC addresses use canonical notation)
/*
/*
       Bits 0 through 5 can be anything
/*
       Bit 6 must be 1
/*
       Bit 7 must be 0
1*
       Bits 8 through 47 can be anything
```

Figure 90. OAT Template For Gigabit Ethernet (IOAGIGA) (Part 1 of 2)

#### **OAT Templates and Sample Configuration Files**

/\* 4) Parameter osd.4 is used to specify the group addresses. You can have up to 32 assigned per OSA. The format of this parameter /\* /\* is 12 hex digits; i.e., 1234567890AB /\* The index for each group address is part of the osd.4 entry. /\* For example, group address 5 would be osd.4.5 /\* /\* To specify a group address, modify the proper osd.4.n entry. /\* To omit a group address, either set the osd.4.n data to 0 or /\* delete the entry from this file. If you do not want any group /\* addresses, omit all the osd.4 entries. /\*----osd.4.32= 000000000000 /\* Group address 32 

Figure 90. OAT Template For Gigabit Ethernet (IOAGIGA) (Part 2 of 2)

## **IOAOSHRT** Template for TCP/IP with Port Sharing

\* This OAT template is a sample for setting up TCP/IP passthru mode with port sharing between LPs. \* LP 5 and LP 7 are sharing ports 0 and 1. \* Each OAT entry has more than one IP address associated with it. \* To use this template, do the following: \* 1) Change the LP numbers to match your installation. The LP number must precede all entries for that LP. \* 2) Change the unit addresses. UAs must be even numbers for passthru. The odd entries will automatically be added by the CHPID. \* 3) Passthru is required in the mode field. \* 4) Change the port number of the OSA if necessary. \* 5) Specify if the LP should be the default entry (No, PRI, or SEC). Only one entry per port can be the PRImary default entry. Only one entry per port can be the SECondary default entry. \* 6) Change the IP addresses. They are required for TCP/IP when sharing a port. You can have up to 8 IP addresses per OAT entry. You can have up to 16 IP addresses per port for OSA-2 CHPIDs. You can have up to 512 IP addresses per port for OSA-Express CHPIDs. \* 7) Add additional entries as required. \*\*\*\*\*\*\*\*\* \*UA Mode Port Default IP Address \*\*\*\*\* LP 5 PRI 00 passthru 00 105.000.005.005 105.000.005.015 SEC 02 passthru 01 105.001.006.006 105.001.006.016 105.001.006.026 LP 7 00 passthru 107.000.075.075 00 no 107.000.075.085 PRI 02 passthru 01 107.001.076.076

Figure 91. OAT Template For TCP/IP With Ports Shared Between LPs (IOAOSHRT)

107.001.086.086

# **IOAOSHRS** Template for SNA with Port Sharing

```
\star This OAT template is a sample for setting up SNA mode with port
* sharing between LPs.
* LP 5 and LP 7 are sharing port 0.
* To use this template, do the following:
\star 1) Change the LP numbers to match your installation.
    The LP number must precede all entries for that LP.
* 2) Change the unit addresses. UAs can be odd or even for SNA.
\star 3) SNA is required in the mode field.
* 4) Change the port number of the OSA if necessary.
* 5) Add additional entries as required.
*UA Mode Port Entry specific information
LP 5
0A sna 00
           LP 7
0A sna 00
```

Figure 92. OAT Template For SNA With Ports Shared Between LPs (IOAOSHRS)

## IOAOSHRA Template for TCP/IP, SNA, and MPC with Ports Sharing

\* This OAT template is a sample for setting up TCP/IP, SNA, and MPC on \* two partitions (LPs) as well as sharing one port by 2 TCP/IP stacks \* on the same LP. \* It can also be used for other combinations of modes by following \* the instructions below. There are four cases where you MUST \* have an IP address on your passthru entries to allow all the \* defined modes to operate properly. \* 1) There is TCP/IP traffic to different LPs \* 2) TCP/IP and SNA traffic are sharing a port \* 3) TCP/IP and MPC traffic are in use on the CHPID \* 4) There is more than 1 TCP/IP stack using a port \* In this example, LP 5 and LP 7 are sharing ports 0 & 1. \* Port 1 is also being shared by 2 TCP/IP stacks on the same partition. \* To use this template, do the following: \* 1) Change the LP numbers to match your installation. The LP number must precede all entries for that LP. \* 2) Change the unit addresses. UAs must be even numbers for passthru and MPC. The odd entries are automatically added by the CHPID. \* 3) The mode must be passthru, sna, or mpc (for this example). \* 4) The port number must be 00 for all single-port CHPIDs. For multiple physical port CHPIDs, use the physical port number. For ATM LAN Emulation, use the logical port number. \* 5) If you are not using MPC, delete all MPC OAT entries and continue at (6) below. Otherwise, specify the OSA name for all MPC entries. It is a required field. The following rules for OSA name apply: a) a-z, 0-9, 0, #, \$ are valid b) 0-9 not valid 1st character \* 6) If you are not using TCP/IP, delete all passthru OAT entries and continue at (7) below. Otherwise, change the IP addresses. They are required for TCP/IP when sharing a port. You can have up to 8 IP addresses per OAT entry. You can have up to 16 IP addresses per port spread over multiple OAT entries for OSA-2 CHPIDs. You can have up to 512 IP addresses per port spread over multiple OAT entries for OSA-Express CHPIDs. An IP address of 0.0.0.0 indicates no port sharing. You CANNOT have a mixture of zero and non-zero IP addresses in the same OAT. Specify if the LP is the default entry (No, PRI, or SEC).

- \* Only one entry per port can be the PRImary default entry.
- \* Only one entry per port can be the SECondary default entry.

Figure 93. OAT Template for TCP/IP, SNA, and MPC With Ports Shared Between LPs (IOAOSHRA) (Part 1 of 2). The Beginning of the template contains the instructions to modify the template shown at the End.

#### **OAT Templates and Sample Configuration Files**

\* 7) If you are not using SNA, delete all SNA OAT entries and continue at (8) below. \* If you are not using the SNA network management, delete all SNA OAT entries having a port number of FF. \* \* Otherwise, specify the VTAM IDNUM and a port number of FF for the \* SNA network management entry. SNA network management is only valid for OSA-2 FDDI and ENTR CHPIDs. \* \* 8) Add additional entries as required for each mode you are configuring. \* \*UA Mode Port Default LP OSA Name IP Address LP 5 00 passthru 00 PRI 105.000.005.005 105.000.005.015 105.000.005.025 105.000.005.035 02 passthru 01 no 100.100.100.100 12 passthru 01 no 200.200.200.200 0A sna 00 OBSnaFF123FD08mpc00OSANAME1 (IP traffic) LP 7 00 passthru 01 no 107.100.075.075 107.100.075.085 02 passthru 00 SEC 105.000.005.044 0A sna 00

Figure 93. OAT Template for TCP/IP, SNA, and MPC With Ports Shared Between LPs (IOAOSHRA) (Part 2 of 2). The Beginning of the template contains the instructions to modify the template shown at the End.

## **IOAOMPC** Template for HPDT ATM Native

\* This OAT template is a sample for setting up HPDT ATM Native on an \* OSA-Express ATM CHPID. \* 1) Change the LP numbers to match your installation. The LP number must precede all entries for that LP. \* 2) Change the unit addresses. UAs must be even numbers for MPC entries. The odd entries are automatically added by the CHPID. \* 3) The mode must be mpc (for this example). \* 4) The port number must be 00 for the HPDT ATM Native. \* 5) Specify the OSA name for all MPC entries. It is a required field. The following rules for OSA name apply: a) a-z, 0-9, 0, #, \$ are valid \* b) 0-9 not valid 1st character \* 8) Add additional MPC entries as required for each LP you are configuring. \* \*UA Mode Port OSA Name IP 5 00 mpc 00 OSANAME1 LP 7 00 mpc 00 OSANAME2 02 mpc 00 NAMEOSA3

Figure 94. OAT Template For HPDT ATM Native (IOAOMPC)

## **Configuration Files**

Sample configuration files are provided in SIOASAMP for the OSA-Express ATM and FENET features. The sample ATM configuration file is called IOAATME. The sample FENET configuration file is called IOAFENET.

# **IOAFENET Sample Configuration File**

```
/* Input file for configuring an OSA-Express Fast Ethernet CHPID
/*
/* This file contains the required input parameters to customize an
/* OSA-Express fast Ethernet CHPID. Follow the instructions to modify
/* the data and then run IOACMD, specifying the 'Configure OSA CHPID
/* (CONFIG OSA)' command, to put the parameters on the OSA (CHPID).
/*
/* Notes: 1) This should be a copy of the sample file (IOAFENET)
         2) Lines that start with a slash asterisk (/*) are comments.
/*
/*
          3) The file is not case sensitive.
/*
/* Instructions:
/*
/* 1) All parameters have 2 indices. The first specifies the port
     the parameter is associated with. The second indicates which parameter. A brief description of the parameter is in the
/*
/*
     comment field at the end of the line. The following sample line
/*
     fenet.0.4 = 1234567890AB /* Local MAC address (12 hex digits)
/*
/*
     is for parameter 4, which corresponds to the local MAC address
/*
     you can use to override the universal MAC address.
/*
/* 2) You must have the base information that starts with 'fenet'.
/*
     The SNA information is optional. If you choose to configure SNA
/*
     parameters, they must start with 'sna.p', where 'p' is the port
/*
     number. Otherwise remove all the SNA entries from the input.
/*
     SNA is only valid for OSE (non-QDIO) CHPIDs.
/*
/* 3) Change the sample values to match your installation.
/*
/* 4) The following parameters are for your use only. These fields
/*
     are not used by the OSA but are good places to keep data you
/*
     can associate to the specified fields.
/*
     a) Configuration name
/*
     b) User data
/*
/* 5) MAC address - You can have the OSA use a local MAC address by
/*
     changing parameter fenet.0.4 to match your installation.
/*
     To use the universal, burned in MAC address, set the parm to 0.
/*
     The format of a MAC address is 12 hex digits, e.g.-1234567890AB
/*
     with the following guideline:
/*
/*
     A fast Ethernet MAC address must have the following format:
/*
      (Ethernet MAC addresses use canonical notation)
/*
       Bits 0 through 5 can be anything
/*
       Bit 6 must be 1
/*
       Bit 7 must be 0
/*
       Bits 8 through 47 can be anything
```

Figure 95. Sample Configuration IOAFENET (Part 1 of 2)
#### OAT Templates and Sample Configuration Files

```
/* 6) For OSD (QDIO) CHPIDs, no OAT file is required or asked for by
/*
    IOACMD.
/*
/* 7) Port name - For OSE CHIPDs it must match the name you define in
/*
    the TCP/IP profile DEVICE and LINK statements for SNMP. If you
/*
    are not using SNMP, this field is ignored and can be used for
/*
    additional information for your installation.
/*
/* Fast Ethernet parameters
fenet.0.1 = config file name /* Configuration name (32-char max)
fenet.0.2 = user data /* User data (32-char max)
fenet.0.3 = portname /* Port name (8-char max)
                          /* Data ignored for OSD CHPIDs
                          /* Local MAC address (12 hex digits)
fenet.0.4 = 000000000000
                           /* Speed/mode
fenet.0.5 = auto
                           /* Auto - auto negotiate
                           /* 10H - 10 Mb, half duplex
/* 10F - 10 Mb, full duplex
                           /* 100H - 100 Mb, half duplex
                           /* 100F - 100 Mb, full duplex
/*------
/* Parameters fenet.0.6.1 to fenet.0.6.32 are used to specify group
/* addresses. You can have up to 32 assigned per OSA.
/* The last digit specifies which group address you are setting.
/* As an example, fenet.0.6.4 is used to set group address 4.
/* The format of this parameter is 12 hex digits - 1234567890AB.
/*
/* To specify a group address, modify the proper fenet.0.6.y entry.
/* To omit a group address, set fenet.0.6.y to 0 or delete the entry
/* from this file. If you do not want any group addresses, you can
/* omit all these parameters.
/*-----
/*-----
/* SNA parameters - Valid only for OSE (non-QDIO) CHPIDs
/*
/* The ti, t1 and t2 timers can be set as indicated below. The values
/* shown are in seconds. Any values entered that are not multiples of
/* the indicated increment will be rounded to the next highest
/* incremental value.
/* For the inactivity timer (ti), a value of 0 will disable the timer.
sna.0.2 = 90.00
                           /* Inactivity timer (ti)
                           /* .24-90 in increments of .12
/* 0 disables the inactivity timer
                           /* Response timer (t1)
sna.0.3 = 2.00
                          /* .20-51 in increments of .20
                          /* Acknowledgement timer (t2)
sna.0.4 = 0.08
                          /* .08-20.4 in increments of .08
                           /* N3 (1-4)
sna.0.5 = 1
                            /* TW (1-16)
sna.0.6 = 8
```

Figure 95. Sample Configuration IOAFENET (Part 2 of 2)

# **IOAATME Sample Configuration File**

```
/* Input file for configuring an OSA-Express ATM CHPID
/*
/* This file contains the required input parameters to customize an
/* OSA-Express ATM CHPID. Follow the instructions to modify the data
/* and then run IOACMD, specifying the 'Configure OSA CHPID
/* (CONFIG OSA)' command, to put the parameters on the OSA (CHPID).
/*
/* Notes: 1) This should be a copy of the sample file (IOAATME).
         2) Lines that start with a slash asterisk (/*) are comments.
/*
/*
          3) The file is not case sensitive.
/*
/* Instructions:
/*
/* 1) An OSA must have a physical port defined as well as 1 or 2
     emulated or 1 native port. You define these ports using the sections shown below. Each 'section' contains the parameters
/*
/*
     needed for the particular port type. i.e. - All the physical
/*
     parameters start with "PHY". The emulated ports start with
/*
/*
      "EMUL" and the native port wth "NAT". OSD (QDIO) CHPIDs can
/*
     only have PHY and EMUL sections.
/*
/* 2) All parameters except PVC have 2 indices. The first specifies the
/*
     port the parameter is associated with. The second indicates which
/*
     parameter. A brief description of the parameter is in the
/*
     comment field at the end of the line. The following sample line
                                   /* Port UNI version (AUTO, 30 or 31)
/*
     phy.0.5 = auto
/*
     is for parameter 5 on physical port 0, which corresponds to the
/*
     UNI version setting which can be either AUTO, uni 3.0 or uni 3.1.
/*
/*
     PVC entries have 3 indices. The first specifies the port the
/*
     parameter is associated with. The second indicates the PVC number
/*
      (you can have 1-255 PVCs). The third indicates the parameter.
/*
      If you have no PVCs, omit all the PVC entries.
/*
/* 3) To configure SNA on an emulated port, you must use the SNA
     section parameters and you must have an emulated port defined.
/*
/*
      If you are not configuring SNA, omit all the SNA entries.
/*
     SNA is only valid for OSE (non-QDIO) CHPIDs.
```

Figure 96. Sample Configuration IOAATME (Part 1 of 6)

#### **OAT Templates and Sample Configuration Files**

/\* 4) You must have all the parameters to configure an OSA in one file. /\* The following rules must be followed: /\* a) You cannot have native and emulated ports configured at the /\* same time. /\* b) You cannot configure SNA for Native mode. /\* c) You cannot configure SNA for OSD (QDIO) CHPIDs. /\* d) To configure SNA, you must have the corresponding emulated /\* (EMUL) port(s) defined. /\* e) To configure PVC entries, you must have the corresponding /\* native (NAT) port defined. /\* /\* Change the sample values to match your installation. /\* Omit or add ports (physical, native, emulated) as needed. /\* Remove all sections that are not valid (including SNA and/or PVC). When you issue the Configure OSA command, you can select one /\* 5) /\* of the following actions to be taken with this data: /\* /\* a) Activate - Configures the OSA exactly as described in the input /\* data. All ports currently defined on the OSA but not in the /\* input data are removed. /\* /\* b) Activate no install - Same as 'activate', but the data is not /\* sent to the OSA. Only the OSA/SF files needed to configure the OSA are built. To have the parameters configured on the /\* /\* OSA, you must issue the Install command at a later time. /\* This is useful if you want to prepare the OSA to be configured, /\* make sure all your parameters are correct, but do not want to /\* disrupt traffic until a later time. /\* /\* c) Activate partial - This allows you to change the parameters /\* for a port that is already configured. Any other ports that /\* are configured (and possibly transferring data) are not /\* affected. IOACMD determines which ports are contained in the /\* input data and prompts you to select which one(s) to change. /\* This allows you to maintain one input file, and just change /\* the parameters for that particular port. /\* /\* 6) The second parameter in each emulated or native port section is to enable LAN traffic. If you set this parameter to 'no', the /\* /\* port parameters you specify will be configured on the OSA, but the port will be placed in a 'disabled' state so no traffic /\* /\* can flow. You may later enable the port for traffic using the /\* 'Enable emulated/native port' parameter on the Set Parameters /\* command from IOACMD. This can be useful for checking out /\* parameters on one port without disrupting traffic on other ports. /\* /\* 7) The following parameters are for your use only. These fields /\* are not used by the OSA but are good places to keep data you /\* can associate to the specified fields. /\* a) Configuration name b) Port description /\* /\* c) User data

Figure 96. Sample Configuration IOAATME (Part 2 of 6)

#### **OAT Templates and Sample Configuration Files**

```
/* 8) MAC addresses - Change these to the local MAC address you desire.
/*
      To use the universal, burned in MAC address, set the parm to 0.
/*
      The format of a MAC address is 12 hex digits, e.g.- 4034567890AB
/*
      with the following guidelines for each LAN type:
/*
/*
      A token ring MAC address must have the following format
/*
        Bit 0 must be 0
/*
        Bit 1 must be 1
/*
        Bits 2 through 47 can be anything
/*
/*
      An Ethernet MAC address must have the following format
/*
      (Ethernet MAC addresses use canonical notation)
        Bits 0 through 5 can be anything
/*
/*
        Bit 6 must be 1
/*
        Bit 7 must be 0
/*
        Bits 8 through 47 can be anything
/*
/* 9) The ATM physical local ESI (phy.0.4) can have any 48 bits set
/* 10)When configuring an OSA-Express ATM CHPID for OSE (non-QDIO)
      traffic, you must set up the OAT that corresponds to what mode(s)
/*
/*
      you are configuring in this file.
/*
      The following table shows what OAT entry type(s) are allowed
      for each mode found in this file.
/*
/*
/*
       Mode
                   Variable
                                   Entry type
      Emulation emul.p
/*
                                Passthru or SNA
/*
      SNA
                    sna.p
                                SNA
/*
      ATM Native nat.p
                                MPC
/*
/*
      For OSD (QDIO) CHPIDs, no OAT file is required or asked for by IOACMD.
/* Parameters for physical port 0
/*-----
phy.0.1 = config file name<br/>phy.0.2 = port description/* Configuration name (32-char max)<br/>/* Port description (16-char max)<br/>phy.0.3 = Port namephy.0.3 = Port name<br/>phy.0.4 = 000000000000/* Port name (8-char max)<br/>/* Local End System ID (12 hex digits)<br/>/* Local End System ID (12 nex digits)
phy.0.5 = auto
                                  /* Port UNI version (AUTO, 30 or 31)
phy.0.6 = 0
                                  /* Control plane use
                                  /* 0 - ILMI & SVC enabled
                                  /* 3 - ILMI & SVC disabled
                                  /* Transmit clock source
phy.0.7 = 0
                                  /* 0 - OSA generated
                                  /* 1 - Network generated
phy.0.8 = 0
                                   /* Physical layer type
                                   /* 0 - Sonet
                                   /* 1 - SDH
                                   /* TCP/IP instance IP address
phy.0.9 = 0.0.0.0
phy.0.10 = 1
                                   /* Bandwidth allocation
                                   /* 1 - Best effort only
                                   /* 2 - Reserve bandwidth
                                   /*
                                           & best effort
                                   /* 3 - Reserved bandwidth
```

Figure 96. Sample Configuration IOAATME (Part 3 of 6)

```
/*-----
/* Parameters for Native port 0 - Valid only for OSE (non-QDIO) CHPIDs
nat.0.1 = configuration name /* Configuration name (32-char max)
nat.0.2 = Yes /* Enable LAN traffic (Yes, No)
/*-----
/* This portion of the file contains the required input parameters
/* to configure the PVC entries for ATM Native.
/*
/* You can have a maximum of 256 PVC entries per OSA.
/*
/* PVC parameters are in the format 'pvc.port.entry.parameter' where
/* 'pvc' is the keyword indicating this is a PVC entry
/* 'port' is the port number
/* 'entry' is the PVC entry this parameter is for
/* 'parameter' is the number corresponding to the parameter
/* For example, pvc.0.1.4 is parameter 4 for PVC entry 1 on port 0.
/*
/* PVC entry 1 for port 0 starts here

      7* PVC entry 1 for port o starts here

      pvc.0.1.1 = PVC name
      /* PVC name (8-char max)

      pvc.0.1.2 = 353207
      /* Forward peak cell rate (0-353207)

      pvc.0.1.3 = 353207
      /* Backward peak cell rate(0-353207)

      pvc.0.1.4 = 0
      /* VPI for this PVC entry (0-255)

      pvc.0.1.5 = 35
      /* VCI for this PVC entry (32-65535)

/* The forward and backward PDU value should be the same for both
/* pvc.p.n.6 and pvc.p.n.7. Do not set them with different values.
                     /* Forward Max PDU size (64-9188)
/* Backward Max PDU size(64-9188)
pvc.0.1.6 = 8448
pvc.0.1.7 = 8448
/* To specify a reserved bandwidth PVC, set field pvc.p.n.8 to 1.
/* To use the defaults, set pvc.p.n.8 to 0.
                                 /* Reserved bandwidth
pvc.0.1.8 = 0
                                  /* 0 - Use defaults
                                 /* 1 - Specify parameters 9-12
/* If pvc.p.n.8 is 1, then the values in pvc.p.n.9-pvc.p.n.12 are used
/* If pvc.p.n.8 is 0, you must include pvc.p.n.9 to pvc.p.n.12, but
/* the values are ignored.
vc.0.1.9 = 353207/* Forward sustain cell rate (0-353207)pvc.0.1.10= 353207/* Backward sustain cell rate(0-353207)pvc.0.1.11= 353207/* Forward cell burst rate (0-353207)pvc.0.1.12= 353207/* Backward cell burst rate(0-353207)
/*-----
/* Parameters for emulated port p
/*/* Parameters emul.p.22.1 to emul.p.22.32 are used to specify group
/* addresses for port 'p'. You can have up to 32 assigned per OSA.
/* The last index specifies which group address you are setting.
/* emul.1.22.4 is used to set group address 4 on emulated port 1.
/* The format of this parameter is 12 hex digits - 1234567890AB.
```

Figure 96. Sample Configuration IOAATME (Part 4 of 6)

#### **OAT Templates and Sample Configuration Files**

```
/* To specify a group address, modify the proper emul.p.22.y entry.
/* To omit a group address, set emul.p.22.y to 0 or delete the entry
/* from this file. If you do not want any group addresses, you can
/* omit all these parameters.
/*
/* Emulated token ring is valid only for OSE (non-QDIO) CHPIDs.
emul.0.1 = configuration name  /* Configuration name (32-char max)
emul.0.2 = Yes /* Enable LAN traffic (Yes, No)
                                /* Emulated port type
emul.0.3 = 1
                                 /* 1 - Ethernet
                                 /* 2 - Token ring

      emul.0.4
      = user data
      /* User data (32-char max)

      emul.0.5
      = ELAN name
      /* ELAN name (32-char max)

      emul.0.6
      = 00000000000
      /* Local MAC address (12 hex digits)

                                /* Best effort peak rate (1-155)
emul.0.7 = 155.0
                                /* in 0.1 increments
                                 /* IBM Enhanced mode
emu1.0.8 = 0
                                 /* 0 - drop direct connect
                                  /* Not 0 - keep connections
/*
/* Valid values for Max LAN frame size are 1516, 4544, 9234 or 18190.
/* If enable auto configure is set, emul.p.10 = 1, the value you
/* specify for Max LAN frame size will be checked that it matches the
/* value obtained from the switch.
/* Max LAN frame size
emul.0.9 = 1516
                                 /* LEC auto configure
emu1.0.10 = 1
                                 /* 0 - disable auto config
                                 /*
                                     parms 11-21 are valid
                                 /* 1 - enable auto config
                                /* parms 11-21 are ignored
/*-----
/* Parameters emul.p.11 through emul.p.21 are used only when
/* LEC auto config is disabled.
/*
/* When LEC auto configure is disabled, (emul.p.10 = 0), the values
/* you specify for parameters emul.p.11 through emul.p.21 must be valid.
/*
/* When LEC auto configure is enabled, (emul.p.10 = 1), you must specify
/* parameters emul.p.11 through emul.p.21, but they are not checked.
emul.0.11 = 120 /* Control timeout (10-300)
                                /* VCC timeout
emu1.0.12 = 1200
                                 /* Aging time (10-300)
emul.0.13 = 300
                                 /* LES ATM address (40 hex digits)
emul.0.14 = 1122334455667788990011223344556677889900
emul.0.15 = 10 /* Max unknown frame count (1-10)
emul.0.16 = 1/* Max retry count (0-2)emul.0.17 = 15/* Forward time delay (4-30)emul.0.18 = 1/* LE ARP timeout (1-30)emul.0.20 = 6/* Flush timeout (1-4)emul.0.21 = 4/* Connection complete timeout (1-10)emul.0.22.5 = 00000000000/* Group address 1 (12 hex digits)
                                 /* Max retry count (0-2)
emul.0.16 = 1
```

Figure 96. Sample Configuration IOAATME (Part 5 of 6)

```
/* SNA parameters - Valid only for OSE (non-QDIO) CHPIDs
/*
/* The ti, t1 and t2 timers can be set as indicated below. The values
/* shown are in seconds. Any values entered that are not multiples of
/* the indicated increment will be rounded to the next highest
/* incremental value.
/* For the inactivity timer (ti), a value of 0 will disable the timer.
sna.0.2 = 90.00
                             /* Inactivity timer (ti)
                             /* .24-90 in increments of .12
/* 0 disables the inactivity timer
sna.0.3 = 2.00
                             /* Response timer (t1)
                             /* .20-51 in increments of .20
sna.0.4 = 0.08
                             /* Acknowledgement timer (t2)
                             /* .08-20.4 in increments of .08
                             /* N3 (1-4)
sna.0.5 = 1
                              /* TW (1-16)
sna.0.6 = 8
/*
/* The following table shows the values to configure the SNA
/* enhanced availability for a token ring port. The columns 'type',
/* 'load balance', and 'session delay' correspond to parameters
/* sna.port.7, sna.port.8, and sna.port.9 respectively. The load
/* balancing (sna.port.8) and session delay (sna.port.9) values
/* must be multiples of .04 seconds. If they are not, they will be
/* rounded up to the next .04 multiple.
/*
/* These values are ignored for an ethernet port; or you can omit
/* them from the input.
/* If omitted for token ring, enhanced availability will be disabled.
/*
/* Type of availability Type
                                Load
                                         Session
/*
                                Balance
                                         Delay
/*
/* Overflow 1
/* Redundant overflow 2
N/A
/* Load balancing 3
O-1
/* Redundant load balancing 4
O-1
/* Redundant only 5
N/A
/* Disabled 6
N/A
                              N/A
                                         N/A
                                         0-15
                                         N/A
                                         0-15
                                          0-15
                                      N/A
sna.0.7 = 6 /* Enhanced availability type
                          /* Load balance factor (0-1)
sna.0.8 = 0.00
sna.0.9 = 0.00
                             /* Session delay (0-15)
```

Figure 96. Sample Configuration IOAATME (Part 6 of 6)

# Chapter 12. About the OSA Address Table (OAT)

Why read this section?

- If you are installing OSA-Express feature(s) to run only as an channel type OSD (QDIO mode), the correct OAT entries are automatically created from I/O hardware configuration data and Communications Server. You cannot create or modify the OAT but you may find it helpful to look at the examples and understand how the OAT works.
- If you are using the OSA/SF GUI to customize any OSA feature other than channel type OSD, configuration windows organize the OAT and provide an easy method for creating and changing entries. You do not have to know the details of the OAT format as described in this section, although you might like to know what the OAT looks like.
- If you are installing any OSA feature other than channel type OSD and you are not using the OSA/SF GUI, this section is for you.

Each OSA has its own OAT. Each OAT contains one or more *entries*, or collections of parameters that identify one data path through the OSA. The OAT is stored in the OSA in non-volatile storage. There are two methods commonly used for manually creating an OAT using REXX:

- The Get OAT Command
- Sample Templates in IOA.SIOASAMP (OS/390) and on the E (200) minidisk (VM)

There are advantages to both methods. If you already have the OAT completed and installed on the OSA and you want to make a change, use the Get OAT command. If you are creating an OAT for the first time, the templates are easier to use. Instructions for changing the templates are included in the legend appended to each template.

The hardware configuration (IOCDS) has input to the OAT and must be defined before an OSA can transfer data. See "Using HCD for Hardware I/O Configuration" on page 25.

## The OAT Format

An OAT entry consists of a minimum of two lines.

### The First Line

Regardless of the type of entry, the first line in the OAT always includes the same parameters, separated by one or more spaces:

#### LP n (hostname)

where

#### LP

is a keyword signaling the beginning all OAT entries associated with the specified logical partition.

*n* is a 1-digit hex logical partition number.

#### (hostname)

is an optional, descriptive, partition name ignored by the program.

#### About the OAT

### The Second Line

The content of the second line differs according to the type of entry. Parameters are separated by one or more spaces.

#### For TCP/IP

The second line in the OAT includes the following:

#### ua passthru port\_number default\_entry Home\_IP Net\_mask

#### where

*ua* is a 1 or 2–digit unit address number, either alone (0A, for example) or concatenated to a device address, as in 0A(023A). The device address is ignored.

#### passthru

identifies the type of entry.

#### port\_number

specifies the port number.

#### default\_entry

indicates whether this entry forwards unknown IP addresses, and is set to one of the following:

- **NO** specifies that this is not a default entry.
- **PRI** specifies a primary default entry.
- **SEC** specifies a secondary default entry to be used when the primary is not available.

#### Home\_IP

is the home IP address in standard w.x.y.z format, with values ranging from 0 to 255 in each position. This can be left blank when port sharing is not used, or when you do not want an address assigned to this OAT entry. You cannot have both zero and non-zero addresses in the same OAT.

#### Net\_mask

is the netmask to be used with the Home IP address *only* for ATM IP forwarding on OSA-2 running on OS/390. This can be left blank for no IP forwarding. It is also in the format of w.x.y.z where each one has a range of 0 to 255. If you specify a net\_mask, you must specify the home IP address.

To specify more than 1 IP address for a passthru OAT entry, add a line following the initial 'passthru line'. This line must start with the home IP address. For IP forwarding, you must also include the netmask. All other parameters are ignored.

#### For SNA

The second line in the OAT includes the following:

#### ua sna port\_number VTAM\_id\_num

#### where

*ua* is a 1 or 2–digit unit address number, either alone (0A, for example) or concatenated to a device address as in 0A(023A).

#### sna

identifies the type of entry.

port\_number specifies the port number VTAM\_id\_num

is used only for SNA Network Management for OSA-2 FDDI and ENTR features.

#### For MPC

The second line in the OAT includes the following:

#### ua mpc port\_number default\_entry osa\_name (MPC\_type)

#### where

*ua* is a 1 or 2–digit unit address number, either alone (0A, for example) or concatenated to a device address as in 0A(023A).

#### mpc

identifies the type of entry.

#### port\_number

specifies the port number. N/A is specified for QDIO control.

#### default\_entry

for QDIO data only, indicates whether this entry forwards unknown IP addresses, and is set to one of the following:

- **NO** specifies that this is not a default entry.
- **PRI** specifies the primary default entry.
- **SEC** specifies the secondary default entry to be used when the primary is not available.

#### osa\_name

for HPDT ATM Native, HPDT MPC, and Gigabit Ethernet entries only. This is a maximum of 8 characters. This parameter must *not* begin with 0-9, but can contain the characters a-z, 0-9, @, #, \$ in all other positions.

#### (MPC\_type)

is set to one of the following:

(IP traffic)

(IPX traffic)

(QDIO Data)

(QDIO Control)

This parameter is not specified for ATM Native.

#### To Remove an OAT Entry

Replace the entry type of an existing OAT entry with the keyword **unassigned** or **N/A** to remove it from the OSA configuration.

### Additional OAT Lines

When modifying OAT entries returned from the Get OAT command, you may see additional lines for certain TCP/IP and MPC entries. For MPC entries, a home IP address may be shown. This value cannot be set through OSA/SF. If it occurs in the input file, it is ignored.

### The Default OAT

All OSAs (except ATM features) are shipped with an IBM-supplied default OAT that contains one pair of Passthru entries for each pair of inbound and outbound data paths through the OSA. These Passthru OAT entries, therefore, allow the OSA to be run in the TCP/IP Passthru mode either with or without the services of OSA/SF.

#### About the OAT

- Because the GbE and FENET OSA-Express features each have one port, their OATs have 32 default Passthru entries.
- Because an ATM OSA-Express uses its LAN emulation client (LEC) ports in the TCP/IP Passthru mode, which must be defined by user input to OSA/SF, this OSA is not shipped with a default OAT.

To define a FENET OSA for a default TCP/IP Passthru mode configuration, that is, a configuration in the TCP/IP Passthru mode without customization through OSA/SF, you only have to define the OSA channel path with its pairs of associated device numbers and unit addresses in the system hardware I/O configuration (IOCDS), **but you must specify 00 as the starting unit address**. Use the same commands or programs that you would use for any channel path (CHPID).

Although the GbE OSA has no default configuration, you need only define the OSA channel path in the system hardware I/O configuration. The OAT is automatically built for QDIO architecture.

Although the services of OSA/SF are not required for a default configuration, they are still recommended. Even in a default configuration, OSA/SF can still be used to obtain data that can assist you in determining the cause of OSA-related problems. In fact, OSA/SF even lets you reinstate an OSA's default OAT and then displays these default OAT settings for you.

### **Guidelines for Changing an OAT**

An OAT entry defines the data path between a port and a logical partition and unit address.

- Port sharing is defined as:
  - One port enabled for traffic of more than one kind, for example passthru and SNA
  - or
  - One type of traffic for more than one LP
- Multiple partition/unit address pairs can be associated with a single port only if the IP addresses are unique. If a port is being shared and IP traffic is flowing, each passthru OAT entry must have an IP address assigned to it.
- Any OSA-Express feature can have up to 512 IP addresses specified per port, however, LCS devices are limited to a maximum of 8 IP addresses per OAT entry. (For OSA-2, the same limit of 8 IP addresses per OAT entry exists, but no more than 16 IP addresses per port can be distributed over multiple OAT entries.)
- If the port is not shared between logical partitions, all IP addresses should be set to a value of 0.0.0.0.
- When changing an existing entry, any operation currently executing may be interrupted if you use the FORCE option. See "PUT\_OSA\_ADDRESS\_TABLE | PUT\_OAT | PUT\_OSA | PUT\_TABLE" on page 219 for details. (The PUT\_OAT command does not apply to OSA-Express features.)
- Make sure that an entry for each partition is defined when sharing a specific port.

## **OAT Examples**

# **TCP/IP** Passthru with No Port Sharing

This OAT manages TCP/IP traffic through an OSA CHPID operating in basic mode. Only one partition is defined.

| ************    | ********* | *****                      | *****       |
|-----------------|-----------|----------------------------|-------------|
| * UA(Dev) Mode  | Port      | Entry specific information | Entry Valid |
| *****           | ********  | ******                     | *****       |
|                 |           | LP 0 (PARTNAME)            |             |
| 02(0402) passth | nru 00 no | 000.000.000.000            | SIU ALL     |

Figure 97. Example of OAT for TCP/IP Passthru with No Port Sharing in Basic Mode

### TCP/IP with Port Sharing Between LPs

This OAT manages TCP/IP traffic through an OSA CHPID communicating with two logical partitions.

| ** |
|----|
| id |
| ** |
|    |
| L  |
|    |
| L  |
|    |

Figure 98. Example of OAT for TCP/IP with Port Sharing

### **TCP/IP and SNA Port Sharing**

This OAT manages TCP/IP and SNA traffic through an OSA CHPID in basic mode.

| *****           | ******* | *******   | *******   | ************ | ******* | ***** |
|-----------------|---------|-----------|-----------|--------------|---------|-------|
| * UA(Dev) Mode  | Port    | Entry     | specific  | information  | Entry   | Valid |
| *****           | ******* | *******   | *******   | ******       | ******* | ***** |
|                 |         | LP        | 0 (LPLEF  | Т)           |         |       |
| 00(0400) passth | ru 01   | pri 009.1 | 12.018.01 | 7            | SIU     | ALL   |
| 0A(040A) sna    | 01      |           |           |              | SIU     | ALL   |

Figure 99. Example of OAT for TCP/IP and SNA with Port Sharing in Basic Mode

## **TCP/IP** with Multiple IP Addresses

This OAT manages TCP/IP traffic through an OSA CHPID with one logical partition for which three different IP addresses are defined.

| *******   | ******** | ***** | ******                     | ******* | ***** |
|-----------|----------|-------|----------------------------|---------|-------|
| * UA(Dev) | Mode     | Port  | Entry specific information | Entry   | Valid |
| *******   | ******** | ***** | *******                    | ******* | ***** |
|           |          |       | LP 1 (LPLEFT)              |         |       |
| 00(0400)  | passthru | 00    | PRI 010.200.035.158        | SIU     | ALL   |
|           |          |       | 002.003.035.158            |         |       |
|           |          |       | 018.019.019.030            |         |       |

Figure 100. Example of OAT for TCP/IP with Multiple IP Addresses

### About the OAT

# **SNA**

This OAT manages SNA traffic through the OSA CHPID.

| ********  | ******** | ******** | ***** | ******** | *********   | ******** | ***** |
|-----------|----------|----------|-------|----------|-------------|----------|-------|
| * UA(Dev) | Mode     | Port     | Entry | specific | information | Entry    | Valid |
| *******   | ******** | *******  | ***** | ******** | *****       | *******  | ***** |
|           |          |          | LP    | 1 (LPLEF | Г)          |          |       |
| 00(0100)  | sna      | 0        |       |          |             | SIU      | ALL   |

Figure 101. Example of OAT for One SNA Entry

# **HPDT MPC with IP Traffic**

This OAT manages IP traffic in HPDT mode through the OSA CHPID.

| /******   | ******** | ********* | ***** | ******  | **** | ******      | ***** | ***** |
|-----------|----------|-----------|-------|---------|------|-------------|-------|-------|
| /* UA(Dev | /) Mode  | Port      | Entry | specit  | fic  | information | Entry | Valid |
| /******   | ******** | ********* | ***** | ******  | **** | *****       | ***** | ***** |
|           |          |           | LP :  | L (HOST | INAM | IE)         |       |       |
| 78(0278)  | MPC      | Θ         | osar  | name1   | (IF  | 'traffic)   | SIU   | ALL   |
|           |          |           | 004   | .004.00 | 93.0 | 03          |       |       |

Figure 102. Example of OAT for One HPDT MPC with IP Traffic Entry

## **QDIO**

This OAT manages QDIO traffic through the OSA-Express CHPID. The QDIO OAT is generated automatically, not through OSA/SF.

| /******   | ********** | **** | **** | ******  | *******  | ********    | ****** | **** | ***** |
|-----------|------------|------|------|---------|----------|-------------|--------|------|-------|
| /* UA(Dev | /) Mode    | Port |      | Entry   | specific | information | Er     | itry | Valid |
| /******   | *********  | **** | **** | ******* | ******** | *******     | ****** | **** | ***** |
|           |            |      |      | LP 4    | (fortytw | io)         |        |      |       |
| 10(5000)  | MPC        | N/A  |      | OSAname | 2 (QDIC  | control)    | SI     | U    | ALL   |
| 12(5002)  | MPC        | 00   | PRI  | OSAname | 2 (QDIC  | ) data)     | SI     | U    | ALL   |
|           |            |      |      | 010.009 | .009.001 |             |        |      |       |
|           |            |      |      | 010.102 | .111.002 |             |        |      |       |

Figure 103. Example of OAT for One OSA-Express OSD CHPID

# Chapter 13. OSA/SF Commands for REXX

This section provides information for using a General-use programming interface.

Enter OSA/SF commands from a OS/390 Ready prompt or TSO command line. All OSA/SF commands are also available from the OSA/SF GUI, and from the following menu, displayed when you enter **IOACMD** without parameters:

IOACMD:0-End IOACMD IOACMD:1-Clear Debug IOACMD:2-Configure OSA CHPID IOACMD:3-Convert OAT IOACMD:4-Get Configuration File IOACMD:5-Get Debug IOACMD:6-Get OSA Address Table IOACMD:7-Install IOACMD:8-Put OSA Address Table (OSA-2 only) IOACMD:9-Query IOACMD:10-Set Parameter IOACMD:11-Shutdown (VM only) IOACMD:12-Start Managing IOACMD:13-Stop Managing IOACMD:14-Synchronize (OSA-2 only)

#### Attention

Enter **IOACMD.EXEC** (or, for VM, **IOACMD**) with all OSA/SF commands. See step 1a on page 41 for the fully-qualified OS/390 dataset name that was used to set up IOACMD.EXEC.

Example: For OS/390:

EX 'IOACMD.EXEC' 'CLEAR\_DEBUG' EXEC

For VM:

IOACMD CLEAR\_DEBUG

To have the EXEC prompt you for the commands, just enter:

```
EX 'IOACMD.EXEC' EXEC
```

For VM:

IOACMD

# CLEAR\_DEBUG | CLR | CLR\_DEBUG | CLEAR

## Purpose

|             | The Clear Debug command clears the contents of the current message log<br>maintained by the OSA/SF. The message log contains a history of all commands<br>issued, responses generated, informational messages, and any errors that have<br>occurred since the Clear Debug command was last issued. |
|-------------|----------------------------------------------------------------------------------------------------|
|             | <b>Note:</b> IBM Service may require the contents of the message log to perform problem isolation; therefore, do not use this command unless you are sure you want to clear the current contents of the message log.                                                                               |
| Syntax      |                                                                                                    |
|             | ►►—CLEAR_DEBUG—                                                                                                    |
| Operands    |                                                                                                    |
|             | None<br>This command requires no parameters.                                                                                                    |
| Results     |                                                                                                    |
|             | None<br>No response is displayed from the command.                                                                                                    |
| Limitations |                                                                                                    |
|             | If RACF is installed, Clear Debug requires a minimum of CONTROL authority. The RACF authority you specify pertains to the appropriate RACF facility as defined in "Setting Up RACF Authority for OSA/SF" on page 42 for OS/390, and on page 66 for VM.                                             |
|             | This command does not require an OSA (CHPID) number to be entered; therefore it does not matter what OSA/SF image is managing the OSAs.                                                                                                    |
| Examples    |                                                                                                    |
|             | For OS/390: EX 'IOACMD.EXEC' 'CLEAR_DEBUG' EXEC                                                                                                    |
|             | For VM: IOACMD CLEAR_DEBUG                                                                                                    |
|             | Clears the OSA/SF message log.                                                                                                    |
|             |                                                                                                    |

# CONFIG\_OSA

| Purpose     |                                                                                                    |
|-------------|----------------------------------------------------------------------------------------------------|
|             | Use the Configure OSA command to customize an OSA-2 or OSA-Express feature.<br>A configuration file <i>and</i> an OAT are required for OSA-2 ATM CHPIDs and<br>OSA-Express ATM and FENET CHPIDs defined as channel type OSE. Only an<br>OAT is required for OSA-2 FDDI, ENTR, and FENET CHPIDs; only a configuration<br>file is required for OSA-Express Gigabit Ethernet CHPIDs and OSA-Express ATM<br>and FENET CHPIDs defined as channel type OSD. |
| Syntax      |                                                                                                    |
|             | ►►—CONFIG_OSA—                                                                                                    |
| Operands    |                                                                                                    |
|             | None<br>This command requires no parameters. It will prompt you for input.                                                                                                    |
| Results     |                                                                                                    |
|             | Prompting<br>The command prompts you for input based on the task you want to do.                                                                                                    |
| Limitations |                                                                                                    |
|             | Configure OSA calls a number of other OSA/SF routines. If RACF is installed,<br>Configure OSA requires CONTROL authority to execute all of these routines.                                                                                                    |
| Examples    |                                                                                                    |
|             | For OS/390: EX 'IOACMD.EXEC' 'CONFIG_OSA' EXEC                                                                                                    |
|             | For VM: IOACMD CONFIG_OSA                                                                                                    |
|             | The command will prompt you for the required input based on the OSA-2 or OSA-Express feature and the mode of operation you want to install.                                                                                                    |

### CONVERTOAT

### **Purpose**

This command works only for OSA address tables for SNA, passthru, and MPC created in detailed format in OSA/SF releases prior to V2R1. It converts an OAT file created in detailed format to the summary OAT format in the specified output file. The output file can be changed and used as input with the CONFIGURE OSA or PUT OAT command.

### **Syntax**

►►—CONVERTOAT—input\_file\_name—output\_file\_name—

# **Operands**

#### input\_file\_name Name of a valid detailed OAT file.

#### output\_file\_name Name of the new summary format OAT file.

### **Results**

The detailed OAT file is converted to summary format. The new format can now be used with the PUT OAT or CONFIGURE OSA command.

### Limitations

This command is only for use with OSA address tables for SNA, passthru, and MPC created in detailed format in OSA/SF releases prior to V2R1.

# **Examples**

Execute the IOACMD command, select Convert 0AT, and follow the prompts.

For OS/390: EX 'IOACMD.EXEC' 'CONVERTOAT osa8.sna osa8.snanew' EXEC

#### For VM: IOACMD CONVERTOAT osa8 sna osa8s snanew

If the IOACMD job was set up as recommended, submit the job, select Convert OAT, and follow the prompts.

## **GET\_CONFIG**

### **Purpose**

Use the Get Config command to get the configuration file for an OSA-2 ATM or OSA-Express feature in a format that can be used as input with the Configure OSA command. This is helpful when you have an existing OSA that you want to modify or copy to a new OSA.

### **Syntax**

► GET\_CONFIG—chpid—dataset\_or\_file\_name—

### **Operands**

#### chpid

Value that indicates the hexadecimal OSA number for the command. The value is **not** entered with single quotes around it. For example, CHPID 4B should be entered as 4B, not X'4B'.

This field is required.

*dataset\_or\_file\_name* The name of the data set or file used to store the command's results.

### **Results**

The current configuration file for the specified CHPID is stored in the specified data set.

### Limitations

If RACF is installed, Get Config requires READ authority. The RACF authority you specify pertains to the appropriate RACF facility as defined in "Setting Up RACF Authority for OSA/SF" on page 42 for OS/390, and on page 66 for VM.

### **Examples**

Execute the IOACMD command, select Get Configuration File, and follow the prompts.

For OS/390: EX 'IOACMD.EXEC' 'GET\_CONFIG 40 dataset1.config' EXEC

For VM: IOACMD GET\_CONFIG 40 dataset1 config

### GET\_DEBUG

### Purpose

Use this command at the direction of IBM support to gather information to debug OSA or OSA/SF problems that are reported. You will be instructed to issue this command by IBM support personnel when appropriate. Most of the information returned is not in a readable format.

A data set or file name must be specified. For OS/390 , only sequential data sets can be used but they need not be pre-allocated.

If an error occurs, no data is returned and a failing message is displayed.

### Syntax

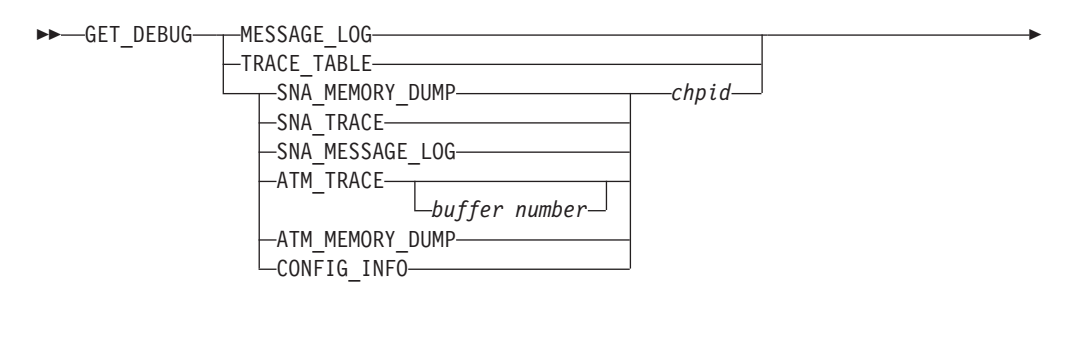

►-dataset\_or\_file\_name-

# Operands

#### MESSAGE\_LOG

The OSA/SF message log contains information on every command issued, command returned, informational messages, and any errors that occurred since the last Clear Debug command was issued that cleared the message log.

#### TRACE\_TABLE

The OSA/SF trace table contains up to the last 8000 trace points that the OSA/SF code executed. When the table is full the oldest entries are overwritten.

#### SNA\_MEMORY\_DUMP

The OSA memory dump contains the image of storage on the (OSA–2 only) device. Specify the CHPID (OSA) number with this parameter.

#### SNA\_TRACE

The SNA trace buffer is read from the OSA device when the OSA is configured for SNA mode. Specify the CHPID (OSA) number with this parameter.

#### SNA\_MESSAGE\_LOG

The SNA message log is read from the OSA device when the OSA is configured for SNA mode. Specify the CHPID (OSA) number with this parameter.

#### ATM\_TRACE

The ATM trace buffer is read from the OSA device when the OSA is configured for Passthru or SNA with ATM. Specify the CHPID (OSA) number with this

parameter. The buffer number is not required and will default to zero. There are 16 buffers, 0-15, for OSA-Express. For OSA-2 there are 8, 0-7.

#### ATM\_MEMORY\_DUMP

This is supported on OSA-2 only. The ATM memory dump is read from an OSA, approximately 2 Mb when the OSA is configured for passthru or SNA with ATM. Specify the CHPID (OSA) number with this parameter.

#### CONFIG\_INFO

The output will be the entire configuration file read from the OSA. This can be used by IBM for failure analysis.

#### chpid

Represents the OSA number.

#### dataset\_or\_file\_name

The name of the data set or file where you want to store the returned data.

### **Results**

The Get Debug command returns either the contents of the OSA/SF message log or trace table, the OSA SNA trace or message log, or the OSA ATM trace or memory dump. These commands are also available on the OSA/SF GUI.

On VM the resulting file is sent to the OSAMAINT userid's reader.

## Limitations

If RACF is installed, Get Debug requires READ authority. The RACF authority you specify pertains to the appropriate RACF facility as defined in "Setting Up RACF Authority for OSA/SF" on page 42 for OS/390, and on page 66 for VM.

### **Examples**

For OS/390: EX 'IOACMD.EXEC' 'GET\_DEBUG TRACE\_TABLE dataset1.trace' EXEC

For VM: IOACMD GET\_DEBUG TRACE\_TABLE dataset1 trace

Gets the trace table and puts it in dataset1.trace (dataset trace on VM).

For OS/390: EX 'IOACMD.EXEC' 'GET\_DEBUG MESSAGE\_LOG DATASET2.LOG' EXEC

Or, for VM: IOACMD GET\_DEBUG MESSAGE\_LOG DATASET2 LOG

Gets the message log and puts it in DATASET2.LOG on OS/390 (DATASET2 LOG on VM).

# GET\_OSA\_ADDRESS\_TABLE | GET\_OAT | GET\_OSA | GET\_TABLE

### **Purpose**

Use the Get OSA Address Table command to obtain the OSA address table for the specified CHPID (OSA) number. The output returned can be modified and used (for OSA–2 CHPIDs only) as input for the Put OAT Address Table command. See "Chapter 12. About the OSA Address Table (OAT)" on page 203 for examples of the OAT entries.

# **Syntax**

►►—\_GET\_OAT—chpid—dataset\_or\_file\_name-

# Operands

#### chpid

Value that indicates the hexadecimal OSA number for the command. The value is **not** entered with single quotes around it. For example, CHPID 4B should be entered as 4B, not X'4B'.

This field is required.

#### dataset\_or\_file\_name This specifies the data set name where the OSA address table is to be stored.

**Note:** Only sequential data sets can be used but they do not need to be preallocated by the user. This field is required.

### **Results**

The **GET\_OAT** command gets the OSA address table for the CHPID specified. A data set **must** be specified. The address table returned is placed into this data set. The data set created, along with an explanation of all the fields, is shown in "Chapter 12. About the OSA Address Table (OAT)" on page 203.

### Limitations

If RACF is installed, this command requires READ authority. The RACF authority you specify pertains to the appropriate RACF facility as defined in "Setting Up RACF Authority for OSA/SF" on page 42 for OS/390, and on page 66 for VM.

The copy of OSA/SF issuing this command does NOT need to be managing the CHPID specified.

### **Examples**

On OS/390: EX 'IOACMD.EXEC' 'GET\_OAT 4C CHAN4C.DAT' EXEC

Or, on VM: IOACMD GET\_OAT 4C CHAN4C DAT

Gets the OSA address table for CHPID 4C and puts it into CHAN4C.DAT (CHAN4C DAT on VM).

▶∢

# INSTALL

| Purpose   |                                                                                                    |
|-----------|----------------------------------------------------------------------------------------------------|
| <br> <br> | Use the Install command to load an existing configuration onto an OSA only when replacing the OSA feature, not for initial installation. To perform initial configuration, use the Configure OSA (REXX) or Activate (GUI) command.                             |
|           | The Install command sets up the OAT, OSA mode, and port parameters on the specified OSA (CHPID) depending on the OSA feature type:                                                                                                    |
|           | <ul> <li>For all OSA-2 features, the OAT, OSA mode (image), and port configuration are<br/>installed on the CHPID.</li> </ul>                                                                                                    |
| <br>      | <ul> <li>For OSA-Express features defined as OSE (non-QDIO) CHPIDs, the OAT and<br/>port configuration are installed on the CHPID.</li> </ul>                                                                                                    |
|           | <ul> <li>For OSA-Express features defined as OSD (QDIO) CHPIDs, only the port<br/>configuration is installed on the CHPID.</li> </ul>                                                                                                    |
| <br> <br> | The Install task is disruptive to all devices using the OSA (CHPID). The names of the files to be installed are contained in the IOACFG data set specified in the STARTUP.PROFILE. See step 3 on page 38 for the setup and name of the configuration data set. |
| Syntax    |                                                                                                    |

# ►►—INSTALL—chpid-

FORCE-

# **Operands**

#### chpid

Value that indicates the hexadecimal CHPID for the command. The value is **not** entered with single quotes around it. For example, CHPID 4B should be entered as 4B, not X'4B'. The CHPID **must** be online and accessible.

#### FORCE (OSA-2 only)

Causes the OSA mode (image) to be loaded, even if it already exists on the feature.

## **Results**

The Install command returns a successful completion status if all the data sets were installed properly, the OAT was successfully set, and the CHPID is operational.

If any configuration data could not be installed properly, or if any of the OAT entries fails, a list of failures is returned.

## Limitations

If RACF is installed, this command requires CONTROL authority. The RACF authority you specify pertains to the appropriate RACF facility as defined in "Setting Up RACF Authority for OSA/SF" on page 42 for OS/390, and on page 66 for VM.

This command must be entered from the OSA/SF image managing the OSA.

### **OSA/SF** Commands

# **Examples**

On OS/390: EX 'IOACMD.EXEC' 'INSTALL 7C' EXEC

#### On VM: IOACMD INSTALL 7C

Installs the specified files and OSA mode (image) onto CHPID 7C. If the OSA mode (image) is already on the OSA, it is not reloaded.

# PUT\_OSA\_ADDRESS\_TABLE | PUT\_OAT | PUT\_OSA | PUT\_TABLE

### Purpose

Use the Put OSA Address Table command to change the current OAT settings on the specified OSA (CHPID). The input data should be in the same format that was returned from the Get OSA Address Table command. See "Chapter 12. About the OSA Address Table (OAT)" on page 203 for examples of the OAT entries.

Note: This command cannot be used for any OSA-Express features.

When you issue the Put OAT command, you will be asked if the input data should replace all the current entries. Use the following as a guideline to determine how to answer the question:

- No If you are adding only a few entries and your input data set contains only these new entries. The current OAT entries remain on the OSA plus the new entries in the input data set will be added (current and updates).
- Yes If your input data set contains all the entries (current, new, or some were deleted) that are required for your configuration for this OSA. The OAT entries on the OSA will be completely replaced with the entries from the input data set (full replace).

#### For OSA-2 -

To activate a new OAT for OSA-2, you must configure the OSA-2 (CHPID) offline and then online to all logical partitions regardless of the operating system running in the logical partition.

# **Syntax**

| DIT OAT_chnid_dataset or file name_ |        |
|-------------------------------------|--------|
|                                     |        |
|                                     | FORCE- |

# **Operands**

#### chpid

Value that indicates the hexadecimal CHPID (OSA) for the command. The value is **not** entered with single quotes around it. For example, CHPID 4B should be entered as 4B, not X'4B'.

This is a required field.

dataset\_or\_file\_name

Name of the data set or file containing the new address table entries. This data set must be available to the user ID issuing the command. Any entries that match those already on the OSA are ignored, only new entries are written.

This is a required field.

#### FORCE

This indicator is used in Passthru mode when all the changes to the address table **must** be done. This means that if an entry is in use when this command is issued, the entry will be updated even if it stops data transfer.

-NEW TABLE-

#### **OSA/SF** Commands

#### Notes:

- 1. Use the FORCE option with caution because unpredictable results may occur.
- In all modes except Passthru, this indicator is ignored if the CHPID is in use.

This is an optional field.

#### NEW\_TABLE

This causes *all* the current entries to be replaced on the OSA.

Attention

Use this option only if your input data set contains all the entries (current, new, or some were deleted) that are required for your configuration for this OSA. The OAT on the OSA will be completely replaced with the entries from the input data set (full replace).

### **Results**

When the **Put OAT ADDRESS TABLE** command completes successfully, all the address table entries contained in the input file have been successfully set up on the OSA.

For OSA-2 Only The OSA–2 (CHPID) must be configured offline and online to activate the new OSA.

When the command is not successful, a display showing the results (success or failure) for each address table entry attempted is shown.

# Limitations

If RACF is installed, this command requires UPDATE authority. If the FORCE indicator is set, this command requires CONTROL authority. The RACF authority you specify pertains to the appropriate RACF facility as defined in "Setting Up RACF Authority for OSA/SF" on page 42 for OS/390, and on page 66 for VM.

You must enter this command from the OSA/SF image managing the OSA.

### **Examples**

For OS/390: EX 'IOACMD.EXEC' 'PUT\_OAT 4A CHAN4A.DAT' EXEC

Or, for VM: IOACMD PUT\_OAT 4A CHAN4A DAT

Puts the address table entries specified in the input, CHAN4A.DAT, to OSA CHPID 4A. Any entries that are found in CHAN4A.DAT and are active on the OSA are not replaced.

For OS/390: EX 'IOACMD.EXEC' 'PUT\_OAT 24 CHAN24.DAT FORCE' EXEC

Or, for VM: IOACMD PUT\_OAT 24 CHAN24 DAT FORCE

### **OSA/SF** Commands

Puts the address table entries specified in the input, CHAN24.DAT, to the OSA for CHPID 24. Any Passthru entries that are found to be active on the OSA are stopped and the address table entry is updated. You should then re-start any applications that were running on the changed address table entries.

For OS/390: EX 'IOACMD.EXEC' 'PUT\_OAT 74 CHPID74.OAT NEW\_TABLE' EXEC

#### Or, for VM: IOACMD PUT\_OAT 74 CHPID74 OAT NEW\_TABLE

All entries in CHPID74.OAT replace all entries in the OAT for OSA 74.

### QUERY

### Purpose

Use the query command to obtain information about all or parts of the OSA, Open Systems Adapter/Support Facility, and OSA modes running on the OSA.

### Syntax

Attention: The following abbreviations are used in the syntax diagram:

- port port number
- sce source
- dst destination

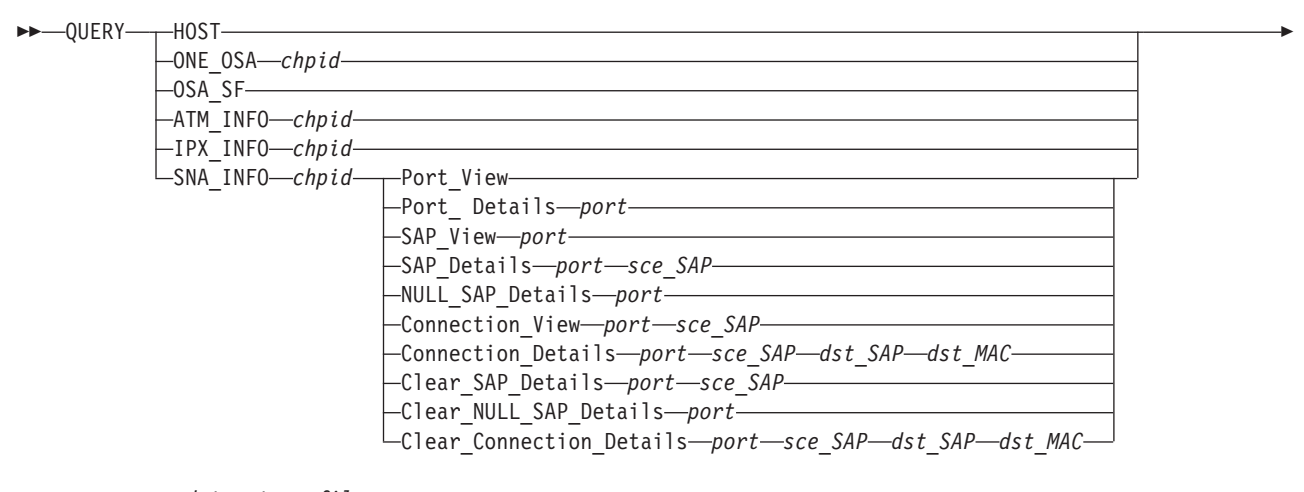

-----dataset\_or\_file\_name

-VOLSER-

# **Operands**

#### Host

Returns all information about OSA/SF, CHPIDs, ports, OSA modes, and devices.

#### ONE\_OSA

Returns information related to one CHPID (OSA). You must enter **ONE\_OSA** with the CHPID number.

#### OSA\_SF

Returns only information related to OSA/SF.

#### SNA\_INFO

Used for SNA network management information. See the examples at the end of this section.

#### ATM\_INFO

Use this option to query the ATM connection data. Specify a CHPID and a data set name with this option.

#### **IPX\_INFO**

Use this option to query the IPX connection data. Specify a CHPID and a data set name with this option.

#### chpid

This value indicates the hexadecimal CHPID for the command. The value is **not** entered with single quotes around it. For example, CHPID 4B should be entered as 4B, not X'4B'.

#### VOLSER

You can specify the volume serial number. If nothing is specified, the system default is used. If the data set already exists, the VOLSER is ignored. The format is VOLSER or VOLSER(UNIT).

#### dataset\_or\_file\_name

The name of the data set or file where the requested information is to be stored. This is required.

### Limitations

If RACF is installed, Query requires READ authority. The RACF authority you specify pertains to the appropriate RACF facility as defined in "Setting Up RACF Authority for OSA/SF" on page 42 for OS/390, and on page 66 for VM.

### **Examples**

# For OS/390: EX 'IOACMD.EXEC' 'QUERY SNA\_INFO 64 PORT\_VIEW USER4.QUERY.OUTPUT' EXEC

Or, for VM: IOACMD QUERY SNA\_INFO 64 PORT\_VIEW USER4 QUERY

Queries the port view for CHPID 64 and put it in data set "USER4.QUERY.OUTPUT" (USER4 QUERY file on VM).

For OS/390: EX 'IOACMD.EXEC' 'QUERY SNA\_INFO 7C PORT\_DETAIL 0' EXEC

#### For VM: IOACMD QUERY SNA\_INFO 7C PORT\_DETAIL 0

Queries the port details for CHPID 7C and show the data on the display.

#### For OS/390: EX 'IOACMD.EXEC' 'QUERY SNA\_INFO 7C SAP\_VIEW 1 USER4.QUERY.OUTPUT' EXEC

#### For VM: IOACMD QUERY SNA\_INFO 7C SAP\_VIEW 1 USER4 QUERY

Queries the SAP view for CHPID 7C, port 1 and put the data set in "USER4.QUERY.OUTPUT" (USER4 QUERY file on VM).

For OS/390: EX 'IOACMD.EXEC' 'QUERY SNA\_INFO 7C SAP\_DETAIL 1 C'

#### For VM: IOACMD QUERY SNA\_INFO 7C SAP\_DETAIL 1 C

Queries the SAP details for CHPID 7C, port 1, SAP C and show the data on the display.

For OS/390: EX 'IOACMD.EXEC' 'QUERY SNA\_INFO 38 NULL\_SAP\_DETAIL 1'

#### For VM: IOACMD QUERY SNA\_INFO 38 NULL\_SAP\_DETAIL 1

Queries the NULL SAP details for CHPID 38, port 1 and show the data on the display.

#### **OSA/SF Commands**

For OS/390: EX 'IOACMD.EXEC' 'QUERY SNA\_INFO 7C CONNECT\_VIEW 1 8'

#### For VM: IOACMD QUERY SNA\_INFO 7C CONNECT\_VIEW 1 8

Query the connection view for CHPID 7C, port 1, SAP 8 and show the data on the display.

For OS/390: EX 'IOACMD.EXEC' 'QUERY SNA\_INFO 7C CONNECT\_DETAIL 1 8 14 123456789012'

For VM: IOACMD QUERY SNA\_INFO 7C CONNECT\_DETAIL 1 8 14 123456789012

Queries the connection details for CHPID 7C, port 1, source SAP 8, destination SAP 14, destination MAC 123456789012 and show the data on the display.

For OS/390: EX 'IOACMD.EXEC' 'QUERY SNA\_INFO 68 CLEAR\_SAP\_DETAIL 1 4'

For VM: IOACMD QUERY SNA\_INFO 68 CLEAR\_SAP\_DETAIL 1 4

Clears the SAP details for CHPID 68, port 1, SAP 4.

For OS/390: EX 'IOACMD.EXEC' 'QUERY SNA\_INFO 20 CLEAR\_ CONNECT\_DETAIL 0 4 1C 123456789012'

# For VM: IOACMD QUERY SNA\_INFO 20 CLEAR\_ CONNECT\_DETAIL 0 4 1C 123456789012

Clears the connection details for CHPID 20, port 0, source SAP 4, destination SAP 1C, destination MAC 123456789012 and show the data on the display.

# SET\_PARAMETERS | SET\_PARM | SET\_PARMS

### **Purpose**

Use the Set Parameters command to set information for one of the ports on an OSA (CHPID). One parameter is set each time the command is entered. Multiple parameters cannot be set with one Set Parameters command.

## **Syntax**

► SET\_PARMS—chpid—port\_number—item\_to\_set—value\_to\_set—

### **Operands**

#### chpid

Value that indicates the hexadecimal CHPID (OSA) for the command. The value is **not** entered with single quotes around it. For example, CHPID 4B should be entered as 4B, not X'4B'. The CHPID *must* be online and accessible.

#### port\_number

Port on the specified OSA (chpid) that is to be changed.

#### item\_to\_set

FDDI parms--->

| 1011 -OR- FDDI USER data                               |
|--------------------------------------------------------|
| 101A -OR- FDDI CONFIGuration policy                    |
| 101B -OR- FDDI CONNECTion policy                       |
| 101D -OR- FDDI NOTIFication timer                      |
| 103C -OR- FDDI STATION action                          |
| 2020 -OR- EDDI REQUESTED PATHS                         |
| 2020 -OR- FDDI_MEC address (local MAC address)         |
| 2055 OD EDDI EDAME arrow threshold                     |
| 2076 OD EDDI ENADIE UNIT data                          |
| 2070 - OR- FDDI_ENADLE_UNIT_UALA                       |
| 0190 - UR- FUDI_ENADLE_HARDWare_State                  |
| 0191 -OR- FDDI_DISABLE_HARDware_state                  |
|                                                        |
| n202C -OR- FDDI_GROUPN_addresses                       |
| where h specifies which of 32 addr (1-32)              |
| Fater the number of the left on the name of the night  |
| Enter the number on the left, or the name on the right |
| replacing the 'n' with 'l' or '2'"                     |
| in the number or in the text name                      |
| 2200 OD EDDI DATUS DINC LATENCY                        |
| N320D -OR- FDDI_PATHD_RING_LATENCT                     |
| n3213 -OK- FDDI_PAIHN_RESIRICIED_d1alog_t1me_l1m1t     |
| n3215 -OR- FDDI_PATHN_TVX_LOWER_DOUND                  |
| n3216 -OR- FDD1_PATHn_1_MAX_LOWER_bound                |
| n3217 -OR- FDDI_PATHn_T_REQ_MAX_TIME_value             |
|                                                        |
| Enter the number on the left, or the name on the right |
| replacing the 'n' in the number or in the text name    |
| where 'n' is A for path A or B for path B              |
| n400E -OR- FDDI_PORTn_DESIRED_CONNECT_policy           |
| n4011 -OR- FDDI_PORTn_PATHS_REQUESTED                  |
| n4015 -OR- FDDI_PORTn_MAC_LOOP_TIME                    |
| n401F -OR- FDDI PORTN XMIT LINE STATE                  |
| n403A -OR- FDDI PORTN LINK ERROR RATE CUTOFF           |
| n403B -OR- FDDI PORTN LINK ERROR RATE ALARM            |
| n4046 -OR- FDDI PORTN PORT ACTION                      |
|                                                        |

6191 -OR- FDDI\_SNA\_INACTIVITY\_timer 6192 -OR- FDDI\_SNA\_RESPONSE\_timer 6193 -OR- FDDI\_SNA\_ACKNOWledge\_timer 66991 -OR- FDDI\_ENHANCED\_SNA\_availability Token ring parms---> 0257 -OR- TR FUNCTIONAL ADDRess 0258 -OR- TR MAC address (local MAC address) 025F -OR- TR\_EARLY\_TOKEN\_release 0260 -OR- TR\_USER\_DATA 0290 -OR- TR ENABLE HARDware state 0291 -OR- TR DISABLE HARDware state n025A -OR- TR\_GROUPn\_addresses, where n specifies which of 32 addr 6291 -OR- TR SNA INACTIVITY timer 6292 -OR- TR SNA RESPONSE timer 6293 -OR- TR SNA ACKNOWledge timer 6991 -OR- TR ENHANCED SNA availability Ethernet parms---> n035A -OR- ETH GROUPn addresses, where n specifies which of 32 addr 0358 -OR- ETH MAC address (local MAC address) 3383 -OR- ETH DUPLEX control (ethernet only) 0360 -OR- ETH USER DATA 0390 -OR- ETH\_ENABLE\_HARDware\_state 0391 -OR- ETH\_DISABLE\_HARDware\_state 6391 -OR- ETH\_SNA\_INACTIVITY\_timer -OR- FETH\_SNA\_INACTIVITY 6392 -OR- ETH\_SNA\_RESPONSE\_timer -OR- FETH\_SNA\_RESPONSE\_timer 6393 -OR- ETH\_SNA\_ACKNOWledge\_timer -OR- FETH\_SNA\_ACKNOWledge 4383 -OR- FETH SPEED mode (fast ethernet only) 6394 -OR- FETH MAX I frames before ack 6395 -OR- FETH TRANSMIT window OSA-2 ATM general port parameters -----> 457 -OR- ATM\_MAC\_address (local MAC address) 461 -OR- ATM TCPIP\_instance\_IP\_address 463 -OR- ATM PORT description 590 -OR- ATM ENABLE HARDware state 591 -OR- ATM DISABLE HARDware state 1573 -OR- ATM ENABLE CLIENT enable state 2573 -OR- ATM DISABLE CLIENT enable state OSA-2 ATM Token ring LAN emulation parameters ----> n0601 -OR- ATM TR GROUPn addresses where n specifies which of 32 addr (1-32) 0603 -OR- ATM TR USER data 6291 -OR- ATM TR INACTIVITY timer 6292 -OR- ATM TR RESPONSE timer 6293 -OR- ATM TR ACKNOWledge timer 6294 -OR- ATM\_TR\_MAX\_I\_frames\_before\_ack 6295 -OR- ATM TR TRANSMIT window 6991 -OR- ATM TR ENHANCED SNA availability OSA-2 ATM Ethernet LAN emulation parameters ----> n0701 -OR- ATM ETH GROUPn addresses where n specifies which of 32 addr (1-32) 0703 -OR- ATM ETH USER data 6391 -OR- ATM ETH INACTIVITY timer 6392 -OR- ATM ETH RESPONSE timer 6393 -OR- ATM\_ETH\_ACKNOWledge\_timer 6394 -OR- ATM\_ETH\_MAX\_I\_frames\_before\_ack 6395 -OR- ATM ETH TRANSMIT window

OSA-Express Gigabit Ethernet parms--->

#### **OSA/SF** Commands

0390 -OR- GIGA\_ENABLE\_lan\_traffic\_physical\_port 0391 -OR- GIGA\_DISABLE\_lan\_traffic\_physical\_port 0SA-Express ATM parms (NATive applies to OSE only)---> 0690 -OR- ENABLE\_LAN\_TRAFFIC\_PHYsical\_port 0691 -OR- DISABLE\_LAN\_TRAFFIC\_PHYsical\_port 1690 -OR- ENABLE\_LAN\_TRAFFIC\_EMULated\_port 1691 -OR- DISABLE\_LAN\_TRAFFIC\_EMULated\_port 2690 -OR- ENABLE\_LAN\_TRAFFIC\_MATive\_port 2691 -OR- DISABLE\_LAN\_TRAFFIC\_NATive\_port 0SA-Express fast Ethernet parms---> 0690 -OR- ENABLE\_LAN\_TRAFFIC\_PHYsical\_port 0691 -OR- DISABLE\_LAN\_TRAFFIC\_PHYsical\_port

Value\_to\_set

The value to be set.

### **Results**

The Set Parameter command sets the value for the item specified on the port specified.

### Limitations

If RACF is installed, Set Parameter requires CONTROL authority. The RACF authority you specify pertains to the appropriate RACF facility as defined in "Setting Up RACF Authority for OSA/SF" on page 42 for OS/390, and on page 66 for VM.

You must enter this command from the OSA/SF image managing the OSA.

### Examples

For OS/390: EX 'IOACMD.EXEC' 'SET\_PARMS 54 0 fddi\_group2\_addr 534259474351' EXEC

Or, for VM: IOACMD SET\_PARMS 54 0 fddi\_group2\_addr 534259474351

Sets the parameter second group address on FDDI CHPID 54, Port 0 to "534259474351".

| SHUTDOWN    |                                                                                                    |
|-------------|----------------------------------------------------------------------------------------------------|
| Purpose     | The SHUTDOWN command causes the OSA/SF server machine to release all resources and logoff the userid. Once the server is shutdown, commands from the GUI or from CMS will cause the server to logon and start again. |
| Syntax      | ►►SHUTDOWN►◀                                                                                                    |
| Operands    | None                                                                                                    |
| Results     | The OSASF userid is logged off and the server machine releases all resources.                                                                                                    |
| Limitations | If RACF is installed, Shutdown requires CONTROL authority.<br>This command is only valid on VM.                                                                                                    |
| Examples    | On VM: IOACMD SHUTDOWN                                                                                                    |

# START\_MANAGING

### Purpose

The Start Managing command results in the copy of OSA/SF running in the logical partition (LP) where this command is issued to take over management of the specified CHPID (OSA). If the CHPID is currently managed by a copy of OSA/SF running in another LP, the Force indicator (OS/390 only) must be set. When this command completes, another copy of OSA/SF running on another LP is limited to executing commands to this CHPID that do not change the CHPID's environment. To determine if a command can be used from another LP, see that command's "Limitations" section.

# **Syntax**

►►—START\_MANaging—*chpid*——

FORCE

# Operands

#### chpid

Value that indicates the hexadecimal CHPID for the command. The value is **not** entered with single quotes around it. For example, CHPID 4B should be entered as 4B, not X'4B'. The CHPID **must** be online and accessible.

#### FORCE

If the channel is being managed by a different copy of OSA/SF on another logical partition, this indicator must be set to "force" this copy of OSA/SF to take over the management of the specified CHPID. FORCE is not supported on VM.

### Results

The Start Managing command causes the copy of OSA/SF currently running in this partition to take over management of the specified CHPID.

Under certain conditions message IOAK873I displays the LP and device number of the channel path that has become the default for the CHPID. This message is only displayed on the LP where OSA/SF is running and where the CHPID is managed. The secondary LP does not display the message if the primary manages the CHPID and fails, nor does the primary display the message when the secondary, or some other LP, manages the CHPID.

### Limitations

If RACF is installed, Start Managing requires UPDATE authority. If the Force option is specified, CONTROL authority is required. The RACF authority you specify pertains to the appropriate RACF facility as defined in "Setting Up RACF Authority for OSA/SF" on page 42 for OS/390, and on page 66 for VM.

### **Examples**

For OS/390: EX 'IOACMD.EXEC' 'START\_MANAGING 58 FORCE' EXEC

Or, for VM: IOACMD START\_MANAGING 58 FORCE

# **OSA/SF** Commands

Starts managing CHPID 58. If another OSA/SF was managing OSA 58, this OSA gets control.
▶∢

### STOP\_MANAGING

### Purpose

The Stop Managing command stops the current OSA/SF image from managing the OSA CHPID. The command must be issued from the same LP that is currently managing the CHPID. To have another copy of OSA/SF running on another LP manage the CHPID, issue the Start Managing command to that copy of OSA/SF, using the force indicator if needed.

### **Syntax**

►►—STOP\_MANaging—*chpid*——

| Operands    |                                                                                                    |
|-------------|----------------------------------------------------------------------------------------------------|
|             | <i>chpid</i><br>Value that indicates the hexadecimal CHPID for the command. The value is <b>not</b><br>entered with single quotes around it. For example, CHPID 4B should be entered<br>as 4B, not X'4B'. The CHPID <b>must</b> be online and accessible. |
| Results     |                                                                                                    |
|             | The Stop Managing command stops management of the specified CHPID.                                                                                                    |
| Limitations |                                                                                                    |
|             | If RACF is installed, Stop Managing requires UPDATE authority. The RACF authority you specify pertains to the appropriate RACF facility as defined in "Setting Up RACF Authority for OSA/SF" on page 42 for OS/390, and on page 66 for VM.                |
|             | This command must be entered from the OSA/SF image managing the OSA.                                                                                                    |
| Examples    |                                                                                                    |
| -           | For OS/390: EX 'IOACMD.EXEC' 'STOP_MANAGING 22 EXEC                                                                                                    |
|             | Or, for VM: IOACMD STOP_MANAGING 22                                                                                                    |
|             | Stops managing CHPID 22 from this copy of OSA/SF. If an OSA mode is running, it continues to run.                                                                                                    |

### SYNCHRONIZE | SYNC

### **Purpose**

Use the synchronize command to update OSA/SF when port parameters are changed for the OSA-2 from a source other than OSA/SF.

| — Attention |
|-------------|
|-------------|

This command **does not** support OSA-Express devices.

### **Syntax**

►►—SYNCHRONIZE—chpid—

•

### **Operands**

|             | <ul> <li>chpid</li> <li>Hexadecimal value that indicates the OSA number. The value is not entered with single quotes around it. For example, CHPID 4B should be entered as 4B, not X'4B'. The CHPID must be online and accessible.</li> </ul> |
|-------------|----------------------------------------------------------------------------------------------------|
| Results     | Failures show which values could not be made to match and why.                                                                                                    |
| Limitations |                                                                                                    |
|             | If RACF is installed, Synchronize requires UPDATE authority. The RACF authority you specify pertains to the appropriate RACF facility as defined in "Setting Up RACF Authority for OSA/SF" on page 42 for OS/390, and on page 66 for VM.      |
|             | This command must be entered from the OSA/SF image managing the OSA.                                                                                                    |
| Examples    |                                                                                                    |
|             | For OS/390: EX 'IOACMD.EXEC' 'SYNCHRONIZE 98' EXEC                                                                                                    |
|             | Or, for VM: IOACMD SYNCHRONIZE 98                                                                                                    |

### Chapter 14. OSA/SF Messages and Codes

Most of this section lists OSA error messages and provides explanations and corrective actions. There are also some errors associated with OSA, which you may find in "OSA Reject Codes" on page 292.

### **OSA/SF Messages**

— Attention

• Message numbers contain an *x* in this book because the character is a variable that can be A, C, D, I, K, N, or Z. It **cannot** be G. The variable is assigned when a component detects the condition.

Example:

Message number: IOAA954E Documented as: IOAx954E

OSA/SF messages have the following format:

### Example: IOAxnnns

**IOA** The first three characters are the product identifier.

If you are looking at the OSA/SF message log, you may see a message without a message ID or with a message ID in the format IOB*xnnns*. Take the action that is stated explicitly or implicitly by the message text. If the severity level of an IOB message is E or S, report the message to IBM.

- Component that detected the condition. In some cases, more than one component can cause OSA/SF to issue the same message; therefore messages are listed in the book with the variable x. If you search for a message and the message is shown with an x, it is the correct description.
- *nnn* 3 digit message sequence number. The messages in this book are listed numerically according to these three digits.
- *s* The message severity, denoted by one of the following characters:
  - I Informational, no action required
  - W Warning, action is not required, but an error can occur later
  - A Action, which is a severity level indicating that some user action may be required
  - **E** Error that requires action eventually
  - **S** Severe or serious error that requires immediate action

### How to Find a Message

Use the last four characters in the message number to locate a message. Messages are listed numerically according to the last four characters.

### **OSA/SF** Reason Codes:

Reason codes that are issued as part of OSA/SF messages are for IBM use only. It is for this reason that explanations of reason codes are not documented. Reason codes may be encountered in messages found in the OSA/SF message log.

In the event that a message contains a reason code, note the message number, the reason code, refer to "Reporting OSA/SF Problems to IBM" on page 178.

#### IOAx001E Device nnnn incorrectly defined

**Explanation:** The device number *nnnn* is not defined in the hardware I/O configuration (IODF/IOCDS) with unit type=OSAD.

**User Response:** Verify the hardware I/O configuration to ensure the unit type of this device number is OSAD.

#### IOAx002E Device nnnn is offline

**Explanation:** Device *nnnn* is offline to the operating system.

**User Response:** Vary device *nnnn* online and then retry the task you were performing.

### IOAx003E Device nnnn incorrectly defined and is offline

**Explanation:** The OSAD device (UNITADD=FE) is not defined correctly in the hardware I/O configuration (IODF/IOCDS), and the device is offline.

**User Response:** Check the I/O configuration to ensure device *nnnn* is specified with a unit type = OSAD. Then vary the device online. Retry the task.

#### IOAx004E Cannot establish non-swappable environment for device nnnn

Explanation: An internal OSA/SF error has occurred.

**User Response:** Check the I/O configuration (IODF/IOCDS) for proper OSA device definitions. Refer to OSA documentation for OSA IODF/IOCDS requirements. If the condition continues, see "Reporting OSA/SF Problems to IBM" on page 178.

### IOAx005E Unit control block not found for device

**Explanation:** OSA/SF attempted to find device *nnnn* and could not locate the unit control block (UCB).

**User Response:** Verify that the device is correctly defined in the hardware I/O configuration (IODF/IOCDS). Refer to OSA documentation for OSA IODF/IOCDS requirements. If the condition continues, see "Reporting OSA/SF Problems to IBM" on page 178.

## IOAx006E Status Modifier received when accessing device nnnn

**Explanation:** An error occurred while trying to perform an action to the OSA device. This is probably a hardware error.

**User Response:** Review the console log for hardware related messages. Also check the SYS1.LOGREC (EREP) data set. Attempt a retry of the last task that was being performed. If problems continue, see "Reporting OSA/SF Problems to IBM" on page 178.

## IOAx007E Unable to pagefix/pagefree storage for device nnnn

**Explanation:** OSA/SF was unable to manage storage for OSA device *nnnn*. This could also be an OSA/SF internal error.

**User Response:** Verify that the OSA/SF region size is correct. Also check for system storage constraints. If the problem persists, see "Reporting OSA/SF Problems to IBM" on page 178.

### IOAx008E Unable to build CCW chain for device

**Explanation:** An internal OSA/SF error has occurred.

**User Response:** Verify that OSA device *nnnn* is properly defined in the hardware I/O configuration (IODF/IOCDS). If the problem persists, see "Reporting OSA/SF Problems to IBM" on page 178.

### IOAx009E Failed to get the OSA lock for device

**Explanation:** An internal software lock could not be obtained in order to communicate with OSA device *nnnn*.

**User Response:** Verify that another OSA/SF image, the hardware system console (PCE), or the hardware management console (HMC) is not currently accessing this CHPID, then retry the command. If problem persists, see "Reporting OSA/SF Problems to IBM" on page 178.

## IOAx010E Failed when testing the OSA lock for device nnnn

**Explanation:** While in the process of performing a task on the OSA, changes to the state of the OSA were detected for device number *nnnn*.

**User Response:** Verify that another OSA/SF image, the hardware system console (PCE), or the hardware management console (HMC) is not currently performing a task on this OSA at the same time, then retry the command.

### IOAx011E Failed when freeing the OSA lock for device nnnn

Explanation: An internal OSA/SF error has occurred.

**User Response:** Stop OSA/SF. Then vary device *nnnn* offline to and then online. Restart OSA/SF. If the problem persists, see "Reporting OSA/SF Problems to IBM" on page 178.

#### IOAx015E Communication with OSA device nnnn failed (cond code=3)

**Explanation:** Communication failed with the OSA device.

**User Response:** Look for I/O errors on the system console. If using the API, check control block definitions for the OAT and the OSA mode. If you are using the OSA/SF GUI, do a Refresh from the OSA Channels Tree view or Details view. Ensure the OAT definitions and OSA mode feature are correctly defined by reviewing the configuration panels. Retry the task. If the problem persists, see "Reporting OSA/SF Problems to IBM" on page 178.

## IOAx016E Communication with OSA device nn timed out

Explanation: Internal error

**User Response:** See "Reporting OSA/SF Problems to IBM" on page 178.

## IOAx018E Cannot install/initialize the interrupt handler for device nn

**Explanation:** The OSA/SF interrupt handler could not be started.

**User Response:** Check for I/O errors on the system console. Stop OSA/SF if it is running, and then restart it. If the problem persists, see "Reporting OSA/SF Problems to IBM" on page 178.

Common Problems: If this message is accompanied by MSGIOAA090E and IOAA086E, verify that the OSA/SF load library, SYS1.SIOALMOD and the runtime library OSA/SF was linked with, are in the PROGXX member.

### IOAx019E Cannot start or stop managing device

**Explanation:** The OSA CHPID is currently being managed by a different OSA/SF image in another logical partition. The action that was requested can not be performed from this logical partition.

**User Response:** Submit the action from the logical partition running the OSA/SF image that is managing the OSA. If you don't know what image is managing the OSA, from the GUI double-click on the OSA number from the Channels Tree view and select the Statistics page.

If you want to manage the OSA from this logical partition, from the GUI select Help from the menu bar of any window, select How To, and then double-click on "Manage OSAs from a different OSA/SF logical partition". Once this logical partition is managing the OSA, resubmit the action.

## IOAx020E Device *nnnn* is already managed by another partition

**Explanation:** The OSA device *nnnn* is currently being managed by a different OSA/SF image in another logical partition.

**User Response:** The OSA/SF image that is managing the OSA must be used to perform the action that received this message. To locate which logical partition is managing the OSA, from the GUI double-click on this OSA number from the Channels Tree view and select the Statistics window.

If you want to manage the OSA from this partition, use the Start Managing with Force option.

## IOAx022E I/O Error for device nnnn with return code nnnn

**Explanation:** OSA/SF issued the EXCP macro to start an I/O operation to the OSA. Communications failed between OSA/SF and the specified device. The return code may be one of the following hexadecimal expressions. The return codes are:

X'0000': The specified device is working correctly but VM is not at the Version 2 Release 4 level (or level 2.2 or 2.3 with APAR VM62184 applied). X'0000': on VM, VM not at V2R4 or APAR VM62184 X'0041': permanent I/O error X'0042': extent error (DASD only) X'0044': an error occurred after the previous I/O request to the device was posted complete X'0045': program check or machine check occurred in IOS while the I/O request was being processed X'0048': channel program was purged X'0051': command reject X'0052': bus out check X'0053': equipment check X'0054': undefined bit on in sense byte 0 X'0061': protection check X'0062': channel data check X'0063': channel control check X'0064': interface control check X'0065': chaining check X'0074': simulated error status, which is set for the following conditions:

- A start I/O operation was attempted to a device that is in a permanent error state, boxed, or not connected.
- A missing interrupt was detected and the I/O operation was terminated as a result of recovery operations by the missing interrupt handler.

**User Response:** Check the console for additional messages pertaining to this failure. For more information, refer to the EXCP macro description in *DFSMS/MVS V1R4 DFSMSdfp Advanced Services*, SC26-4921. Contact IBM Support if a hardware error occurred.

### IOAx023E Unit check on device *dddd* with sense byte 10 value *xx*

**Explanation:** The command that was sent to the OSA returned a unit check.

**User Response:** Locate the value in the message and follow the instructions.

- **01 16** Internal OSA error occurred. See "Reporting OSA/SF Problems to IBM" on page 178.
- 17 The OSA mode installed on the OSA is not active. Configure the OSA (CHPID) offline in all logical partitions and then back online to activate the OSA mode.
- 18 The OSA mode loaded on the OSA has ABENDed. Configure the OSA (CHPID) offline in all logical partitions and then back online to activate the OSA mode.
- **19 24** Internal OSA error occurred. See "Reporting OSA/SF Problems to IBM" on page 178.
- 25 The OSA mode installed on the OSA is not active. Configure the OSA (CHPID) in all logical partitions and then back online to activate the OSA mode.
- 26–84 Internal OSA error occurred. Refer to "Reporting OSA/SF Problems to IBM" on page 178, then contact the IBM Support Center.
- 85 The OSA mode installed on the OSA is not active. Configure the OSA (CHPID) in all logical partitions and then back to activate the OSA mode.
- **86–AF** Internal OSA error occurred. Refer to "Reporting OSA/SF Problems to IBM" on page 178, then contact the IBM Support Center.
- **B0** The drive (A:, B:, SYS:) specified is not valid.
- B1 The directory specified does not exist.
- **B2** An attempt was made to remove the current directory. Switch out of the current directory and reissue the command.

- **B3** An attempt to remove the specified directory failed. Ensure the directory is empty and retry the command.
- **B4** An attempt was made to create a directory, and the path does not exist. Check that the drive and sub-directories are correct. Retry the command.
- **B5** The file name or extension is incorrect. Check the spelling and retry the command.

#### B7, B8, or B9

The file does not exist on the directory. An internal OSA error occurred. If the problem persists, see "Reporting OSA/SF Problems to IBM" on page 178, then contact the IBM Support Center.

BB - FF

The file does not exist on the directory. An internal OSA error occurred. If the problem persists, see "Reporting OSA/SF Problems to IBM" on page 178, then contact the IBM Support Center.

### IOAx024E Parameter value is too large for device

**Explanation:** An attempt was made to access an OSA device for application area that does not exist.

**User Response:** See "Reporting OSA/SF Problems to IBM" on page 178.

## IOAx025E Missing value in parameter table for device nn

Explanation: Internal error

**User Response:** See "Reporting OSA/SF Problems to IBM" on page 178.

## IOAx026E Requested function is unsupported for device nn

Explanation: Internal error

**User Response:** See "Reporting OSA/SF Problems to IBM" on page 178.

#### IOAx027E sssssssss for CHPID dddd

**Explanation:** The command completed with one of the following messages (*sss...*) for the CHPID in *dddd*.

#### Application is in initialization state Retry the command.

#### A status modifier was received

This is used whenever a status modifier is received for an OSA-2 card.

#### Data Port ID is not assigned

This is an OSA/SF internal error. See "Reporting OSA/SF Problems to IBM" on page 178.

#### Device is in use

Stop the use of this device by the application and then retry the command.

#### OAT Device Type is incompatible

Native Passthru or native SNA OAT cannot be specified in OSA address table when the specified port is not native Token Ring, Ethernet, FDDI, or an emulated Token Ring or Ethernet. MPC cannot be specified in the OSA address table when the specified port is not an HPDT ATM Native port. Correct the device type and retry the command.

#### Port cannot be disabled

Try disabling the port from the Hardware Management Console (HMC).

#### Port cannot be enabled

Try enabling the port from the Hardware Management Console (HMC) and then retry the command.

### Port is in definition error state

Check the Hardware Management Console for hardware errors.

#### Port is in Disabled state

The port must be enabled to complete the command. See "Enabling and Disabling Ports" on page 163.

#### Port is in disabling state

The port was in the process of being disabled when the command was issued. Retry the command.

### Port is in Enabled state

The port must be disabled to complete the command. See "Enabling and Disabling Ports" on page 163.

#### Port is in enabling state

The port was in the process of being enabled when the command was issued. Retry the command.

#### Port is in Link Failure state

Check the Hardware Management Console for hardware errors.

#### Port is in unavailable state

The port was not available when the command was entered. Retry the command.

#### Port is in undefined state

This port must be configured and activated before use.

#### Unknown status modifier code

Vary offline the devices associated with the CHPID (except the OSAD device) and reissue command.

**User Response:** Take steps appropriate to the message generated. If the problem persists, see "Reporting OSA/SF Problems to IBM" on page 178.

#### **IOAx028E** x code = xx for device nn

Explanation: Internal error

**User Response:** See "Reporting OSA/SF Problems to IBM" on page 178.

### IOAx03nE API failed attempting to make the connection with OSA/SF

**Explanation:** An APPC connection between the user address space and the OSA/SF address space failed.

**User Response:** Verify the APPC/MVS and VTAM definitions are correct. Then restart APPC/MVS, followed by the VTAM OSA/SF major nodes. Then restart OSA/SF.

**Note:** APPC/MVS and VTAM must be started before starting OSA/SF.

Common Problems:

 The APPC LU may not be active or successfully configured. Display the APPC LU (D APPC,LU,ALL) and verify the following attributes:

LLUN=IOASERV SCHED=\*NONE\* BASE=NO STATUS=ACTIVE PARTNERS=00000 TPLEVEL=SYSTEM TPDATA=SYS1.APPCTP

This example illustrates the BASE=NO. If this is the only LU defined for APPC, the BASE should then be equal to YES. Only one LU must be the BASE.

 Security violation via RACF or Security product. Verify that the USERID has sufficient authorization to use the APPC facility. If the security product is other than RACF, be certain that APPC is an authorized facility of the host operating system.

#### IOAx051E Memory allocation error

**Explanation:** Memory allocation failed in the OSA/SF address space.

**System Programmer Response:** The request was for storage in the OSA/SF address space. Check the region size allocated for OSA/SF, it may have to be increased. Stop OSA/SF if required, correct the condition, and restart OSA/SF. If the problem persists, see "Reporting OSA/SF Problems to IBM" on page 178.

#### IOAx052E Memory free error

**Explanation:** There has been a FREEMAIN failure in the OSA/SF address space.

**User Response:** See "Reporting OSA/SF Problems to IBM" on page 178.

#### IOAx053E File I/O error

**Explanation:** The file that was being accessed has encountered an I/O error.

**User Response:** Verify the file name is correct and that no hardware errors have been encountered. Retry the command. If the problem persists, see "Reporting OSA/SF Problems to IBM" on page 178.

### IOAx054E Command code is unknown or not valid

Explanation: An internal error has occurred.

**User Response:** See "Reporting OSA/SF Problems to IBM" on page 178.

#### IOAx055E Incorrect parameter

**Explanation:** An incorrect parameter was detected by OSA/SF on the command received.

**User Response:** If you are not calling OSA/SF at the API and not using your own EXEC, verify that you entered the parameters correctly, if the problem persists, contact the IBM Support Center.

If you are calling the API or using your own EXEC to call IOACMD.EXEC then verify that the command target in the API control block structure is correct and then retry the command.

#### 

Explanation: The data set fff...fff was not found.

**User Response:** Ensure that the data set exists, that the data set is catalogued to the system, and that it is accessible to this logical partition. Hint: Use another method of access for the data set, such as TSO BROWSE, to verify the data set's integrity. If the problem persists, see "Reporting OSA/SF Problems to IBM" on page 178.

## IOAx057E File write failed for

**Explanation:** An attempt to write to the data set *fff...fff* failed.

**User Response:** Verify there is enough space available on the volume and in the VTOC. Verify that the data set is not open by another user nor by the operating system, including other logical partitions. If the data set was built as part of the OSA/SF startup profile, verify that the data set allocations are correct. The OSA/SF Startup Profile is a data set that is pointed to from the DD card IOAPROF within the OSA/SF Started Procedure (task). See Chapter 2 for more information about the OSA/SF startup profile. Hint: Use another method of access for the data set, such as TSO BROWSE, to verify the data set's integrity.

Retry the command. If the problem persists, see "Reporting OSA/SF Problems to IBM" on page 178.

## IOAx058E File open failed for

**Explanation:** An attempt to open the data set *fff...fff* failed.

User Response: If you are trying to write the data set,

• Verify there is enough space available on the volume and in the VTOC.

If you are trying to read the data set, verify that:

- · The data set descriptors are correct
- The data set exists
- · The data set is catalogued to the system
- No I/O errors occurred
- The integrity of the data set by using another approach: for example; try to browse the data set with TSO.

For both read and write,

- Reference the open failure messages that should come back to the session having the problem.
- Check the system log (probably with the help of the system programmer) for details of what failed.

Hint: Use another method of access for the data set, such as TSO BROWSE, to verify the data set's integrity.

If the problem persists, see "Reporting OSA/SF Problems to IBM" on page 178.

IOAx059E File close failed for

**Explanation:** An attempt to close data set *fff...ffff* failed.

**User Response:** See "Reporting OSA/SF Problems to IBM" on page 178.

## IOAx060E File read failed from

Explanation: An attempt to read file fff...fff failed.

User Response: Verify that:

- · The data set descriptors are correct
- The data set exists
- · The data set is catalogued to the system
- No I/O errors occurred

• The integrity of the data set by using another approach: for example; try to browse the data set with TSO.

Then retry the command. If the problem persists, see "Reporting OSA/SF Problems to IBM" on page 178.

#### IOAx061E Delete of file failed

**Explanation:** An attempt to delete a data set failed. A command was issued to replace a data set. Before the data set can be replaced, the existing data set must be deleted.

**User Response:** Verify that the data set exists and is cataloged. Verify that no other user or function has the data set allocated, including from another logical partition. Retry the command. If the problem persists, see "Reporting OSA/SF Problems to IBM" on page 178.

#### IOAx063E Cannot do a PUT file for sss...sss

**Explanation:** A Put File operation was attempted to the OSA/SF message log file. This is a protected OSA/SF file. It cannot be over-written.

**User Response:** Information in the message log data set cannot be altered by the user. If you want a copy of the message log file, and then modify the copy, enter the OSA/SF Get Debug command to get a copy of the message log. The new data set name for the copy can not match the message log data set name.

#### IOAx064E Dataset specified for STARTUP PROFILE not found

**Explanation:** During the start up of OSA/SF the data set name IOAPROF, which was allocated during OSA/SF set up, was not found or could not be opened.

**User Response:** Verify that the data set ID specified for filename IOAPROF in the OSA/SF startup procedure has been previously allocated and cataloged. See **Setting Up OSA/SF** in Chapter2. If all set up instructions were completed properly and the problem persists, see "Reporting OSA/SF Problems to IBM" on page 178.

#### **IOAx065E** Filename specified *xxxxx*, is incorrect

**Explanation:** Too many characters, or characters that are not, valid were entered in the file name *xxxxx* or its extension.

**User Response:** Use a valid file name and extension.

#### IOAx081E Cannot allocate working storage

**Explanation:** OSA/SF cannot obtain the necessary working storage.

**User Response:** Stop OSA/SF, check the region size and increase the region size if necessary. Restart

OSA/SF. If the problem persists, see "Reporting OSA/SF Problems to IBM" on page 178.

#### IOAx084E Unknown op code in caller's request

**Explanation:** An internal error has occurred in the OSA/SF program.

**User Response:** See "Reporting OSA/SF Problems to IBM" on page 178.

#### IOAx085E Incorrect length in caller's request

**Explanation:** An internal OSA/SF error has occurred.

**User Response:** Verify that all API control block length fields are valid. If everything is correct and the problem persists, see "Reporting OSA/SF Problems to IBM" on page 178.

## IOAx086E Initialization of OSA/SF attention handler failed

**Explanation:** A system level name token created during initialization of the OSA/SF was not found by the attention handler code. The attention handler for this OSA/SF was not started.

**User Response:** Shut OSA/SF down for this LP and restart it. If the problem persists, see "Reporting OSA/SF Problems to IBM" on page 178.

Common Problems: If this message is accompanied by MSGIOAA090E, verify that the OSA/SF load library, SYS1.SIOALMOD and the runtime library OSA/SF was linked with, are in the PROGXX member.

## IOAx087I Terminating attention handler attached processor.

**Explanation:** The attention handler code for this OSA/SF is being shut down.

**User Response:** None. Normal OSA/SF exit processing continues.

#### IOAx088I Unexpected attention handler postcode of *dddd* received

**Explanation:** The OSA/SF attention handler code received an unexpected post code. The attention is handled and processing continues.

**User Response:** None. OSA/SF operation continues. If the problem continues to reoccur, then see "Reporting OSA/SF Problems to IBM" on page 178.

## IOAx089I Attention handler attached processor terminated

**Explanation:** The attention handler code for this OSA/SF has completed its shut down processing.

**User Response:** None. Normal OSA/SF exit processing continues.

### IOAx090W Loading of the OSA/SF attention handler code failed.

**Explanation:** The attention handler code for this OSA/SF failed to load during initialization of OSA/SF. Attention interrupts from the OSA device will not be processed for this OSA/SF.

**User Response:** OSA/SF will continue to run, but to display interrupts for an OSA, issue the Start Managing command. To resolve the problem, stop OSA/SF in this logical partition and restart it. If the problem persists, see "Reporting OSA/SF Problems to IBM" on page 178.

Common Problems: If this message is accompanied by IOAA086E, verify that the OSA/SF load library, SYS1.SIOALMOD and the runtime library OSA/SF was linked with, are in the PROGXX member.

#### IOAx100I OSA Support Facility version xxx

**Explanation:** Self-explanatory. *xxx* is the version number with BASE or an APAR number appended.

User Response: None.

## IOAx101I OSA Support Facility initialization started hh:mm:ss

Explanation: Self-explanatory.

**User Response:** None. OSA/SF is in the process of starting. Wait for message IOAx102I to be issued.

## IOAx102I OSA Support Facility initialization completed *hh:mm:ss*

Explanation: Self-explanatory.

**User Response:** None. OSA/SF operations and commands can now be processed. The GUI interfaces can now be established.

#### IOAx103I OSA Support Facility terminated at hh:mm:ss

**Explanation:** The OSA/SF successfully stopped at the specified time. Before you can issue another OSA/SF command, you must re-start OSA/SF.

User Response: None.

## IOAx104E OSA/SF internal error. Could not spawn task *tttttttt*

**Explanation:** An attempt to start the OSA/SF task, *tttttttt*, failed. An internal OSA/SF error has occurred.

**User Response:** See "Reporting OSA/SF Problems to IBM" on page 178.

#### IOAx105E hh:mm:ss Unrecognized command cc was entered by uuuu on sssss

**Explanation:** An unknown command, *cc*, was sent to OSA/SF by the API interface. *uuuu* is the userid issuing the command. *sssss* is the system name.

**User Response:** If you are not calling OSA/SF at the API or using your own EXEC, see "Reporting OSA/SF Problems to IBM" on page 178.

If you are calling the API or using your own EXEC to call IOACMD.EXEC, then verify that the command code in the API control block structure is correct, and then retry the command. If the condition persists, see "Reporting OSA/SF Problems to IBM" on page 178.

### IOAx106E Improper syntax was used in command

**Explanation:** An API interface command, the Put File command, and the Get Debug command are all possible sources of a command that is not in the required format (syntax). The command was not executed.

**User Response:** The following are some common reasons for this message:

- Verify the command syntax in the API control block if the API interface was used. Especially check the command target and the command identifier.
- If the Put File command was used, check that a data set name was passed as part of the command, that it is valid, and that the data set name is catalogued to the system.
- If the Get Debug command was used, especially for the SNA message file, the SNA trace file, or an SNA member, double check that the data set name was passed as part of the command, that it is valid, and that the data set name is catalogued to the system.

Then retry the command that cause the message to be issued.

#### IOAx107E Incorrect block length passed on the command

**Explanation:** The command was issued from the API interface. The command requires more parameters than OSA/SF received.

**User Response:** Check the amount of data passed on input along with the length indication given. Verify the API command control block structure. (Refer to the control block section for the command control block structure.) Then retry the command that received the message.

#### IOAx108E hh:mm:ss userid on system not authorized to use command

**Explanation:** *userid* has attempted to issue a command (*command*) and does not have the proper user access authority. See "Planning to Control OSA/SF User Access (RACF)" in the OSA publication.

**User Response:** Check with your system administrator to coordinate the user access authority for this *userid* with this command.

# IOAx109E File allocation error. Error code eeee info code iii

**Explanation:** OSA/SF internal code attempted to allocate a data set using the DYNALLOC macro. The allocation failed.

- eeee Error code from the DYNALLOC macro
- *iii* Information code from the DYNALLOC macro

**User Response:** For information on the two codes, refer to the DYNALLOC macro in *MVS/ESA Programming: Authorized Assembler Services Guide System Product: JES2 Version 5 JES3 Version 5*, GC28-1467.

### IOAx110I Notice - Shut down complete

**Explanation:** The sub-components of OSA/SF have all successfully ended.

User Response: None.

### IOAx111I OSA/SF task ttttttt not terminated

**Explanation:** An OSA/SF sub-task (*ttttttt*) has not terminated within the time limit. OSA/SF will still terminate.

**User Response:** OSA/SF has issued this warning message for self-documentation and an audit trail. No action is required unless other messages indicate that a call to the IBM Support Center is necessary in which case this message should be reported.

## IOAx112W OSA/SF is shutting down. You will be disconnected

**Explanation:** This message is sent to any *user\_ID* that is currently waiting for a response while OSA/SF is terminating.

**User Response:** Check with your system administrator as to why OSA/SF on this host was shut down.

### IOAx113I Waiting for *tttttttt* to terminate

**Explanation:** OSA/SF is waiting for internal task *tttttttt* to terminate. This message is part of normal OSA/SF shutdown.

**User Response:** None. Normal OSA/SF shutdown will resume shortly.

### IOAx114I tttttttt has terminated

**Explanation:** As part of OSA/SF shutdown, task *ttttttt* has ended. This message is part of a normal OSA/SF shutdown.

**User Response:** None. Normal OSA/SF shutdown continues.

### IOAx115E This OSA/SF level does not support the configuration for CHPID cc

**Explanation:** The installed mode on OSA CHPID *cc* is at a different level than is supported by this version of OSA/SF.

**User Response:** Ensure that the version of OSA/SF that has been started on this system is at the required level for the mode installed on the OSA. See the OSA publication for detailed information about needed version-release levels for OSA mode support.

### IOAx116E A copy of OSA/SF is already running. Start OSA/SF not completed

**Explanation:** An attempt was made to start a second copy of OSA/SF in this logical partition; a copy of OSA/SF is already running. The second copy of OSA/SF was not started.

**User Response:** Verify that a copy of OSA/SF is running. Only one copy of OSA/SF can be running on an LP at a time. See Chapter 2 for more information on OSA/SF start-up.

### IOAx118I Inx Comp Type ID Address Time

**Explanation:** This is the header information for the OSA/SF trace table dump. The information from the trace table dump is used by IBM for problem determination. The field headings are:

- Inx The Trace entry number
- Comp Component that inserted the trace entry
- Type A reference indicator to point to the location in the source code
- ID Identifies which task was active when the entry was put into the trace table
- Address The address in memory where the entry resides
- Time Time stamp in hours, minutes, and micro-seconds.

**User Response:** Save the trace table dump output, see "Reporting OSA/SF Problems to IBM" on page 178.

#### IOAx119E No trace table available

**Explanation:** A Get\_Debug operation was attempted and no trace table was found. A trace table should always be available. An internal OSA/SF error has occurred.

**User Response:** See "Reporting OSA/SF Problems to IBM" on page 178.

#### IOAx120I OSA Support Facility terminated

**Explanation:** OSA/SF has completed its shutdown sequence.

**User Response:** None. Normal OSA/SF termination is complete.

#### IOAx121E The Message Log processing has ended due to an error

**Explanation:** This error indicates that the Message Log function had an error and is no longer active. No message logging is currently being done.

**User Response:** To reactivate message logging, OSA/SF must be stopped and restarted. Also, check to see if message IOAx143W was displayed. If so, this problem may have occurred due to a user viewing the message log data set while OSA/SF was trying to write to it.

#### IOAx123E OSA/SF load module is not installed in an APF authorized library

**Explanation:** In order for OSA/SF to execute, the OSA/SF module must be installed in an authorized partition data set (APF authorized). Also, the LE/370 or C/370 run time libraries that are used by the OSA/SF module must also be in APF authorized libraries.

**User Response:** Ensure that all the libraries used by OSA/SF are APF authorized. This includes the partition data set that contains the OSA/SF module, and either the C/370 or LE/370 run time libraries, whichever is being used.

## IOAx124I hh:mm:ss domain sss port nn internet address nn

Explanation: Internal error

**User Response:** See "Reporting OSA/SF Problems to IBM" on page 178.

IOAx125I hh:mm:ss user\_ID on sssssss issued command ccc...ccc

**Explanation:** The user ID *user\_ID* on system *sssssss* issued the command *ccc...ccc* at time *hh:mm:ss* 

**User Response:** This message is part of OSA/SF's audit trail. No user action is required.

#### IOAx126I hh:mm:ss user\_ID cmd cccccccccccccccccccc RC=cc Reason=rrrr

**Explanation:** The specified *user\_ID* on the system entered the specified command with the resulting return code and reason code.

**User Response:** Look in the OSA/SF message log for previous messages with additional information regarding this condition.

#### **IOAx127I** *hh:mm:ss* **API connection** *x* **number** *y*

**Explanation:** An APPC connection of type *x* was made to OSA/SF, thus bringing the total of currently active connections to *y*.

**User Response:** None. Normal APPC operation continues.

### IOAx128W hh:mm:ss Reading of OSA device nnnn information failed with RC=cc, reason rrr

**Explanation:** Device *nnnn* has had changes made since the last command was issued.

**User Response:** Make sure no other instance of OSA/SF, the hardware system console (PCE), or hardware management console (HMC) is attempting to communicate with this device. Review the message log for additional messages that will accompany this message. Retry the command. If it fails again, see "Reporting OSA/SF Problems to IBM" on page 178.

### IOAx130E hh:mm:ss APPC call ATBRFA2 RC: aaaaaaa Reason:bbbbbbb

**Explanation:** An error occurred from APPC for a call to ATBRFA2. See the APPC manuals for more information on the return codes and reason codes. *aaaaaaa* = return code *bbbbbbb* = reason code

**User Response:** Refer to *SAA: Common Programming*, SC26-4399, and *Application Development: Writing Servers for APPC/MVS*, GC28-1070, for return code, reason code, and more information. If the condition can not be corrected after reviewing the APPC manuals, then see "Reporting OSA/SF Problems to IBM" on page 178.

Common Problems: There can be several symptoms associated with this message code. The following represents the most common:

- SOC4 ABEND during startup of OSA/SF. Also the message log contains the following error: is APPC call ATBRFA2 RC: ATBCTS\_REQUEST\_UNSUCCESSFUL ATBCTS\_INVAL\_LOCAL\_LU: Verify the TP profile VSAM dataset has been created and cataloged. Verify that APPC was started prior to starting OSA/SF.
- · IOACMD returns:

IOACMD: Incorrect command code returned from call to OSA/SF

IOACMD: Command issued failed with return code 16

- IOACMD: Call to OSA/SF never worked
- IOACMD: This usually occurs when the OSA/SF code has been
- IOACMD: updated, but the copy running has not been refreshed

Verify that the load library, SYS1.SIOALMOD and the runtime library that OSA/SF was linked with, are in the User's TSO LOGON PROC.

- APPC call ATBCTS RC: ATBCTS\_REQUEST\_UNSUCCESSFUL ATBCTS\_NOT\_AUTH\_TO\_LOCAL\_LU From console, issue: D APPC,LU,ALL and verify the following:
  - Do you see any LU defined with "BASE=YES"? The IOASERV LU doesn't have to be the one defined as a BASE but at least one LU must be defined.
  - Do you see: "LLUN=IOASERV"? If, by convention, you do not use the name IOASERV, there must be a corresponding statement put in the Startup Profile, SET APPC NAME luname. This luname must match the name defined in the ACBNAME for APPC. If so,
    - a. Does it show: "SCHED=\*NONE\*"?
    - b. Does is show: "STATUS=ACTIVE"?
- APPC is failing, however, all of the above symptoms have been verified. If you are using an OEM security product, verify that APPC is an authorized facility and the USERID has sufficient authorization to use it. Security violations from an OEM product may not be found in the message log.

### IOAx131E hh:mm:ss APPC call ATBRAL2 RC=aaaaaaa Reason:bbbbbbb

**Explanation:** This indicates an error from APPC for a call to ATBRAL2. See the APPC manuals for further explanation of the return code and reason code. *aaaaaaa* = return code

*bbbbbbb* = reason code

**User Response:** Refer to *SAA: Common Programming*, SC26-4399, and *Application Development: Writing Servers for APPC/MVS*, GC28-1070, for return code, reason code, and more information. If the condition can not be corrected after reviewing the APPC manuals, then see "Reporting OSA/SF Problems to IBM" on page 178.

#### IOAx132E hh:mm:ss APPC call ATBRAL2 RC=aaaaaaa Reason:bbbbbbb

**Explanation:** This indicates an error from APPC for a call to ATBRAL2. Look at the APPC manuals for explanation of the return code and reason code. *aaaaaaa* = return code

*bbbbbbb* = reason code

User Response: Refer to SAA: Common

Programming, SC26-4399, and Application Development: Writing Servers for APPC/MVS, GC28-1070, for return code, reason code, and more information. If the condition can not be corrected after reviewing the APPC manuals, then see "Reporting OSA/SF Problems to IBM" on page 178.

### IOAx133E hh:mm:ss APPC call ATBURA2 RC=aaaaaaa Reason:bbbbbbb

**Explanation:** This indicates an error from APPC for a call to ATBURA2. See the APPC manuals for explanation of the return code and reason code.

*aaaaaaa* = return code *bbbbbbb* = reason code

**User Response:** Refer to *SAA: Common Programming*, SC26-4399, and *Application Development: Writing Servers for APPC/MVS*, GC28-1070, for return code, reason code, and more information. If the condition can not be corrected after reviewing the APPC manuals, then see "Reporting OSA/SF Problems to IBM" on page 178.

#### IOAx134E hh:mm:dd cmrcv return code error

**Explanation:** An APPC **CMRCV** function call error has occurred. The data displayed after this message will show the reason for the failure.

**User Response:** Refer to *SAA: Common Programming*, SC26-4399, and *Application Development: Writing Servers for APPC/MVS*, GC28-1070, for return code, reason code, and more information. If the condition can not be corrected after reviewing the APPC manuals, then see "Reporting OSA/SF Problems to IBM" on page 178.

#### **IOAx135E** *hh:mm:ss* **cmsend return code error**

**Explanation:** An APPC **CMSEND** function call error has occurred. The data displayed after this message will show the reason for the failure.

**User Response:** Refer to *SAA: Common Programming*, SC26-4399, and *Application Development: Writing Servers for APPC/MVS*, GC28-1070, for return code, reason code, and more information. If the condition can not be corrected after reviewing the APPC manuals, then see "Reporting OSA/SF Problems to IBM" on page 178.

#### IOAx136E hh:mm:ss cmsdt return code error

**Explanation:** An APPC **CMSDT** function call error has occurred. The data displayed after this will show the reason for the failure.

**User Response:** Refer to *SAA: Common Programming*, SC26-4399, and *Application Development: Writing Servers for APPC/MVS*, GC28-1070, for return code, reason code, and more information. If the condition can not be corrected after

reviewing the APPC manuals, then see "Reporting OSA/SF Problems to IBM" on page 178.

#### IOAx137E hh:mm:ss cmptr return code error

**Explanation:** An APPC **CMPTR** function call error has occurred. The data displayed after this will show the reason for the failure.

**User Response:** Refer to *SAA: Common Programming*, SC26-4399, and *Application Development: Writing Servers for APPC/MVS*, GC28-1070, for return code, reason code, and more information. If the condition can not be corrected after reviewing the APPC manuals, then see "Reporting OSA/SF Problems to IBM" on page 178.

**Explanation:** This displays the return code text for the failure that occurred in the function indicated.

**User Response:** Refer to *SAA: Common Programming*, SC26-4399, and *Application Development: Writing Servers for APPC/MVS*, GC28-1070, for return code, reason code, and more information. If the condition can not be corrected after reviewing the APPC manuals, then see "Reporting OSA/SF Problems to IBM" on page 178.

## IOAx139E mm/dd/yy hh:mm:ss OSA/SF failed to start due to error nn

**Explanation:** The OSA Support Facility failed to start for the reason listed below.

- *mm/dd/yy hh:mm:ss* are the date and time stamp
- *nn* is the value that represents what area of OSA/SF had the error.

All Errors after error 4 are also recorded in the message log. Error numbers 6, 8, and 9 have additional information in the message log.

The following is a list of possible error numbers and their meaning:

- -1 SVM error
- 0 Reserved
- 1 Trace table initialization
- 2 File command error
- 3 Startup profile parser
- 4 Startup profile parser open log file
- 5 System console error
- 6 SCC error (see message log)
- 7 Data manager failure
- 8 OSA/SF interrupt handler error (see message
- log)
- 9 APPC error (see message log)
- 10 Missing startup profile data sets

- 11 Startup profile data set name error
- 12 Startup profile data set UNIT/VOLSER error
- 13 Missing Message Log data set name
- 14 Message Log data set allocation failed

If any of the failures occur before the message log is created, all the messages that were intended for the message log will be displayed on the system console.

**User Response:** When OSA starts, it attempts to open and use the user-defined message log (IOAMSG.LP*nn* where *nn* is the partition number where OSA is being run. If IOAx139E prevents OSA from initializing, the message log used to determine the problem may be shown as IOAMSG without .LP*nn* appended to it. When attempting to look in the message log to determine the cause of the failure, check for both message log filenames.

Use the above list of error numbers to isolate the failure. Correct the problem, if possible.

For error number 2, be sure that the APPC started task is started prior to OSA/SF.

For error number 7, if this is a VM operating system and MVS is running as a guest, verify that VM is authorized to put OSA/SF in the VM guest's directory. Do this by specifying the RMCHINFO option in the OPTION Directory Control statement. Also, if this is not a new installation of OSA/SF, it's possible that the channel files were corrupted. Find the channel files (HLQ.@CECNAME.#CHP.INFO) and delete them. Startup OSA/SF (the channel files will be dynamically created by OSA/SF).

For error number 14, check for the following common problems:

- 1. IOAMSG (message log) is defined in STARTUP PROFILE with an invalid data set name.
- 2. IOAMSG should not be cataloged on the system.
- IOAMSG (message log) is RACF protected and OSA/SF does not have authority. (Check JES job log for violation errors.)
- OSA/SF was linked with one version of C library and executed under another version because of LNKLST or incorrect STEPLIB.

Stop and restart OSA/SF. If the nature of the problem is unknown or persists, see "Reporting OSA/SF Problems to IBM" on page 178.

#### IOAx140I hh:mm:ss API APPC component ended

**Explanation:** Informational message to track that the API of the APPC component terminated.

**User Response:** None. Normal APPC termination continues.

#### IOAx141I hh:mm:ss API APPC component started

**Explanation:** Informational message to track that the API of the APPC component has activated.

**User Response:** None. Normal APPC activation continues.

#### IOAx142E Message file ffffffffffffffffferror nn

**Explanation:** An error occurred attempting to open the message log data set.

- ffffffffffffff Message log data set name
- *nn* The value is used by IBM service.

**User Response:** This message will occur after a predetermined number of opens were attempted. If the value of *nn* is 45 or 61, check to see if this data set is open by a user or another program, including users and programs in other logical partitions. If the data set is open, it must be closed before the message log data set can be opened by OSA/SF.

If the value of *nn* is neither 45 nor 61, then see "Reporting OSA/SF Problems to IBM" on page 178.

#### IOAx143I hh:mm:ss API COMM component ended

**Explanation:** The COMM component is the APPC component which handles the individual API connection. This message is issued as part of the normal system shutdown sequence.

**User Response:** None. The API COMM component has ended normally. The shutdown sequence continues.

#### IOAx144I hh:mm:ss ALL OSA devices initialized

**Explanation:** This is an OSA/SF startup message. OSA/SF has made the internal connection with all OSA CHPIDs and OSAD (X'FE') unit addresses.

**User Response:** None. Normal OSA/SF initialization continues.

#### IOAx145W hh:mm:ss Only x of y OSA devices initialized

**Explanation:** Of the total number of OSAs, *y*, known to the channel subsystem only *x* were successfully initialized.

**User Response:** Check the preceding entries in the message log to determine why the remaining device numbers could not be initialized.

The following items should be checked:

- · Check OSA definitions in the IODF/IOCDS
- Verify channel and diagnostic devices (X'FE') are online.
- Verify that the OSA device addresses are online.

Stop OSA/SF, correct any problems, then restart OSA/SF. If the remaining OSA devices still do not initialize, see "Reporting OSA/SF Problems to IBM" on page 178.

## IOAx146E hh:mm:ss No OSA devices were initialized

**Explanation:** None of the OSA devices found in the channel subsystem could be initialized. Additional messages in the message log explain why the devices were not initialized.

**User Response:** Check the message log to determine why the OSA devices could not be initialized.

Check the following items:

- Check OSA definitions in the IODF/IOCDS
- Verify channel and diagnostic devices (X'FE') are online.
- Verify that the OSA device addresses are online.

Stop OSA/SF, correct any problems, then restart OSA/SF. If the OSA devices still do not initialize, see "Reporting OSA/SF Problems to IBM" on page 178.

#### IOAx147E Bind socket error in port nn

Explanation: Internal error

**User Response:** See "Reporting OSA/SF Problems to IBM" on page 178.

#### IOAx149I hh:mm:ss Interrupt handler component ended

**Explanation:** This message is issued as part of OSA/SF shutdown. The interrupt handler component has ended normally.

**User Response:** None. Normal OSA/SF shutdown continues.

### IOAx150I hh:mm:ss Interrupt handler component started

**Explanation:** This message is issued as part of normal OSA/SF initialization. The interrupt handler component has started.

**User Response:** None. Normal OSA/SF initialization continues.

## IOAx151E SVM return code received was not valid

**Explanation:** An internal OSA/SF error has occurred.

**User Response:** See "Reporting OSA/SF Problems to IBM" on page 178.

#### IOAx152I Finished OSA/SF startup profile processing

**Explanation:** This message is a part of normal OSA/SF initialization. The OSA/SF Startup Profile is a data set that is pointed to from the DD card IOAPROF within the OSA/SF Started Procedure (task). See "Chapter 3. Setting Up OSA/SF on OS/390" on page 33 for more information about the OSA/SF startup profile.

**User Response:** None. Normal OSA/SF initialization continues.

#### IOAx153I Processing of OSA/SF startup profile started

**Explanation:** This message is a part of normal OSA/SF initialization. The OSA/SF Startup Profile is a data set that is pointed to from the DD card IOAPROF within the OSA/SF Started Procedure (task). See "Chapter 3. Setting Up OSA/SF on OS/390" on page 33 for more information about the OSA/SF startup profile.

**User Response:** None. Normal OSA/SF initialization continues.

#### IOAx154E STARTUP.PROFILE SET NAME ssssss has duplicate uuuuuu parm

**Explanation:** A duplicate UNIT or VOLSER keyword was found after the SET NAME command *ssssss* in the OSA/SF startup profile. OSA/SF initialization has terminated.

- ssssss One of the SET NAME entries in the OSA/SF startup profile; for example, IOAINX, IOACFG, IOAMSG, IOADSN, and so on.
- uuuuuu Will be either UNIT or VOLSER

**User Response:** Delete one of the duplicate UNIT or VOLSER entries in the *ssssss* SET NAME entry.

The OSA/SF Startup Profile is a data set that is pointed to from the DD card IOAPROF within the OSA/SF Started Procedure (task). See "Chapter 3. Setting Up OSA/SF on OS/390" on page 33 for more information about the OSA/SF startup profile.

### IOAx155I hh:mm:ss Startup profile command ssss

**Explanation:** This message is issued as part of the OSA/SF start-up message series.

ssss = the OSA/SF startup profile command that is going to be processed.

**User Response:** None. Normal OSA/SF start-up continues.

#### IOAx156E Unknown command in dataset STARTUP.PROFILE at line dd

**Explanation:** This message is a part of OSA/SF initialization. In the OSA/SF startup profile, a command

at line *dd* is not valid. OSA/SF initialization did not complete.

**User Response:** In the OSA/SF startup profile, a member in the IOAPROF data set of the OSA/SF started procedure, check the specified line and correct it. Refer to "Chapter 3. Setting Up OSA/SF on OS/390" on page 33 for more information about the OSA/SF startup profile and for what commands are valid. Then restart OSA/SF.

### IOAx157E Incorrect number of parameters on 'SET' command in STARTUP.PROFILE

**Explanation:** The SET command was found in the OSA/SF startup profile but the number of parameters to support the SET command is not correct. OSA/SF initialization did not complete.

**User Response:** Check the parameters on each of the SET commands in the OSA/SF startup profile. The OSA/SF Startup Profile is a data set that is pointed to from the DD card IOAPROF within the OSA/SF Started Procedure (task). Refer to "Chapter 3. Setting Up OSA/SF on OS/390" on page 33 for more information about the OSA/SF startup profile and the SET commands. Correct the OSA/SF startup profile then restart OSA/SF.

# IOAx158E Incorrect parameter ssss on 'SET' command in STARTUP.PROFILE

**Explanation:** Parameter *ssss* on one of the SET commands in the OSA/SF startup profile is not correct. OSA/SF initialization terminates.

 ssss - Parameter keyword in SET command that is not valid

**User Response:** Locate the incorrect parameter in the OSA/SF startup profile and correct it. Restart OSA/SF. The OSA/SF Startup Profile is a data set that is pointed to from the DD card IOAPROF within the OSA/SF Started Procedure (task). See "Chapter 3. Setting Up OSA/SF on OS/390" on page 33 for more information about the OSA/SF startup profile.

# IOAx159E SET ALIAS in STARTUP.PROFILE has incorrect number of parameters

**Explanation:** In the startup profile for OSA/SF, the SET ALIAS keyword has an incorrect number of parameters. OSA/SF initialization has terminated.

**User Response:** Check the OSA/SF startup profile and locate the Set Alias command. It must contain 2 parameters. Any other number of parameters will cause this error. For example: "SET ALIAS CECNAME SYS1" contains the correct number of parameters; in this example, CECNAME and SYS1. Correct the OSA/SF startup profile and restart OSA/SF. The OSA/SF Startup Profile is a data set that is pointed to from the DD card IOAPROF within the OSA/SF Started Procedure (task). See "Chapter 3. Setting Up OSA/SF on OS/390" on page 33 page 33 for more information about the OSA/SF startup profile.

#### IOAx160E STARTUP.PROFILE requires cecname/sysname before SET NAME command

**Explanation:** In the OSA/SF startup profile, the OSA/SF Set Alias command, either the *cecname* or the *sysname* parameter was missing or was in the wrong location. It must be specified before the OSA/SF Set Name command. OSA/SF initialization has terminated.

**User Response:** Locate the Set Alias command in the OSA/SF startup profile. Make sure it proceeds all the Set Name commands. The OSA/SF Startup Profile is a data set that is pointed to from the DD card IOAPROF within the OSA/SF Started Procedure (task). Refer to "Chapter 3. Setting Up OSA/SF on OS/390" on page 33 for more information about the startup profile.

Correct the startup profile, then restart OSA/SF.

#### IOAx161E Incorrect parm ssss after SET NAME IOAxxx in STARTUP.PROFILE

**Explanation:** The specified parameter, *ssss*, in the Set Name command of the OSA/SF startup profile, is not valid.

- ssss Parameter that is in error
- IOAxxx The Set Name command containing the incorrect parameter, where IOAxxx can be any of the IOA-group sets such as IOAINX, IOADSN, IOACFG, and so on in the OSA/SF startup profile.

**User Response:** Check the startup profile for OSA/SF. Locate the Set Name command. Make sure all the parameters are correct. Correct the startup profile then restart OSA/SF. The OSA/SF Startup Profile is a data set that is pointed to from the DD card IOAPROF within the OSA/SF Started Procedure (task). See "Chapter 3. Setting Up OSA/SF on OS/390" on page 33 for more information about the OSA/SF startup profile.

## IOAx162E IOAPROF incorrect ALIAS in DATASET ssssssss

**Explanation:** The only aliases allowed in the OSA/SF startup profile (IOAPROF) are &CECNAME and &SYSNAME. An unknown alias (a variable beginning with an ampersand) has been found. OSA/SF startup has terminated.

 ssssssss - Startup profile SET NAME qualifier with error

**User Response:** Locate *ssssssss* in the OSA/SF startup profile. Ensure that only &CECNAME and &SYSNAME are used in the profile. Correct the OSA/SF startup profile, then restart OSA/SF. The OSA/SF Startup Profile is a data set that is pointed to from the DD card IOAPROF within the OSA/SF Started Procedure (task). See "Chapter 3. Setting Up OSA/SF

on OS/390" on page 33 for more information about the OSA/SF startup profile.

### IOAx163E STARTUP.PROFILE missing '&' in ALIAS name in DATASET ssssssss

Explanation: In the startup profile, in the SET NAME command's DATASET keyword, the value following DATASET is missing either the &CECNAME, the &SYSNAME, or the '&'. OSA/SF startup has terminated.
ssssssss - Startup profile SET NAME qualifier with error

**User Response:** In the OSA/SF startup profile, check the alias name in DATASET *ssssssss* for a correct '&'. Ensure that only &cecname and &sysname are used in the data set. Correct the startup profile, then restart OSA/SF. The OSA/SF Startup Profile is a data set that is pointed to from the DD card IOAPROF within the OSA/SF Started Procedure (task). See "Chapter 3. Setting Up OSA/SF on OS/390" on page 33 for more information about the OSA/SF startup profile.

### IOAx164E Missing quote mark after SET NAME ssssssss in STARTUP.PROFILE

**Explanation:** The name after the DATASET keyword of the SET NAME command is missing a single quote. OSA/SF initialization has terminated.

 ssssssss - Startup profile SET NAME qualifier with error

**User Response:** In the OSA/SF startup profile, locate the SET NAME command with *sssssss.* Following the DATASET keyword, add the missing single quote. Then restart OSA/SF.

The OSA/SF Startup Profile is a data set that is pointed to from the DD card IOAPROF within the OSA/SF Started Procedure (task). See "Chapter 3. Setting Up OSA/SF on OS/390" on page 33 for more information about the OSA/SF Startup Profile.

### IOAx165E Incorrect qualifier after SET NAME ssssssss in STARTUP.PROFILE

**Explanation:** A qualifier in the OSA/SF startup profile DATASET value is not valid. OSA/SF startup has terminated.

 ssssssss - Startup profile SET NAME command with error in supplied value

**User Response:** Locate the data set name specified after the DATASET keyword in the OSA/SF startup profile. Some of the rules for DATASET qualifiers are:

- The first character of any qualifier cannot begin with a numeric character
- All DATASET values can have any number of qualifiers but each qualifier can not exceed 8 characters in length. (The maximum number of characters, however, including periods, can not

exceed 44, except in the IOADSN value where the maximum number of characters can not exceed 26, including periods.)

 DATASET values only need one qualifier (but more are permitted)

Make needed corrections, then restart OSA/SF.

The OSA/SF Startup Profile is a data set that is pointed to from the DD card IOAPROF within the OSA/SF Started Procedure (task). See "Chapter 3. Setting Up OSA/SF on OS/390" on page 33 for more information about the OSA/SF Startup Profile.

#### IOAx166E STARTUP.PROFILE DSN ssssssss has VOLSER but no UNIT

**Explanation:** When specifying a VOLSER keyword in the SET NAME command in the OSA/SF startup profile, the UNIT keyword must be specified. The UNIT keyword must proceed the VOLSER keyword. OSA/SF startup has terminated.

 ssssssss - Startup profile SET NAME qualifier with error

**User Response:** In the OSA/SF startup profile, locate the SET NAME command that specified the VOLSER keyword and NOT the UNIT keyword. Correct the condition. Then restart OSA/SF. The OSA/SF Startup Profile is a data set that is pointed to from the DD card IOAPROF within the OSA/SF Started Procedure (task). See Chapter 2 for more information about the OSA/SF startup profile.

## IOAx167E Incorrect ssssss name ffffffff after SET command in STARTUP.PROFILE

**Explanation:** The OSA/SF startup profile is not valid. The values specified for either the UNIT or VOLSER keywords are not correct.

- ssssss will be either keyword UNIT or VOLSER
- fffffffff the incorrect value that follows the ssssss keyword

**User Response:** Check the OSA/SF startup profile and correct the value after either keyword VOLSER or UNIT. The value must be specified; blanks are not permitted. Then restart OSA/SF. See "Chapter 3. Setting Up OSA/SF on OS/390" on page 33 for more details about the OSA/SF Startup Profile UNIT and VOLSER keywords. The OSA/SF Startup Profile is a data set that is pointed to from the DD card IOAPROF within the OSA/SF Started Procedure (task).

#### IOAx168E STARTUP.PROFILE command has incorrect length at line *dd*

**Explanation:** In the OSA/SF startup profile, the maximum length of the command is 64 characters. The command at line *dd* is too long. In this context, the OSA/SF startup profile, a "command" is one line in the OSA/SF profile. Only 64 characters are allowed on each

line of the OSA/SF startup profile. Blanks do not count in the total character count. Quote marks and periods do count in the total character count per line. OSA/SF initialization has terminated.

**User Response:** Shorten the command length on line *dd* to 64 or less characters. Then restart OSA/SF.

The OSA/SF Startup Profile is a data set that is pointed to from the DD card IOAPROF within the OSA/SF Started Procedure (task). See "Chapter 3. Setting Up OSA/SF on OS/390" on page 33 for more information about the OSA/SF startup profile.

### IOAx169E STARTUP.PROFILE has same DSN for sssssss and dddddddd

**Explanation:** The data set names in two of the SET NAME statements in the OSA/SF startup profile are the same. This is not permitted. OSA/SF initialization is terminated.

- sssssss The first SET NAME entry
- dddddddd The second SET NAME entry

**User Response:** Change the two entries in the OSA/SF startup profile so that they no longer match. Then restart OSA/SF.

The OSA/SF Startup Profile is a data set that is pointed to from the DD card IOAPROF within the OSA/SF Started Procedure (task). See "Chapter 3. Setting Up OSA/SF on OS/390" on page 33 for more information about the OSA/SF startup profile.

#### IOAx170E SET ALIAS aaaaaa in STARTUP.PROFILE has already been set

**Explanation:** The SET ALIAS value for *aaaaaa* has already been declared. Only one SET ALIAS *aaaaaa* value is allowed in the OSA/SF start profile. OSA/SF initialization is terminated.

**User Response:** In the OSA/SF startup profile, remove one of the SET ALIAS *aaaaaa* entries. Then restart OSA/SF.

The OSA/SF Startup Profile is a data set that is pointed to from the DD card IOAPROF within the OSA/SF Started Procedure (task). See "Chapter 3. Setting Up OSA/SF on OS/390" on page 33 for more information about the OSA/SF startup profile.

# IOAx171E STARTUP.PROFILE DSN for sssssss is too long

**Explanation:** In the OSA/SF startup profile, the data set name following the DATASET keyword for SET NAME entry *sssssss* contains too many characters. If the data set name is part of the SET NAME IOADSN entry, the maximum number of characters permitted is 26, including periods. For all other entries, the maximum number of characters is 44, including periods. OSA/SF initialization is terminated.

 ssssssss - One of the SET NAME entries in the OSA/SF startup profile; for example, IOAINX, IOACFG, IOAMSG, IOADSN, and so on.

**User Response:** Check the data set name that follows the DATASET keyword in the OSA/SF startup profile for too many characters. Make corrections, then restart OSA/SF. The OSA/SF Startup Profile is a data set that is pointed to from the DD card IOAPROF within the OSA/SF Started Procedure (task). See "Chapter 3. Setting Up OSA/SF on OS/390" on page 33 for more information about the OSA/SF startup profile.

## IOAx172I OSA Support Facility mm/dd/yy hh:mm:ss

**Explanation:** This message is used as a date and time stamp in the message log. It is automatically written to the message log at midnight each day. The message serves as a delimiter when looking through the message log to see what day entries where placed in the message log.

**User Response:** None. Normal OSA/SF operation continues.

#### IOAx173I mm/dd/yy hh:mm:ss AutoLog component ended

**Explanation:** This message indicates the AutoLog component has completed. This should only occur when OSA/SF is stopped.

**User Response:** During normal OSA/SF termination, no user action is required and OSA/SF termination continues. If this message is issued at a time other than normal OSA/SF termination, see "Reporting OSA/SF Problems to IBM" on page 178.

#### IOAx174I mm/dd/yy hh:mm:ss AutoLog component started

**Explanation:** When OSA/SF is being initialized, this message indicates that the AutoLog component is running.

**User Response:** None. Normal OSA/SF initialization continues.

### IOAx175I OSA S/F Communication module SOCKET START

### Explanation: Internal error

**User Response:** See "Reporting OSA/SF Problems to IBM" on page 178.

#### IOAx176I OSA S/F Communication module SOCKET ENDED

Explanation: Internal error

**User Response:** See "Reporting OSA/SF Problems to IBM" on page 178.

#### IOAx177I Listen socket error

Explanation: Internal error

**User Response:** See "Reporting OSA/SF Problems to IBM" on page 178.

#### IOAx178I Read socket error

Explanation: Internal error

**User Response:** See "Reporting OSA/SF Problems to IBM" on page 178.

#### IOAx179I Select socket error

Explanation: Internal error

**User Response:** See "Reporting OSA/SF Problems to IBM" on page 178.

### IOAx181E The message log is FULL. A new one will be created

**Explanation:** The message log has reached its maximum size and a new message log will be created. The log that is full will be named to the name specified in IOAC182I and the new empty message log will be created.

**User Response:** Decide what to do with the renamed message log.

#### 

**Explanation:** The message log has reached its maximum size and was renamed as follows:

- LPnn The logical partition number.
- Dyyyyddd The 'D' is hardcoded; 'ddd' is today's date; 'yyyy' is the current year.

**User Response:** Decide what to do with the renamed message log. See "Chapter 3. Setting Up OSA/SF on OS/390" on page 33 for more information about the OSA/SF startup profile.

#### 

**User Response:** Check the file name for proper

naming convention or see the startup profile for the proper IOAMSG name. See "Chapter 3. Setting Up OSA/SF on OS/390" on page 33 for more information about the OSA/SF startup profile.

## IOAx184E STARTUP.PROFILE error reported at line *dd*

**Explanation:** You specified an invalid parameter in the set statement in the startup profile at line number *dd*. The previous message for the startup profile will explain the error.

**User Response:** Check for the message prior to this one for the exact error and fix the problem.

## IOAx2011 hh:mm:ss CHPID cc reports a logical port state change

**Explanation:** A logical port state has changed other than the OSA/SF host program which triggered an alert to OSA/SF which issued this message. The change could have been from an external network manager, a cable pull, a LAN Emulation Server, etc.

**User Response:** Refresh the GUI Tree or Detail channel view to reflect the change and view the current state of the logical ports for the given OSA.

#### IOAx202I hh:mm:ss CHPID cc reports OSA ready

**Explanation:** OSA/SF has been signaled that OSA CHPID *cc* has entered the "ready" state. This could occur if the OSA CHPID had been in the "not ready" state and the condition was corrected.

**User Response:** None. Normal OSA/SF operation continues with CHPID *cc*.

## IOAx204I *hh:mm:ss* CHPID *cc* reports Application area dump alert

**Explanation:** An error has occurred in the application code that was installed on the OSA by OSA/SF. A dump was taken by OSA/SF. The OSA and OSA/SF continue to run. The dump is stored in the data set specified by the SET NAME IOADSN statement in the Startup Profile. See "Chapter 3. Setting Up OSA/SF on OS/390" on page 33 for the Startup Profile. The sample name was IOA.&CECNAME;OSASF.

**User Response:** See "Reporting OSA/SF Problems to IBM" on page 178.

## IOAx205I hh:mm:ss CHPID cc reports an undefined register bit (5)

**Explanation:** An internal alert has been received from OSA. This is not an error.

**User Response:** None. Normal OSA/SF operation continues.

## IOAx206I *hh:mm:ss* CHPID *cc* reports an undefined register bit (6)

**Explanation:** An internal alert has been received from OSA. This is not an error.

**User Response:** None. Normal OSA/SF operation continues.

## IOAx2071 *hh:mm:ss* CHPID *cc* reports an undefined register bit (7)

**Explanation:** An internal alert has been received from OSA. This is not an error.

**User Response:** None. Normal OSA/SF operation continues.

#### IOAx210I hh:mm:ss CHPID cc reports Error Log Alert

**Explanation:** This is a result of an interrupt from the OSA device. This indicates that an unusual condition requiring immediate host attention has occurred. This message is only issued for an OSA running in SNA mode.

As a result of this condition an error event record has been written to an data set constructed from the SET NAME DATASET IOADSN keyword entry in the OSA/SF startup profile. The data set name is constructed using the IOADSN data set suffixed with "SNA\_chpid" and "ERRORLOG".

For example, if the DATASET name for the SET NAME IOADSN was 'IOA.VOL1.OSASF' and the chpid was 2D, the data set would be 'IOA.VOL1.OSASF.SNA2D.ERRORLOG'.

**User Response:** Save the error log described above, see "Reporting OSA/SF Problems to IBM" on page 178.

### IOAx211I hh:mm:ss CHPID cc reports Abend Alert

**Explanation:** This indicates that the OSA device reported an alert indicating that a non-recoverable error has occurred within an application running on the OSA device. As a result the application has abended. Message IOAC233E will indicate the application and the error code.

**User Response:** The CHPID must be reset for the operation to be resumed. To recover operations, configure the CHPID Offline in all logical partitions (CF CHP(nn),OFFLINE) and then back ONLINE (CF CHP(nn),ONLINE).

If using TSO, issue the Get Debug command to save the OSA/SF SNA memory dump. From the GUI, using the Command window, get the SNA memory dump. See "Reporting OSA/SF Problems to IBM" on page 178.

#### IOAx212E hh:mm:ss CHPID cc reports Application Area Startup Failure

**Explanation:** The OSA mode failed during initialization.

*hh:mm:ss* = time of entry *cc* = CHPID

**User Response:** From the OSA/SF GUI, do the following to issue the ACTIVATE command.

- 1. Display the **Configuration** window for the OSA (CHPID).
- 2. Enter or select the configuration name for the OSA.
- 3. Select **Configuration** from the menu bar and then select **Activate**.

Note: After the activate you will have to reset the CHPID.

If the problem persists, contact the IBM support center.

### IOAx213I hh:mm:ss CHPID cc reports Application Area Config. Rejection

**Explanation:** A mismatch exists between the OSA mode files and the OSA/SF GUI on OS/2. Message IOAC234E should also be displayed with more information.

*hh:mm:ss* = time of entry *cc* = CHPID

**User Response:** Make sure the latest level of the OSA/SF GUI for OS/2 is installed. See "Chapter 10. Servicing OSA-Express and OSA/SF" on page 181.

### IOAx214I hh:mm:ss CHPID cc reports Diagnostic Completion Report

**Explanation:** A port diagnostic subcommand has completed. This message is only for information. There is not a problem.

*hh:mm:ss* = time of entry *cc* = CHPID

**User Response:** No response required.

#### IOAx215I hh:mm:ss OSA mode on CHPID cc is now functional

**Explanation:** The OSA mode has completed initialization and is ready.

*hh:mm:ss* = time of entry

cc = CHPID

**User Response:** No response required. Message is for information only.

### IOAx216I hh:mm:ss CHPID cc reports Application Area Config. Mod.

**Explanation:** The OSA's ATM logical, or LAN emulation client (LEC), parameters for configuration were changed during initialization from the ATM network

to allow the OSA mode to run. For example, the LAN Emulation Configuration Server (LECS) could have changed the parameters if **Allow LEC automatic configuration** was specified for the logical port in the configuration.

hi:mm:ss = time of entrycc = CHPID (OSA)

**User Response:** This message is for your awareness. If you want to see the OSA's ATM logical port parameters, do the following from the OSA/SF GUI:

- 1. Refresh the OSA/SF GUI by selecting **View** and then **Refresh now** from an OSA Channels window.
- 2. Double-click on the port number from the **OSA Channels Tree View** window.

IOAx217I hh:mm:ss CHPID cc reports Device Offline Alert

**Explanation:** A device has failed or has been stopped. *hh:mm:ss* = time of entry *cc* = CHPID

**User Response:** Display the **OSA Channels - Details View** on the OSA/SF GUI and look at the **Entry state** for the entries to determine what the current values are.

If one of the entries is **Not Started**, this device is the problem. The device will also go offline to the operating system and will no longer be available for use by the host program.

## IOAx218I hh:mm:ss CHPID cc reports a Physical port state change

**Explanation:** The state of the physical port on the OSA has changed.

*hh:mm:ss* = time of entry *cc* = CHPID

**User Response:** Message IOAC242I will display the state of the physical port.

## IOAx219I (timestamp) CHPID nn reports an asynchronous event

**Explanation:** An unexpected event has occurred in the CHPID named in the message. This message is followed by another giving details of the event that occurred.

User Response: See additional messages.

### IOAx2yyI hh:mm:ss CHPID cc reports an Undefined Register Bit n

**Explanation:** yy=19 through 32 to indicate messages **IOAC219I** through **IOAC232**. Bit *n* is one digit less than the last two digits (xx) in the message ID. Each of these messages reports this internal OSA/SF error at *hh:mm:ss* time for CHPID *cc*.

**User Response:** See "Reporting OSA/SF Problems to IBM" on page 178.

## IOAx233E CHPID cc OSA mode xxxxxxx failed with a code of xxxxxxxx

**Explanation:** After an application area abend alert is posted from the OSA, this message indicates which CHPID *cc*, OSA mode, and failure code *xxxxxxx* were associated with the application area abend alert. Message IOAC2111 should accompany this message.

**User Response:** The CHPID must be reset for the operation to be resumed. To recover operations, configure the CHPID offline in all logical partitions, then back online. See "Reporting OSA/SF Problems to IBM" on page 178.

### IOAx234E CHPID *cc* sssss configuration reject code of *xx*

**Explanation:** The OSA mode configuration created for this OSA was found to be in error.

cc = CHPID

xx = Hex value of the reject code.

sssss = String describing configuration type.

**User Response:** Try to reactivate the configuration from the Configuration window on the OSA/SF GUI. If the problem persists contact the IBM support center.

#### IOAx235I Created Dump file sssssss

**Explanation:** This message is displayed with message 211. When the alert took place the dump area was read and placed into file sssssss

**User Response:** OSA/SF automatically gathers problem determination information. In an event of a service need, IBM support will direct you to send this file for detailed analyst.

#### IOAx236E Dump file sssssss already exists

**Explanation:** The file that was to be used to read the dump area into already exist and needs to be renamed or deleted so another dump area can be read.

**User Response:** Rename or erase the filename *ssssssss.* 

### IOAx237E Empty Appl. Area Dump Alert request code for CHPID cc

**Explanation:** The Alert data for the dump area was empty so no dump could be taken.

User Response: Call the IBM support center.

#### IOAx238A hh:mm:ss CHPID cc reports Logical port n sssss

**Explanation:** The OSA ATM logical port (LAN Emulation Client) parameter, **Client enabled state** changed. This parameter indicates the condition of the OSA's logical port for LAN emulation.

hh:mm:ss = time of entry cc = CHPID (OSA) n = Port number sssss = Disabled by Internal Failure, Disabled by Physical Port, Disabled by OSA/SF, Disabled Externally, Not Defined, LEC Activating, Enabled, or Unknown.

**User Response:** Use this status to determine the state of the logical ATM port (LAN Emulation Client). You can display the port's ATM LAN Emulation Settings by double-clicking on the OSA port number from the OSA Channels - Tree view, or issuing the QUERY command from REXX.

Take any corrective action necessary, based on the information provided in the *sssss* portion of the message. In some cases the condition may be desirable, based on action already taken, and no further action will be required.

#### IOAx239I *hh:mm:ss* CHPID *cc* reports logical port *p* changed, REASON=*rr*

**Explanation:** This reason code is displayed when the status changes for an OSA ATM port. The state of the port is displayed in message IOAC238I.

*hh:mm:ss* = time of entry

- cc = CHPID
- p = Port number
- rr = Reason Code

**User Response:** No response required. The reason code is information for IBM support.

#### IOAx240I *hh:mm:ss*CHPID *cc* reports port parameter changed for logical port *p*

**Explanation:** An OSA ATM logical port (LAN Emulation Client) parameter changed. This parameter indicates the status of the OSA's logical port for LAN emulation. Message IOAC238I indicates the state of the logical port.

hh:mm:ss = time of entrycc = CHPID (OSA)p = Port number

#### **User Response:**

To display the parameter from the OSA/SF GUI, do the following:

- 1. Refresh the OSA/SF GUI by selecting **View** and then **Refresh now** from an OSA Channels window.
- 2. Double-click on the port number from the **OSA Channels Tree View** window.

### 3. Select the **Emulation** notebook tab and look for **Client enabled state**.

You can view the port parameters by double-clicking on the OSA port number from the **OSA Channels - Tree View** window.

#### IOAx241I *hh:mm:ss* CHPID *cc* had port value *v*, bytes 4/5 as *y* are not valid

**Explanation:** The OSA ATM port parameters were changed, but the data is not valid.

*hh:mm:ss* = time of entry cc = CHPIDv = Port value

v = 1 on value

y = invalid data

**User Response:** Record the information in this message and report the problem to the IBM support center.

### IOAx242I hh:mm:ssCHPID cc reports physical port p is sssss

**Explanation:** The state of the physical port has changed to enabled, disabled, or unknown.

*hh:mm:ss* = time of entry cc = CHPID p = Port number sssss = Enabled, Disabled, or unknown.

**User Response:** Use the status in the message to determine what to do next. You can display the OSA's physical port parameters by double-clicking on the port number from the **OSA Channels - Tree View** window, and then selecting the Physical notebook tab.

#### IOAx250I A port parameter was changed for port nnn on CHPID nn

**Explanation:** A port parameter was changed by a source other than OSA/SF.

**User Response:** See message IOAC2511 to determine what port parameter changed, and if you need to take any action.

See "Reporting OSA/SF Problems to IBM" on page 178.

## IOAx251I Port parameter sssssss changed for port nn

**Explanation:** The port parameter, *ssssss*, was changed by a source other than OSA/SF.

**User Response:** Determine if any action is necessary based on the parameter that changed.

#### IOAx252I The state of ssssss port p changed on CHPID cc

**Explanation:** The state of *physical* or *logical* port p on CHPID cc has changed. Message IOAC253I contains the state of the port if it became disabled. Message IOAC260I contains the state of the port if it became enabled.

**User Response:** See the user response for either message IOAC253I or IOAC260I, whichever applies.

#### **IOAx253I** ssssss port *p* is disabled with ssssss

**Explanation:** The state of *physical* or *logical* port p has changed. The state is one of the following:

- 1. Internal port failure
- 2. Port temporarily disabled
- 3. Support element disabled
- 4. External disabled
- 5. Host program disabled
- 6. Configuration change (N/A for OSD)
- 7. Link failure threshold.

User Response: Do one of the following:

- If the disabled reason is 3, 4 OR 5, enter a command from the SE, with LAN manager, or with OSA/SF, to enable the port. See "Enabling and Disabling Ports" on page 163.
- All other reasons are generated by the CHPID. You can reset the CHPID; this may bring the port online.

#### IOAx254E CHPID nn rejected a configuration file

**Explanation:** CHPID *nn* rejected the configuration file from either a LAN driver or an SNA application.

**User Response:** Check the configuration file for the error. Message IOAC255I contains additional information to help pinpoint the error.

#### IOAx255I sss field sss is in error.

**Explanation:** The first value in the message is the configuration file type. This can be:

LAN emulation Native ATM Physical ATM Gigabit Ethernet Native SNA

The second value (sss) tells you what field is in error.

**User Response:** Check validity of values for the specified field in the configuration file. Make corrections and reissue command.

## IOAx256W CHPID *cc* port *pp* reports a configuration change mismatch.

**Explanation:** The LAN driver has used a different set of parameter values than those specified in the configuration file.

**User Response:** None required - this is to make you aware of this change. IOAC257I below contains additional information about which field was changed.

#### IOAx257I sss field sss has been changed

**Explanation:** The first value in the message is the configuration file type. This can be:

LAN emulation

Native ATM

Physical ATM

Gigabit Ethernet

Native SNA

The second value (*sss*) tells you what field has been changed.

**User Response:** None. This message is for your awareness.

| IOAx258I | CHPID <i>c</i> reports a discarded message |
|----------|--------------------------------------------|
|          | alert                                      |

**Explanation:** The message buffer for the specified CHPID is full. Some alert conditions may have been lost. This will occur when there is no OSA/SF running and managing the specified CHPID.

**User Response:** Make sure there is always an OSA/SF on one partition running and managing each OSA.

#### IOAx260I sssss port p enabled on CHPID c

**Explanation:** The *physical* or *logical* port is now enabled.

User Response: None.

#### IOAx261I An alert condition has occurred for CHPID nn

**Explanation:** This message is to inform you that an alert has occurred on the given CHPID.

**User Response:** Message **IOAC262I** contains the detailed information about this alert.

#### IOAx262I CHPID nn port pp error code=eeee severity=ss

**Explanation:** This message provides the details of the alert condition that occurred for the CHPID.

User Response: See the following table for a detailed

explanation and to determine the action you should take for the error code and severity.

| Error<br>Code | Sev | Explanation                                                                                                    | User Response                                                                             |
|---------------|-----|----------------------------------------------------------------------------------------------------|-------------------------------------------------------------------------------------------|
| 1144          | 1   | Indicates a port<br>number mismatch<br>between a<br>request that was<br>received from the<br>host and the port<br>number saved in<br>the LSA LAN<br>control block at<br>initialization. | Check for errors in<br>the VTAM<br>configuration file.                                    |
| 1400          | 2   | LLC reported that<br>the LAN header is<br>not valid. Alert<br>Category: 2                                                                                                    | Contact IBM<br>Support.                                                                   |
| 1401          | 2   | Unsupported<br>routing<br>information length<br>received from<br>VTAM. Alert<br>Category: 2                                                                                             | Contact IBM<br>Support.                                                                   |
| 1402          | 2   | User LLC station<br>or service access<br>point (SAP)<br>undefined. Alert<br>Category: 2                                                                                                 | Contact IBM<br>Support.                                                                   |
| 1403          | 1   | VTAM commands<br>received before<br>initialization. Alert<br>Category: 2                                                                                                    | Re-activate the<br>XCA Major node. If<br>the problem<br>persists, contact<br>IBM Support. |
| 1404          | 1   | VTAM commands<br>received before<br>LAN adapter<br>enabled. Alert<br>Category: 2                                                                                                    | Contact IBM<br>Support.                                                                   |
| 1405          | 2   | Unsupported<br>VTAM interface<br>header length.<br>Alert Category: 2                                                                                                    | Contact IBM<br>Support.                                                                   |
| 1406          | 2   | Parameter data<br>length not valid.<br>Alert Category: 2.                                                                                                    | Contact IBM<br>Support.                                                                   |
| 1407          | 2   | Network layer<br>identifier not<br>supported. Alert<br>Category: 2.                                                                                                    | Contact IBM<br>Support.                                                                   |
| 1408          | 2   | Identifier type not<br>valid. Alert<br>Category: 2.                                                                                                    | Contact IBM<br>Support.                                                                   |

| 1409 | 2 | Unsupported<br>VTAM interface<br>version. Alert<br>Category: 2.                                    | Contact IBM<br>Support.                                                                                                 |
|------|---|----------------------------------------------------------------------------------------------------|----------------------------------------------------------------------------------------------------|
| 140A | 2 | Padding length<br>not valid in data<br>from VTAM. Alert<br>Category: 2.                            | Contact IBM<br>Support.                                                                                                 |
| 140C | 2 | Command or<br>response bits not<br>valid for LAN<br>data. Alert<br>Category: 2.                    | Contact IBM<br>Support.                                                                                                 |
| 140D | 1 | Unsupported<br>function for<br>network<br>management<br>SAP. Alert<br>Category: 2.                 | Verify that the host<br>is configured for<br>NetView on the<br>SAP. If the problem<br>persists, contact<br>IBM Support. |
| 140E | 1 | LLC connection<br>not opened by<br>VTAM. Alert<br>Category: 2.                                     | Contact IBM<br>Support.                                                                                                 |
| 140F | 2 | Unsupported LLC<br>options received<br>from VTAM. Alert<br>Category: 2.                            | Contact IBM<br>Support.                                                                                                 |
| 1410 | 2 | Unsupported LLC<br>flow control<br>options received<br>from VTAM. Alert<br>Category: 2.            | Contact IBM<br>Support.                                                                                                 |
| 1411 | 2 | Unsupported<br>function request<br>received from<br>VTAM. alert<br>Category: 2.                    | Contact IBM<br>Support.                                                                                                 |
| 1412 | 1 | Received connect<br>request or<br>response before<br>LLC station<br>opened. Alert<br>Category: 2.  | Contact IBM<br>Support.                                                                                                 |
| 1413 | 2 | Unsupported<br>connection<br>confirmation<br>options received<br>from VTAM. Alert<br>Category: 2.  | Contact IBM<br>Support.                                                                                                 |
| 1414 | 1 | Received close<br>LLC station<br>response with no<br>request<br>outstanding. Alert<br>Category: 2. | Contact IBM<br>Support.                                                                                                 |

| 1803 | 3 | Normal indication<br>if token-ring cable<br>is not connected<br>to access unit or<br>appropriate wall<br>outlet; if<br>token-ring cable<br>is connected,<br>status code might<br>indicate lobe wire<br>fault or defective<br>access unit. Alert<br>Category: 3. | Make sure the<br>Token Ring port is<br>attached to the<br>network. If so,<br>contact IBM<br>Support.                                                                                                    |
|------|---|----------------------------------------------------------------------------------------------------|----------------------------------------------------------------------------------------------------|
| 191D | 3 | An unspecified<br>network error has<br>occurred. Alert<br>Category: 10.                                                                                                    | Verify the cable<br>connection to the<br>network. Verify that<br>the correct<br>transceiver type is<br>configured. The<br>adapter device<br>driver will<br>periodically attempt<br>to recover. It will<br>clear the error if<br>recovery is<br>successful. If the<br>problem persists,<br>contact IBM<br>support. |

## IOAx263I Unknown alert type sss was received for CHPID nn

**Explanation:** An alert was received from the OSA feature but it is not an alert that OSA/SF recognizes. Processing is not affected by this alert.

**User Response:** You can ignore the alert or save the log and contact IBM (see "Reporting OSA/SF Problems to IBM" on page 178) for more information.

### **IOAx264I** The state of port *p* is *ssss*

**Explanation:** The state of the port specified in the message has changed to a state other than enabled or disabled.

User Response: None.

#### IOAx265I Port *p* reports a *ssss*

**Explanation:** An alert has been received. Message IOAC252I, which precedes this message, defines the CHPID for the alert. There are three values for this message: loss of signal, registration failure, or loss of SAAL connection.

User Response: Dependent upon the alert value.

#### Loss of signal

The most likely cause is an improperly installed or broken cable. Remedy this condition.

#### **Registration failure (ATM only)**

The registration was rejected by the ATM switch or the switch is not operational. This is most likely the result of the configuration not matching the configuration of the LES. Fix the configuration and make sure that the required switch is operational. Then enable the port (see "Enabling and Disabling Ports" on page 163).

#### Loss of SAAL connection (ATM only)

This is set when there is a problem with the communication to the switch. Have your network specialist check the switch connection.

#### UNKNOWN

This is presented if the LAN driver reports an invalid alert value. Call IBM service if this occurs.

### IOAx266I Logical ports associated with physical port p have been removed

**Explanation:** The physical port associated with these logical ports has been disabled for the reason presented in IOAC253I. The logical ports may no longer function when their physical port has been disabled.

User Response: None.

### IOAx276E A copy of the attention server already exists

**Explanation:** A copy of the attention server (IOANMAIN) is already attached.

**User Response:** Determine if the other attention server (IOANMAIN) is running.

#### IOAx277E An incorrect command target was entered

**Explanation:** An internal error has occurred

**User Response:** See "Reporting OSA/SF Problems to IBM" on page 178.

### IOAx278E SNA image for port *pp* does not support this command.

**Explanation:** The current level of the SNA mode running on the OSA does not support this command.

**User Response:** Apply a new version of the SNA image that supports this command. To help you determine which image to install, do one or more of the following:

- Check RETAIN.
- Review applicable PTFs.
- Contact IBM Support Center.

#### IOAx279E Error opening message log data set

**Explanation:** An error has occurred while processing the Clear Debug command. The message log data set could not be opened.

**User Response:** Verify that the message log data set exists, is catalogued in this logical partition, and is not in use in another logical partition. The message log data set is pointed to by the OSA/SF startup profile entry IOAMSG. Retry the Clear Debug command.

The OSA/SF Startup Profile is a data set that is pointed to from the DD card IOAPROF within the OSA/SF Started Procedure (task). See "Chapter 3. Setting Up OSA/SF on OS/390" on page 33 for more information about the OSA/SF startup profile.

If the condition continues, see "Reporting OSA/SF Problems to IBM" on page 178.

#### IOAx280E Error closing file

Explanation: Internal error

**User Response:** See "Reporting OSA/SF Problems to IBM" on page 178.

#### IOAx281E File already exists

**Explanation:** A command has been issued against an OSA/SF data set that requires that the OSA/SF data set be rewritten. The data set already exists but the Replace option was not specified on the command.

**User Response:** Reissue the command that received this message specifying the Replace option.

### IOAx282E OSAD device does not exist for CHPID

**Explanation:** The OSAD device with unit address *X'FE'* associated with the specified CHPID (*cc*) has not been defined.

**User Response:** Perform the following checks and steps:

- Check the I/O definitions in the IODF/IOCDS to ensure an OSAD device (X'FE') has been defined for this CHPID.
- Update and activate the IODF if necessary
- Display the CHPID and unit status information for CHPID cc
- Verify the OSAD device is ONLINE
- Then restart operations on CHPID cc

#### IOAx283W ND mismatch occurred on CHPID cc

**Explanation:** A node descriptor (ND) mismatch occurred on the indicated CHPID. This occurs if there has been a change in the hardware associated with the specified CHPID or if the data currently known by OSA/SF has been altered.

**User Response:** Verify that the system is operating correctly and issue the Synchronize command. Refer to "SYNCHRONIZE | SYNC" on page 232.

### IOAx284W OSA/SF internal data has been updated with new ND value

**Explanation:** The ND value found on the card has been stored internally.

User Response: None.

#### IOAx286E Dataset name was not specified

**Explanation:** A data set name was not included when the command was issued. The command to be executed requires a data set name. The command did not execute.

**User Response:** Retry the command that received this message specifying a data set name.

### IOAx289E CHPIDnn does not support this command

**Explanation:** The command you issued to the specified CHPID is not valid for this type of CHPID.

**User Response:** Check "Chapter 13. OSA/SF Commands for REXX" on page 209 to make sure this command is valid.

#### IOAx290E Internal SNA command error for port pp

**Explanation:** Internal processing error occurred during SNA command

**User Response:** See "Reporting OSA/SF Problems to IBM" on page 178.

### IOAx292E Force indicator is required as one or more devices are in use

**Explanation:** One or more devices, as described in the OAT, are in use. For the Set Parameter command to complete, the FORCE option must be used, but this option was not specified.

**User Response:** Use IOACMD or the GUI to invoke the Set Parameter command with the FORCE option. This will stop all traffic on the target port. To use the GUI, go to the Port Settings notebook, choose Set LAN traffic state (Hardware State for OSA-2), followed by Disable and Force.

#### IOAx294E OSA configuration data has changed

**Explanation:** Changes have been made to OSA configuration information since the last command was entered. This can be caused by another OSA/SF in another logical partition with controlling access.

**User Response:** Refresh the GUI or use the Query command to obtain the new configuration information, then retry the command that received this message.

#### IOAx295E Cannot complete command since CHPID cc is in use

**Explanation:** Another command is currently being processed by this OSA/SF. The command that received this message could not be executed.

**User Response:** Wait a short period of time then retry the command that received the message. If contention continues, check OSA/SF status in each partition. Stop and restart OSA/SF if necessary.

## IOAx296W Unable to start managing CHPID *cc* for this OSA/SF

**Explanation:** OSA/SF was unable to start managing this OSA CHPID.

**User Response:** See the command output window, if using the GUI, for more details and additional messages. If using the TSO interface, additional messages will be presented to the TSO screen.

## IOAx298W Unable to stop managing CHPID *cc* for this OSA/SF

**Explanation:** OSA/SF was unable to stop managing this OSA CHPID.

**User Response:** See the command output window, if using the GUI, for more details and additional messages. If using the TSO interface, additional messages will be presented to the TSO screen.

#### **IOAx299I** VTAM is not using port *pp*.

**Explanation:** There is no VTAM currently using port *pp*.

**User Response:** Refresh the port view on the GUI.

### IOAx301W Unable to synchronize this CHPID for this OSA/SF

**Explanation:** Synchronization between the OSA/SF internally stored data and OSA device data failed.

**User Response:** Refer to the message log and the command output window for additional messages. If the cause of the problem can not be located or the problem persists, see "Reporting OSA/SF Problems to IBM" on page 178.

## IOAx303E cccc is only permitted on a single CHPID

**Explanation:** The command *cccc* that was issued is restricted to just one channel at a time; that is, multiple channels or ALL are not allowed.

**User Response:** Specify ONE CHANNEL as the command target and retry the command.

#### IOAx304E CHPID cc is not managed by this copy of OSA/SF

**Explanation:** An OSA/SF command was entered to a copy of OSA/SF that is not managing the OSA channel that was specified in the command.

**User Response:** Try this command from the partition in which the managing OSA/SF is running, or enter the command after this OSA/SF becomes the managing facility. Refer to the Start Managing command for more information.

#### IOAx305E Input value for ssss is out of range

**Explanation:** The input value for a load balancing parameter is out of range. *ssss* is one of the following:

- Session Delay (0-375)
- · Load Balancing (0-25)
- Load Balancing Enable (0 or 1)

**User Response:** Enter a value within the specified range.

#### IOAx306E OSA port type does not match the OSA/SF internal data record

**Explanation:** Synchronization was attempted to update the card with the OSA/SF internal port data but the port type was not the same as found on the OSA device. This situation can occur if a new OSA was installed that contains different port parameters than the OSA that was originally installed (for example, ports were token ring and are now FDDI).

**User Response:** Check that the correct OSA device was installed. If so, then issue the Synchronize command to store the OSA data into the OSA/SF internally maintained data records.

If an OSA device with different port parameters has been installed, refer to "Chapter 10. Servicing OSA-Express and OSA/SF" on page 181. Also, refer to the OSA publication for a description of mode and port parameters.

## IOAx307W Channel offline, only data from OSA/SF returned

**Explanation:** The channel that the command was directed to is offline to the operating system. The only valid information that OSA/SF could determine was from the OSA/SF internally maintained data. No data from the OSA device is available.

**User Response:** The command requires that the OSA CHPID be online to the operating system. Determine why the channel is offline by issuing the "D M=CHP(nn)" command. Remedy the problem and then retry the command.

### IOAx308I CHPID cc Port pp sssssss has different values

**Explanation:** For the port on OSA *cc*, a mismatch was detected between the data maintained by OSA/SF on the host system and the value on the OSA device.

- pp Port number
- cc OSA CHPID number
- sssssss Description of the port parameter that does not match between OSA/SF and OSA device

**User Response:** Review the message log for additional information regarding the mismatch. If the OSA is determined to be correct, issue the Synchronize command to realign the OSA/SF data sets. If the OSA/SF data sets are determined to be correct, issue the Install command to put the parameters on the OSA. Refer to the Synchronize and Install commands as well as "Chapter 10. Servicing OSA-Express and OSA/SF" on page 181.

Then retry the command that received the message.

### IOAx309I CHPID cc LP p UA uu sssssss was found to have different values

**Explanation:** The item indicated was found to have a mismatch between OSA/SF internally maintained data and the value on the OSA.

- *cc* = OSA CHPID *p* = Logical partition number
- *uu* = Unit Address

sssssss = Description of item in conflict

**User Response:** Review the message log for additional information regarding the mismatch. The data from the message log should provide help in determining whether the OSA device or the OSA/SF host data sets contain the correct information. If the card is determined to be correct, issue the Synchronize command to realign the OSA/SF data sets. If the OSA/SF data sets are determined to be correct, issue the Install command to put the parameters on the OSA. Refer to the Synchronize and Install commands as well as "Chapter 10. Servicing OSA-Express and OSA/SF" on page 181.

Then retry the command that received the message.

## IOAx310W Unable to set parameter for a port on this CHPID

**Explanation:** The Set Parameters command that was issued contained a parameter that is not valid or that was unable to be set.

**User Response:** See the command output response in the message log for more information.

## IOAx312I Station doesn't exist on port *pp*. See message log.

**Explanation:** A station on port *pp* does not exist. The source SAP *nn*, destination SAP*nn*, and destination MAC address *mmmmmmmmmmm*, is shown in the message log (IOAMSG).

**User Response:** Refresh the connection view on the GUI.

### IOAx313I SAP nn is not open on port nn

**Explanation:** The SAP that was open has changed since the last operation.

User Response: Refresh the SAP view on the GUI.

#### IOAx314E Incorrect LAN port parameter ID iiiiiiiii

**Explanation:** An incorrect LAN port parameter has been specified or the LAN port parameter is not valid for this OSA mode of operation.

iiiiiiii = port parameter ID that is not valid

**User Response:** Check the Parameter ID specified with the SET PARM command. If using the GUI, verify that the configuration is valid for this OSA mode and OSA device type. Then retry the command that received this message.

#### IOAx315I OSA/SF internal data has value ddddddddd

**Explanation:** This message corresponds to a previous message, IOAK308I, which describes which item OSA/SF found to be mismatched with the channel hardware. A following message, IOAK316I shows the value obtained from the channel.

*ddddddd* = hexadecimal value OSA/SF has in its internal record

**User Response:** Using the values from messages IOAx308I, IOAx315I, and IOAx316I, determine which data value is correct. The data from the messages should provide help in determining whether the OSA device or the OSA/SF host data sets contain the correct information. If the card is determined to be correct, issue the Synchronize command to realign the OSA/SF data sets. If the OSA/SF data sets are determined to be correct, issue the Install command to put the parameters on the OSA. Refer to the Synchronize and Install commands as well as "Chapter 10. Servicing OSA-Express and OSA/SF" on page 181.

#### IOAx316I OSA hardware has data value dddddddd

**Explanation:** This message corresponds to a previous message, IOAK308I, which describes which item OSA/SF found to be mismatched with the channel hardware. A previous message, IOAK315I shows the value obtained from the internal OSA/SF data.

*ddddddd* = hexadecimal value received from the channel

**User Response:** Using the values from messages IOAx308I, IOAx315I, and IOAx316I, determine which data value is correct. The data from the messages should provide help in determining whether the OSA device or the OSA/SF host data sets contain the correct information. If the card is determined to be correct, issue the Synchronize command to realign the OSA/SF data sets. If the OSA/SF data sets are determined to be correct, issue the Install command to put the parameters on the OSA. Refer to the Synchronize and Install commands as well as "Chapter 10. Servicing OSA-Express and OSA/SF" on page 181.

## IOAx317E Unable to set the managing partition for CHPID *cc*

**Explanation:** A Start Managing command was issued to OSA/SF. OSA/SF was unable to set the "managing partition" indicator in the specified OSA CHPID. An internal OSA/SF error has occurred.

**User Response:** See "Reporting OSA/SF Problems to IBM" on page 178.

# IOAx318E Update to OAT failed due to in use OAT entries

**Explanation:** An attempt to unassign an OAT entry that is associated with the subchannel was attempted. The unassign attempt was not successful.

**User Response:** OAT entries that are currently in use can not be unassigned. The currently executing applications for those entries that are in use must be UNLOADed from the OSA. Refer to the LANRES mode section for more information. Once the applications have been UNLOADed, then update the OAT.

## IOAx319E Update to OAT failed due to in use passthru entries

**Explanation:** An attempt was made to unassign an OAT entry that is associated with an active device address in the OSA/SF TCP/IP Passthru mode. The device address was in use and cannot be unassigned without the Force parameter.

**User Response:** Retry this command with the Force parameter. USE CAUTION! This is an active TCP/IP Passthru port. The FORCE option will terminate active connections through the port. An alternative action is to stop the use of entries by terminating devices from TCP/IP at the host.

## IOAx320E Prime of database did not complete successfully

**Explanation:** An operation was attempted to copy database records from the OSA and it failed. This

indicates that an OSA channel file data set could not be created.

**User Response:** The OSA channel file data sets are pointed to by the IOADSN keyword in the OSA/SF startup profile. Ensure that the OSA/SF startup profile IOADSN keyword is correct and that there is sufficient space on the DASD for the OSA channel file data sets. The OSA/SF Startup Profile is a data set that is pointed to from the DD card IOAPROF within the OSA/SF Started Procedure (task). See "Chapter 3. Setting Up OSA/SF on OS/390" on page 33 for more information about the OSA/SF startup profile. If the condition continues, see "Reporting OSA/SF Problems to IBM" on page 178.

#### IOAx321I OSA/SF internal data has value dddddddd

**Explanation:** This message corresponds to a previous message, IOAK308I, which describes which item OSA/SF found to be mismatched with the channel hardware. A following message, IOAK322I shows the character string value obtained from the OSA.

*ddddddd* = character string OSA/SF has in its internal record

**User Response:** Using the values from messages IOAx308I, IOAx321I, and IOAx322I, determine which data value is correct. The data from the messages should provide help in determining whether the OSA device or the OSA/SF host data sets contain the correct information. If the card is determined to be correct, issue the Synchronize command to realign the OSA/SF data sets. If the OSA/SF data sets are determined to be correct, issue the Install command to put the parameters on the OSA. Refer to the Synchronize and Install commands as well as "Chapter 10. Servicing OSA-Express and OSA/SF" on page 181.

#### IOAx322I OSA hardware has data value dddddddd

**Explanation:** This message corresponds to a previous message, IOAK308I, which describes which item OSA/SF found to be mismatched with the channel hardware. A previous message, IOAK321I shows the character string value obtained from the internal OSA/SF data.

ddddddd = character string received from the OSA

**User Response:** Using the values from messages IOAx308I, IOAx321I, and IOAx322I, determine which data value is correct. The data from the messages should provide help in determining whether the OSA device or the OSA/SF host data sets contain the correct information. If the card is determined to be correct, issue the Synchronize command to realign the OSA/SF data sets. If the OSA/SF data sets are determined to be correct, issue the Install command to put the parameters on the OSA. Refer to the Synchronize and Install commands as well as "Chapter 10. Servicing

OSA-Express and OSA/SF" on page 181.

## IOAx323W CHPID *cc* OSA OAT and OSA/SF internal OAT data are out of sync

**Explanation:** The OSA address table (OAT) data and the data maintained by OSA/SF in host data sets for the specified OSA CHPID do not match.

cc - OSA CHPID that is no longer synchronized

**User Response:** Review the message log for additional information regarding the mismatch. The data from the messages should provide help in determining whether the OSA device or the OSA/SF host data sets contain the correct information. If the card is determined to be correct, issue the Synchronize command to realign the OSA/SF data sets. If the OSA/SF data sets are determined to be correct, issue the Install command to put the parameters on the OSA. Refer to the Synchronize and Install commands as well as "Chapter 10. Servicing OSA-Express and OSA/SF" on page 181.

Then retry the command that received the message.

### IOAx324W CHPID cc OSA PORT OSA/SF internal PORT data are out of sync

**Explanation:** The port data maintained by the OSA hardware (CHPID *cc*) no longer matches the internal port data maintained by OSA/SF on the host system. This condition can occur, for example, if a network management program that has access to the OSA has altered the PORT data.

**User Response:** Review the message log for additional information regarding the mismatch. The data from the messages should provide help in determining whether the OSA device or the OSA/SF host data sets contain the correct information. If the card is determined to be correct, issue the Synchronize command to realign the OSA/SF data sets. If the OSA/SF data sets are determined to be correct, issue the Install command to put the parameters on the OSA.

Then retry the command that received the message.

## IOAx325I CHPID *cc* is no longer managed by partition *pp*

**Explanation:** CHPID *cc* is no longer managed by partition *pp* because a Stop Managing command was entered from this partition.

cc = CHPID

pp = LP number

**User Response:** No action is required. The Stop Managing command has completed successfully.

## IOAx326I CHPID *cc* is currently managed by partition *pp*

**Explanation:** This message was issued during initialization or a Start Managing command.

cc = CHPID

pp = LP number

**User Response:** None. Normal OSA/SF initialization or the Start Managing command continue.

### IOAx327W ND mismatch occurred on CHPID cc

**Explanation:** An OSA device has been replaced and the physical information from the old card does not match the physical information on the new card. The current and previous physical information are listed in the message log.

*cc* = CHPID ND = Node Descriptor

**User Response:** Review the data in the message log. Refer to "Chapter 10. Servicing OSA-Express and OSA/SF" on page 181 for additional information on OSA device replacement.

## IOAx328W No saved configuration file for CHPID

**Explanation:** No information about the specified channel was saved while OSA/SF was being refreshed or initialized; that is, the channel file information for CHPID *cc* does not exist or the channel file data set for CHPID *cc* cannot be located.

**User Response:** The channel file data sets are pointed to by the IOADSN entry of the OSA/SF start-up procedure. Ensure that the pointer has not changed and that the DASD volume, pointed to by the volume keyword, is operational. The channel file data set for CHPID *cc* must also be catalogued on the system.

If the channel file data set does not exist, use the VARY command to vary the OSAD device (X'FE') offline, then vary the OSAD device back online. When the OSAD device is brought back online, the channel file data set will be rebuilt. Then stop and start OSA/SF.

## IOAx329W Could not write OSA information to file for CHPID *cc*

**Explanation:** A write error occurred while trying to save information about the specified channel in an OSA/SF data set.

**User Response:** Check the system console for error messages. Verify that the OSA/SF startup profile is valid. Check for other users accessing the data set at the same time. The OSA/SF channel information data sets are pointed to by the SET NAME IOADSN entry in the OSA/SF startup profile. The OSA/SF Startup Profile is a data set that is pointed to from the DD card IOAPROF within the OSA/SF Started Procedure (task).

See "Chapter 3. Setting Up OSA/SF on OS/390" on page 33 for more information about the OSA/SF startup profile.

If problems continue, see "Reporting OSA/SF Problems to IBM" on page 178.

## IOAx330E Port *pp* on CHPID *cc* is not in the enabled state

**Explanation:** The specified port must be enabled for LAN traffic (Hardware state for OSA-2) in order for the previous task to complete.

**User Response:** Change the port to **LAN Traffic Enabled** (enabled Hardware State for OSA-2) and retry the command. See "Enabling and Disabling Ports" on page 163.

#### IOAx333E Port pp does not exist on this CHPID

**Explanation:** A Set Parameters command has been issued specifying a PORT number as part of the command. The OSA targeted by the command does not contain the specified PORT number.

• pp - The port number on the OSA that does not exist

**User Response:** Check that the OSA targeted by the command is correct. Verify the number of PORTs on the OSA. From the OSA GUI, the PORT information can be checked from the Channel View window. Reissue the Set Parameters command.

## IOAx334E Port is in support element control mode. Operation not allowed.

**Explanation:** An attempt was made to enable or disable LAN traffic on a port on an OSA. The action cannot be completed because the port on the OSA is in hardware support element control mode.

**User Response:** Using the HMC or the PCE, depending on the hardware configuration, remove support element control mode from the port. Then enable or disable LAN traffic on the port (change Hardware State to enable or disable for OSA-2). See "Enabling and Disabling Ports" on page 163.

### IOAx335E Unable to store the current data key in OSA/SF internal data

**Explanation:** An internal OSA/SF error has occurred during the condition described in the message text.

**User Response:** Stop and restart OSA/SF. If the condition reoccurs, see "Reporting OSA/SF Problems to IBM" on page 178.

#### IOAx336E Enable of port failed

**Explanation:** OSA/SF was unable to enable the port specified in the Set Parameters command because the port was disabled externally or the port is not operational.

**User Response:** Check the hardware master console (HMC) or processor control (PCE) for OSA port status and hardware errors. Re-attempt to enable the port if the port is disabled. Contact IBM Service if required.

#### IOAx340E Incorrect group size *n* specified

**Explanation:** An incorrect group size was specified in the OSA/SF Put Table command. Passthru device types should each have a group size of 2. Subchannel and SNA device types should each have a group size of 1.

n = group size that was specified

**User Response:** Correct the group size and retry the command that received this message.

#### IOAx341W Not all sss entries stored successfully for CHPID cc

**Explanation:** During a Put OAT ADDRESS TABLE or INSTALL operation, some of the OAT/PVC (indicated by *sss*) entries were not written to OSA.

cc = OSA CHPID number

**User Response:** Review the message log for further messages. Each OAT/PVC entry that is not valid should have an explanation. If some messages have reason codes associated with them, this could be the result of an internal OSA/SF error; reason codes are reserved for IBM use only. For further assistance, see "Reporting OSA/SF Problems to IBM" on page 178.

#### IOAx342E No sss entries stored successfully for CHPID cc

**Explanation:** During a Put OAT ADDRESS TABLE or INSTALL operation, none of the OAT/PVC (indicated by *sss*) entries were written to the OSA.

cc = OSA CHPID number

**User Response:** Review the message log for further messages. Each OAT/PVC entry that is not valid should have an explanation. If some messages have reason codes associated with them, this could be the result of an internal OSA/SF error; reason codes are reserved for IBM use only. For further assistance, see "Reporting OSA/SF Problems to IBM" on page 178.

## IOAx343E No OAT slot for this group of input is available

**Explanation:** This group of OAT entries was not written to the card because there are no free slots on the OSA for the entries specified.

User Response: Using the GUI, OSA Configurations,

delete some of the defined entries. If using the Put OAT command, delete even-odd pairs of entries that are not in use or set them to UNASSIGNED. Retry the command that resulted in this message.

#### **IOAx345E PVC entry** *n* has incorrect format

**Explanation:** The PVC data entry specified as *n* does not have the correct eye-catcher or the correct control block ID.

**User Response:** An internal OSA/SF error occurred. Report the problem to the IBM Support Center.

#### IOAx346E *ffff* for PVC name *nnnn* is out of range

Explanation: One of the following fields as specified by *ffff* has a value that is not within the allowed range.Forward Peak Cell Rate (0-353207)

- Backward Peak Cell Rate (0-353207)
- Forward Max PDU size (64-9188)
- Backward Max PDU size (64-9188)

**User Response:** Enter a value in the range shown for the field in error. The OSA/SF GUI checks these values on input, if you are using the Set Parameters command, correct the value.

#### IOAx347E Incorrect LP p with UA uu

**Explanation:** The logical partition (LP) number, *p*, for the unit address (UA) *uu* is not valid.

**User Response:** Check the OSA unit address and logical partition numbers in the IODF (or IOCDS). Correct the partition number and retry the command.

## IOAx348E Must set LP number to zero for this OAT entry

**Explanation:** This channel is not a shared channel; that is, it is not a EMIF channel. For a channel that is not shared, only LP number 0 can be used for this channel in the command.

**User Response:** Change the LP number to 0 and retry the command.

#### IOAx349E CHPID cc is not online

Explanation: The CHPID cc was found to be offline.

**User Response:** Issue the D M=CHP(cc) command to verify the status of the CHPID. If the CHPID is offline, issue the *CF CHP(cc)*, *ONLINE* command to configure the OSA channel online and retry the command.

#### 

**Explanation:** The IP Address (*iiiiiiiiiiiiiii*) specified in a Put OAT operation is already in use by another logical partition.

*iiiiiiiiiiiiiii* = IP Address p = LP number uu = Unit address

**User Response:** If TCP/IP port sharing is desired, the IP addresses must be unique to each logical partition (refer to the OSA publication for more information). Provide a unique IP address for each logical partition and retry the command.

#### IOAx351W Portions of the Query command failed

**Explanation:** The Query command completed but not all of the data that was requested was returned.

**User Response:** Explanations of why portions of the data were not returned are interspersed in the output data set from the Query command. Refer to messages in the command output for further information.

### IOAx352E Query command failed, no data was returned

**Explanation:** The Query command did not complete successfully. No output data from the command was returned.

**User Response:** If using the GUI, refer to the command output window for additional messages. If using the TSO interface, additional messages will be displayed in the query command output data set specified on the TSO command input. If the problem persists, see "Reporting OSA/SF Problems to IBM" on page 178.

### IOAx353E Incorrect ccccccc target tttt

**Explanation:** The command target or port target for a Query command has an incorrect value. *ccccccc* = either command or port

*tttt* = specified target in hexadecimal notation

**User Response:** This message is issued from the API interface. The target is a field that is passed through the API; that is the target of the command being issued. This field indicates if the command is for: ONE (channel), ALL CHANNELS, or OSA/SF. Refer to the API interface documentation and control block section. Correct the command target or port target and retry the command used with the API interface.

#### IOAx359E LP *p* UA *uu* has a zero IP address for the default OAT entry

**Explanation:** The OAT entry specified by LP p and unit address uu was specified as either a primary or secondary default entry. The default entry cannot have an IP address of all zeros.

p =logical partition (LP) number uu =unit address (UA)

**User Response:** A non-zero IP address must be specified. Correct the IP address for the default entry.

Reissue the Put OAT or Install command, whichever was used.

#### IOAx360E *nnn* entries were specified as default OAT entry for port *pp*

#### Explanation:

*nnn* number of entries *pp* port number

A Put OAT command was issued and more than one OAT entry was specified as the primary or secondary default path for unknown IP packets.

A port can only have one of the following:

- · No default entries
- One primary default entry
- Both a primary default entry and a secondary default entry.

**User Response:** Correct the data being used for the Put OAT command. Reissue the Put OAT or Install command, whichever was used.

# IOAx361E Current *ddd* default LP (LP *p* and UA *uu*) missing from input

**Explanation:** A Put OAT or Install command was issued to add or change OAT entries. The IOACMD EXEC determined that the primary or secondary default entry was missing on the input.

*ddd* = primary or secondary

- p = logical partition (LP) number of default router
- uu = unit address (UA) of the default router
- A port can have one of the following:
- No default entries
- · One primary default entry
- Both a primary default entry and a secondary default entry.

User Response: Do either of the following:

- Include the missing primary or secondary default indicator to the OAT entry and then reissue the Put OAT or Install command.
- If you want to replace all OAT entries, reissue the Put OAT or Install command and answer Yes when asked if all entries should be replaced.

# IOAx362E All *nnn* OAT entries for port *pp* must be specified with port sharing

**Explanation:** To use TCP/IP port sharing mode, all OAT entries with port *pp* must be specified in the OAT, and all entries must have non-zero Internet Protocol (IP) addresses.

*nnn* = number of entries *pp* = port number

**User Response:** Do the following:

\_\_\_\_1. Include all the OAT entries associated with this port and verify that all entries are non-zero.

Change zero IP addresses to valid non-zero IP addresses or delete the entries that contain zero IP addresses.

- \_\_\_\_2. If you are using the GUI, follow the instructions in Chapter 7 for TCP/IP Passthru mode and sharing OSA Ports.
- \_\_\_\_3. If you are using the REXX interface, issue the Put OAT command to rewrite the OAT.
- \_\_\_\_4. Configure the OSA offline and then online to all logical partitions.

## IOAx365E Unable to clear the OAT table for CHPID cc

**Explanation:** During an Install command or during a Put Table command with the New Table option, OSA/SF attempted to clear the previous OAT table entries. A problem was encountered during the attempt to clear existing OAT table entries for CHPID *cc*.

**User Response:** Check the following:

- \_\_\_\_1. Review the OSA GUI message log and command output windows for related messages
- \_\_\_\_2. Review the TSO screen for additional messages if using the TSO interface
- \_\_\_\_3. If using the API interface, examine the reason code data structure from this operation
- \_\_\_\_4. Check the console for error messages.

Retry the command. If the problem continues, see "Reporting OSA/SF Problems to IBM" on page 178.

#### IOAx366I Disk image loaded, config CHPID cc off/on before reissuing INSTALL

**Explanation:** The code image specified in the IOACFG data set was successfully written to the specified CHPID. The message is now prompting that the CHPID be configured online to activate the code image.

**User Response:** The installation of an OSA mode has successfully progressed to this point. Configure the CHPID offline (CF CHP(nn),OFFLINE) in all logical partitions and then back online (CF CHP(nn),ONLINE) to activate the image just written.

### IOAx367E hh:mm:ss uuuuuuuu on sssssss not authorized to use FORCE option

**Explanation:** At the specified time, user ID *uuuuuuu* on system *sssssss* entered a command with the Force option, which this user ID is not authorized to use.

**User Response:** Reissue the command without the Force option or contact your system administrator to obtain authorization to use the Force option.

#### IOAx372E Install command failed

**Explanation:** The Install command failed, or installation procedure failed during initialization of the OSA mode.

**User Response:** Check the following:

- \_\_\_1. Review the OSA GUI message log and command output windows
- \_\_2. Review the TSO screen for additional messages if using the TSO interface
- \_\_\_3. If using the API interface, examine the reason code data structure from this operation and take the appropriate action.
- \_\_\_\_\_4. Check the console for error messages.

Retry the command. If the problem continues, see "Reporting OSA/SF Problems to IBM" on page 178.

## IOAx373E Trace mask *tt* is out of range. Must be less than *nn*

Explanation: Internal error

**User Response:** See "Reporting OSA/SF Problems to IBM" on page 178.

# IOAx376W Unable to allocate file for channel data for CHPID cc

**Explanation:** An error occurred when OSA/SF attempted to dynamically allocate a data set to store the OSA channel file information for CHPID *cc*.

**User Response:** The channel file data sets are built on the DASD volume pointed to by the IOADSN entry of the OSA/SF startup procedure. The OSA/SF Startup Profile is a data set that is pointed to from the DD card IOAPROF within the OSA/SF Started Procedure (task). See "Chapter 3. Setting Up OSA/SF on OS/390" on page 33 for more information about the OSA/SF startup profile. Ensure that the pointer has not changed and that the DASD volume, pointed to by the VOLUME keyword, is operational. The channel file data sets must also be catalogued on the system.

If the channel file data set does not exist, use the VARY command to vary the OSAD device (X'FE') offline, then vary the OSAD device back online. When the OSAD device is brought back online, the channel file data set will be rebuilt. Then stop and start OSA/SF.

# IOAx377E Input Value dddd for parameter ID pppppppp is out of range

**Explanation:** The decimal input data *dddd* for a Set Parameter command with hexadecimal parameter ID *pppppppp* is not in the valid range.

**User Response:** Check the parameter and input data and retry this command.

#### IOAx378I OSA hardware has data value sss...sss

**Explanation:** This message is issued with a previous message, **IOAK308I**, that describes which item OSA/SF found to be mismatched with the channel hardware. Another message, **IOAK379I**, shows the value obtained from the internal OSA/SF data.

*sss...sss* = hexadecimal value received from the channel

**User Response:** Using the values from messages IOAx308I, IOAx378I, and IOAx379I, determine which data value is correct. The data from the messages should provide help in determining whether the OSA device or the OSA/SF host data sets contain the correct information. If the card is determined to be correct, issue the Synchronize command to realign the OSA/SF data sets. If the OSA/SF data sets are determined to be correct, issue the Install command to put the parameters on the OSA. Refer to the Synchronize and Install commands as well as "Chapter 10. Servicing OSA-Express and OSA/SF" on page 181.

#### IOAx379I OSA/SF internal data has value sss...sss

**Explanation:** This message is issued with a previous message, **IOAK308I**, that describes which item OSA/SF found to be mismatched with the internal data. Another message, **IOAK378I**, shows the value obtained from the OSA hardware data.

*sss...sss* = hexadecimal value received from the channel

**User Response:** Using the values from messages IOAx308I, IOAx378I, and IOAx379I, determine which data value is correct. The data from the messages should provide help in determining whether the OSA device or the OSA/SF host data sets contain the correct information. If the card is determined to be correct, issue the Synchronize command to realign the OSA/SF data sets. If the OSA/SF data sets are determined to be correct, issue the Install command to put the parameters on the OSA. Refer to the Synchronize and Install commands as well as "Chapter 10. Servicing OSA-Express and OSA/SF" on page 181.

## IOAx381I OSA/SF has an OAT entry for CHPID *cc* LP *pp* UA *uu*, but not the OSA.

**Explanation:** The OAT entry exists as specified, but the corresponding OSA hardware is not installed. This message is issued as the result of the synchronize command. As the synchronize command processes the OAT, each time an entry in the OAT does not correspond to the OSA CHPID *cc*, this informational message is issued.

- cc OSA CHPID in OAT
- pp Logical partition identified in the OAT
- · uu Unit address that does not match the OSA

User Response: The synchronize command continues

to re-align the internal files with the OSA hardware information. Normal operation continues.

### IOAx382E Port *yy* on CHPID *xx* could not be enabled.

Explanation: The specified port could not be enabled.

**User Response:** Check the message log for additional information. Verify that the port is not disabled from the Hardware Management Console's Advanced Facilities. Try to enable the port from the hardware management console. If the port cannot be enabled, try unplugging the LAN cable from the OSA port and then enable the port. If you cannot enable the port, see "Reporting OSA/SF Problems to IBM" on page 178.

### IOAx383E Port *yy* on CHPID *xx* could not be disabled.

Explanation: The specified port could not be disabled.

**User Response:** Check the message log for additional information. Try to disable the port from the hardware management console. If you still cannot disable the port, unplug the LAN cable from the OSA port and then try to disable it. If the problem persists, see "Reporting OSA/SF Problems to IBM" on page 178.

## IOAx386E Port *yy* on CHPID *xx* was enabled, but the OAT update failed

Explanation: An internal OSA/SF error has occurred.

**User Response:** Contact the IBM support center. See "Reporting OSA/SF Problems to IBM" on page 178.

## IOAx387E Port *yy* on CHPID *xx* was not disabled and the OAT updated failed

**Explanation:** A failure occurred while updating the OAT for the specified port. The port state (enabled/disabled) is unchanged.

**User Response:** Check the message log for additional information. If the problem persists, contact the IBM support center. See "Reporting OSA/SF Problems to IBM" on page 178.

## IOAx388E Error detected while writing non-volatile storage for CHPID *xx*.

**Explanation:** An error was detected while updating non-volatile storage for CHPID (OSA) *xx*.

**User Response:** Check for messages and errors on the hardware management console. If a hardware error is not found, retry the previous task. If the problem persists, see "Reporting OSA/SF Problems to IBM" on page 178.

#### IOAx389E Incorrect buffer number nn for GET ATM TRACE

**Explanation:** You entered an incorrect value for the ATM trace buffer.

**User Response:** Valid values are 1–16. See "Reporting OSA/SF Problems to IBM" on page 178.

### IOAx390E Not a valid command for CHPID cc

**Explanation:** The command issued cannot be issued against this CHPID because the command is not valid for this type of OSA feature.

**User Response:** Check the command in "Chapter 13. OSA/SF Commands for REXX" on page 209 to see which OSA feature types use this command. Issue the Query command against the OSA if you are uncertain which hardware feature type it is.

#### IOAx391W Empty trace buffer was found for CHPID cc

**Explanation:** This error occurred because of an OSA SNA image error such that the SNA trace buffer was not created.

**User Response:** Perform a single reinstall of the SNA image on the OSA. If the problem reoccurs after a reinstall, see "Reporting OSA/SF Problems to IBM" on page 178.

## IOAx392W Empty message log buffer was found for CHPID *cc*

**Explanation:** This error occurred because of an OSA SNA image error such that the SNA message log buffer was not created.

**User Response:** Perform a single reinstall of the SNA image on the OSA. If the problem reoccurs after a reinstall, see "Reporting OSA/SF Problems to IBM" on page 178.

### IOAx393E OSA CHPID cc not set up for SNA

**Explanation:** A Set Parameter command specifying an SNA option was issued to OSA CHPID *cc* but the licensed internal code installed on this OSA does not support SNA mode.

**User Response:** Install SNA mode on the OSA or correct the Set Parameter command so that SNA options are not specified.

## IOAx394E Unknown device type *dd* found in OAT for CHPID *cc*

**Explanation:** A control block from an API interface contains an unknown device type.

dd - Unknown device type that was encountered

**User Response:** Examine the API input control block. Refer to the control block section for information. Correct the device type entry and reissue the API.

#### IOAx396W Port data is set in OSA hardware but OSA/SF has different port type

**Explanation:** The port data specified in the **Set Parameter** command is set in the OSA hardware successfully but OSA/SF internal data shows this port has a different port type.

**User Response:** Issue the Synchronize command to update the OSA/SF internal data. Refer to the Synchronize command for further information. If unable to resolve condition, see "Reporting OSA/SF Problems to IBM" on page 178.

#### IOAx397W Set command completed but LAN port is in disabled state

**Explanation:** The Set Parameters command completed, but since the LAN port is in the disabled state, no data transfer can be performed.

#### **User Response:**

- \_\_1. Enable the port for LAN traffic. See "Enabling and Disabling Ports" on page 163.
- 2. Invoke the REXX QUERY command or refresh the GUI for this port.

## IOAx398E Input value for group address entry nn is incorrect

**Explanation:** The group address field is not correct for entry *nn*. This message follows a SET PARM command that has submitted data in which the group address is not valid.

**User Response:** Retry the command specifying the group address according to the following rules.

- For a FDDI LAN attachment, set bits 0 and 1 of each group address to 1.
- For a token-ring LAN and token-ring ATM LAN emulation attachments, set bits 0 and 1 to 1; set bits 2–15 to 0; set bit 16 to 1.
- For an Ethernet LAN and Ethernet ATM LAN emulation attachments, set bits 0–5 to 0; set bits 6 and 7 to 1; set bits 8–15 to 0; set bit 23 to 1.
- For FENET bits 6 and 7 must be 1.

## IOAx399I SNA image loaded, config CHPID cc off/on to activate loaded image

**Explanation:** The code image specified in the IOACFG data set was successfully written to the specified CHPID. *cc* = CHPID

**User Response:** Configure the CHPID offline in all logical partitions and then online to activate the image just written.
### IOAx401E UA *uu* specified for partition *p* is out of range

**Explanation:** The specified UA in the OAT entry is out of range. The valid ranges for LANRES configuration is 0 thru 210(X'00" - X'DB'). The valid range for HPDT MPC, HPDT ATM native, SNA and TCP/IP Passthru configurations is 0 thru 253(X'00' - X'FD') where:

uu = Unit Address

*p* = Partition Number

**User Response:** Correct the unit address in the input data and reissue the command.

### IOAx402E Write SNA Control Command failed. Return code nn

Explanation: Internal error

**User Response:** See "Reporting OSA/SF Problems to IBM" on page 178.

### IOAx403E Input value for address ssss is incorrect

**Explanation:** The input data for a Set Parameter command for the address (*ssss*= functional or MAC) specified is not valid.

**User Response:** Correct the input data and reissue the Set Parameter command. Contact the IBM Support Center for assistance (see "Reporting OSA/SF Problems to IBM" on page 178).

### IOAx404E There is no corresponding data found in OSA/SF for this port

**Explanation:** When executing the Install command, OSA/SF host based data does not have data to correspond to a port on the OSA device. The Install command has found a mismatch between the number of ports on the OSA device and the number of ports for this OSA device as found in the host information data base. The Install command terminates.

**User Response:** This message can be issued if OSA was replaced and now the Install command is being used to update the information on the new OSA. Refer to "Service Updates" on page 181.

If the condition can not be corrected, see "Reporting OSA/SF Problems to IBM" on page 178.

## IOAx405W CHPID *cc* is shared, but partition number is zero

**Explanation:** In a shared channel (port sharing) EMIF (ESCON Multiple Image Facility) environment, the LP number cannot be zero. For OSA CHPID *cc* the LP number is zero for one of the port shared entries in the OAT. This message can be issued by either the Put OAT or Install command.

cc = channel path id

**User Response:** Correct any LP values in the OAT that are specified as zero for all devices on shared CHPID *cc*. Reissue the Put OAT or Install command, whichever was used.

## IOAx406W CHPID *cc* is dedicated, but partition number is not zero

**Explanation:** If a channel is dedicated to a logical partition (LP), that is, the channel is not shared, then the LP number for the devices associated with the channel in the OAT must be specified as zero. This message can be issued by either the Put OAT or Install command.

cc = channel path id

**User Response:** Specify zero as the LP number for all device addresses in the OAT for CHPID *cc*. Reissue the Put OAT or Install command, whichever was used.

## IOAx409I OAT updated. Config CHPID cc off/on to activate the changes

**Explanation:** The OAT in the IOACFG data set of the OSA/SF startup profile was successfully written to the OSA located on CHPID *cc*.

**User Response:** Configure CHPID *cc* offline in all logical partitions, then back online to activate the OAT. Refer to "Chapter 3. Setting Up OSA/SF on OS/390" on page 33 for more information about the OSA/SF startup profile and the IOACFG data set.

### IOAx410E timerX value(tttt msec specified) must be ccccccc than timerY value (tttt msec specified)

**Explanation:** When setting the SNA timer values, timerX was found to have an incorrect value because of setting of timerY value.

timerX,timerY = Ti(SNA LLC Inactivity Timer), T1(SNA LLC Response Timer), or T2(SNA LLC Acknowledgment Timer). ccccccc = greater or less tttt = time unit in msec

**User Response:** Correct the timerX value and re-issue the command.

### IOAx411E OSA/SF does not support OSA processor code level of CHPID cc

**Explanation:** The OSA processor for CHPID cc is not at the correct level. OSA/SF will not be able to communicate with the OSA device correctly. cc = CHPID

**User Response:** Upgrade the code level for the OSA processor.

### IOAx413E CHPID *cc* is not configured as ATM Native mode

**Explanation:** PVC entries are only for OSAs configured for ATM Native mode. This message should not be displayed if you are using the GUI.

**User Response:** If you are using the OSA/SF commands, either delete the PVC entries for this OSA using the Set Parameter command or customize the OSA for HPDT ATM Native mode using Put OAT.

### IOAx414E No PVC data was found in input for CHPID cc

**Explanation:** You attempted to use the set PVC command without supplying the associated PVC data.

**User Response:** Retry the command using the appropriate input PVC data. If the problem persists, see "Reporting OSA/SF Problems to IBM" on page 178.

### IOAx415E CHPID *cc* has *n* PVC entries and has reached the limit

**Explanation:** The maximum number of PVC entries for an OSA is 256.

**User Response:** Delete PVC entries that are not needed.

### IOAx416E LP x UA y is already used by LP x UA z (group of 2)

**Explanation:** The unit address specified by y is already being used. The second LP and unit address specified in the message has a group size of 2. This means that it is a TCP/IP Passthru entry which uses an even odd pair.

**User Response:** Change the UA for one of the OAT entries.

#### IOAx417E ssss completed with reason rrrrrrr

**Explanation:** In the process of an INSTALL/ACTIVATE command, image file ssss specified in the configuration completed with reason code rrrrrrr.

ssss = specified image file

rrrrrrr = reason code

**User Response:** See the message that follows immediately for details and action needed.

If you are using the GUI, go to the Command Output Window.

If you are using the TSO REXX interface, go to the message log.

## IOAx418E LP *p* UA *uu* completed with reason code *rrrrrrr*

**Explanation:** In the process of an INSTALL/ACTIVATE command, an OAT entry specified in the configuration with partition p and unit address uu completed with reason code rrrrrrr.

p = partition number uu = Unit Address rrrrrrrr = reason code

**User Response:** See the message that follows immediately for details and action.

If you are using the GUI, go to the Command Output Window.

If you are using the TSO REXX interface, go to the message log.

## IOAx419E Query for CHPID *cc* completed with reason code *rrrrrrr*

**Explanation:** In the process of doing the QUERY command for CHPID cc, it completed with reason code rrrrrrrr.

cc = CHPID rrrrrrr = reason code

**User Response:** See the message that follows immediately for details and action.

If you are using the GUI, go to the Command Output Window.

If you are using the TSO REXX interface, go to the message log.

## IOAx420E Query for CHPID *cc* Device dd completed with reason code *rrrrrrrr*

**Explanation:** In the process of doing the QUERY command for CHPID cc, it completed with reason code rrrrrrrr when trying to obtain device information.

- cc = CHPID
- dd = Device number
- rrrrrrr = reason code

**User Response:** See the message that follows immediately for details and action.

### IOAx421E Current LP x(LP\_NAMEx), managing LP y(LP\_NAMEy) CHPID cc rrrrrrr

**Explanation:** In the process of a START/STOP MANAGING command for CHPID cc, it completed with reason code rrrrrrr.

- x = current partition number
- LP\_NAMEx = name of current partition
- y = managing partition number
- LP\_NAMEy = name of managing partition
- cc = CHPID
- rrrrrrr = reason code

**User Response:** See the message that follows immediately for details and action.

### IOAx422E Operation on port *p* completed with reason code *rrrrrrr*

**Explanation:** In the process of a command associated with port p it completed with reason code rrrrrrr.

p = port number

rrrrrrr = reason code

**User Response:** See the message that follows immediately for details and action.

### IOAx424E PVC operation for CHPID *cc* failed with reason code *rrrr*

**Explanation:** The Add, Modify, or Delete of a PVC entry failed.

**User Response:** Look in the message log for more information. There should be a message following this one that contains more information. The reason code is for use by IBM in problem determination.

#### IOAx426E OAT entry nn has incorrect format

**Explanation:** When processing the OAT entries, OAT entry number *nn* has an incorrect format.

nn = OAT entry number

#### **User Response:**

- If this failure occurs during a PUT\_TABLE command, check the input OAT entry number.
- If this failure occurs during a QUERY or GET\_TABLE command, an internal OSA/SF error has occurred. Rename the OSA CHPID command file data set specified in the OSA/SF startup profile IOADSN statement. (Refer to "Chapter 3. Setting Up OSA/SF on OS/390" on page 33 for more information on the OSA/SF startup profile and IOADSN entry.) The IOADSN command file data set will be dynamically rebuilt after it is renamed. Call the IBM Support Center to arrange to send a copy of the renamed IOADSN data set to IBM for analysis.

### IOAx427E CHPID cc hardware is not OSA-2 ATM

**Explanation:** The specified CHPID *cc* is not of type OSA-2 ATM.

**User Response:** The function you requested is only valid on an OSA-2 ATM CHPID.

### IOAx428E CHPID cc is not configured as mmm mode

**Explanation:** The specified CHPID cc is not configured as mmm mode for the SET\_PARM command to complete successfully.

*cc* = CHPID number *mmm* = SNA or ATM

**User Response:** Configure the CHPID with the mmm mode and retry the command.

### IOAx430I ATM image loaded, config CHPID cc off/on to activate loaded image

Explanation: The code image specified in the IOACFG data set was successfully written to the specified CHPID. cc = CHPID

**User Response:** Configure the CHPID offline in all logical partitions and then online to activate the image just written.

### IOAx431W LP *p* and UA *uu* defines sharing of port *x* without an IP address

**Explanation:** The OAT entry for logical partition p and unit address uu is specified as a passthru type entry for port x. There is also an SNA type entry that shares the same port. This means that an IP address must be specified with the passthru entry type to allow port sharing.

p = Logical partition number

- uu = Unit address
- x = Port number

**User Response:** Do the following to specify an IP address from the OSA/SF GUI.

- 1. Display the Configuration window for the OSA.
- 2. Select **TCP/IP Passthru** from the **Configured Modes** listbox and then select **Change**.
- 3. Select the entry you want to change in the listbox and then select **Change**.
- 4. Enter the IP address for this logical partition and unit address entry.
- 5. Select Change and then select Set.
- Select Configuration from the menu bar of the Configuration window and then save the configuration.
- 7. Select **Configuration** from the menu bar and then select **Activate**.

#### IOAx432I ssssss type LP n UA uu defines sharing of port n

**Explanation:** The entry specified defines port sharing. Another message follows indicating what is the problem. The *ssssss* can be 'Passthru, 'SNA', or 'MPC' (for MVS only).

**User Response:** See the message that follows this one in the message log for more information.

### IOAx433W LP p UA uu voids passthru entries for port x with no IP address

**Explanation:** The OAT entry for logical partition p and unit address uu is specified as an SNA type entry for port x. However, there are existing passthru OAT entries with no IP address. By configuring this SNA entry, all the passthru devices that share this port without an IP address will not be functional.

p = LP number

uu = unit address x = port number

**User Response:** Do the following to specify an IP address from the OSA/SF GUI.

- 1. Display the Configuration window for the OSA.
- 2. Select **TCP/IP Passthru** from the **Configured Modes** listbox and then select **Change**.
- 3. Select the entry you want to change in the listbox and then select **Change**.
- Enter the IP address for this logical partition and unit address entry. Select Change and the select Set.
- Select Configuration from the menu bar of the Configuration window and then save the configuration.
- 6. Select **Configuration** from the menu bar and then select **Activate**.

### IOAx434I PT type LP *n* UA *xx* defines sharing port *y* without IP address

**Explanation:** You specified a port for port sharing but the IP address is all zeroes. An IP address of zero indicates no port sharing.

**User Response:** You cannot share a port without a specific IP address on each OAT entry that wishes to use the port.

### IOAx435E VPI x and VCI y already used by PVC name ssss

**Explanation:** The VPI and VCI combination specified for the PVC is already being used by another PVC. The combination of these two parameters must be unique for each PVC entry.

**User Response:** Change the VPI or VCI so that it is unique for this PVC.

### IOAx436E Invalid tttt name nnnn

**Explanation:** *tttt* is either PVC or OSA. *nnnn* is either the PVC name or OSA name. The PVC name or OSA name is not valid.

**User Response:** Enter a name of 1 through 8 characters in the following format:

First Character - Any capital letter A through Z, @ # \$.

Remaining Characters - Capital letters A through Z, 0 through 9, @ # \$.

#### IOAx437E ATM OSA mode ssssssss is corrupted. Reason = nnnnnnn

**Explanation:** The ATM image, *sssssss* loaded on the card has been corrupted.

User Response: Re-configure the card.

### IOAx439E PVC name ssssssss not found

**Explanation:** Specified PVC name *sssssss* cannot be found on this ATM card.

**User Response:** Correct the name and retry the command. If the problem persists, see "Reporting OSA/SF Problems to IBM" on page 178.

## IOAx440E LP nn UA nn is already used by nn port

**Explanation:** The LP and UA in the OAT entry in the install process are already used by another port.

**User Response:** This message is generated when configuring an OSA CHPID that has multiple logical ports. Change the OAT entry and retry the command.

### IOAx441E NetMask a.b.c.d for LP x UA y is incorrect

**Explanation:** The NetMask specified for OAT entry LP *x* UA *y* is 255.255.255.255

**User Response:** Change the NetMask and retry the command. See "Reporting OSA/SF Problems to IBM" on page 178.

### IOAx444E Port type *ttttttt* not supported on CHPID *cc* port *pp*

**Explanation:** The port type, *ttttttt*, is not supported on the specified CHPID.

tttttttt can be one of

- Token ring
- FDDI
- Ethernet
- Fast ethernet
- · Gigabit ethernet
- ATM Native
- · ATM LAN emulation

User Response: None. This is an internal error.

See "Reporting OSA/SF Problems to IBM" on page 178.

# IOAx446E Set of LAN port parameter ID pppp is invalid for port *nn*

**Explanation:** The input parameter is improper for the specified port type.

**User Response:** Reenter the correct parameter or specify the correct port type. If the error persist, see "Reporting OSA/SF Problems to IBM" on page 178

### IOAx448E No OAT entries were specified for port pp

**Explanation:** The OAT file specified in the master index (ioainx) contains no OAT entries for the port the install was directed to, where *pp* is the target port number.

**User Response:** If OAT entries are necessary to configure this port, use the GUI configuration tool. If problem persists, see "Reporting OSA/SF Problems to IBM" on page 178.

## IOAx449W OSA/SF not able to access channel file information for CHPID *cc*

**Explanation:** OSA/SF had a channel error during OSA/SF initialization. It is necessary to correct this error in order for OSA/SF to function properly. Messages IOAD499W and IOAD505W detail the error.

**User Response:** Make sure a 70xx minidisk has been created and is available. If this is not a VM guest, then a channel file is missing or unable to be accessed. Processing can continue, but certain commands will not work.

### IOAx450E Task not supported by SNA image level xx on CHPID cc

**Explanation:** The SNA firmware level to support the input command is not installed on the specified CHPID.

**User Response:** Upgrade the SNA firmware level on the specified CHPID. If the error persists, call IBM service.

### IOAx4511 Indicators have been set in one or more channel blocks

**Explanation:** One of the following conditions was detected by the OSA/SF:

- Physical card mismatch
- No file information found for card
- The port type has not been set for this card
- · Could not write file information for this card

**User Response:** This is an internal OSA/SF error. See "Reporting OSA/SF Problems to IBM" on page 178.

### IOAx455E The specified OSA mode file already known to OSA/SF

**Explanation:** During a Put File command, the file name specified was already known by OSA/SF and the Replace option was not selected.

**User Response:** Retry the Put File command and specify the Replace option. If the problem persists, issue the Delete File command to first remove the file and then reissue the Put File command.

### IOAx456E The specified OSA mode file not known by this copy of OSA/SF

Explanation: An internal OSA/SF error has occurred.

**User Response:** See "Reporting OSA/SF Problems to IBM" on page 178.

## IOAx457E The specified CHPID is managed by another partition

**Explanation:** An OSA channel number, which was to be part of a set of OSA channels to be managed by a Start Managing operation, is already managed by another logical partition.

**User Response:** Either retry the command using the Force option or issue the Stop Managing command from the managing partition currently managing the OSA.

## IOAx459E The specified CHPID is not known by this copy of OSA/SF

**Explanation:** The CHPID number specified on the current command is not known by this copy of OSA/SF.

**User Response:** Verify that the CHPID number specified is defined as an OSA channel in the IODF/IOCDS. Reissue the API or command that resulted in this message.

### IOAx460E The specified port is not known by this copy of OSA/SF

**Explanation:** The port number specified does not match the allowed OSA port number range. For a FDDI port, only port number 00 is valid. On an OSA-1, port numbers 00 through 04 are valid for a token-ring or Ethernet port. On an OSA-2, port numbers 00 and 01 are valid for a token-ring or Ethernet port.

**User Response:** Verify the OSA type. Check the port number range. Reissue the command. If problems continue, see "Reporting OSA/SF Problems to IBM" on page 178.

### IOAx464W The system is currently in configuration mode

**Explanation:** While refreshing the OSA/SF GUI information about the system, it was determined that there are hardware (IODF) configuration changes currently being made. The data that is returned may not be current.

**User Response:** Check with your system programmer to ensure that configuration changes are complete and then refresh the OSA/SF GUI once more.

### IOAx466E The system is not running in EMIF mode

**Explanation:** The system on which OSA/SF is to run and on which an OSA is installed must support the ESCON Multiple Image Facility mode (EMIF mode). An attempt has been made to start OSA/SF on a system without EMIF firmware support.

**User Response:** See the OSA publication for the hardware requirements for OSA. Multiple image facility mode support is a prerequisite requirement for OSA hardware devices and the OSA Support Facility software.

#### IOAx467E Incorrect code returned to OSA/SF

**Explanation:** OSA/SF has attempted to communicate with the channel subsystem and the communication has failed. An internal OSA/SF error has occurred.

**User Response:** See "Reporting OSA/SF Problems to IBM" on page 178.

#### IOAx468E Service not available for this request

**Explanation:** OSA/SF has attempted to communicate with the channel subsystem and the communication has failed. An internal OSA/SF error has occurred.

#### User Response:

- For the OSA CHPID that was the target of the command that received this message, configure the OSA CHPID offline in all logical partitions (CF CHP(nn),OFFLINE), then back online (CF CHP(nn),ONLINE).
- · Stop and restart OSA/SF

If the problem persists, see "Reporting OSA/SF Problems to IBM" on page 178.

### IOAx469E The specified CHPID *cc* in use - cannot complete command

**Explanation:** The OSA CHPID to which the last command was directed is in use either by another user or another partition. The command that was issued did not execute.

**User Response:** Wait a short period of time for the OSA CHPID to complete its current task. Then resubmit the command that received this message. If the condition continues, see "Reporting OSA/SF Problems to IBM" on page 178.

#### IOAx470E Channel is unlocked (query) or it must be locked (set)

**Explanation:** The OSA CHPID to which the last command was directed is in use either by another user or another partition. The command that was issued did not execute.

**User Response:** Wait a short period of time for the OSA CHPID to complete its current task. Then resubmit the command that received this message. If the condition continues, see "Reporting OSA/SF Problems to IBM" on page 178.

#### IOAx472E Could not access Channel Subsystem information

**Explanation:** OSA/SF could not access Channel Subsystem information.

**User Response:** If you are running as a VM guest , you must specify the RMCHINFO in the VM directory entry for this guest. See "Reporting OSA/SF Problems to IBM" on page 178.

### IOAx473E A parameter for a internal OSA/SF request is incorrect

Explanation: An internal OSA/SF error has occurred.

**User Response:** See "Reporting OSA/SF Problems to IBM" on page 178.

### IOAx474E The requested Channel Subsystem Command is not supported

**Explanation:** The Channel Subsystem Command (CHSC) is not supported on this processor. This support is a requirement for OSA and OSA/SF.

**User Response:** Refer to the OSA publication for information on hardware requirements to attach OSA and to run OSA/SF. If all requirements are met, see "Reporting OSA/SF Problems to IBM" on page 178.

## IOAx475I No channel sub-system physical information is available

**Explanation:** The Channel Subsystem Command (CHSC) attempted to obtain information from the channel subsystem and could not.

**User Response:** Refer to the OSA publication for information on hardware requirements to attach OSA and run OSA/SF. If all requirements are met, see "Reporting OSA/SF Problems to IBM" on page 178.

### IOAx476I Requested CHPID is not defined in the I/O configuration

**Explanation:** A command attempted to access a CHPID that is not defined in the IODF/IOCDS.

**User Response:** Verify that the IODF/IOCDS has an entry for each OSA. Refer to the OSA publication for hardware and IODF/IOCDS requirements. Check that the command was issued to a valid OSA CHPID.

## IOAx477I No device information available for this type CHPID

**Explanation:** An OSA CHPID in the IODF/IOCDS has no device information associated with it. Device and unit address values are required in the IODF/IOCDS for the OSA CHPID.

**User Response:** Verify that the IODF/IOCDS has CNTLUNIT and IODEVICE information associated with each OSA CHPID. Refer to the OSA publication for hardware and IODF/IOCDS requirements.

## IOAx478I No devices associated with this CHPID are applicable

**Explanation:** An OSA CHPID in the IODF/IOCDS has device information associated with it, but the device information is not valid for an OSA CHPID.

**User Response:** Verify that the IODF/IOCDS CNTLUNIT and IODEVICE information associated with each OSA CHPID has valid OSA device information. Refer to the OSA publication for hardware and IODF/IOCDS requirements.

## IOAx479I The requested partition is not described in the I/O configuration

**Explanation:** The specified LP is not defined in your IOCDS.

**User Response:** Return to HCD and define LP to system.

## IOAx480W No LP reconfig access for the requested CHPID

**Explanation:** OSA/SF attempted to access the internal logical partition reconfiguration information for an OSA CHPID. The attempt failed.

**User Response:** Refer to the OSA publication for information on hardware requirements to attach OSA and run OSA/SF. If all requirements are met, see "Reporting OSA/SF Problems to IBM" on page 178.

## IOAx481E No reconfig access to LP processing command

**Explanation:** OSA/SF attempted to access the internal logical partition reconfiguration information for an OSA CHPID. The attempt failed.

**User Response:** Refer to the OSA publication for information on hardware requirements to attach OSA and run OSA/SF. If all requirements are met, see "Reporting OSA/SF Problems to IBM" on page 178.

#### IOAx482E LP requesting information not authorized to get it

**Explanation:** OSA/SF attempted to access the internal logical partition reconfiguration information for an OSA CHPID. The attempt failed.

**User Response:** Refer to the OSA publication for information on hardware requirements to attach OSA and run OSA/SF. If all requirements are met, see "Reporting OSA/SF Problems to IBM" on page 178.

## IOAx483E The field being set is not known by this copy of OSA/SF

**Explanation:** A Set Parm command was issued for a field which does not support the set function.

**User Response:** Check "SET\_PARAMETERS | SET\_PARM | SET\_PARMS" on page 225 for the fields supported by the command.

## IOAx484E Lock handles do not match for a set or unlock operation

Explanation: An internal OSA/SF error has occurred.

**User Response:** See "Reporting OSA/SF Problems to IBM" on page 178.

## IOAx485I CHPID *cc* has been replaced. Physical information follows.

**Explanation:** An OSA device has been removed and a new OSA device has been installed in the same OSA cage card position. Message IOAx486 that follows will detail the current and previous physical information associated with each of the OSA devices. It will be necessary to update the hardware information from the new OSA device to the OSA/SF file information about the OSA installed at this CHPID location.

**User Response:** An Install sequence should be performed. Refer to "Chapter 10. Servicing OSA-Express and OSA/SF" on page 181 for more information.

If the condition can not be corrected, see "Reporting OSA/SF Problems to IBM" on page 178.

**Explanation:** Displays the data in the format below: *VVVVVVVVVVVVVVVV* = replaceable header containing either

Current physical information:

or

Previous physical information:

*ddddddddddddddddddd* = actual physical information

User Response: This message is paired with

message IOAx485I. Refer to message IOAx485I for instructions.

## IOAx487E Cannot put file to OSA without the associated host name

**Explanation:** During a Put File command, the fully qualified input data set name was not specified.

**User Response:** If this message was issued following a Put File command, then ensure the fully qualified input data set name was specified. If this message is issued during any other command, then an internal OSA/SF error has occurred; see "Reporting OSA/SF Problems to IBM" on page 178.

#### IOAx488W File processing error for CHPID cc last ID: aa current ID: bb

**Explanation:** An internal OSA/SF error has occurred relating to the channel file data sets.

cc = CHPID aa = last ID bb = current ID

**User Response:** The channel file data sets are built on the DASD volume pointed to by the IOADSN entry of the OSA/SF started procedure. (See "Chapter 3. Setting Up OSA/SF on OS/390" on page 33). Ensure that the pointer has not changed and that the DASD volume, pointed to by the VOLUME keyword, is operational. The channel file data sets must also be catalogued on the system.

If the channel file data set does not exist, use the VARY command to vary the OSAD device (X'FE') offline, then vary the OSAD device back online. When the OSAD device is brought back online, the channel file data set will be rebuilt. Then stop and start OSA/SF.

If all OSA channel file data sets appear normal, see "Reporting OSA/SF Problems to IBM" on page 178.

### IOAx489W Tried to add a duplicate aaaaaa to cache

**Explanation:** OSA/SF tried to add item *aaaaaa* to the OSA/SF internal cache, but the item already exists in cache and it was not added.

aaaaaa = Channel, device, or file

**User Response:** See "Reporting OSA/SF Problems to IBM" on page 178.

### IOAx490E OSA/SF must be migrated to the current release

**Explanation:** This message is issued if a newer version of OSA/SF had been executed on the system, the newer version stopped, and now an older, down-level version of OSA/SF has been started.

User Response: Cancel the older version of OSA/SF

that was started and resume running with the latest version of OSA/SF.

### IOAx491E Cannot access channel file for command. See message log for name

**Explanation:** The message log will contain message IOAx492E which will specify the channel file data set name that could not be accessed.

**User Response:** Refer to the message log and locate message IOAx492E. Cross-check the channel file data set name with a VTOC list of the DASD volume. The DASD volume is specified in the IOADSN entry of the OSA/SF startup profile. The OSA/SF Startup Profile is a data set that is pointed to from the DD card IOAPROF within the OSA/SF Started Procedure (task). See "Chapter 3. Setting Up OSA/SF on OS/390" on page 33 for more information about the OSA/SF startup profile. Ensure that the pointer has not changed and that the DASD volume, pointed to by the volume keyword, is operational. The channel file data set must also be catalogued on the system. Restart OSA/SF if the channel file data set name is verified.

If the channel file data set does not exist, use the VARY command to vary the OSAD device (X'FE') offline, then vary the OSAD device back online. When the OSAD device is brought back online, the channel file data set will be rebuilt. Then stop and start OSA/SF.

If all OSA channel file data sets appear normal, see "Reporting OSA/SF Problems to IBM" on page 178.

#### IOAx492E Could not access file ssssssss

**Explanation:** This message is in response to message IOAx491E. It indicates which channel file data set could not be accessed.

**User Response:** Refer to message IOAx491E for further information and corrective action.

### IOAx493E Input or output block pointer not correct on command

Explanation: An OSA/SF internal error occurred.

**User Response:** See "Reporting OSA/SF Problems to IBM" on page 178.

### IOAx494E ALL specified for command which is directed to one channel

**Explanation:** The "ALL" option was specified for a command that does not support the "ALL" option.

**User Response:** If this message is issued for a TSO issued command, remove the "ALL" option. If the message is issued for another reason, see "Reporting OSA/SF Problems to IBM" on page 178.

### IOAx495E Unknown field ID used on command. See message log for details

Explanation: An OSA/SF internal error occurred.

**User Response:** Check the ID listed in message IOAD496E in the message log. If it is not a valid ID, correct it and reenter the command. ID values must be in the form of X'0000nnnn'. If it is a valid ID, see "Reporting OSA/SF Problems to IBM" on page 178.

#### IOAx496E Incorrect ID xxxxxxx is being set for sssssss field

**Explanation:** *xxxxxxx* is the ID being set. *sssssss* is replaced by one of the following: non-port type, FDDI, Token Ring, or Ethernet.

**User Response:** See message ID IOAx495E for more information and instructions.

### IOAx497E File open error xx on sss...sss

**Explanation:** The OSA channel file data set *sss...sss* could not be opened because of error *xx*. The value of *xx* could be any of the following:

- 07 I/O buffer could not be allocated
- 08 LRECL or BLKSIZE exceeds maximum allowable value
- 40 Attempt was made to open a non-partitioned data set as a PDS
- 41 System level open failed
- 45 Data set is already open
- 47 Invalid input for data set name
- 49 Cannot locate data set specified
- 50 Cannot catalog new data set name used in rename routine
- 57 Open mode string is invalid
- 61 Error trying to define data set to system
- 63 Error in control block
- 67 Trying to open non-existent data set for READ
- 74 Open parameters require "type=record" specified
- 79 Data set was not opened as: "type=record"
- 86 Open mode specified invalid for PDS member
- 87 Data set characteristics specified do not match those of the existing data set
- 88 Open mode specified invalid for device

91 - Unable to perform function due to failure of a system utility

92 - An I/O abend has been trapped

95 - Requested disk not accessed or data set not found

98 - Invalid RECFM for opening PDS member

- 113 Bad data set descriptor
- 117 Data set exists
- 121 Invalid argument

These error numbers are found in the *IBM C/370 Programming Guide*.

**User Response:** Because this condition relates to the OSA channel file data set, retry the command one more

time. The OSA channel file data sets are pointed to by the IOADSN keyword in the OSA/SF startup profile.

Also, ensure that the OSA/SF startup profile IOADSN keyword is correct and that there is sufficient space on the DASD for the OSA channel file data sets. The channel file data set must also be catalogued on the system.

If the channel file data set does not exist, use the VARY command to vary the OSAD device (X'FE') offline, then vary the OSAD device back online. When the OSAD device is brought back online, the channel file data set will be rebuilt. Then stop and start OSA/SF. The OSA/SF Startup Profile is a data set that is pointed to from the DD card IOAPROF within the OSA/SF Started Procedure (task). See "Chapter 3. Setting Up OSA/SF on OS/390" on page 33 for more information about the OSA/SF startup profile.

If the condition continues, see "Reporting OSA/SF Problems to IBM" on page 178.

## IOAx498W Channel file error. View message log for error

**Explanation:** An error has occurred during a file operation for a channel file data set. Additional information about the error can be found in the OSA/SF message log.

**User Response:** Issue the Get Debug command to get a copy of the message log. (Refer to the command section for information about the Get Debug command.) Locate message IOAx498W in the message log. Then look back a few lines in the message log for addition channel file data set error messages. These messages will provide additional information.

### IOAx499E Channel File Error. Do get\_debug TRACE

**Explanation:** An internal OSA/SF error has occurred. The error relates to the channel file data sets.

User Response: Do the following:

- \_\_\_\_1. Issue the Get Debug command to obtain a copy of the OSA/SF trace table.
- \_\_2. Reissue the Get Debug command to get a copy of the OSA/SF message log.
- \_ 3. See "Reporting OSA/SF Problems to IBM" on page 178.

## IOAx500E CHPID in PVC and input block mismatch

**Explanation:** The CHPID number does not match on the OSA/SF data cache operation.

**User Response:** Report the problem to the IBM Support Center.

#### IOAx501E Empty PVC block passed

**Explanation:** No data is passed to OSA/SF data cache component for the PVC operation.

**User Response:** Report the problem to the IBM Support Center.

### IOAx503E A Data Manager internal block was not found

Explanation: This is an internal error.

**User Response:** Issue the Get Debug command, specifying Trace Table and send it to IBM. See "Reporting OSA/SF Problems to IBM" on page 178.

#### IOAx505E Bad return code nn. Get debug trace from OSA/SF

**Explanation:** The return code *nn* was received trying to do the requested function.

User Response: Do the following:

- \_\_1. Issue the GET\_DEBUG command, specifying TRACE\_table.
- \_\_\_\_2. Forward this data to IBM service.
- \_\_\_\_3. See "Reporting OSA/SF Problems to IBM" on page 178.

### IOAx506I The system channel type does not match the one currently in OSA/SF

**Explanation:** The current channel type (as determined by the channel subsystem information) is different from the channel type currently in the OSA/SF cache. The old channel file information will be removed from the cache and replaced with information appropriate for the new channel type.

**User Response:** None. This message is generated if you put in a new channel of a different type. For example, if the old channel type in cache is OSA–2 and the channel type from CHSC is OSA-Express.

## IOAx507I Channel saved information not being used due to channel type mismatch

**Explanation:** The current channel type (as determined by the channel subsystem information) is different from the channel type saved in the channel files. The information from the channel files will not be used.

**User Response:** None. This message is generated if you put in a new channel of a different type. For example, if the old channel type in cache is OSA–2 and the channel type from CHSC is OSA-Express.

### IOAx508E Size mismatch for *ssssss*. ID is *xx*, size is *yy*

Explanation: This is an internal error.

User Response: None

## IOAx509E The CHPID type for CHPID *cc* is not valid for this command

**Explanation:** The command is not allowed for the type of CHPID targeted.

**User Response:** Reissue the command against the correct type of CHPID.

### IOAx510E Parameter length of *pp* not valid for port info structure

**Explanation:** Internal error. The size of the input structure to set the port type is incorrect.

**User Response:** See "Reporting OSA/SF Problems to IBM" on page 178.

### IOAx511W Number of ports not specified when setting port type

**Explanation:** Internal OSA/SF component did not set up parameters correctly.

**User Response:** See "Reporting OSA/SF Problems to IBM" on page 178.

### IOAx512I CHPID *cc*, specified in the STARTUP.PROFILE, does not exist

**Explanation:** You specified the CHPID number in the SYSINFO statement in the STARTUP.PROFILE, but the CHPID does not exist in the current system configuration.

**User Response:** Check your system configuration to see if you specified an incorrect CHPID number, and make the necessary corrections and restart OSA/SF.

### IOAx513I Device *nn* from the STARTUP.PROFILE, does not exist on CHPID *cc*

**Explanation:** You specified the device number in the SYSINFO statement in the STARTUP.PROFILE but the device is not associated with the listed CHPID in the current system configuration.

**User Response:** Check your system configuration to see if you specified an incorrect VM guest device number, make the necessary corrections and restart OSA/SF.

### IOAx514E Virtual CHPID nn has been used multiple times in STARTUP.PROFILE

**Explanation:** You specified the same virtual CHPID for multiple real CHPIDS in the STARTUP.PROFILE.

**User Response:** Update the STARTUP.PROFILE and restart OSA/SF.

## IOAx515E Multiple real CHPIDs using the same virtual one in STARTUP.PROFILE

**Explanation:** You specified the same virtual CHPID for multiple real CHPIDS in STARTUP.PROFILE.

**User Response:** Update the STARTUP.PROFILE and restart OSA/SF. See "Chapter 3. Setting Up OSA/SF on OS/390" on page 33.

#### IOAx516E Virtual device *nn* has been used multiple times in STARTUP.PROFILE

**Explanation:** You specified the same virtual device for multiple real devices in the STARTUP.PROFILE.

**User Response:** Update the STARTUP.PROFILE and restart OSA/SF.

## IOAx517E Multiple real device using the same virtual one in STARTUP.PROFILE

**Explanation:** You specified the same virtual device for multiple real devices in the STARTUP.PROFILE.

**User Response:** Update the STARTUP.PROFILE and restart OSA/SF.

#### IOAx518E CHIPID *cc* represented multiple times in OSA/SF internal info

**Explanation:** One of two situations may have occurred:

- \_\_1. The real CHPID specified in the message text is associated with multiple virtual CHPIDs in STARTUP.PROFILE.
- \_\_\_ 2. The virtual CHPID associated in the STARTUP.PROFILE to the real CHPID specified in the message text already exists as a real CHPID, as determined from CSS information.

**User Response:** Update STARTUP.PROFILE to correct errors and restart OSA/SF.

#### IOAx519E Multiple CHPIDs assoc to same real CHPID in OSA/SF internal info

**Explanation:** One of two situations may have occurred:

1. The real CHPID specified in the message text is associated with multiple virtual CHPIDs in STARTUP.PROFILE. \_\_2. The virtual CHPID associated in the STARTUP.PROFILE to the real CHPID specified in the message text already exists as a real CHPID, as determined from CSS information.

**User Response:** Update STARTUP.PROFILE to correct errors and restart OSA/SF.

### IOAx520E Device *nn* represented multiple times in OSA/SF internal info

**Explanation:** One of two situations may have occurred:

- \_\_1. The real device specified in the message text is associated with multiple virtual devices in STARTUP.PROFILE.
- \_\_\_\_2. The virtual device associated in the STARTUP.PROFILE to the real device specified in the message text already exists as a real device, as determined from CSS information.

**User Response:** Update STARTUP.PROFILE to correct errors and restart OSA/SF.

### IOAx521E Multiple devices assoc to the same real device in OSA/SF internal info

**Explanation:** One of two situations may have occurred:

- The real device specified in the message text is associated with multiple virtual devices in STARTUP.PROFILE.
- \_\_\_\_2. The virtual device associated in the STARTUP.PROFILE to the real device specified in the message text already exists as a real device, as determined from IOCDS information.

**User Response:** Update STARTUP.PROFILE to correct errors and restart OSA/SF.

## IOAx522E OSA/SF was not able to access channel file information for CHPID *cc*

**Explanation:** OSA/SF had a channel file error after initialization was completed. Messages IOAD499W and IOAD505W detail the error. You must resolve this error before issuing any other OSA/SF commands.

**User Response:** Make sure a 70xx minidisk has been created and is available as described in the OSA/SF OSA publication. If this is not a VM guest, then a channel file is missing or unable to be accessed. Processing can continue, but certain commands will not work.

#### IOAx523E OSA/SF was not able to access channel file information for a CHPID

**Explanation:** OSA/SF had a channel file error after initialization was completed. Messages IOAD499W and IOAD505W detail the error. The actual CHPID number

is in message log in message IOAD522E. You must resolve this error before issuing any other OSA/SF commands.

**User Response:** Make sure a 70xx minidisk has been created and is available as described in the OSA/SF OSA publication. If this is not a VM guest, then a channel file is missing or unable to be accessed. Processing can continue, but certain commands will not work.

### IOAx524W Virtual CHPID *cc* replaces real CHPID *cc* in OSA/SF internal info

**Explanation:** In the STARTUP.PROFILE, you specified a virtual CHPID that also exists as a real CHPID. The virtual CHPID is used and the real CHPID is not available.

**User Response:** If you want to use this particular real CHPID number, change the STARTUP.PROFILE.

### IOAx525E Size of ssss (ssd); constant size is sss

**Explanation:** A control block has changed in the OSA/SF internal data.

**User Response:** You must upgrade to the most recent copy of OSA/SF.

### IOAx526E Data block size mismatch. See message log for details

Explanation: This is an internal error.

**User Response:** This error occurs when the data manager control blocks are updated incorrectly and are no longer the correct size. The message log contains complete details (IOAD508E/IOAD525E). Collect this information and contact IBM (see "Reporting OSA/SF Problems to IBM" on page 178).

## IOAx638E No SNA connection data available for port *pp*

**Explanation:** No VTAM is actively using the OSA for Port *pp*.

**User Response:** None. Check again after VTAM activity has started.

#### IOAx639W The Netview PPI module could not be loaded into memory

**Explanation:** The module containing the Netview Program to Program Interface (PPI) function could not be loaded into memory. An alertable condition was detected by OSA hardware. OSA/SF attempted to load the Netview PPI module into memory as part of the processing required to notify Netview of the alertable condition detected by the OSA hardware. The load of the module into memory failed. **User Response:** If the Netview product is not installed or Netview is not being used to record alertable conditions detected by OSA hardware, then this message may be ignored.

If the Netview product is installed and Netview is to be used to record alertable conditions detected by OSA hardware, then verify that the library containing the Netview PPI module is in the library search path specified when starting OSA/SF.

- For OS/390, verify that the Netview load module library is included in the list of libraries specified by the STEPLIB DD statement in the JCL procedure used to start OSA/SF.
- For VM, verify that the Netview load module library is included in the list of libraries specified on a GLOBAL LOADLIB command issued before OSA/SF was started.
- For VSE, verify that the Netview load module library.sublibrary is in the startup JCL for the OSA/SF job.

## IOAx640E LEC port state is unchanged. Physical port on CHPID *cc* is disabled

**Explanation:** An attempt was made to enable a logical ATM port, but the associated physical port was disabled for LAN traffic.

**User Response:** Enable the physical port for LAN traffic, then enable the logical port. See "Enabling and Disabling Ports" on page 163.

### IOAx641E Netview PPI failed to send alert, PPI rc=xx.

**Explanation:** OSA/SF uses the NETVIEW program-to-program (PPI) interface to report alerts (messages describing a problem) to a Netview focal point. An attempt to use PPI failed. Return code xx was issued by the Netview program-to-program interface.

**User Response:** Refer to the Netview Application Programming Guide to determine the cause of the PPI failure and perform corrective actions as indicated.

### IOAx642E The Netview subsystem is not active or available

**Explanation:** OSA/SF uses the Netview program-to-program (PPI) interface to report alerts (messages describing a problem) to a Netview focal point. The PPI is used to query the program-to-program interface status before attempting to report an alert to Netview. This query indicated that the Netview PPI was not able to receive alerts.

**User Response:** If the Netview product is not installed or Netview is not being used to record alertable conditions detected by OSA hardware, then this message may be ignored.

If the Netview product is installed and Netview is to be used to record alertable conditions detected by OSA hardware, then verify that the library containing the Netview PPI module is in the library search path specified when starting OSA/SF.

- For MVS, verify that the Netview load module library is included in the list of libraries specified by the STEPLIB DD statement in the JCL procedure used to start OSA/SF.
- For VM, verify that the Netview load module library is included in the list of libraries specified on a GLOBAL LOADLIB command issued before OSA/SF was started.
- For VSE, verify that the Netview load module library.sublibrary is in the startup JCL for the OSA/SF job.

Determine the state of the Netview PPI as described in NetView Operation. Perform the actions necessary to activate the PPI as described in Netview Operation.

#### IOAx643E Unknown adapter type reported by OSA/SF.

**Explanation:** OSA/SF identified an unknown adapter. OSA/SF can only forward alerts (messages describing a problem) to Netview for Token Ring, Ethernet, FDDI, and Fast Ethernet.

**User Response:** See "Reporting OSA/SF Problems to IBM" on page 178.

### IOAx644E OAT entry LP *pp* UA *uu* was specified more than once in the input

**Explanation:** Logical Partition number and Unit Address number was specified more than once in the Put OAT input data set.

**User Response:** Correct the input data and reissue the command.

### IOAx645E SNA Network Management device was specified more than once in the input

**Explanation:** For each OSA device operating in SNA mode, there can only be one SNA network management device.

**User Response:** Correct the input data and reissue the command.

#### IOAx646I SNA Network Management device LP pp UA uu already exists

**Explanation:** The existing SNA network management device with Logical Partition number and Unit Address number is already defined.

User Response: None.

#### IOAx647W No OAT entries specified in input for CHPID cc

**Explanation:** There are no OAT entries in the input file for Put OAT command. *cc* is the CHPID.

**User Response:** Specify OAT entries in the input file for Put OAT command.

### IOAx648I Command completed successfully. Config CHPID cc off/on to activate

**Explanation:** The requested action completed. A CHPID reset is required to activate the changes.

**User Response:** Quiesce all traffic on the LAN ports on the associated OSA CHPID. Configure the CHPID offline and then online from all logical partitions.

### IOAx649E LAN port parameter ID xx is not supported by port nn

**Explanation:** The input parameter is not valid for the specified port type.

**User Response:** Re-enter the correct parameter or specify the correct port type or port number. If the error persists, call IBM service. See "Reporting OSA/SF Problems to IBM" on page 178.

### IOAx650E Input not supported by firmware level // of CHPID cc

**Explanation:** The minimum firmware level to support the input is not installed on the specified CHPID.

**User Response:** Upgrade the firmware level of the specified CHPID. If the error persists, call IBM service. "Reporting OSA/SF Problems to IBM" on page 178.

### IOAx652E OSA configuration data has changed

**Explanation:** Changes have been made to OSA configuration information since the last command was entered. OSA/SF is responding to an alert status from the OSA. A SNMP may have accessed the OSA.

**User Response:** Use the Query command to obtain the updated information on the OSA. Then resume the command sequence in progress when this message was issued.

## IOAx653E Image sssssssss is not compatible with OSA processor code level x

**Explanation:** A mismatch exists between the OSA mode image and the OSA processor code that is currently on the OSA features.

sssssssss = label of the OSA mode image x = high-level qualifier of the OSA processor code

**User Response:** Make sure the machine is at the appropriate MCL level to support the OSA ATM feature.

### IOAx654E Specified configuration file is not supported by this hardware type

**Explanation:** The IOACFG configuration file for this CHPID does not match the hardware definition.

**User Response:** Create a new configuration that matches the hardware definition for the CHPID.

### IOAx655E Specified configuration file is incorrect for this hardware type

**Explanation:** The configuration file specified in the IOACFG is not the correct one needed for the port type being configured.

**User Response:** Configure the CHPID using a new configuration as specified in the OSA/SF documentation.

#### IOAx656E No data in OSA Configuration file for OSxx CHPID cc

**Explanation:** The install command was issued, but IOACFG did not contain any information for the specified CHPID. This may be because the target CHPID type is not the same as the one for which the install was initially issued.

OSxx can be OSA2, OSE, or OSD

cc is the CHPID number

**User Response:** Set up the configuration and issue the install command.

If you are using the GUI:

- 1. Highlight the CHPID on the OSA-CHPIDs panel
- 2. Pull down Selected from the menu bar
- 3. Select Configuration Configuration list
- 4. Create a new configuration using the Add button
- 5. Save and activate the configuration

If you are using REXX:

- 1. Copy the sample configuration from the IOA.SIOASAMP
- 2. Modify the configuration file and set up an OAT file, if applicable
- 3. Enter Configure OSA command from REXX

See "Reporting OSA/SF Problems to IBM" on page 178.

## IOAx657E Configuration file version *x* is not supported

**Explanation:** OSA/SF and OSA firmware are not compatible.

**User Response:** Either upgrade OSA/SF or OSA firmware. See "Reporting OSA/SF Problems to IBM" on page 178.

### IOAx658E Incorrect configuration file specified for ssss port pp

**Explanation:** The specified configuration file for port *pp* is not the correct type for the port type or configuration file type shown in *ssss*.

**User Response:** Correct the filetype in OSAS.CONFIG or use the GUI to set up the configuration file. If the problem persists, see "Reporting OSA/SF Problems to IBM" on page 178.

## IOAx659E File not installed due to failure on the ssss file

**Explanation:** This configuration file was not written because the associated physical configuration file encountered a failure when writing to the OSA feature. *ssss* is the OSA port type.

**User Response:** See the error message that is associated with the physical configuration file and take appropriate action. If the problem persists, see "Reporting OSA/SF Problems to IBM" on page 178.

#### **IOAx660E** ssss = xx and is out of range

**Explanation:** The specified configuration variable (ssss) entered in the configuration file was found to have a value (xx) that exceeds the valid range.

**User Response:** Update the configuration file variable to fall within the valid range. If problem persists, see "Reporting OSA/SF Problems to IBM" on page 178.

#### IOAx661E Unable to open OSA configuration file

**Explanation:** An error has occurred while trying to open the OSA/SF configuration data set.

**User Response:** Ensure the OSA configuration data set is cataloged to this partition, is not in use by another user or another user in another logical partition, and is properly pointed to by the IOADSN entry in the OSA/SF startup profile. The OSA/SF Startup Profile is a data set that is pointed to from the DD card IOAPROF within the OSA/SF Started Procedure (task). See "Chapter 3. Setting Up OSA/SF on OS/390" on page 33 for more information about the OSA/SF startup profile.

If OSA/SF is still running, it must be stopped. Then restart OSA/SF.

### IOAx662E Incorrect parameter pointer passed to Install

**Explanation:** An internal OSA/SF error has occurred.

**User Response:** See "Reporting OSA/SF Problems to IBM" on page 178.

### IOAx663E Incorrect operation code passed to install

Explanation: An internal OSA/SF error has occurred.

**User Response:** See "Reporting OSA/SF Problems to IBM" on page 178.

#### IOAx664E Incorrect parameter length passed to Install

Explanation: An internal OSA/SF error has occurred.

**User Response:** See "Reporting OSA/SF Problems to IBM" on page 178.

### IOAx665W Incorrect dataset name found in OSA configuration file

**Explanation:** A data set name, in a format which is not valid, was found in the OSA configuration data set (IOACFG).

**User Response:** Examine the list of data set names found in the OSA configuration data set to find the data set name which is not valid. The OSA configuration data set is defined in the IOACFG entry of the OSA/SF startup profile. The OSA/SF Startup Profile is a data set that is pointed to from the DD card IOAPROF within the OSA/SF Started Procedure (task). See "Chapter 3. Setting Up OSA/SF on OS/390" on page 33 for more information about the OSA/SF startup profile.

#### IOAx666E Install output table overflow

**Explanation:** An internal OSA/SF error has occurred.

**User Response:** See "Reporting OSA/SF Problems to IBM" on page 178.

### IOAx667E No OSA mode file for CHPID *cc* in the OSA configuration file

**Explanation:** An Install of an OSA mode to an OSA was attempted. The OSA mode file and/or the OSA image and/or the OAT was (were) not loaded to the OSA device.

**User Response:** If using the GUI, check the command output window and message log output window for further messages and information. If using the TSO interface, additional information should be displayed on the TSO screen. After corrections, retry the Install command. If problems persist, see "Reporting OSA/SF Problems to IBM" on page 178.

#### IOAx668W Incorrect data set name length

**Explanation:** A data set specified in the OSA/SF master index data set has an incorrect logical record length (LRECL) or an incorrect block size (BLKSIZE).

User Response: The OSA/SF master index data set

contains a list of OSA/SF data set names. One of the data sets in the list has a logical record length (LRECL) or a block size (BLKSIZE) that does not match the data sets in the list <u>of the same OSA/SF configuration</u> <u>type</u>. The OSA/SF master index data set is pointed to by the IOACFG parameter in the OSA/SF startup profile. The OSA/SF Startup Profile is a data set that is pointed to from the DD card IOAPROF within the OSA/SF Started Procedure (task). See "Chapter 3. Setting Up OSA/SF on OS/390" on page 33 for more information about the OSA/SF startup profile.

#### IOAx669W Incorrect member name length

**Explanation:** A member name associated with a data set name in the OSA/SF configuration data set has an incorrect length. Members in the configuration data set are referenced in the format:

MVSDATASETNAME(membername)

One of the member names is less than one character or greater than eight characters in length.

**User Response:** Examine the OSA configuration data set to locate the member name that has the incorrect length. The incorrect member name can be located by browsing the data set itself. The OSA configuration data set is defined by the IOACFG entry in the OSA/SF startup profile. The OSA/SF Startup Profile is a data set that is pointed to from the DD card IOAPROF within the OSA/SF Started Procedure (task). See "Chapter 3. Setting Up OSA/SF on OS/390" on page 33 for more information about the OSA/SF startup profile.

### IOAx670W Dynamic allocation failed with RC=aaaa, reason=bbbb

**Explanation:** Dynamic allocation failed for a data set specified in the OSA/SF configuration data set (IOACFG).

*aaaa* = return code from DYNALLOC macro *bbbb* = reason code from DYNALLOC macro

**User Response:** The OSA/SF configuration data set contains a list of data set names used by OSA/SF. These data sets are dynamically allocated. One of the data sets in the list could not be dynamically allocated. The OSA/SF configuration data set is pointed to by the IOACFG entry in the OSA/SF startup profile. The OSA/SF Startup Profile is a data set that is pointed to from the DD card IOAPROF within the OSA/SF Started Procedure (task). See "Chapter 3. Setting Up OSA/SF on OS/390" on page 33 for more information about the OSA/SF startup profile.

Check the return code from the DYNALLOC macro and take appropriate action. For return code and reason code information see the DYNALLOC macro in *Programming: Authorized Assembler Services Reference, Volume 1*, GC28-1475.

If problem persists, see "Reporting OSA/SF Problems to IBM" on page 178.

### IOAx671W GETMAIN failure

**Explanation:** Unable to allocate storage for an OSA/SF operation. This could be the result of a storage constraint or an OSA/SF region size that is inadequate.

**User Response:** Free up system storage resources. Also check the system console for error messages. Increase the OSA/SF region size. Stop then restart OSA/SF.

## IOAx672W Dynamic de-allocation failed with RC=aaaa, reason=bbbb

**Explanation:** Dynamic de-allocation failed for a data set specified in the OSA configuration data set. *aaaa* = return code from DYNALLOC macro *bbbb* = reason code from DYNALLOC macro

**User Response:** Check return code from DYNALLOC macro. The DYNALLOC macro documentation can be found in *Programming: Authorized Assembler Services Reference, Volume 1, GC28-1475.* Make corrections. Stop and restart OSA/SF.

#### IOAx673W Install did not complete successfully

**Explanation:** Unable to load application and/or OAT and/or image for this OSA CHPID. This message is frequently issued if an Install command is issued without the Force option. The application and/or OAT and/or image already installed on the OSA match what is being Installed.

**User Response:** Additional messages should be displayed in the command output window if using the GUI or on the TSO screen if using TSO. Check these additional messages for further information and instructions. Reissue the Install command with the Force option if appropriate.

If problems persist, see "Reporting OSA/SF Problems to IBM" on page 178.

## IOAx674W CHPID number found in OSA configuration data set is not valid

**Explanation:** A CHPID number in the OSA configuration data set was found to have an incorrect format. The correct format is:

OSAnn ...where "nn" is the OSA CHPID number.

**User Response:** Examine the OSA configuration data set and look for an incorrectly formatted OSAnn CHPID number. The OSA configuration data set is pointed to by the IOACFG entry in the OSA/SF startup profile. The OSA/SF Startup Profile is a data set that is pointed to from the DD card IOAPROF within the OSA/SF Started Procedure (task). See "Chapter 3. Setting Up OSA/SF on OS/390" on page 33 for more information about the OSA/SF startup profile.

Make corrections. Then reissue the Install command.

### IOAx677E Unable to open Master Index file

**Explanation:** OSA/SF was unable to open the master index data set specified in the IOAINX entry of the OSA/SF startup profile.

**User Response:** Check that the data set name specified in the IOAINX entry of the OSA/SF startup profile exists and that it is cataloged to the system in this logical partition. Also ensure that the data set is not in use by another user in this logical partition or in any other logical partition (such as a browse or edit function). Redo the Install procedure for this OSA mode to ensure the Install steps were all performed correctly (such as the copy from IOA.SIOASAMP). Refer to "Chapter 3. Setting Up OSA/SF on OS/390" on page 33 for more information on the IOAINX data set of the OSA/SF startup profile and the OSA mode install procedures.

### IOAx678E OSA status register read failed

Explanation: An OSA/SF internal error occurred.

**User Response:** See "Reporting OSA/SF Problems to IBM" on page 178.

### IOAx679E Download dataset open failed

**Explanation:** OSA/SF was unable to open one of the data sets listed in the IOACFG or IOAINX data set. Possible causes include:

- MVS has the data set open
- Another user, even in another logical partition, may have the data set open
- The data set has been deleted.

**User Response:** Check that the data set names specified in the IOACFG and IOAINX entries of the OSA/SF startup profile exist and are all catalogued to the system in this logical partition. Verify the data sets are not currently open by this system or any system in any LP. If a data set has been deleted, then an SMP/E reinstall of OSA/SF is required. After the data sets have been replaced, an OSA/SF Install must be performed to the OSAs.

If the problem persists, see "Reporting OSA/SF Problems to IBM" on page 178.

## IOAx680E OSA/SF release VxRxMx doesn't support hardware level of CHPID cc

**Explanation:** There is a co-dependency between the OSA hardware and the OSA/SF software level. For CHPID *cc* the co-dependency is not met.

**User Response:** Refer to the OSA publication for a list of OSA device and OSA/SF mode co-dependencies. Obtain the correct level of OSA/SF that supports the OSA CHPID.

#### IOAx681W Code image xxxx wasn't written because it's already loaded on the OSA

**Explanation:** The code image *xxxx* was not written to the OSA. The name of the image that was requested to be written (installed) matches the name of the OSA mode image that is currently installed on the OSA device.

**User Response:** To write (re-write) the same named OSA mode image *xxxx*, reissue the OSA/SF Install command with the Force option.

#### IOAx682E Unable to open data set fff...fff

**Explanation:** The data set could not be opened during the Install process.

fff...fff = name of the data set that could not be opened by OSA/SF

**User Response:** The data set is either an OSA/SF image data set or a OSA/SF NLM data set. These data sets are restored by SMP/E when OSA/SF is installed. Check that:

- OSA/SF SMP/E installation completed successfully
- The data set exists on the volume where SMP/E installed it
- This logical partition has the data set catalogued
- The data set is not used by another user, including another user in another logical partition

Retry the Install command. If problem cannot be resolved, see "Reporting OSA/SF Problems to IBM" on page 178.

#### IOAx683E Unable to read data set (fff...fff)

**Explanation:** The data set could not be read during the Install process.

*fff...fff* = name of the data set that could not be read by OSA/SF

**User Response:** Check that the OSA image data set name or NLM data set name as specified in the list of data set names contained in the IOACFG data set or the IOAINX data set:

- Exists and is catalogued in this logical partition
- Is not currently open by a system task or another user in this or another logical partition

The IOACFG and IOAINX data sets are pointed to by the OSA/SF startup profile. The OSA/SF Startup Profile is a data set that is pointed to from the DD card IOAPROF within the OSA/SF Started Procedure (task). See Chapter 2 for more information about the OSA/SF startup profile.

If the file has been deleted, then an SMP/E reinstall of OSA/SF must be performed to reload the data set.

If the problem persists, see "Reporting OSA/SF Problems to IBM" on page 178.

### IOAx684E Configuration set up error

**Explanation:** The file type (image type) specified in the configuration data set (IOACFG entry of OSA/SF startup profile) is not valid for this OSA device.

**User Response:** Check the configuration for this OSA. Then check the file type (column two) in the configuration data set (IOACFG). The configuration data set is specified by the IOACFG entry in the OSA/SF startup profile. Correct the configuration file, stop OSA/SF if it is still running, then restart OSA/SF. Refer to "Chapter 3. Setting Up OSA/SF on OS/390" on page 33 for more information regarding the IOACFG data set.

### IOAx686W This file not loaded because an Image file is not active

**Explanation:** Following an Activate or an Install sequence, the OSA must be configured offline in all logical partitions then configured back online. This message is issued because the I-files were not found on the OSA or the activation step (configure CHPID offline/online) did not complete. If you are using the GUI, the command output window will contain the name of the data set. If you are using the REXX interface, the data set name will be sent to the TSO screen.

**User Response:** The Image files (I-files) are installed as part of the OSA/SF SMP/E installation sequence. Ensure that the SMP/E install of OSA/SF completed successfully. Configure the OSA CHPID offline in all logical partitions (CF CHP(nn),OFFLINE) and then back online (CF CHP(nn),ONLINE). This loads the configured image file to the OSA. Then rerun the OSA mode Install sequence.

## IOAx687E Incorrect Image type is specified for this OSA hardware type

**Explanation:** The image data set (I-file) that is identified in the configuration data set (pointed to by the IOACFG entry in the OSA/SF startup profile) for this OSA, contains an image that is not valid for this OSA.

**User Response:** Verify the OSA type installed. Then verify the configuration matches the OSA hardware (for example FDDI, Token Ring, ATM, or Ethernet). See the OSA publication for more information on configurations and OSA hardware types. Double check that the OSA/SF SMP/E install completed successfully. If message issued as the result of using the API, or the configuration data sets have been altered, check the API control blocks and/or correct alterations.

If problem continues, see "Reporting OSA/SF Problems to IBM" on page 178.

### IOAx688E Specified configuration is not supported by this OSA hardware type

**Explanation:** The image data set (I-file) that is identified in the OSA/SF configuration data set contains an image that is not valid for this OSA-1 device type.

**User Response:** Verify the OSA type installed. Then verify the configuration matches the OSA-1 hardware (for example FDDI, Token Ring, or Ethernet). See the OSA publication for more information on configurations and OSA hardware types. Use the Activate sequence to load the configuration to the OSA. The OSA/SF configuration data set is pointed to by the IOACFG entry in the OSA/SF startup profile. The OSA/SF Startup Profile is a data set that is pointed to from the DD card IOAPROF within the OSA/SF Started Procedure (task). See "Chapter 3. Setting Up OSA/SF on OS/390" on page 33 for more information about the OSA/SF startup profile.

If problems continue, see "Reporting OSA/SF Problems to IBM" on page 178.

### IOAx689E Specified configuration is not supported by this OSA hardware type

**Explanation:** The image data set (I-file) that is identified in the configuration data set (IOACFG) contains an image that is not valid for this OSA-2 hardware type.

**User Response:** Verify the OSA type installed. Then verify the configuration matches the OSA-2 hardware (for example Token Ring or Ethernet). See the OSA publication for more information on configurations and OSA hardware types. Use the Activate sequence to load the configuration to the OSA. The configuration data set is pointed to by the IOACFG entry in the OSA/SF startup profile. The OSA/SF Startup Profile is a data set that is pointed to from the DD card IOAPROF within the OSA/SF Started Procedure (task). See "Chapter 3. Setting Up OSA/SF on OS/390" on page 33 for more information about the OSA/SF startup profile.

If problems continue, see "Reporting OSA/SF Problems to IBM" on page 178.

### IOAx690E Specified configuration is not supported by this OSA hardware type

**Explanation:** The image data set (I-file) that is identified in the configuration data set (IOACFG) contains an image that is not valid for this OSA-2 hardware type.

**User Response:** Verify the OSA type installed. Then verify the configuration matches the OSA2-ATM hardware (for example Token Ring or Ethernet). See the OSA publication for more information on configurations and OSA hardware types. Use the Activate sequence to load the configuration to the OSA. The configuration data set is pointed to by the IOACFG entry in the

OSA/SF startup profile. The OSA/SF Startup Profile is a data set that is pointed to from the DD card IOAPROF within the OSA/SF Started Procedure (task). See "Chapter 3. Setting Up OSA/SF on OS/390" on page 33 for more information about the OSA/SF startup profile.

If problems continue, see "Reporting OSA/SF Problems to IBM" on page 178.

### IOAx691E Unknown hardware model passed to install

Explanation: This is a internal OSA/SF error.

**User Response:** See "Reporting OSA/SF Problems to IBM" on page 178.

#### IOAx692E Unable to read label for ssss

**Explanation:** In the process of an INSTALL/ACTIVATE command, OSA/SF is unable to read the label for the specified image file ssss. The possible cause could be a corrupted image file.

ssss = specified image file in the IOACFG

User Response: Report to IBM service.

### IOAx693E Install for CHPID cc not complete. See message log for details

**Explanation:** The INSTALL sequence for this CHPID (OSA) did not complete successfully. See the message log for more information. *cc* = CHPID

User Response: Read the message log. It may be

### necessary to do an ACTIVATE or INSTALL again.

### IOAx694I Install for CHPID nn completed successfully

**Explanation:** The Install command was issued from either the GUI or REXX interface or from the operator Modify command. The installation operation was successful for OSA CHPID *nn*.

**User Response:** Continue with the installation process.

#### IOAx695I Install for CHPID nn started

**Explanation:** An install operation was issued from the operator Modify command. The installation process has successfully started.

**User Response:** Monitor the system and message log for additional messages that will state the success or failure of the installation. Processing continues.

### IOAx696E Install for CHPID cc not complete. See command output for details

**Explanation:** The INSTALL sequence for this CHPID (OSA) did not complete successfully. See the command output window for more information if using GUI. If REXX, messages should be in user console that issued command.

cc = CHPID

**User Response:** Read the command output window. It may be necessary to do an ACTIVATE or INSTALL again.

#### IOAx697E Incorrect CHPID cc was specified

**Explanation:** Incorrect CHPID (OSA) was specified with modify command.

cc = CHPID - must be alphanumeric from 00 through FF

**User Response:** Correct the CHPID and retry the command

### IOAx698E Busy installing CHPID cc. Retry command later

**Explanation:** OSA/SF is busy trying to install CHPID cc. This could be because OSA/SF is currently doing an install to another CHPID.

cc = CHPID - must be alphanumeric ranged from 00 through FF

**User Response:** Retry the command when the INSTALL for CHPID cc is complete.

#### IOAx699E Incorrect option specified for CHPID cc

**Explanation:** An incorrect option was entered with the modify command for an OSA install. Valid options are FORCE and NOFORCE. The default is NOFORCE.

NOFORCE installs the OSA mode only when an image does not already exist, or when the images are different.

FORCE installs the OSA mode regardless of any image already on the OSA feature.

Command Syntax: F OSASF,INSTALL cc,FORCE or NOFORCE

**User Response:** Retry the command with the correct option.

#### IOAx700E Incorrect parameter ssssss specified

**Explanation:** An incorrect parameter was specified with the modify command for an OSA install. The only valid command is INSTALL. The only required parameter is the CHPID number. Optional parameters are FORCE or NOFORCE. The default is NOFORCE.

The syntax is F OSASF, INSTALL cc, FORCE; where

OSASF is the started task name, and cc is the CHPID (OSA).

**User Response:** Retry the command with the correct parameter or syntax.

## IOAx701E An attempt was made to free a not valid internal region

Explanation: This is a internal OSA/SF error.

**User Response:** See "Reporting OSA/SF Problems to IBM" on page 178.

#### **IOAx702I** Delete of unknown region at line *d* of *s*

**Explanation:** This is an internal OSA/SF error. OSA/SF will continue to run. An OSA/SF component attempted to free an internal storage area that was already free.

**User Response:** OSA/SF will continue to run, but please contact IBM service if this message is displayed.

### IOAx751E START not entered as the first operator command

**Explanation:** The OSA/SF task was not started by a Start command. OSA/SF can not be started though JCL submission. OSA/SF initialization has terminated.

**User Response:** Start OSA/SF with a Start command. Batch job JCL submission or the use of the TSO SUBMIT command can not be used to start OSA/SF. OSA/SF must run as a started task.

### IOAx752W ESTAE macro load failed with rc=rrrrrrr

**Explanation:** Unable to execute ESTAE macro successfully. No OSA/SF recovery action will be taken upon any exception.

*rrrrrrr* = return code from the ESTAE macro

**User Response:** Investigate the return code from the ESTAE macro found in *Programming: Authorized Assembler Services Reference, Volume 2, GC28-1476.* Make corrections. Then stop and restart OSA/SF. If unable to correct condition, see "Reporting OSA/SF Problems to IBM" on page 178.

### IOAx756W IOASTADM load failed with rc=rrrrrrr

**Explanation:** OSA/SF uses a recovery routine, IOASTADM, to handle errors. The recovery routine is LOADed when OSA/SF is started. OSA/SF was unable to load the OSA/SF recovery routine successfully. Therefore, no OSA/SF recovery action will take place for any exception conditions.

*rrrrrrr* = return code from LOAD macro.

**User Response:** Investigate the return code from the LOAD macro found in *Programming: Authorized Assembler Services Reference, Volume 3, GC28-1477.* 

Make corrections. Then stop and restart OSA/SF. If unable to correct condition, see "Reporting OSA/SF Problems to IBM" on page 178.

#### IOAx776E OSA/SF Abend =xxxx/yyyy. Failing PSW=pppp pppp

**Explanation:** Host application OSA/SF has abended. *xxxx* = abend code

yyyy = reason code

*pppp pppp* = PSW content at time of abend

**User Response:** Collect the dump dataset and restart OSA/SF. See "Reporting OSA/SF Problems to IBM" on page 178.

#### IOAx801E Region service failed with RC=rrrrrrr

**Explanation:** An internal error has occurred in an OSA/SF memory allocation service routine. *rrrrrrr* = return code for IBM diagnostic use

**User Response:** Additional storage resources are needed by OSA/SF. Check the OSA/SF region size and increase if required. Also check the system console for addition storage resource constraint messages. Free up system storage resource and retry the command that received this message.

If allocating additional storage for OSA/SF does not correct the situation, see "Reporting OSA/SF Problems to IBM" on page 178.

### IOAx802E SCC name/token create failed with RC=rrrrrrr

**Explanation:** Unable to create a Name/Token pair for an OSA/SF component. This is probably the result of an internal or OSA/SF error.

rrrrrrr = return code from IEANTCR

**User Response:** Check the IEANTCR return code in *Programming: Authorized Assembler Services Reference, Volume 2, form number GC28-1476* for possible actions. If the condition can not be corrected, see "Reporting OSA/SF Problems to IBM" on page 178.

### IOAx803E SCC name/token retrieve failed with RC=rrrrrrr

**Explanation:** Unable to retrieve a Name/Token pair for an OSA/SF component. This is probably the result of an internal or OSA/SF error.

*rrrrrrr* = return code from IEANTRT

**User Response:** Check the IEANTRT return code in *Programming: Authorized Assembler Services Reference, Volume 2, form number GC28-1476* for possible actions. If the condition can not be corrected, see "Reporting OSA/SF Problems to IBM" on page 178.

### IOAx804I SCC name/token delete failed with rc=rrrrrrr

**Explanation:** Unable to delete a Name/Token pair for an OSA/SF component. This is probably the result of an internal or OSA/SF error.

rrrrrrr = return code from IEANTDL

**User Response:** Check the IEANTDL return code in *Programming: Authorized Assembler Services Reference, Volume 2, form number GC28-1476* for possible actions. If the condition can not be corrected, see "Reporting OSA/SF Problems to IBM" on page 178.

### IOAx805E Register for ENF online event failed with rc=rrrrrrr

**Explanation:** OSA/SF attempted to register with the Event Notification Facility for an online event. The register attempt failed.

*rrrrrrr* = return code from ENF register attempt

**User Response:** Ensure that the Event Notification Facility for the operating system is at the current maintenance level. If problems continue, see "Reporting OSA/SF Problems to IBM" on page 178.

## IOAx806E Register for ENF offline event failed with RC=*rrrrrrr*

**Explanation:** OSA/SF attempted to register with the Event Notification Facility for an offline event. The register attempt failed.

*rrrrrrr* = return code from ENF register attempt

**User Response:** Ensure that the Event Notification Facility for the operating system is at the current maintenance level. If problems continue, see "Reporting OSA/SF Problems to IBM" on page 178.

## IOAx807I Delete of ENF online event failed with RC=*rrrrrrr*

**Explanation:** OSA/SF attempted to delete (unregister) with the Event Notification Facility for an online event. The delete attempt failed.

*rrrrrrr* = return code from ENF delete attempt

**User Response:** Ensure that the Event Notification Facility for the operating system is at the current maintenance level. If problems continue, see "Reporting OSA/SF Problems to IBM" on page 178.

### IOAx808I Delete of ENF offline event failed with RC=*rrrrrrr*

**Explanation:** OSA/SF attempted to delete (unregister) with the Event Notification Facility for an offline event. The delete attempt failed.

*rrrrrrr* = return code from ENF delete attempt

**User Response:** Ensure that the Event Notification Facility for the operating system is at the current

maintenance level. If problems continue, see "Reporting OSA/SF Problems to IBM" on page 178.

## IOAx809E Load of ENF listen module failed with RC=*rrrrrrr*

**Explanation:** Unable to load the ENF (Event Notification Facility) event handler. *rrrrrrrr* = return code from LOAD macro

**User Response:** Investigate the return code from the LOAD macro found in *Programming: Authorized Assembler Services Reference, Volume 3, GC28-1477.* Make corrections. Then stop and restart OSA/SF. If unable to correct condition, see "Reporting OSA/SF Problems to IBM" on page 178.

### IOAx820I CHPID *cc* is no longer managed by this partition

**Explanation:** The OSAD device number with unit address X'FE' was varied offline, so OSA CHPID cc cannot be managed by OSA/SF in this partition. cc = CHPID

**User Response:** No user action is needed if the OSAD device was knowingly varied offline to the system. Vary the OSAD device back online to the system. Message IOAx821I should then follow.

## IOAx8211 CHPID *cc* is now managed by this partition

**Explanation:** The OSAD device for the CHPID was varied online and is now being managed by the OSA/SF in this partition.

cc = CHPID

**User Response:** When an OSAD device comes online to the system, OSA/SF will assume management control of the CHPID (if no other OSA/SF is currently managing the OSA). This informational message notifies the user; no user action is required.

### IOAx822E ENF exit routine initialization failed with RC=x

**Explanation:** The Event Notification Facility routine for OSA/SF has failed to initialize. OSA/SF will continue to start up but there will be no automatic CHPID online notification.

**User Response:** See "Reporting OSA/SF Problems to IBM" on page 178.

### **IOAx823E** GETMAIN failed with rc = dddd.

**Explanation:** Unable to allocate storage successfully. Failing return code is indicated by *dddd. dddd* = GETMAIN return code

**User Response:** Investigate the return code from the GETMAIN macro found in *Programming: Authorized* 

Assembler Services Reference, Volume 2, GC28-1476. Make corrections. Then stop and restart OSA/SF. If unable to correct condition, see "Reporting OSA/SF Problems to IBM" on page 178.

### **IOAx824E BLDL macro failed with rc =** *dddd*.

**Explanation:** Unable to execute BLDL macro successfully. Failing return code is indicated by *dddd*. *dddd* = BLDL return code

**User Response:** Investigate the return code from the BLDL macro found in *Programming: Authorized Assembler Services Reference, Volume 1, number GC28-1475.* Make corrections. Then stop and restart OSA/SF. If unable to correct condition, see "Reporting OSA/SF Problems to IBM" on page 178.

## IOAx861E Specified PVC name sssssss is not valid for ATM IP forwarding mode

**Explanation:** When running in ATM IP Forwarding mode, only PVC name WANPVC00 is allowed.

**User Response:** Correct the PVC name in the input and retry the command.

### IOAx862E Only one PVC is allowed when configuring ATM IP forwarding mode

**Explanation:** You specified more than one (1) PVC entry while configuring ATM IP forwarding.

**User Response:** Fix the input file (GUI or REXX) and retry command.

## IOAx863E More than *n* passthru entries with IP addresses specified for port *p*

**Explanation:** There are more than n TCP/IP entries with IP addresses defined in the OAT, where n is the limit for the CHPID type. You can only define a maximum of n IP addresses per port.

**User Response:** Define only a maximum of *n* OAT entries with IP addresses for the specified port. See "Guidelines for Changing an OAT" on page 206 for information on limitations.

### IOAx864E Primary default entry not removed; secondary (LP p UA uu) exists

**Explanation:** A port can have one of the following:

No default entries

1

T

T

T

- One primary default entry
- Both a primary default entry and a secondary default entry

This OAT entry was previously defined as the primary default entry for the associated port. Replacing this entry would cause the port to have a secondary default entry without a primary default entry. This is not valid.

The secondary default entry currently defined has unit address *uu* for logical partition *p*.

p = logical partition (LP) number

*uu* = unit address

**User Response:** Specify a replacement primary default entry or remove both the primary and secondary default entry.

### IOAx865E Multi IP addresses not supported by OSA processor code level *x.yy*

**Explanation:** The multiple IP addresses protocol is not supported by the OSA processor code level *x.yy*. The minimum OSA processor code that supports this enhancement is as follows:

OSA2-6.2x OSA2-ATM-5.9 OSA2-FENET-1.3

**User Response:** Obtain the specified or higher level of OSA processor code and reissue the Put OAT command.

## IOAx866E Secondary default entry (LP *p* UA *uu*) specified without a primary

**Explanation:** A secondary default entry was specified without a primary default entry being on the port.

**User Response:** Add a primary default entry to the input and reissue the Put OAT command.

#### IOAx867E Get configuration command not valid for new ATM CHPID cc

**Explanation:** A new ATM CHPID does not contain a configuration. This command will therefore not work correctly until the CHPID has been configured once.

**User Response:** Use either the GUI configuration panels or the IOAATM2 SAMPLE file to configure this CHPID. Once you have configured the ATM CHPID using either of these methods, this command will return valid data.

### IOAx868E Duplicate IP addresses found for LP *n* UA *uu*

**Explanation:** The specified OAT entry for logical partition *p* unit address *uu* has multiple IP addresses and more than one IP address was found to have the same value.

**User Response:** Fix the data being used for the PUT OAT command. Reissue the PUT OAT or Install command, whichever was used.

### IOAx869E Data not consistent for LP *p* UA *uu* & LP *p* UA *vv* (Group of 2)

**Explanation:** OAT entries LP p UA uu and LP p UA vv combine to make one valid OAT entry with a group size of 2. The settable data for both entries (if specified in the input) must match.

*p* = logical partition (LP) number *uu* = unit address(even) *vv* = unit address(odd)

For Passthru Type, check port number IP address(es) NetMask(s) if applicable

For HPDT MPC Type port number OSA name

**User Response:** Fix the data being used for the OAT input. Reissue the Put OAT or Install command, whichever was used.

## IOAx870E Entry type *dd* is not supported for CHPID *cc*

**Explanation:** The specified device type *dd* is not supported on this OSA platform/configuration.

Where *dd* can be: MPC Passthru SNA SNA Network Management

**User Response:** Fix the data being used for the OAT input. Reissue the Put OAT or Install command, whichever was used.

## IOAx871E PVC name ssss already used by another PVC entry in the input

**Explanation:** The PVC name specified *ssss* is already used by another PVC entry in the input.

**User Response:** Choose another PVC name for this entry or remove this PVC entry.

## IOAx872E Entry type *dd* is not supported in *ssss* mode for CHPID *cc*

**Explanation:** The specified entry type ssss is not supported when the OSA is configured in mmmm mode.

Where ssss can be: Passthru SNA SNA Network Management

Where *mmmm* can be: HPDT Native ATM(LE)

User Response: Fix the data being used for the Put

OAT command. Only MPC entry types are valid when the OSA is in HPDT Native mode. Only passthru and SNA entry types are valid in ATM (LE) mode.

#### IOAx873I CHPID cc port pp default entry is LP nn UA uu

**Explanation:** All unknown IP packets received by port *pp* in CHPID (OSA) *cc* will be forwarded to LP *nn* UA *uu* per default OAT entry (or TCP/IP definitions for Gigabit Ethernet). This situation can occur under these conditions:

You reset the specified CHPID, and either the primary or secondary default OAT entry is now active.

No primary or secondary default OAT entry was originally defined, but now you have defined one and activated the new configuration. Both primary and secondary default OAT entries were defined. Because of either an overt action on your part or because of an error on the primary, unknown packets are now being forwarded to LP n UA uu as defined for the secondary default.

Where

- *cc* = CHPID number
- pp = port number
- nn = Logical partition number
- *uu* = unit address number

The specified port on the CHPID (OSA) was previously identified as the default entry for forwarding IP packets and is no longer forwarding the packets.

This message is only displayed on the LP where OSA/SF is running and where the CHPID is managed. The secondary LP does not display the message if the primary manages the CHPID and fails, nor does the primary display the message when the secondary, or some other LP, manages the CHPID.

**User Response:** No action is necessary if you want unknown IP packets to be forwarded to the LP/UA specified in the message text. If you do not want unknown packets forwarded to this LP/UA combination, do the following:

- Check that the OAT entries you specified as being the primary or secondary default OAT entries are on the CHPID.
- After this check, if you determine it is not what you want, remove the default OAT entry indicator from this LP/UA OAT entry.
- After this check, if the LP/UA specified is for the secondary default OAT entry and you want unknown packets going to the primary default OAT entry, then verify that TCP/IP is active on this combination. This may require problem determination as to why the primary default originally failed.

## IOAx874W CHPID *cc* port *pp* is no longer forwarding unknown packets

**Explanation:** The specified port on the CHPID (OSA) was previously identified as the default entry for forwarding IP packets and is no longer forwarding the packets.

Where

*cc* = CHPID number *pp* = port number

**User Response:** This message may require you to take action.

If there was a primary or secondary default OAT entry on the specified CHPID/port forwarding unknown packets, one or both of these entries are no longer available.

Check that TCP/IP is active on the specified LP/UA designated as the primary and/or secondary default OAT entry.

This message is only displayed on the LP where OSA/SF is running and where the CHPID is managed. The secondary LP does not display the message if the primary manages the CHPID and fails, nor does the primary display the message when the secondary, or some other LP, manages the CHPID.

#### IOAx875E Empty Application Dump area for CHPID cc

**Explanation:** The CHPID you issued the GET\_DEBUG command to does not have an active SNA application. For OSA2-ATM, there can be two application segments, one for the SNA application and one for the ATM application.

This message can be issued if:

The OSA2-ATM CHPID is not configured for any mode.

The OSA2-ATM CHPID is configured in HPDT ATM Native or IP forwarding mode. In either of these modes, the SNA application is not active.

**User Response:** To configure the OSA mode, refer to "Chapter 7. Configuring OSA Modes for ATM and FENET Features" on page 123.

### IOAx876E Incorrect data returned from CHPID cc

**Explanation:** The data returned from CHPID cc is not valid. This is an internal error probably in the OSA firmware.

**User Response:** See "Reporting OSA/SF Problems to IBM" on page 178.

#### IOAx877E An internal OSA/SF error occurred. Reason code cccc

**Explanation:** An internal OSA/SF error occurred. The reason code is used by IBM to determine where the failure occurred.

**User Response:** See "Reporting OSA/SF Problems to IBM" on page 178.

### IOAx878E Port state on CHPID c Port p is not valid

**Explanation:** The specified port has indicated an unarchitected state to OSA/SF.

**User Response:** Change the LAN Traffic state to disabled and back to enabled (for OSA-2, disable and enable the Hardware State). See "Enabling and Disabling Ports" on page 163.

See "Reporting OSA/SF Problems to IBM" on page 178.

## IOAx879E Unable to enable physical port associated with port *pppp*

**Explanation:** This message is generated when you attempt to enable a physical port and an error occurs enabling the associated physical port.

**User Response:** Follow local procedures for enabling port.

### IOAx880E Target port *pp* is not in current configuration for CHPID *cc*.

**Explanation:** This message is returned whenever you issue a command against a specific port type that is not configured on the OSA feature.

**User Response:** Determine desired action (either reconfigure the card or issue the correct parm ID for the currently configured type) and reissue command.

### IOAx881E LP *n* UA *nnn* had an OSA OAT reject code of *xxxx*

**Explanation:** The LP/UA combination indicated had an error described by the reject code *xxxx*. See "OSA Reject Codes" on page 292 for an explanation of the reject codes.

**User Response:** Fix the problem as described in "OSA Reject Codes" on page 292 and try again.

#### IOAx882I Action complete. Configure CHPID cc off/on to activate the changes

**Explanation:** The action you started is complete. Configure the CHPID offline in all logical partitions and then online to activate the change.

User Response: None.

### IOAx883E "SSAP nn, DSAP nn, DMAC nn"

**Explanation:** This message contains the information that could not fit into message IOAx312I.

User Response: Same as IOAx312I.

## IOAx884E *ttttttt sssssss a*lert received for CHPID *cc* port *p*

**Explanation:** An ATM alert was received from the CHPID and port referenced in the message. The alert can be one of the following:

Mismatched frame size

Operation and Maintenance (OAM) loopback timeout Mismatched ELAN type

Message IOAC885I contains more information on this alert.

**User Response:** Fix the cause of the problem and continue.

See "Reporting OSA/SF Problems to IBM" on page 178.

#### IOAx885I Expected ssssssss was rrrrrrr

**Explanation:** This is information assocated with message IOAC884E. *sssssss* will be one of the following:

Frame size

LAN emulation type

The information in *rrrrrrr* depends on which of the above appears in the message.

For frame size it can be one of:

| 1516  |
|-------|
| 4544  |
| 9234  |
| 18190 |

For LAN emulation type it can be:

Ethernet

Token Ring

**User Response:** Make the necessary changes and rerun the operation.

IOAx886I tttttttt sssssss alert received for CHPID cc port p

**Explanation:** An ATM alert indicating OAM loopback established has been received from the OSA. This is an informational message only.

User Response: None.

## IOAx887W LP *x* UA *y* is not defined in the Channel Subsystem

**Explanation:** The specified OAT entry is defined in the configuration but not defined in the Channel Subsystem. The OSA can only flow traffic if the LP/UA combination is defined in both the Channel Subsystem and in the OAT.

**User Response:** Define the devices in the Channel Subsystem and retry the process.

#### IOAx888I sssssssss for CHPID dddd

**Explanation:** The command completed before the port completely entered the enabled or disabled state.

*sssssssss* = Port is in enabling state or Port is in disabling state

dddd = OSAD CHPID

**User Response:** Issue the Query command from IOACMD or refresh the GUI and check the LAN traffic enabled field to determine the state of the port.

### IOAx889E Logical port *pp* is in use by LP *nn* UA

**Explanation:** A command was issued to disable the port, but one or more devices associated with this port are in use.

pp = Port ID

nn = Logical Partition

aaaa = Unit Address

**User Response:** Stop the programs that are using the devices. Retry the command.

### IOAx890E Configuration parameter *aaaa* not supported for CHPID *cc*

**Explanation:** The parameter specified in the message is not valid for this hardware model.

**User Response:** Correct your configuration file and reissue the command.

#### IOAx891W Port type pppp not supported on OSD CHPID cccc port nn

**Explanation:** This message is presented when the port type received from the OSA is not supported on this CHPID type. This situation will occur if the target OSA CHPID was dynamically changed from one CHPID type to another and the CHPID has not been reconfigured.

Message variables are:

pppp is port type of HPDT ATM Native or Emulated Token Ring

cccc is target CHPID number

nn is target port number

**User Response:** Issue the REXX Configure OSA CHPID or the GUI activate command for the target CHPID.

### IOAx892W The port type of CHPID *cccc* is not supported by this version of OSA/SF

**Explanation:** OSA/SF detected an OSA CHPID whose port type could not be determined. This is probably due to a newly available CHPID type, which your version of OSA/SF does not support.

**User Response:** Upgrade to the latest level of OSA/SF.

#### IOAx951W Not valid or closed pipe

Т

T

T

Explanation: This is an internal OSA/SF error.

**User Response:** Stop and restart OSA/SF to attempt a recovery. If the condition continues, see "Reporting OSA/SF Problems to IBM" on page 178.

#### IOAx952W Failed to open pipe communications

Explanation: This is an internal OSA/SF error.

**User Response:** Stop and restart OSA/SF to attempt a recovery. If the condition continues, see "Reporting OSA/SF Problems to IBM" on page 178.

#### IOAx953E Failed to drain pipe

Explanation: This is an internal OSA/SF error.

**User Response:** Stop and restart OSA/SF to attempt a recovery. If the condition continues, see "Reporting OSA/SF Problems to IBM" on page 178.

#### IOAx954E Pipe full

Explanation: This is an internal OSA/SF error.

**User Response:** Stop and restart OSA/SF to attempt a recovery. If the condition continues, see "Reporting OSA/SF Problems to IBM" on page 178.

#### IOAC955W Unknown error while writing to pipe

**Explanation:** This is an internal OSA/SF error.

**User Response:** Stop and restart OSA/SF to attempt a recovery. If the condition continues, see "Reporting OSA/SF Problems to IBM" on page 178.

#### **IOAC956E** Pipe communication error dd

**Explanation:** An internal communication error occurred within OSA/SF.

**User Response:** Stop and restart the Attention Server (IOANMAIN). If the problem persists, contact the IBM support center.

| IOAx999I                                                                                                    | Configuration mode for CHPIDcc is mmmmmmmm |           | User Response: None.                                                                                                    |  |
|----------------------------------------------------------------------------------------------------|--------------------------------------------|-----------|----------------------------------------------------------------------------------------------------|--|
| Explanation:                                                                                                    | This is an informational message to        | Ι         | IOAx998S ssssssssssss                                                                                                    |  |
| indicate what configuration mode the specified CHPID is<br>running with.<br><i>mmmmmmmm</i> is one of the following or a valid<br>combination of the following |                                            | <br> <br> | <b>Explanation:</b> This message is presented when OSA/SF has system error information to communicate. The message is only presented in the OSA/SF message log. |  |
| HPDT MP                                                                                                    | C                                          | Ι         | sssssssssssssss is the text of the message.                                                                                                    |  |
| HPDT ATI<br>ATM(LE)<br>TCP/IP Pa<br>SNA                                                                                                    | M<br>assthru                               | <br>      | <b>User Response:</b> Take appropriate steps based on the text of the message                                                                                   |  |
| LANRES                                                                                                    |                                            |           |                                                                                                    |  |

### **OSA Reject Codes**

Т

1

Any of the following OSA return codes can be included in a message displayed by host programs other than OSA/SF. The message description for the other application directs you to this section.

- **E003** An invalid LAN type was detected. Ensure that the LAN type defined in your configuration matches the actual LAN type being used.
- **E004** An invalid LAN number was detected. Check the LAN port number specified in your setup.
- **E005** An IP address was received by the OSA port that duplicates an IP address already in use by another MPC (HPDT MPC mode) or LCS (TCP/IP Passthru mode) session attached to the port.

Change one of the IP addresses.

Refer to the issuing message documentation for information on any other appropriate action to take.

- **E006** The IP address table is full. Remove some of your TCP/IP addresses.
- **E010** The primary default LP has already been defined.
- E011 The secondary default LP has already been defined.
- **E00A** An IP address was received by the OSA port that duplicates an IP address being used by another IP connection in the IP network. Change one of the IP addresses in the network.
- **E00B** Invalid frame type detected. Check that the frame type specified in your setup is correct.
- E00C Unsupported LAN type.
- **E080** A LAN connection could not be made, possibly for one of the following reasons:
  - · The cable may not be present
  - The LAN may not be functioning
  - The port may have been disabled from the Support Element (SE) of the server

Fix the error as explained above. Then, depending on the error, restart the device or restart TCP/IP.

The following return codes indicate internal errors and should be reported to IBM:

### E001 or E100

The communication to the OSA port cannot be successfully started. This is most likely due to an error in the LINK statement defined in TCP/IP (for example, the port number or the LAN type specified is not correct) or the state of the OSA port cannot support traffic at this time.

If the failure is due to a misconfiguration in the LINK statement, correct the error and start the device again. If the error is due to something else, investigate the state of the specific port to make sure that it is enabled and operational, and then reissue the command. If neither of these options resolves the problem, report the problem to IBM.

- E002 Invalid MTU size was detected.
- **E007** A LAN port state error was detected.
- E008 A start LAN command was not received.
- E009 The Set IP command was already received.
- **E012** Invalid Set Routing indicator.
- E00D Invalid IP version specified.
- **E00E** Unsupported ARP assist command received.

The following return codes are provided by OSA/SF:

- **0** Indicates that the command completed successfully.
- 4 Indicates the command completed and any data that is returned is valid. However, a warning message is issued.
- 8 The command failed. Any data that is returned is not valid. A message with an E-severity level is issued.
- **12** The command failed. No data is returned. A message with an S-severity level is issued.

## Part 3. Appendixes

### **Appendix A. Physical Connection Information**

### **Physical Ports and LEDs**

Each OSA-Express has two types of interface: the Self-Timed Interconnect (STI) bus, and the adapter interface or PCI bus. Figure 104 shows the bezel of the OSA-Express feature.

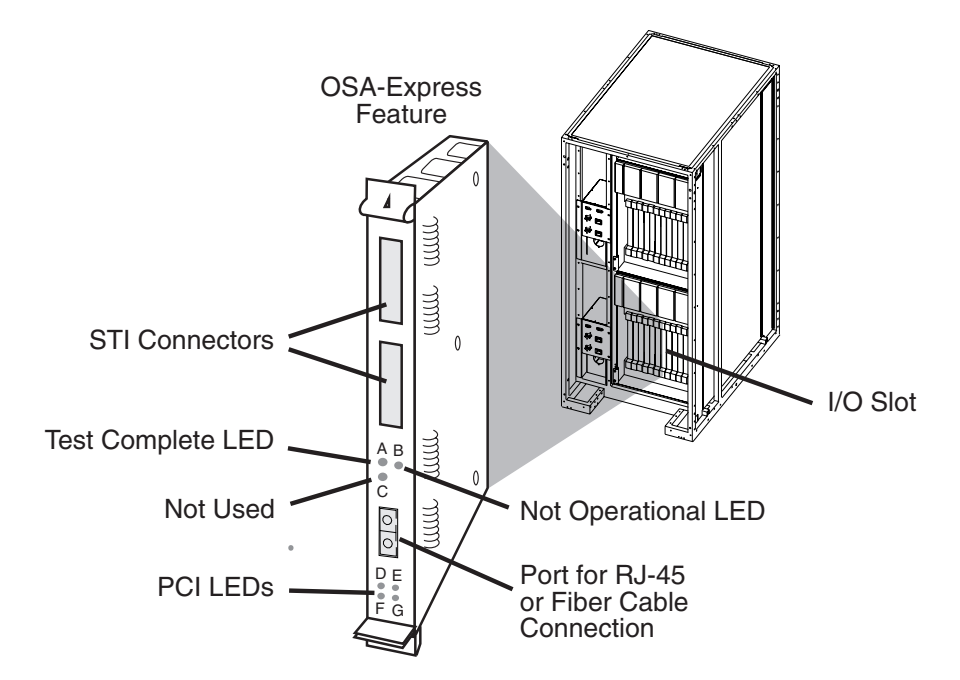

Figure 104. The OSA Plugs into an I/O Slot

The STI bus is the 333 MB/sec bi-directional bus introduced with the S/390 CMOS servers, and carries CHPID data to and from the CEC. The PCI bus connects the OSA-Express feature to the network through fiber optic (Gigabit Ethernet and ATM) or RJ-45 (FENET) cable.

Each OSA-Express feature has 3 OSA LEDs on the bezel. LEDs A and B indicate status as follows. LED C is unused.

| LED A Test<br>Complete (Green) | LED B Not<br>Operational<br>(Amber) | OSA Status                                             |
|--------------------------------|-------------------------------------|--------------------------------------------------------|
| Off                            | Off                                 | No power to the OSA feature, or processor is in a loop |
| Off                            | Blinking                            | Power-on self tests running                            |
| Blinking                       | Off                                 | Tests complete, CHPID online                           |
| Blinking                       | On                                  | Hardware error detected                                |
| On                             | Blinking                            | Invalid indication                                     |

Table 4. OSA LEDs

Any LED combination in which neither A nor B is flashing (both on, both off, or one on and one off) indicates that the OSA-Express feature is powered off or that the processor on the feature is in a loop.

### Cabling

Depending on which OSA-Express feature is installed, up to four additional LEDs may be found on the bezel. These indicate PCI bus status.

Table 5. PCI LEDs - Number of LEDs differs by OSA-Express Feature

| Feature | D (Green)                            | E (Amber)                      | F (Amber)                         | G (Green) |
|---------|--------------------------------------|--------------------------------|-----------------------------------|-----------|
| GbE     | ON =<br>Transmitting or<br>receiving | ON=Port Active                 | Unused                            | Unused    |
| FENET   | ON =<br>Transmitting or<br>receiving | ON = 100Mb/ps<br>OFF = 10Mb/ps | ON=Full duplex<br>OFF=half duplex | Unused    |
| ATM     | ON = Initialization complete         | ON=Active Link                 | ON=Registered<br>with switch      | Unused    |

### **Fiber Optic Cabling**

OSA-Express cabling must follow the standards for the LAN type being installed and must have physical connections as follows:

### Gigabit Ethernet (1Gbps) SX

uses duplex SC connector for multi-mode fiber

### Gigabit Ethernet (1Gbps) LX

uses duplex SC connector for MM or SM fiber

### ATM (155Mbps) SM

uses 568SC duplex SC connector (single mode fiber)

### ATM (155Mbps) MM

uses 568SC duplex SC connector (multi-mode fiber)

### **Fiber Optic Attachment Options For Gigabit Ethernet**

The following table lists maximum unrepeated distance and link budget for Gigabit Ethernet fiber links. Longer distances are possible using repeaters, switches, or channel extenders.

**Note:** The OSA-Express Gigabit SX and LX features cannot communicate directly, regardless of mode conditioning or cable length, because their receivers are tuned for different wavelengths.

| Fiber                                    | Connector | Bit Rate  | Fiber<br>Bandwidth       | Maximum<br>Distance      | Link Loss |
|------------------------------------------|-----------|-----------|--------------------------|--------------------------|-----------|
| MM* 62.5<br>micron<br>1000BaseSX         | SC duplex | 1.25 Gb/s | 160 MHz-km<br>200 MHz-km | 220 meters<br>275 meters | 2.6dB*    |
| MM* 50.0<br>micron<br>1000BaseSX         | SC duplex | 1.25 Gb/s | 500 MHz-km*              | 550 meters               | 3.6 dB*   |
| SM<br>1000BaseLX                         | SC Duplex | 1.25 Gb/s | N/A                      | 5 Km                     | 4.6dB     |
| MM w/MCP **<br>62.5 micron<br>1000BaseLX | SC duplex | 1.25 Gb/s | 500 MHz-km               | 550 meters               | 2.4dB     |

| MM w/MCP ** | SC duplex | 1.25 Gb/s | 500 MHz-km | 550 meters | 2.4dB |
|-------------|-----------|-----------|------------|------------|-------|
| 50.0 micron |           |           |            |            |       |
| 1000BaseLX  |           |           |            |            |       |

### Notes:

I

I

- 1. Minimum fiber bandwidth requirement to achieve the distances listed is applicable for multimode (MM) fiber only. There is no minimum bandwidth requirement for single mode (SM) fiber.
- 2. Bit rates given below may not correspond to effective channel data rate in a given application due to protocol overheads and other factors.
- 3. SC duplex connectors are keyed per the NCITS Fiber Channel Standard specifications.
- 4. MCP denotes mode conditioning patch cable, which is required to operate some links over MM fiber.
- 5. As light signals traverse a fiber optic cable, the signal loses some of its strength (decibels (dB) is the metric used to measure light loss). The significant factors that contribute to light loss are: the length of the fiber, the number of splices, and the number of connections. All links are rated for a maximum light loss budget (i.e., the sum of the applicable light loss budget factors must be less than the maximum light loss budget) and a maximum distance (i.e., exceeding the maximum distance will cause undetectable data integrity exposures). Another factor that limits distance is jitter, but this is typically not a problem at these distances.
- 6. Unless noted, all links are long wavelength (1300 nm) and the link loss budgets and fiber bandwidths should be measured at this wavelength. For planning purposes, the following worst-case values can be used to estimate the total fiber link loss. Refer to the references listed and contact the fiber vendor, if possible, for specific values that may be different for your configuration:

### Link loss at 1300 nm

= 0.50 db/Km

#### Link loss per splice

= 0.15 db/splice (not dependent on wavelength)

### Link loss per connection

= 0.50 db/connection (not dependent on wavelength)

- Deviations from these specifications (longer distances or link budgets) may be possible. They are evaluated on an individual basis by submitting a Request for Price Quote (RPQ) to IBM.
- 8. \* Indicates channels which use short wavelength (850 nm) optics; all link budgets and fiber bandwidths should be measured at this wavelength.
- 9. \*\* A Mode Conditioning Patch cable is required for an LX card in a multimode fiber environment.

# Connecting a Singlemode OSA-Express Gigabit Ethernet Feature to a Multimode Cable

This section contains instructions for the following IBM Mode Conditioning Patch Cable (MCP) kits:

- 50 micron: PN 21L4172, PN 21L4174
- 62.5 micron: PN21L4173, 21L4175

### DO NOT MIX DIFFERENT TYPES OF MULTIMODE FIBER IN THE SAME LINK.

These adapter kits allow the interconnection of a single adapter card used on FICON, Gigabit Ethernet, and other channel types with multimode fiber optic cable. The purpose of these kits is to allow customers to continue using their existing 50 micron or 62.5 micron multimode fiber optic cable at reduced distances with singlemode link adapter cards. There are four versions of these kits; all of the kits are terminated with an SC Duplex connector which plugs into the adapter card, and different female adapter types which attach to the cable plant:

- 50 Micron:
  - PN 21L4172: Terminated with an SC duplex coupler
  - PN 21L4174: Terminated with an ESCON coupler
- 62.5 micron:
  - PN 21L4173: Terminated with an SC duplex coupler
  - PN 21L4175: Terminated with an ESCON coupler

The kits contain the following assembled parts ready to use, plus this instruction page:

- PN 21L4172 MCP kit for attachment to 50 micron SC Duplex cables
  - PN 21L4169 2 meter mode conditioning patch cable
  - PN 54G3381 IBM multimode duplex ST to SC adapter
- PN 21L4174 MCP kit for attachment to 50 micron ESCON cables
  - PN 21L4169 2 meter mode conditioning patch cable
  - PN 73F5419 IBM multimode duplex ST to ESCON adapter
- PN 21L4173 MCP kit for attachment to 62.5 micron SC Duplex cables
  - PN 21L4168 2 meter mode conditioning patch cable
  - PN 54G3381 IBM multimode duplex ST to SC adapter
- PN 21L4175 MCP kit for attachment to 62.5 micron ESCON cables
  - PN 21L4168 2 meter mode conditioning patch cable
  - PN 73F5419 IBM multimode duplex ST to ESCON adapter

The mode conditioning patch cable assembly contains a combination of singlemode and multimode fiber, signified by the yellow and orange cable jackets respectively, and a small box located just behind the SC duplex connector which contains the mode conditioning apparatus. The ST connectors on the mode conditioning patch cables (21L4169) are assembled to the corresponding "A" and "B" ST ports on the ST-ESCON adapter (73F5419) or the ST-SC adapter (54G3381). **IT IS NOT NECESSARY TO SEPARATE THESE TWO CONNECTIONS IN ORDER TO USE THE ADAPTER KIT.** 

To use the adapter kit simply insert the kit between a singlemode optical transceiver receptacle and a multimode cable on both ends of a link. Two kits are required for each duplex link, one at either end. When these kits are used with multimode fiber, the maximum available link distance and link budget will be less than if singlemode fiber had been used. For example, a singlemode FICON link supports a maximum distance of 10 km with a 7 dB link budget; a multimode FICON link using these kits supports a maximum distance of 550 meters with a 5 dB link loss. Be sure to verify that the application you are using supports MCPs at the appropriate distance and link budgets. Maintenance and optical power measurement on links using this adapter kit are described in *Maintenance Information for S/390 Fiber Optic Links*, SY27-2597.

### RJ-45 Cabling

| | |

| Through its single port, a FENET OSA-Express attaches the S/390 via an appropriate Ethernet hub, router, or switch to either a 100 Mbps or 10 Mbps Ethernet LAN and operates in either half- or full-duplex mode. A FENET OSA-Express supports auto-negotiation with its attached Ethernet hub, router, or switch. |
|----------------------------------------------------------------------------------------------------|
| Attach a FENET OSA-Express using an EIA/TIA category 5 unshielded twisted pair (UTP) cable that does not exceed 100 m (328 ft). Attach the FENET OSA-Express RJ-45 connector to an Ethernet hub, router, or switch that is appropriate for the LAN speed.                                                          |
# Appendix B. OSA-Express Coexistence with OSA-2

This section is intended to assist you in using OSA/SF Version 2 Release 1 to make or change an existing configuration for an OSA-2 feature. **Configuration is only one step in the setup of an OSA-2. Refer to your OSA-2 publications for help with the initial setup.** See *Planning for OSA-2*, GC23-3870, and *OSA/SF User's Guide for OSA-2*, SC28-1855.

# **OSA-2 and OSA/SF**

In the introduction to this book, we recommend that you migrate to OSA/SF V2R1 if you have more than one OSA installed. The more OSAs you install, the more you benefit from OSA/SF, which is required to set up many of the OSA-2 modes of operation. OSA/SF V2R1 supports both OSA-2 and OSA-Express features but it *does not support OSA-1*.

# **Customizing OSA-2 Using the GUI**

Follow this procedure to customize OSA-2 with the GUI. If you require instructions to customize OSA-2 from a REXX command interface, see "Customizing OSA-2 Using the REXX Command Interface" on page 306.

- **Note:** If the OSA was already set up previously for a different mode and you are changing the mode, quiesce the current mode, then continue with these instructions.
- Write down the logical partition name of where OSA/SF is running and the associated icon name shown on the OSA/SF GUI Hosts window:

OSA/SF Logical Partition Name \_\_\_\_\_

OSA/SF GUI Host Icon Name \_\_\_\_\_

If more than one OSA/SF image is installed, you will see corresponding host icons on the **OSA/SF Hosts** window.

2. From the OSA/SF GUI, do the following to start managing the OSA-2:

**Note:** If the OSA-2 feature (hardware) is not yet installed, do *not* do this step. You will have to do the Start Managing after the OSA-2 feature is installed.

- a. From the **OSA/SF Hosts** window, select the host icon (OSA/SF image) that you want to use to manage the OSA-2.
- b. Display the **OSA Channels Tree View** or **Details View** window. If you need instructions, select **How to** from the menu bar and double-click on **Display the OSA channels**.
- c. Select the OSA number on the channels view window.
- d. Select Command from the menu bar.
- e. Select Manage channel from the pull-down.
- f. Select **Start**, **No force**, and **OK**. If another LP was managing the OSA-2, use **force**.
- \_\_\_\_ 3. Do the following to display the Configuration for OSA window. If you know how to display the configuration window, go to step 4 on page 304.
  - a. Select Help on the menu bar.
  - b. Select **How to** from the pull-down.

## Customizing OSA-2 Using a GUI

- c. Double-click on Define Configurations for an OSA. The How to instructions will assist you with displaying the configuration window, when the Configuration for OSA window is displayed, continue with the next step.
- \_\_\_\_\_4. From the **Configuration for OSA** window, verify the **Hardware type** and **Port type** are correct.
  - **Note:** The hardware type and port type are read from the OSA-2 feature (hardware) if the OSA-2 feature is installed in the system, the I/O hardware configuration is complete, and the OSA-2 CHPID is online to at least one LP. If you are defining a configuration prior to these conditions, select the hardware type and port type.
- \_\_\_ 5. Enter a **Configuration name** of your choice for this OSA-2.
- \_\_\_\_6. If the OSA hardware type is OSA-2 (ATM) and you want to configure LAN emulation, do these substeps, otherwise go to step 7.
  - a. Select ATM LAN Emulation (LE) from the Available modes listbox.
  - b. Enter the required input for logical port 0, or logical port 0 and logical port 1. There are pages in the notebook for each port. Click on the arrows at the bottom right of the notebook to display the other pages. When complete, continue with the next step to add TCP/IP Passthru or SNA to the configuration.
- \_\_\_7. From the Configuration for OSA window, select a mode from the Available modes listbox and then select Add.

#### Attention

If the system is in basic mode, or the OSA (CHPID) is defined as not shared, a zero must be specified for the logical partition number when defining OAT entries.

#### • For TCP/IP Passthru:

Select **Add** again to display the **Passthru OAT record definition** window. Use this window to change the default unit addresses and to share ports between logical partitions. When you are done, select **cancel** and then be sure to select **Set**.

• For SNA:

Select **Add** again to display the **SNA OAT record definition** window. Enter the required information. If you are adding more than one entry, select **Add** after each entry and then type over the previous information. When you are done adding entries, select **Cancel** and then select **Set**.

- For HPDT ATM Native:
  - a. Enter a **Port name**; an eight-character name that defines the ATM port. The name must be identical for all logical partitions sharing the OSA.
  - b. Enter the number of VPI and VCI bits supported by this OSA adapter.
  - c. Select the UNI version or select AUTO to have the UNI version automatically set by the OSA.
  - d. Select Add to display the MPC OAT record definition window. Enter the logical partition, even unit address, and OSA name. When you are done entering the information on the OAT definition window, select Add, a confirmation message should displayed, select Ok. If you want to include additional OAT definitions, type over the previous

information and select **Add** for each entry. When you are done, select **cancel** and then be sure to select **Set**.

- For ATM IP Forwarding:
  - a. In the **ATM IP Forwarding Settings** window, enter the number of VPI and VCI bits supported by this adapter. Select the Transmit clock source, OSA or network.
  - b. Select Add to display the ATM IP Forwarding OAT record definition window.
  - c. Enter the required information. When you are done, select Add, a confirmation message should displayed, select Ok. If you want to include additional OAT definitions, type over the previous information and select Add for each entry. When you are done select cancel. The ATM IP Forwarding Settings window should be displayed. Select the PVC tab on the notebook and complete the entries using the online help if required. When you are done, be sure to select Set on the ATM IP Forwarding window. This sets both the Base (OAT) and PVC definitions that you entered.
- For HPDT MPC:
  - a. On the **HPDT MPC Settings** window, select **Add** and then enter the required information to create an entry in the OSA address table (OAT). When you are done select **Add**. If you want to create additional entries, type over the information you just added and select **Add** for each entry. When you are done, select **Cancel** and then be sure to select **Set** from the HPDT MPC Settings window.

#### Attention -

The OSA name must also be defined in the appropriate VTAM definitions (XCA).

- \_\_\_\_8. Select **Configuration** from the menu bar and then select **Save**
- \_\_\_\_9. The Activate task is disruptive to all devices using the OSA-2 (CHPID). You can either:
  - Complete the install process now by selecting Configuration and then Activate. The activation takes a few minutes; monitor the command output window and the console.

or

- Defer the install to a more opportune time by selecting **ACTIVATE (no install)**. Later, when you want to complete the install:
  - Select the OSA from the Channels-Tree View
  - Select Command from the menu bar
  - Select Install, Force, and then OK.

You can also complete the install by running the IOACMD: EX 'IOACMD.EXEC' 'INSTALL xx FORCE' EXEC

where xx is the CHPID number.

#### Important Message

A message will be displayed on the GUI indicating that activation completed successfully. The CHPID port will be automatically reset and brought online.

\_\_\_\_10. Start the connection using the VTAM host program.

# **Customizing OSA-2 Using the REXX Command Interface**

Use these instructions to customize OSA-2 without the use of an OSA/SF GUI. More detailed information can be found in *OSA/SF User's Guide for OSA-2*.

- Make sure the I/O hardware configuration data is complete. See "Using HCD for Hardware I/O Configuration" on page 25 for setting up the hardware configuration.
- 2. Make sure OSA/SF (job IOAMAIN) is running on the server (host).
- 3. Make sure the OSA (CHPID) is configured online and that the OSAD device is online.
- Copy an OAT summary template from IOA.SIOASAMP on OS/390, or the E (200) minidisk on VM, based on the OSA-2 feature and type of OAT you want to install, or use the Get OAT command. Record the new data set name of the copied template.
  - For an ATM OSA-2 Feature, copy one of the following:

| OSA Mode             | Template Name | Type of Template                               |
|----------------------|---------------|------------------------------------------------|
| TCP/IP Only          | IOAOSHRT      | Ports Shared Between LPs                       |
| SNA Only             | IOAOSHRS      | Ports Shared Between LPs                       |
| TCP/IP and SNA       | IOAOSHRA      | Two Modes With Ports<br>Shared Between LPs     |
| ATM IP<br>Forwarding | IOAOIPF       | IP Forwarding with Ports<br>Shared Between LPs |
| HPDT ATM Native      | IOAOMPC       | ATM Native Shared Between LPs                  |

Table 6. Summary OAT Templates for ATM OSA-2 Features

• For an ENTR, FENET, or FDDI OSA-2 Feature, copy one of the following:

Table 7. Summary OAT Templates for FDDI, ENTR, and FENET OSA-2 Features. \*HPDT MPC is not supported on ENTR

| OSA Mode                      | Template Name | Type of Template                                 |
|-------------------------------|---------------|--------------------------------------------------|
| TCP/IP Only                   | IOAOSHRT      | Ports Shared Between LPs                         |
| SNA Only                      | IOAOSHRS      | Ports Shared Between LPs                         |
| TCP/IP, SNA,<br>and HPDT MPC* | IOAOSHRA      | All Three Modes With Ports<br>Shared Between LPs |

Modify the summary OAT that you just copied according to the instructions in the template.

 For ATM only, copy IOAATM2 from IOA.SIOASAMP (OS/390) or the E (200) minidisk (VM). This contains the ATM input parameters and instructions for modifying the data set. Write down the name of the copy of IOAATM2. It will be used as input to IOACMD.

New name of the copied IOAATM2 \_\_\_\_\_

Modify the copy of IOAATM2 for your installation following the instructions contained in the header of IOAATM2.

- 6. For all OSA-2 types, enter the following to install the mode on the OSA-2.
  - On OS/390 :
    - EX 'IOACMD.EXEC' EXEC
  - On VM:

L

L

L

L

|

IOACMD

and specify **CONFIGURE OSA**. Then answer the prompts.

7. Configure the CHPID (OSA-2) offline and then online to all logical partitions to activate the OSA mode.

**Attention:** If you changed the local MAC address, the associated CHPID must be reset in order for the change to take effect. To do so, first vary all devices offline from *every* logical partition that has the CHPID online. Configure the CHPID offline from *every* logical partition that has the CHPID online. Then configure the CHPID back online to any partitions that will use it and vary the devices back online.

Customizing OSA-2 Using REXX

# Appendix C. Examples and Notes from Our Test Team

Although we designed OSA-Express to be as easy to set up as possible, today's information service environments are varied and complex. Because OSA-Express and OSA/SF depend on the correct settings in a number of other software products, we have provided the following descriptions of how we set up certain areas in our test environment in order to get OSA-Express up and running.

The following test subjects are discussed:

- "Primary and Secondary Routing"
- OSA-Express ATM Test Examples
  - "ATM Example 1: Classical IP over ATM Native" on page 316
  - "ATM Example 2: Ethernet and Token Ring Passthru on ATM LANE" on page 319
  - "ATM Example 3: QDIO with Two Ports on Two LPs" on page 325
  - "ATM Example 4: Ethernet LAN Emulation with Dynamic VIPA" on page 326
- OSA-Express Fast Ethernet Test Examples
  - "FENET Example 1: Multiple IP Passthru Entries per OAT" on page 332
  - "FENET Example 2: HPDT MPC" on page 334
- OSA-Express Gigabit Ethernet Test Examples
  - "Gigabit Ethernet Example 1: Basic Mode" on page 336
  - "Gigabit Ethernet Example 2: Two TCP/IP Stacks" on page 336

"Gigabit Ethernet Example 3: Two LPs" on page 337

- "Priority Queuing" on page 338
- "VM Guest Support" on page 342.

## **Primary and Secondary Routing**

When planning for network availability in a TCP/IP-based network environment, it is important to consider failure at the TCP/IP stack. One safeguard against such failure is the use of primary and secondary routing. You can define your OSA-Express adapters to be primary and secondary routers, thereby ensuring continued data flow and routing of unknown IP data packets.

If an incoming IP address does not match any of the OSA adapter port addresses, the IP data will be sent to the primary network routing path. If the primary path is not functioning, the IP data will be sent to the secondary network routing path. For an OSA-Express adapter, you must use the primary/secondary function to get to an IP address on another LAN.

**Note:** Although the ability of a defined secondary path to *takeover* and handle IP data is dynamic, any TCP/IP applications running on your workstations or RS/6000s may have to be restarted on these devices, even though the secondary path (route) is automatically enabled and ready to handle the IP traffic.

In our test environment, we set up a simple, basic configuration with static routing to prove the primary/secondary (PRI/SEC) concept. We began with two partitions in our S/390 sysplex, two OSA-Express GbE adapters with shared ports and two RS/6000s (Figure 105 on page 312).

I

L

L

Т

1

Т

Т

I

Т

Our test included the following variations on attempted pings between the RS/6000 and the workstation:

- Both partitions NONRouter (no PRIRouter, no SECRouter)
- Only PRIRouter S39 (LP4) is defined for CHPID F4, while CHPID FC remains NONRouter and S35 (LP5) is NONRouter for both CHPIDs
- PRIRouter (S39) is defined for CHPIDs F4 and FC, while S35 is NONRouter for both CHPIDs
- SECRouter (S35) is defined for CHPIDs F4 and FC while PRIRouter (S39) is still defined for both CHPIDs. Bring up TCP/IP on S35 SECRouter and take down TCP/IP on S39 PRI
- Take down the stacks in both partitions to ensure the two RS/6000s cannot ping to each other

CHPID F4 was on the 7.1 network and CHPID FC was on the 8.1 network. Since the two RS/6000s were not on the same LAN, the only way these two devices could communicate was through the use of PRI/SEC routing on the OSA-Express features.

## **TCP/IP** Profile Statements

We used the following key statements for our test series. Any necessary changes we made are noted for each variation in the test.

## S39 Profile – S39PRI

IPCONFIG statement:

DATAGRAMFWD

**ASSORTEDPARMS** statement

; NOFWD

For PRIMARY/SECONDARY to work, you **must** specify DATAGRAMFWD under IPCONFIG **and** you **must not** specify NOFWD under ASSORTEDPARMS. If **both** of these conditions are not met, IP packets will not be forwarded between different networks.

DEVICE and LINK statements:

- ; OSA-Express CHPID F4 DEVICE GIGPF4 MPCIPA NONRouter LINK GIGF4 IPAQGNET GIGPF4
- ; OSA-Express CHPID FC DEVICE GIGPFC MPCIPA NONRouter LINK GIGFC IPAQGNET GIGPFC

#### HOME statements:

| 7.1.145.22 | GIGF4 |
|------------|-------|
| 8.1.145.26 | GIGFC |

#### GATEWAY statements:

| ; | Network   | First hop | Driver | Packet size | Subnet mask | Subnet value |
|---|-----------|-----------|--------|-------------|-------------|--------------|
|   | 7.1.1.107 | =         | GIGFC  | 1492        | host        |              |
|   | 8.1.1.108 | =         | GIGF4  | 9000        | host        |              |

## S35 Profile – S35SEC

IPCONFIG statement: DATAGRAMFWD

#### ASSORTEDPARMS statement

; NOFWD

I

I

I

I

I

I

L

L

#### DEVICE and LINK statements:

- ; OSA-Express CHPID F4 DEVICE GIGPF4 MPCIPA NONRouter LINK GIGF4 IPAQGNET GIGPF4
- ; OSA-Express CHPID FC DEVICE GIGPFC MPCIPA NONRouter LINK GIGFC IPAQGNET GIGPFC

#### HOME statements:

| 7.1.125.22 | GIGF4 |
|------------|-------|
| 8.1.125.26 | GIGFC |

#### GATEWAY statements:

| ; Network | First hop | Driver | Packet size | Subnet mask | Subnet value |
|-----------|-----------|--------|-------------|-------------|--------------|
| 7.1.1.107 | =         | GIGFC  | 1492        | host        |              |
| 8.1.1.108 | =         | GIGF4  | 9000        | host        |              |

## **RS/6000 Configurations**

RS/6000–1 is configured on the 7.1 network with a static route through 7.1.145.22 (CHPID F4). RS/6000–2 is configured on the 8.1 network with a static route through 8.1.145.26 (CHPID FC).

Table 8. RS/6000s Configured with Static Routing

|              | RS/6000–1   | RS/6000–2   |
|--------------|-------------|-------------|
| IP Address   | 7.1.1.107   | 8.1.1.108   |
| Destination  | 8.1.0.0     | 7.1.0.0     |
| Gateway      | 7.1.145.22  | 8.1.145.26  |
| Network Mask | 255.255.0.0 | 255.255.0.0 |

# Test 1 – No Primary/Secondary Routing

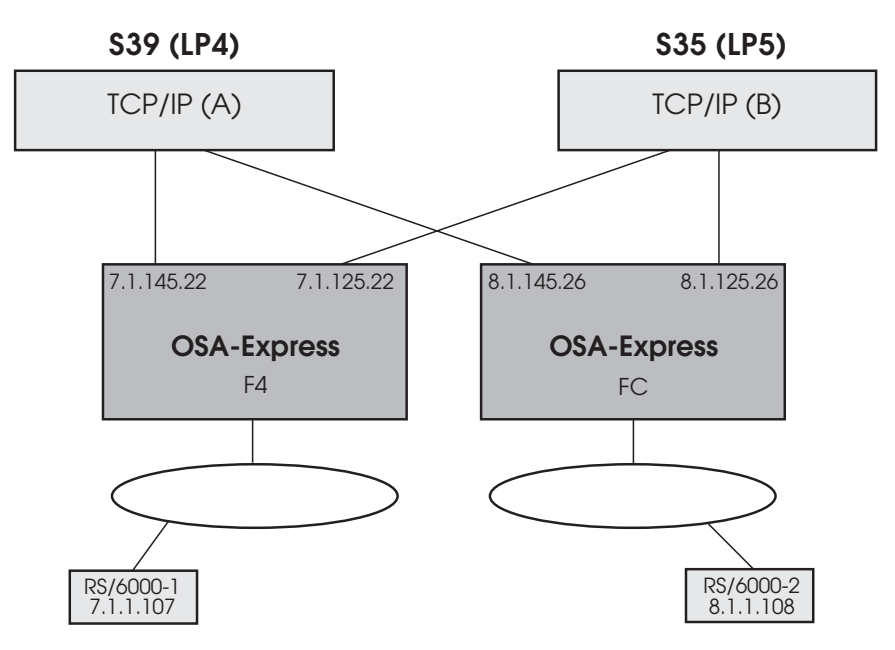

Figure 105. Test Configuration 1 – No Primary/Secondary Routing

## From RS/6000-1 at 7.1.1.107, ping RS/6000-2 at 8.1.1.108

This fails because OSA-Express CHPID F4 only knows how to get to its own network, as defined in the S39PRI and S35SEC TCP/IP profiles. F4 does not recognize any 8.1 addresses. Traffic stops at the OSA level (at F4) because there is no path to which unknown IP addresses can be routed.

#### From RS/6000-2 at 8.1.1.108, ping RS/6000-1 at 7.1.1.107

This fails for the same reason except that it is OSA CHPID FC's inability to recognize any address other than those on its own network. Again, there is no path defined for routing unknown IP addresses.

# Test 2 – One CHPID Primary on One LP

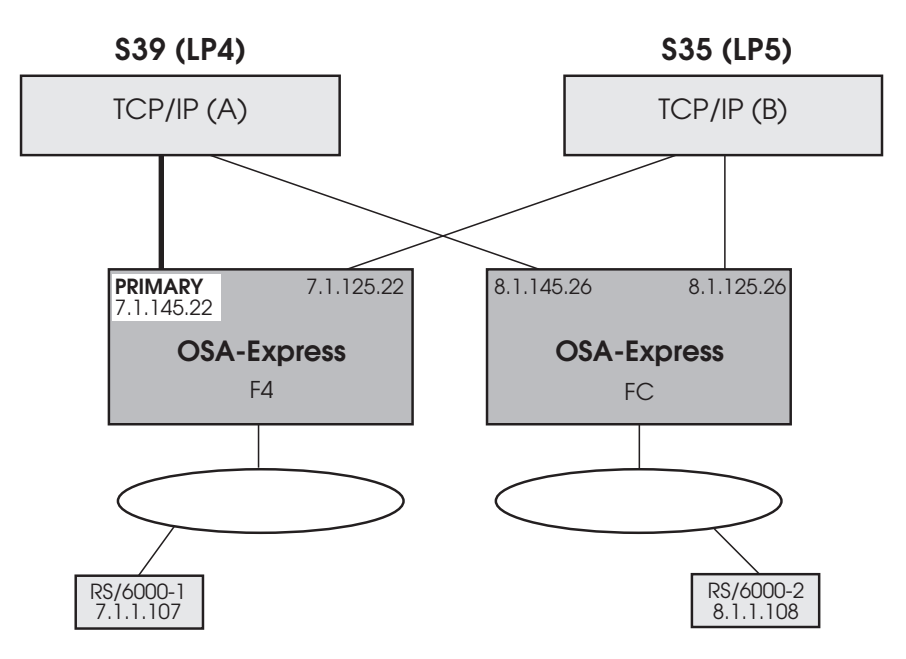

Figure 106. Test Configuration 1 - F4 Primary on S39

We changed the DEVICE and LINK statements for F4 in the TCP/IP profile for S39:

; OSA-Express CHPID F4 DEVICE GIGPF4 MPCIPA PRIRouter LINK GIGF4 IPAQGNET GIGPF4

S39 (LP4) is now managing both CHPIDs F4 and FC. Also, S39 and S35 can see each other's messages on the operator console.

**Note:** When TCP/IP is started on S39 with OSA/SF running, we saw the following message on our S39 OS/390 operator console:

IOAK873I CHPID F4 port 0 default entry is LP 4 UA C2

This message confirms that the (primary) path to LP 4 is now the default for CHPID F4. Unit address C2 corresponds to the device number for this datapath in the OSA address table. This message is only displayed on the LP where OSA/SF is running and where the CHPID is managed. The secondary LP does not display the message if the primary manages the CHPID and fails, nor does the primary display the message when the secondary, or some other LP, manages the CHPID.

#### From RS/6000-1 at 7.1.1.107, ping RS/6000-2 at 8.1.1.108

In this case, we can get to RS/6000–2, but the ping has no path back for the return acknowledgment and FC filters it out. Therefore, the ping fails.

#### From RS/6000-2 at 8.1.1.108, ping RS/6000-1 at 7.1.1.107

This fails for the same reason described in "Test 1 – No Primary/Secondary Routing" on page 312. OSA CHPID FC knows only the addresses on its own network, and no other path is defined for routing unknown IP addresses.

|

# Test 3 – Two CHPIDs Primary on One LP

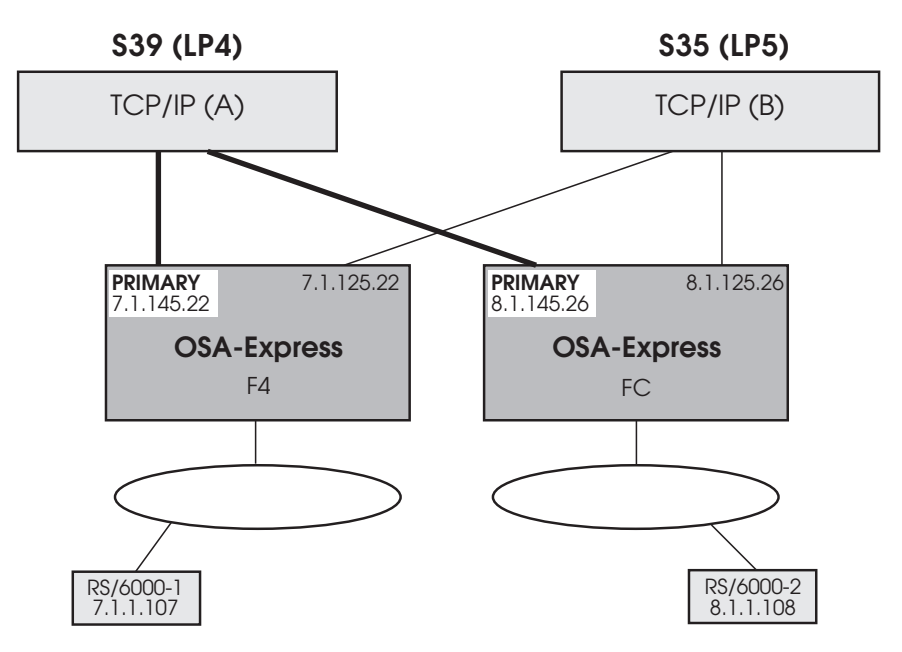

Figure 107. Test Configuration 3 – F4 and FC Primary on S39

We changed the DEVICE and LINK statements for FC in the TCP/IP profile for S39:

; OSA-Express CHPID FC DEVICE GIGPFC MPCIPA PRIRouter LINK GIGFC IPAQGNET GIGPFC

Both F4 and FC have PRIRouter in their DEVICE statements in the same S39PRI TCP/IP profile at this point.

Note: When TCP/IP was started on S39 with OSA/SF running, we saw the IOAK873I message on our S39 OS/390 operator console for both F4 and FC.

## From RS/6000-1 at 7.1.1.107, ping RS/6000-2 at 8.1.1.108

This variation works. Because a primary routing path is defined on both OSAs in the S39 TCP/IP profile, the network now has the ability to route unknown IP addresses. There is now a path to RS/6000–2 and a return path to RS/6000–1 for the acknowledgment.

#### From RS/6000–2 at 8.1.1.108, ping RS/6000–1 at 7.1.1.107 This now works for the same reason.

# Test 4 – Two CHPIDs Primary on One LP, Two CHPIDs Secondary on Another LP, Fail TCP/IP on One LP

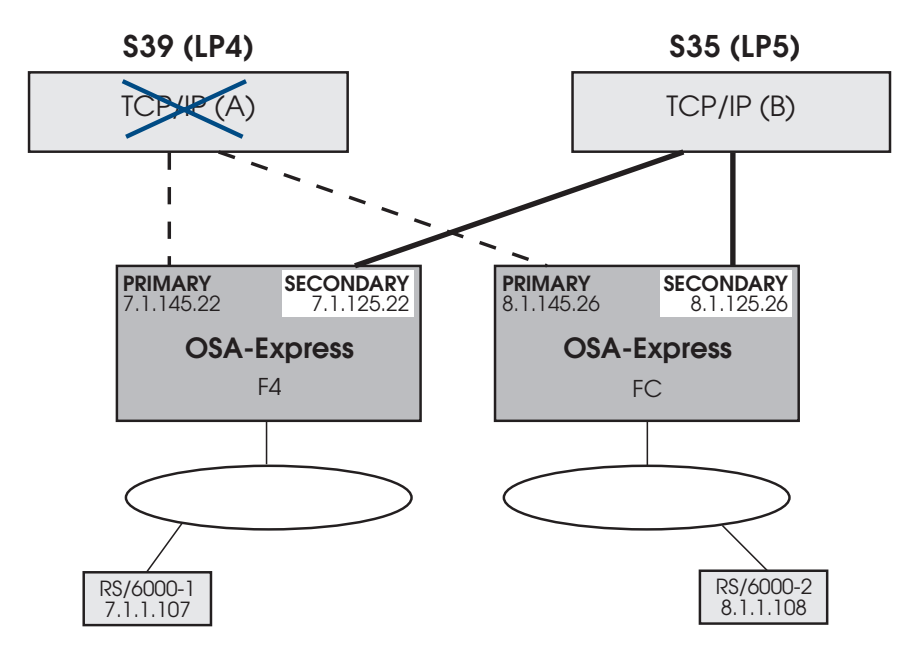

Figure 108. Test Configuration 4 – F4 and FC PRI on S39, F4 and FC SEC on S35, Fail TCP/IP on S39

We changed the DEVICE and LINK statements for F4 and FC in the TCP/IP profiles for S35:

```
; OSA-Express CHPID F4
DEVICE GIGPF4 MPCIPA SECRouter
LINK GIGF4 IPAQGNET GIGPF4
```

```
; OSA-Express CHPID FC
DEVICE GIGPFC MPCIPA SECRouter
LINK GIGFC IPAQGNET GIGPFC
```

Both F4 and FC keep PRIRouter in their DEVICE statements in the S39PRI TCP/IP profile from the previous test. Now we have added SECRouter to their device statements in the S35SEC TCP/IP profile.

Because we used static routing, we had to modify both RS/6000's GATEWAY statements to reflect the SECRouter IP addresses in order to ping. Referring to Table 8 on page 311, RS/6000–1's GATEWAY became 7.1.125.22 and RS/6000–2's became 8.1.125.26.

#### Notes:

I

1

1

Т

1

1

I

T

I

 After we failed TCP/IP on S39 with TCP/IP started on S35 and OSA/SF running, we saw these IOAK873I messages on our S39 OS/390 operator console for both F4 and FC.

IOAK873I CHPID F4 port 0 default entry is LP 5 UA C2 IOAK873I CHPID FC port 0 default entry is LP 5 UA A2

Notice the LP is now LP5 (S35) instead of LP4.

2. We also received these IOAK874W messages on S35 because we failed TCP/IP on that partition:

IOAK874W CHPID F4 port 0 is no longer forwarding unknown packets IOAK874W CHPID FC port 0 is no longer forwarding unknown packets

1

T

#### From RS/6000-1 at 7.1.1.107, ping RS/6000-2 at 8.1.1.108

This works for the same reasons described in "Test 3 – Two CHPIDs Primary on One LP" on page 314 with one difference—there is no longer a primary path. Although the primary path has disappeared, the secondary path takes over and routes the IP data, including unknown IP addresses. There is still a complete path available for the acknowledgment from RS/6000–2 back to RS/6000–1.

## From RS/6000–2 at 8.1.1.108, ping RS/6000–1 at 7.1.1.107 This works for the same reason.

# Test 5 – Two CHPIDs Primary on One LP, Two CHPIDs Secondary on Another LP, Fail TCP/IP on Both LPs

We failed TCP/IP on both partitions and then tried to ping between the two RS/6000s. The pings failed, which is what we expected. We wanted to ensure these two devices could not communicate and that there was no *backdoor* path between them.

# **OSA-Express ATM Examples**

# ATM Example 1: Classical IP over ATM Native

This example shows how we configured Classical IP to run between an OSA-Express ATM and a RS/6000 workstation. The OSA-Express feature is configured for Native ATM mode and has a Best Effort PVC defined. We set up IP traffic to run over Best Effort SVCs and Best Effort PVCs.

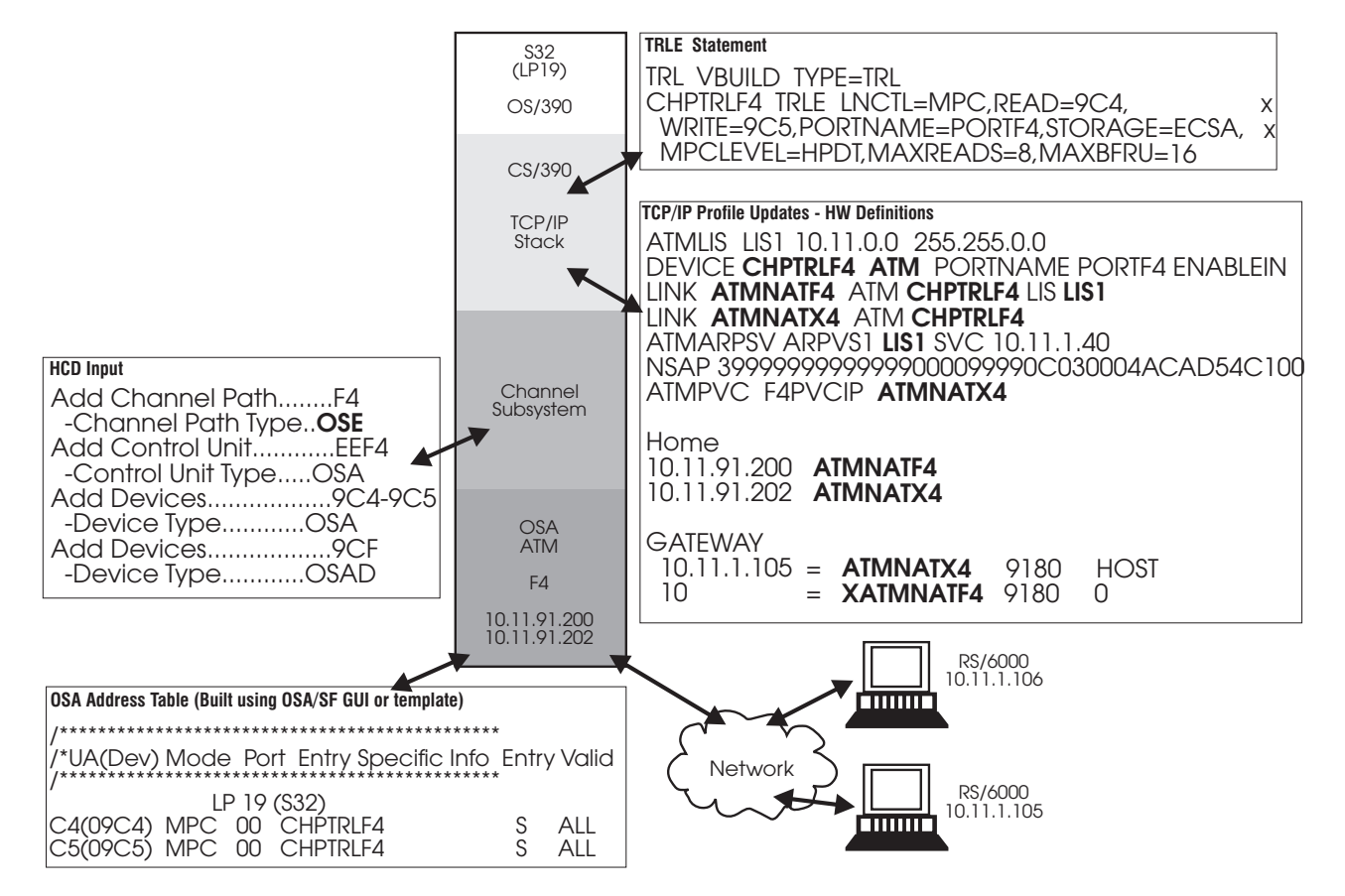

Figure 109. Classical IP over ATM Native

## The TRLE Statement

The **PORTNAME** must match the portname in the TCP/IP profile, as well as the definition specified in OSA/SF when the ATM Native port was configured.

#### The TCP/IP Profile

The IP data connects to the SVC and PVC channels through the following definitions:

## ATMLIS

This statement is only needed for SVC's. It describes the characteristics of an ATM logical IP subnet (LIS).

#### DEVICE

Specifies the name of the devices and the port name as specified in the TRL and the configuration on the CHPID.

**LINK** The first LINK statement with the LIS parameter is for the SVC and the second LINK statement is for the PVC. The LIS parameter is only needed for SVC's.

#### **ATMARPSV**

Designates the ARP server to be used to resolve ATMARP requests. Since PVC's do not need an ARP server, this statement is used here only for the SVC's. The line starting with NSAP is actually a continuation of the ATMARPSV statement. It specifies the address of the ARP server to be used.

#### ATMPVC

This statement is only needed for PVC's. It contains the name of the PVC as defined to the OSA feature by OSA/SF for use by an ATM link.

## The GATEWAY Statement

We included one statement for the PVC and one for the SVC. ATMNATX4 is the LINK for the PVC and we used a specific gateway for it so that any communication intended for the node at the other end of the PVC would be forced to go over that PVC. If we set up additional PVC's, we would simply add more gateway statements for them.

#### ATM Native Port Configuration

In order to configure the Native port on the OSA-Express ATM, we tailored the IOAATME template, shown in its original state on page 196, as follows:

ATM Configuration

|-----> OSA-Express ATM

Output (from a REXX Get Config):

```
/* Parameters for physical port 0
/* Control plane use
phy.0.6 = 0
                      /* 0 - ILMI & SVC enabled
                       /* 3 - ILMI & SVC disabled
                       /* Transmit clock source
phy.0.7 = 0
                       /* 0 - OSA generated
                       /* 1 - Network generated
                       /* Physical layer type
phy.0.8 = 0
                       /* 0 - Sonet
                       /* 1 - SDH
phy.0.9 = 0.0.0.0
                       /* TCP/IP instance IP address
phy.0.10= 1
                       /* Bandwidth allocation
                       /* 1 - Best effort only
                        /* 2 - Reserve bandwidth
                       /* & best effort
                        /* 3 - Reserved bandwidth
/* Parameters for Native port 0
/*-----
nat.0.1 = F4 Native-Perf /* Configuration name (32-char max)
nat.0.2 = Yes /* Enable LAN traffic (Yes, No)
/*-----
/* This portion of the file contains the required input parameters
/* to configure the PVC entries for ATM Native.
/*
/* You can have a maximum of 256 PVC entries per OSA.
/*
/* PVC parameters are in the format 'pvc.port.entry.parameter' where
/* 'pvc' is the keyword indicating this is a PVC entry
/* 'port' is the port number
/* 'entry' is the PVC entry this parameter is for
/* 'parameter' is the number corresponding to the parameter
/* For example, pvc.0.1.4 is parameter 4 for PVC entry 1 on port 0.
/*-----
/* PVC entry 1 for port 0 starts here
pvc.0.1.1 = F4PVCIP
                      /* PVC name (8-char max)
```

```
      pvc.0.1.2 = 353000
      /* Forward peak cell rate (0-353207)

      pvc.0.1.3 = 353000
      /* Backward peak cell rate(0-353207)

      pvc.0.1.4 = 0
      /* VPL for this PVC entry (0.255)

pvc.0.1.4 = 0/* VPI for this PVC entry (0-255)pvc.0.1.5 = 190/* VCI for this PVC entry (32-65535)
/* The forward and backward PDU value should be the same for both
/* pvc.p.n.6 and pvc.p.n.7. Do not set them with different values.
/*-----
pvc.0.1.6 = 8448/* Forward Max PDU size (64-9188)pvc.0.1.7 = 8448/* Backward Max PDU size(64-9188)
/*-----
/* To specify a reserved bandwidth PVC, set field pvc.p.n.8 to 1.
/* To use the defaults, set pvc.p.n.8 to 0.
/*-----
pvc.0.1.8 = 0
                               /* Reserved bandwidth
                               /* 0 - Use defaults
                              /* 1 - Specify parameters 9-12
/* If pvc.p.n.8 is 1, then the values in pvc.p.n.9-pvc.p.n.12 are used
/* If pvc.p.n.8 is 0, you must include pvc.p.n.9 to pvc.p.n.12, but
/* the values are ignored.
/*-----

      vxc.0.1.9 = 4294967295
      /* Forward sustain cell rate (0-353207)

      pvc.0.1.10= 4294967295
      /* Backward sustain cell rate(0-353207)

      pvc.0.1.11= 4294967295
      /* Forward cell burst rate (0-353207)

      pvc.0.1.12= 4294967295
      /* Backward cell burst rate(0-353207)
```

## ATM Example 2: Ethernet and Token Ring Passthru on ATM LANE

We configured two emulated ports on an OSA-Express ATM to run Ethernet and token ring traffic simultaneously.

Figure 110 on page 320 shows how we configured the OSA-Express ATM feature.

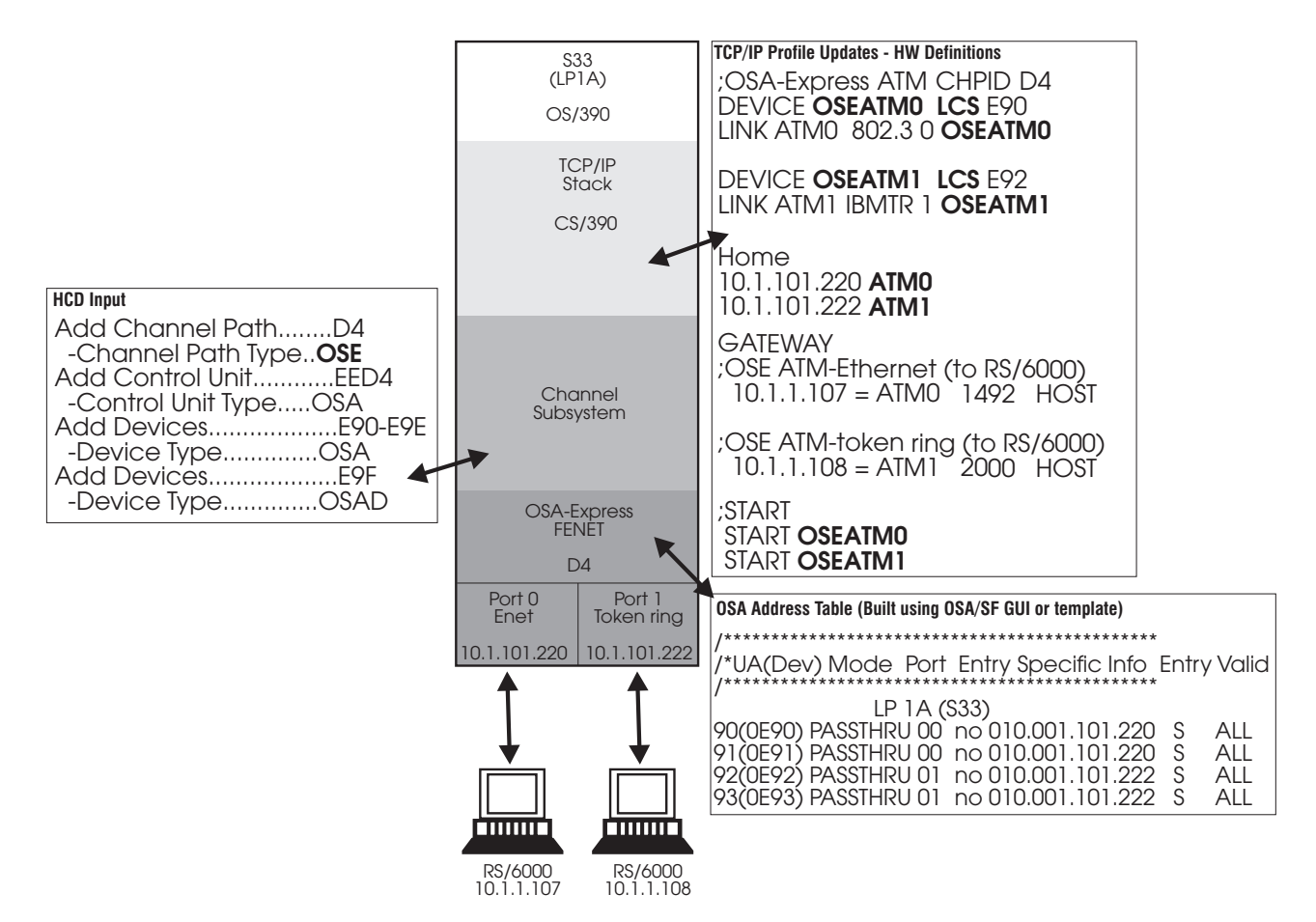

Figure 110. Ethernet and Token Ring Passthru on ATM LANE

In order to configure the emulated ports on the OSA-Express ATM, we tailored the IOAATME template, shown in its original state on page 196, as follows:

```
/*------
/* Parameters for physical port
0
phy.0.1 = CHPD4 2 port PT /* Configuration name (32-char max)
                         /* Port name (8-char max)
phy.0.2 = ATM LE ETH/TR
phy.0.3 = PortD40
                          /* Local End System ID (12 hex digits)
/* Port UNI version (AUTO, 30 or 31)
phy.0.4 = 0204357A09B5
phy.0.5 = Auto
phy.0.6 = 0
                           /* Control plane use
                           /* 0 - ILMI & SVC enabled
                           /* 3 - ILMI & SVC disabled
phy.0.7 = 0
                           /* Transmit clock source
                           /* 0 - OSA generated
                           /* 1 - Network generated
phv.0.8 = 0
                           /* Physical layer type
                           /* 0 - Sonet
                           /* 1 - SDH
phy.0.9 = 0.0.0.0
                           /* TCP/IP instance IP address
phy.0.10 = 1
                           /* Bandwidth allocation
                           /* 1 - Best effort only
                           /* 2 - Reserve bandwidth
                                  & best effort
                           /*
                           /*
                              3 - Reserved bandwidth
```

/\*------

```
/* Parameters for emulated port 0
/*
/* Parameters emul.p.22.1 to emul.p.22.32 are used to specify group
/* addresses for port 'p'. You can have up to 32 assigned per OSA.
/* The last index specifies which group address you are setting.
/* emul.1.22.4 is used to set group address 4 on emulated port 1.
/* The format of this parameter is 12 hex digits - 1234567890AB.
/*
/* To specify a group address, modify the proper emul.p.22.y entry.
/* To omit a group address, set emul.p.22.y to 0 or delete the entry
/* from this file. If you do not want any group addresses, you can
/* omit all these parameters.
/*-----
emul.0.1 = CHPD4 2 port PT /* Configuration name (32-char max)
emul.0.2 = Yes
                             /* Enable LAN traffic (Yes, No)
emul.0.3 = 1
                             /* Emulated port type
                              /* 1 - Ethernet
                             /* 2 - Token ring

      emul.0.4
      =
      /* User data (32-char max)

      emul.0.5
      = Ethernet ELAN 1
      /* ELAN name (32-char max)

      emul.0.6
      = 0224357A09B5
      /* Local MAC address (12 hex digits)

emul.0.7 = 155.0
                             /* Best effort peak rate (1-155)
                              /* in 0.1 increments
emul.0.8 = 1
                              /* IBM Enhanced mode
                              /* 0 - drop direct connect
                               /* Not 0 - keep connections
/*-----
/* Valid values for Max LAN frame size are 1516, 4544, 9234 or 18190.
/* If enable auto configure is set, emul.p.10 = 1, the value you
/* specify for Max LAN frame size will be checked that it matches the
/* value obtained from the switch.
emul.0.9 = 1516
                              /* Max LAN frame size
emu1.0.10 = 0
                               /* LEC auto configure
                              /* 0 - disable auto config
                              /* parms 11-21 are valid
                              /* 1 - enable auto config
                             /* parms 11-21 are ignored
/* Parameters emul.p.11 through emul.p.21 are used only when
/* LEC auto config is disabled.
/*
/* When LEC auto configure is disabled, (emul.p.10 = 0), the values
/* you specify for parameters emul.p.11 through emul.p.21 must be valid.
/*
/* When LEC auto configure is enabled, (emul.p.10 = 1), you must specify
/* parameters emul.p.11 through emul.p.21, but they are not checked.
emul.0.11 = 120
                             /* Control timeout (10-300)
emul.0.12 = 1200
                              /* VCC timeout
emul.0.13 = 300
                              /* Aging time (10-300)
                              /* LES ATM address (40 hex digits)
emul.0.14 = 399999999999999000099990C0240008210C20108
emul.0.15 = 5
                             /* Max unknown frame count (1-10)
emul.0.16 = 1
                              /* Max retry count (0-2)
                             /* Forward time delay (4-30)
emul.0.17 = 15
emul.0.18 = 1
                              /* LE ARP timeout (1-30)
                              /* Flush timeout (1-4)
emu1.0.19 = 1
emu1.0.20 = 6
                               /* Path switching delay (1-8)
```

```
/* Connection complete timeout (1-10)
emu1.0.21 = 4
/*-----
/* Parameters for emulated port 1
/*
/*-----
emul.1.1 = CHPD4 2 port PT /* Configuration name (32-char max)
emul.1.2 = Yes /* Enable LAN traffic (Yes, No)
emul.1.3 = 2
                            /* Emulated port type
                            /* 1 - Ethernet
                            /* 2 - Token ring
                            /* User data (32-char max)
emul.1.4 =
emul.1.5 = Token Ring ELAN 1 /* ELAN name (32-char max)
emul.1.6 = 4004AC20CA9A /* Local MAC address (12 hex digits)
                           /* Best effort peak rate (1-155)
emul.1.7 = 155.0
                            /* in 0.1 increments
                            /* IBM Enhanced mode
emul.1.8 = 1
                            /* 0 - drop direct connect
                            /* Not 0 - keep connections
/*-----
/* Valid values for Max LAN frame size are 1516, 4544, 9234 or 18190.
/* If enable auto configure is set, emul.p.10 = 1, the value you
/* specify for Max LAN frame size will be checked that it matches the
/* value obtained from the switch.
emul.1.9 = 4544
                           /* Max LAN frame size
emul.1.10 = 0
                            /* LEC auto configure
                            /* 0 - disable auto config
                            /* parms 11-21 are valid
                            /* 1 - enable auto config
                           /* parms 11-21 are ignored
/*-----
/* Parameters emul.p.11 through emul.p.21 are used only when
/* LEC auto config is disabled.
/*
/* When LEC auto configure is disabled, (emul.p.10 = 0), the values
/* you specify for parameters emul.p.11 through emul.p.21 must be valid.
/*
/* When LEC auto configure is enabled, (emul.p.10 = 1), you must specify
/* parameters emul.p.11 through emul.p.21, but they are not checked.
emul.1.11 = 120 /* Control timeout (10-300)
                            /* VCC timeout
emul.1.12 = 1200
emul.1.13 = 300
                            /* Aging time (10-300)
                            /* LES ATM address (40 hex digits)
emul.1.14 = 399999999999999999000099990C0240008210C20102
emul.1.15 = 5 /* Max unknown frame count (1-10)
                            /* Max retry count (0-2)
emul.1.16 = 1
emul.1.17 = 15
emul.1.18 = 1
emul.1.19 = 1
                           /* Forward time delay (4-30)
                            /* LE ARP timeout (1-30)
                            /* Flush timeout (1-4)
emu1.1.20 = 6
                            /* Path switching delay (1-8)
emu1.1.21 = 4
                            /* Connection complete timeout (1-10)
Output (from a REXX Get Config):
/*-----
/* Parameters for physical port
0
/*-----
phy.0.1 = CHPD4 port 2 PT/* Configuration name (32-char max)phy.0.2 = ATM LE ETH/TR/* Port description (16-char max)phy.0.3 = PORTD40/* Port name (8-char max)phy.0.4 = 0204357A09B5/* Local End System ID (12 hex digits)
```

```
/* Port UNI version (AUTO, 30 or 31)
phv.0.5 = Auto
phy.0.6 = 0
                               /* Control plane use
                               /* 0 - ILMI & SVC enabled
                              /* 3 - ILMI & SVC disabled
phy.0.7 = 0
                              /* Transmit clock source
                              /* 0 - OSA generated
                              /* 1 - Network generated
                              /* Physical layer type
phy.0.8 = 0
                              /* 0 - Sonet
                               /* 1 - SDH
                               /* TCP/IP instance IP address
phy.0.9 = 0.0.0.0
                               /* Bandwidth allocation
phy.0.10= 1
                               /* 1 - Best effort only
                               /* 2 - Reserve bandwidth
                              /* & best effort
                              /* 3 - Reserved bandwidth
/*-----
/* Parameters for emulated port 0
/*
/* Parameters emul.p.22.1 to emul.p.22.32 are used to specify group
/* addresses for port 'p'. You can have up to 32 assigned per OSA.
/* The last index specifies which group address you are setting.
/* emul.1.22.4 is used to set group address 4 on emulated port 1.
/* The format of this parameter is 12 hex digits - 1234567890AB.
/*
/* To specify a group address, modify the proper emul.p.22.y entry.
/* To omit a group address, set emul.p.22.y to 0 or delete the entry
/* from this file. If you do not want any group addresses, you can
/* omit all these parameters.
/*-----
emul.0.1 = CHPD4 with MPC /* Configuration name (32-char max)
emul.0.2 = Yes
                              /* Enable LAN traffic (Yes, No)
emul.0.3 = 1
                              /* Emulated port type
                              /* 1 - Ethernet
                              /* 2 - Token ring

      emul.0.4 =
      /* User data (32-char max)

      emul.0.5 = Ethernet ELAN 1
      /* ELAN name (32-char max)

      emul.0.6 = 0224357A09B5
      /* Local MAC address (12 hex digits)

      emul.0.7 = 155
      /* Best effort peak mate (1.155)

                             /* in 0.1 increments
                              /* IBM Enhanced mode
emu1.0.8 = 1
                              /* 0 - drop direct connect
                              /* Not 0 - keep connections
/*-----
/* Valid values for Max LAN frame size are 1516, 4544, 9234 or 18190.
/* If enable auto configure is set, emul.p.10 = 1, the value you
/* specify for Max LAN frame size will be checked that it matches the
/* value obtained from the switch.
/*-----
emul.0.9 = 1516
                              /* Max LAN frame size
emul.0.10 = 0
                              /* LEC auto configure
                              /* 0 - disable auto config
                              /* parms 11-21 are valid
                              /* 1 - enable auto config
                              /* parms 11-21 are ignored
/* Parameters emul.p.11 through emul.p.21 are used only when
/* LEC auto config is disabled.
/*
/* When LEC auto configure is disabled, (emul.p.10 = 0), the values
/* you specify for parameters emul.p.11 through emul.p.21 must be valid.
/*
/* When LEC auto configure is enabled, (emul.p.10 = 1), you must specify
/* parameters emul.p.11 through emul.p.21, but they are not checked.
emul.0.11 = 120
                               /* Control timeout (10-300)
                               /* VCC
emu1.0.12 = 1200
```

```
timeout
emu1.0.13 = 300
                            /* Aging time (10-300)
                            /* LES ATM address (40 hex digits)
emul.0.14 = 399999999999999999000099990C0240008210C20108
emul.0.15 = 5
                           /* Max unknown frame count (1-10)
emul.0.16 = 1
                            /* Max retry count (0-2)
emu1.0.17 = 15
                            /* Forward time delay (4-30)
emul.0.18 = 1
                            /* LE ARP timeout (1-30)
emul.0.19 = 1
                           /* Flush timeout (1-4)
                           /* Path switching delay (1-8)
emu1.0.20 = 6
emu1.0.21 = 4
                            /* Connection complete timeout (1-10)
/*-----
/* Parameters for emulated port 1
/*
/* Parameters emul.p.22.1 to emul.p.22.32 are used to specify group
/* addresses for port 'p'. You can have up to 32 assigned per OSA.
/* The last index specifies which group address you are setting.
/* emul.1.22.4 is used to set group address 4 on emulated port 1.
/* The format of this parameter is 12 hex digits - 1234567890AB.
/*
/* To specify a group address, modify the proper emul.p.22.y entry.
/* To omit a group address, set emul.p.22.y to 0 or delete the entry
/* from this file. If you do not want any group addresses, you can
/* omit all these parameters.
/*-----
emul.1.1 = CHPD4 2 port PT /* Configuration name (32-char max)
emul.1.2 = Yes
                           /* Enable LAN traffic (Yes, No)
emul.1.3 = 2
                           /* Emulated port type
                           /* 1 - Ethernet
                           /* 2 - Token ring
emul.1.4 =
                           /* User data (32-char max)
emul.1.5 = Token Ring ELAN 1 /* ELAN name (32-char max)
emul.1.6 = 4004AC20CA9A /* Local MAC address (12 hex digits)
emul.1.7 = 155
                          /* Best effort peak rate (1-155)
                          /* in 0.1 increments
emul.1.8 = 1
                           /* IBM Enhanced mode
                           /* 0 - drop direct connect
                           /* Not 0 - keep connections
/* Valid values for Max LAN frame size are 1516, 4544, 9234 or 18190.
/* If enable auto configure is set, emul.p.10 = 1, the value you
/* specify for Max LAN frame size will be checked that it matches the
/* value obtained from the switch.
emul.1.9 = 4544
                           /* Max LAN frame size
emul.1.10 = 0
                           /* LEC auto configure
                           /* 0 - disable auto config
                           /* parms 11-21 are valid
                           /* 1 - enable auto config
                          /* parms 11-21 are ignored
/* Parameters emul.p.11 through emul.p.21 are used only when
/* LEC auto config is disabled.
/*
/* When LEC auto configure is disabled, (emul.p.10 = 0), the values
/* you specify for parameters emul.p.11 through emul.p.21 must be valid.
/*
/* When LEC auto configure is enabled, (emul.p.10 = 1), you must specify
/* parameters emul.p.11 through emul.p.21, but they are not checked.
/*-----
emul.1.11 = 120 /* Control timeout (10-300)
                           /* VCC timeout
emul.1.12 = 1200
emul.1.13 = 300
                           /* Aging time (10-300)
                           /* LES ATM address (40 hex digits)
emul.1.14 = 399999999999999999000099990C0240008210C20102
emul.1.15 = 5
                           /* Max unknown frame count (1-10)
```

| emul.1.16 = 1  | /* Max retry count (0-2)                         |
|----------------|--------------------------------------------------|
| emul.1.17 = 15 | /* Forward time delay (4-30)                     |
| emul.1.18 = 1  | /* LE ARP timeout (1-30)                         |
| emul.1.19 = 1  | /* Flush timeout (1-4)                           |
| emul.1.20 = 6  | /* Path switching delay (1-8)                    |
| emul.1.21 = 4  | <pre>/* Connection complete timeout (1-10)</pre> |

# ATM Example 3: QDIO with Two Ports on Two LPs

Figure 111 shows how we configured an OSA-Express ATM feature to run in QDIO mode.

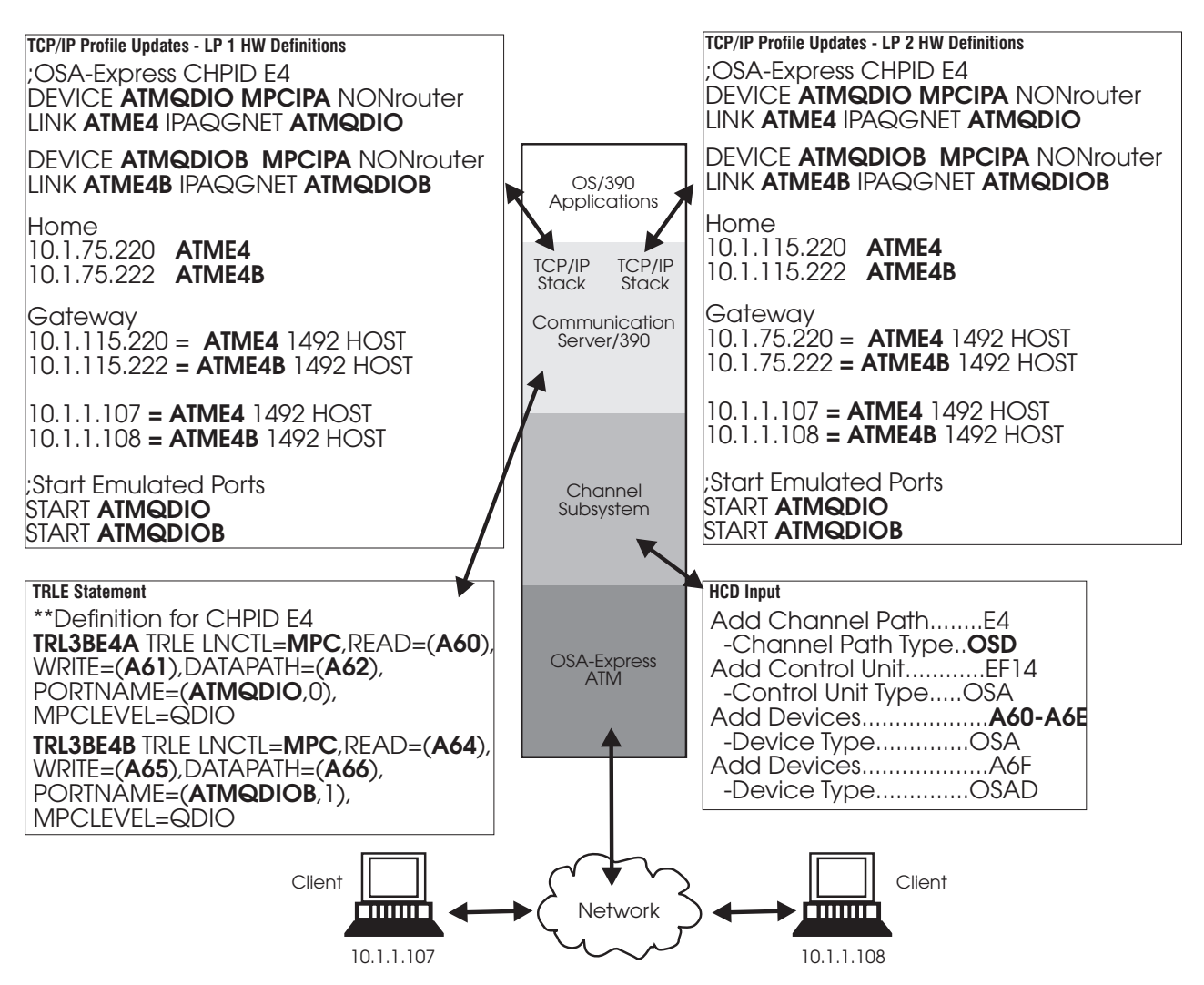

Figure 111. OSA-Express ATM Configured for QDIO on ATM with Two Logical Partitions

It is important to note that we defined the channel path type as OSD in the HCD input, and the link type as IPAQGNET in the LINK statement of the TCP/IP profile. The first two GATEWAY statements allow LP-to-LP communication. The last two GATEWAY statements allow port 0 and port 1 to communicate with two RS/6000s. Note, too, that a logical port number (0 or 1) is required in the PORTNAME definition of the TRLE statement.

The OSA address table is built automatically for OSD CHPIDs. For this configuration it contains the values shown in Figure 112 on page 326.

| LP 1 (HOST 1)                                    | LP 2 (HOST 2)                                    |
|--------------------------------------------------|--------------------------------------------------|
| 60(0A60) MPC N/A TRL3BE4A (QDIO control) SIU ALL | 60(0A60) MPC N/A TRL3BE4A (QDIO control) SIU ALL |
| 61(0A61) MPC N/A TRL3BE4A (QDIO control) SIU ALL | 61(0A61) MPC N/A TRL3BE4A (QDIO control) SIU ALL |
| 62(0A62) MPC 00 No TRL3BE4A (QDIO data) SIU ALL  | 62(0A62) MPC 00 No TRL3B E4A (QDIO data) SIU ALL |
| 010.001.075.220                                  | 010.001.115.220                                  |
| 010.001.075.222                                  | 010.001.115.222                                  |
| 63(0A63) N/A N/A CSS                             | 63(0A63) N/A N/A CSS                             |
| 64(0A64) MPC N/A TRL3BE4B (QDIO control) SIU ALL | 64(0A64) MPC N/A TRL3BE4B (QDIO control) SIU ALL |
| 65(0A65) MPC N/A TRL3BE4B (QDIO control) SIU ALL | 65(0A65) MPC N/A TRL3BE4B (QDIO control) SIU ALL |
| 66(0A66) MPC 01 No TRL3BE4B (QDIO data) SIU ALL  | 66(0A66) MPC 01 No TRL3BE4B (QDIO data) SIU ALL  |
| 010.001.075.222                                  | 010.001.115.222                                  |
| 010.001.075.220                                  | 010.001.115.220                                  |

Figure 112. Contents of OAT (Built Automatically) for ATM Feature Running QDIO on Two LPs with Two Ports

# **ATM Example 4: Ethernet LAN Emulation with Dynamic VIPA**

This example shows how we configured two OSA-Express ATM QDIO CHPIDs for Dynamic VIPA with the OSPF Routing Protocol. The ATM features are both configured for ATM LE Ethernet on two LPs with three workstations.

In Figure 113 on page 327, ethernet1, ethernet2, and ethernet3 are the names of the three different ELANs used. By using OSPF and defining the TCP/IP devices to be Primary and Secondary routers, we were able to have each workstation ping the other two workstations, even though they were on different networks.

The workstations were configured to have static routes pointing to the physical OSA feature addresses, giving each direct access to the other workstations. This was strictly for testing the OSPF protocol. Each workstation had another static route defined to allow it access to the 9.10.20.xx network through the dynamic VIPA addresses.

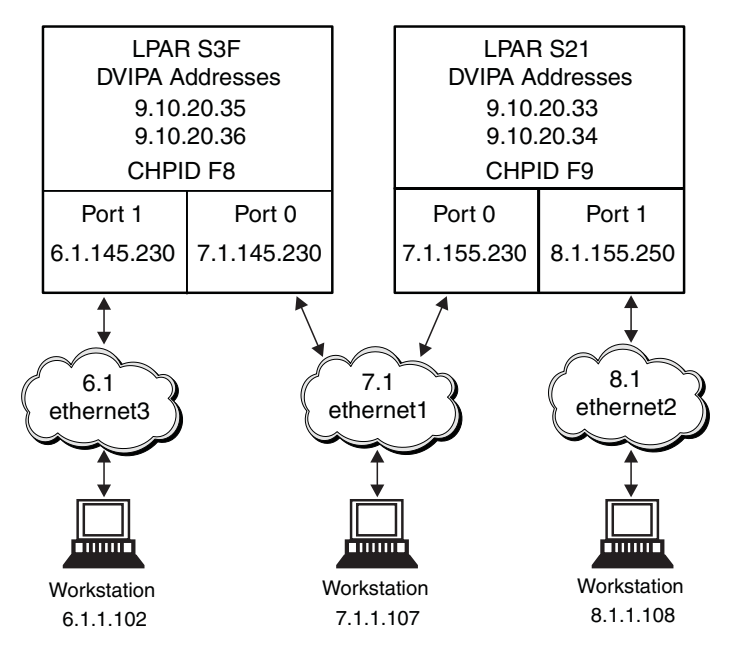

Figure 113. Two OSA-Express ATM Features Configured for Ethernet LAN Emulation with Dynamic VIPA

## **TRL Statements**

These are the TRL statements we used:

| S3F - TRLATMF8           | S21 - TRLATMF9           |  |
|--------------------------|--------------------------|--|
| TRL VBUILD TYPE=TRL      | TRL VBUILD TYPE=TRL      |  |
| TRLCH0F8 TRLE LNCTL=MPC, | TRLCH0F9 TRLE LNCTL=MPC, |  |
| READ=560,                | READ=580,                |  |
| WRITE=561,               | WRITE=581,               |  |
| DATAPATH=(562),          | DATAPATH=(582),          |  |
| PORTNAME=(DEV0F802,0),   | PORTNAME=(DEV0F902,0),   |  |
| MPCLEVEL=QDIO            | MPCLEVEL=QDIO            |  |
| TRLCH1F8 TRLE LNCTL=MPC, | TRLCH1F9 TRLE LNCTL=MPC, |  |
| READ=564,                | READ=584,                |  |
| WRITE=565,               | WRITE=585,               |  |
| DATAPATH=(566),          | DATAPATH=(586),          |  |
| PORTNAME=(DEV1F802,1),   | PORTNAME=(DEV1F902,1),   |  |
| MPCLEVEL=QDIO            | MPCLEVEL=QDIO            |  |

## **TCP/IP Profiles**

Following are the key statements in the TCP/IP profiles used for this configuration. Note that there are no Gateway statements. This is because we used OSPF, which does not require Gateway statements.

| LP S3F - TCP/IP Profile OSPFS3FV                 | LP S21 - TCP/IP Profile OSPFS21V                     |
|--------------------------------------------------|------------------------------------------------------|
| ; Dynamic VIPA Definitions                       | ; Dynamic VIPA Definition                            |
| ;                                                | ;                                                    |
| VIPADYNAMIC                                      | VIPADYNAMIC                                          |
| VIPADEFINE 255.255.255.248 9.10.20.35 9.10.20.36 | VIPADEFINE 255.255.255.248 9.10.20.33 9.10.20.34     |
| VIPABACKUP 100 9.10.20.34                        | VIPABACKUP 100 9.10.20.35                            |
| VIPABACKUP 70 9.10.20.33                         | VIPABACKUP 70 9.10.20.36                             |
| ENDVIPADYNAMIC                                   | ENDVIPADYNAMIC                                       |
| ; OSAD ATM CHPID F8                              | ;<br>; OSAD ATM CHPID F9                             |
| DEVICE DEV0F802 MPCIPA PRIROUTER AUTORESTART     | DEVICE DEV0F902 MPCIPA PRIROUTER                     |
| LINK LNK0F802 IPAQGNET DEV0F802                  | LINK LNK0F902 IPAQGNET DEV0F902                      |
| DEVICE DEV1F802 MPCIPA SECROUTER AUTORESTART     | DEVICE DEV1F902 MPCIPA SECROUTER                     |
| LINK LNK1F802 IPAQGNET DEV1F802                  | LINK LNK1F902 IPAQGNET DEV1F902                      |
| HOME                                             |                                                      |
| 7.1.141.230LNK0F8026.1.141.230LNK1F802           | HOME<br>7.1.151.230 LNK0F902<br>8.1.151.250 LNK1F902 |
| START DEV0F802                                   | START DEV0F902                                       |
| START DEV1F802                                   | START DEV1F902                                       |

## **OMPROUTE Configuration File**

We used OMPROUTE to invoke OSPF. The following key parts of the OMPROUTE configuration file show how we defined LP S3F for CHPID F8. The only differences between this and the configuration file for LP S21 are the physical IP addresses and the link names.

```
S3F - OMPROUTE Config Info
AREA
   Area Number=0.0.0.0
Comparison=Type2;
OSPF INTERFACE
   IP address=7.1.145.230
   Name=LNK0F802
   Subnet mask=255.0.0.0
   Demand_Circuit=no
   Attaches To Area=0.0.0.0
   MTU=1492
   Retransmission_Interval=5
   Transmission_Delay=1
   Router Priority=1
   Hello Interval=10
   Dead_Router_Interval=40
   Cost\overline{0}=3
OSPF INTERFACE
   IP address=6.1.145.230
   Name=LNK1F802
   Subnet_mask=255.0.0.0
   Demand_Circuit=no
   Attaches To Area=0.0.0.0
   MTU=1492
   Retransmission_Interval=5
   Transmission Delay=1
   Router Priority=1
   Hello_Interval=10
Dead_Router_Interval=40
   Cost\overline{0}=3
```

```
OSPF_INTERFACE
IP_address=9.10.20.32
Name=DynVIPAAddress
Subnet_mask=255.255.255.248
;
AS_BOUNDARY_ROUTING
Import_RIP_Routes=No
Import_Static_Routes=YES
Import_Direct_Routes=YES
Import_Subnet_Routes=YES
Originate_Default_Route=No
Originate_as_Type=2
Default_Route_Cost=1
```

## **HCD Definitions**

These are the HCD values we used in the hardware I/O definitions:

```
Channel Subsystem
Add Channel Path.....F8
  -Channel Path Type...OSD
Add Control Unit.....EEF8
  -Control Unit Type.....OSA
Add Devices.....560-56E
for port 1
  -Device Type.....OSA
Add Devices.....56F
  -Device Type.....OSAD
Add Channel Path.....F9
  -Channel Path Type...OSD
Add Control Unit.....EEF9
  -Control Unit Type.....OSA
for port 1
  -Device Type.....OSA
Add Devices.....58F
  -Device Type.....OSAD
```

## **GET\_CONFIG Output**

Finally, we include below the key parts of the output from the GET\_CONFIG output showing the basic configuration of ATM CHPID F8. Because the configurations for both CHPID F8 and F9 are so similar, we show only one. The main differences are the MAC addresses and the ELANs to which the ports are assigned.

```
ATM Configuration
```

```
|----->
OSA-Direct Express ATM
Output (from a REXX Get Config):
   For OSD (QDIO) CHPIDs, no OAT file is required or asked for by
/*
/*
   IOACMD.
/* Parameters for physical port 0
phy.0.6 = 0
                /* Control plane use
                 /* 0 - ILMI & SVC enabled
                 /* 3 - ILMI & SVC disabled
                 /* Transmit clock source
phy.0.7 = 0
```

```
/* 0 - OSA generated
                              /* 1 - Network generated
                              /* Physical layer type
phy.0.8 = 0
                              /* 0 - Sonet
                              /* 1 - SDH
phy.0.9 = 0.0.0.0
                             /* TCP/IP instance IP address
                             /* Bandwidth allocation
phy.0.10= 1
                              /* 1 - Best effort only
                              /* 2 - Reserve bandwidth
                              /*
                                   & best effort
                             /* 3 - Reserved bandwidth
/*-----
/* Parameters for emulated port 0
/*
/* Parameters emul.p.22.1 to emul.p.22.32 are used to specify group
/* addresses for port 'p'. You can have up to 32 assigned per OSA.
/* The last index specifies which group address you are setting.
/* emul.1.22.4 is used to set group address 4 on emulated port 1.
/* The format of this parameter is 12 hex digits - 1234567890AB.
/*
/* To specify a group address, modify the proper emul.p.22.y entry.
/* To omit a group address, set emul.p.22.y to 0 or delete the entry
/* from this file. If you do not want any group addresses, you can
/* omit all these parameters.
/*
/* Emulated token ring is valid only for OSE (non-QDIO) CHPIDs.
/*-----
emul.0.1 = OSD-Ethernet/* Configuration name (32-char max)emul.0.2 = Yes/* Enable LAN traffic (Yes, No)emul.0.2 = 1/* Emul.ted name type
                             /* Emulated port type
emul.0.3 = 1
                             /* 1 - Ethernet
                             /* 2 - Token ring
emul.0.4 = port0000 /* User data (32-char max)
emul.0.5 = ethernet1 /* ELAN name (32-char max)
emul.0.6 = 0210101010F8 /* Local MAC address (12 h
                             /* Local MAC address (12 hex digits)
                             /* Best effort peak rate (1-155)
emul.0.7 = 155
                             /* in 0.1 increments
emu1.0.8 = 1
                              /* IBM Enhanced mode
                              /* 0 - drop direct connect
                             /* Not 0 - keep connections
/* Valid values for Max LAN frame size are 1516, 4544, 9234 or 18190.
/* If enable auto configure is set, emul.p.10 = 1, the value you
/* specify for Max LAN frame size will be checked that it matches the
/* value obtained from the switch.
emul.0.9 = 1516
                             /* Max LAN frame size
emu1.0.10 = 0
                             /* LEC auto configure
                              /* 0 - disable auto config
                              /* parms 11-21 are valid
                             /* 1 - enable auto config
                             /* parms 11-21 are ignored
/*-----
/* Parameters emul.p.11 through emul.p.21 are used only when
/* LEC auto config is disabled.
/*
/* When LEC auto configure is disabled, (emul.p.10 = 0), the values
/* you specify for parameters emul.p.11 through emul.p.21 must be valid.
/*
/* When LEC auto configure is enabled, (emul.p.10 = 1), you must specify
/* parameters emul.p.11 through emul.p.21, but they are not checked.
/*-----
                            /* Control timeout (10-300)
emul.0.11 = 120
emul.0.12 = 1200
                              /* VCC timeout
emu1.0.13 = 300
                              /* Aging time (10-300)
                              /* LES ATM address (40 hex digits)
emul.0.14 = 39999999999999999000099990C0140008210000102
```

```
/* Max unknown frame count (1-10)
emu1.0.15 = 5
emu1.0.16 = 1
                             /* Max retry count (0-2)
emul.0.17 = 15
emul.0.18 = 1
emul.0.19 = 1
                             /* Forward time delay (4-30)
                            /* LE ARP timeout (1-30)
                            /* Flush timeout (1-4)
                            /* Path switching delay (1-8)
emul.0.20 = 6
emul.0.21 = 4
                          /* Connection complete timeout (1-10)
/*-----
/* Parameters for emulated port 1
/*
/* Parameters emul.p.22.1 to emul.p.22.32 are used to specify group
/* addresses for port 'p'. You can have up to 32 assigned per OSA.
/* The last index specifies which group address you are setting.
/* emul.1.22.4 is used to set group address 4 on emulated port 1.
/* The format of this parameter is 12 hex digits - 1234567890AB.
/*
/* To specify a group address, modify the proper emul.p.22.y entry.
/* To omit a group address, set emul.p.22.y to 0 or delete the entry
/* from this file. If you do not want any group addresses, you can
/* omit all these parameters.
/*
/* Emulated token ring is valid only for OSE (non-QDIO) CHPIDs.
/*-----
/* Enable LAN traffic (Yes, No)
emul.1.2 = Yes
                            /* Emulated port type
emul.1.3 = 1
emul.1.5= 1/* Enulated port type/* 1- Ethernet/* 2- Token ringemul.1.4= port1111/* User data (32-char max)emul.1.5= ethernet3emul.1.6= 0220202020F8emul.1.7= 155/* Best effort peak rate (1-155)/* in 0
                            /* in 0.1 increments
                            /* IBM Enhanced mode
emul.1.8 = 1
                             /* 0 - drop direct connect
                             /* Not 0 - keep connections
/*-----
/* Valid values for Max LAN frame size are 1516, 4544, 9234 or 18190.
/* If enable auto configure is set, emul.p.10 = 1, the value you
/* specify for Max LAN frame size will be checked that it matches the
/* value obtained from the switch.
emul.1.9 = 1516
                            /* Max LAN frame size
emu1.1.10 = 0
                             /* LEC auto configure
                             /* 0 - disable auto config
                             /* parms 11-21 are valid
                             /* 1 - enable auto config
                             /* parms 11-21 are ignored
/*-----
/* Parameters emul.p.11 through emul.p.21 are used only when
/* LEC auto config is disabled.
/*
/* When LEC auto configure is disabled, (emul.p.10 = 0), the values
/* you specify for parameters emul.p.11 through emul.p.21 must be valid.
/*
/* When LEC auto configure is enabled, (emul.p.10 = 1), you must specify
/* parameters emul.p.11 through emul.p.21, but they are not checked.
emul.1.11 = 120
                             /* Control timeout (10-300)
emul.1.12 = 1200
                             /* VCC timeout
emu1.1.13 = 300
                             /* Aging time (10-300)
                              /* LES ATM address (40 hex digits)
emul.1.14 = 3999999999999999000099990C0140008210000104
emul.1.15 = 5
                            /* Max unknown frame count (1-10)
emu1.1.16 = 1
                             /* Max retry count (0-2)
                             /* Forward time delay (4-30)
emu1.1.17 = 15
                              /* LE ARP timeout (1-30)
emul.1.18 = 1
```

# **OSA-Express Fast Ethernet Examples**

## FENET Example 1: Multiple IP Passthru Entries per OAT

Defining multiple IP passthru entries for a given OAT is another way of enhancing network availability. We wanted to ensure that a TCP/IP packet could be successfully routed through an alternate IP address in the event of a device failure. Pings were used to determine whether the packets were routed successfully.

For our test we used a simple configuration consisting of:

One LP (S30, LP17)

Two OSA-Express Fast Ethernet CHPIDs, D8 and EC

One RS/6000 workstation as a client

We configured the environment as shown in Figure 114.

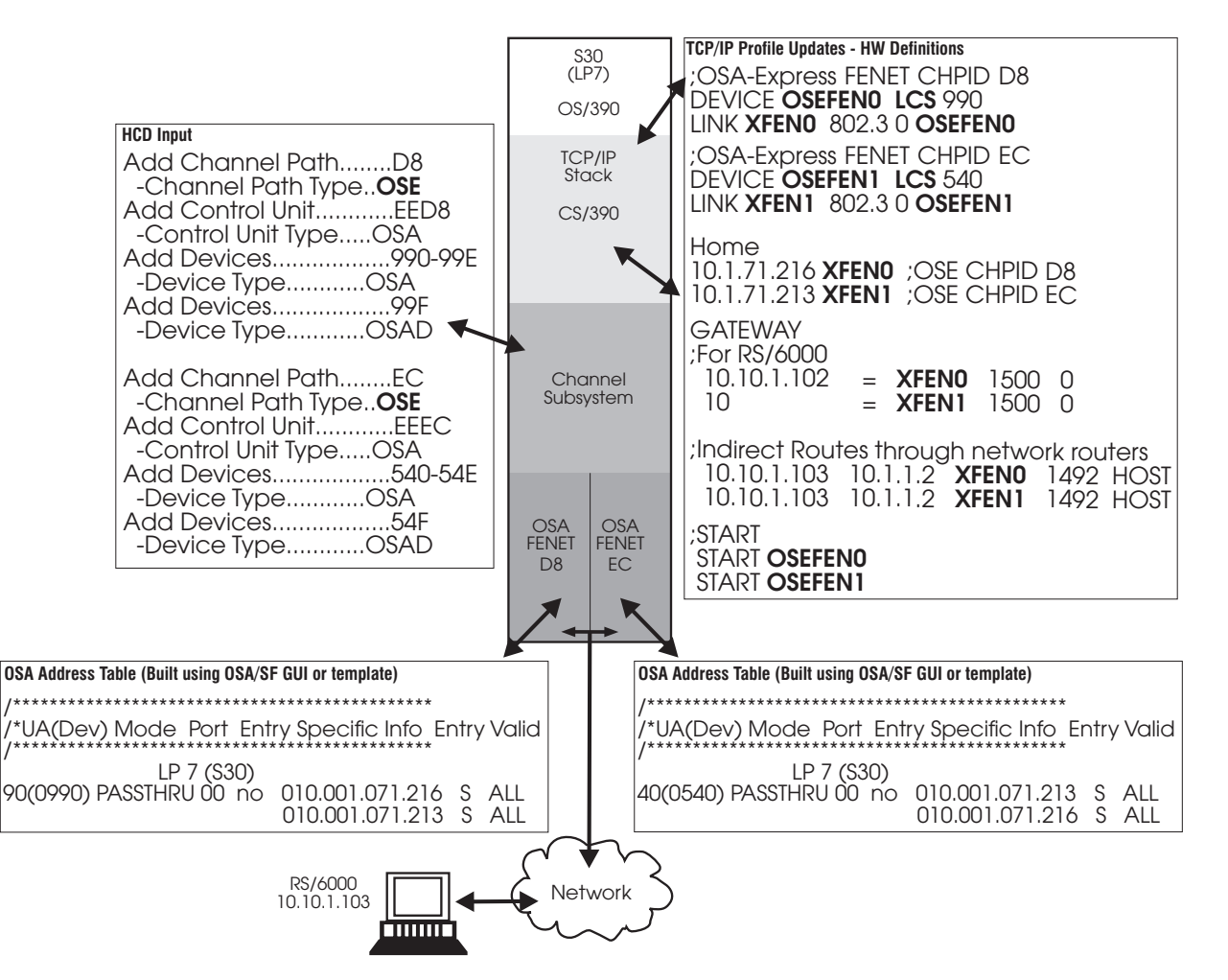

Figure 114. Multiple IP Passthru Entries

We ran this test case two ways:

- We stopped the device with the vary tcpip,tcpip,stop,xxxxx command and then started it again (vary tcpip,tcpip,start,xxxxx). (*xxxxxx* is the DEVICE name as specified in the TCP/IP profile.)
- We pulled the CHPID cable and then reinserted the cable to force the recovery action.

We followed these steps to ensure that the alternate path was used and that TCP/IP ARP takeover occurred.

Note: We used the arp -a command to display the arp table on the workstation.

- 1. We started TCP/IP on S30, using the profile in Figure 114 on page 332.
- 2. From the workstation, we cleared the arp table to get rid of any residual entries left over from previous testing.
- 3. We pinged both CHPIDs D8 and EC to verify that the packets were successfully routed. The arp table showed that 10.1.71.216 was associated with D8's MAC, and 10.1.71.213 was associated with EC's MAC address.
- 4. We issued **v tcpip,tcpip,stop,osefen0** to stop D8. These messages were sent to the operator console and SYSLOG:

EZZ0053I COMMAND VARY STOP COMPLETED SUCCESSFULLY EZZ4329I LINK XFEN1 HAS TAKEN OVER ARP RESPONSIBILITY FOR INACTIVE LINK XFEN0 EZZ4315I DEACTIVATION COMPLETE FOR DEVICE XFEN0

- 5. We pinged both CHPIDs D8 and EC. The arp table showed that 10.1.71.216 and 10.1.71.213 were both associated with EC's MAC address.
- 6. We issued v tcpip,tcpip,start,osefen0 to restart D8. Then we pinged both CHPIDs D8 and EC. The arp table now showed that 10.1.71.216 was associated with D8's MAC address, and 10.1.71.213 was associated with EC's MAC address. These messages were sent to the operator console and SYSLOG:

EZZ0053I COMMAND VARY START COMPLETED SUCCESSFULLY EZZ4313I INITIALIZATION COMPLETE FOR DEVICE XFEN0

- 7. We issued v tcpip,tcpip,stop,osefen1 to stop EC.
- 8. We pinged both CHPIDs D8 and EC. The arp table showed both 10.1.71.216 and 10.1.71.213 associated with D8's MAC address.
- 9. We issued v tcpip,tcpip,start,osefen1 to restart EC.
- 10. Now the arp table showed that 10.1.71.216 was associated with D8's MAC address, and 10.1.71.213 was associated with EC's MAC address.

When we pulled the cable, these messages were sent to the operator console and SYSLOG:

EZZ4311I LINK XFED8 HAS FAILED ON DEVICE OSEFED8 EZZ4329I LINK XFEN1 HAS TAKEN OVER ARP RESPONSIBILITY FOR INACTIVE LINK XFEN0 EZZ4315I DEACTIVATION COMPLETE FOR DEVICE XFEN0

Since we were managing CHPID D8, we also received two additional OSA/SF port alert messages at the operator console, the SYSLOG, and the OSA/SF message log:

IOAC252I hh:mm:ss The state of physical port 0 changed on CHPID D8 IOAC260I Physical port 0 reports a loss of signal

When we reinserted the cable, these additional port messages were sent to the operator console, the SYSLOG, and the OSA/SF message log:

IOAC252I hh:mm:ss The state of physical port 0 changed on CHPID D8 IOAC260I Physical port 0 enabled on CHPID D8

# **FENET Example 2: HPDT MPC**

We ran traffic in HPDT MPC mode with various combinations:

- Between two LPs and between two OSE FENET CHPIDs using only OEIFCONFIG commands from OS/390 (Release 9 and earlier) UNIX System Services.
- Between two LPs and between two OSE FENET CHPIDs using only the MPCOSA device type in OS/390 Communication Server Version 2 Release 8 and later.
- Between two LPs and between two OSE FENET CHPIDs using OEIFCONFIG on one LP/CHPID (OS/390 R9 and earlier), and MPCOSA on the other LP/CHPID (CS for OS/390 R8 and later).

Figure 115 shows how we set up the third combination.

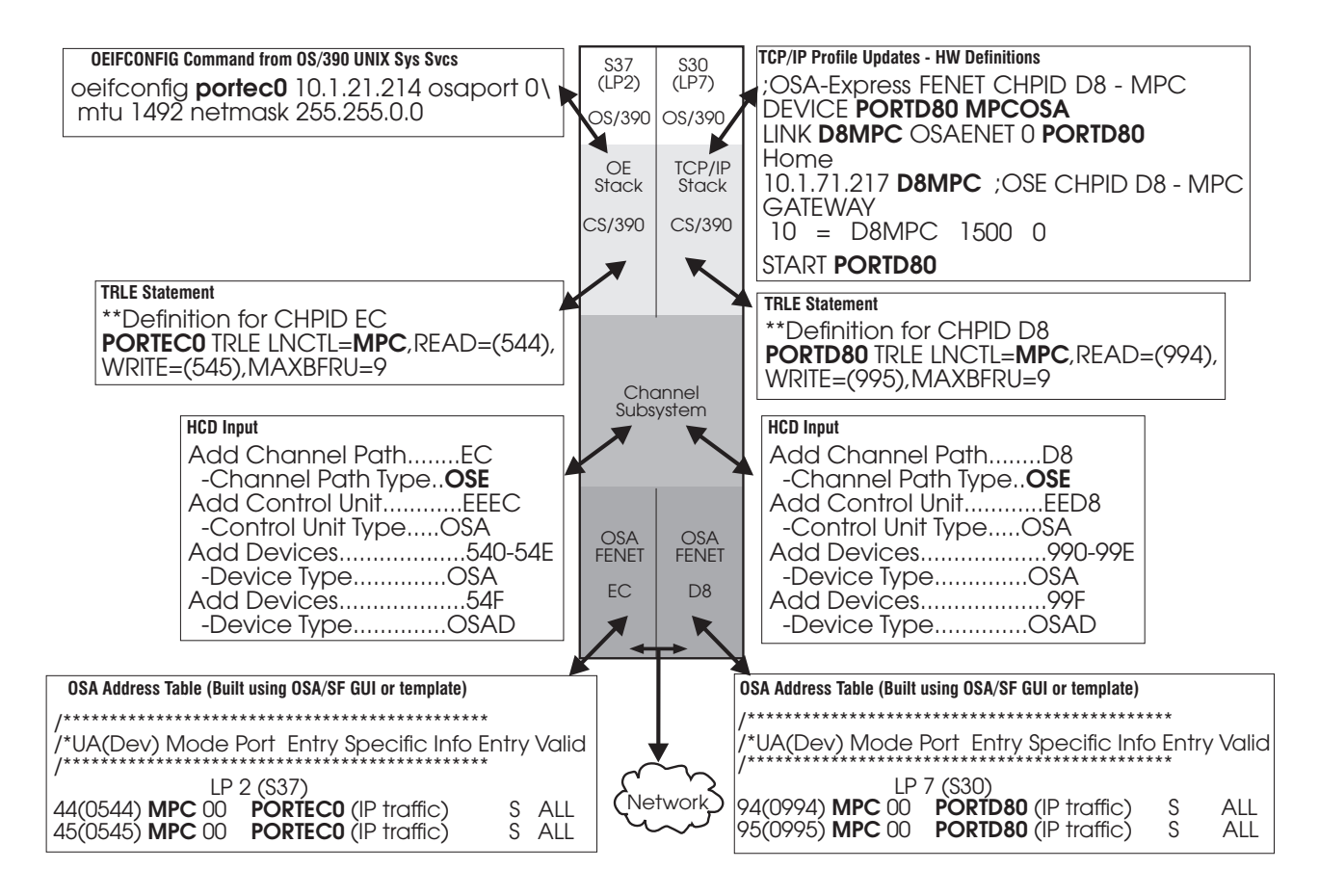

Figure 115. HPDT MPC on OSA-Express FENET. The netmask of 255.255.0.0 is unique and specific to our test environment. You will need to use the subnet mask appropriate to your environment.

Note the keywords MPCOSA in the DEVICE statement and OSAENET in the LINK statement. These keywords identify the CHPID as an MPC device to TCP/IP.

Note too, that the OSA device name in the OAT and the TRLE must match. Then, if you are using MPCOSA, the OSA name must also match the one in the DEVICE and START statements of the TCP/IP profile. If you are using OEIFCONFIG, the OSA name must match what is entered in the OEIFCONFIG command input line. In

Figure 115 on page 334, PORTEC0 is the OSA device name in the TRLE, OAT, and OEIFCONFIG command for LP 2. PORTD80 is the OSA name in the TRLE, OAT, and TCP/IP profile for LP 7.

Table 9 shows a comparison between OEIFCONFIG and MPCOSA setup and run tasks.

Table 9. OEIFCONFIG vs. MPCOSA

| OEIFCONFIG (S37, LP2)                                                              | <b>MPCOSA</b> (S30, LP7)                                              |  |
|------------------------------------------------------------------------------------|-----------------------------------------------------------------------|--|
| Create TRLE                                                                        | Create TRLE                                                           |  |
| Create OAT entry                                                                   | Create OAT entry                                                      |  |
| Activate TRLE, for example                                                         | Activate TRLE, for example,                                           |  |
| v net,actid=trl37ec                                                                | v net,actid=trl30d8                                                   |  |
|                                                                                    | Create or modify TCP/IP profile for<br>MPCOSA with:                   |  |
| N1/A                                                                               | DEVICE MPCOSA statement                                               |  |
| N/A                                                                                | LINK OSAENET statement                                                |  |
|                                                                                    | HOME statement                                                        |  |
|                                                                                    | START statement                                                       |  |
| From UNIX System Services (OE shell):                                              | Start TCP/IP.                                                         |  |
| oeifconfig portec0 10.1.21.214 osaport 0 mtu 1492 netmask 255.255.0.0              | This console message appears:<br>EZZ4313I INITIALIZATION COMPLETE FOR |  |
| This console message appears:                                                      | DEVICE PORTD80                                                        |  |
| BPXU004I VTAM CHANNEL INITIALIZATION SUCCESSFUL. 867 VTAM<br>RESOURCE NAME=PORTEC0 | The MPC should now be BSY-A                                           |  |
| The MPC should now be BSY-A                                                        |                                                                       |  |
| Start MPC workload.                                                                | Start MPC workload.                                                   |  |
| When done, detach device from OE shell:                                            | N1/A                                                                  |  |
| oeifconfig portec0 detach                                                          | N/A                                                                   |  |
| N/A                                                                                | Stop TCP/IP device:                                                   |  |
|                                                                                    | v tcpip,tcpip,stop,portd80                                            |  |

# **Gigabit Ethernet Configuration Examples**

# **Gigabit Ethernet Example 1: Basic Mode**

Figure 116 shows an example of the definitions required in the TRLE, TCP/IP Profile, and HCD for an OSA-Express in basic mode (no logical partitions).

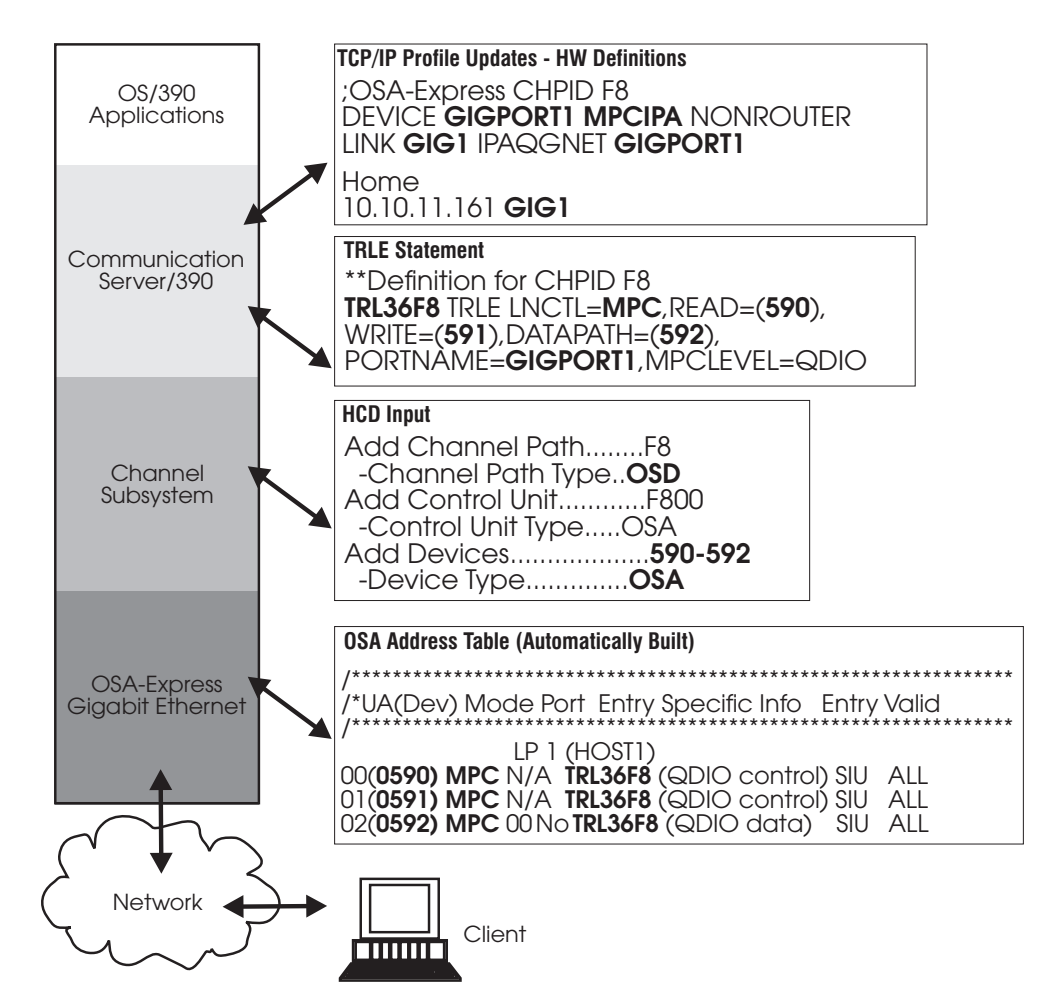

Figure 116. OSA-Express GbE Definitions for S/390 in BASIC Mode - No Logical Partitions

Note how **GIGPORT1**, specified for the DEVICE name in the TCP/IP profile, matches the PORTNAME as defined in the TRLE statement. Note too, how the device numbers, **590–592**, specified for READ, WRITE, and DATAPATH in the TRLE statement are defined in the HCD input.

The OSA address table (OAT) is automatically created, reflecting the device addresses, **MPC** channel type, and **TRL** name you specified. Figure 116 shows the OAT that would be returned from a QUERY or a GET OAT command, based on these inputs.

# **Gigabit Ethernet Example 2: Two TCP/IP Stacks**

In order to add a second TCP/IP stack, an additional DATAPATH device must be added to the TRLE statement and defined to HCD. Figure 117 on page 337 shows these additions, including a second TCP/IP Profile update for the new link name and IP address used by the second stack.

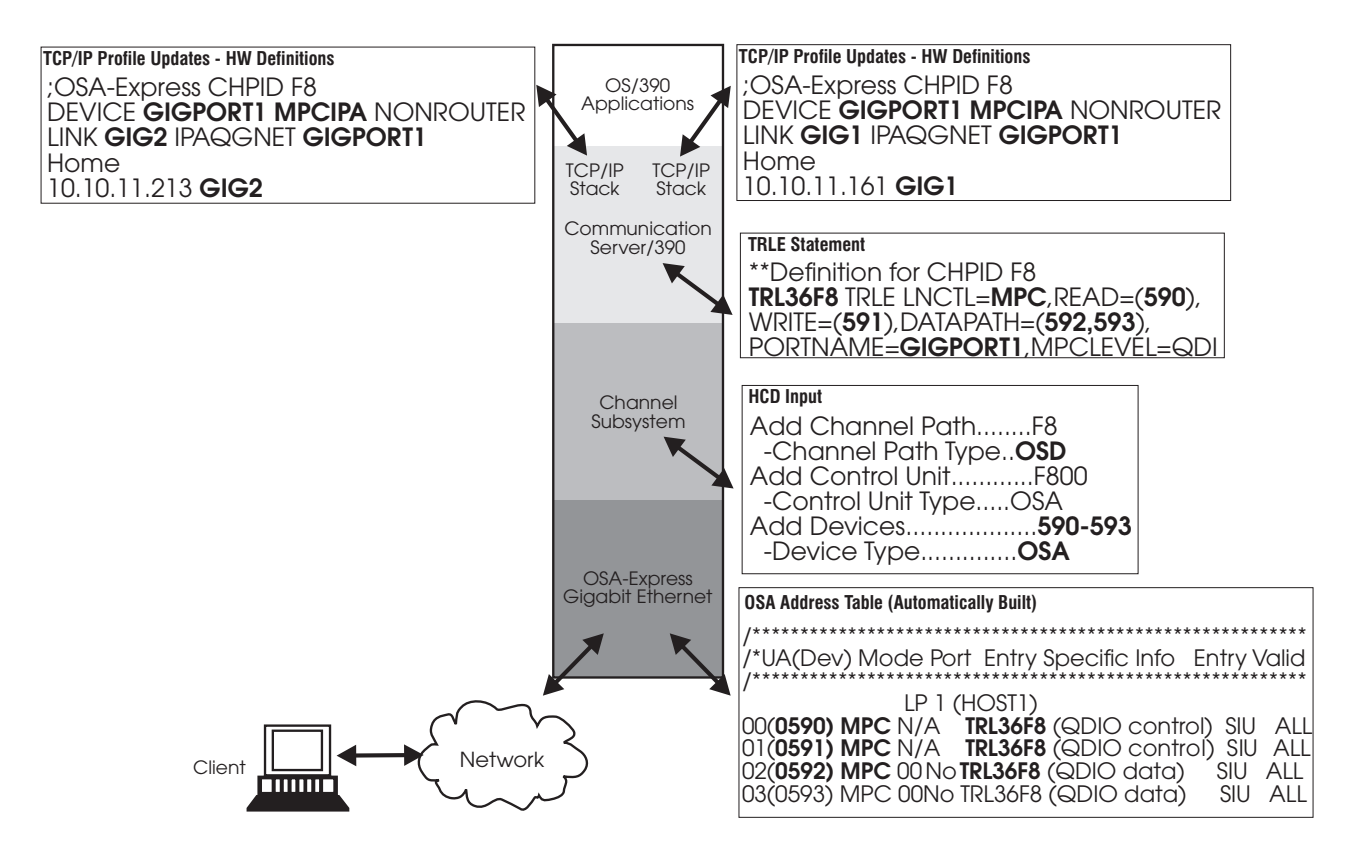

Figure 117. OSA-Express GbE Definitions for S/390 with Two TCP/IP Stacks

# **Gigabit Ethernet Example 3: Two LPs**

Figure 118 on page 338 shows an example of the definitions required in the TRLE, TCP/IP Profile, and HCD for an OSA-Express shared between two logical partitions.

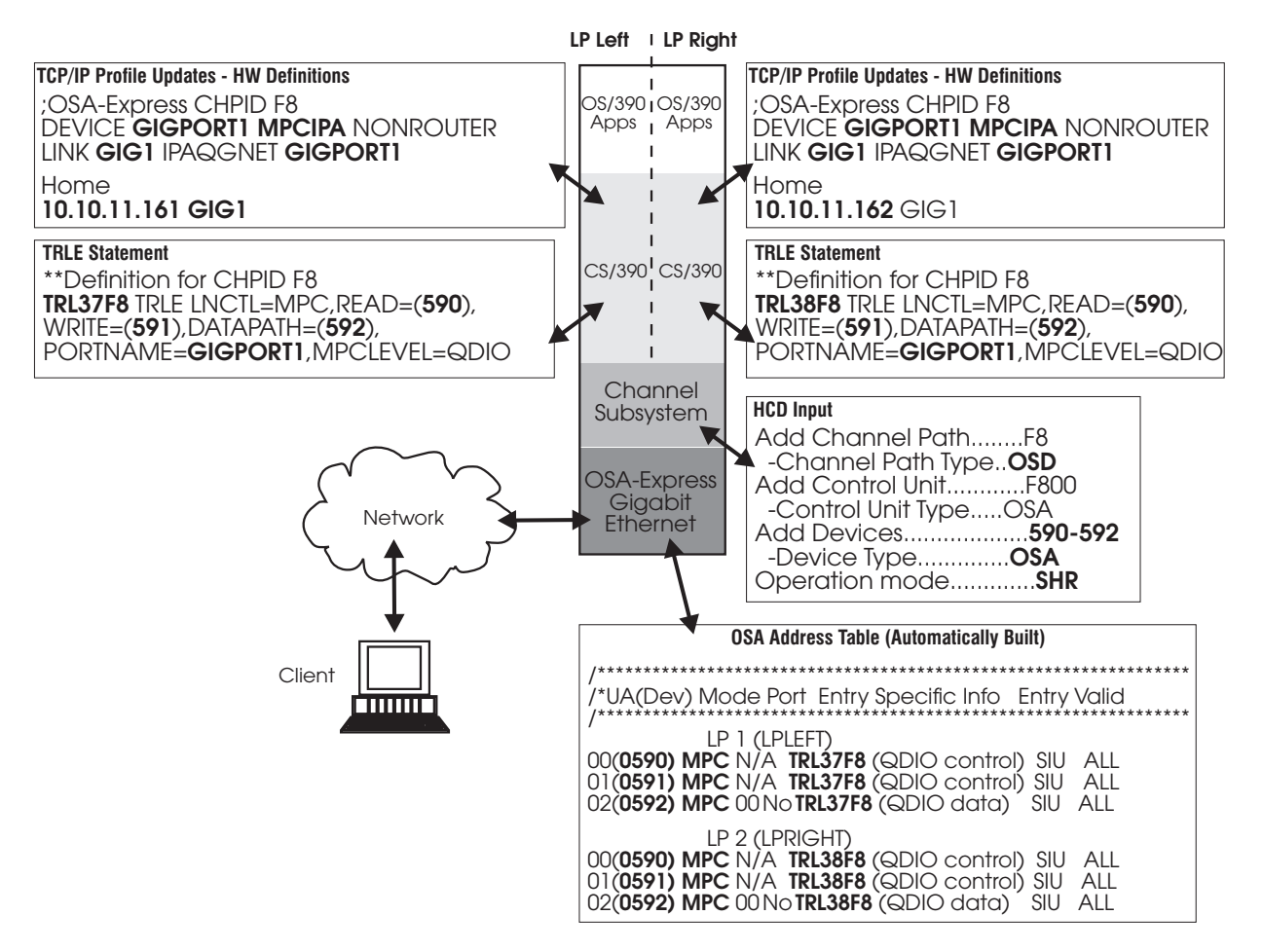

Figure 118. OSA-Express GbE Definitions for S/390 in LPAR Mode with Two Logical Partitions

In Figure 118, two different home IP addresses are specified in the TCP/IP profile, and two different TRLE statements are defined. Because the operation mode for the OSA channel path is specified as **SHR** in the HCD, both LPs have access to the READ, WRITE, and DATAPATH devices.

Note that two different OATs are generated, both of which would be returned from a QUERY or a GET OAT command issued from either LP.

## **Priority Queuing**

CS for OS/390 and OSA-Express provide a function for QDIO devices that assigns a priority value to each outbound datagram and attempts to provide preferential service to the higher priority data. CS for OS/390 supports four priority values (1-4) for outbound QDIO traffic (with 1 being the highest priority). TCP/IP uses the first three bits of the type-of-service (TOS) byte in the IP header to determine the outbound priority value for a given datagram. The default mapping of TOS values to priorities is:
| TOS Setting | Priority |
|-------------|----------|
| 111         | 1        |
| 110         | 1        |
| 101         | 1        |
| 100         | 1        |
| 011         | 2        |
| 010         | 3        |
| 001         | 4        |
| 000         | 4        |

As the following discussion shows, you can use the OS/390 UNIX Service Policy Agent to override the default mapping of TOS values to priorities.

To set up a TCP/IP Service Policy for Service Differentiation functions, we first ensured that the correct file system was available. Having determined that the HFS was mounted, we were now able to run PAGENT, the OS/390 UNIX System Services Policy Agent. But activating the Policy Agent without setting any priorities makes no sense, so we had to find out how priorities are set. We turned to *OS/390 Communications Server: IP Configuration* for information. That publication contains an entire chapter devoted to configuring Service Policy.

An initial policy configuration file is required to start PAGENT. Although a sample is provided, the default settings are of no use, so we built an initial configuration file by copying the sample file located at **/usr/lpp/tcpip/samples/pagent.conf** to location **/tmp/pagent.conf**. Since this configuration file was copied to a subdirectory of root, it may be lost if the OS/390 driver is changed. You may wish to store your configuration file in a directory that will not be lost should the driver change, or in a partitioned data set from which they can be restored.

Customize the configuration file to suit your environment. For our test runs, we modified the file in the following ways.

#### SetSubnetPrioTosMask Statement

{

}

This statement defines the TOS/priority field in the IP header type of service byte. It is used by the TCP/IP stack to read the TOS value and assign appropriate service to the corresponding IP packets. If this statement is not specified, TCP/IP will use the system default TOS mask and priority levels for all interfaces currently defined for IPv4.

SetSubnetPrioTosMask

```
        SubnetAddr
        10.10.11.161
        # CHPID F0

        SubnetTosMask
        11100000
        +
        +

        PriorityTosMapping
        1 11100000
        +
        +
        +

        PriorityTosMapping
        1 11000000
        +
        +
        +
        +
        +
        +
        +
        +
        +
        +
        +
        +
        +
        +
        +
        +
        +
        +
        +
        +
        +
        +
        +
        +
        +
        +
        +
        +
        +
        +
        +
        +
        +
        +
        +
        +
        +
        +
        +
        +
        +
        +
        +
        +
        +
        +
        +
        +
        +
        +
        +
        +
        +
        +
        +
        +
        +
        +
        +
        +
        +
        +
        +
        +
        +
        +
        +
        +
        +
        +
        +
        +
        +
        +
        +
        +
        +
        +
        +
        +
        +
        +
        +
        +
        +</t
```

As you can see, the sample configuration file allows eight separate TOS setting identifiers, with the user controlling the assignment of priority level. We used only five TOS settings, two for priority 1 and the first one for each subsequent priority: 11100000, 11000000, 011000000, and 001000000.

#### ServiceCategories Statements

This statement specifies the type of service that a flow of IP packets (for example, from a TCP connection, or UDP data) should receive end-to-end as it traverses the network. ServiceCategories can be repeated with each having a different name so that they can be referenced later.

```
ServiceCategories
                   inter1
             PolicyScope
                            DataTraffic
             Priority
                            1
             Interface
                            10.10.11.161
             OutgoingTOS
                            11100000
}
ServiceCategories inter2
{
             PolicyScope
                           DataTraffic
             Priority
                            1
             Interface
                           10.10.11.161
             OutgoingTOS
                            11000000
}
ServiceCategories
                   ftp1
ł
             PolicyScope
                            DataTraffic
             MaxRate
                            100000
             MinRate
                            10000
             MaxTokenBucket 10000
             Priority
                            2
             Interface
                            10.10.11.161
             OutgoingTOS
                            10100000
}
ServiceCategories stream1
                          #
{
             PolicyScope
                            DataTraffic
             MaxRate
                            100000
             MinRate
                            10000
             MaxTokenBucket 10000
             Priority
                           1
             Interface
                            10.10.11.161
             OutgoingTOS
                            01100000
}
ServiceCategories
                   batch1
             PolicyScope
                            DataTraffic
             Priority
                            4
             Interface
                            10.10.11.161
```

OutgoingTOS 00100000

We included one ServiceCategories statement for each TOS setting we planned to use in this configuration. Although we left them in the configuration file, the default service categories for the three TOS settings we didn't use are not shown.

#### ServicePolicyRules Statements

}

This statement specifies the characteristics of IP packets that are used to match to a corresponding service category. In other words, it defines a set of IP datagrams that should receive a particular service.

```
ServicePolicyRules netrule1
{
    PolicyScope
                      DataTraffic
    Direction
                    Both
    ProtocolNumber 6
SourcePortRange
                                # tcp
    SourcePortRange 2121 2140
    ServiceReference inter1
}
ServicePolicyRules netrule2
    PolicyScope
                      DataTraffic
    Direction
                      Both
                      Allowed
    Permission
    ProtocolNumber
                      6
                                # tcp
    SourcePortRange
                      2141 2160
    ServiceReference ftp1
}
ServicePolicyRules netrule3
{
    PolicyScope
                      DataTraffic
    Direction
                      Both
                    Allowed
    Permission
    ProtocolNumber
                      6
                                # tcp
    SourcePortRange
                      2161 2180
    ServiceReference stream1
}
ServicePolicyRules netrule4
                      DataTraffic
    PolicyScope
    Direction
                      Both
    Permission
                      Allowed
    ProtocolNumber
                      6
                                # tcp
    SourcePortRange
                      2181 2190
    ServiceReference batch1
}
ServicePolicyRules rule2
ł
    PolicyScope
                      DataTraffic
    Direction
                      Outgoing
    Permission
                      Allowed
    ProtocolNumber
                      1
                                # ping
    ServiceReference inter2
}
```

#### **Test Examples**

For our tests, the SourcePortRange was especially meaningful since our application differentiated traffic on the basis of this parameter. It allowed us to control the priority of our traffic using the port designation in each iteration of the application.

As these statements show, we set SourcePortRanges for netrules 1 through 4, and used rule2 to set a priority for *ping* traffic. Thus, our configuration file settings can be summarized as follows:

| Priority | TOS Setting | Service<br>Category | ServicePolicyRule | Protocol | Port Range |
|----------|-------------|---------------------|-------------------|----------|------------|
| 1        | 11100000    | inter1              | netrule1          | #6 tcp   | 2121-2140  |
| 1        | 11000000    | inter2              | rule2             | #1 ping  |            |
| 2        | 10100000    | ftp1                | netrule2          | #6 tcp   | 2141-2160  |
| 2        | 10000000    | ftp2                |                   |          |            |
| 3        | 01100000    | stream1             | netrule3          | #6 tcp   | 2161-2180  |
| 3        | 01000000    | stream2             |                   |          |            |
| 4        | 00100000    | batch1              | netrule4          | #6 tcp   | 2181-2190  |
| 4        | 00000000    | batch2              |                   |          |            |

Empty cells indicate unused settings.

With a customized configuration file installed, you can now start PAGENT. The pagent command is located in the **/usr/lpp/tcpip/sbin** directory, which should be in your path. Include the configuration file's path in your command as well:

pagent -c /tmp/pagent.conf

You should verify that the agent successfully started by browsing the **/tmp/pagent.log** file to ensure that only informational messages were generated. You can also specify the **-d** flag with the pagent command to display startup progress.

Once the agent is running you can begin TCP/IP transmissions that correspond to the setting in your policy configuration file.

As priority queuing is designed, any traffic assigned priority 1 is transmitted from the TCP/IP stack as soon as it is received. In order to improve throughput, priorities 2 through 4 may be held for millisecond periods to allow blocking of Maximum Transfer Units (datagrams) before being transmitted, in priority order. If the link is not saturated, the priority scheme may have little impact on your traffic. In that case all traffic is released as soon as it is received, effectively on a first come–first served basis. This makes it difficult to predict how fast one application may transmit data relative to another.

#### **VM Guest Support**

While testing OSA-Express Gigabit Ethernet on VM we compiled the following list of observations.

**Note:** All references to VM in this discussion refer to VM/ESA Version 2.4, which is required for OSA-Express support of QDIO.

VM/ESA V2R4 *does not* support native use of the OSA-Express feature in QDIO mode, but it *does permit* attachment to an OS/390 guest using OSA-Express in QDIO mode.

In our test, the OS/390 guest was a member of a simple sysplex. The OS/390 guest may or may not be a member of a sysplex. There are several possible sysplex configurations:

- A coupling facility sysplex using multiple CECs, a physical coupling facility, and an external time reference
- A *simple* sysplex where multiple CECs may or may not be used and a physical coupling facility is not used, and an external time reference is used
- A *simple* sysplex where no external time reference is used, the sysplex is restricted to one CEC, and no coupling facility is used. (This was our test set-up.) The OS/390 members of the sysplex may or may not be guests of VM.
- A VM-simulated coupling facility restricted to one CEC, no physical coupling facility, and no external time reference. In this case all members of the sysplex must be guests under VM.

Only OS/390 is supported as a VM OSA-Express guest. This raises a number of questions regarding setup. In our test lab, we introduced VM into the OS/390 sysplex environment where it had not existed before. Therefore, we had to adapt our OS/390 sysplex to the configuration VM supports.

We had an established sysplex but the test called for two existing sysplex members to be placed under VM control. The other six members of the sysplex were to remain outside VM control, each in its own logical partition.

#### No Support for Sysplex Timer

VM does not support a physical sysplex timer. We had to convert to a simulated timer (use of the TOD clock). See the ETRMODE, ETRZONE, and SIMETRID parameters in the CLOCKxx member in the OS/390 documentation.

SYS1.PARMLIB(CLOCKxx) /\*-----\*/ OPERATOR NOPROMPT TIMEZONE W.00.00.00 ETRMODE NO ETRDELTA 10 ETRZONE NO SIMETRID 1E

#### **Altered CPUID**

The CPUID is essential to distinguishing members of the sysplex. When VM is introduced, it alters the CPUID. The other sysplex guests must tolerate this alteration. See the VMCPUIDTOLERATION parameter in the COUPLExx member of the OS/390 documentation.

```
SYS1.PARMLIB(COUPLExx)
/*-----*/
:
COUPLE SYSPLEX(PLEX1)
PCOUPLE(OSASOLT.COUPLE.PRIMARY,OSAXCF)
ACOUPLE(OSASOLT.COUPLE.ALTERNAT,OSAXCF)
CLEANUP(20)
/* PERMIT VM GUESTS TO JOIN WITHOUT ENFORCING CPU ID */
VMCPUIDTOLERATION(YES)
:
```

#### **Test Examples**

#### **Channel-to-Channel Requirement**

In order for members to join a sysplex, an ESCON CTC is needed between each member, forming a web of links. These ESCON CTCs must be uniquely identified in the IODF and be cross-LP eligible. Ours were not. Our IODF had to be adjusted to support more LPs and additional links (see the OS/390 COUPLExx member, operands PATHIN and PATHOUT).

Note that we were not using VM emulated coupling facility support for our tests. If that facility is used, virtual CTC links can connect the OS/390 sysplex participants. All members of the emulated coupling facility sysplex must be under VM if that facility is used.

Further, the requirement for our test was to support multiple OS/390 guests in the Sysplex. All our ESCON CTCs were LP-specific, that is, I/O must flow from one LP to another. In order for the two VM guests to communicate, the ESCON CTC had to be specifically allocated within the VM LP to permit guest-to-guest XCF communications.

SYS1.PARMLIB(COUPLExx) /\*----\*/ • : /\* LP18 LP19 LP1A LP11 LP12 LP13 PATHIN DEVICE(880,881,890,891,8A0,8A1,810,811,820,821,830,831) PATHIN DEVICE(884,885,894,895,8A4,8A5,814,815,824,825,834,835) /\* LP15 LP17 LP14 LP16 PATHIN DEVICE(850,851,870,871,840,841,860,861) PATHIN DEVICE (854,855,874,875,844,845,864,865) LP18 LP19 LP1A LP11 LP12 LP13 /\* PATHOUT DEVICE(780,781,790,791,7A0,7A1,710,711,720,721,730,731) PATHOUT DEVICE(784,785,794,795,7A4,7A5,714,715,724,725,734,735) LP15 LP17 LP14 LP16 /\* PATHOUT DEVICE(750,751,770,771,740,741,760,761) PATHOUT DEVICE(754,755,774,775,744,745,764,765)

#### **Defining DASD**

Defining the shared DASD of a simple sysplex with its JES MAS requires that the DASD be defined as full-pack mini-disks, assigned to a *slave* guest, and LINKED-TO by the OS/390 guests. The COUPLE DASD must be defined with the WORKING ALLEGIANCE (WRKALLEG) support. Note that technically, full-pack DASD are not needed if all the participants in the sysplex are under VM. Since some of our OS/390 were native, we were restricted to full-pack DASD.

```
VM DASD LINK Definitions for OS/390 SYSPLEX Guest (*)
/*-----*/
.
```

```
:

CP LINK slave_guest vdeva AS vdevaa MW

CP LINK slave_guest vdevb AS vdevbb MW

CP LINK slave_guest vdevc AS vdevcc MW /* COUPLE DASD */

CP SET SHARED OFF real_devc

CP SET WRKALLEG ON vdevcc

CP LINK slave_guest vdevd AS vdevdd MW

CP LINK slave_guest vdeve AS vdevee MW

:

:

*) Standard full-Pack mini-disk definitions for slave guest not shown.
```

#### Defining Unit Addresses for Multiple Guests under One LP

The following is very precise and must be read carefully. As with OSA2, the same OSA-Express unit addresses cannot be shared between OS/390 guests WITHIN the SAME LP. To *port share* the OSA-Express in the same LP between multiple guests requires that unique addresses first be defined on each port, then the addresses be ATTACHED to the OS/390 guest. The OS/390 sharing is accomplished by defining additional groups of unit addresses in the TRLEs. Each TRLE PORTNAME must be the same. For example:

Table 10. Multiple Guests Under One LP. \*Assume only one TCP/IP image per OS/390 guest.

| IODF UNITADDR | Explanation*                                                        |
|---------------|---------------------------------------------------------------------|
| 900-901       | MPC Control Addresses                                               |
| 902           | Datapath Address                                                    |
| 904-905       | MPC Control Addresses                                               |
| 906           | Datapath Address                                                    |
| 908-909       | MPC Control Addresses                                               |
| 90A           | Datapath Address                                                    |
|               | IODF UNITADDR<br>900-901<br>902<br>904-905<br>906<br>908-909<br>90A |

MVS1, 2, and 3 are guests under one VM in one LP. Attach 900–902 to MVS1, 903–906 to MVS2, and 908–90A to MVS3.

```
VM ATTACH, TRLES, TCP/IP LINKS for PORT SHARING WITHIN ONE LP
/*-----*/
A) PORTNAMES MUST BE THE SAME
B) UNITADDRESS MUST BE DIFFERENT
C) TRLE NAMES MUST BE DIFFERENT
CP ATT 900-902 MVS1
CP ATT 904-906 MVS2
CP ATT 908-90A MVS3
; OSA-Express CHPID F0 - TCP/IP AND VTAM TRLE -- MVS1
; ------
TCP/IP:
 DEVICE GIGPFO MPCIPA NONRouter
 LINK GIGF1 IPAQGNET GIGPF0
VTAM:
                                 CC72
         VBUILD TYPE=TRL
 TRLMVS1 TRLE LNCTL=MPC,
                                    Х
              READ=900,
                                    Х
              DATAPATH=(902),
              WRITE=901,
                                    Х
                                   Х
              PORTNAME=GIGPF0,
                                   Х
              MPCLEVEL=QDIO
; OSA-Express CHPID F0 - TCP/IP AND VTAM TRLE -- MVS2
; -----
TCP/IP:
 DEVICE GIGPFO MPCIPA NONRouter
 LINK GIGF2 IPAQGNET GIGPF0
VTAM:
                                 CC72
         VBUILD TYPE=TRL
 TRLMVS2 TRLE LNCTL=MPC,
                                    Х
              READ=904,
                                    Х
              WRITE=905,
                                    Х
              DATAPATH=(906),
                                    Х
              PORTNAME=GIGPF0,
                                    Х
              MPCLEVEL=QDIO
```

; OSA-Express CHPID F0 - TCP/IP AND VTAM TRLE -- MVS3

| ;      |          |                  | -    |
|--------|----------|------------------|------|
| DEVICE | GIGPF0   | MPCIPA NONRouter |      |
| LINK G | IGF3 IPA | QGNET GIGPF0     |      |
| VTAM:  |          |                  | CC72 |
|        | VBUIL    | D TYPE=TRL       |      |
| TRLMVS | 3 TRLE   | LNCTL=MPC,       | Х    |
|        |          | READ=904,        | Х    |
|        |          | WRITE=905,       | Х    |
|        |          | DATAPATH=(906),  | Х    |
|        |          | PORTNAME=GIGPF0, | Х    |
|        |          | MPCLEVEL=QDIO    |      |

#### **Defining Unit Addresses for Multiple Guests under Different LPs**

The same addresses can be shared between OS/390 guests that are **not** in the same LPs. Note that the PORTNAME **must be the same** in each of the TRLEs. For example:

Table 11. Native Systems in Unique LPs. \*MVS1, 2, and 3 are either guests under separate VMs in separate LPs, or a mixture of native OS/390s and VM guest OS/390 systems.

| VM Guest                | IODF UNITADDR                              | Explanation*                     |
|-------------------------|--------------------------------------------|----------------------------------|
| MVS1                    | 900-901                                    | MPC Control Addresses            |
|                         | 902                                        | Datapath Address                 |
| MVS2                    | 900-901                                    | MPC Control Addresses            |
|                         | 902                                        | Datapath Address                 |
| MVS3                    | 900-900                                    | MPC Control Addresses            |
|                         | 902                                        | Datapath Address                 |
| VM ATTACH,              | TRLEs, TCP/IP LINKS for                    | r PORT SHARING BETWEEN THREE LPS |
| Δ) DODINA               | MES MUST RE THE SAME                       | */                               |
| B) UNITAD               | DRESSES CAN BE THE SAME                    | OR DIFFERENT                     |
| C) TRLE N               | AMES MUST BE DIFFERENT                     |                                  |
| OD 477 000              | 000 0001 / 100 00000                       |                                  |
| CPALL 900<br>MVS2 is N∍ | -902 MVS1 /* VM GUEST                      | ; CHPID FO Shareable in IODF */  |
| MVS3 is Na              | tive in its own LP: CHP                    | ID FO Shareable in IODF          |
|                         | ·····                                      |                                  |
| ; OSA-Expr              | ess CHPID F0 - TCP/IP A                    | ND VTAM TRLE MVS1                |
| ;                       |                                            |                                  |
| DEVICE G                | IGPEN MPCIPA NONRouter                     |                                  |
| LINK GIG                | F1 IPAQGNET GIGPF0                         |                                  |
| /TAM:                   |                                            | CC72                             |
| TRUNKA                  | VBUILD TYPE=TRL                            | Y.                               |
| TREMVSI                 | IRLE LNCIL=MPC,                            | X                                |
|                         | WRITE= $900$ ,                             | Λ<br>X                           |
|                         | DATAPATH=(902),                            | X                                |
|                         | PORTNAME=GIGPF0,                           | Х                                |
|                         | MPCLEVEL=QDIO                              |                                  |
| ; OSA-Expr              | ess CHPID F0 - TCP/IP A                    | ND VTAM TRLE MVS2                |
| ;<br>TCD/ID.            |                                            |                                  |
| DEVICE G                | IGPEO MPCIPA NONRouter                     |                                  |
| LINK GIG                | F2 IPAQGNET GIGPF0                         |                                  |
| VTAM:                   |                                            | CC72                             |
|                         | VBUILD TYPE=TRL                            |                                  |
| TRLMVS2                 | TRLE LNCTL=MPC,                            | X                                |
|                         | KEAD=900,<br>WDITE-001                     | λ<br>v                           |
| TRLMVS2                 | TRLE LNCTL=MPC,<br>READ=900,<br>WRITE=901, | X<br>X<br>X                      |

|   |             | DAIAPATH=(902),<br>PORTNAME=GIGPF0,<br>MPCLEVEL=QDIO |    |   |        |     |      | X<br>X |          |
|---|-------------|------------------------------------------------------|----|---|--------|-----|------|--------|----------|
| ; | OSA-Express | CHPID                                                | F0 | _ | TCP/IP | AND | VTAM | TRLE   | <br>MVS3 |

```
; ------
TCP/IP
 DEVICE GIGPFO MPCIPA NONRouter
 LINK GIGF3 IPAQGNET GIGPF0
VTAM:
                                CC72
        VBUILD TYPE=TRL
 TRLMVS3 TRLE LNCTL=MPC,
                                  χ
             READ=900,
                                  Х
             WRITE=901,
                                 Х
             DATAPATH=(902),
                                 Х
                                 Х
             PORTNAME=GIGPF0,
             MPCLEVEL=0DI0
```

A combination of multiple OS/390 guests under one LP and OS/390 native systems in unique LPs can be used by combining the techniques shown on pages 345 - 346.

If the customer's environment is already established with VM support, introduction of OSA-Express should NOT be a concern for the OS/390 VM guests.

The use of the OSA-Express under a VM OS/390 guest is the same as OSA-2. That is, the channel is not attached to the OS/390 guest, only the devices are attached to the OS/390 guest. The CHPID is first brought online to VM, then the devices are ATTACHED to the OS/390 guest. The use of a VTAM OS/390 TRLE is unique to OSA-Express and CS for OS/390.

Documentation on this setup from an OS/390 perspective can be found in *OS/390 V2R6.0 MVS Initialization and Tuning Reference*, SC28–1751–05, in the CLOCKxx and COUPLExx members.

See *VM/ESA V2R3.0 CP Command & Utility Reference*, SC24–5773–02, under WRKALLEG and the LINK AND SET command.

See also *VM/ESA V2R3.0 General Information*, GC24–5745–02, for a general discussion of VM Sysplex support.

DASD sharing is discussed in *VM/ESA V2R3 Planning and Administration*, SC24–5750–02, under "DASD Sharing".

### **Appendix D. Notices**

This information was developed for products and services offered in the U.S.A.

IBM may not offer the products, services, or features discussed in this document in other countries. Consult your local IBM representative for information on the products and services currently available in your area.

Any reference to an IBM product, program, or service is not intended to state or imply that only that IBM product, program, or service may be used. Any functionally equivalent product, program, or service that does not infringe any IBM intellectual property right may be used instead. However, it is the user's responsibility to evaluate and verify the operation of any non-IBM product, program, or service.

IBM may have patents or pending patent applications covering subject matter described in this document. The furnishing of this document does not give you any license to these patents. You can send license inquiries, in writing, to:

IBM Director of Licensing IBM Corporation North Castle Drive Armonk, NY 10504–1785 USA

Licensees of this program who wish to have information about it for the purpose of enabling: (i) the exchange of information between independently created programs and other programs (including this one) and (ii) the mutual use of the information which has been exchanged, should contact:

IBM Corporation Mail Station P300 2455 South Road Poughkeepsie, NY 12601-5400 USA Attention: Information Requests

Such information may be available, subject to appropriate terms and conditions, including in some cases, payment of a fee.

The licensed program described in this document and all licensed material available for it are provided by IBM under terms of the IBM Customer Agreement, IBM International Program License Agreement or any equivalent agreement between us.

For license inquiries regarding double-byte (DBCS) information, contact the IBM Intellectual Property Department in your country or send inquiries, in writing, to:

IBM World Trade Asia Corporation Licensing 2-31 Roppongi 3-chome, Minato-ku Tokyo 106, Japan

The following paragraph does not apply to the United Kingdom or any other country where such provisions are inconsistent with local law:

INTERNATIONAL BUSINESS MACHINES CORPORATION PROVIDES THIS PUBLICATION "AS IS" WITHOUT WARRANTY OF ANY KIND, EITHER EXPRESS OR IMPLIED, INCLUDING, BUT NOT LIMITED TO, THE IMPLIED WARRANTIES OF NON-INFRINGEMENT, MERCHANTABILITY OR FITNESS FOR A PARTICULAR PURPOSE. Some states do not allow disclaimer of express or implied warranties in certain transactions, therefore, this statement may not apply to you.

This information could include technical inaccuracies or typographical errors. Changes are periodically made to the information herein; these changes will be incorporated in new editions of the publication. IBM may make improvements and/or changes in the product(s) and/or the program(s) described in this publication at any time without notice.

Any references in this information to non-IBM Web sites are provided for convenience only and do not in any manner serve as an endorsement of those Web sites. The materials at those Web sites are not part of the materials for this IBM product and use of those Web sites is at your own risk.

If you are viewing this information softcopy, the photographs and color illustrations may not appear.

#### **Programming Interface Information**

This publication does not document intended Programming Interfaces that allow the customer to write programs to obtain the services of an Open Systems Adapter, the Open Systems Adapter Support Facility, or any of the programs that interface with them.

#### **Trademarks**

The following terms are trademarks of the IBM Corporation in the United States or other countries, or both.

| Enterprise Systems Connection                     | RACF   |
|---------------------------------------------------|--------|
| ESCON                                             | RMF    |
| IBM                                               | S/390  |
| IBMLink                                           | TCP/IP |
| IBM S/390 Parallel Enterprise Server Generation 5 | VM/ESA |
| NetView                                           | VTAM   |
| Operating System/2                                |        |
| OS/2                                              |        |
| OS/390                                            |        |

The following terms are trademarks of other companies:

Microsoft, Windows, and Windows NT are trademarks of Microsoft Corporation in the United States and/or other countries. UNIX is a registered trademark of The Open Group in the United States and other countries.

Other company, product, and service names may be trademarks or service marks of others.

### Index

### Α

ACBNAME 52, 55 address, MAC 164 address resolution protocol (ARP) 8, 12 API, OSA/SF interface 61 APPC communications protocol 52 APPC setup 38 ATM configuring with GUI 128 configuring with REXX 125 description 5 ESI 164 LEC (LAN emulation client) 140 MAC address 164 port settings 138 test configurations 316 ATM LAN emulation - for SNA 304 ATM LEC definitions 140 ATM Native mode host definitions 117 PVC definitions 138 ATM OSA-Express LAN emulation client (LEC) 140 LES 140 authorization requirements 42, 66 auto-negotiation 5 availability 12

### В

backup paths, SNA mode 152 bezel 297 bibliography xiii

# С

cabling requirements 298 channel memory dump 177 channel types 10 classical IP 316 command interface 41 Commands Clear Debug 209 Configure OSA 211 Convert OAT 212, 213 Get Config 213 Get Console Screen 214 Get Debug 214 Get OSA Address Table 216 Install 217 Put OSA address table 219 Query 222 Set Parameters 225 Shutdown 228 Start Managing 229 Stop Managing 231 Synchronize 232

communication controller 52 communications protocol APPC 52 EHLLAPI 57 TCP/IP 49 configuration file 37 configuration file - OSA/SF 38 configuration files 193 configuring OSA/SF 33 CS for OS/390 Device statement 118 Gateway statement 118 Home statement 118 Link statement 118 customizing OSA-2 - using REXX command interface 306 customizing OSAs - using GUI 123 customizing OSAs - using REXX 125

### D

debug data sets 175 default OAT 205 Device statement 110, 118 disabling ports 163 dump 68 dump indicator 177 dump titles 175

### Ε

EHLLAPI setting up for GUI 57 emulated LAN 140 enabling ports 163 end system identifier 164 error messages 233 ESI 164 Examples ATM Ethernet LANE with VIPA 326 classical IP on ATM Native 316 Ethernet and TR Passthru on ATM LANE 319 FENET with multi-pass IP Entries 332, 334 GbE in basic mode 336 GbE with 2 LPs 337 GbE with 2 TCP/IP stacks 336 QDIO on ATM Ethernet LANE 325

# F

FE device 17 FENET configuring with GUI 128 configuring with REXX 125 description 4 test configurations 332

### G

Gateway statement 111, 118

Gigabit Ethernet device definition 29 test configurations 336 group address 166 guest OS/390 60 requirements 60 RMCHINFO option 60 VSE/ESA 60 guest of VM 37 GUI 87

# Η

hardware I/O definition HPDT MPC mode 112 HCD 25 Home statement 111, 118 host definitions ATM Native mode 117 HPDT MPC 112 IP 108 QDIO 102 SNA 113 host icon, creating 87 host operating system considerations 59 host program TCP/IP Passthru profile 109 HPDT MPC mode defining for IP 112 frame protocols 9 test configuration 334

# 

indicator 297 indicator, dump 177 install OSA/SF in VM 64 installing OSA modes using REXX 125 IOACMD.EXEC - set up 41 ioainatm2 127, 306 IP host definitions 108 IP addresses 12, 206

# L

LAN supported 3 LAN emulation 140 client 140 QDIO on ATM 325 test configuration 319 LEC platform 140 LECS 140 LED indicator 297 LES 140 load balancing, SNA mode 152, 153 local MAC address 152 logical partitions 12 LP 12 multiple stacks accessing same port 7 LP to LP 4 LUADD 55 luname 36

### Μ

MAC active 164 local 152, 165 MAC address group 166 managing OSA/SF LP 94 master index 38 master index file 37 MCP 299 message log 173 messages 233 migrating OS/390 183 VM 181 MIH 107, 108 minidisk 64 missing interrupt handler 108 mode conditioning patch cable 299 MPC frame protocol 9 HPDT ATM Native mode OAT entry 136 HPDT MPC mode OAT entry 112 IP support 112 multicast 12, 109 multiple TCP/IP stacks 7, 336 MVS/ESA enhanced SNA availability 152

### Ν

network protocol, supported 3

# 0

OAT 203 default 205 MPC entry 112, 136 MPC for ATM Native 136 OAT - detailed view 207 OAT templates 128, 187 operating system, VM 59 OS/2 GUI install without PCOM 47 OS/2 GUI install without PCOMM 73 OS/2 interface for OSA/SF 87 OS/390 enhanced SNA availability 152 starting OSA/SF 44 stopping OSA/SF 44 OSA dump 68 status indicator 297 OSA-2 303

OSA-2 setup using GUI 303 osa address table - see OAT 203 **OSA-Express** definition 3 features 10 OSA mode ATM native 138 HPDT MPC (IP) 112 OSA/SF dump 68 interfaces 61 OS/2 GUI 69 server virtual machine 64 span of control 17 trace 68 **OSA/SF GUI** requester machine 71 OSA/SF GUI - OS/2 46 OSA/SF GUI - Windows 45 OSAD device 17 OSAMAINT ID 64 OSD vs OSE channel types 10 overflow limit, SNA mode 152 overflow option, SNA mode 152

# Ρ

panels MPC OAT Entry 136 partial activation 123 port connection 297 port enabling and disabling 163 port sharing IP addresses 206 port sharing - Gigabit Ethernet 187 port sharing - SNA 191 port sharing - TCP/IP 189 primary/secondary routing 12, 309 priority queuing 9, 338 problems reporting 178 proc for OSA/SF 34 ptf effecting only OSA/SF 185 PVC definition, ATM Native 138

# Q

QDIO 3, 8 device definition 29 host definitions 102 requirements 20 queued direct I/O 3, 8 queuing, priority 9

# R

RACF 42, 66, 68 recovery 12 redundancy and overflow, SNA 152 redundant path, SNA mode 152 reporting problems 178 resource measurement facility 177 REXX - using for customizing OSAs 125 REXX, using to configure group MAC 166 local MAC 166 REXX EXEC 41 RMCHINFO option 60 RMF 177

### S

SAF 42, 66, 68 sample started procedure 34 samples - configuration 193 samples - OAT 128, 193 SDN 52, 55 searching 93 security OSA/SF commands 42, 66, 68 server virtual machine 64, 66, 68 service for OSA/SF 185 session delay, SNA mode 152 setting up OSA/SF 33 SNA mode backup paths 152 enhanced availability 152 load balancing 152, 153 overflow and redundancy 152 overflow option 152 redundancy 152 session availability 152 SWNET major node 115 VTAM resource definitions 113 XCA major node 114 SNMP 11 started procedure 34 started procedure for MVS 34 starting OSA/SF 44 startup profile 36 startup profile - setting up 34 status indicator 297 stopping OSA/SF 44 SVC definition, ATM Native 138 switched virtual circuit 119, 140 SWNET major node 115 symbolic destination name 52 system authorization facility (SAF) 42, 66 system console OS/390 44

### Т

task for MVS 34 TCP/IP communications protocol 49 Device statement 110 Gateway statement 111 Home statement 111 Link statement 111 TCP/IP network, protocol 3 TCP/IP Passthru mode 9, 109 ATM LEC setting 140 default OAT 205 templates - OAT 128, 193 test environment 309 trace, OSA/SF 68 trace log 174 TSO - using for customizing OSAs 125

### V

verifying OSA/SF started 44 VIPA 326 virtual machine 64, 66, 68 VM enhanced SNA availability 152 guest requirements 60 minidisk 64 OSA/SF server virtual machine 64 VM - OS/390 guest 37 VM/ESA considerations 59 dynamic I/O commands 31 VM guest OS/390 60 RMCHINFO option 60 VSE/ESA 60 VM guest support 342 VTAM definitions 52 VTAM resource definitions 113

# W

Windows Setting up the GUI 68 workload balancing, SNA 152

### Х

XCA major node 114

# Readers' Comments — We'd Like to Hear from You

| S/ | 3 | 9 | 0 |  |
|----|---|---|---|--|
| -  |   |   |   |  |

Open Systems Adapter-Express Customer's Guide and Reference

Publication No. SA22-7403-03

#### Overall, how satisfied are you with the information in this book?

| Very Satisfied     | Satisfied        | Neutral                  | Dissatisfied                                                                                                    | Very Dissatisfied                                                                                                    |
|--------------------|------------------|--------------------------|----------------------------------------------------------------------------------------------------|----------------------------------------------------------------------------------------------------|
|                    |                  |                          |                                                                                                    |                                                                                                    |
| at the information | in this book is: |                          |                                                                                                    |                                                                                                    |
| Very Satisfied     | Satisfied        | Neutral                  | Dissatisfied                                                                                                    | Very Dissatisfied                                                                                                    |
|                    |                  |                          |                                                                                                    |                                                                                                    |
|                    |                  |                          |                                                                                                    |                                                                                                    |
|                    |                  |                          |                                                                                                    |                                                                                                    |
|                    |                  |                          |                                                                                                    |                                                                                                    |
|                    |                  |                          |                                                                                                    |                                                                                                    |
|                    |                  |                          |                                                                                                    |                                                                                                    |
|                    | Very Satisfied   | Very Satisfied Satisfied | Very Satisfied       Satisfied       Neutral         Image: Constraint of the information in this book is:       Image: Constraint of the information in this book is:         Very Satisfied       Satisfied       Neutral         Image: Constraint of the information in this book is:       Image: Constraint of the information in this book is:         Very Satisfied       Satisfied       Neutral         Image: Constraint of the information in this book is:       Image: Constraint of the information in the information in the infor | Very SatisfiedSatisfiedNeutralDissatisfiedImage: SatisfiedImage: SatisfiedImage: SatisfiedImage: SatisfiedAt the information in this book is:Image: SatisfiedDissatisfiedVery SatisfiedSatisfiedNeutralDissatisfiedImage: SatisfiedImage: Satisf |

Please tell us how we can improve this book:

Thank you for your responses. May we contact you? 
Yes No

When you send comments to IBM, you grant IBM a nonexclusive right to use or distribute your comments in any way it believes appropriate without incurring any obligation to you.

Name

Address

Company or Organization

Phone No.

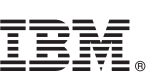

Cut or Fold Along Line

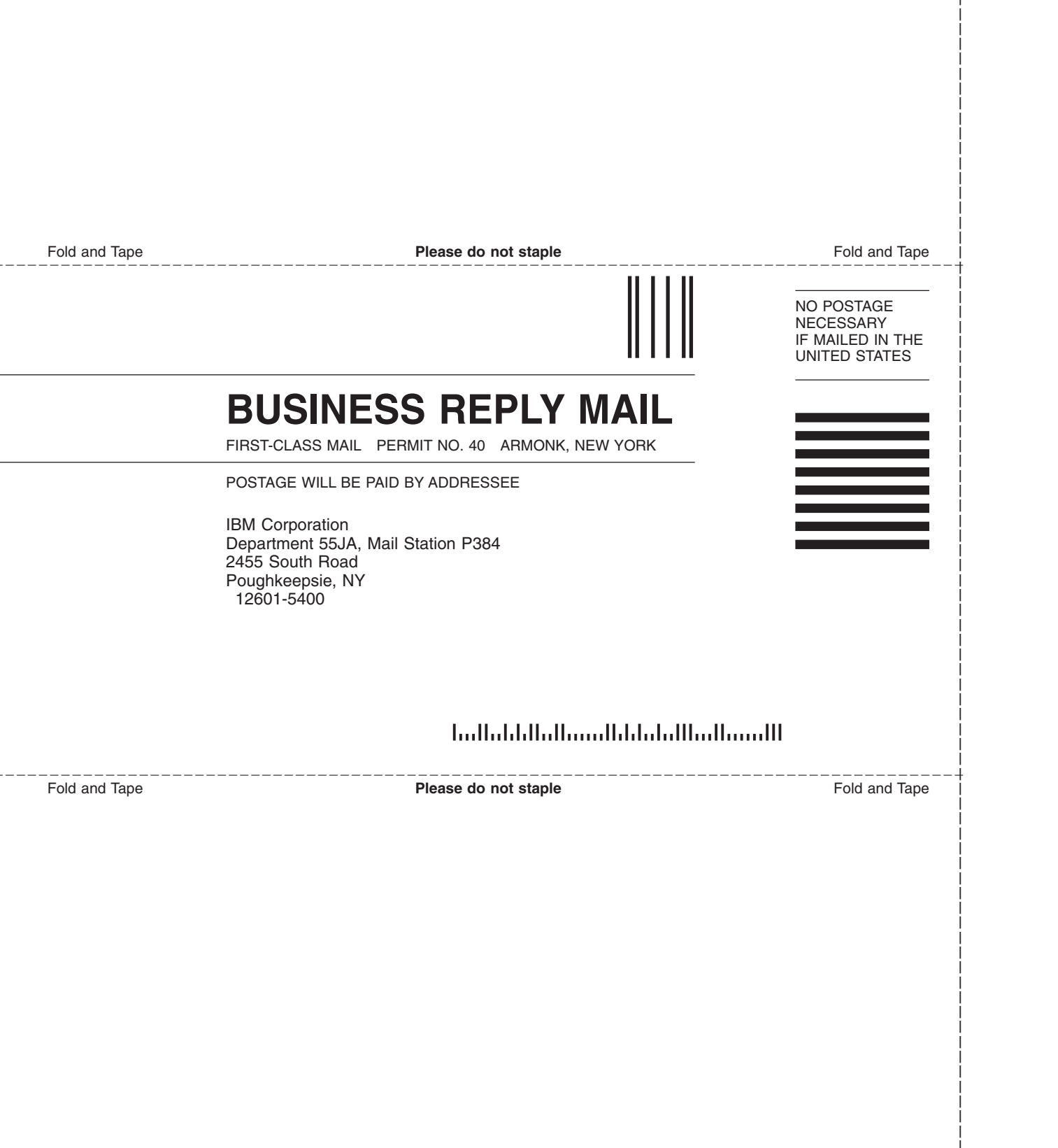

# IBM.®

Program Number: 5647-A01, 5655-B57, 5654-030

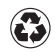

Printed in the United States of America on recycled paper containing 10% recovered post-consumer fiber.

SA22-7403-03

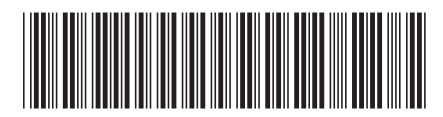